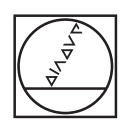

# HEIDENHAIN

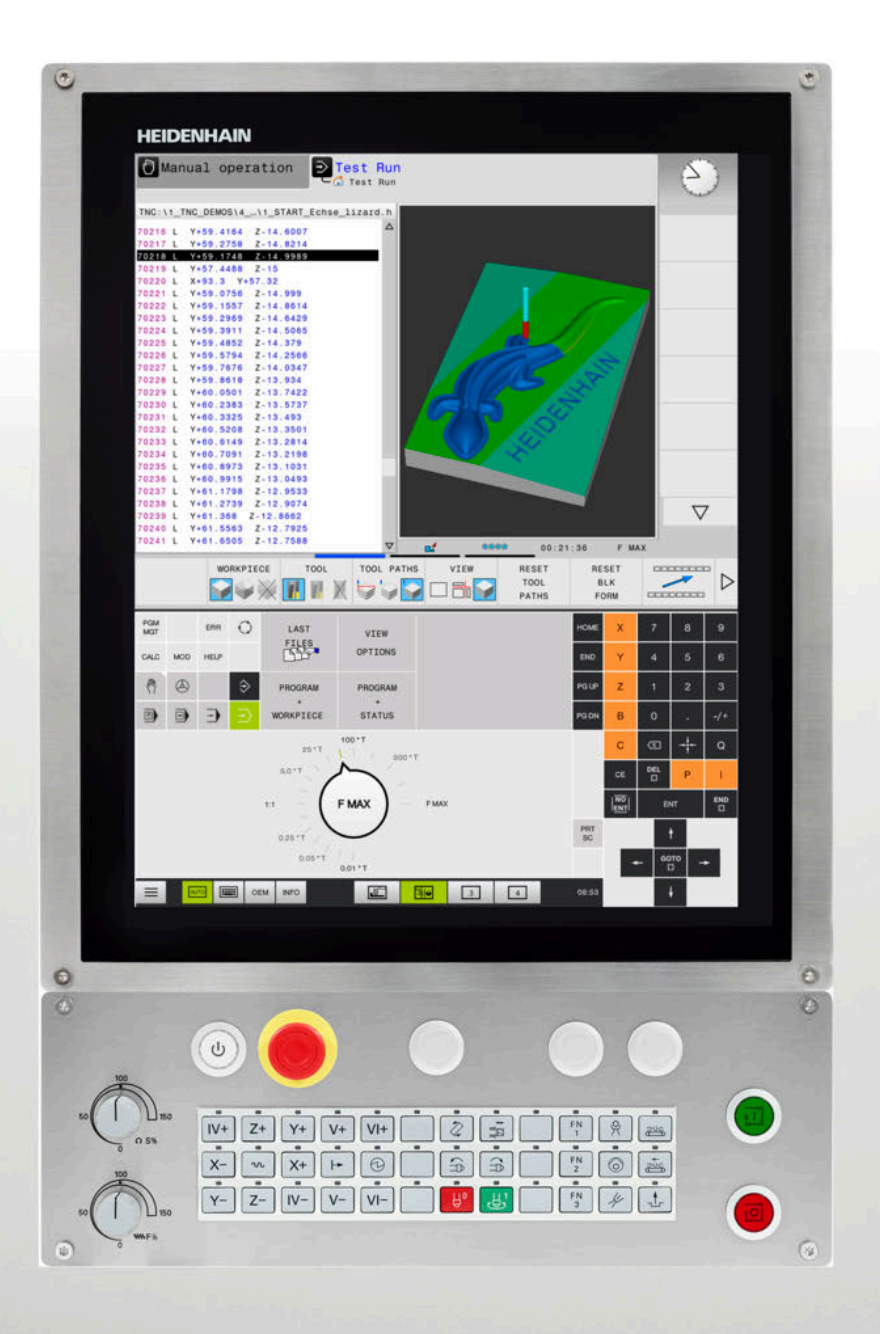

# **TNC 620**

Manual do Utilizador Programação Klartext

Software NC 817600-07 817601-07 817605-07

Português (pt) 10/2019

# Elementos de operação do comando

## Função

Se utilizar um TNC 620 com operação por ecrã tátil, pode substituir alguns acionamentos de teclas por gestos.

Mais informações: "Operação do ecrã tátil", Página 481

### Elementos de comando no ecrã

| Tecla | Função                                                                                                    |
|-------|----------------------------------------------------------------------------------------------------|
| 0     | Selecionar a divisão do ecrã                                                                                                    |
| 0     | Alternar o ecrã entre o modo de<br>funcionamento da máquina, o modo<br>de funcionamento de programação<br>e um terceiro desktop. |
|       | Softkeys: selecionar a função no<br>ecrã                                                                                         |
|       | Comutação de barras de softkeys                                                                                                  |

### Modos de funcionamento da máquina

| Tecla    | Função                                  |
|----------|-----------------------------------------|
| (In)     | Funcionamento manual                    |
|          | Volante eletrónico                      |
|          | Posicionamento com introdução<br>manual |
|          | Execução do programa bloco a<br>bloco   |
| <b>-</b> | Execução contínua do programa           |

### Modos de funcionamento de programação

| Tecla       | Função            |  |
|-------------|-------------------|--|
| <b>&gt;</b> | Programação       |  |
| -           | Teste de programa |  |

# Introduzir e editar eixos de coordenadas e algarismos

| Tecla     | Função                                                             |
|-----------|--------------------------------------------------------------------|
| × v       | Selecionar eixos de coordenadas<br>ou introduzi-los no programa NC |
| 0 9       | Algarismos                                                         |
| . 7/+     | Inverter separador decimal / sinal                                 |
| ΡΙ        | Introdução de coordenadas<br>polares /<br>Valores incrementais     |
| Q         | Programação de parâmetros Q /<br>Estado de parâmetros Q            |
| -#-       | Aceitar posição real                                               |
| NO<br>ENT | Passar perguntas de diálogo e<br>apagar palavras                   |
| ENT       | Finalizar a introdução e continuar o<br>diálogo                    |
| END<br>D  | Fechar o bloco NC, finalizar a intro-<br>dução                     |
| CE        | Restaurar introduções ou eliminar<br>mensagem de erro              |
| DEL       | Interromper o diálogo, apagar<br>programa parcial                  |

#### Indicações sobre as ferramentas

| Tecla        | Função                                        |
|--------------|-----------------------------------------------|
| TOOL<br>DEF  | Definir dados de ferramenta no<br>programa NC |
| TOOL<br>CALL | Abrir dados da ferramenta                     |

# Gerir programas NC e ficheiros, funções do comando

| Tecla       | Função                                                                                   |
|-------------|------------------------------------------------------------------------------------------|
| PGM<br>MGT  | Selecionar e eliminar programas NC<br>ou ficheiros, transmissão externa de<br>dados      |
| PGM<br>CALL | Definir chamada do programa,<br>selecionar tabelas de pontos zero e<br>tabelas de pontos |
| MOD         | Selecionar a função MOD                                                                  |
| HELP        | Visualizar textos de ajuda em caso<br>de mensagens de erro do NC,<br>chamar o TNCguide   |
| ERR         | Visualizar todas as mensagens de<br>erro em espera                                       |
| CALC        | Mostrar a calculadora                                                                    |
| SPEC<br>FCT | Visualizar funções especiais                                                             |
| Ξ           | Atualmente sem função                                                                    |

### Teclas de navegação

| Tecla     |   | Função                                                                 |
|-----------|---|------------------------------------------------------------------------|
| t         | + | Posicionar o cursor                                                    |
| GOTO<br>D |   | Selecionar diretamente blocos NC, ciclos e funções paramétricas        |
| HOME      |   | Navegar até ao início do programa<br>ou até ao início da tabela        |
| END       |   | Navegar até ao fim do programa ou<br>até ao fim de uma linha da tabela |
| PG UP     |   | Navegar para cima por páginas                                          |
| PG DN     |   | Navegar para baixo por páginas                                         |
|           |   | Selecionar o separador seguinte<br>nos formulários                     |
| ŧ         | F | Janela de diálogo ou botão do ecrã<br>seguinte/anterior                |

# Ciclos, subprogramas e repetições parciais de programas

| Tecla          |              | Função                                                              |
|----------------|--------------|---------------------------------------------------------------------|
| TOUCH<br>PROBE |              | Definir ciclos de apalpação                                         |
| CYCL<br>DEF    | CYCL<br>CALL | Definir e chamar ciclos                                             |
| LBL<br>SET     | LBL<br>CALL  | Introduzir e chamar subprogramas e repetições parciais dum programa |
| STOP           |              | Introduzir paragem do programa<br>num programa NC                   |

### Programar tipos de trajetória

| Tecla       | Função             | 0                                               |
|-------------|--------------------|-------------------------------------------------|
| APPR<br>DEP | Aproxii<br>contori | mação ao contorno/saída do<br>no                |
| FK          | Progra             | mação livre de contornos FK                     |
| L           | Reta               |                                                 |
| CC +        | Ponto coorde       | central do círculo/Polo para<br>nadas polares   |
| C ~ ~ ~     | Trajetó<br>ponto o | ria circular em redor dum<br>central do círculo |
| CR          | Trajetó            | ria circular com raio                           |
| CT          | Trajetó            | ria circular tangente                           |
| CHF o RI    | Chanfr<br>nas      | o/arredondamento de esqui-                      |

# Potenciómetro para o avanço e a velocidade do mandril

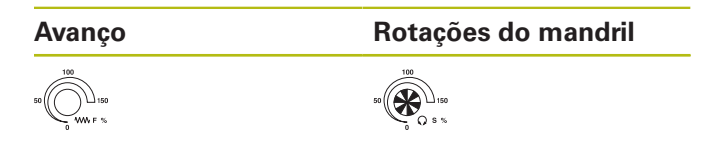

Índice

# Índice

| 1  | Princípios básicos                                | . 29 |
|----|---------------------------------------------------|------|
| 2  | Primeiros passos                                  | 45   |
| 3  | Princípios básicos                                | . 61 |
| 4  | Ferramentas                                       | 113  |
| 5  | Programar contornos                               | 131  |
| 6  | Ajudas à programação                              | 181  |
| 7  | Funções auxiliares                                | 213  |
| 8  | Subprogramas e repetições parciais de um programa | 231  |
| 9  | Programar parâmetros Q                            | 251  |
| 10 | Funções especiais                                 | 335  |
| 11 | Maquinagem com eixos múltiplos                    | 377  |
| 12 | Aceitar os dados de ficheiros CAD                 | 441  |
| 13 | Paletes                                           | 463  |
| 14 | Operação do ecrã tátil                            | 481  |
| 15 | Tabelas e resumos                                 | 495  |

Índice

| 1 | Princ | ípios básicos                       | . 29 |
|---|-------|-------------------------------------|------|
|   |       |                                     |      |
|   | 1.1   | Sobre este manual                   | .30  |
|   |       |                                     |      |
|   | 1.2   | Tipo de comando, Software e Funções | 32   |
|   |       | Opções de software                  | . 33 |
|   |       | Novas funções 81760x-06             | . 37 |
|   |       | Novas funções 81760x-07             | . 40 |

| 2 | Prim | eiros passos45                                                                                                    |
|---|------|----------------------------------------------------------------------------------------------------|
|   | 2.1  | Resumo46                                                                                                    |
|   | 2.2  | Ligar a máquina                                                                                                    |
|   |      | Confirmar a interrupção de corrente47                                                                                                    |
|   | 2.3  | Programar a primeira parte48                                                                                                    |
|   |      | Selecionar modo de funcionamento.48Elementos de operação do comando importantes.48Abrir um programa NC novo / Gestão de ficheiros.49Definir o bloco.50Estrutura dos programas.51Programar um contorno simples.52Criar programa de ciclos.57 |

| 3 | Prin | cípios básicos                                                     | 61  |
|---|------|--------------------------------------------------------------------|-----|
|   | 31   | O TNC 620                                                          | 62  |
|   | 0.1  |                                                                    | 62  |
|   |      | Compatibilidade                                                    |     |
|   |      |                                                                    |     |
|   | 3.2  | Ecrã e consola                                                     | 63  |
|   |      | Ecrã                                                               | 63  |
|   |      | Determinar a divisão do ecrã                                       | 64  |
|   |      |                                                                    | 64  |
|   |      | leclado virtual                                                    | 65  |
|   | 3.3  | Modos de funcionamento                                             | 66  |
|   |      | Funcionamento manual e volante eletrónico                          |     |
|   |      | Posicionamento com introdução manual                               | 66  |
|   |      | Programação                                                        | 67  |
|   |      | Teste de programa                                                  | 67  |
|   |      | Execução contínua de programa e execução de programa frase a frase |     |
|   | 3.4  | Princípios básicos de NC                                           |     |
|   |      | Transdutores de posição e marcas de referência                     | 69  |
|   |      | Eixos programáveis                                                 |     |
|   |      | Sistemas de referência                                             |     |
|   |      | Designação dos eixos em fresadoras                                 | 82  |
|   |      | Coordenadas polares                                                | 82  |
|   |      | Posições da peça de trabalho absolutas e incrementais              | 83  |
|   |      | Selecionar ponto de referência                                     |     |
|   | 3.5  | Abrir e introduzir programas NC                                    |     |
|   |      | Estrutura de um programa NC em formato HEIDENHAIN Klartext         | 85  |
|   |      | Definir o bloco: BLK FORM                                          |     |
|   |      | Abrir novo programa NC                                             |     |
|   |      | Programar movimentos da ferramenta em Klartext                     | 89  |
|   |      | Aceitar posições reais                                             | 91  |
|   |      | Editar programa NC                                                 |     |
|   |      | A função de busca do comando                                       | 96  |
|   | 3.6  | Administração de ficheiros                                         |     |
|   |      | Ficheiros                                                          |     |
|   |      | Visualizar no comando ficheiros criados externamente               |     |
|   |      | Diretórios                                                         | 100 |
|   |      | Caminhos                                                           | 100 |
|   |      | Resumo: funções da gestão de ferramentas                           | 101 |
|   |      | Chamar a gestão de ficheiros                                       |     |
|   |      | Selecionar unidades de dados, diretórios e ficheiros               | 103 |
|   |      | Criar novo diretório                                               |     |
|   |      | Criar novo ticheiro                                                | 105 |

| Copiar um só ficheiro                          | 105 |
|------------------------------------------------|-----|
| Copiar os ficheiros para um outro diretório    | 106 |
| Copiar tabela                                  | 107 |
| Copiar diretório                               |     |
| Escolher um dos últimos ficheiros selecionados |     |
| Apagar ficheiro                                | 109 |
| Apagar diretório                               |     |
| Marcar ficheiros                               | 110 |
| Mudar o nome do ficheiro                       | 111 |
| Classificar ficheiros                          | 111 |
| Funções auxiliares                             | 111 |

| 4 | Ferra | amentas                                       | 113 |
|---|-------|-----------------------------------------------|-----|
|   |       |                                               |     |
|   | 4.1   | Introduções relativas à ferramenta            | 114 |
|   |       | Avanço F                                      | 114 |
|   |       | Velocidade S do mandril                       | 115 |
|   | 4.2   | Dados de ferramenta                           | 116 |
|   |       | Condição para a correção da ferramenta        | 116 |
|   |       | Número de ferramenta, nome de ferramenta      | 116 |
|   |       | Comprimento de ferramenta L                   | 116 |
|   |       | Raio de ferramenta R                          | 118 |
|   |       | Valores delta para comprimentos e raios       | 118 |
|   |       | Introduzir dados de ferramenta no programa NC | 119 |
|   |       | Chamar dados de ferramenta                    | 120 |
|   |       | Troca de ferramenta                           | 123 |
|   | 4.3   | Correção de ferramenta                        | 126 |
|   |       | Introdução                                    | 126 |
|   |       | Correção do comprimento da ferramenta         | 126 |
|   |       | Correção do raio da ferramenta                | 127 |

| 5 | Prog | gramar contornos                                                                     | 131 |
|---|------|--------------------------------------------------------------------------------------|-----|
|   | 5.1  | Movimentos da ferramenta                                                             |     |
|   |      | Eunções de trajetória                                                                | 132 |
|   |      | Programação livre de contornos FK (Opcão #19)                                        |     |
|   |      | Funções auxiliares M                                                                 | 132 |
|   |      | Subprogramas e repetições parciais de um programa                                    |     |
|   |      | Programação com parâmetros Q                                                         | 133 |
|   | 5.2  | Noções básicas sobre as funções de trajetória                                        | 134 |
|   |      | Programar o movimento da ferramenta para uma maquinagem                              |     |
|   | 5.3  | Aproximar e sair do contorno                                                         | 138 |
|   |      | Ponto inicial e ponto final                                                          | 138 |
|   |      | Resumo: tipos de trajetória para a aproximação e saída do contorno                   |     |
|   |      | Posições importantes na aproximação e afastamento                                    | 141 |
|   |      | Aproximação numa reta com união tangencial: APPR LT                                  | 143 |
|   |      | Aproximação numa reta perpendicularmente ao primeiro ponto de contorno: APPR LN      |     |
|   |      | Aproximação numa trajetória circular com união tangente: APPR CT                     |     |
|   |      | Aproximação segundo uma trajetória circular tangente ao contorno e segmento de reta: |     |
|   |      | APPR LCT                                                                             |     |
|   |      | Saída segundo uma reta tangente: DEP LT                                              |     |
|   |      | Saida numa reta perpendicularmente ao ultimo ponto do contorno: DEP LN               |     |
|   |      | Salda numa trajetoria circular com uniao tangente: DEP C1                            | 147 |
|   |      | DEP LCT                                                                              |     |
|   | 5.4  | Movimentos de trajetória – coordenadas cartesianas                                   | 148 |
|   |      | Resumo das funções de trajetória                                                     | 148 |
|   |      | Reta L                                                                               | 148 |
|   |      | Inserir chanfre entre duas retas                                                     | 150 |
|   |      | Arredondamento de esquinas RND                                                       | 151 |
|   |      | Ponto central do círculo CC                                                          | 152 |
|   |      | Trajetória circular C em redor dum ponto central do círculo CC                       | 153 |
|   |      | Trajetória circular CR com raio determinado                                          | 154 |
|   |      | Trajetória circular CT com ligação tangencial                                        |     |
|   |      | Exemplo: Movimento linear e chanfre em cartesianas                                   |     |
|   |      | Exemplo: movimento circular em cartesianas                                           |     |
|   |      | Exemplo: circulo completo em cartesianas                                             |     |
|   | 5.5  | Movimentos de trajetória – Coordenadas polares                                       | 159 |
|   |      | Resumo                                                                               | 159 |
|   |      | Origem de coordenadas polares: Polo CC                                               | 160 |
|   |      | RetaLP                                                                               |     |
|   |      | Irajetória circular CP em redor do polo CC                                           |     |
|   |      | Irajetoria circular CTP com uniao tangencial                                         |     |
|   |      | Helice                                                                               | 162 |

| Exemplo: movimento linear em polares                                     |                                                                                                    |
|--------------------------------------------------------------------------|----------------------------------------------------------------------------------------------------|
| Exemplo: hélice                                                          |                                                                                                    |
|                                                                          |                                                                                                    |
| Movimentos de trajetória – Programação livre de contornos FK (opção #19) | 166                                                                                                    |
| Princípios básicos                                                       |                                                                                                    |
| Determinar o plano de maquinagem                                         |                                                                                                    |
| Gráfico da programação FK                                                |                                                                                                    |
| Abrir o diálogo FK                                                       |                                                                                                    |
| Polo para programação FK                                                 |                                                                                                    |
| Programação livre de retas                                               |                                                                                                    |
| Programação livre de trajetórias circulares                              |                                                                                                    |
| Possibilidades de introdução                                             | 171                                                                                                    |
| Pontos auxiliares                                                        | 174                                                                                                    |
| Referências relativas                                                    | 175                                                                                                    |
| Exemplo: Programação 1 FK                                                | 177                                                                                                    |
| Exemplo: Programação 2 FK                                                | 178                                                                                                    |
| Exemplo: Programação 3 FK                                                | 179                                                                                                    |
|                                                                          | Exemplo: movimento linear em polares.<br>Exemplo: hélice.<br>Movimentos de trajetória – Programação livre de contornos FK (opção #19).<br>Princípios básicos.<br>Determinar o plano de maquinagem.<br>Gráfico da programação FK.<br>Abrir o diálogo FK.<br>Polo para programação FK.<br>Polo para programação FK.<br>Programação livre de retas.<br>Programação livre de trajetórias circulares.<br>Possibilidades de introdução.<br>Pontos auxiliares.<br>Referências relativas.<br>Exemplo: Programação 1 FK.<br>Exemplo: Programação 2 FK.<br>Exemplo: Programação 3 FK. |

| 6 | Ajuc | las à programação                                           | 181 |
|---|------|-------------------------------------------------------------|-----|
|   | 6.1  | Função GOTO                                                 |     |
|   |      | Utilizar a tecla GOTO                                       |     |
|   | 6.2  | Teclado virtual                                             | 183 |
|   |      | Introduzir texto com o teclado virtual                      |     |
|   | 6.3  | Representação dos programas NC                              |     |
|   |      | Realce de sintaxe                                           |     |
|   |      | Barra de deslocamento                                       |     |
|   | 6.4  | Inserir comentários                                         | 185 |
|   |      | Aplicação                                                   |     |
|   |      | Comentário durante a introdução do programa                 | 185 |
|   |      | Inserir comentário mais tarde                               | 185 |
|   |      | Comentário no próprio bloco NC                              | 185 |
|   |      | Comentar posteriormente o bloco NC                          |     |
|   |      | Funçoes ao editar o comentário                              |     |
|   | 6.5  | Editar programa NC livremente                               | 187 |
|   | 6.6  | Saltar blocos NC                                            | 188 |
|   |      | Introduzir o sinal /                                        | 188 |
|   |      | Apagar o sinal /                                            | 188 |
|   | 6.7  | Estruturar programas NC                                     | 189 |
|   |      | Definição, possibilidade de aplicação                       |     |
|   |      | Visualizar a janela de estruturação/mudar de janela ativada | 189 |
|   |      | Acrescentar bloco de estruturação na janela do programa     | 190 |
|   |      | Selecionar blocos na janela de estruturação                 | 190 |
|   | 6.8  | A calculadora                                               | 191 |
|   |      | Comando                                                     |     |
|   | 6.9  | Calculadora de dados de corte                               | 193 |
|   |      | Aplicação                                                   | 193 |
|   |      | Trabalhar com tabelas de dados de corte                     | 195 |
|   | 6.10 | Gráfico de programação                                      | 197 |
|   |      | Desenvolvimento com ou sem gráfico de programação           |     |
|   |      | Criar o gráfico de programação para o programa NC existente | 198 |
|   |      | Mostrar e ocultar números de bloco                          | 198 |
|   |      | Apagar o gráfico                                            | 198 |
|   |      | Mostrar linhas de grelha                                    |     |
|   |      | Ampliaçao ou redução duma secção                            |     |

| 6.11 | Mensagens de erro                              | 200 |
|------|------------------------------------------------|-----|
|      | Mostrar erro                                   | 200 |
|      | Abrir a janela de erros                        | 200 |
|      | Fechar a janela de erros                       | 200 |
|      | Mensagens de erro detalhadas                   | 201 |
|      | Softkey INFO INTERNA                           | 201 |
|      | Softkey FILTRO                                 | 201 |
|      | Premir a softkey ATIVAR GRAVACAO AUTOMATICA    | 202 |
|      | Apagar erros                                   | 202 |
|      | Protocolo de erros                             | 203 |
|      | Protocolo de teclas                            | 204 |
|      | Texto de instruções                            | 204 |
|      | Memorizar ficheiros de assistência técnica     | 205 |
|      | Chamar o sistema de ajuda TNCguide             | 205 |
| 6.12 | Sistema de ajuda sensível ao contexto TNCguide | 206 |
|      | Aplicação                                      | 206 |
|      | Trabalhar com o TNCguide                       |     |
|      | Fazer o download dos ficheiros de ajuda atuais | 211 |

| 7 | Fun | ções auxiliares                                                                                                    | 213                                                                              |
|---|-----|----------------------------------------------------------------------------------------------------|----------------------------------------------------------------------------------|
|   | 7.1 | Introduzir funções auxiliares M e STOP                                                                                                    | 214                                                                              |
|   |     | Princípios básicos                                                                                                    | 214                                                                              |
|   | 7.2 | Funções auxiliares para controlo da execução do programa, do mandril e do agente<br>refrigerante                                                                                                    | 215                                                                              |
|   |     | Resumo                                                                                                    | 215                                                                              |
|   | 7.3 | Funções auxiliares para indicações de coordenadas                                                                                                    | 216                                                                              |
|   |     | Programar coordenadas referentes à máquina: M91/M92<br>Aproximação às posições num sistema de coordenadas sem inclinação com um plano inclinado                                                                                                    | 216<br>de                                                                        |
|   |     | maquinação: M130                                                                                                    | 218                                                                              |
|   | 74  | Funções auviliares para o tipo de traiotória                                                                                                    | 040                                                                              |
|   | 7.4 | Tulições auxiliares para o tipo de trajetoria                                                                                                    | 219                                                                              |
|   | 7.4 | Maquinar pequenos desníveis de contorno: M97                                                                                                    | 219<br>219                                                                       |
|   | 7.4 | Maquinar pequenos desníveis de contorno: M97<br>Maquinar completamente esquinas abertas do contorno: M98                                                                                                    | 219<br>219<br>220                                                                |
|   | 7.4 | Maquinar pequenos desníveis de contorno: M97<br>Maquinar completamente esquinas abertas do contorno: M98<br>Fator de avanço para movimentos de afundamento: M103                                                                                                    | 219<br>219<br>220<br>221                                                         |
|   | ,   | Maquinar pequenos desníveis de contorno: M97<br>Maquinar completamente esquinas abertas do contorno: M98<br>Fator de avanço para movimentos de afundamento: M103<br>Avanço em milímetros/rotação do mandril M136                                                                                                    | 219<br>219<br>220<br>221<br>222                                                  |
|   |     | Maquinar pequenos desníveis de contorno: M97<br>Maquinar completamente esquinas abertas do contorno: M98<br>Fator de avanço para movimentos de afundamento: M103<br>Avanço em milímetros/rotação do mandril M136<br>Velocidade de avanço em arcos de círculo: M109/M110/M111                                                                                                    | 219<br>219<br>220<br>221<br>222<br>222                                           |
|   |     | Maquinar pequenos desníveis de contorno: M97<br>Maquinar completamente esquinas abertas do contorno: M98<br>Fator de avanço para movimentos de afundamento: M103<br>Avanço em milímetros/rotação do mandril M136<br>Velocidade de avanço em arcos de círculo: M109/M110/M111<br>Cálculo prévio do contorno com correção de raio (LOOK AHEAD): M120 (opção #21)                                                                                                    | 219<br>219<br>220<br>221<br>222<br>222<br>223                                    |
|   |     | Maquinar pequenos desníveis de contorno: M97<br>Maquinar completamente esquinas abertas do contorno: M98<br>Fator de avanço para movimentos de afundamento: M103<br>Avanço em milímetros/rotação do mandril M136<br>Velocidade de avanço em arcos de círculo: M109/M110/M111<br>Cálculo prévio do contorno com correção de raio (LOOK AHEAD): M120 (opção #21)<br>Sobrepor posicionamento com o volante durante a execução do programa: M118 (Opção #21)                                                                                                    | 219<br>219<br>220<br>221<br>222<br>222<br>223<br>224                             |
|   |     | Maquinar pequenos desníveis de contorno: M97<br>Maquinar completamente esquinas abertas do contorno: M98<br>Fator de avanço para movimentos de afundamento: M103<br>Avanço em milímetros/rotação do mandril M136<br>Velocidade de avanço em arcos de círculo: M109/M110/M111<br>Cálculo prévio do contorno com correção de raio (LOOK AHEAD): M120 (opção #21)<br>Sobrepor posicionamento com o volante durante a execução do programa: M118 (Opção #21)<br>Retração do contorno na direção do eixo da ferramenta: M140                                                                                                    | 219<br>219<br>220<br>221<br>222<br>222<br>223<br>224<br>225                      |
|   |     | Maquinar pequenos desníveis de contorno: M97<br>Maquinar completamente esquinas abertas do contorno: M98<br>Fator de avanço para movimentos de afundamento: M103<br>Avanço em milímetros/rotação do mandril M136<br>Velocidade de avanço em arcos de círculo: M109/M110/M111<br>Cálculo prévio do contorno com correção de raio (LOOK AHEAD): M120 (opção #21)<br>Sobrepor posicionamento com o volante durante a execução do programa: M118 (Opção #21)<br>Retração do contorno na direção do eixo da ferramenta: M140<br>Suprimir supervisão de apalpador: M141                                                                                                    | 219<br>219<br>220<br>221<br>222<br>222<br>223<br>224<br>225<br>227               |
|   |     | Maquinar pequenos desníveis de contorno: M97<br>Maquinar completamente esquinas abertas do contorno: M98<br>Fator de avanço para movimentos de afundamento: M103<br>Avanço em milímetros/rotação do mandril M136<br>Velocidade de avanço em arcos de círculo: M109/M110/M111<br>Cálculo prévio do contorno com correção de raio (LOOK AHEAD): M120 (opção #21)<br>Sobrepor posicionamento com o volante durante a execução do programa: M118 (Opção #21)<br>Retração do contorno na direção do eixo da ferramenta: M140<br>Suprimir supervisão de apalpador: M141<br>Apagar rotação básica: M143                                                                                      | 219<br>219<br>220<br>221<br>222<br>222<br>223<br>224<br>225<br>227<br>227        |
|   |     | Maquinar pequenos desníveis de contorno: M97<br>Maquinar completamente esquinas abertas do contorno: M98<br>Fator de avanço para movimentos de afundamento: M103<br>Avanço em milímetros/rotação do mandril M136<br>Velocidade de avanço em arcos de círculo: M109/M110/M111<br>Cálculo prévio do contorno com correção de raio (LOOK AHEAD): M120 (opção #21)<br>Sobrepor posicionamento com o volante durante a execução do programa: M118 (Opção #21)<br>Retração do contorno na direção do eixo da ferramenta: M140<br>Suprimir supervisão de apalpador: M141<br>Apagar rotação básica: M143<br>Em caso de paragem do NC, levantar a ferramenta automaticamente do contorno: M148 | 219<br>219<br>220<br>221<br>222<br>222<br>223<br>224<br>225<br>227<br>227<br>228 |

| 8 | Subj | programas e repetições parciais de um programa                                                                                                    | 231                                                                                                    |
|---|------|----------------------------------------------------------------------------------------------------|----------------------------------------------------------------------------------------------------|
|   | 8.1  | Caracterizar subprogramas e repetições parciais de um programa                                                                                                    | 232                                                                                                    |
|   |      | Label                                                                                                    | 232                                                                                                    |
|   | 8.2  | Subprogramas                                                                                                    | 233                                                                                                    |
|   |      | Funcionamento                                                                                                    | 233                                                                                                    |
|   |      | Avisos sobre a programação                                                                                                    | 233                                                                                                    |
|   |      | Programar um subprograma                                                                                                    | 233                                                                                                    |
|   |      | Chamar um subprograma                                                                                                    | 234                                                                                                    |
|   | 8.3  | Programar uma repetição de programa parcial                                                                                                    | 235                                                                                                    |
|   |      | Label                                                                                                    | 235                                                                                                    |
|   |      | Funcionamento                                                                                                    | 235                                                                                                    |
|   |      | Avisos sobre a programação                                                                                                    | 235                                                                                                    |
|   |      | Programar uma repetição de um programa parcial                                                                                                    | 236                                                                                                    |
|   |      | Chamar uma repetição de um programa parcial                                                                                                    | 236                                                                                                    |
|   | 81   | Chamar programa NC externo                                                                                                    | 227                                                                                                    |
|   | 0.4  |                                                                                                    | 237                                                                                                    |
|   | 0.4  | Resumo das softkeys                                                                                                    | 237                                                                                                    |
|   | 0.4  | Resumo das softkeys<br>Funcionamento                                                                                                    | 237<br>237<br>238                                                                                            |
|   | 0.4  | Resumo das softkeys<br>Funcionamento<br>Avisos sobre a programação                                                                                                    | 237<br>237<br>238<br>238                                                                                     |
|   | 0.7  | Resumo das softkeys<br>Funcionamento<br>Avisos sobre a programação<br>Chamar programa NC externo                                                                                                    | 237<br>237<br>238<br>238<br>240                                                                              |
|   | 8.5  | Resumo das softkeys<br>Funcionamento<br>Avisos sobre a programação<br>Chamar programa NC externo<br>Aninhamentos                                                                                                    | 237<br>237<br>238<br>238<br>240<br>240                                                                       |
|   | 8.5  | Resumo das softkeys         Funcionamento         Avisos sobre a programação         Chamar programa NC externo         Aninhamentos         Tipos de aninhamentos                                                                                                    | 237<br>237<br>238<br>238<br>240<br>242                                                                       |
|   | 8.5  | Resumo das softkeys.         Funcionamento.         Avisos sobre a programação.         Chamar programa NC externo.         Aninhamentos.         Tipos de aninhamentos.         Profundidade de aninhamento.                                                                                                    | 237<br>237<br>238<br>238<br>240<br>240<br>242<br>242                                                         |
|   | 8.5  | Resumo das softkeys.         Funcionamento.         Avisos sobre a programação.         Chamar programa NC externo.         Aninhamentos.         Tipos de aninhamentos.         Profundidade de aninhamento.         Subprograma dentro de um subprograma.                                                                                                    | 237<br>237<br>238<br>238<br>238<br>240<br>240<br>242<br>242<br>242<br>242<br>243                             |
|   | 8.5  | Resumo das softkeys.         Funcionamento.         Avisos sobre a programação.         Chamar programa NC externo.         Aninhamentos.         Tipos de aninhamentos.         Profundidade de aninhamento.         Subprograma dentro de um subprograma.         Repetir repetições parciais de um programa.                                                                                                    | 237<br>237<br>238<br>238<br>238<br>240<br>242<br>242<br>242<br>242<br>243<br>244                             |
|   | 8.5  | Resumo das softkeys.         Funcionamento.         Avisos sobre a programação.         Chamar programa NC externo.         Aninhamentos.         Tipos de aninhamentos.         Profundidade de aninhamento.         Subprograma dentro de um subprograma.         Repetir repetições parciais de um programa.         Repetição do subprograma.                                                                                                    | 237<br>237<br>238<br>238<br>238<br>240<br>242<br>242<br>242<br>242<br>243<br>245                             |
|   | 8.5  | Resumo das softkeys         Funcionamento         Avisos sobre a programação         Chamar programa NC externo         Aninhamentos         Tipos de aninhamentos         Profundidade de aninhamento         Subprograma dentro de um subprograma         Repetir repetições parciais de um programa         Repetição do subprograma         Exemplos de programação                                                                                                 | 237<br>237<br>238<br>238<br>240<br>242<br>242<br>242<br>243<br>244<br>245<br>245                             |
|   | 8.5  | Resumo das softkeys                                                                                                    | 237<br>237<br>238<br>238<br>238<br>240<br>240<br>242<br>242<br>242<br>242<br>243<br>245<br>246               |
|   | 8.5  | Resumo das softkeys         Funcionamento         Avisos sobre a programação         Chamar programa NC externo         Aninhamentos.         Tipos de aninhamentos.         Profundidade de aninhamento         Subprograma dentro de um subprograma         Repetir repetições parciais de um programa.         Repetição do subprograma         Exemplos de programação         Exemplo: fresar um contorno em várias aproximações.         Exemplo: grupos de furos | 237<br>237<br>238<br>238<br>238<br>240<br>240<br>242<br>242<br>242<br>243<br>245<br>245<br>246<br>246<br>247 |
|   | 8.5  | Resumo das softkeys         Funcionamento         Avisos sobre a programação         Chamar programa NC externo         Aninhamentos         Tipos de aninhamentos         Profundidade de aninhamento         Subprograma dentro de um subprograma         Repetir repetições parciais de um programa         Repetição do subprograma         Exemplos de programação                                                                                                 | 237<br>237<br>238<br>238<br>238<br>240<br>240<br>242<br>242<br>242<br>243<br>245<br>245<br>246<br>247<br>248 |

| 9 | Prog | Jramar parâmetros Q                                              | 251 |
|---|------|------------------------------------------------------------------|-----|
|   | 9.1  | Princípio e resumo das funcões.                                  |     |
|   |      | Recomendações de programação                                     | 254 |
|   |      | Chamar funções de parâmetros Q                                   |     |
|   |      |                                                                  |     |
|   | 9.2  | Tipos de funções – Parâmetros Q em vez de valores numéricos      | 256 |
|   |      | Aplicação                                                        | 256 |
|   | 9.3  | Descrever contornos por funções matemáticas                      | 257 |
|   |      | Aplicação                                                        | 257 |
|   |      | Resumo                                                           | 257 |
|   |      | Programar tipos de cálculo básicos                               |     |
|   | 94   | Funções angulares                                                | 260 |
|   | •••• | Definições                                                       | 260 |
|   |      | Programar funções angulares                                      |     |
|   |      |                                                                  |     |
|   | 9.5  | Cálculos de círculos                                             |     |
|   |      | Aplicação                                                        | 261 |
|   | 9.6  | Funções Se/Então com parâmetros Q                                |     |
|   |      | Aplicação                                                        |     |
|   |      | Saltos incondicionais                                            |     |
|   |      | Abreviaturas e conceitos utilizados                              | 263 |
|   |      | Programar funções Se/Então                                       |     |
|   | 9.7  | Controlar e modificar parâmetros Q                               |     |
|   |      | Procedimento                                                     |     |
|   |      |                                                                  |     |
|   | 9.8  | Funções auxiliares                                               | 267 |
|   |      | Resumo                                                           |     |
|   |      | FN 14: ERRO – Emitir mensagens de erro                           |     |
|   |      | FN 16: F-PRINTEmitir textos e valores de parâmetros Q formatados |     |
|   |      | FN 18: SYSREAD - Ler dados do sistema                            |     |
|   |      | EN 20: WAIT FOR - Sincronizar NC e PLC                           |     |
|   |      | FN 29: PLC – Transmitir valores ao PLC.                          |     |
|   |      | FN 37: EXPORT                                                    |     |
|   |      | FN 38: SEND – Enviar informações a partir do programa NC         |     |
|   | 9.9  | Acessos a tabelas com instruções SQL                             |     |
|   |      | Introdução                                                       |     |
|   |      | Programação de comando SQL                                       |     |
|   |      | Resumo das funções                                               |     |
|   |      | SQL BIND                                                         |     |
|   |      | SQL EXECUTE                                                      |     |

|      | SQL FETCH                                                                                                    | 294                                                                                                    |
|------|----------------------------------------------------------------------------------------------------|----------------------------------------------------------------------------------------------------|
|      | SQL UPDATE                                                                                                    | 296                                                                                                    |
|      | SQL INSERT                                                                                                    | 298                                                                                                    |
|      | SQL COMMIT                                                                                                    | 299                                                                                                    |
|      | SQL ROLLBACK                                                                                                    | 300                                                                                                    |
|      | SQL SELECT                                                                                                    | 302                                                                                                    |
|      | Exemplos                                                                                                    | 304                                                                                                    |
| 9.10 | Introduzir fórmulas diretamente                                                                                                    | 306                                                                                                    |
|      | Introduzir a fórmula                                                                                                    | 306                                                                                                    |
|      | Regras de cálculo                                                                                                    | 308                                                                                                    |
|      | Exemplo de introdução                                                                                                    | 309                                                                                                    |
| 9.11 | Parâmetros String                                                                                                    | 310                                                                                                    |
|      | Funções do processamento de strings                                                                                                    | 310                                                                                                    |
|      | Atribuir parâmetro string                                                                                                    | 311                                                                                                    |
|      | Encadear parâmetro string                                                                                                    | 311                                                                                                    |
|      | Converter valores numéricos num parâmetro String                                                                                                    | 312                                                                                                    |
|      | Copiar string parcial a partir de um parâmetro                                                                                                    | 313                                                                                                    |
|      | Ler dados do sistema                                                                                                    | 314                                                                                                    |
|      | Converter parâmetro string num valor numérico                                                                                                    | 315                                                                                                    |
|      | Verificar um parâmetro String                                                                                                    | 316                                                                                                    |
|      | Determinar o comprimento de um parâmetro String                                                                                                    | 317                                                                                                    |
|      | Comparar sequência alfabética                                                                                                    | 318                                                                                                    |
|      | Lar parêmatras de méquina                                                                                                    | <b>010</b>                                                                                                    |
|      |                                                                                                    | 319                                                                                                    |
| 9.12 | Parâmetros Q pré-preenchidos                                                                                                    | 319<br><b>322</b>                                                                                                    |
| 9.12 | Parâmetros Q pré-preenchidos                                                                                                    | 319<br>322<br>322                                                                                                    |
| 9.12 | Parâmetros Q pré-preenchidos<br>Valores do PLC: de Q100 a Q107<br>Raio atual da ferramenta: Q108                                                                                                    | 319<br>322<br>322<br>322                                                                                                    |
| 9.12 | Parâmetros Q pré-preenchidos.         Valores do PLC: de Q100 a Q107.         Raio atual da ferramenta: Q108.         Eixo da ferramenta: Q109.                                                                                                    | 319<br>322<br>322<br>323                                                                                                    |
| 9.12 | Parâmetros Q pré-preenchidos.         Valores do PLC: de Q100 a Q107.         Raio atual da ferramenta: Q108.         Eixo da ferramenta: Q109.         Estado do mandril: Q110.                                                                                                    | 319<br>322<br>322<br>323<br>323<br>323                                                                                                    |
| 9.12 | Parâmetros Q pré-preenchidos.         Valores do PLC: de Q100 a Q107.         Raio atual da ferramenta: Q108.         Eixo da ferramenta: Q109.         Estado do mandril: Q110.         Abastecimento de refrigerante: Q111.                                                                                                    | 319<br>322<br>322<br>323<br>323<br>323                                                                                                    |
| 9.12 | Parâmetros Q pré-preenchidos.         Valores do PLC: de Q100 a Q107.         Raio atual da ferramenta: Q108.         Eixo da ferramenta: Q109.         Estado do mandril: Q110.         Abastecimento de refrigerante: Q111.         fator de sobreposição: Q112.                                                                                                    | <b>319</b><br><b>322</b><br>322<br>323<br>323<br>323<br>323                                                                                                   |
| 9.12 | Parâmetros Q pré-preenchidos.         Valores do PLC: de Q100 a Q107.         Raio atual da ferramenta: Q108.         Eixo da ferramenta: Q109.         Estado do mandril: Q110.         Abastecimento de refrigerante: Q111.         fator de sobreposição: Q112.         Indicações de cotas no programa NC: Q113.                                                                                                    | <b>319</b><br><b>322</b><br>322<br>323<br>323<br>323<br>323<br>323                                                                                            |
| 9.12 | Parâmetros Q pré-preenchidos.         Valores do PLC: de Q100 a Q107.         Raio atual da ferramenta: Q108.         Eixo da ferramenta: Q109.         Estado do mandril: Q110.         Abastecimento de refrigerante: Q111.         fator de sobreposição: Q112.         Indicações de cotas no programa NC: Q113.         Comprimento de ferramenta: Q114.                                                                                                    | 319<br>322<br>322<br>323<br>323<br>323<br>323<br>323<br>323<br>324                                                                                            |
| 9.12 | Parâmetros Q pré-preenchidos.         Valores do PLC: de Q100 a Q107.         Raio atual da ferramenta: Q108.         Eixo da ferramenta: Q109.         Estado do mandril: Q110.         Abastecimento de refrigerante: Q111.         fator de sobreposição: Q112.         Indicações de cotas no programa NC: Q113.         Comprimento de ferramenta: Q114.         Coordenadas depois da apalpação durante a execução do programa.                                                                                                    | 319<br>322<br>322<br>323<br>323<br>323<br>323<br>323<br>323<br>324<br>324                                                                                     |
| 9.12 | Parâmetros Q pré-preenchidos.         Valores do PLC: de Q100 a Q107.         Raio atual da ferramenta: Q108.         Eixo da ferramenta: Q109.         Estado do mandril: Q110.         Abastecimento de refrigerante: Q111.         fator de sobreposição: Q112.         Indicações de cotas no programa NC: Q113.         Comprimento de ferramenta: Q114.         Coordenadas depois da apalpação durante a execução do programa.         Desvio do valor real-nominal em caso de medição automática da ferramenta, p. ex., com o apalpa                                                                                                    | 319<br>322<br>322<br>323<br>323<br>323<br>323<br>323<br>324<br>324<br>dor                                                                                     |
| 9.12 | Parâmetros de maquina.         Parâmetros Q pré-preenchidos.         Valores do PLC: de Q100 a Q107.         Raio atual da ferramenta: Q108.         Eixo da ferramenta: Q109.         Estado do mandril: Q110.         Abastecimento de refrigerante: Q111.         fator de sobreposição: Q112.         Indicações de cotas no programa NC: Q113.         Comprimento de ferramenta: Q114.         Coordenadas depois da apalpação durante a execução do programa.         Desvio do valor real-nominal em caso de medição automática da ferramenta, p. ex., com o apalpa         TT 160.                                                                                                    | 319<br>322<br>322<br>323<br>323<br>323<br>323<br>323<br>323<br>324<br>324<br>dor<br>324                                                                       |
| 9.12 | Parâmetros Q pré-preenchidos<br>Valores do PLC: de Q100 a Q107.<br>Raio atual da ferramenta: Q108.<br>Eixo da ferramenta: Q109.<br>Estado do mandril: Q110.<br>Abastecimento de refrigerante: Q111.<br>fator de sobreposição: Q112.<br>Indicações de cotas no programa NC: Q113.<br>Comprimento de ferramenta: Q114.<br>Coordenadas depois da apalpação durante a execução do programa.<br>Desvio do valor real-nominal em caso de medição automática da ferramenta, p. ex., com o apalpa<br>TT 160.<br>Inclinação do plano de maquinagem com ângulos da peça de trabalho: coordenadas para eixos<br>retativos calculadas pala comando.                                                                                                    | 319<br>322<br>322<br>323<br>323<br>323<br>323<br>323<br>324<br>324<br>dor<br>324                                                                              |
| 9.12 | Parâmetros Q pré-preenchidos<br>Valores do PLC: de Q100 a Q107.<br>Raio atual da ferramenta: Q108.<br>Eixo da ferramenta: Q109.<br>Estado do mandril: Q110.<br>Abastecimento de refrigerante: Q111.<br>fator de sobreposição: Q112.<br>Indicações de cotas no programa NC: Q113.<br>Comprimento de ferramenta: Q114.<br>Coordenadas depois da apalpação durante a execução do programa.<br>Desvio do valor real-nominal em caso de medição automática da ferramenta, p. ex., com o apalpa<br>TT 160.<br>Inclinação do plano de maquinagem com ângulos da peça de trabalho: coordenadas para eixos<br>rotativos calculadas pelo comando.<br>Basultados do medição do aceleação                                                                                                    | 319<br>322<br>322<br>323<br>323<br>323<br>323<br>323<br>323<br>324<br>dor<br>324<br>dor<br>324                                                                |
| 9.12 | Parâmetros Q pré-preenchidos.         Valores do PLC: de Q100 a Q107.         Raio atual da ferramenta: Q108.         Eixo da ferramenta: Q109.         Estado do mandril: Q110.         Abastecimento de refrigerante: Q111.         fator de sobreposição: Q112.         Indicações de cotas no programa NC: Q113.         Comprimento de ferramenta: Q114.         Coordenadas depois da apalpação durante a execução do programa.         Desvio do valor real-nominal em caso de medição automática da ferramenta, p. ex., com o apalpa         TT 160.         Inclinação do plano de maquinagem com ângulos da peça de trabalho: coordenadas para eixos rotativos calculadas pelo comando.         Resultados de medição de ciclos de apalpação.                                                                                                    | 319<br>322<br>322<br>323<br>323<br>323<br>323<br>323<br>323<br>324<br>dor<br>324<br>dor<br>324<br>324<br>324<br>324<br>325                                    |
| 9.12 | Parâmetros Q pré-preenchidos.         Valores do PLC: de Q100 a Q107         Raio atual da ferramenta: Q108         Eixo da ferramenta: Q109         Estado do mandril: Q110         Abastecimento de refrigerante: Q111         fator de sobreposição: Q112         Indicações de cotas no programa NC: Q113         Comprimento de ferramenta: Q114         Coordenadas depois da apalpação durante a execução do programa         Desvio do valor real-nominal em caso de medição automática da ferramenta, p. ex., com o apalpa         TT 160         Inclinação do plano de maquinagem com ângulos da peça de trabalho: coordenadas para eixos rotativos calculadas pelo comando         Resultados de medição de ciclos de apalpação                                                                                                    | 319<br>322<br>322<br>323<br>323<br>323<br>323<br>323<br>323<br>323<br>324<br>dor<br>324<br>dor<br>324<br>324<br>324<br>324                                    |
| 9.12 | Parâmetros Q pré-preenchidos<br>Valores do PLC: de Q100 a Q107<br>Raio atual da ferramenta: Q108<br>Eixo da ferramenta: Q109<br>Estado do mandril: Q110<br>Abastecimento de refrigerante: Q111<br>fator de sobreposição: Q112<br>Indicações de cotas no programa NC: Q113<br>Comprimento de ferramenta: Q114<br>Coordenadas depois da apalpação durante a execução do programa<br>Desvio do valor real-nominal em caso de medição automática da ferramenta, p. ex., com o apalpa<br>TT 160<br>Inclinação do plano de maquinagem com ângulos da peça de trabalho: coordenadas para eixos<br>rotativos calculadas pelo comando<br>Resultados de medição de ciclos de apalpação<br>Exemplos de programação<br>Exemplo: arredondar valor                                                                                                    | 319<br>322<br>322<br>323<br>323<br>323<br>323<br>323<br>323<br>324<br>dor<br>324<br>dor<br>324<br>324<br>324<br>324<br>325<br>325<br>328                      |
| 9.12 | Parâmetros Q pré-preenchidos                                                                                                    | 319<br>322<br>322<br>323<br>323<br>323<br>323<br>323<br>323<br>323<br>324<br>dor<br>324<br>dor<br>324<br>324<br>324<br>325<br><b>328</b><br>328<br>329        |
| 9.12 | Parâmetros Q pré-preenchidos.         Valores do PLC: de Q100 a Q107.         Raio atual da ferramenta: Q108.         Eixo da ferramenta: Q109.         Estado do mandril: Q110.         Abastecimento de refrigerante: Q111.         fator de sobreposição: Q112.         Indicações de cotas no programa NC: Q113.         Comprimento de ferramenta: Q114.         Coordenadas depois da apalpação durante a execução do programa.         Desvio do valor real-nominal em caso de medição automática da ferramenta, p. ex., com o apalpa         TT 160.         Inclinação do plano de maquinagem com ângulos da peça de trabalho: coordenadas para eixos rotativos calculadas pelo comando.         Resultados de medição de ciclos de apalpação.         Exemplos de programação.         Exemplo: arredondar valor.         Exemplo: elipse.         Exemplo: cilindro côncavo com Fresa esférica | 319<br>322<br>322<br>323<br>323<br>323<br>323<br>323<br>323<br>323<br>324<br>dor<br>324<br>dor<br>324<br>dor<br>324<br>325<br>328<br>328<br>328<br>329<br>331 |

| 10 | Funç | ões especiais                                            | .335  |
|----|------|----------------------------------------------------------|-------|
|    | 10.1 | Resumo das funções especiais                             | 336   |
|    |      | Menu principal das funções especiais SPEC FCT            | 336   |
|    |      | Menu de indicações do programa                           | 337   |
|    |      | Menu de funções para maquinagens de contorno e de pontos | 337   |
|    |      | Menu Definir diferentes funções Klartext                 | 338   |
|    | 10.2 | Function Mode                                            | . 339 |
|    |      | Programar Function Mode                                  | . 339 |
|    | 10.3 | Maquinagem com eixos paralelos U, V e W                  | 340   |
|    |      | Resumo                                                   | . 340 |
|    |      | FUNCTION PARAXCOMP DISPLAY                               | 341   |
|    |      | FUNCTION PARAXCOMP MOVE                                  | 342   |
|    |      | Desativar FUNCTION PARAXCOMP                             | . 343 |
|    |      | FUNCTION PARAXMODE                                       | . 344 |
|    |      | Desativar FUNCTION PARAXMODE                             | 346   |
|    |      | Exemplo: furação com o eixo W                            | . 347 |
|    | 10.4 | Funções dos ficheiros                                    | . 348 |
|    |      | Aplicação                                                | . 348 |
|    |      | Definir as operações do ficheiro                         | 348   |
|    | 10.5 | Definir transformações de coordenadas                    | 349   |
|    |      | Resumo                                                   | . 349 |
|    |      | TRANS DATUM AXIS                                         | 350   |
|    |      | TRANS DATUM TABLE                                        | . 351 |
|    |      | TRANS DATUM RESET                                        | 352   |
|    | 10.6 | Tabela de correção                                       | . 353 |
|    |      | Aplicação                                                | . 353 |
|    |      | Tipos de tabelas de correção                             | . 353 |
|    |      | Criar uma tabela de correção                             | . 354 |
|    |      | Ativar tabela de correção                                | . 354 |
|    |      | Editar a tabela de correção na execução do programa      | . 355 |
|    | 10.7 | Definir contadores                                       | 356   |
|    |      | Aplicação                                                | . 356 |
|    |      | Definir FUNCTION COUNT                                   | . 357 |
|    | 10.8 | Criar ficheiros de texto                                 | . 358 |
|    |      | Aplicação                                                | . 358 |
|    |      | Abrir e fechar ficheiro de texto                         | 358   |
|    |      | Editar textos                                            | . 359 |
|    |      | Apagar e voltar a inserir carateres, palavras e linhas   | . 359 |

|                   | Processar blocos de texto                                                                                                    | 360                                           |
|-------------------|----------------------------------------------------------------------------------------------------|-----------------------------------------------|
|                   | Procurar partes de texto                                                                                                    | 361                                           |
| 10.               | .9 Tabelas de definição livre                                                                                                    | 362                                           |
|                   | Princípios básicos                                                                                                    | 362                                           |
|                   | Criar tabelas de definição livre                                                                                                    | 362                                           |
|                   | Modificar o formato da tabela                                                                                                    | 363                                           |
|                   | Alternar entre vista de tabela e de formulário                                                                                                    | 365                                           |
|                   | FN 26: TABOPEN – Abrir tabela de definição livre                                                                                                    | 365                                           |
|                   | FN 27: TABWRITE – Descrever tabela de definição livre                                                                                                    | 366                                           |
|                   | FN 28: TABREAD – Ler tabela de definição livre                                                                                                    | 367                                           |
|                   | Ajustar formato de tabela                                                                                                    | 367                                           |
| 10.               | .10 Rotações pulsantes FUNCTION S-PULSE                                                                                                    | 368                                           |
|                   |                                                                                                    |                                               |
|                   | Programar rotações pulsantes                                                                                                    | 368                                           |
|                   | Programar rotações pulsantes<br>Restaurar as rotações pulsantes                                                                                                    | 368<br>369                                    |
| 10                | Programar rotações pulsantes<br>Restaurar as rotações pulsantes                                                                                                    | 368<br>369                                    |
| 10.               | Programar rotações pulsantes<br>Restaurar as rotações pulsantes                                                                                                    | 368<br>369<br><b>370</b>                      |
| 10.               | Programar rotações pulsantes<br>Restaurar as rotações pulsantes<br>.11 Tempo de espera FUNCTION FEED<br>Programar o tempo de espera                                                                                                    | 368<br>369<br><b>370</b><br>370               |
| 10.               | Programar rotações pulsantes<br>Restaurar as rotações pulsantes<br>.11 Tempo de espera FUNCTION FEED<br>Programar o tempo de espera<br>Restaurar o tempo de espera                                                                                                    | 368<br>369<br><b>370</b><br>370<br>371        |
| 10.               | Programar rotações pulsantes<br>Restaurar as rotações pulsantes<br>.11 Tempo de espera FUNCTION FEED<br>Programar o tempo de espera<br>Restaurar o tempo de espera<br>Restaurar o tempo de espera                                                                                                    | 368<br>369<br>370<br>370<br>371<br>372        |
| 10.<br>10.        | Programar rotações pulsantes<br>Restaurar as rotações pulsantes<br><b>.11 Tempo de espera FUNCTION FEED</b><br>Programar o tempo de espera<br>Restaurar o tempo de espera<br><b>.12 Tempo de espera FUNCTION DWELL</b><br>Programar o tempo de espera                                                                              | 368<br>369<br>370<br>371<br>371<br>372        |
| 10.<br>10.<br>10. | Programar rotações pulsantes<br>Restaurar as rotações pulsantes<br>.11 Tempo de espera FUNCTION FEED<br>Programar o tempo de espera<br>Restaurar o tempo de espera<br>.12 Tempo de espera FUNCTION DWELL.<br>Programar o tempo de espera<br>.13 Elevar a ferramenta na paragem NC: FUNCTION LIFTOFF                                | 368<br>369<br>370<br>371<br>372<br>372<br>373 |
| 10.<br>10.<br>10. | Programar rotações pulsantes<br>Restaurar as rotações pulsantes<br><b>11 Tempo de espera FUNCTION FEED</b><br>Programar o tempo de espera<br><b>12 Tempo de espera FUNCTION DWELL</b><br>Programar o tempo de espera<br><b>13 Elevar a ferramenta na paragem NC: FUNCTION LIFTOFF</b><br>Programar a elevação com FUNCTION LIFTOFF |                                               |

| 11 | 1 Maquinagem com eixos múltiplos |                                                                                               | . 377    |
|----|----------------------------------|-----------------------------------------------------------------------------------------------|----------|
|    | 11.1                             | Funções para a maquinagem com eixos múltiplos                                                 | 378      |
|    | 11.2                             | A função PLANE: inclinação do plano de maguinagem (Opcão #8)                                  | 379      |
|    |                                  |                                                                                               | 379      |
|    |                                  | Resumo                                                                                        | 381      |
|    |                                  | Definir a função PLANE                                                                        | 382      |
|    |                                  | Visualização de posição                                                                       | 382      |
|    |                                  | Anular a função PLANE                                                                         | . 383    |
|    |                                  | Definir o plano de maquinagem através de ângulo sólido: PLANE SPATIAL                         | 384      |
|    |                                  | Definir o plano de maquinagem através do ângulo de projeção PLANE PROJECTED                   | 386      |
|    |                                  | Definir o plano de maquinagem através do ângulo Euler: PLANE EULER                            | 388      |
|    |                                  | Definir o plano de maquinagem através de dois vetores: PLANE VECTOR                           | 390      |
|    |                                  | Definir o plano de maquinagem através de três pontos: PLANE POINTS                            | 393      |
|    |                                  | Definir plano de maquinagem por meio de um único ângulo sólido incremental: PLANE RELATIV     | . 395    |
|    |                                  | Plano de maquinagem através do ângulo de eixo PLANE AXIAL                                     | 396      |
|    |                                  | Determinar o comportamento de posicionamento                                                  | 398      |
|    |                                  | Inclinação automática MOVE/TURN/STAY                                                          | 399      |
|    |                                  | Seleção de possibilidades de inclinação SYM (SEQ) +/                                          | . 402    |
|    |                                  | Seleção do modo de transformação                                                              | 405      |
|    |                                  | Inclinar plano de maquinagem sem eixos rotativos                                              | 408      |
|    | 11.3                             | Fresagem inclinada no plano inclinado (Opção #9)                                              | . 409    |
|    |                                  | Função                                                                                        | 409      |
|    |                                  | Fresagem inclinada por meio de deslocação incremental dum eixo rotativo                       | . 409    |
|    |                                  | Fresagem inclinada por meio de vetores normais                                                | 410      |
|    | 11 4                             | Funções auviliares para eivos rotativos                                                       | 411      |
|    | 11.4                             | August and $range / raise and raise rate / raise A = 0.000000000000000000000000000000000$     |          |
|    |                                  | Avanço em mm/min em eixos rotativos A, B, C: M116 (Opçao #8)                                  | 411      |
|    |                                  | Desiocar os eixos rotativos pelo curso mais curto: IVI126                                     | 412      |
|    |                                  | Concervar a posição da extremidade da forramenta ao posicionar eivos baseulantes (TCPM): M129 | 413      |
|    |                                  |                                                                                               | л<br>л1л |
|    |                                  | Seleção de eivos hasculantes: M138                                                            | 414      |
|    |                                  | Consideração da cinemática da máquina em posições REAL/NOMINAL no fim do bloco: M144          | 410      |
|    |                                  |                                                                                               | 417      |
|    |                                  |                                                                                               |          |
|    | 11.5                             | FUNCTION TCPM (Opção #9)                                                                      | 418      |
|    |                                  |                                                                                               | 418      |
|    |                                  |                                                                                               | 419      |
|    |                                  | Atuação do avanço programado                                                                  | . 419    |
|    |                                  | Interpretação das coordenadas programadas dos eixos rotativos                                 | 420      |
|    |                                  | Interpolação de orientação entre a posição inicial e final                                    | 421      |
|    |                                  | Seleção do ponto de referencia da ferramenta e do centro de rotação                           | 422      |
|    |                                  |                                                                                               | 423      |

| 11.6 | Correção de ferramenta tridimensional (Opção #9)                                   | 424 |
|------|------------------------------------------------------------------------------------|-----|
|      | Introdução                                                                         | 424 |
|      | Suprimir mensagem de erro em caso de medida excedente da ferramenta positiva: M107 | 425 |
|      | Definição de um vetor normalizado                                                  | 426 |
|      | Formas de ferramenta permitidas                                                    | 427 |
|      | Utilizar outras ferramentas: valores delta                                         | 427 |
|      | Correção 3D sem TCPM                                                               | 428 |
|      | Face Milling: correção 3D com TCPM                                                 | 429 |
|      | Peripheral Milling: correção de raio 3D com TCPM e correção de raio (RL/RR)        | 431 |
|      | Interpretação da trajetória programada                                             | 432 |
| 11.7 | Executar programas CAM                                                             | 434 |
|      | Do modelo 3D ao programa NC                                                        | 434 |
|      | Respeitar na configuração do pós-processador                                       | 435 |
|      | Ter em atenção na programação CAM                                                  | 437 |
|      | Possibilidades de intervenção no comando                                           | 439 |
|      | Controlo de movimento ADP                                                          | 439 |

| 12 | Aceitar os dados de ficheiros CAD441        |                                  |     |
|----|---------------------------------------------|----------------------------------|-----|
|    |                                             |                                  |     |
|    | 12.1                                        | Divisao do ecra CAD-Viewer       | 442 |
|    | Princípios básicos do CAD-Viewer            |                                  | 442 |
|    | 12.2                                        | CAD Import (opção #42)           | 443 |
|    |                                             | Aplicação                        | 443 |
|    | Trabalhar com o CAD-Viewer                  |                                  | 443 |
|    | Abrir um ficheiro CAD<br>Ajustes básicos    |                                  | 444 |
|    |                                             |                                  | 444 |
|    |                                             | Ajustar a camada                 | 446 |
|    |                                             | Determinar o ponto de referência | 447 |
|    | Determinar o ponto zero                     |                                  | 449 |
|    |                                             | Selecionar e guardar o contorno  | 453 |
|    | Selecionar e guardar posições de maquinagem |                                  | 457 |

| 13 | Paletes |                                                              |       |
|----|---------|--------------------------------------------------------------|-------|
|    | 13.1    | Gestão de paletes (Opção #22)                                | 464   |
|    |         | Aplicação                                                    | 464   |
|    |         | Selecionar tabela de paletes                                 | .467  |
|    |         | Inserir ou eliminar colunas                                  | .467  |
|    |         | Princípios básicos da maquinagem orientada para a ferramenta | .468  |
|    |         |                                                              |       |
|    | 13.2    | Batch Process Manager (Opçao #154)                           | 471   |
|    |         | Aplicação                                                    | 471   |
|    |         | Princípios básicos                                           | .471  |
|    |         | Abrir Batch Process Manager                                  | . 474 |
|    |         | Criar lista de trabalhos                                     | . 477 |
|    |         | Alterar lista de trabalhos                                   | .478  |

| 14 | Ope   | ração do ecrã tátil               | 481   |
|----|-------|-----------------------------------|-------|
|    | 1 / 1 |                                   | 102   |
|    | 14.1  | Ecra e operação                   | .402  |
|    |       | Ecră tátil                        | . 482 |
|    |       | Consola                           | .483  |
|    |       |                                   |       |
|    | 14.2  | Gestos                            | .485  |
|    |       | Vista geral dos gestos possíveis  | . 485 |
|    |       | Navegar em tabelas e programas NC | . 486 |
|    |       | Utilizar a simulação              | . 487 |
|    |       |                                   |       |

| 15                    | Tabelas e resumos49 |                                                                                            | .495  |
|-----------------------|---------------------|--------------------------------------------------------------------------------------------|-------|
| 15.1 Dados do sistema |                     | Dados do sistema                                                                           | . 496 |
|                       |                     | Lista das funções FN 18                                                                    | 496   |
|                       |                     | Comparação: funções FN 18                                                                  | . 529 |
|                       | 15.2                | Tabelas de resumo                                                                          | . 533 |
|                       |                     | Funções auxiliares                                                                         | . 533 |
|                       |                     | Funções do utilizador                                                                      | . 535 |
|                       | 15.3                | Diferenças entre o TNC 620 e o iTNC 530                                                    | 538   |
|                       |                     | Comparação: software de PC                                                                 | . 538 |
|                       |                     | Comparação: Funções do utilizador                                                          | . 538 |
|                       |                     | Comparação: Funções auxiliares                                                             | 542   |
|                       |                     | Comparação: ciclos                                                                         | . 545 |
|                       |                     | Comparação: ciclos de apalpação nos modos de funcionamento Modo de operacao manual e Volar | nte   |
|                       |                     | electronico                                                                                | . 547 |
|                       |                     | Comparação: ciclos de apalpação para controlo automático da peça de trabalho               | . 548 |
|                       |                     | Comparação: Diferenças na programação                                                      | . 550 |
|                       |                     | Comparação: diferenças no teste do programa, funcionalidade                                | 553   |
|                       |                     | Comparação: diferenças no teste do programa, comando                                       | 554   |
|                       |                     | Comparação: diferenças no posto de programação                                             | . 554 |

# **Princípios básicos**

### 1.1 Sobre este manual

#### Disposições de segurança

Respeite todas as disposições de segurança nesta documentação e na documentação do fabricante da sua máquina!

As disposições de segurança alertam para os perigos ao manusear o software e os aparelhos e dão instruções para os evitar. São classificadas segundo a gravidade do perigo e dividem-se nos seguintes grupos:

## **A**PERIGO

**Perigo** assinala riscos para pessoas. Se as instruções para evitar este risco não forem observadas, o perigo causará **certamente a morte ou lesões corporais graves**.

## **AVISO**

**Aviso** assinala riscos para pessoas. Se as instruções para evitar este risco não forem observadas, o perigo causará **provavelmente a morte ou lesões corporais graves**.

# 

**Cuidado** assinala riscos para pessoas. Se as instruções para evitar este risco não forem observadas, o perigo causará **provavelmente lesões corporais ligeiras**.

## **AVISO**

**Aviso** assinala riscos para objetos ou dados. Se as instruções para evitar este risco não forem observadas, o perigo causará **provavelmente um dano material**.

# Sequência de informações dentro das disposições de segurança

Todas as disposições de segurança compreendem as quatro secções seguintes:

- A palavra-sinal indica a gravidade do perigo
- Tipo e origem do perigo
- Consequências, caso se negligencie o perigo, p. ex., "Nas maquinagens seguintes existe perigo de colisão"
- Fuga Medidas para evitar o perigo

#### **Notas informativas**

Respeite as notas informativas neste manual, para uma utilização sem falhas e eficiente do software.

Neste manual, encontrará as seguintes notas informativas:

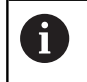

O símbolo de informação representa uma **Dica**. Uma dica fornece informações importantes adicionais

ou complementares.

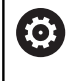

Este símbolo recomenda que siga as disposições de segurança do fabricante da sua máquina. Também chama a atenção para funções dependentes da máquina. Os possíveis perigos para o operador e a máquina estão descritos no manual da máquina.

|--|

O símbolo do livro remete para uma **referência cruzada** para documentações externas, p. ex., a documentação do fabricante da sua máquina ou de terceiros.

#### São desejáveis alterações? Encontrou uma gralha?

Esforçamo-nos constantemente por melhorar a nossa documentação para si. Agradecemos a sua ajuda, informando-nos das suas propostas de alterações através do seguinte endereço de e-mail:

tnc-userdoc@heidenhain.de

### 1.2 Tipo de comando, Software e Funções

Este manual descreve as funções de programação disponíveis nos comandos a partir dos seguintes números de software NC.

| Tipo de comando              | N.º de software de NC |
|------------------------------|-----------------------|
| TNC 620                      | 817600-07             |
| TNC 620 E                    | 817601-07             |
| TNC 620 Posto de programação | 817605-07             |

A letra E caracteriza a versão de exportação do comando. A opção de software seguinte não está disponível ou está disponível apenas de forma restrita na versão de exportação:

 Advanced Function Set 2 (Opção #9) limitada à interpolação de 4 eixos

Por meio dos parâmetros da máquina, o fabricante adapta as capacidades efetivas do comando à respetiva máquina. Por isso, neste manual descrevem-se também funções que não estão disponíveis em todos os comandos.

As funções do comando que não se encontram disponíveis em todas as máquinas são, por exemplo:

Medição de ferramentas com o apalpador TT

Para conhecer o efetivo alcance funcional da sua máquina, entre em contacto com o fabricante da máquina.

Muitos fabricantes de máquinas e a HEIDENHAIN oferecem cursos de programação para os comandos HEIDENHAIN. Para se familiarizar exaustivamente com as funções do comando, é recomendável participar nesses cursos.

### 

#### Manual do Utilizador Programação de Ciclos:

Todas as funções de ciclos (ciclos de apalpação e ciclos de maquinagem) estão descritas no Manual do Utilizador **Programação de Ciclos**. Se necessitar deste manual do utilizador, agradecemos que se dirija à HEIDENHAIN. ID: 1096886-xx

# Manual do Utilizador Preparar, testar e executar programas NC:

Todos os conteúdos sobre como preparar a máquina e testar e executar os respetivos programas NC estão descritos no Manual do Utilizador **Preparar, testar e executar programas NC**. Se necessitar deste manual do utilizador, agradecemos que se dirija à HEIDENHAIN. ID: 1263172-xx

### **Opções de software**

O TNC 620 dispõe de diversas opções de software que podem ser ativadas pelo fabricante da máquina. Cada opção é de ativação independente e contém, respetivamente, as seguintes funções:

| Additional Axis (Opção #0 e Opção # | 1)                                                                                                    |
|-------------------------------------|----------------------------------------------------------------------------------------------------|
| Eixos adicionais                    | Ciclos de regulação adicionais 1 e 2                                                                                                   |
| Advanced Function Set 1 (Opção #8)  |                                                                                                    |
| Grupo de funções avançadas 1        | Maquinagem de mesa rotativa                                                                                                    |
|                                     | <ul> <li>Contornos sobre o desenvolvimento de um cilindro</li> </ul>                                                                   |
|                                     | Avanço em mm/min                                                                                                    |
|                                     | Conversões de coordenadas:                                                                                                    |
|                                     | Inclinação do plano de maquinagem                                                                                                    |
| Advanced Function Set 2 (Opção #9)  |                                                                                                    |
| Grupo de funções avançadas 2        | Maquinagem 3D:                                                                                                    |
| Sujeito a autorização de exportação | <ul> <li>Correção da ferramenta 3D por meio de vetores normais de<br/>superfície</li> </ul>                                            |
|                                     | <ul> <li>Modificação de posição da cabeça basculante com o volante</li> </ul>                                                          |
|                                     | eletrónico durante a execução do programa;                                                                                             |
|                                     | a posição da extremidade da ferramenta permanece inalterada                                                                            |
|                                     | (TCPIVI = Tool Center Point Management)                                                                                                |
|                                     | <ul> <li>Manter a terramenta perpendicular ao contorno</li> <li>Correccio de reje de ferremente perpendicular à direccio de</li> </ul> |
|                                     | <ul> <li>Correção do raio da terramenta perpendicular a direção da<br/>ferramenta</li> </ul>                                           |
|                                     | Deslocação manual no sistema de eixos da ferramenta ativa                                                                              |
|                                     |                                                                                                    |
|                                     | Reta em > 4 eixos (sujeito a autorização de exportação)                                                                                |
| Funções Apalpador (Opção #17)       |                                                                                                    |
| Funções de apalpação                | Ciclos de apalpação:                                                                                                    |
|                                     | <ul> <li>Compensar a inclinação da ferramenta em funcionamento<br/>automático</li> </ul>                                               |
|                                     | Ponto de referência no modo de funcionamento Modo de operacao manual                                                                   |
|                                     | Definir ponto de referência em funcionamento automático                                                                                |
|                                     | <ul> <li>Medir peças de trabalho automaticamente</li> </ul>                                                                            |
|                                     | Medir ferramentas automaticamente                                                                                                    |
|                                     |                                                                                                    |
| HEIDENHAIN DNC (Opção #18)          |                                                                                                    |
|                                     | Comunicação com aplicações PC externas através de componentes<br>COM                                                                   |
| Advanced Programming Features (Op   | oção #19)                                                                                                    |
| Funções de programação              | Livre programação de contornos FK:                                                                                                    |
| avançadas                           | Programação em texto claro HEIDENHAIN com apoio gráfico para peças<br>de trabalho com dimensões não adequadas a NC                     |

| Advanced Programming Features (Opção #19) |                                                                                                    |  |
|-------------------------------------------|----------------------------------------------------------------------------------------------------|--|
|                                           | Ciclos de maquinagem:                                                                                                    |  |
|                                           | <ul> <li>Furar em profundidade, alargar furo, mandrilar, rebaixar, centrar<br/>(ciclos 201 - 205, 208, 240, 241)</li> </ul>                       |  |
|                                           | <ul> <li>Fresagem de roscas interiores e exteriores</li> </ul>                                                                                    |  |
|                                           | <ul> <li>Acabar caixas e ilhas retangulares e circulares (ciclos 212 - 215, 251 - 257)</li> </ul>                                                 |  |
|                                           | <ul> <li>Facejamento de superfícies planas e inclinadas (ciclos 230 - 233)</li> </ul>                                                             |  |
|                                           | <ul> <li>Ranhuras retas e ranhuras circulares (ciclos 210, 211, 253, 254)</li> </ul>                                                              |  |
|                                           | <ul> <li>Padrão de pontos em círculo e linhas (ciclos 220, 221)</li> </ul>                                                                        |  |
|                                           | <ul> <li>Traçado do contorno, caixa de contorno - também paralela ao<br/>contorno, ranhura de contorno trocoidal (ciclos 20 - 25, 275)</li> </ul> |  |
|                                           | Gravar (ciclo 225)                                                                                                    |  |
|                                           | <ul> <li>Podem ser integrados ciclos do fabricante (ciclos especialmente<br/>criados pelo fabricante da máquina)</li> </ul>                       |  |
| Advanced Graphic Features (Opção #        | 20)                                                                                                    |  |
| Funções gráficas avançadas                | Gráficos de teste e maquinagem:                                                                                                    |  |
|                                           | Vista de cima                                                                                                    |  |
|                                           | Representação em três planos                                                                                                    |  |
|                                           | Representação 3D                                                                                                    |  |
| Advanced Function Set 3 (Opção #21        | )                                                                                                    |  |
| Grupo de funções avançadas 3              | Correção da ferramenta:                                                                                                    |  |
|                                           | M120: Calcular contorno de raio corrigido com uma antecipação de até<br>99 blocos NC (LOOK AHEAD)                                                 |  |
|                                           | Maquinagem 3D:                                                                                                    |  |
|                                           | M118: Sobrepor posicionamentos do volante durante a execução de um<br>programa                                                                    |  |
| Pallet Managment (Opção #22)              |                                                                                                    |  |
| Gestão de paletes                         | Maquinagem de peças de trabalho na sequência pretendida                                                                                           |  |
| CAD Import (Opção #42)                    |                                                                                                    |  |
| CAD Import                                | Suporta DXF, STEP e IGES                                                                                                    |  |
|                                           | <ul> <li>Aceitação de contornos e padrões de pontos</li> </ul>                                                                                    |  |
|                                           | <ul> <li>Determinar comodamente o ponto de referência</li> </ul>                                                                                  |  |
|                                           | <ul> <li>Selecionar graficamente secções de contorno de programas Klartext</li> </ul>                                                             |  |
| KinematicsOpt (Opção #48)                 |                                                                                                    |  |
| Otimização da cinemática da               | <ul> <li>Guardar/restabelecer a cinemática ativa</li> </ul>                                                                                       |  |
| máquina                                   | Testar a cinemática ativa                                                                                                    |  |
|                                           | <ul> <li>Otimizar a cinemática ativa</li> </ul>                                                                                                   |  |
| Extended Tool Management (Opção #         | #93)                                                                                                    |  |
| Gestão de ferramentas avançada            | Baseada em Python                                                                                                    |  |

| Demoste Deslater Mersenne (Oresão #1                |                                                                                                    |
|-----------------------------------------------------|----------------------------------------------------------------------------------------------------|
| Remote Desktop Manager (Opçao #1                    | .33)                                                                                                    |
| Comando à distância de CPU                          | Windows numa CPU separada                                                                                         |
| externas                                            | Integrado na superfície do comando                                                                                |
| State Reporting Interface – SRI (Opç                | ăo #137)                                                                                                    |
| Acessos Http ao estado do                           | <ul> <li>Exportação dos momentos de alterações de estado</li> </ul>                                               |
| comando                                             | Exportação dos programas NC ativos                                                                                |
| Cross Talk Compensation – CTC (Ope                  | ção #141)                                                                                                    |
| Compensação de acoplamentos de eixos                | <ul> <li>Determinação de desvio de posição por causas dinâmicas através de<br/>acelerações dos eixos</li> </ul>   |
|                                                     | <ul> <li>Compensação do TCP (Tool Center Point)</li> </ul>                                                        |
| Position Adaptive Control – PAC (Op                 | ção #142)                                                                                                    |
| Regulação adaptativa da posição                     | <ul> <li>Adaptação de parâmetros de regulação em função da posição dos<br/>eixos no espaço de trabalho</li> </ul> |
|                                                     | <ul> <li>Adaptação de parâmetros de regulação em função da velocidade ou<br/>da aceleração de um eixo</li> </ul>  |
| Load Adaptive Control – LAC (Opção                  | #143)                                                                                                    |
| Regulação adaptativa da carga                       | <ul> <li>Determinação automática de massas de peças de trabalho e forças<br/>de atrito</li> </ul>                 |
|                                                     | <ul> <li>Adaptação de parâmetros de regulação em função da massa atual da<br/>peça de trabalho</li> </ul>         |
| Active Chatter Control – ACC (Opção                 | #145)                                                                                                    |
| Supressão de vibrações ativa                        | Função totalmente automática para supressão de vibrações durante a maquinagem                                     |
| Active Vibration Damping – AVD (Op                  | ção #146)                                                                                                    |
| Atenuação de vibrações ativa                        | Atenuação das vibrações da máquina para melhorar a superfície da peça de trabalho                                 |
| Batch Process Manager (Opção #154                   | )                                                                                                    |
| Batch Process Manager                               | Planeamento de ordens de produção                                                                                 |
| Component Monitoring (Opção #155                    | )                                                                                                    |
| Supervisão dos componentes sem<br>sensores externos | Supervisão da sobrecarga de componentes da máquina configurados                                                   |
| Opt. Contour Milling (Opção #167)                   |                                                                                                    |
| Ciclos de contorno otimizados                       | Ciclo 271: DADOS CONTORNO OCM                                                                                     |
|                                                     | Ciclo 272: DESBASTE OCM                                                                                           |
|                                                     | Ciclo 273: ACAB. PROFUND. OCM                                                                                     |
|                                                     | Ciclo 274: ACAB. LATERAL OCM                                                                                      |

#### Estado de desenvolvimento (funções de atualização)

Juntamente com as opções de software, são geridos outros desenvolvimentos essenciais do software do comando através de funções de atualização, o Feature Content Level (termo inglês para Estado de Desenvolvimento). Se receber uma atualização de software no seu comando, as funções sujeitas ao FCL não estarão automaticamente à sua disposição.

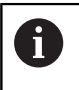

Se receber uma nova máquina, todas as funções de atualização estarão disponíveis sem custos adicionais.

As funções de atualização constam do manual assinalado com FCL n. O n corresponde ao número consecutivo do estado de desenvolvimento.

É possível ativar permanentemente as funções FCL através da aquisição de um código. Se necessário, contacte o fabricante da sua máquina ou a HEIDENHAIN.

#### Local de utilização previsto

O comando corresponde à Classe A segundo EN 55022 e destinase principalmente ao funcionamento em ambientes industriais.

### **Aviso legal**

Este produto utiliza software de fonte aberta. Poderá encontrar mais informações no comando em:

- Premir a tecla MOD
- Selecionar Introdução de código
- Softkey AVISOS DE LICENÇA
#### Novas funções 81760x-06

- Agora é possível trabalhar com tabelas de dados de corte, ver "Trabalhar com tabelas de dados de corte", Página 195
- A função TCPM pode calcular ângulos sólidos também com Peripheral Milling, ver "Peripheral Milling: correção de raio 3D com TCPM e correção de raio (RL/RR)", Página 431
- Nova softkey PLANO XY ZX YZ para seleção do plano de maquinagem na programação FK, ver "Princípios básicos", Página 166
- No modo de funcionamento Teste do programa, simula-se um contador definido no programa NC, ver "Definir contadores", Página 356
- Um programa NC chamado pode ser modificado, se for completamente executado no programa NC que chama.
- No CAD-Viewer, é possível definir o ponto de referência ou o ponto zero diretamente através de uma introdução numérica na janela de vista de listas, ver "Aceitar os dados de ficheiros CAD", Página 441
- Com TOOL DEF, a introdução realiza-se mediante parâmetros QS, ver "Introduzir dados de ferramenta no programa NC", Página 119
- Agora é possível ler e escrever com parâmetros Q a partir de tabelas de definição livre, ver "FN 27: TABWRITE – Descrever tabela de definição livre", Página 366
- A função FN 16 foi ampliada com o caráter de introdução \*, que permite escrever linhas de comentário, ver "Criar ficheiro de texto", Página 273
- Novo formato de saída para a função FN 16 %RS, com a qual é possível emitir textos sem formatação, ver "Criar ficheiro de texto", Página 273
- As funções FN18 foram ampliadas, ver "FN 18: SYSREAD Ler dados do sistema", Página 280

# Mais informações: Manual do Utilizador Preparar, testar e executar programas NC

- A nova gestão de utilizadores permite criar e administrar utilizadores com diferentes permissões de acesso.
- Com a nova opção de software Component Monitoring, é possível verificar automaticamente a sobrecarga de componentes da máquina definidos.
- Com a nova função MODO DO COMPUTADOR PRINCIPAL, o utilizador pode transferir o comando para um computador principal externo.
- Com a State Reporting Interface, ou SRI, a HEIDENHAIN proporciona uma interface simples e robusta para determinar os estados de funcionamento da máquina.
- O modo de operação Funcionamento manual tem em consideração a rotação básica.
- As softkeys da divisão do ecrã foram melhoradas.
- A visualização de estado adicional apresenta a tolerância de trajetória e angular sem o ciclo 32 ativo.
- O comando verifica a integridade de todos os programas NC antes da execução. Se se iniciar um programa NC incompleto, o comando interrompe com uma mensagem de erro.

- No modo de funcionamento Posicionam.c/ introd. manual é agora possível saltar blocos NC.
- A tabela de ferramentas inclui dois novos tipos de ferramenta:
   Fresa esférica e Fresa toroidal.
- Na apalpação PL, pode-se selecionar a solução ao alinhar eixos rotativos.
- A aparência da softkey Paragem opcional da execução do programa alterou-se.
- A tecla entre PGM MGT e ERR pode ser utilizada como tecla de comutação de ecrã.
- O comando suporta dispositivos USB com o sistema de ficheiros exFAT.
- Com um avanço <10, o comando mostra também uma casa decimal indicada; se for <1, o comando mostra duas casas decimais.
- Com um ecrã tátil, o modo de ecrã completo é encerrado automaticamente após 5 segundos.
- O fabricante da máquina pode determinar no modo de funcionamento Teste do programa se se abre a tabela de ferramentas ou a gestão de ferramentas avançada.
- O fabricante da máquina estabelece os tipos de ficheiros que se podem importar com a função AJUSTAR TABELA / PGM NC.
- Novo parâmetro de máquina CfgProgramCheck (N.º 129800), para estabelecer as definições dos ficheiros de aplicação da ferramenta.

## Funções modificadas 81760x-06

- As funções PLANE oferecem, adicionalmente a SEQ, a possibilidade de seleção alternativa SYM, ver "Seleção de possibilidades de inclinação SYM (SEQ) +/-", Página 402
- A calculadora de dados de corte foi aperfeiçoada, ver "Calculadora de dados de corte", Página 193
- O CAD-Viewer emite agora um PLANE SPATIAL em lugar de um PLANE VECTOR, ver "Determinar o ponto zero", Página 449
- Agora o **CAD-Viewer** emite, por norma, contornos 2D.
- Ao programar blocos lineares, a seleção &Z já não aparece por predefinição, ver "FUNCTION PARAXMODE", Página 344
- O comando não executa a macro de troca de ferramenta se, na chamada de ferramenta, não estiver programado nenhum nome de ferramenta nem nenhum número de ferramenta, mas o mesmo eixo de ferramenta que no bloco T anterior, ver "Chamar dados de ferramenta", Página 120
- O comando emite uma mensagem de erro, caso se combine um bloco FK com a função M89.
- Com SQL-UPDATE e SQL-INSERT, o comando verifica o comprimento das colunas de tabela a descrever, ver "SQL UPDATE", Página 296, ver "SQL INSERT", Página 298
- Com a função FN 16, M\_CLOSE e M\_TRUNCATE atuam da mesma forma ao emitir para o ecrã, ver "Emitir mensagens no ecrã", Página 279

Mais informações: Manual do Utilizador Preparar, testar e executar programas NC

- O Batch Process Manager pode agora abrir-se nos modos de funcionamento Programar, Execucao continua e Execucao passo a passo.
- Agora, a tecla GOTO atua no modo de funcionamento Teste do programa como nos restantes modos de funcionamento.
- Se o ângulo axial for diferente do ângulo de inclinação, ao definir o ponto de referência com funções de apalpação manual, em lugar de ser emitida uma mensagem de erro, abre-se o menu Plano maquinagem inconsistente.
- A softkey ATIVAR PONTO REFERENCIA atualiza também os valores de uma linha já ativa da gestão de pontos de referência.
- A partir do terceiro desktop, pode-se mudar para o modo de funcionamento que se quiser com as teclas de modos de funcionamento.
- A visualização de estado adicional no modo de funcionamento Teste do programa foi melhorada no Modo de operacao manual.
- O comando permite a atualização do navegador de internet.
- No Remote Desktop Manager existe a possibilidade de introduzir um tempo de espera adicional na ligação de encerramento (shutdown).
- Os tipos de ferramenta obsoletos foram eliminados da tabela de ferramentas. Às ferramentas existentes com estes tipos de ferramenta é atribuído o tipo Indefinido.
- Na gestão de ferramentas avançada, a entrada na ajuda online sensível ao contexto agora também funciona ao editar o formulário de ferramenta.
- A proteção do ecrã Glideshow foi removida.
- O fabricante da máquina pode definir quais as funções M que são permitidas no modo de Funcionamento manual.
- O fabricante da máquina pode determinar os valores padrão para as colunas L-OFFS e R-OFFS da tabela de ferramentas.

## Funções de ciclo novas e modificadas 81760x-06

#### Mais informações: Manual do Utilizador Programação de Ciclos

- Novo ciclo 1410 APALPACAO ARESTA (opção #17).
- Novo ciclo 1411 APALPACAO DOIS CIRCULOS (opção #17).
- Novo ciclo 1420 APALPACAO PLANO (opção #17).
- Os ciclos de apalpação automáticos 408 a 419 têm em consideração chkTiltingAxes (Nr. 204600) ao definir o ponto de referência.
- Ciclos de apalpação 41x, determinar pontos de referência automaticamente: Novo comportamento dos parâmetros de ciclos Q303 TRANSM. VALOR MED. e Q305 NUMERO NA TABELA.
- No ciclo 420 MEDIR ANGULO, os dados do ciclo e da tabela de apalpadores são considerados no posicionamento prévio.
- Ao restaurar, o ciclo 450 GUARDAR CINEMATICA não escreve valores iguais.
- O ciclo 451 MEDIR CINEMATICA foi ampliado com o valor 3 no parâmetro de ciclo Q406 MODO.
- No ciclo 451 MEDIR CINEMATICAe 453 CINEMÁTICA GRELHA. o raio da esfera de calibração é supervisionado apenas na segunda medição.
- A tabela de apalpadores foi ampliada com a coluna REACTION.
- No ciclo 24 ACABAMENTO LATERAL o arredondamento realizase no último passo através de hélice tangencial.
- O ciclo 233 FRESADO PLANO foi ampliado com o parâmetro Q367 POSICAO SUPERFICIE.
- O ciclo 257 FACETA CIRCULAR utiliza Q207 AVANCO DE FRESAGEM também para a maquinagem de desbaste.
- Está disponível o parâmetro de máquina CfgThreadSpindle (Nr. 113600).

## Novas funções 81760x-07

- Através das tabelas de correção, o comando possibilita correções no sistema de coordenadas da ferramenta (T-CS) ou no sistema de coordenadas do plano de maquinagem (WPL-CS) também durante a execução do programa, ver "Tabela de correção", Página 353
- A sequência das colunas de uma tabela, que é criada com a ajuda da função CREATE TABLE, corresponde à sequência dentro da instrução AS SELECT, ver "SQL EXECUTE", Página 290
- A função FUNCTION TCPM permite um limite do avanço dos movimentos de compensação, ver "FUNCTION TCPM (Opção #9)", Página 418
- A função FUNCTION TCPM está disponível na programação DIN/ ISO, ver "FUNCTION TCPM (Opção #9)", Página 418
- O comando guarda num ficheiro de assistência uma cópia de segurança dos programas NC ativos exclusivamente até ao tamanho máximo de 10 MB.
- As funções FN18 foram ampliadas, ver "FN 18: SYSREAD Ler dados do sistema", Página 280

- O fabricante da máquina define num parâmetro de máquina opcional a distância até um interruptor limite de software durante os movimentos de retrocesso.
- Num parâmetro de máquina opcional, o fabricante da máquina determina se o comando elimina automaticamente as mensagens de aviso e de erro existentes em caso de nova seleção ou de reinício de um programa NC, ver "Apagar erros", Página 202

# Mais informações: Manual do Utilizador Preparar, testar e executar programas NC

- O comando oferece a elevada resolução dos passos de visualização nas prestações standard sem a opção de software Display Step (Option #23).
- Também a gestão de ferramentas avançada permite aceitar o valor de posição atual como comprimento da ferramenta.
- A visualização de estado geral mostra uma correção de raio de ferramenta ativa através de diferentes símbolos.
- A softkey ATIVAR GRAVACAO AUTOMATICA permite definir um número de erro que, quando ocorre, provoca a criação automática de um ficheiro de assistência pelo comando.
- Nos modos de funcionamento Execucao passo a passo e Execucao continua, é possível aceitar os valores de posição eixo a eixo numa tabela de pontos zero.
- Também após uma paragem interna, o comando indica o número de repetições na visualização de estado adicional..
- Na função PEC.BRUTO EM ESPAC. TRABALHO, a softkeyRESTAURAR PONTO REFERENCIA define os valores do eixo principal do ponto de referência atual para 0.
- Na função PEC.BRUTO EM ESPAC. TRABALHO, está disponível a softkey Aceitar o estado da máquina.
- No modo de funcionamento Teste do programa, o comando utiliza o ponto de referência ativo para a simulação.
- O menu ACEITAR mostra optativamente os ângulos axiais ou os ângulos sólidos definidos.

Com a softkey **ADVANCED ACCESS RIGHTS**, a gestão de ficheiros permite atribuir direitos de acesso a ficheiros específicos.

Além do valor de posição, o volante sem fios HR 550 FS mostra o desvio do volante, entre outras coisas.

- O comando suporta os limites de deslocação definidos também nos eixos de módulo.
- Com o parâmetro de máquina opcional applyCfgLanguage (N.º 101305), determina-se o comportamento do comando quando o idioma de diálogo nos parâmetros de máquina não coincide com o do sistema operativo HEROS.
- O fabricante da máquina estabelece os valores predefinidos que o comando utiliza para as várias colunas de uma linha nova na tabela de pontos de referência.

## Funções modificadas 81760x-07

- O comando também faz uma cópia de segurança de parâmetros QR num backup, ver "Princípio e resumo das funções", Página 252
- Os comandos SQL SQL EXECUTE e SQL SELECT possibilitam também a utilização de parâmetros QS compostos, ver "SQL EXECUTE", Página 290
- Um filtro de visualização definido na gestão de ficheiros permanece guardado mesmo depois de se reiniciar o comando, ver "Selecionar unidades de dados, diretórios e ficheiros", Página 103
- A par da função de salto FN 9, também é possível a função FN 10, ou seja, a comparação da diferença, com parâmetros QS e textos, ver "Programar funções Se/Então", Página 264
- O comando executa a função FN 27: TABWRITE e FUNCTION FILE exclusivamente nos modos de funcionamento Execucao passo a passo e Execucao continua.
- Com os parâmetros de máquina opcionais fn16DefaultPath (N.º 102202) e fn16DefaultPathSim (N.º 102203), é possível definir o caminho para as saídas da função FN 16, ver "FN 16: F-PRINTEmitir textos e valores de parâmetros Q formatados", Página 272

# Mais informações: Manual do Utilizador Preparar, testar e executar programas NC

- Na gestão de ferramentas, o comando disponibiliza apenas os campos de introdução necessários, em função do tipo de ferramenta selecionado.
- Na tabela de ferramentas de tornear, o valor predefinido da coluna CUTLENGTH é 0.
- Na tabela de pontos de referência, o campo de introdução das colunas SPA, SPB, SPC, A\_OFFS, B\_OFFS e C\_OFFS foi aumentado para +/- 99999.99999.
- Num ecrã de 19", o comando mostra até 10 eixos na visualização de estado adicional.
- A função de medição do modo de funcionamento Teste do programa mostra adicionalmente informações sobre a ferramenta, entre outras coisas.
- Estando a gestão de utilizadores ativa, a função Retirar após corte de corrente requer a permissão NC.OPModeManual.
- Estando a gestão de utilizadores ativa, a função Ajustes de programa globais requer a permissão NC.OPModeMDI.
- Na visualização de estado adicional, os separadores MON e MON Detail substituem os separadores CM e CM Detail.
- Ao registar os tempos de máquina da Execucao PGM:, o comando considera exclusivamente o estado da maquinagem ativo. O comando representa este último na visualização de estado através do ícone verde NC Start.
- O comando assinala acessos remotos através de um símbolo novo.
- No volante de display, o nível de velocidade mais baixo ajustável é de 1/1000 da velocidade máxima do volante.

# Funções de ciclo novas e modificadas 81760x-07

## Mais informações: Manual do Utilizador Programação de Ciclos

- Novo ciclo de padrão de pontos 224 PADRAO COD.DATAMATRIX, com o qual é possível criar um código DataMatrix.
- Novo ciclo 238 MEASURE MACHINE STATUS, que permite supervisionar o desgaste de componentes da máquina.
- Novo ciclo 271 DADOS CONTORNO OCM, que serve para definir informações de maquinagem para os ciclos OCM.
- Novo ciclo 272 DESBASTE OCM, que permite maquinar caixas abertas e manter o ângulo de pressão.
- Novo ciclo 273 ACAB. PROFUND. OCM, que permite maquinar caixas abertas e manter o ângulo de pressão.
- Novo ciclo 274 ACAB. LATERAL OCM, que permite maquinar caixas abertas e manter o ângulo de pressão.
- Nova softkey TAB. P<sup>o</sup>.ZEROS nos modos de funcionamento Execucao passo a passo e Execucao continua.
- Nos ciclos 205 FURO PROF.UNIVERSAL e 241 FURO PROFUND UM GUME, o valor do Q379 PONTO DE PARTIDA introduzido é verificado e comparado com Q201 PROFUNDIDADE.
- Com o ciclo 225 GRAVACAO, é possível gravar um caminho ou nome de um programa NC
- Se estiver programado um limite no ciclo 233, o ciclo FRESAGEM TRANSVERSAL prolonga o contorno pelo raio de esquina na direção de passo.
- O ciclo 239 DETERMINAR CARGA só é mostrado se o fabricante da máquina assim o tiver definido.
- A imagem de ajuda no ciclo 256 FACETA RECTANGULAR em Q224 ANGULO DE ROTACAO foi alterada.
- A imagem de ajuda no ciclo 415 PTO.REF DENTRO ESQ. em Q326 DISTANCIA 1. EIXO e Q327 DISTANCIA 2. EIXO foi alterada.
- A imagem de ajuda nos ciclos 481 e 31 COMPR.
   FERRAMENTA, assim como nos ciclos 482 e 32 RAIO
   FERRAMENTA em Q341 MEDICAO DAS FACAS foi alterada...
- Nos ciclos 14xx, no modo semiautomático, é possível fazer o posicionamento prévio com um volante. Após a apalpação, pode-se deslocar até à altura segura manualmente.

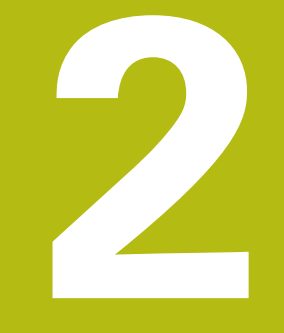

# **Primeiros passos**

# 2.1 Resumo

Este capítulo destina-se a ajudar o utilizador a dominar rapidamente as sequências operacionais mais importantes do comando. Podem encontrar-se informações mais detalhadas sobre cada tema na descrição correspondente referida.

Neste capítulo, abordam-se os seguintes temas:

Ligar a máquina

M

Programar a peça de trabalho

Encontra os temas seguintes no manual do utilizador Preparar, testar e executar programas NC:

- Ligar a máquina
- Testar graficamente a peça de trabalho
- Ajustar ferramentas
- Ajustar a peça de trabalho
- Maquinar a peça de trabalho

# 2.2 Ligar a máquina

# Confirmar a interrupção de corrente

# A PERIGO

## Atenção: perigo para o utilizador!

Existem sempre perigos mecânicos originados pelas máquinas e respetivos componentes. Os campos elétricos, magnéticos ou eletromagnéticos são perigosos, em particular, para os portadores de pacemakers e implantes. Os perigos começam ao ligar a máquina!

- Consultar e cumprir o manual da máquina
- > Consultar e cumprir as disposições e símbolos de segurança
- Utilizar os dispositivos de segurança

Consulte o manual da sua máquina! A ligação da máquina e a aproximação aos pontos de referência são funções que dependem da máquina.

Para ligar a máquina, proceda da seguinte forma:

- Ligar a tensão de alimentação do comando e da máquina
- O comando faz arrancar o sistema operativo. Este processo pode durar alguns minutos.
- Em seguida, o comando mostra o diálogo de interrupção de corrente no cabeçalho do ecrã.

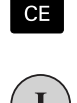

Ö

- Premir a tecla **CE**
- > O comando compila o programa PLC.
- ▶ Ligar a tensão de comando
- > O comando encontra-se no modo de funcionamento **Modo de operacao manual**.

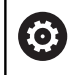

Dependendo da máquina, serão necessários outros passos para poder executar programas NC.

# Informações pormenorizadas sobre este tema

Ligar a máquina
 Mais informações: Manual do Utilizador Preparar, testar e executar programas NC

| P1         T         12         LBL         REP           i 1800         F. Dem/nin         POM CALL         Image: Company Company Co | E100% |
|----------------------------------------------------------------------------------------------------|-------|
| 01         T         12         LBL         REP           1800         F         0mm/min         POM CALL         ①         00:00:00                                                                                                    | OFF   |
| P1 T 12 LBL REP                                                                                                    | N     |
|                                                                                                    | 6 4   |
| LBL                                                                                                    | S100% |
| Υ φ<br>φ                                                                                                    |       |
| Pa                                                                                                    |       |
| +0.000                                                                                                    |       |
| +0.000 UL-TAB +0.0000 DR-TAB +0.0000<br>DL-PGM +0.0000 DR-PGM +0.0000                                                                                                    | 2++   |
| L +90.0000 R +12.0000                                                                                                    | тЛ    |
| +110,000 T : 12 MILL 024 ROUGH                                                                                                    |       |
| +0.000 Z +0.000                                                                                                    | 4     |
| +0.000 1 Y +0.000 C +0.000                                                                                                    | s     |
| Isualização de posição MODO: NOM Resulto Pue Par tal CTC # POS TOUL 11 Reas grada C                                                                                                    |       |

# 2.3 Programar a primeira parte

# Selecionar modo de funcionamento

A criação de programas NC realiza-se exclusivamente no modo de funcionamento **Programar**:

- Premir o seletor de modos de funcionamento
- > O comando muda para o modo de funcionamento **Programar**.

#### Informações pormenorizadas sobre este tema

Modos de funcionamento
 Mais informações: "Programação", Página 67

## Elementos de operação do comando importantes

| Tecla                    | Funções para o diálogo                                                                          |
|--------------------------|-------------------------------------------------------------------------------------------------|
| ENT                      | Confirmar a introdução e ativar a pergunta do<br>diálogo seguinte                               |
| ou <mark>a ted</mark> la | Saltar pergunta do diálogo                                                                      |
| END                      | Finalizar diálogo antes de tempo                                                                |
| DEL                      | Interromper o diálogo, rejeitar introduções                                                     |
|                          | Softkeys no ecrã com as quais se selecionam funções dependendo do estado de funcionamento ativo |
| Informações po           | ormenorizadas sobre este tema                                                                   |

Criar e modificar programas NC
 Mais informações: "Editar programa NC", Página 92

 Vista geral das teclas
 Mais informações: "Elementos de operação do comando", Página 2

€

# Abrir um programa NC novo / Gestão de ficheiros

Para criar um novo programa NC, proceda da seguinte forma:

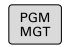

premir a tecla PGM MGT

> O comando abre a gestão de ficheiros. A gestão de ficheiros do comando tem uma estrutura semelhante à gestão de ficheiros num PC com Windows Explorer. Através da gestão de ficheiros, são administrados os dados na memória interna do comando.

- Selecionar a pasta
- Introduzir um nome de ficheiro qualquer com a extensão .H

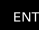

Confirmar com a tecla ENT

 O comando pede a unidade de medida do novo programa NC.

MM

Premir a softkey da unidade de medida desejada
 MM ou POLEG.

O comando cria automaticamente o primeiro e o último bloco NC do programa NC. Não é possível alterar estes blocos NC posteriormente.

### Informações pormenorizadas sobre este tema

- Administração de ficheiros
   Mais informações: "Administração de ficheiros", Página 98
- Criar novo programa NC
   Mais informações: "Abrir e introduzir programas NC", Página 85

| HE lost-found<br>DE nc prog<br>DE nc prog<br>DE Kistort<br>DE Kistort<br>DE nc prog<br>DE nc prog<br>HE nc prog<br>HE nc prog HE nc prog<br>HE nc prog HE nc prog HE nc prog<br>HE nc prog HE nc prog HE nc pr | 113_128.h<br>113_128.h<br>113_H<br>113.H<br>113.H<br>1 | Byte Sta<br>1299<br>4483<br>1381<br>821<br>541<br>259K<br>451K<br>44 | •<br>M | Data<br>19-05-2016<br>19-05-2016<br>19-05-2016<br>19-05-2016<br>19-05-2016<br>19-05-2016<br>19-05-2016<br>19-05-2016                             | Tempo<br>13:21:18<br>13:21:18<br>13:21:18<br>13:21:18<br>13:21:18<br>13:21:18<br>13:21:18<br>13:21:18<br>13:21:18<br>13:21:18                                                                                        |  |
|----------------------------------------------------------------------------------------------------|----------------------------------------------------------------------------------------------------|----------------------------------------------------------------------|--------|----------------------------------------------------------------------------------------------------|----------------------------------------------------------------------------------------------------|--|
| U an to program<br>PGB BHS Juli<br>PGB HHS Juli<br>PGB Kiarlori<br>PGB HHS Juli<br>PGB HHS Juli                                                                                                    | Yhome arquivo     Ca     Ca                                                                                                    | Byte Sta<br>1299<br>4483<br>1381<br>821<br>541<br>259K<br>451K<br>44 | *<br>M | Data<br>19-05-2016<br>19-05-2016<br>19-05-2016<br>19-05-2016<br>19-05-2016<br>19-05-2016<br>19-05-2016<br>19-05-2016<br>19-05-2016<br>19-05-2016 | Tempo<br>13:21:18<br>13:21:19<br>13:21:18<br>13:21:18<br>13:21:18<br>13:21:18<br>13:21:18<br>13:21:18<br>13:21:18<br>13:21:18                                                                                        |  |
| B-B DTM<br>B-B dkiartext<br>IM-B demo<br>B-B system<br>B-B system<br>B-B tncguide                                                                                                    | CD.:<br>CDrehen_turn<br>113.H<br>113.H<br>113 | 1299<br>4483<br>1301<br>821<br>541<br>259K<br>451K<br>44             | м      | 19-05-2016<br>19-05-2016<br>19-05-2016<br><b>19-05-2016</b><br>19-05-2016<br>19-05-2016<br>19-05-2016<br>19-05-2016<br>19-05-2016                | 13:21:18         13:21:18         13:21:18         13:21:18         13:21:18         13:21:18         13:21:18         13:21:18         13:21:18         13:21:18         13:21:18         13:21:18         13:21:18 |  |
| Bright demo<br>Bright aystem<br>Bright to Le<br>Bright thocguide                                                                                                    | DICHAE_LUTA<br>113.H<br>113.H<br>113.H<br>10B.h<br>EX14.H<br>HEBEL.H<br>Pleuel.dxf<br>Pleuel.stp<br>STAT.h<br>wheel.dxf                                                                                                    | 1299<br>4483<br>1301<br>821<br>541<br>259K<br>451K<br>44             | м      | 19-05-2016<br>19-05-2016<br>19-05-2016<br>19-05-2016<br>19-05-2016<br>19-05-2016<br>19-05-2016<br>19-05-2016                                     | 13:21:19<br>13:21:18<br>13:21:18<br>13:21:18<br>13:21:18<br>13:21:18<br>13:21:18<br>13:21:18                                                                                                    |  |
| Brigger av demo<br>Brigger av dem<br>Brigger av demonstration<br>Brigger av demonstration<br>Brigger av dem                                                                                                    | 113.H<br>133.128.h<br>16B.h<br>EX14.H<br>HEBEL.H<br>Pleuel.dxf<br>Pleuel.stp<br>STAT.h<br>wheel.dxf                                                                                                    | 1299<br>4483<br>1301<br>821<br>541<br>259K<br>451K<br>44             | м      | 19-05-2016<br>19-05-2016<br>19-05-2016<br>19-05-2016<br>19-05-2016<br>19-05-2016<br>19-05-2016<br>19-05-2016                                     | 13:21:18       13:21:18       13:21:18       13:21:18       13:21:18       13:21:18       13:21:18                                                                                                    |  |
| Bog table<br>Bog thoguide                                                                                                    | 13.1.12.5.1<br>1GB.h<br>EX14.H<br>HEBEL.H<br>Pleuel.dxf<br>Pleuel.stp<br>STAT.h<br>wheel.dxf                                                                                                    | 4488<br>1301<br>821<br>541<br>259K<br>451K<br>44                     | M      | 19-05-2016<br>19-05-2016<br>19-05-2016<br>19-05-2016<br>19-05-2016<br>19-05-2016                                                                 | 13:21:18<br>13:21:18<br>13:21:18<br>13:21:18<br>13:21:18<br>13:21:18                                                                                                    |  |
| Be thoguide                                                                                                    | 1GB.h<br>EX14.H<br>HEBEL.H<br>Pleuel.dxf<br>Pleuel.stp<br>STAT.h<br>wheel.dxf                                                                                                    | 1381<br>821<br>541<br>259K<br>451K<br>44                             | м      | 19-05-2016<br>19-05-2016<br>19-05-2016<br>19-05-2016<br>19-05-2016                                                                               | 13:21:18<br>13:21:18<br>13:21:18<br>13:21:18<br>13:21:18                                                                                                    |  |
| n er ruchavag                                                                                                    | EX14.H<br>HEBEL.H<br>Pleuel.dxf<br>Pleuel.stp<br>STAT.h<br>wheel.dxf                                                                                                    | 821<br>541<br>259K<br>451K<br>44                                     | м      | 19-05-2016<br>19-05-2016<br>19-05-2016<br>19-05-2016                                                                                             | 13:21:18<br>13:21:18<br>13:21:18<br>13:21:18                                                                                                    |  |
|                                                                                                    | HEBEL.H<br>Pleuel.dxf<br>Pleuel.stp<br>STAT.h<br>wheel.dxf                                                                                                    | 259K<br>451K<br>44                                                   | м      | 19-05-2016                                                                                                    | 13:21:18<br>13:21:18<br>13:21:18                                                                                                    |  |
|                                                                                                    | Pleuel.stp<br>STAT.h<br>wheel.dxf                                                                                                    | 451K<br>44                                                           |        | 19-05-2016                                                                                                    | 13:21:18                                                                                                    |  |
|                                                                                                    | STAT.h<br>wheel.dxf                                                                                                    | 451K<br>44                                                           |        | 19-05-2010                                                                                                    | 13:21:18                                                                                                    |  |
|                                                                                                    | wheel.dxf                                                                                                    | 44                                                                   |        |                                                                                                    |                                                                                                    |  |
|                                                                                                    | wheel.dxf                                                                                                    |                                                                      |        | 19-05-2010                                                                                                    | 13:21:18                                                                                                    |  |
|                                                                                                    |                                                                                                    | 16573                                                                |        | 19-05-2016                                                                                                    | 13:21:18                                                                                                    |  |
|                                                                                                    | _Stempel_stamp.h                                                                                                    | 6778                                                                 |        | 19-05-2016                                                                                                    | 13:21:18                                                                                                    |  |
|                                                                                                    |                                                                                                    |                                                                      |        |                                                                                                    |                                                                                                    |  |
|                                                                                                    | 12 ficheiro(s) 19.32 Gby1                                                                                                    | te livre                                                             |        | _                                                                                                    | <u></u>                                                                                                    |  |

# Definir o bloco

Se tiver aberto um novo programa NC, pode definir um bloco. Um paralelepípedo define-se através da introdução dos pontos MIN e MAX, cada um relativo ao ponto de referência selecionado.

Depois de se ter selecionado a forma de bloco desejada por softkey, o comando inicia automaticamente a definição do bloco e pede os dados de bloco necessários.

Para definir um bloco retangular, proceda da seguinte forma:

- Premir a softkey da forma de bloco de paralelepípedo desejada
- Plano de maquinagem no gráfico: XY?: introduzir o eixo do mandril ativo. Z está definido por defeito, aceitar com a tecla ENT
- Definição do bloco: mínimo X: introduzir a menor coordenada X do bloco relativamente ao ponto de referência, p. ex., 0, confirmar com a tecla ENT
- Definição do bloco: mínimo Y: introduzir a menor coordenada Y do bloco relativamente ao ponto de referência, p. ex., 0, confirmar com a tecla ENT
- Definição do bloco: mínimo Z: introduzir a menor coordenada Z do bloco relativamente ao ponto de referência, p. ex., -40, confirmar com a tecla ENT
- Definição do bloco: máximo X: introduzir a maior coordenada X do bloco relativamente ao ponto de referência, p. ex., 100, confirmar com a tecla ENT
- Definição do bloco: máximo Y: introduzir a maior coordenada Y do bloco relativamente ao ponto de referência, p. ex., 100, confirmar com a tecla ENT
- Definição do bloco: máximo Z: introduzir a maior coordenada Z do bloco relativamente ao ponto de referência, p. ex., 0, confirmar com a tecla ENT
- > O comando encerra o diálogo.

#### Exemplo

| 0 BEGIN PGM NOVO MM            |
|--------------------------------|
| 1 BLK FORM 0.1 Z X+0 Y+0 Z-40  |
| 2 BLK FORM 0.2 X+100 Y+100 Z+0 |
| 3 END PGM NOVO MM              |

#### Informações pormenorizadas sobre este tema

Definir o bloco

Mais informações: "Abrir novo programa NC", Página 88

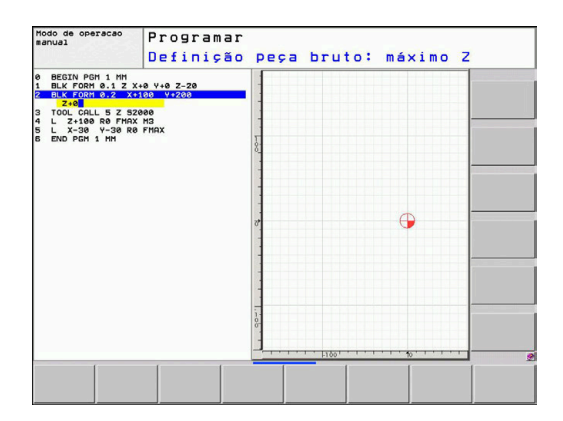

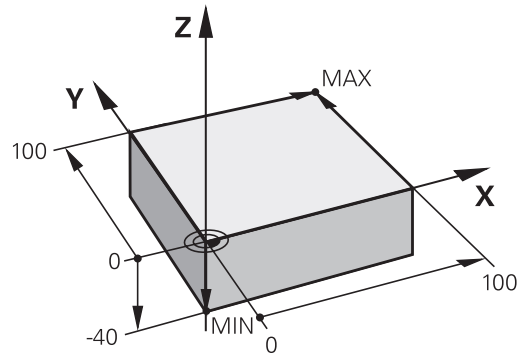

#### Estrutura dos programas

Os programas NC devem ser estruturados sempre da forma mais semelhante possível. Deste modo, aumenta-se a perspetiva, a programação é acelerada e reduzem-se fontes de erros.

# Estrutura de programas recomendada para maquinagens de contorno simples convencionais

#### Exemplo

| 0 BEGIN PGM BSPCONT MM |
|------------------------|
| 1 BLK FORM 0.1 Z X Y Z |
| 2 BLK FORM 0.2 X Y Z   |
| 3 TOOL CALL 5 Z \$5000 |
| 4 L Z+250 R0 FMAX M3   |
| 5 L X Y RO FMAX        |
| 6 L Z+10 R0 F3000 M8   |
| 7 APPR X YRL F500      |
|                        |
| 16 DEP X Y F3000 M9    |
| 17 L Z+250 R0 FMAX M2  |
| 18 END PGM BSPCONT MM  |

- 1 Chamar ferramenta, definir eixo da ferramenta
- 2 Retirar ferramenta, ligar o mandril
- 3 Pré-posicionar no plano de maquinagem na proximidade do ponto inicial do contorno
- 4 Pré-posicionar no eixo da ferramenta sobre a peça de trabalho ou logo em profundidade, se necessário, ligar o agente refrigerante
- 5 Chegada ao contorno
- 6 Maquinar contornos
- 7 Saída do contorno
- 8 Retirar a ferramenta, terminar o programa NC

## Informações pormenorizadas sobre este tema

 Programação de contornos
 Mais informações: "Programar o movimento da ferramenta para uma maquinagem", Página 134

# Estrutura de programas recomendada para programas de ciclos simples

## Exemplo

| O BEGIN PGM BSBCYC MM       |  |  |  |  |  |
|-----------------------------|--|--|--|--|--|
| 1 BLK FORM 0.1 Z X Y Z      |  |  |  |  |  |
| 2 BLK FORM 0.2 X Y Z        |  |  |  |  |  |
| 3 TOOL CALL 5 Z \$5000      |  |  |  |  |  |
| 4 L Z+250 R0 FMAX M3        |  |  |  |  |  |
| 5 PATTERN DEF POS1( X Y Z ) |  |  |  |  |  |
| 6 CYCL DEF                  |  |  |  |  |  |
| 7 CYCL CALL PAT FMAX M8     |  |  |  |  |  |
| 8 L Z+250 R0 FMAX M2        |  |  |  |  |  |
| 9 END PGM BSBCYC MM         |  |  |  |  |  |
|                             |  |  |  |  |  |

- 1 Chamar ferramenta, definir eixo da ferramenta
- 2 Retirar ferramenta, ligar o mandril
- 3 Definir posições de maquinagem
- 4 Definir ciclo de maquinagem
- 5 Chamar o ciclo, ligar o agente refrigerante
- 6 Retirar a ferramenta, terminar o programa NC

#### Informações pormenorizadas sobre este tema

Programação de Ciclos
 Mais informações: Manual do Utilizador Programação de Ciclos

## **Programar um contorno simples**

O contorno representado à direita deve ser fresado uma vez à profundidade de 5 mm. A definição de bloco já foi criada.

Depois de se ter aberto um bloco NC através de uma tecla de função, o comando pede todos os dados no cabeçalho como diálogo.

Para programar o contorno, proceda da seguinte forma:

#### Chamada da ferramenta

- TOOL
   ►
   Premir a

   ►
   Introduz

   ferrame

   ENT
   ►

   ENT
   ►

   ENT
   ►

   ENT
   ►

   ENT
   ►

   Introduz
   Ferrame

   ENT
   ►

   Confirm
   ENT

   ►
   Introduz
- Premir a tecla TOOL CALL
  - Introduzir os dados de ferramenta, p. ex., ferramenta número 16
  - Confirmar com a tecla ENT
    - Confirmar o eixo da ferramenta Z com a tecla ENT
  - Introduzir a velocidade do mandril, p. ex., 6500
  - Premir a tecla END
  - > O comando termina o bloco NC.

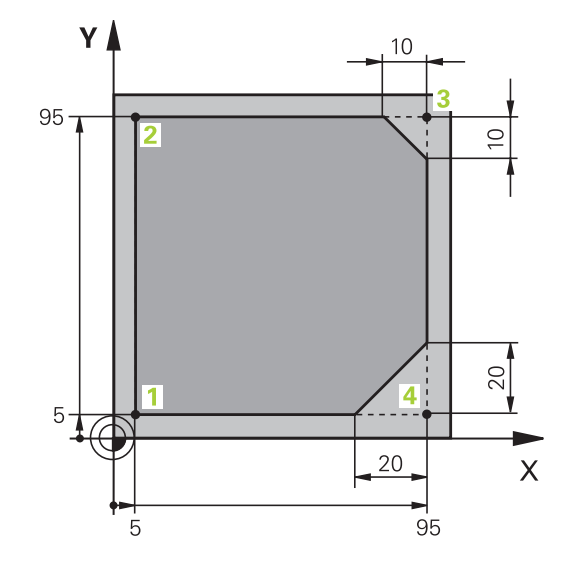

## Retirar a ferramenta Premir a tecla L L Premir a tecla de eixo Z Ζ Indicar o valor de retirada, p. ex., 250 mm Premir a tecla ENT Com correção do raio, premir a tecla ENT ENT > O comando assume RO, nenhuma correção do raio. Com o avanço F, premir a tecla ENT ENT > O comando assume FMAX. Se necessário, introduzir a função auxiliar M, p. ex., M3, Ligar o mandril Premir a tecla END END > O comando guarda o bloco de deslocação. Pré-posicionar a ferramenta no plano de maquinagem Premir a tecla L L Premir a tecla de eixo X Х Indicar o valor da posição a aproximar, p. ex., – 20 mm Premir a tecla de eixo Y Indicar o valor da posição a aproximar, p. ex., – 20 mm Premir a tecla ENT Com correção do raio, premir a tecla ENT > O comando assume **RO**. Com o avanço F, premir a tecla ENT ENT > O comando assume FMAX. Se necessário, introduzir a função auxiliar M Premir a tecla END

END

> O comando guarda o bloco de deslocação.

| L          |      | Premir a tecla L                                                                                |
|------------|------|-------------------------------------------------------------------------------------------------|
| Z          |      | Premir a tecla de eixo <b>Z</b>                                                                 |
|            |      | Indicar o valor da posição a aproximar, p. ex.,<br>-5 mm                                        |
| ENT        |      | Premir a tecla <b>ENT</b>                                                                       |
| ENT        |      | Com correção do raio, premir a tecla <b>ENT</b>                                                 |
|            | >    | O comando assume <b>RO</b> .                                                                    |
|            |      | Indicar o valor de avanço de posicionamento,<br>p. ex., 3000 mm/min                             |
| ENT        |      | Premir a tecla <b>ENT</b>                                                                       |
|            |      | Introduzir a função auxiliar <b>M</b> , p. ex., <b>M8</b> , para<br>ligar o agente refrigerante |
| END        |      | Premir a tecla <b>END</b>                                                                       |
|            | >    | O comando guarda o bloco de deslocação.                                                         |
| Aproximaçã | ão s | suave ao contorno                                                                               |
| APPR       |      | Premir a tecla APPR DEP                                                                         |
|            | >    | O comando mostra uma barra de softkeys com funções de aproximação e afastamento.                |
| APPR CT    |      | Premir a softkey APPR CT                                                                        |
|            |      | Introduzir as coordenadas do ponto inicial do<br>contorno <b>1</b>                              |
| ENT        |      | Premir a tecla <b>ENT</b>                                                                       |
|            |      | Com ângulo de ponto central <b>CCA</b> , indicar o<br>ângulo de entrada, p. ex., 90°.           |
| ENT        |      | Premir a tecla <b>ENT</b>                                                                       |

Posicionar a ferramenta na profundidade

- Introduzir o raio de aproximação, p. ex., 8 mm
- Premir a tecla ENT

Premir a softkey RL

- > O comando assume a correção de raio à esquerda.
- Indicar o valor de avanço de maquinagem, p. ex., 700 mm/min
- Premir a tecla END
- > O comando guarda o movimento de aproximação.

END

RL

## Maquinar contornos

| L     | Premir a tecla L                                                                                                    |
|-------|----------------------------------------------------------------------------------------------------|
|       | <ul> <li>Introduzir as coordenadas do ponto de contorno</li> <li>2 a alterar, p. ex., Y 95</li> </ul>                    |
| END   | Premir a tecla END                                                                                                    |
|       | <ul> <li>O comando aceita o valor alterado e mantém<br/>todas as outras informações do bloco NC<br/>anterior.</li> </ul> |
| L     | Premir a tecla L                                                                                                    |
|       | <ul> <li>Introduzir as coordenadas do ponto de contorno</li> <li>3 a alterar, p. ex., X 95</li> </ul>                    |
|       | Premir a tecla END                                                                                                    |
| CHF g | Premir a tecla CHF                                                                                                    |
|       | Introduzir a largura de chanfro, p. ex., 10 mm                                                                           |
| END   | Premir a tecla END                                                                                                    |
|       | <ul> <li>O comando guarda o chanfro no final do bloco<br/>linear.</li> </ul>                                             |
|       | Premir a tecla L                                                                                                    |
|       | <ul> <li>Introduzir as coordenadas do ponto de contorno</li> <li>4 a alterar</li> </ul>                                  |
| END   | Premir a tecla END                                                                                                    |
| CHF 9 | Premir a tecla CHF                                                                                                    |
|       | Introduzir a largura de chanfro, p. ex., 20 mm                                                                           |
| END   | Premir a tecla END                                                                                                    |

| L             | Premir a tecla L                                                                                                  |
|---------------|----------------------------------------------------------------------------------------------------|
|               | <ul> <li>Introduzir as coordenadas do ponto de contorno</li> <li>1 a alterar</li> </ul>                           |
|               |                                                                                                    |
|               |                                                                                                    |
| APPR<br>DEP   | Premir a tecla APPR DEP                                                                                           |
| DEP CT        | Premir a softkey DEP CT                                                                                           |
|               | <ul> <li>Com ângulo de ponto central CCA, indicar o<br/>ângulo de afastamento, p. ex., 90°.</li> </ul>            |
| ENT           | Premir a tecla ENT                                                                                                |
|               | Introduzir o raio de afastamento, p. ex., 8 mm                                                                    |
| ENT           | Premir a tecla ENT                                                                                                |
|               | <ul> <li>Indicar o valor de avanço de posicionamento,<br/>p. ex., 3000 mm/min</li> </ul>                          |
| ENT           | Premir a tecla ENT                                                                                                |
|               | <ul> <li>Se necessário, introduzir a função auxiliar M,<br/>p. ex., M9, Desligar o agente refrigerante</li> </ul> |
| END           | Premir a tecla END                                                                                                |
|               | <ul> <li>O comando guarda o movimento de<br/>afastamento.</li> </ul>                                              |
| Retirar a fer | ramenta                                                                                                    |
| L             | Premir a tecla L                                                                                                  |
| 7             | Premir a tecla de eixo Z                                                                                          |
|               | Indicar o valor de retirada, p. ex., 250 mm                                                                       |
| ENT           | Premir a tecla ENT                                                                                                |
| ENT           | Com correção do raio, premir a tecla ENT                                                                          |
|               | > O comando assume <b>RO</b> .                                                                                    |
| ENT           | Com o avanço F, premir a tecla ENT                                                                                |
|               | > O comando assume <b>FMAX</b> .                                                                                  |
|               | <ul> <li>Introduzir a função auxiliar M, p. ex., M30, de final<br/>do programa</li> </ul>                         |
| END           | Premir a tecla END                                                                                                |
|               |                                                                                                    |

## Terminar o contorno e sair suavemente

 O comando guarda o bloco de deslocação e encerra o programa NC.

#### Informações pormenorizadas sobre este tema

- Exemplo completo com blocos NC Mais informações: "Exemplo: Movimento linear e chanfre em cartesianas", Página 156
- Criar novo programa NC
   Mais informações: "Abrir e introduzir programas NC", Página 85
- Aproximação a contornos/saída de contornos
   Mais informações: "Aproximar e sair do contorno", Página 138
- Programar contornos
   Mais informações: "Resumo das funções de trajetória", Página 148
- Modos de avanço programáveis
   Mais informações: "Introduções de avanços possíveis", Página 90
- Correcção do raio da ferramenta
   Mais informações: "Correção do raio da ferramenta", Página 127
- Funções auxiliares M
   Mais informações: "Funções auxiliares para controlo da execução do programa, do mandril e do agente refrigerante ", Página 215

## Criar programa de ciclos

Deve produzir os furos representados na figura à direita (profundidade 20 mm) com um ciclo de perfuração standard. A definição de bloco já foi criada.

#### Chamada da ferramenta

| L | TOOL |
|---|------|
| L | CALL |

- Premir a tecla TOOL CALL
- Introduzir os dados de ferramenta, p. ex., ferramenta número 5
- ENT

Confirmar com a tecla ENT

ENT

 Confirmar o eixo da ferramenta Z com a tecla ENT

- Introduzir a velocidade do mandril, p. ex., 4500
- Premir a tecla END
- > O comando termina o bloco NC.

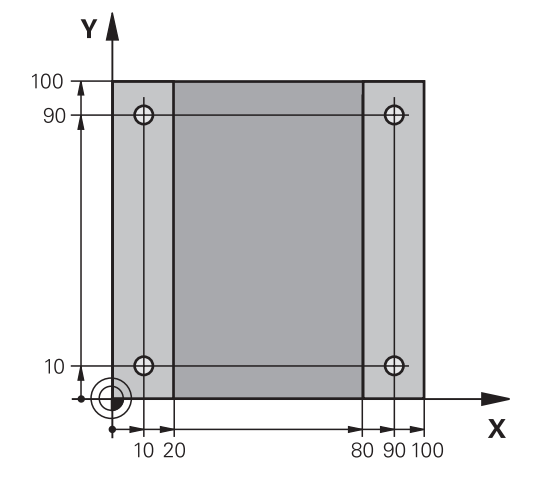

## Reti

| Retirar a te                    | rran | nenta                                                                                         |
|---------------------------------|------|-----------------------------------------------------------------------------------------------|
| L                               |      | Premir a tecla L                                                                              |
| Z                               |      | Premir a tecla de eixo <b>Z</b>                                                               |
|                                 |      | Indicar o valor de retirada, p. ex., 250 mm                                                   |
| ENT                             |      | Premir a tecla <b>ENT</b>                                                                     |
| ENT                             |      | Com correção do raio, premir a tecla <b>ENT</b>                                               |
|                                 | >    | O comando assume <b>RO</b> , nenhuma correção do raio.                                        |
| ENT                             |      | Com o avanço <b>F</b> , premir a tecla <b>ENT</b>                                             |
|                                 | >    | O comando assume <b>FMAX</b> .                                                                |
|                                 |      | Se necessário, introduzir a função auxiliar <b>M</b> ,<br>p. ex., <b>M3</b> , Ligar o mandril |
| END                             |      | Premir a tecla <b>END</b>                                                                     |
|                                 | >    | O comando guarda o bloco de deslocação.                                                       |
| Definir des                     | enh  | 0                                                                                             |
| SPEC<br>FCT                     |      | Premir a tecla SPEC FCT                                                                       |
|                                 | >    | O comando abre a barra de softkeys com as<br>funções especiais.                               |
| MAQUINAÇÃO<br>PONTO<br>CONTORNO |      | Premir a softkey<br>MAQUINAÇÃO PONTO CONTORNO                                                 |
| PATTERN<br>DEF                  |      | Premir a softkey <b>PATTERN DEF</b>                                                           |
| PONTO                           |      | Premir a softkey <b>PONTO</b>                                                                 |
| <b>+</b>                        |      | Introduzir as coordenadas da primeira posição                                                 |
| ENT                             |      | Confirmar cada entrada com a tecla <b>ENT</b>                                                 |
| ENT                             |      | Premir a tecla <b>ENT</b>                                                                     |
|                                 | >    | O comando abre o diálogo para a posição seguinte.                                             |
|                                 |      | Introduzir as coordenadas                                                                     |
| ENT                             |      | Confirmar cada entrada com a tecla <b>ENT</b>                                                 |
|                                 |      | Introduzir as coordenadas de todas as posições                                                |
|                                 |      | Premir a tecla <b>END</b>                                                                     |
|                                 | >    | O comando guarda o bloco NC.                                                                  |

🕅 Modo de operacao... 😒 Programar DNC NKlartext\\_Stempel\_stamp.h :1.0 LIMITE :2.0 LIMITE :3.0 LIMITE ARREDONDAMEN SOBRE-METAL PASADA PARA RO FMAX M99 \_DRILL\_D10" Z \$200 1 020 RA EM CIMA ERFICIE EGURANCA EM BAIXO X+22 Y-5 R0 FMAX M99 X-22 Y+5 R0 FMAX M99 "safe FIXAR VALOR

#### **Definir ciclo**

| CYCL<br>DEF |  |
|-------------|--|
|             |  |

Premir a tecla CYCL DEF

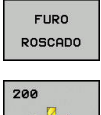

- Premir a softkey FURO ROSCADO
- 77
- Premir a softkey 200
- > O comando abre o diálogo de definição de ciclo.
- Introduzir parâmetros do ciclo
- Confirmar cada entrada com a tecla ENT
- > O comando mostra um gráfico em que é representado o correspondente parâmetro de ciclo.

#### Chamada do ciclo

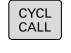

Premir a tecla CYCL CALL

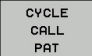

Premir a softkey CYCLE CALL PAT

ENT

END

- Premir a tecla ENT
- > O comando assume FMAX.
- Se necessário, introduzir a função auxiliar M
- Premir a tecla END
- > O comando guarda o bloco NC.

## **Retirar a ferramenta**

| L   |            | Premir a tecla <b>L</b>                                          |
|-----|------------|------------------------------------------------------------------|
| Z   | <b>A A</b> | Premir a tecla d<br>Indicar o valor d<br>Premir a tecla <b>E</b> |
| ENT | •          | Com correção d                                                   |
| ENT | >          | O comando ass<br>Com o avanço <b>F</b>                           |
|     | >          | O comando ass                                                    |

- remir a tecla de eixo **Z**
- dicar o valor de retirada, p. ex., 250 mm
- remir a tecla ENT
  - com correção do raio, premir a tecla ENT
- comando assume RO.
- om o avanço **F**, premir a tecla **ENT**
- comando assume FMAX.
- Introduzir a função auxiliar M, p. ex., M30, de final do programa
- Premir a tecla END
- > O comando guarda o bloco de deslocação e encerra o programa NC.

## Exemplo

| 0 BEGIN PGM C200 MM                                                                                           | ٨                     |                                          |  |  |  |  |
|----------------------------------------------------------------------------------------------------|-----------------------|------------------------------------------|--|--|--|--|
| 1 BLK FORM 0.1 Z X+0                                                                                          | ) Y+0 Z-40            | Definição do bloco                       |  |  |  |  |
| 2 BLK FORM 0.2 X+10                                                                                           | 0 Y+100 Z+0           |                                          |  |  |  |  |
| 3 TOOL CALL 5 Z S450                                                                                          | 00                    | Chamada de ferramenta                    |  |  |  |  |
| 4 L Z+250 R0 FMAX                                                                                             | МЗ                    | Retirar ferramenta, ligar o mandril      |  |  |  |  |
| 5 PATTERN DEF<br>POS1 (X+10 Y+10 Z+0)<br>POS2 (X+10 Y+90 Z+0)<br>POS3 (X+90 Y+90 Z+0)<br>POS4 (X+90 Y+10 Z+0) |                       | Definir posições de maquinagem           |  |  |  |  |
| 6 CYCL DEF 200 FURAR                                                                                          |                       | Definir ciclo                            |  |  |  |  |
| Q200=2                                                                                                    | ;DISTANCIA SEGURANCA  |                                          |  |  |  |  |
| Q201=-20                                                                                                    | ;PROFUNDIDADE         |                                          |  |  |  |  |
| Q206=250                                                                                                    | ;AVANCO INCREMENTO    |                                          |  |  |  |  |
| Q202=5                                                                                                    | ;INCREMENTO           |                                          |  |  |  |  |
| Q210=0                                                                                                    | ;TEMPO ESPERA EM CIMA |                                          |  |  |  |  |
| Q203=-10                                                                                                    | ;COORD. SUPERFICIE    |                                          |  |  |  |  |
| Q204=20                                                                                                    | ;2. DIST. SEGURANCA   |                                          |  |  |  |  |
| Q211=0.2                                                                                                    | ;TEMPO ESP. EM BAIXO  |                                          |  |  |  |  |
| Q395=0                                                                                                    | ;REFER. PROFUNDIDADE  |                                          |  |  |  |  |
| 7 CYCL CALL PAT FMA                                                                                           | AX M8                 | Agente refrigerante ligado, chamar ciclo |  |  |  |  |
| 8 L Z+250 R0 FMAX                                                                                             | M30                   | Retirar ferramenta, fim do programa      |  |  |  |  |
| 9 END PGM C200 MM                                                                                             |                       |                                          |  |  |  |  |

## Informações pormenorizadas sobre este tema

Criar novo programa NC

Mais informações: "Abrir e introduzir programas NC", Página 85

Programação de ciclos
 Mais informações: Manual do Utilizador Programação de Ciclos

8

# **Princípios básicos**

# 3.1 O TNC 620

Os comandos TNC da HEIDENHAIN são comandos numéricos destinados à fábrica, com os quais se programam maquinagens de fresar e furar convencionais diretamente na máquina, em Klartext facilmente compreensível. Destinam-se a ser aplicados em fresadoras e máquinas de furar, bem como em centros de maquinagem de até 6 eixos. Além disso, também pode ajustar-se de forma programada a posição angular do mandril.

A consola e a apresentação do ecrã são estruturadas de forma clara, para que seja possível chegar a todas as funções de forma rápida e simples.

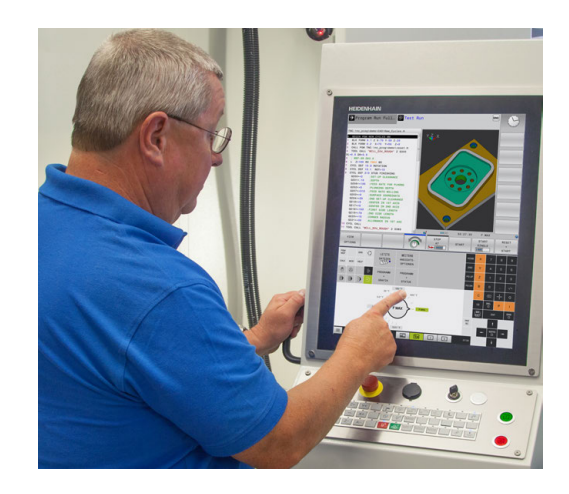

# Klartext HEIDENHAIN e DIN/ISO

A elaboração de programas é particularmente simples em Klartext HEIDENHAIN, a linguagem de programação guiada por diálogos para a oficina. Um gráfico de programação apresenta um por um os passos de maquinagem durante a introdução do programa. No caso em que não exista um desenho adequado ao NC, é útil a programação livre de contornos FK. A simulação gráfica da maquinagem da peça de trabalho é possível tanto durante um teste de programa como também durante uma execução do programa.

Adicionalmente, pode programar os comandos também em linguagem DIN/ISO.

Também é possível introduzir e testar um programa NC enquanto um outro programa NC se encontra a executar uma maquinagem de peça de trabalho.

# Compatibilidade

Programas NC que tenham sido criados em comandos numéricos HEIDENHAIN (a partir do TNC 150 B), só podem ser executados pelo TNC 620 sob determinadas condições. Se os blocos NC contiverem elementos inválidos, estes serão identificados pelo comando com uma mensagem de erro ou como blocos ERROR ao abrir o ficheiro.

A

Para tal, tenha em atenção também a descrição pormenorizada das diferenças entre o iTNC 530 e o TNC 620.

**Mais informações:** "Diferenças entre o TNC 620 e o iTNC 530", Página 538

# 3.2 Ecrã e consola

## Ecrã

O comando está disponível numa versão compacta ou numa versão com ecrã e consola separados. Nas duas variantes, o comando está equipado com um ecrã plano TFT de 15 polegadas.

1 Linha superior

Com o comando ligado, o ecrã visualiza na linha superior os modos de funcionamento seleccionados: modos de funcionamento da máquina à esquerda, e modos de funcionamento da programação à direita. Na área maior da linha superior fica o modo de funcionamento em que está ligado o ecrã: aí aparecem as perguntas de diálogo e os textos de aviso (exceção: quando o comando só mostra gráficos).

2 Softkeys

Na linha inferior, o comando visualiza mais funções numa barra de softkeys. Estas funções são selecionadas com as teclas que se encontram por baixo. Para orientação, as faixas estreitas diretamente sobre a barra de softkeys indicam o número de barras de softkeys que se podem selecionar com as teclas de comutação de softkeys dispostas no exterior. A barra de softkeys ativa é apresentada como uma faixa azul

- 3 Teclas de seleção de softkey
- 4 Teclas de comutação de softkeys
- 5 Determinação da divisão do ecrã
- 6 Tecla de comutação entre ecrãs para modos de funcionamento da máquina, modos de funcionamento de programação e um terceiro desktop
- 7 Teclas seletoras de softkey para softkeys do fabricante da máquina
- 8 Teclas de comutação de softkeys para softkeys do fabricante da máquina
- 9 Ligação USB

Se utilizar um TNC 620 com operação por ecrã tátil, pode substituir alguns acionamentos de teclas por gestos.

Mais informações: "Operação do ecrã tátil", Página 481

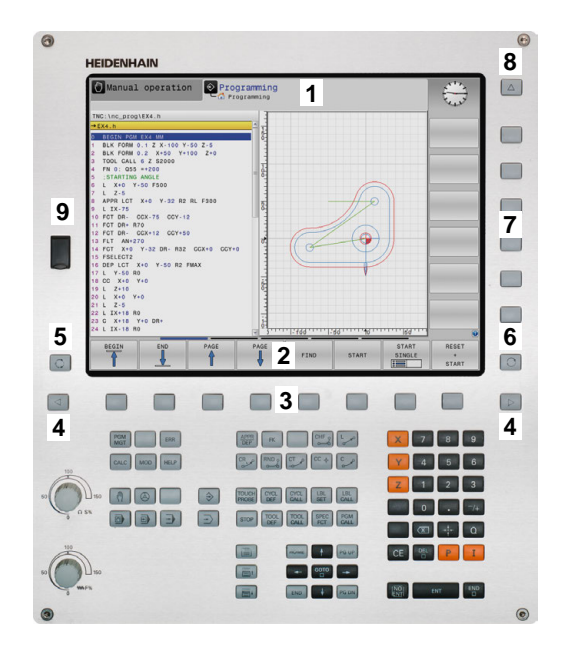

# Determinar a divisão do ecrã

O utilizador seleciona a divisão do ecrã. P. ex., no modo de funcionamento **Programar**, o comando pode mostrar o programa NC na janela esquerda, enquanto a janela direita apresenta ao mesmo tempo um gráfico de programação. Como alternativa, na janela direita também pode visualizarse o agrupamento de programas ou apenas exclusivamente o programa NC numa grande janela. A janela que o comando pode mostrar depende do modo de funcionamento seleccionado.

Determinar a divisão do ecrã:

O

 Premir a tecla de Divisão do ecrã: a barra de softkeys mostra as divisões do ecrã possíveis Mais informações: "Modos de funcionamento", Página 66

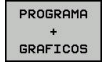

Selecionar a divisão do ecrã com softkey

# Consola

O TNC 620 é fornecido com uma consola integrada. Em alternativa, o TNC 620 também está disponível na versão com ecrã separado e consola com teclado alfanumérico.

- 1 Teclado alfanumérico para as introduções de texto, nomes de ficheiros e programação DIN/ISO
- 2 Administração de ficheiros
  - Calculadora
  - Função MOD
  - Função AJUDA
  - Visualização de mensagens de erro
  - Alternar o ecrã entre modos de funcionamento
- 3 Modos de funcionamento de programação
- 4 Modos de funcionamento da máquina
- 5 Abertura de diálogos de programação
- 6 Teclas de navegação e instrução de salto GOTO
- 7 Introdução numérica e seleção de eixos
- 8 Touchpad
- 9 Botões do rato
- Consola da máquina
   Mais informações: Manual da máquina

As funções das diferentes teclas estão resumidas na primeira página.

Se utilizar um TNC 620 com operação por ecrã tátil, pode substituir alguns acionamentos de teclas por gestos.

Mais informações: "Operação do ecrã tátil", Página 481

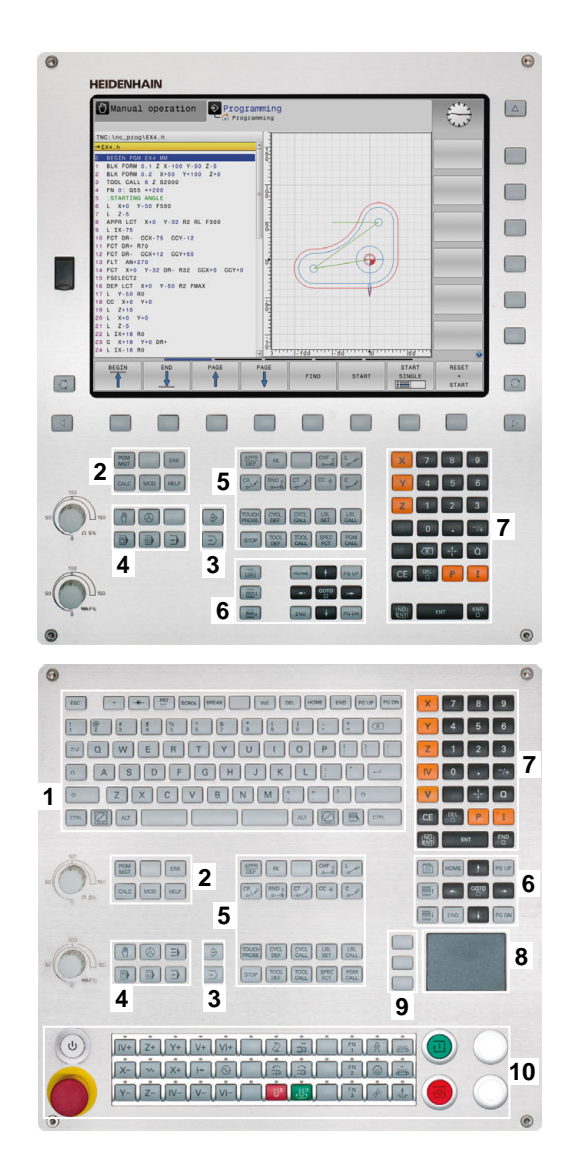

**f** 

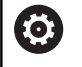

Consulte o manual da sua máquina!

Alguns fabricantes de máquinas não utilizam o teclado standard da HEIDENHAIN.

As teclas como, p. ex., **NC-Start** ou **NC-Stop** apresentam-se descritas no manual da máquina.

# **Teclado virtual**

Caso utilize a versão compacta (sem teclado alfanumérico) do comando, pode introduzir letras e caracteres especiais com o teclado virtual ou com um teclado alfanumérico conectado através de USB.

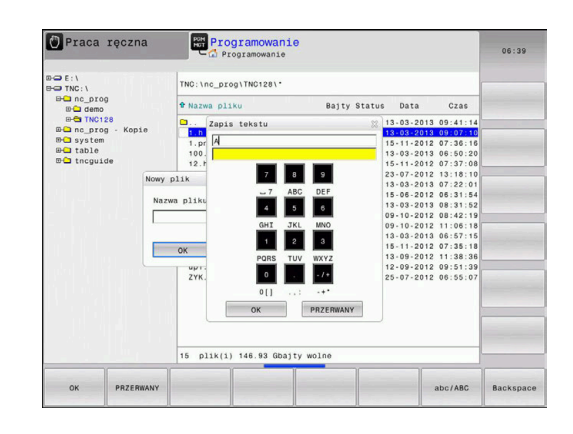

## Introduzir texto com o teclado virtual

Para trabalhar com o teclado virtual, proceda da seguinte forma:

8

ок

- Premir a tecla GOTO para introduzir letras com o teclado virtual, p. ex., para nomes de programas ou nomes de diretórios
- O comando abre uma janela onde representa o campo de introdução numérica do comando juntamente com a respetiva distribuição alfabética.
- Premir repetidamente a tecla numérica até que o cursor se encontre na letra desejada
- Aguardar até que o comando aceite o carácter escolhido, antes de introduzir o carácter seguinte
- Aceitar o texto na janela de diálogo aberta com a softkey OK

Com a softkey **abc/ABC** poderá escolher entre maiúsculas e minúsculas. No caso de o fabricante da máquina ter definido caracteres especiais, poderá chamá-los e introduzi-los através da softkey **SINAIS ESPECIAL.** Para apagar caracteres individuais, prima a softkey **BACKSPACE**.

# 3.3 Modos de funcionamento

# Funcionamento manual e volante eletrónico

O ajuste das máquinas realiza-se no modo de funcionamento **Modo de operacao manual**. Neste modo de funcionamento, é possível posicionar os eixos da máquina manual ou progressivamente, memorizar pontos de referência e inclinar o plano de maquinagem.

O modo de funcionamento **Volante electronico** suporta a deslocação manual dos eixos da máquina com um volante eletrónico HR.

| Sulkeys para a ulvisau uu ecra (seleciuliar cullu ja uescillu | Softkeys para | a divisão do ecr | ã (selecionar como | já descrito) |
|---------------------------------------------------------------|---------------|------------------|--------------------|--------------|
|---------------------------------------------------------------|---------------|------------------|--------------------|--------------|

| Softkey                 | Janela                                                                   |
|-------------------------|--------------------------------------------------------------------------|
| POSICAO                 | Posições                                                                 |
| POSICAO<br>+<br>ESTADO  | À esquerda: posições, à direita: visualização de<br>estado               |
| POSICAO<br>+<br>PECA    | À esquerda: posições, à direita: peça de trabalho<br>(Opção #20)         |
| POSICAO<br>+<br>MACHINE | À esquerda: posições, à direita: corpos de colisão<br>e peça de trabalho |

| 🖑 Modo                     | de operacao                                                | manual  |                                      | onc En Programar                                                                            |                                                     |                                                     |                   |  |  |
|----------------------------|------------------------------------------------------------|---------|--------------------------------------|---------------------------------------------------------------------------------------------|-----------------------------------------------------|-----------------------------------------------------|-------------------|--|--|
| Visualizaçã<br>X<br>Y<br>Z | o de posição MOD<br>+0.000<br>+0.000<br>+110.000<br>+0.000 | O: NOM  | Resumo<br>REF.N<br>T:<br>L<br>DL-TAB | PGN PAL LBL CYC<br>X +0.000<br>Y +0.000<br>Z +0.000<br>12 MILL 024 R<br>+90.0000<br>+0.0000 | M POS TOOL TT<br>B<br>C<br>DUGH<br>R +1<br>DR-TAD + | TRANS QPARA<br>+0.000<br>+0.000<br>2.0000<br>0.0000 |                   |  |  |
| C                          | +0.000                                                     |         | DL-PGM                               | +0.0000                                                                                     | DR-PGM +<br>HS0<br>P#<br>QD<br>QD                   | 0.0000<br>M5                                        |                   |  |  |
| 1<br>S 1800<br>Ovr 100%    | T 12 Z<br>F Omm/min<br>M 5/9                               |         | PGM CA<br>PGM ac                     | LBL<br>LBL<br>LL<br>tivo TNC:\nc_prog\                                                      | REP<br>()<br>BHB\Klartext\16                        | 00:00:00<br>B.h                                     | S100%             |  |  |
|                            |                                                            | 100% S- | OVR<br>OVR                           | LIMIT 1                                                                                     |                                                     |                                                     |                   |  |  |
| м                          | S                                                          | F A     | UNCOES                               | GESTÃO<br>PONTO REF                                                                         |                                                     | 3D ROT                                              | FERRAM.<br>TABELA |  |  |

## Posicionamento com introdução manual

Neste modo de funcionamento, programam-se movimentos simples de deslocação, p. ex., para facear ou para pré-posicionar.

## Softkeys para divisão do ecrã

| Softkey                 | Janela                                                        |
|-------------------------|---------------------------------------------------------------|
| PGM                     | Programa NC                                                   |
| PROGRAMA<br>+<br>ESTADO | À esquerda: programa NC, à direita: visualização<br>de estado |
| PROGRAMA<br>+<br>PECA   | À esquerda: programa NC, à direita: peça de<br>trabalho       |
|                         | (Opção #20)                                                   |

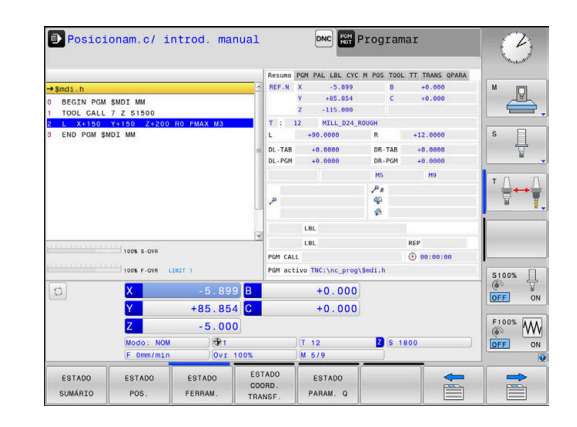

## Programação

Neste modo de funcionamento, criam-se os programas NC. A programação livre de contornos, os diferentes ciclos e as funções de parâmetros Q oferecem apoio e complemento variados na programação. A pedido, o gráfico de programação mostra os percursos programados.

#### Softkeys para divisão do ecrã

| Softkey                   | Janela                                                     |
|---------------------------|------------------------------------------------------------|
| PGM                       | Programa NC                                                |
| PROGRAMA<br>+<br>SECCOES  | À esquerda: programa NC, à direita: estrutura de programas |
| PROGRAMA<br>+<br>GRAFICOS | À esquerda: programa NC, à direita: gráfico de programação |

## Teste de programa

O comando simula programas NC ou programas parciais no modo de funcionamento Teste de programa para, p. ex., detetar no programa NC incompatibilidades geométricas, indicações em falta ou erradas, assim como danos no espaço de trabalho. A simulação é apoiada graficamente com diferentes vistas (Opção #20)

## Softkeys para divisão do ecrã

| Softkey                 | Mudar                                                                  |
|-------------------------|------------------------------------------------------------------------|
| PGM                     | Programa NC                                                            |
| PROGRAMA<br>+<br>ESTADO | À esquerda: programa NC, à direita: visualização<br>de estado          |
| PROGRAMA<br>+<br>PECA   | À esquerda: programa NC, à direita: peça de<br>trabalho<br>(Opção #20) |
| PECA                    | Peça de trabalho<br>(Opção #20)                                        |

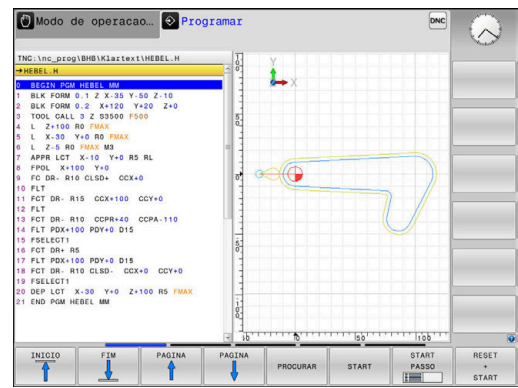

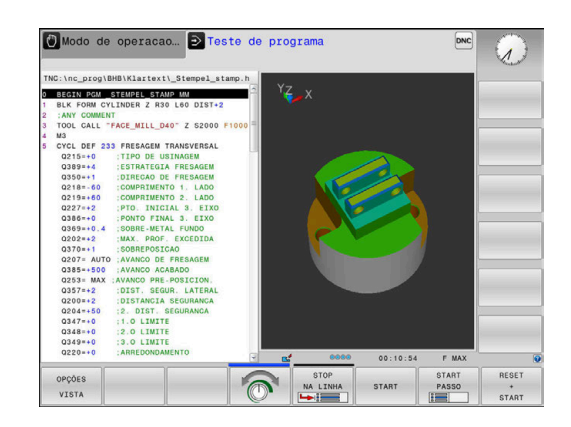

# Execução contínua de programa e execução de programa frase a frase

No modo de funcionamento **Execucao continua**, o comando executa um programa NC até ao final do programa ou até uma interrupção manual ou programada. Depois de uma interrupção, pode retomar-se a execução do programa.

No modo de funcionamento **Execucao passo a passo**, cada bloco NC é iniciado individualmente com a tecla **NC-Start**. Com ciclos de padrões de pontos e **CYCL CALL PAT**, o comando para após cada ponto.

## Softkeys para divisão do ecrã

| Softkey                  | Janela                                                                 |
|--------------------------|------------------------------------------------------------------------|
| PGM                      | Programa NC                                                            |
| PROGRAMA<br>+<br>SECCOES | À esquerda: programa NC, à direita: estruturação                       |
| PROGRAMA<br>+<br>ESTADO  | À esquerda: programa NC, à direita: visualização<br>de estado          |
| PROGRAMA<br>+<br>PECA    | À esquerda: programa NC, à direita: peça de<br>trabalho<br>(Opção #20) |
|                          | Peça de trabalho                                                       |
| PECA                     | (Opção #20)                                                            |

# Softkeys para a divisão do ecrã com tabelas de paletes(Opção #22 Pallet management)

| Softkey                 | Janela                                                                |
|-------------------------|-----------------------------------------------------------------------|
| PALETE                  | Tabela de paletes                                                     |
| PROGRAMA<br>+<br>PALETE | À esquerda: programa NC, à direita: tabela de<br>paletes              |
| PALETE<br>+<br>ESTADO   | À esquerda: tabela de paletes, à direita: visualiza-<br>ção de estado |
| PALETE<br>+<br>GRAFICO  | À esquerda: tabela de paletes, à direita: gráfico                     |
| BPM                     | Batch Process Manager                                                 |

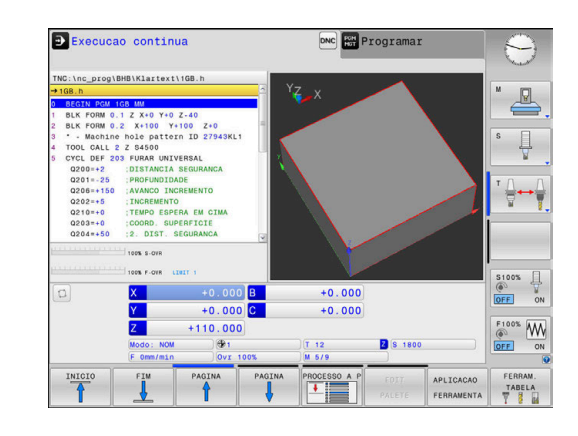

# 3.4 Princípios básicos de NC

#### Transdutores de posição e marcas de referência

Nos eixos da máquina, encontram-se transdutores de posição que registam as posições da mesa da máquina ou da ferramenta. Em eixos lineares, estão geralmente instalados encoders lineares, e em mesas rotativas e eixos basculantes, encoders angulares.

Quando um eixo da máquina se move, o respetivo transdutor de posição produz um sinal elétrico a partir do qual o comando calcula a posição real exata do eixo da máquina.

Em caso de interrupção de corrente, perde-se a correspondência entre a posição do carro da máquina e a posição real calculada. Para se restabelecer esta atribuição, os transdutores de posição incrementais dispõem de marcas de referência. Ao passar-se por uma marca de referência, o comando recebe um sinal que caracteriza um ponto de referência fixo da máquina. Assim, o comando pode restabelecer a correspondência da posição real para a posição atual do carro da máquina. No caso de encoders lineares com marcas de referência codificadas, os eixos da máquina terão de ser deslocados no máximo 20 mm, nos encoders angulares, no máximo 20°.

Com encoders absolutos, depois da ligação é transmitido para o comando um valor absoluto de posição. Assim, sem deslocação dos eixos da máquina, é de novo produzida a atribuição da posição real e a posição do carro da máquina diretamente após a ligação.

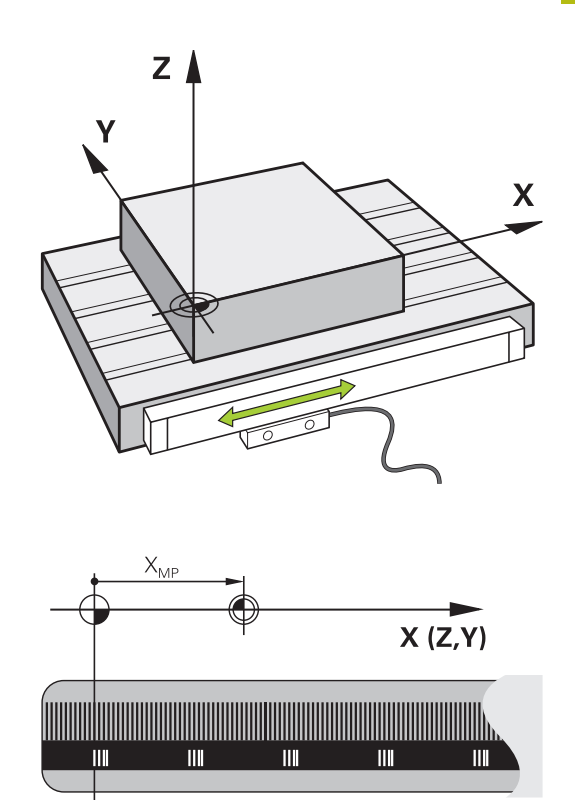

### Eixos programáveis

 $\textcircled{\textbf{O}}$ 

Por norma, os eixos programáveis do comando correspondem às definições de eixos da DIN 66217.

As designações dos eixos programáveis encontram-se na tabela seguinte.

| Eixo principal | Eixo paralelo | Eixo rotativo |
|----------------|---------------|---------------|
| X              | U             | А             |
| Y              | V             | В             |
| Z              | W             | С             |

Consulte o manual da sua máquina! A quantidade, designação e atribuição dos eixos programáveis depende da máquina. O fabricante da máquina pode definir outros eixos,

p. ex., eixos PLC.

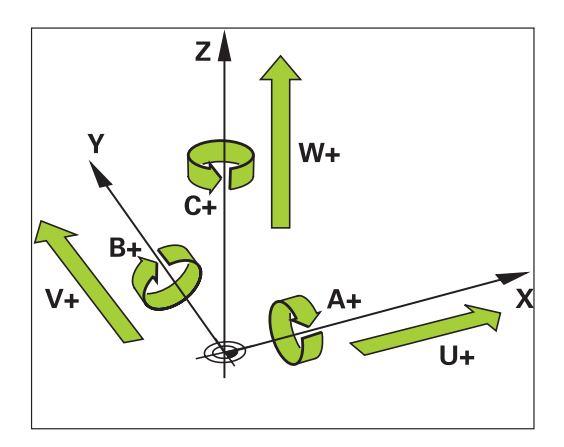

# Sistemas de referência

Para que o comando possa deslocar um eixo numa determinada trajetória, é necessário um **sistema de referência**.

Como sistema de referência simples para eixos lineares, numa máquina-ferramenta utiliza-se o encoder linear que está montado paralelamente aos eixos. O encoder linear forma uma **reta numérica**, um sistema de coordenadas unidimensional.

Para aproximar a um ponto no **plano**, o comando necessita de dois eixos e, portanto, um sistema de referência com duas dimensões.

Para aproximar a um ponto no **espaço**, o comando necessita de três eixos e, portanto, um sistema de referência com três dimensões. Quando os três eixos estão dispostos perpendicularmente uns aos outros, obtém-se um **sistema de coordenadas cartesianas tridimensional**.

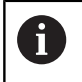

Seguindo a regra dos três dedos, as pontas dos dedos apontam na direção positiva dos três eixos principais.

Para que um ponto possa ser definido inequivocamente no espaço, além da disposição das três dimensões, é necessária também uma **origem das coordenadas**. O ponto de intersecção comum de um sistema de coordenadas tridimensional é considerado como origem das coordenadas. Este ponto de intersecção tem as coordenadas **X+0**, **Y+0** e **Z+0**.

Para que o comando execute, p. ex., uma troca de ferramenta sempre na mesma posição, uma maquinagem mas sempre referida à posição atual da peça de trabalho, o comando precisa de diferenciar os vários sistemas de referência.

O comando distingue os seguintes sistemas de referência:

- Sistema de coordenadas da máquina M-CS:
   Machine Coordinate System
- Sistema de coordenadas básico B-CS:
   Basic Coordinate System
- Sistema de coordenadas da peça de trabalho W-CS:
   Workpiece Coordinate System
- Sistema de coordenadas do plano de maquinagem WPL-CS:
   Working Plane Coordinate System
- Sistema de coordenadas de introdução I-CS: Input Coordinate System
- Sistema de coordenadas da ferramenta T-CS: Tool Coordinate System

| Тос | dos os   | sister | mas  | de re  | eferênc | ia d | epen | der | n ur | ns dos |     |
|-----|----------|--------|------|--------|---------|------|------|-----|------|--------|-----|
| out | tros. Es | stão s | ujei | itos à | cadeia  | cine | emát | ica | da r | espet  | iva |
| má  | quina-f  | erran  | nen  | ta.    |         |      |      |     |      |        |     |
| •   |          |        |      |        |         |      |      | ,   |      | ,      |     |

Assim, o sistema de coordenadas da máquina é o sistema de referência referencial.

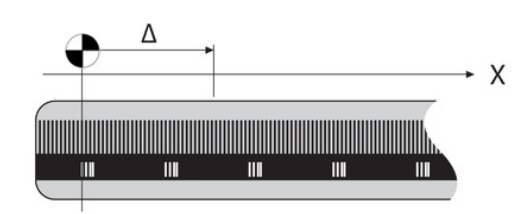

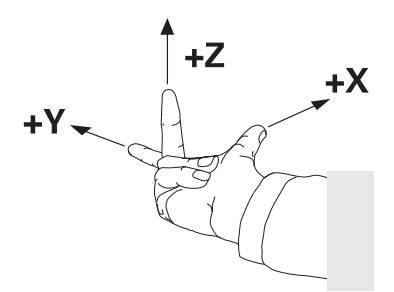

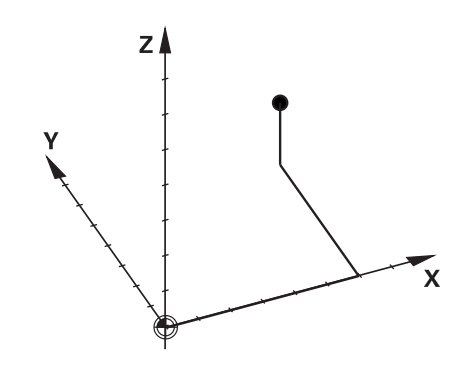

#### Sistema de coordenadas da máquina M-CS

O sistema de coordenadas da máquina corresponde à descrição da cinemática e, dessa forma, à efetiva mecânica da máquina-ferramenta.

Como a mecânica de uma máquina-ferramenta nunca corresponde exatamente a um sistema de coordenadas cartesiano, o sistema de coordenadas da máquina é composto por vários sistemas de coordenadas unidimensionais. Os sistemas de coordenadas unidimensionais correspondem aos eixos físicos da máquina, que não se encontram obrigatoriamente na perpendicular relativamente uns aos outros.

A posição e a orientação dos sistemas de coordenadas tridimensionais são definidas na descrição da cinemática através de translações e rotações partindo do came do mandril.

A posição da origem das coordenadas, do chamado ponto zero da máquina, é definida pelo fabricante da máquina na configuração da máquina. Os valores na configuração da máquina determinam as posições zero dos sistemas de medição e dos eixos da máquina correspondentes. O ponto zero da máquina não se encontra obrigatoriamente no ponto de intersecção teórico dos eixos físicos. Por isso, pode situar-se também fora da margem de deslocação.

Como os valores da configuração da máquina não podem ser alterados pelo utilizador, o sistema de coordenadas da máquina serve para determinar posições constantes, p. ex., o ponto de troca de ferramenta.

| Softkey                         | Aplicação                                                                                                    |
|---------------------------------|----------------------------------------------------------------------------------------------------|
| TRANSFORM.<br>DE BASE<br>OFFSET | O utilizador tem a possibilidade de definir deslo-<br>cações eixo a eixo no sistema de coordenadas da<br>máquina através dos valores de <b>OFFSET</b> da tabela<br>de pontos de referência. |

O fabricante da máquina configura as colunas **OFFSET** da gestão de pontos de referência ajustada à máquina.

**Mais informações:** Manual do Utilizador Preparar, testar e executar programas NC

Ö

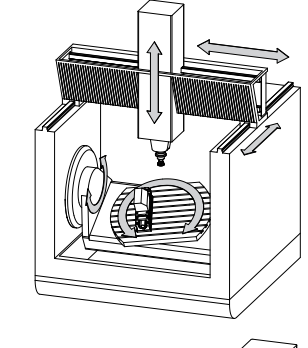

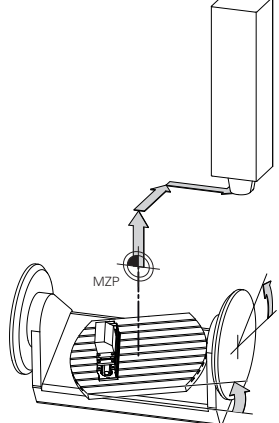

Ponto zero da máquina MZP: Machine Zero Point

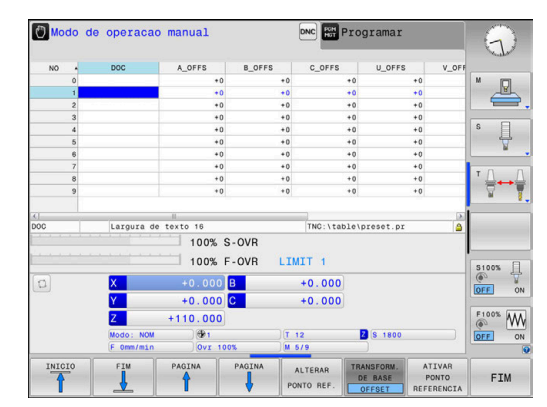

# **AVISO**

#### Atenção, perigo de colisão!

Dependendo da máquina, o comando também pode dispor de uma tabela de pontos de referência de paletes adicional. O fabricante da máquina pode aí definir valores de **OFFSET** que atuam ainda antes dos valores de **OFFSET** da tabela de pontos de referência que o utilizador tenha definido. O separador **PAL** da visualização de estado adicional indica se há algum ponto de referência de paletes ativo e qual, em caso afirmativo. Como os valores de **OFFSET** da tabela de pontos de referência de paletes não são visíveis nem editáveis, existe perigo de colisão durante todos os movimentos!

- Respeitar a documentação do fabricante da máquina
- Utilizar pontos de referência de paletes exclusivamente em conexão com paletes
- Verificar a indicação do separador PAL antes do processamento

O chamado **OFFSET OEM** adicional está exclusivamente à disposição do fabricante da máquina. Este **OFFSET OEM** permite definir deslocamentos de eixo aditivos para os eixos rotativos e paralelos.

Todos os valores de **OFFSET** (todas as chamadas possibilidades de introdução de **OFFSET**) em conjunto produzem a diferença entre a posição **ATUAL**- e a posição **REF.R** de um eixo.

A
O comando converte todos os movimentos no sistema de coordenadas da máquina, independentemente do sistema de referência em que se realiza a introdução dos valores.

Exemplo para uma máquina de 3 eixos com um eixo Y como eixo cónico que não está disposto perpendicularmente ao plano ZX:

- No modo de funcionamento Posicionam.c/ introd. manual, executar um bloco NC com L IY+10
- A partir dos valores definidos, o comando calcula os valores nominais do eixo necessários.
- Durante o posicionamento, o comando movimenta os eixos da máquina Y e Z.
- As visualizações REF.R e REF.N mostram movimentos do eixo Y e do eixo Z no sistema de coordenadas da máquina.
- As visualizações ATUAL e NOM mostram exclusivamente um movimento do eixo Y no sistema de coordenadas de introdução.
- No modo de funcionamento Posicionam.c/ introd. manual, executar um bloco NC com L IY-10 M91
- A partir dos valores definidos, o comando calcula os valores nominais do eixo necessários.
- Durante o posicionamento, o comando movimenta exclusivamente o eixo da máquina Y.
- As visualizações REF.R e REF.N mostram exclusivamente um movimento do eixo Y no sistema de coordenadas da máquina.
- As visualizações ATUAL e NOM mostram movimentos do eixo Y e do eixo Z no sistema de coordenadas de introdução.

O utilizador pode programar posições relativamente ao ponto zero da máquina, p. ex., com a ajuda da função auxiliar **M91**.

# Sistema de coordenadas básico B-CS

O sistema de coordenadas básico é um sistema de coordenadas cartesianas tridimensional cuja origem das coordenadas é o fim da descrição da cinemática.

Na maior parte dos casos, a orientação do sistema de coordenadas básico corresponde à do sistema de coordenadas da máquina. No entanto, pode haver exceções, se o fabricante da máguina utilizar transformações cinemáticas adicionais.

A descrição da cinemática e, dessa forma, a posição da origem das coordenadas são definidas pelo fabricante da máquina na configuração da máguina. O utilizador não pode alterar os valores da configuração da máquina.

O sistema de coordenadas básico serve para determinar a posição

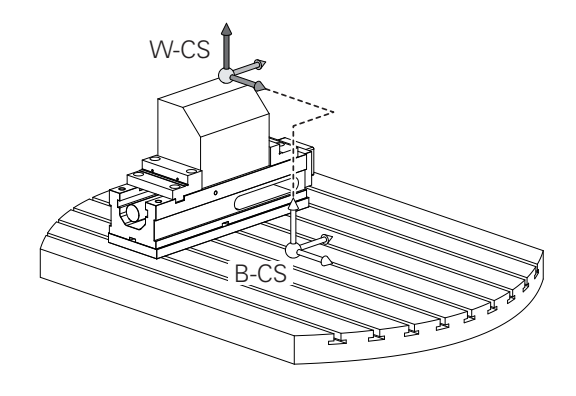

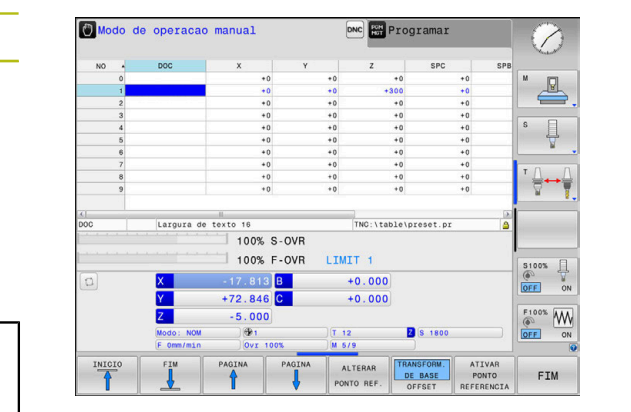

e a orientação do sistema de coordenadas da peça de trabalho.

TRANSFORM.

Softkey

# Aplicação

O utilizador determina a posição e a orientação do sistema de coordenadas da peça de trabalho, p. ex., através de um apalpador 3D. O comando guarda os valores determinados em relação ao sistema de coordenadas básico como valores de TRANSFORM. DE BASE na gestão de pontos de referência.

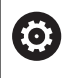

O fabricante da máguina configura as colunas TRANSFORM. DE BASE da gestão de pontos de referência ajustada à máquina.

Mais informações: Manual do Utilizador Preparar, testar e executar programas NC

# **AVISO**

### Atenção, perigo de colisão!

Dependendo da máquina, o comando também pode dispor de uma tabela de pontos de referência de paletes adicional. O fabricante da máquina pode aí definir valores de TRANSFORM. DE BASE que atuam ainda antes dos valores de TRANSFORM. DE BASE da tabela de pontos de referência que o utilizador tenha definido. O separador PAL da visualização de estado adicional indica se há algum ponto de referência de paletes ativo e qual, em caso afirmativo. Como os valores de TRANSFORM. DE BASE da tabela de pontos de referência de paletes não são visíveis nem editáveis, existe perigo de colisão durante todos os movimentos!

- Respeitar a documentação do fabricante da máquina
- Utilizar pontos de referência de paletes exclusivamente em conexão com paletes
- Verificar a indicação do separador PAL antes do processamento

#### Sistema de coordenadas da peça de trabalho W-CS

O sistema de coordenadas da peça de trabalho é um sistema de coordenadas cartesianas tridimensional cuja origem das coordenadas é o ponto de referência ativo.

A posição e a orientação do sistema de coordenadas da peça de trabalho dependem dos valores de **TRANSFORM. DE BASE** da linha ativa da tabela de pontos de referência.

| Softkey                         | Aplicação                                                                                                    |
|---------------------------------|----------------------------------------------------------------------------------------------------|
| TRANSFORM.<br>DE BASE<br>OFFSET | O utilizador determina a posição e a orientação<br>do sistema de coordenadas da peça de trabalho,<br>p. ex., através de um apalpador 3D. O comando<br>guarda os valores determinados em relação ao<br>sistema de coordenadas básico como valores de<br><b>TRANSFORM. DE BASE</b> na gestão de pontos de<br>referência. |

**Mais informações:** Manual do Utilizador Preparar, testar e executar programas NC

Com a ajuda de transformações, o utilizador define a posição e a orientação do sistema de coordenadas do plano de maquinagem no sistema de coordenadas da peça de trabalho.

Transformações no sistema de coordenadas da peça de trabalho:

- Funções ROT 3D
  - Funções PLANE
  - Ciclo 19 PLANO DE TRABALHO
- Ciclo 7 PONTO ZERO (deslocação antes da inclinação do plano de maquinagem)
- Ciclo 8 ESPELHAMENTO (espelhamento antes da inclinação do plano de maquinagem)

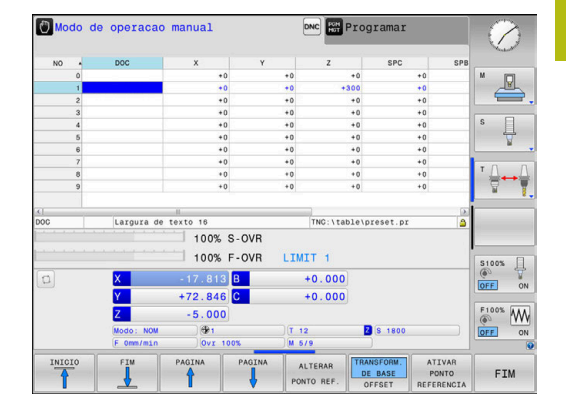

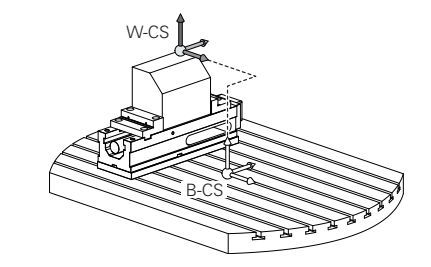

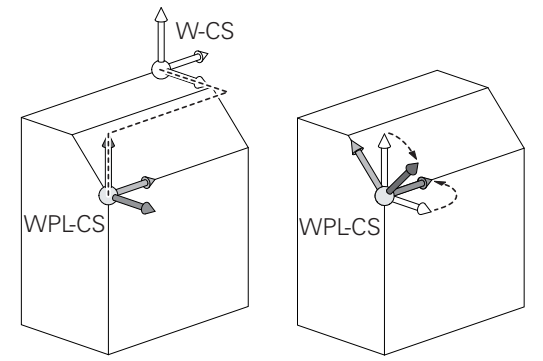

| • | O resultado de transformações dependentes umas das<br>outras varia conforme a sequência de programação!<br>Programe, em cada sistema de coordenadas,<br>exclusivamente as transformações indicadas<br>(aconselhadas). Esta recomendação é válida tanto para<br>a aplicação, como para o restauro das transformações.<br>Uma utilização diferente pode levar a disposições<br>inesperadas ou indesejadas. Por isso, tenha em<br>consideração as recomendações de programação<br>seguintes.<br>Recomendações de programação:                                                        |
|---|----------------------------------------------------------------------------------------------------|
|   | <ul> <li>Se forem programadas transformações         <ul> <li>(espelhamento e deslocação) antes das funções</li> <li>PLANE (exceto PLANE AXIAL), a posição do ponto de inclinação (origem do sistema de coordenadas do plano de maquinagem WPL-CS) e a orientação dos eixos rotativos alteram-se consequentemente.</li> </ul> </li> </ul>                                                                                                    |
|   | <ul> <li>uma deslocação isolada altera somente a posição<br/>do ponto de inclinação</li> <li>um espelhamento isolado altera somente a<br/>orientação dos eixos rotativos</li> </ul>                                                                                                    |
|   | Em conjunto com PLANE AXIAL e o ciclo 19, as<br>transformações programadas (espelhamento,<br>rotação e escala) não têm qualquer influência na<br>posição do ponto de inclinação ou na orientação dos<br>eixos rotativos                                                                                                    |
| • | Sem transformações ativas no sistema de coordenadas<br>da peça de trabalho, a posição e a orientação do sistema<br>de coordenadas do plano de maquinagem e do sistema<br>de coordenadas da peça de trabalho são idênticas.<br>Numa máquina de 3 eixos, ou tratando-se de uma mera<br>maquinagem de 3 eixos, não há transformações no<br>sistema de coordenadas da peça de trabalho. Neste<br>pressuposto, os valores de <b>TRANSFORM. DE BASE</b> da<br>linha ativa da tabela de pontos de referência atuam<br>imediatamente no sistema de coordenadas do plano de<br>maquinagem. |
|   | Naturalmente que são possíveis outras transformações no sistema de coordenadas do plano de maquinagem                                                                                                    |
|   | Mais informações: "Sistema de coordenadas do plano<br>de maquinagem WPL-CS", Página 77                                                                                                    |

#### Sistema de coordenadas do plano de maquinagem WPL-CS

O sistema de coordenadas do plano de maquinagem é um sistema de coordenadas cartesianas tridimensional.

A posição e a orientação do sistema de coordenadas do plano de maquinagem dependem das transformações ativas no sistema de coordenadas da peça de trabalho.

Sem transformações ativas no sistema de coordenadas da peça de trabalho, a posição e a orientação do sistema de coordenadas do plano de maquinagem e do sistema de coordenadas da peça de trabalho são idênticas. Numa máquina de 3 eixos, ou tratando-se de uma mera maquinagem de 3 eixos, não há transformações no sistema de coordenadas da peça de trabalho. Neste pressuposto, os valores de **TRANSFORM. DE BASE** da linha ativa da tabela de pontos de referência atuam imediatamente no sistema de coordenadas do plano de

Com a ajuda de transformações, o utilizador define a posição e a orientação do sistema de coordenadas de introdução no sistema de coordenadas do plano de maquinagem.

maquinagem.

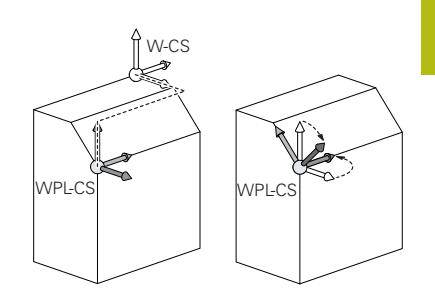

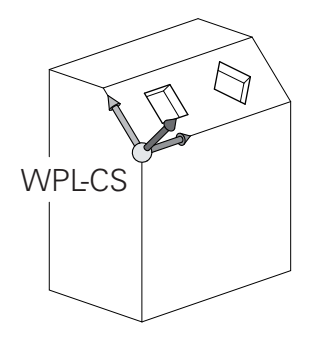

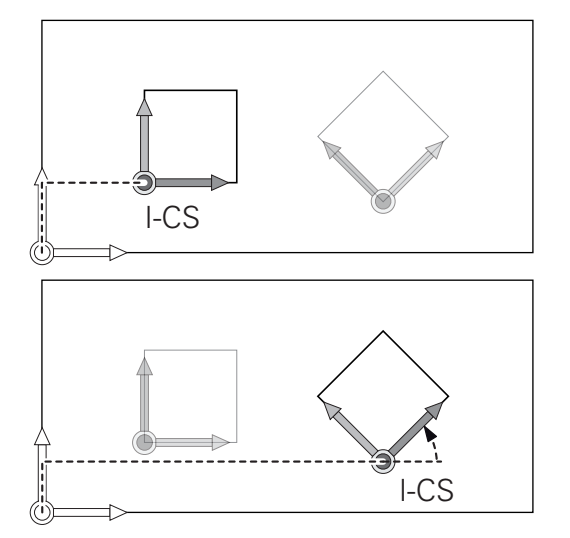

Transformações no sistema de coordenadas do plano de maquinagem:

- Ciclo 7 PONTO ZERO
- Ciclo 8 ESPELHAMENTO
- Ciclo 10 ROTACAO
- Ciclo 11 FACTOR ESCALA
- Ciclo 26 FATOR ESCALA EIXO
- PLANE RELATIVE

**PLANE RELATIVE** atua como função **PLANE** no sistema de coordenadas da peça de trabalho e orienta o sistema de coordenadas do plano de maquinagem.

No entanto, os valores da inclinação aditiva referem-se aqui sempre ao sistema de coordenadas do plano de maquinagem atual.

6

i

O resultado de transformações dependentes umas das outras varia conforme a sequência de programação!

Sem transformações ativas no sistema de coordenadas do plano de maquinagem, a posição e a orientação do sistema de coordenadas de introdução e do sistema de coordenadas do plano de maquinagem são idênticas. Numa máquina de 3 eixos, ou tratando-se de uma mera maquinagem de 3 eixos, não há, além disso, transformações no sistema de coordenadas da peça de trabalho. Neste pressuposto, os valores de **TRANSFORM. DE BASE** da linha ativa da tabela de pontos de referência atuam imediatamente no sistema

de coordenadas de introdução.

#### Sistema de coordenadas de introdução I-CS

O sistema de coordenadas de introdução é um sistema de coordenadas cartesianas tridimensional.

A posição e a orientação do sistema de coordenadas de orientação dependem das transformações ativas no sistema de coordenadas do plano de maquinagem.

Sem transformações ativas no sistema de coordenadas do plano de maquinagem, a posição e a orientação do sistema de coordenadas de introdução e do sistema de coordenadas do plano de maquinagem são idênticas.

Numa máquina de 3 eixos, ou tratando-se de uma mera maquinagem de 3 eixos, não há, além disso, transformações no sistema de coordenadas da peça de trabalho. Neste pressuposto, os valores de **TRANSFORM. DE BASE** da linha ativa da tabela de pontos de referência atuam imediatamente no sistema de coordenadas de introdução.

Com a ajuda de blocos de deslocação, o utilizador define a posição da ferramenta no sistema de coordenadas de introdução e, assim, a posição do sistema de coordenadas da ferramenta.

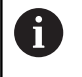

i

Também as indicações **NOM**, **ATUAL**, **E.ARR** e **ACTDST** se referem ao sistema de coordenadas de introdução.

Blocos de deslocação no sistema de coordenadas de introdução:

- Blocos de deslocação paralelos ao eixo
- Blocos de deslocação com coordenadas cartesianas ou polares
- Blocos de deslocação com coordenadas cartesianas e vetores normais de superfície

#### Exemplo

7 X+48 R+

#### 7 L X+48 Y+102 Z-1.5 R0

#### 7 LN X+48 Y+102 Z-1.5 NX-0.04658107 NY0.00045007 NZ0.8848844 R0

Também nos blocos de deslocação com vetores normais de superfície a posição do sistema de coordenadas da ferramenta é determinada pelas coordenadas X, Y e Z.

Em conjunto com a correção de ferramenta 3D, é possível deslocar a posição do sistema de coordenadas da ferramenta longitudinalmente aos vetores normais de superfície.

6

i

A orientação do sistema de coordenadas da ferramenta pode realizar-se em diferentes sistemas de referência. **Mais informações:** "Sistema de coordenadas da ferramenta T-CS", Página 80

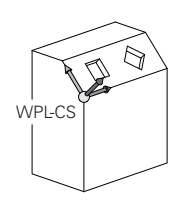

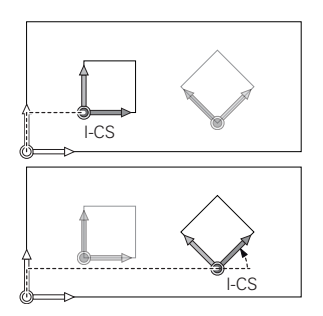

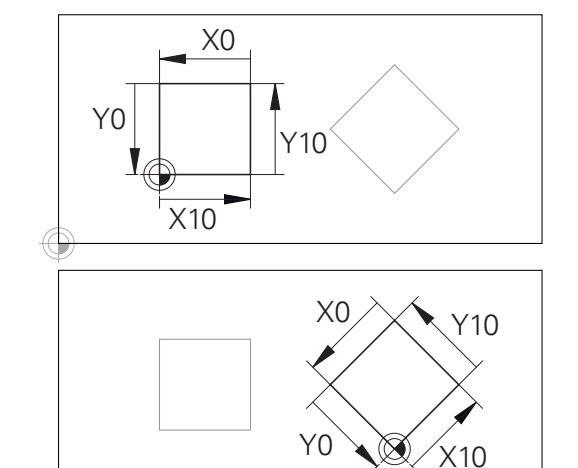

Um contorno referido à origem do sistema de coordenadas de introdução pode ser transformado como se quiser muito facilmente. 3

# Sistema de coordenadas da ferramenta T-CS

O sistema de coordenadas da ferramenta é um sistema de coordenadas cartesianas tridimensional cuja origem das coordenadas é o ponto de referência da ferramenta. Os valores da tabela de ferramentas, L e R nas ferramentas de fresagem, e ZL, XL e YL nas ferramentas de tornear, referem-se a este ponto.

**Mais informações:** Manual do Utilizador Preparar, testar e executar programas NC

Dependendo dos valores da tabela de ferramentas, a origem das coordenadas do sistema de coordenadas da ferramenta é deslocada para o ponto de guia da ferramenta TCP. TCP significa **T**ool **C**enter **P**oint.

Quando o programa NC não se refere à ponta da ferramenta, o ponto de guia da ferramenta tem que ser deslocado. A deslocação necessária efetua-se no programa NC através dos valores delta na chamada de ferramenta.

6

i

A posição do TCP mostrada no gráfico é obrigatória em conjunto com a correção de ferramenta 3D.

Com a ajuda de blocos de deslocação, o utilizador define a posição da ferramenta no sistema de coordenadas de introdução e, assim, a posição do sistema de coordenadas da ferramenta.

Com a função **TCPM** ou a função auxiliar **M128** ativas, a orientação do sistema de coordenadas da ferramenta depende da colocação atual da ferramenta.

O utilizador pode definir a colocação da ferramenta no sistema de coordenadas da máquina ou no sistema de coordenadas do plano de maquinagem.

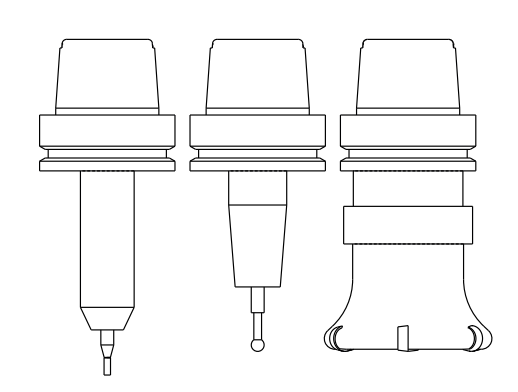

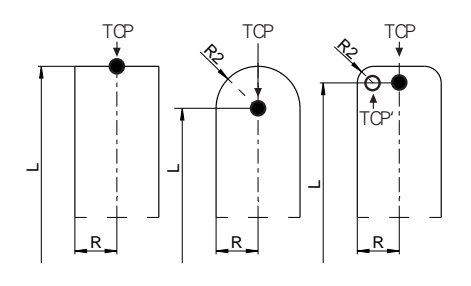

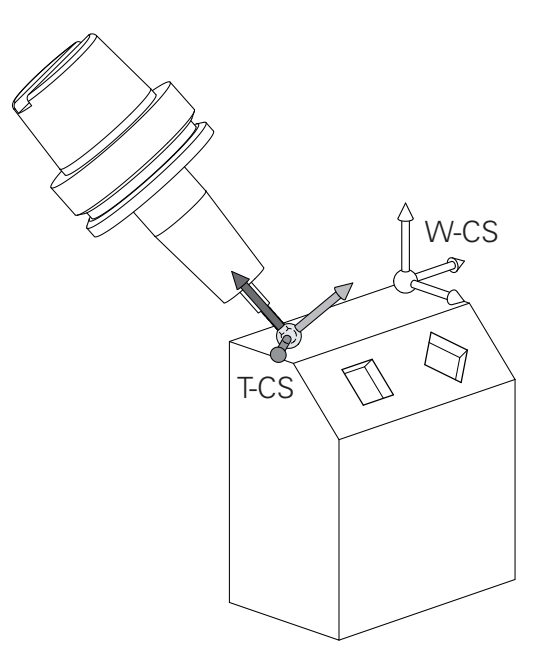

Colocação da ferramenta no sistema de coordenadas da máquina:

#### Exemplo

#### 7 L X+10 Y+45 A+10 C+5 R0 M128

Colocação da ferramenta no sistema de coordenadas do plano de maquinagem:

#### Exemplo

i

- 6 FUNCTION TCPM F TCP AXIS SPAT PATHCTRL AXIS
- 7 L A+0 B+45 C+0 R0 F2500
- 7 LN X+48 Y+102 Z-1.5 NX-0.04658107 NY0.00045007 NZ0.8848844 TX-0.08076201 TY-0.34090025 TZ0.93600126 R0 M128

#### 7 LN X+48 Y+102 Z-1.5 NX-0.04658107 NY0.00045007 NZ0.8848844 R0 M128

Nos blocos de deslocação com vetores apresentados, é possível uma correção de ferramenta 3D através dos valores de correção DL, DR e DR2 do bloco TOOL CALL ou da tabela de correção .tco.

As funcionalidades dos valores de correção dependem do tipo de ferramenta.

Die Steuerung erkennt die verschiedenen Werkzeugtypen mithilfe der Spalten L, **R** und **R2** der Werkzeugtabelle:

- $R2_{TAB} + DR2_{TAB} + DR2_{PROG} = 0$ → fresa de haste
- $R2_{TAB} + DR2_{TAB} + DR2_{PROG} = R_{TAB} + DR_{TAB} + DR_{PROG}$ → fresa radial ou fresa esférica
- $0 < R2_{TAB} + DR2_{TAB} + DR2_{PROG} < R_{TAB} + DR_{TAB} + DR_{PROG}$ 
  - $\rightarrow$  fresa toroidal ou fresa tórica

Sem a função **TCPM** ou a função auxiliar **M128**, a orientação do sistema de coordenadas da ferramenta e do sistema de coordenadas de introdução é idêntica.

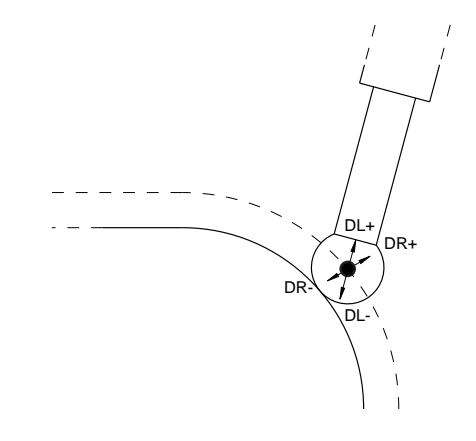

# Designação dos eixos em fresadoras

Os eixos X, Y e Z da sua fresadora também são designados por eixo da ferramenta, eixo principal (1º eixo) e eixo secundário (2º eixo). A disposição do eixo de trabalho é decisiva para a coordenação do eixo principal e secundário.

| Eixo da ferramenta | Eixo principal | Eixo secundário |
|--------------------|----------------|-----------------|
| X                  | Y              | Z               |
| Y                  | Z              | Х               |
| Z                  | Х              | Y               |

# **Coordenadas polares**

Se o desenho de produção estiver dimensionado em coordenadas cartesianas, o programa NC também é elaborado com coordenadas cartesianas. Em peças de trabalho com arcos de círculo ou em indicações angulares, costuma ser mais simples fixar as posições com coordenadas polares.

Ao contrário das coordenadas cartesianas X, Y e Z, as coordenadas polares só descrevem posições num plano. As coordenadas polares têm o seu ponto zero no polo CC ( CC = circle centre; em inglês = centro do círculo). Assim, uma posição num plano é claramente fixada através de:

- Raio das coordenadas: a distância do polo CC à posição
- Ângulo das coordenadas polares: ângulo entre o eixo de referência angular e o trajeto que une o polo CC com a posição

### Determinação de polo e eixo de referência angular

O polo é determinado mediante duas coordenadas no sistema de coordenadas cartesianas retangulares num dos três planos. Assim, também o eixo de referência angular é atribuído com clareza para o ângulo em coordenadas polares PA.

| Coordenadas polares (plano) | Eixo de referência angular |
|-----------------------------|----------------------------|
| X/Y                         | +X                         |
| Y/Z                         | +Y                         |
| Z/X                         | +Z                         |

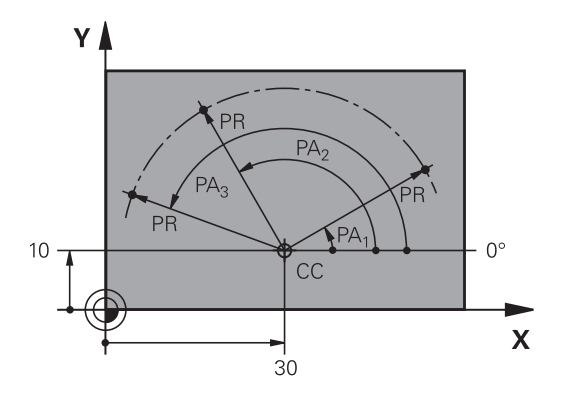

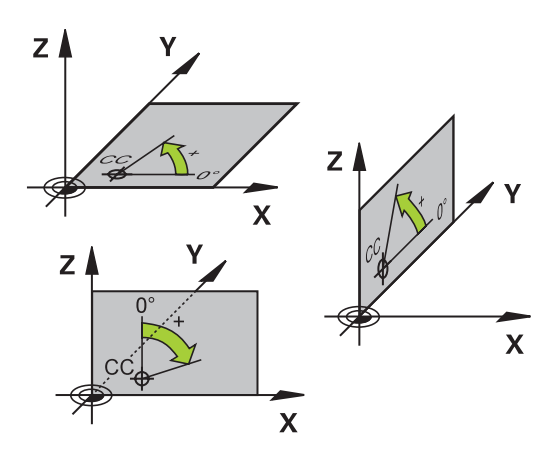

# Posições da peça de trabalho absolutas e incrementais

#### Posições absolutas da peça de trabalho

Quando as coordenadas de uma posição se referem ao ponto zero de coordenadas (origem), designam-se como coordenadas absolutas. Cada posição sobre a peça de trabalho está determinada claramente pelas suas coordenadas absolutas.

Exemplo 1: Furos com coordenadas absolutas:

| Furo 1    | Furo 2    | Furo <mark>3</mark> |
|-----------|-----------|---------------------|
| X = 10 mm | X = 30 mm | X = 50 mm           |
| Y = 10 mm | Y = 20 mm | Y = 30 mm           |

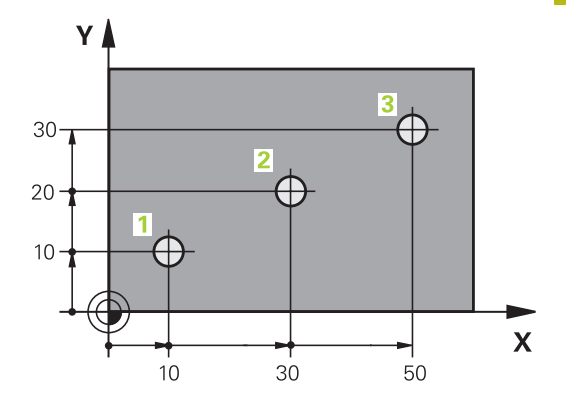

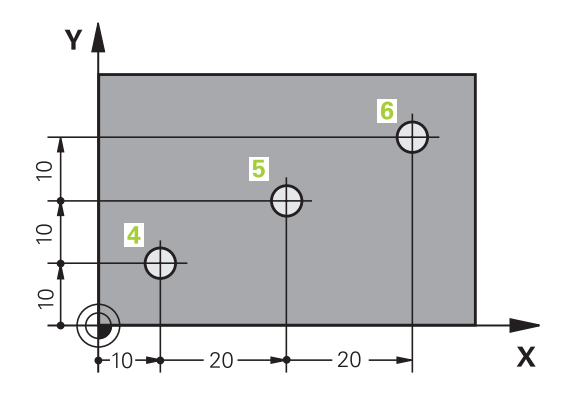

#### Posições incrementais da peça de trabalho

As coordenadas incrementais referem-se à última posição programada da ferramenta, que serve de ponto zero relativo (imaginário). As coordenadas incrementais indicam, assim, na elaboração do programa, a cota entre a última posição nominal e a que se lhe segue, e segundo a qual se deve deslocar a ferramenta. Por isso, também se designa por cota relativa.

Uma cota incremental é identificada através de um I, antes da designação do eixo.

Exemplo 2: furos com coordenadas incrementais

Coordenadas absolutas do furo 4

| X = 10 mm                           |                       |   |
|-------------------------------------|-----------------------|---|
| Y = 10 mm                           |                       |   |
| Furo <mark>5</mark> , referente a 4 | Furo 6, referente a 5 |   |
| X = 20  mm                          | X = 20 mm             | _ |

| x = 20 mm | X = 28 mm |
|-----------|-----------|
| Y = 10 mm | Y = 10 mm |

#### Coordenadas polares absolutas e incrementais

As coordenadas absolutas referem-se sempre ao polo e ao eixo de referência angular.

As coordenadas incrementais referem-se sempre à última posição programada da ferramenta.

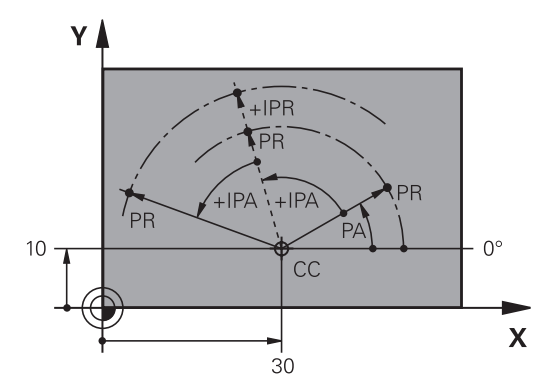

# Selecionar ponto de referência

No desenho da peça de trabalho indica-se um determinado elemento de forma da peça de trabalho como ponto de referência absoluto (ponto zero), quase sempre uma esquina da peça de trabalho. Ao definir o ponto de referência, alinhe primeiro a peça de trabalho com os eixos da máquina e coloque a ferramenta em cada eixo, numa posição conhecida da peça de trabalho. Para esta posição, fixe a visualização do comando em zero ou num valor de posição previamente determinado. Assim, a peça de trabalho é posta em correspondência com o sistema de referência que é válido para a visualização do comando ou para o seu programa NC.

Se o desenho da peça indicar pontos de referência relativos, você irá simplesmente utilizar os ciclos para a conversão de coordenadas.

Mais informações: Manual do Utilizador Programação de Ciclos

Se o desenho da peça de trabalho não estiver cotado para NC, seleciona-se uma posição ou uma esquina da peça de trabalho como ponto de referência, a partir da qual as cotas das restantes posições da peça de trabalho podem ser determinadas.

Podem fixar-se os pontos de referência de forma especialmente cómoda com um apalpador 3D da HEIDENHAIN.

**Mais informações:** Manual do Utilizador Preparar, testar e executar programas NC

#### Exemplo

O desenho da peça de trabalho à direita mostra furos (1 até 4) cujos dimensionamentos se referem ao ponto de referência absoluto com as coordenadas X=0 Y=0. Os furos (5 a 7) referemse a um ponto de referência relativo com as coordenadas absolutas X=450 Y=750. Com o ciclo **deslocamento do ponto zero**, é possível deslocar provisoriamente o ponto zero para a posição X=450, Y=750, para poder programar os furos (5 a 7) sem mais cálculos.

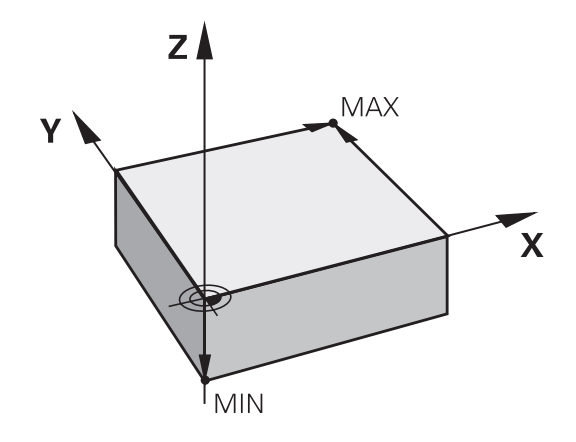

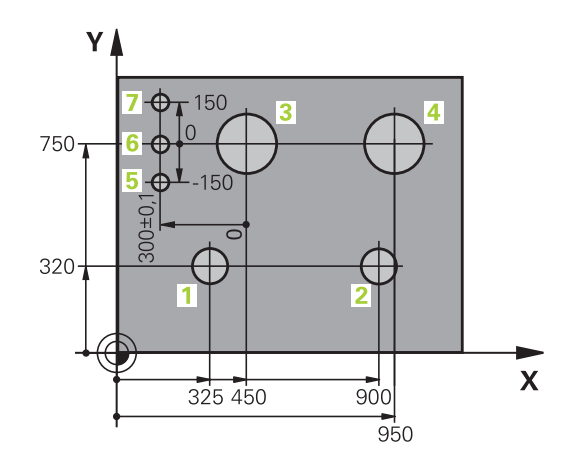

# 3.5 Abrir e introduzir programas NC

# Estrutura de um programa NC em formato HEIDENHAIN Klartext

Um programa NC é composto por uma série de blocos NC. A figura à direita apresenta os elementos de um bloco NC.

O comando numera os blocos NC de um programa NC em sequência ascendente.

O primeiro bloco NC de um programa NC é caracterizado com **BEGIN PGM**, com o nome do programa e a unidade de medida válida.

Os blocos NC seguintes contêm informações sobre:

- O bloco
- Chamadas de ferramenta
- Aproximação a uma posição de segurança
- Avanços e rotações
- Movimentos de trajetória, ciclos e outras funções

O último bloco NC de um programa NC é caracterizado com **END PGM**, com o nome do programa e a unidade de medida válida.

# **AVISO**

#### Atenção, perigo de colisão!

O comando não realiza uma verificação de colisão automática entre a ferramenta e a peça de trabalho. Após uma troca de ferramenta, existe perigo de colisão durante o movimento de aproximação!

 Em caso de necessidade, programar uma posição intermédia adicional segura

### Bloco NC

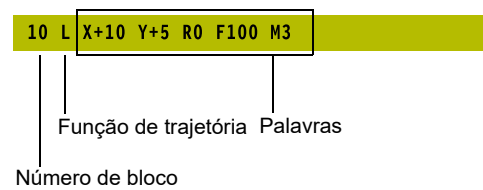

# Definir o bloco: BLK FORM

Logo a seguir à abertura de um programa NC novo, definese uma peça de trabalho não maquinada. Para definir o bloco posteriormente, prima a tecla **SPEC FCT**, a softkey **PREDEFIN PROGRAMA** e, em seguida, a softkey **BLK FORM**. O comando precisa da definição para as simulações gráficas.

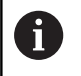

A definição de bloco só é necessária quando se queira testar graficamente o programa NC!

O comando tem a possibilidade de apresentar diferentes formas de blocos:

| Softkey | Função                                                          |
|---------|-----------------------------------------------------------------|
|         | Definir um bloco retangular                                     |
|         | Definir um bloco cilíndrico                                     |
|         | Definir um bloco de rotação simétrica com uma<br>forma qualquer |

### Bloco retangular

Os lados do paralelipípedo estão paralelos aos eixos X, Y e Z. Este bloco é definido por dois dos seus pontos de esquina:

- Ponto MIN: coordenada X, Y e Z mínima do paralelepípedo; introduzir valores absolutos
- Ponto MAX: coordenada X, Y e Z máxima do paralelepípedo; introduzir valores absolutos ou incrementais

# Exemplo

| 0 BEGIN PGM NOVO MM            | Início do programa, nome, unidade de medição |
|--------------------------------|----------------------------------------------|
| 1 BLK FORM 0.1 Z X+0 Y+0 Z-40  | Eixo do mandril, coordenadas do ponto MÍN    |
| 2 BLK FORM 0.2 X+100 Y+100 Z+0 | Coordenadas do ponto MÁX                     |
| 3 END PGM NOVO MM              | Fim do programa, nome, unidade de medição    |

# Bloco cilíndrico

O bloco cilíndrico determina-se através das dimensões do cilindro:

- X, Y ou Z: eixo de rotação
- D, R: Diâmetro ou raio do cilindro (com sinal positivo)
- L: comprimento do cilindro (com sinal positivo)
- DIST: Deslocação ao longo do eixo de rotação
- DI, RI: Diâmetro interno ou raio interno de cilindro oco

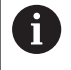

Os parâmetros **DIST** e **RI** ou **DI** são opcionais e não necessitam de ser programados.

#### Exemplo

| 0 BEGIN PGM NOVO MM                        | Início do programa, nome, unidade de medição                |
|--------------------------------------------|-------------------------------------------------------------|
| 1 BLK FORM CILINDRO Z R50 L105 DIST+5 RI10 | Eixo do mandril, raio, comprimento, distância, raio interno |
| 2 END PGM NOVO MM                          | Fim do programa, nome, unidade de medição                   |

#### Bloco de rotação simétrica com uma forma qualquer

O contorno do bloco de rotação simétrica é definido num subprograma. Para isso, utilize X, Y ou Z como eixo de rotação. Na definição de bloco indica-se a descrição de contorno:

- DIM\_D, DIM\_R: Diâmetro ou raio do bloco de rotação simétrica
- LBL: Subprograma com a descrição de contorno

A descrição de contorno pode conter valores negativos no eixo de rotação, mas apenas valores positivos no eixo principal. O contorno deve ser fechado, ou seja, o início do contorno corresponde ao fim do contorno.

Quando se define um bloco de rotação simétrica com coordenadas incrementais, as dimensões são independentes da programação do diâmetro.

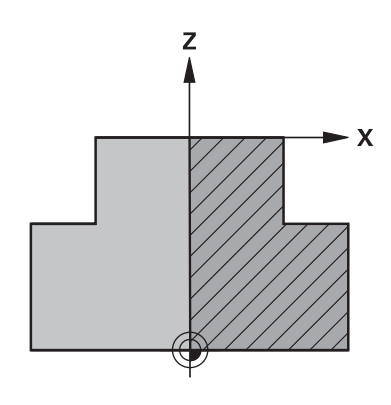

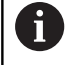

A indicação do subprograma pode realizar-se por meio de um número, um nome ou um parâmetro QS.

#### Exemplo

| 0 BEGIN PGM NOVO MM              | Início do programa, nome, unidade de medição                  |
|----------------------------------|---------------------------------------------------------------|
| 1 BLK FORM ROTATION Z DIM_R LBL1 | Eixo do mandril, modo de interpretação, número de subprograma |
| 2 M30                            | Final do programa principal                                   |
| 3 LBL 1                          | Início do subprograma                                         |
| 4 L X+0 Z+1                      | Início de contorno                                            |
| 5 L X+50                         | Programação com direção positiva do eixo principal            |
| 6 L Z-20                         |                                                               |
| 7 L X+70                         |                                                               |
| 8 L Z-100                        |                                                               |
| 9 L X+0                          |                                                               |
| 10 L Z+1                         | Fim de contorno                                               |
| 11 LBL 0                         | Fim do subprograma                                            |
| 12 END PGM NOVO MM               | Fim do programa, nome, unidade de medição                     |

# Abrir novo programa NC

Os programas NC são sempre introduzidos no modo de funcionamento **Programar**. Exemplo duma abertura de programa:

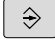

Modo de funcionamento: Premir a tecla
 Programar

- PGM MGT
- Programar
   premir a tecla PGM MGT
- > O comando abre a gestão de ficheiros.

Selecione o diretório onde pretende guardar o novo programa NC: NOME DE FICHEIRO = NOVO.H

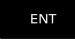

Introduzir o novo nome de programa

Confirmar com a tecla ENT

- MM
- Selecionar a unidade métrica: premir a tecla MMou POLEG.
- O comando muda para a janela do programa e abre o diálogo para a definição do BLK-FORM (bloco).
- Selecionar um bloco retangular: premir a softkey de forma de bloco retangular

# PLANO DE MAQUINAGEM NO GRÁFICO: XY

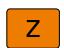

Introduzir o eixo do mandril, p. ex., Z

# DEFINIÇÃO DO BLOCO: MÍNIMO

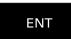

 Introduzir sucessivamente as coordenadas X, Y e Z do ponto MIN e confirmar respetivamente com a tecla ENT.

# DEFINIÇÃO DO BLOCO: MÁXIMO

ENT

 Introduzir sucessivamente as coordenadas X, Y e Z do ponto MÁX e confirmar respetivamente com a tecla ENT.

### Exemplo

| 0 BEGIN PGM NOVO MM            | Início do programa, nome, unidade de medição |
|--------------------------------|----------------------------------------------|
| 1 BLK FORM 0.1 Z X+0 Y+0 Z-40  | Eixo do mandril, coordenadas do ponto MÍN    |
| 2 BLK FORM 0.2 X+100 Y+100 Z+0 | Coordenadas do ponto MÁX                     |
| 3 END PGM NOVO MM              | Fim do programa, nome, unidade de medição    |

O comando gera automaticamente os números de bloco, assim como os blocos **BEGIN** e **END**.

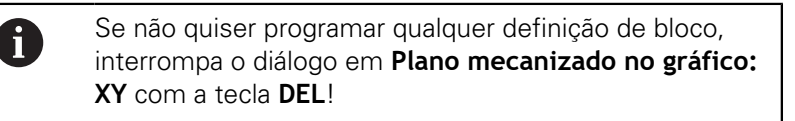

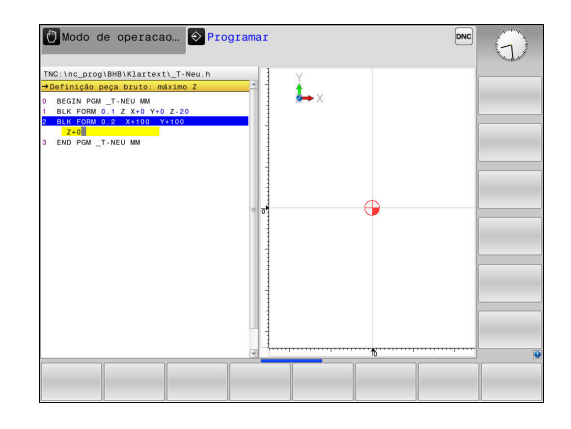

# Programar movimentos da ferramenta em Klartext

Para programar um bloco NC, comece com uma tecla de diálogo. Na linha superior do ecrã, o comando pede todos os dados necessários.

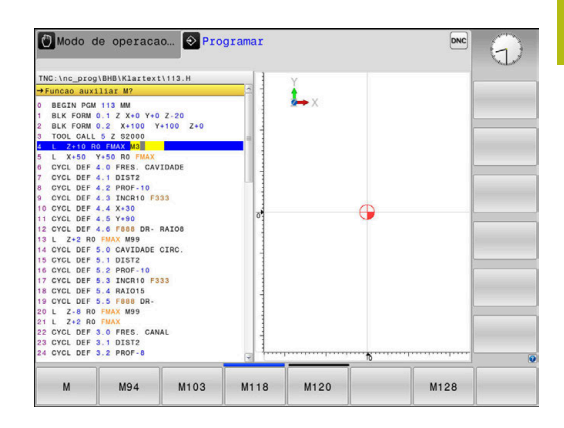

### Exemplo duma substituição de posição

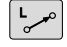

### Premir a tecla L

### **COORDENADAS** ?

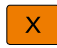

- 10 (introduzir coordenada de destino para o eixo X)
- Y

ENT

- 20 (introduzir coordenada de destino para o eixo Y)
- Passar à pergunta seguinte com a tecla ENT

### CORREÇ. DE RAIO: RL/RR/SEM CORREÇ.: ?

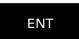

Introduzir Sem correção de raio e passar à pergunta seguinte com a tecla ENT

### AVANÇO F=? / F MAX = ENT

100 (introduzir o avanço 100 mm/min para este movimento de trajetória)

ENT

Passar à pergunta seguinte com a tecla ENT

### FUNÇÃO AUXILIAR M ?

Introduzir 3 (função auxiliar M3 Mandril ligado).

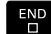

O comando fecha este diálogo com a tecla END.

# Exemplo

3 L X+10 Y+5 R0 F100 M3

# Introduções de avanços possíveis

| Softkey                         | Funções para a determinação do avanço                                                                                                    |
|---------------------------------|----------------------------------------------------------------------------------------------------|
| FMAX                            | Deslocar em marcha rápida, atuante bloco a<br>bloco. Exceção: se definido antes de um bloco<br><b>APPR</b> , então <b>FMAX</b> atua também na aproximação<br>ao ponto auxiliar                                              |
|                                 | <b>Mais informações:</b> "Posições importantes na aproximação e afastamento", Página 141                                                                                                    |
| F AUTO                          | Deslocação com avanço calculado automatica-<br>mente a partir do bloco <b>TOOL CALL</b>                                                                                                    |
| F                               | Deslocar com o avanço programado (unidade<br>mm/min ou 1/10 poleg./min). Com eixos rotati-<br>vos, o comando interpreta o avanço em grau/<br>min, independentemente de o programa NC<br>estar escrito em mm ou em polegadas |
| FU                              | Definir o avanço por rotação (unidade de medida<br>mm/1 ou poleg./1). Atenção: nos programas em<br>polegadas, FU não pode ser combinado com<br>M136                                                                         |
| FZ                              | Definir o avanço dos dentes (unidade de medida<br>mm/dente ou poleg./dente). A quantidade de<br>dentes tem que estar definida na tabela de ferra-<br>mentas na coluna <b>CUT</b>                                            |
| Tecla                           | Funções para o diálogo                                                                                                    |
| o <mark>J <u>a te</u>dia</mark> | Saltar pergunta do diálogo                                                                                                    |
| END                             | Finalizar diálogo antes de tempo                                                                                                    |
| DEL                             | Interromper e apagar diálogo                                                                                                    |

# Aceitar posições reais

O comando permite aceitar a posição atual da ferramenta no programa NC, p. ex., se

- programar blocos de deslocação
- programar ciclos

Para aceitar os valores de posição corretos, proceda da seguinte forma:

- Posicionar o campo de introdução no ponto de um bloco NC onde se quer aceitar uma posição
- -+---
- Selecionar a função Aceitar a posição real
- O comando mostra na barra de softkeys os eixos cujas posições podem ser aceites.
- EIXO Z

f)

- Selecionar o eixo
- O comando escreve no campo de introdução ativo a posição atual do eixo selecionado.

Embora a correção do raio da ferramenta esteja ativa, o comando assume sempre as coordenadas do ponto central da ferramenta no plano de maquinagem.

O comando considera a correção do comprimento da ferramenta ativa e aceita sempre as coordenadas da ponta da ferramenta no eixo da ferramenta.

O comando deixa ativa a barra de softkeys para seleção do eixo até ser novamente pressionada a tecla **Aceitação da posição real**. Este comportamento também se repete ao guardar o bloco NC atual ou quando se abre um novo bloco NC através da tecla de eixo da . Se for necessário selecionar uma alternativa de introdução através de uma softkey (por exemplo, a correção do raio), o comando fecha também a barra de softkeys para a seleção do eixo.

Com a função **Inclinar plano de trabalho** ativa, a função **Aceitação da posição real** não é permitida.

# Editar programa NC

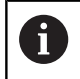

O programa NC ativo não pode ser editado durante a execução.

Enquanto se cria ou modifica um programa NC, é possível selecionar, com as teclas de setas ou com as softkeys, cada linha existente no programa e palavras individuais de um bloco NC:

| Softkey /<br>Tecla | Função                                                                                                    |
|--------------------|----------------------------------------------------------------------------------------------------|
| PAGINA             | Passar para a página acima                                                                                                    |
|                    | Passar para a página abaixo                                                                                                    |
|                    | Salto para o início do programa                                                                                                    |
| FIM                | Salto para o fim do programa                                                                                                    |
|                    | Modificar no ecrã a posição do bloco NC atual.<br>Deste modo, podem-se mandar visualizar mais<br>blocos NC que estão programados antes do<br>bloco NC atual |
|                    | Sem função, se for possível visualizar o programa<br>NC completo no ecrã                                                                                    |
|                    | Modificar no ecrã a posição do bloco NC atual.<br>Assim, podem-se mandar visualizar mais blocos<br>NC que estão programados depois do bloco NC<br>atual     |
|                    | Sem função, se for possível visualizar o programa<br>NC completo no ecrã                                                                                    |
| ł                  | Saltar de bloco NC para bloco NC                                                                                                    |
| -                  | Selecionar palavras isoladas num bloco NC                                                                                                    |
| бото               | Selecionar um determinado bloco NC                                                                                                    |
|                    | <b>Mais informações:</b> "Utilizar a tecla GOTO",<br>Página 182                                                                                             |

| Softkey /<br>Tecla            | Função                                                                     |
|-------------------------------|----------------------------------------------------------------------------|
| CE                            | <ul> <li>Colocar em zero o valor de uma palavra<br/>selecionada</li> </ul> |
|                               | <ul> <li>Apagar o valor errado</li> </ul>                                  |
|                               | Apagar mensagem de erro apagável                                           |
| NO<br>ou <u>ate</u> dia       | Apagar palavra selecionada                                                 |
| DEL                           | Eliminar bloco NC selecionado                                              |
|                               | Apagar ciclos e partes de programa                                         |
| ÚLTIMA<br>FRASE NC<br>INTROD. | Inserir o último bloco NC que foi editado ou elimi-<br>nado                |

#### Inserir um bloco NC numa posição qualquer

- Selecionar o bloco NC a seguir ao qual se pretende inserir um bloco NC novo
- Abrir diálogo

#### Guardar alterações

Por norma, o comando guarda as alterações automaticamente, quando se executa uma troca de modo de funcionamento ou se seleciona a gestão de ficheiros. Caso pretenda guardar alterações especificamente no programa NC, proceda da seguinte forma:

- Selecione a barra de softkeys com as funções a memorizar
- ARMAZENAR
- Premir a softkey ARMAZENAR
- O comando guarda todas as alterações que se tenham efetuado desde a última memorização.

#### Guardar o programa NC num ficheiro novo

Pode guardar o conteúdo do programa NC atualmente selecionado com outro nome de programa. Proceda da seguinte forma:

Selecione a barra de softkeys com as funções a memorizar

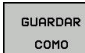

- Premir a softkey GUARDAR COMO
   O comando abre uma janela onde se pode
- introduzir o diretório e o nome de ficheiro novo.
- Se necessário, selecione o diretório de destino com a softkey TROCAR
- Indicar o nome do ficheiro
- Confirmar com a softkey OK ou a tecla ENT ou terminar o procedimento com a softkey CANCELAR

6

O ficheiro guardado com **GUARDAR COMO** pode ser encontrado na gestão de ficheiros também com a ajuda da softkey **ULTIMO ARQUIVO**.

### Anular alterações

Pode anular todas as alterações que efetuou desde a última memorização. Proceda da seguinte forma:

Selecione a barra de softkeys com as funções a memorizar

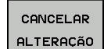

- Premir a softkey CANCELAR ALTERAÇÃO
- > O comando abre uma janela onde se pode confirmar ou cancelar o procedimento.
- Rejeitar as alterações com a softkey SIM ou a tecla ENT ou canclear o procedimento com a softkey NAO

### Modificar e inserir palavras

- Selecionar uma palavra no bloco NC
- Sobrescrever com o valor novo
- Enquanto a palavra estiver selecionada, o diálogo está disponível.
- Finalizar a modificação: premir a tecla **FIM**

Quando inserir uma palavra, prima as teclas de setas (para a direita ou para a esquerda) até aparecer o diálogo desejado, e introduza o valor pretendido.

### Procurar palavras iguais em vários blocos NC

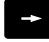

- Selecionar uma palavra num bloco NC: continuar a premir a tecla de seta até que a palavra pretendida fique marcada
- ŧ
- Selecionar um bloco NC com as teclas de setas
  - Seta para baixo: procurar para a frente
  - Seta para cima: procurar para trás

A marcação encontra-se no novo bloco NC selecionado, sobre a mesma palavra que no outro bloco selecionado anteriormente.

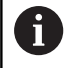

Se tiver iniciado a procura em programas NC muito longos, o comando apresenta um símbolo com a visualização da progressão. Se necessário, pode cancelar a procura em qualquer altura.

#### Marcar, copiar, cortar e inserir programas parciais

Para copiar programas parciais dentro de um programa NC, ou num outro programa NC, o comando põe à disposição as seguintes funções:

| Softkey              | Função                               |
|----------------------|--------------------------------------|
| SELECAO<br>BLOCO     | Ligar a função de marcação           |
| CANCELAR<br>MARCAR   | Desligar a função de marcação        |
| COR-<br>TAR<br>BLOCO | Cortar o bloco marcado               |
| INSERIR<br>BLOCO     | Inserir o bloco existente na memória |
| COPIAR<br>BLOCO      | Copiar o bloco marcado               |

Para copiar programas parciais, proceda da seguinte forma:

- Selecionar a barra de softkeys com as funções de marcação
- Selecionar o primeiro bloco NC do programa parcial que se pretende copiar
- Marcar o primeiro bloco NC: premir a softkey **SELECAO BLOCO**.
- O comando realça o bloco NC com uma cor e ilumina a softkey CANCELAR MARCAR.
- Deslocar o cursor para o último bloco NC do programa parcial que pretende copiar ou cortar.
- O comando apresenta todos os blocos NC marcados numa outra cor. A função de marcação pode ser finalizada em qualquer altura, premindo a softkey CANCELAR MARCAR.
- Copiar o programa parcial marcado: premir a softkey COPIAR BLOCO, cortar o programa parcial marcado: premir a softkey CORTAR BLOCO.
- > O comando guarda o bloco marcado.

Se desejar transferir um programa parcial para outro programa NC, em primeiro lugar, selecione neste ponto o programa NC desejado através da gestão de ficheiros.

- Com as teclas de seta, selecionar o bloco NC a seguir ao qual se pretende acrescentar o programa parcial copiado (cortado)
- Inserir um programa parcial memorizado: premir a softkey INSERIR BLOCO
- Terminar a função de marcação: premir a softkey CANCELAR MARCAR

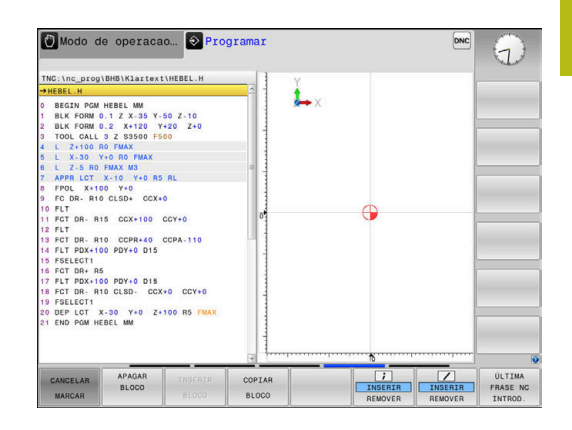

# A função de busca do comando

Com a função de busca do comando, é possível procurar os textos que se quiser dentro de um programa NC e, quando for necessário, também substituir por um novo texto.

#### Procurar quaisquer textos

| PROCURAR |
|----------|
|          |
|          |
|          |

- Selecionar a função de busca
- O comando abre a janela de busca e mostra na barra de softkeys as funções de busca disponíveis.
- ▶ Introduzir o texto a buscar, p. ex., **TOOL**
- Selecionar a busca para a frente ou para trás
- PROCURAR

PROCURAR

FIM

- Iniciar processo de busca
   O comando salta para o bloco NC s
- O comando salta para o bloco NC seguinte onde está memorizado o texto procurado.
- Repetir processo de busca
- O comando salta para o bloco NC seguinte onde está memorizado o texto procurado.
- Finalizar a função de busca: premir a softkey Fim

| TNC:\nc_prog                                                        | \BHB\Klarte>                                                                  | t\HEBEL.H                       | -         | Y              |          |        |        |
|---------------------------------------------------------------------|-------------------------------------------------------------------------------|---------------------------------|-----------|----------------|----------|--------|--------|
| BEGIN PGM<br>BLK FORM<br>BLK FORM<br>TOOL CALL<br>L 2+100<br>L X-30 | HEBEL MM<br>0.1 Z X-35 Y<br>0.2 X+120<br>3 Z S3500 F<br>R0 FMAX<br>Y+0 R0 FMA | -50 Z-10<br>Y+20 Z+0<br>500     |           | <b>è</b> → X   |          |        |        |
| L Z-5 RO<br>APPR LCT<br>FPOL X+1                                    | FMAX M3<br>X-10 Y+0                                                           | ocurar / Subs<br>Procurar texto | tituir    | PALAVRA ACTUA  | L        |        |        |
| 9 FC DR- R10 CLSD+ (                                                |                                                                               |                                 | PROCURAR  | D              |          |        |        |
| 1 FCT DR- R                                                         | 15 CCX+1(                                                                     | Substituir con                  | n:        | SUBSTIT.       |          | - 1    |        |
| 3 FCT DR- R                                                         | 10 CCPR+4                                                                     |                                 |           | SUBSTITUIR TOD | IOS      |        |        |
| 14 FLT PDX+100 PDY+0 0<br>15 FSELECT1<br>16 FCT DR+ R5              |                                                                               | ente 💌                          | FIM       |                |          |        |        |
|                                                                     |                                                                               |                                 | INTERRUP. |                |          |        |        |
| 7 FLT PDX+1<br>8 FCT DR- R                                          | 00 PDY+0 D                                                                    | X+0 CCY+0                       | 1         |                |          |        |        |
| 9 FSELECT1                                                          | N 88 N.8 7                                                                    |                                 |           |                |          |        |        |
| 1 END PGM H                                                         | EBEL MM                                                                       | TOO NO FMAX                     |           |                |          |        |        |
|                                                                     |                                                                               |                                 |           |                | ·····    |        |        |
|                                                                     | 1                                                                             |                                 |           | 1              | 1        | 000710 | THOROT |
| PALAVRA                                                             | PROCURAR                                                                      | SUBSTIT.                        | SUBSTITUI | R FIM          | INTERRUP | VALOR  | VALOR  |
| A                                                                   |                                                                               |                                 | 10005     |                |          |        |        |

#### **Buscar/Substituir quaisquer textos**

# AVISO

#### Atenção, possível perda de dados!

As funções **SUBSTIT.** e **SUBSTIT. TODOS** sobrescrevem todos os elementos de sintaxe encontrados sem consultar. Antes da substituição, o comando não realiza nenhuma cópia de segurança automática do ficheiro original. Dessa forma, os programas NC podem ser irremediavelmente danificados.

- Eventualmente, criar cópias de segurança dos programas NC antes da substituição.
- Utilizar SUBSTIT. e SUBSTIT. TODOS com a necessária precaução

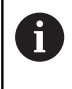

Durante uma execução, as funções **PROCURAR** e **SUBSTIT.** não são possíveis no programa NC ativo. Também a proteção contra escrita ativa impede estas funções.

 Selecionar o bloco NC onde está memorizada a palavra que se procura

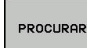

- Selecionar a função de pesquisa
- > O comando abre a janela de pesquisa e mostra na barra de softkeys as funções de pesquisa disponíveis.
- Premir a softkey PALAVRA ACTUAL
- O comando assume a primeira palavra do bloco NC atual. Se necessário, premir novamente a softkey, para aceitar a palavra desejada.

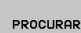

- Iniciar processo de procura
- O comando salta para o texto procurado seguinte.
- SUBSTIT.

FIM

- Para se substituir o texto e seguidamente saltar para a posição de descoberta: premir a softkey SUBSTIT. ou, para substituir todas as posições de texto encontradas: premir a softkey SUBSTIT. TODOS, ou, para não substituir o texto e saltar para a posição de busca seguinte: premir a softkey PROCURAR
- Finalizar a função de procura: premir a softkey Fim

# 3.6 Administração de ficheiros

# **Ficheiros**

| Ficheiros no comando                                                                                                    | Тіро                                                                 |  |
|----------------------------------------------------------------------------------------------------|----------------------------------------------------------------------|--|
| Programas NC<br>no formato HEIDENHAIN<br>no formato DIN/ISO                                                                                                    | .H<br>.I                                                             |  |
| <b>Programas NC compatíveis</b><br>Programas de unidades HEIDENHAIN<br>Programas de contornos HEIDENHAIN                                                                                                    | .HU<br>.HC                                                           |  |
| Tabelas paraferramentasTrocadores de ferramentasPontos zeroPontosPontos de referênciaApalpadoresFicheiros de cópia de segurançaFicheiros dependentes (p. ex., pontos deestruturação)Tabelas livremente definíveisPaletes | .T<br>.TCH<br>.D<br>.PNT<br>.PR<br>.TP<br>.BAK<br>.DEP<br>.TAB<br>.P |  |
| <b>Textos como</b><br>Ficheiros ASCII<br>Ficheiros de texto<br>Ficheiros HTML, p. ex., protocolos de resul-<br>tados dos ciclos de apalpação<br>Ficheiros de ajuda                                                       | .A<br>.TXT<br>.HTML<br>.CHM                                          |  |
| Dados CAD como<br>ficheiros ASCII                                                                                                    | .DXF<br>.IGES<br>.STEP                                               |  |

Quando introduzir um programa NC no comando, dê primeiro um nome a este programa NC. O comando guarda o programa NC na memória interna como um ficheiro com o mesmo nome. O comando também memoriza textos e tabelas como ficheiros.

Para poder encontrar e gerir os ficheiros rapidamente, o comando dispõe de uma janela especial para a gestão de ficheiros. Aqui, pode-se chamar, copiar, dar novos nomes e apagar ficheiros.

É possível, com o comando, gerir e armazenar ficheiros até um tamanho total de **2 GByte**.

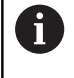

Consoante a configuração, após editar e guardar programas NC, o comando cria ficheiros de cópia de segurança com a extensão \*.bak. Este facto afeta o espaço de memória disponível. Um programa NC isolado pode ter um tamanho de, no máximo, **2 GByte**.

#### Nomes de ficheiros

Nos programas NC, tabelas e textos, o comando acrescenta uma extensão separada do nome do ficheiro por um ponto. Esta extensão caracteriza o tipo de ficheiro.

| Nome ficheiro | Tipo de ficheiro |
|---------------|------------------|
| PROG20        | .H               |

Os nomes dos ficheiros, das unidades de dados e dos diretórios no comando estão sujeitos à norma seguinte: The Open Group Base Specifications Issue 6 IEEE Versão 1003.1, Edição de 2004 (Norma Posix).

São permitidos os seguintes caracteres:

A B C D E F G H I J K L M N O P Q R S T U V W X Y Z a b c d e f g h i j k l m n o p q r s t u v w x y z 0 1 2 3 4 5 6 7 8 9 \_-Os caracteres seguintes têm um significado especial:

| Caracteres | Significado                                                |
|------------|------------------------------------------------------------|
|            | O último ponto de um nome de ficheiro<br>separa a extensão |
| \e/        | Para a estrutura de diretórios                             |
| :          | Separa as designações de unidades de<br>dados do diretório |

Não utilizar os restantes caracteres, para evitar problemas, p. ex., na transferência de ficheiros.

Os nomes das tabelas e das colunas das tabelas devem começar por uma letra e não podem conter operadores aritméticos, p. ex., +. Devido aos comandos SQL ao importar ou exportar dados, estes símbolos podem causar problemas.

O comprimento de caminho máximo permitido é de 255 caracteres. O comprimento de caminho compreende as designações da unidade de dados, do diretório e do ficheiro, incluindo a extensão.

Mais informações: "Caminhos", Página 100

# Visualizar no comando ficheiros criados externamente

No comando estão instaladas algumas ferramentas adicionais com as quais é possível visualizar os ficheiros referidos nas tabelas seguintes e, em parte, também processá-los.

| Tipos de ficheiro              | Тіро                     |
|--------------------------------|--------------------------|
| Ficheiros PDF<br>Tabelas Excel | pdf<br>xls<br>csv        |
| Ficheiros da Internet          | html                     |
| Ficheiros de texto             | txt<br>ini               |
| Ficheiros gráficos             | bmp<br>gif<br>jpg<br>png |

**Mais informações:** Manual do Utilizador Preparar, testar e executar programas NC

# Diretórios

Visto ser possível guardar muitos programas NC e ficheiros na memória interna, ordene cada um dos ficheiros em diretórios (pastas) para facilitar a perspetiva. Nestes diretórios, podem configurar-se outros diretórios, chamados subdiretórios. Com a tecla -/+ ou ENT, podem-se realçar ou ocultar os subdiretórios.

# Caminhos

Um caminho de busca indica a base de dados e todos os diretórios ou subdiretórios em que está memorizado um ficheiro. As várias indicações são separadas pelo sinal **\**.

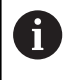

O comprimento de caminho máximo permitido é de 255 caracteres. O comprimento de caminho compreende as designações da unidade de dados, do diretório e do ficheiro, incluindo a extensão.

# Exemplo

Na unidade de dados **TNC**, foi colocado o diretório AUFTR1. A seguir, no diretório AUFTR1 criou-se ainda o subdiretório NCPROG, para onde foi copiado o programa NC PROG1.H. Desta forma, o programa NC tem o seguinte caminho:

### TNC:\AUFTR1\NCPROG\PROG1.H

O gráfico à direita mostra um exemplo para a visualização de um diretório com diferentes caminhos.

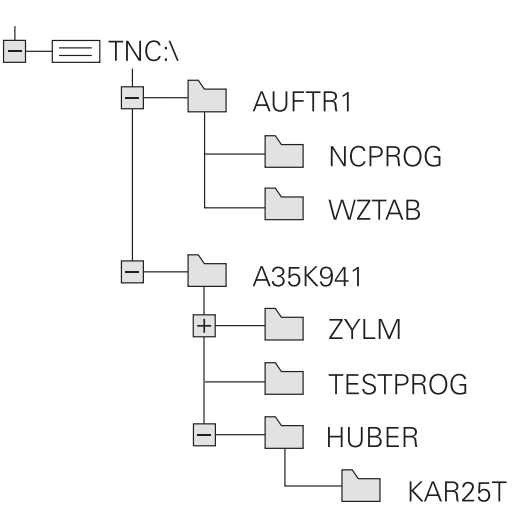

| Softkey Função                                  |                                               | Página                                                                    |  |  |
|-------------------------------------------------|-----------------------------------------------|---------------------------------------------------------------------------|--|--|
|                                                 | Copiar um só ficheiro                         | 105                                                                       |  |  |
| SELECCI.<br>TIPO                                | Visualizar um determinado tipo de ficheiro    | 103                                                                       |  |  |
| NOVO<br>FICHEIRO                                | Juntar um novo ficheiro                       | 105                                                                       |  |  |
| Visualizar os últimos 10 ficheiros selecionados |                                               | 108                                                                       |  |  |
| APAGAR                                          | Apagar ficheiro                               | 109                                                                       |  |  |
| TAG                                             | Marcar ficheiro                               | 110                                                                       |  |  |
| RENOMEAR<br>ABC = XYZ                           | Mudar o nome a um ficheiro                    | 111                                                                       |  |  |
|                                                 | Proteger ficheiro contra apagar e modificar   | 111                                                                       |  |  |
| DESPROT.                                        | Anular a proteção de ficheiros                | 111                                                                       |  |  |
| AJUSTAR<br>TABELA /<br>PGM NC                   | Importar o ficheiro de um iTNC 530            | Ver o Manual do Utilizador<br>Preparar, testar e executar<br>programas NC |  |  |
|                                                 | Ajustar formato de tabela                     | 367                                                                       |  |  |
| REDE                                            | Gerir unidades de dados em rede               | Ver o Manual do Utilizador<br>Preparar, testar e executar<br>programas NC |  |  |
| SELECC.<br>EDITOR                               | Escolher editor                               | 111                                                                       |  |  |
| CLASSIFIC                                       | Classificar ficheiros segundo características | 111                                                                       |  |  |
| COPIA DIR                                       | Copiar diretório                              | 108                                                                       |  |  |
|                                                 | Apagar diretório com todos os subdiretórios   |                                                                           |  |  |
| ACT.                                            | Atualizar diretório                           |                                                                           |  |  |
|                                                 | Mudar o nome do diretório                     |                                                                           |  |  |
| NOVO<br>DIRECTÓRIO                              | Criar novo diretório                          |                                                                           |  |  |

# Resumo: funções da gestão de ferramentas

# Chamar a gestão de ficheiros

- PGM MGT
- premir a tecla PGM MGT
- O comando mostra a janela para a gestão de ficheiros (a figura apresenta a definição básica. Se o comando mostrar uma outra divisão do ecrã, prima a softkey JANELA).

A janela estreita à esquerda mostra os suportes e diretórios existentes. As bases de dados descrevem aparelhos com que se memorizam ou transmitem os dados. Uma unidade de dados é a memória interna do comando. Outras unidades de dados são as interfaces (RS232, Ethernet) às quais se pode ligar, por exemplo, um PC. Um diretório é sempre caracterizado por um símbolo de pasta (à esquerda) e pelo nome do diretório (à direita). Os subdiretórios estão inseridos para a direita. Quando existam subdiretórios, pode mostrá-los ou ocultá-los com a tecla -/+.

Se a estrutura de diretórios for mais comprida que o ecrã, pode navegar com a ajuda da barra de deslocamento ou de um rato conectado.

A janela larga à direita mostra todos os ficheiros que estão guardados no diretório selecionado. Para cada ficheiro, são apresentadas várias informações que estão explicadas no quadro em baixo.

| Visualização                                         | Significado                                                                                                    |  |  |
|------------------------------------------------------|----------------------------------------------------------------------------------------------------|--|--|
| Nome do ficheiro Nome do ficheiro e tipo de ficheiro |                                                                                                    |  |  |
| Byte                                                 | Tamanho do ficheiro em bytes                                                                                                    |  |  |
| Estado                                               | Natureza do ficheiro:                                                                                                    |  |  |
| E                                                    | O ficheiro está selecionado no modo de<br>funcionamento <b>Programar</b>                                                                   |  |  |
| S                                                    | O ficheiro está selecionado no modo de<br>funcionamento <b>Teste do programa</b>                                                           |  |  |
| M                                                    | O ficheiro está selecionado num modo de<br>funcionamento de execução do programa                                                           |  |  |
| +                                                    | O ficheiro possui ficheiros dependen-<br>tes com a extensão DEP não mostrados,<br>p. ex., ao utilizar o teste operacional da<br>ferramenta |  |  |
| <b>£</b>                                             | O ficheiro está protegido contra Apagar e<br>Alterar                                                                                       |  |  |
| <b>£</b>                                             | O ficheiro está protegido contra Apagar e<br>Alterar porque já está a ser executado                                                        |  |  |
| Data                                                 | Data em que o ficheiro foi alterado pela<br>última vez                                                                                     |  |  |
| Тетро                                                | Hora em que o ficheiro foi alterado pela<br>última vez                                                                                     |  |  |
| Dara viaual                                          | lizar og figheireg denendenteg, defing o                                                                                                   |  |  |

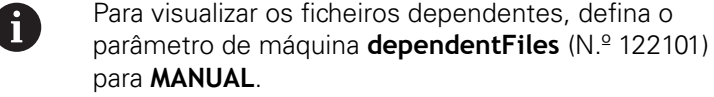

| Balost+found<br>Danc_prog | 113_128.h                  |            |                            |                          |  |  |
|---------------------------|----------------------------|------------|----------------------------|--------------------------|--|--|
| D nc_prog                 |                            | 113_128.h  |                            |                          |  |  |
|                           | Ŷ Nome arquivo             | Byte S     | tatus Data                 | Tempo                    |  |  |
| DIN<br>DOIN<br>DOIN       | Drehen_turn                |            | 19-05-2016<br>19-05-2016   | 3 13:21:18<br>3 13:21:19 |  |  |
| e demo                    | 113.H                      | 1299       | 19-05-2016                 | 3 13:21:18               |  |  |
| B-C table                 | 1GB.h                      | 1381       | + 19-05-2016               | 3 13:21:10               |  |  |
| ⊕ 🗀 tncguide              | EX14.H<br>HEBEL.H          | 821<br>541 | 19-05-2016<br>M 19-05-2016 | 13:21:18<br>13:21:18     |  |  |
|                           | Pleuel.dxf                 | 259K       | 19-05-2016                 | 13:21:18                 |  |  |
|                           | STAT D                     | 4018       | 19-05-2010                 | 13:21:18                 |  |  |
|                           | wheel dyf                  | 16573      | 19-05-2016                 | 13.21.18                 |  |  |
|                           | Stempel stamp.b            | 6778       | 19-05-2016                 | 13:21:18                 |  |  |
|                           | Halteplatte_holder         | 4655       | + 19-05-2016               | 13:21:18                 |  |  |
|                           | v 12 ficheiro(s) 19.32 Gby | te livre   |                            |                          |  |  |

### Selecionar unidades de dados, diretórios e ficheiros

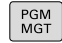

Chamar a gestão de ficheiros com a tecla
 PGM MGT

Navegue com um rato conectado ou prima as teclas de setas ou as softkeys para deslocar o cursor para o local pretendido do ecrã:

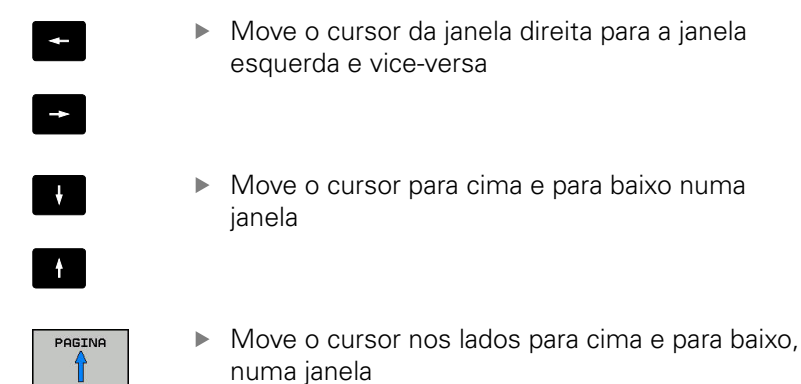

1.º passo: selecionar unidade de dados

Marcar a unidade de dados na janela da esquerda

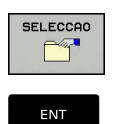

PAGINA

SELECCAO ouPremir a tecla ENT

2.º passo: selecionar diretório

- Marcar o diretório na janela da esquerda
- A janela da direita mostra automaticamente todos os ficheiros do diretório que está marcado (realçado claro).

Selecionar unidade de dados: premir a softkey

### 3.º passo: selecionar o ficheiro

| SELECCI.<br>TIPO |
|------------------|
|                  |
| SELECCAO         |

# Premir a softkey SELECCI. TIPO

- Premir a softkey MOSTRAR
- Marcar o ficheiro na janela da direita
- Premir a softkey SELECCAO ou

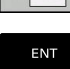

- Premir a tecla **ENT**
- > O ficheiro selecionado é ativado pelo comando no modo de funcionamento a partir do qual foi chamada a gestão de ficheiros.

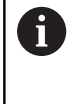

Se introduzir na gestão de ficheiros a letra inicial do ficheiro procurado, o cursor salta automaticamente para o primeiro programa NC com a letra correspondente.

# Filtrar a visualização

Pode filtrar os ficheiros exibidos da seguinte forma:

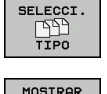

Premir a softkey SELECCI. TIPO

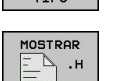

Premir a softkey do tipo de ficheiro pretendido

#### Em alternativa:

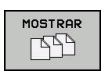

VISUAL. FILTRO Premir a softkey MOSTRAR

> O comando mostra todos os ficheiros da pasta.

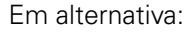

- Utilizar wildcards, p. ex. 4\*.H
- > O comando mostra todos os ficheiros do tipo .h que começam por 4.

### Em alternativa:

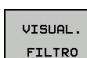

- Introduzir extensões, p. ex., \*.H;\*.D
- > O comando mostra todos os ficheiros do tipo .h e.d.

O filtro de visualização definido permanece guardado mesmo depois de se reiniciar o comando.

# Criar novo diretório

► Marcar o diretório na janela da esquerda em que pretende criar um subdiretório

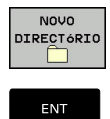

### Premir a softkey NOVO DIRECTÓRIO

- Introduzir o nome do diretório
- Premir a tecla ENT

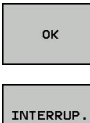

Premir a softkey OK para confirmar ou

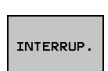

Premir a softkey INTERRUP. para cancelar

# Criar novo ficheiro

- Selecionar na janela esquerda o diretório em que pretende ► criar o novo ficheiro
- Posicionar o cursor na janela da direita ►

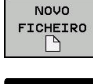

- Premir a softkey NOVO FICHEIRO
- Introduzir o nome do ficheiro com extensão

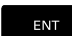

Premir a tecla ENT

# Copiar um só ficheiro

- Desloque o cursor para o ficheiro que deve ser copiado
  - Premir a softkey COPIAR: selecionar a função de copiar
  - > O comando abre uma janela sobreposta.
- Copiar o ficheiro para o diretório atual

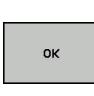

COPIAR АВС→ХҮΖ

- Introduzir o nome do ficheiro de destino
- Premir a tecla ENT ou a softkev OK
- > O comando copia o ficheiro para o diretório atual. O ficheiro original conserva-se guardado.

Copiar o ficheiro para um outro diretório

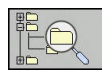

Prima a softkey Diretório de destino para selecionar o diretório de destino numa janela sobreposta

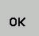

- Premir a tecla ENT ou a softkey OK
- > O comando copia o ficheiro com o mesmo nome para o diretório selecionado. O ficheiro original conserva-se guardado.

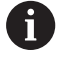

Caso tenha iniciado o processo de cópia com a tecla ENT ou a softkey OK, o comando apresenta a visualização da progressão.

# Copiar os ficheiros para um outro diretório

Selecionar a divisão do ecrã com janelas do mesmo tamanho Janela direita:

- Premir a softkey MOSTRA ARVORE
- Deslocar o cursor para o diretório para onde pretende copiar os ficheiros e, com a tecla ENT, visualizar os ficheiros existentes neste diretório

Janela esquerda:

### Premir a softkey MOSTRA ARVORE

 Selecionar o diretório com os ficheiros que se pretendam copiar, e visualizar os ficheiros com a softkey VISUAL. FICHEROS

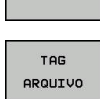

TAG

- Premir a softkey Marcar : Visualizar as funções para marcação dos ficheiros
- cursor para o ficheiro que pretende copiar, e depois marcar. Se desejar, marque mais ficheiros da mesma maneira
- Premir a softkey Copiar : Copiar os ficheiros marcados para o diretório de destino

Premir a softkey Marcar ficheiro: Deslocar o

### Mais informações: "Marcar ficheiros", Página 110

Se se tiverem marcado ficheiros na janela da esquerda e também na da direita, o comando copia a partir do diretório em que se encontra o cursor.

### **Sobrescrever ficheiros**

Se copiar ficheiros para um diretório onde já se encontram ficheiros com nome igual, o comando pergunta se os ficheiros podem sobrescritos no diretório de destino:

- Sobrescrever todos os ficheiros (campo Ficheiros existentes selecionado): premir a softkey OK ou
- ▶ Não sobrescrever nenhum ficheiro: premir a softkey INTERRUP.

Se desejar sobrescrever um ficheiro protegido, selecionar o campo **Ficheiros protegidos** ou cancelar o processo.

### **Copiar tabela**

#### Importar linhas para uma tabela

Se copiar uma tabela para uma tabela existente, pode substituir linhas individuais com a softkey **SUBSTITUI CAMPOS**. Condições:

- A tabela de destino tem que existir
- O ficheiro que vai ser copiado só pode conter as linhas a substituir
- O tipo de ficheiro das tabelas tem de ser idêntico

# **AVISO**

#### Atenção, possível perda de dados!

A função **SUBSTITUI CAMPOS** sobrescreve – sem consultar – todas as linhas do ficheiro de destino que estejam incluídas na tabela copiada. Antes da substituição, o comando não realiza nenhuma cópia de segurança automática do ficheiro original. Dessa forma, as tabelas podem ser irremediavelmente danificadas.

- Eventualmente, criar cópias de segurança das tabelas antes da substituição
- Utilizar SUBSTITUI CAMPOS com a necessária precaução

#### Exemplo

Num aparelho de ajuste prévio, mediu-se o comprimento e o raio de ferramenta de dez novas ferramentas. Seguidamente, o aparelho de ajuste prévio cria a tabela de ferramentas TOOL\_Import.T com dez linhas, ou seja, dez ferramentas.

Proceda da seguinte forma:

- Copiar a tabela do suporte de dados externo para um diretório qualquer
- Copiar a tabela criada externamente com a gestão de ficheiros do comando para a tabela existente TOOL.T
- O comando pergunta se deseja sobrescrever a tabela de ferramentas TOOL.T existente.
- Premir a softkey SIM
- O comando sobrescreve completamente o ficheiro TOOL.T atual. Após o processo de copiar, TOOL.T compõe-se de 10 linhas.
- Em alternativa, premir a softkey SUBSTITUI CAMPOS
- O comando sobrescreve as 10 linhas no ficheiro TOOL.T. O comando não altera os dados relativos às restantes linhas.

### Extrair linhas de uma tabela

Nas tabelas, pode marcar uma ou diversas linhas e guardar numa tabela à parte.

Proceda da seguinte forma:

- Abrir a tabela de onde se deseja copiar linhas
- Com as teclas de seta, selecionar a primeira linha a copiar
- Premir a softkey FUNÇÕES AUXILIARES
- Premir a softkey TAG
- Se necessário, marcar mais linhas
- Premir a softkey GUARDAR COMO
- Introduzir um nome para a tabela onde as linhas selecionadas devem ser guardadas

# **Copiar diretório**

- Desloque o cursor para a janela da direita, para o diretório que pretende copiar
- Prima a softkey COPIAR
- > O comando abre a janela para a seleção do diretório de destino.
- Selecionar o diretório de destino e confirmar com a tecla ENT ou com a softkey OK
- O comando copia o diretório selecionado, incluindo os subdiretórios, para o diretório de destino escolhido.

# Escolher um dos últimos ficheiros selecionados

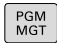

 Chamar a Gestão de Ficheiros: premir a tecla PGM MGT

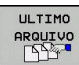

 Visualizar os últimos dez ficheiros selecionados: premir a softkey ULTIMO ARQUIVO

Prima as teclas de setas para mover o cursor sobre o ficheiro que pretende selecionar:

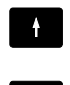

 Move o cursor para cima e para baixo numa janela

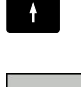

FNT

i

Selecionar ficheiro: premir a softkey **OK** ou

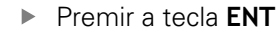

Com a softkey **COPIAR VALOR ACTUAL**, pode copiar o caminho de um ficheiro marcado. Pode reutilizar o caminho copiado mais tarde, p. ex., numa chamada de programa, com a ajuda da tecla **PGM CALL**.

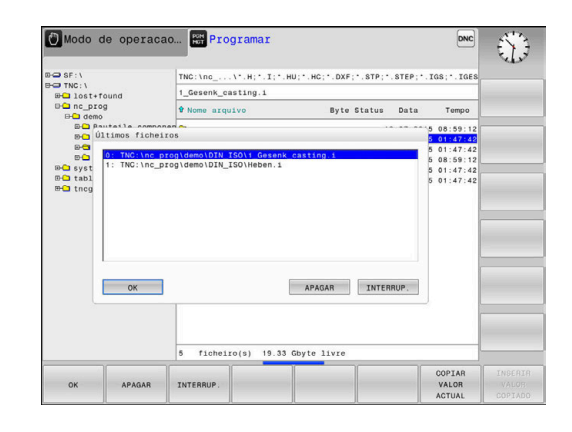
#### **Apagar ficheiro**

### **AVISO**

#### Atenção, possível perda de dados!

A função **APAGAR** elimina o ficheiro definitivamente. Antes da eliminação, o comando não realiza nenhuma cópia de segurança automática do ficheiro, p. ex., na Reciclagem. Dessa forma, os ficheiros são eliminados sem possibilidade de recuperação.

 Fazer regularmente uma cópia de segurança dos dados importantes em unidades de dados externas

#### Proceda da seguinte forma:

Mover o cursor para o ficheiro que se deseja eliminar

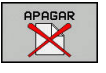

- Premir a softkey APAGAR
- O comando pergunta se o ficheiro deve ser apagado.
- Premir a softkey OK
- > O comando elimina o ficheiro.
- Em alternativa, premir a softkey INTERRUP.
- > O comando interrompe o processo.

#### Apagar diretório

#### **AVISO**

#### Atenção, possível perda de dados!

A função **LIMPAR TUDO** elimina definitivamente todos os ficheiros do diretório. Antes da eliminação, o comando não realiza nenhuma cópia de segurança automática dos ficheiros, p. ex., na Reciclagem. Dessa forma, os ficheiros são eliminados sem possibilidade de recuperação.

 Fazer regularmente uma cópia de segurança dos dados importantes em unidades de dados externas

#### Proceda da seguinte forma:

Deslocar o cursor para o diretório que se pretende eliminar

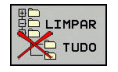

- Premir a softkey LIMPAR TUDO
- O comando pergunta se o diretório deve ser eliminado com todos os subdiretórios e ficheiros.
- ► Premir a softkey **OK**
- > O comando elimina o diretório.
- Em alternativa, premir a softkey INTERRUP.
- > O comando interrompe o processo.

### **Marcar ficheiros**

| Softkey                    | Função de marcação                        |
|----------------------------|-------------------------------------------|
| TAG<br>ARQUIVO             | Marcar um só ficheiro                     |
| TAG<br>TODOS<br>ARQUIVOS   | Marcar todos os ficheiros dum diretório   |
| UNTAG<br>ARQUIVO           | Anular a marcação para um só ficheiro     |
| UNTAG<br>TODOS<br>ARQUIVOS | Anular a marcação para todos os ficheiros |
| COPIA TAG                  | Copiar todos os ficheiros marcados        |

Podem usar-se simultaneamente funções tais como copiar ou apagar ficheiros tanto para cada ficheiro individual como para vários ficheiros. Marcam-se vários ficheiros da seguinte forma:

Deslocar o cursor para o primeiro ficheiro

| TAG |  |
|-----|--|
|     |  |

 Visualizar funções de marcação: premir a softkey TAG

| TAG     |
|---------|
| ARQUIVO |

 Marcar um ficheiro: premir a softkey TAG ARQUIVO

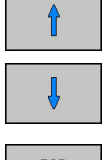

Deslocar o cursor para outro ficheiro

TAG ARQUIVO  Marcar o outro ficheiro: premir a softkey TAG ARQUIVO, etc.

Copiar ficheiros marcados:

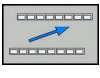

Abandonar a barra de softkeys ativa

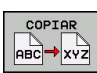

Premir a softkey COPIAR

#### Apagar ficheiros marcados:

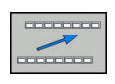

Abandonar a barra de softkeys ativa

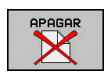

Premir a softkey APAGAR

#### Mudar o nome do ficheiro

Desloque o cursor para o ficheiro a que pretende mudar o ► nome

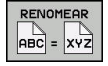

- Selecionar a função para mudança de nome: Premir a softkey **RENOMEAR**
- Introduzir o novo nome do ficheiro; o tipo de ficheiro não pode ser modificado
- Efetuar mudança de nome: premir a softkey OK ou a tecla ENT

#### **Classificar ficheiros**

- Escolha a pasta onde gostaria de classificar os ficheiros Premir a softkey CLASSIFIC
- CLASSIFIC
- Escolher a softkey com os critérios de representação correspondentes
  - CLASSIF. POR NOMES
  - CLASSIF. POR TAMANHO
  - CLASSIF. POR DATA
  - CLASSIF. POR TIPO
  - CLASSIF. POR ESTADO
  - NÃO CLAS.

#### **Funções auxiliares**

#### Proteger ficheiro/anular a proteção do ficheiro

Deslocar o cursor para o ficheiro a proteger

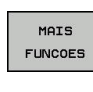

Selecionar funções auxiliares: Premir a softkey MAIS FUNCOES

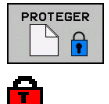

- Ativar proteção de ficheiro: Premir a softkey **PROTEGER**
- > O ficheiro fica com o símbolo de proteção.

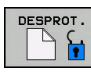

Anular a proteção do ficheiro: Premir a softkey **DESPROT.** 

#### **Escolher editor**

Deslocar o cursor para o ficheiro a abrir

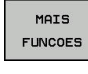

- Selecionar funções auxiliares: Premir a softkey MAIS FUNCOES
- SELECC. EDITOR
- Seleção do editor: Premir a softkey SELECÇ. EDITOR
- Marcar o editor pretendido
  - TEXT-EDITOR para ficheiros de texto, p. ex.,
    A ou .TXT
  - PROGRAM-EDITOR para programas NC .H e .I
  - TABLE-EDITOR para tabelas, p. ex., .TAB ou .T
  - BPM-EDITOR para tabelas de paletes .P
- ▶ premir a softkey **OK**

#### Conectar e retirar dispositivo USB

O comando reconhece automaticamente os dispositivos USB conectados com o sistema de ficheiros suportado.

Para remover um dispositivo USB, proceda da seguinte forma:

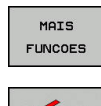

- Mover o cursor para a janela da esquerda
- ► Premir a softkey MAIS FUNCOES
- Remover o dispositivo USB

**Mais informações:** Manual do Utilizador Preparar, testar e executar programas NC

#### ADVANCED ACCESS RIGHTS

A função Permissões de acesso avançadas só pode ser utilizada em conexão com a gestão de utilizadores e necessita do diretório **public** 

**Mais informações:** Manual do Utilizador Preparar, testar e executar programas NC

Ao ativar-se pela primeira vez a gestão de utilizadores, o diretório **public** é integrado na partição do TNC.

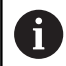

As permissões de acesso a ficheiros só podem ser estabelecidas no diretório **public**.

O utilizador de funções **user** é atribuído automaticamente como proprietário a todos os ficheiros que se encontram na partição do TNC mas não no diretório **public**.

**Mais informações:** Manual do Utilizador Preparar, testar e executar programas NC

## **Ferramentas**

## 4.1 Introduções relativas à ferramenta

## Avanço F

O avanço **F** é a velocidade com que a ferramenta se desloca na sua trajetória. O avanço máximo pode ser diferente para cada eixo da máquina, e é determinado nos parâmetros da máquina.

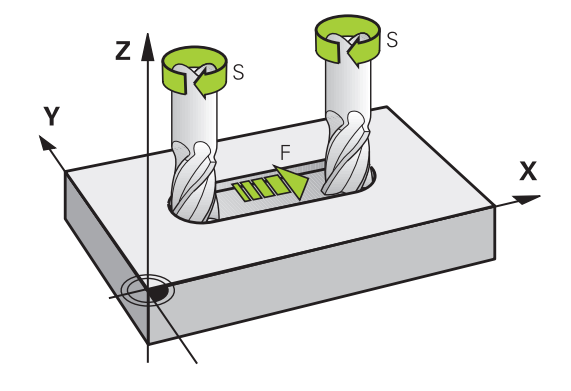

#### Introdução

É possível introduzir o avanço no bloco **TOOL CALL**, bloco (chamada da ferramenta) e em cada bloco de posicionamento.

Mais informações: "Elaboração de blocos NC com as teclas de movimentos de trajetória ", Página 136

Nos programas em mm, o avanço **F** deverá ser indicado na unidade mm/min, nos programas em polegadas, devido à resolução, em 1/10 poleg./min. Em alternativa, com a ajuda das softkeys correspondentes, pode definir o avanço em milímetros por rotação (mm/1) **FU** ou em milímetros por dente (mm/dente) **FZ**.

#### Marcha rápida

Para a marcha rápida, introduza**F MAX**. Para introduzir **F MAX** na pergunta de diálogo **Avanço F= ?**, prima a tecla **ENT** ou a softkey **FMAX**.

6

Para deslocar a sua máquina em marcha rápida, também pode programar o valor numérico respetivo, p.ex., **F30000**. Esta marcha rápida, contrariamente a **FMAX**, não atua somente bloco a bloco, mas também até se programar um novo avanço.

#### Tempo de atuação

O avanço programado com um valor numérico é válido até ao bloco NC em que se programe um novo avanço. **F MAX** só é válido para o bloco NC em que foi programado. Após o bloco NC com **F MAX** aplica-se novamente o último avanço programado com valor numérico.

#### Alteração durante a execução do programa

Durante a execução do programa, pode-se modificar o avanço com o potenciómetro de avanço F para esse avanço.

O potenciómetro de avanço reduz o avanço programado, não o avanço calculado pelo comando.

#### Velocidade S do mandril

A velocidade do mandril S é introduzida em rotações por minuto (rpm) num bloco **TOOL CALL** (chamada da ferramenta). Em alternativa, é possível também definir uma velocidade de corte Vc em metros por minuto (m/min).

#### Programar uma modificação

O programa NC permite modificar a velocidade do mandril com um bloco **TOOL CALL**, introduzindo exclusivamente a nova velocidade do mandril.

Proceda da seguinte forma:

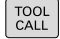

Premir a tecla TOOL CALL

- Passar a pergunta do diálogo Número de Ferramenta? com a tecla NO ENT
- Ignorar a pergunta do diálogo Eixo de mandril paralelo Y/Y/Z? com a tecla NO ENT
- Introduzir a nova velocidade do mandril no diálogo Velocidade do mandril S= ? ou alternar para a introdução de velocidade de corte com a softkey VC
- END

i

Confirmar com a tecla END

Nos casos seguintes, o comando modifica apenas a velocidade:

- Bloco TOOL CALL sem nome da ferramenta, número da ferramenta e eixo da ferramenta
- Bloco TOOL CALL sem nome da ferramenta, número da ferramenta, com o mesmo eixo da ferramenta que no bloco TOOL CALL anterior

Nos casos seguintes, o comando executa a macro de troca de ferramenta e, se necessário, insere uma ferramenta gémea.

- Bloco TOOL CALL com número da ferramenta
- Bloco TOOL CALL com nome da ferramenta
- Bloco TOOL CALL sem nome da ferramenta ou número da ferramenta, mas com uma direção do eixo da ferramenta modificada

#### Modificação durante a execução do programa

Durante a execução do programa, é possível modificar a velocidade do mandril com o potenciómetro de velocidade S para a velocidade do mandril.

## 4.2 Dados de ferramenta

#### Condição para a correção da ferramenta

Normalmente, as coordenadas dos movimentos de trajetória / são programadas tal como a peça de trabalho está cotada no desenho. Para que o comando possa calcular a trajetória do ponto central da ferramenta, isto é, para poder realizar uma correção da ferramenta, tem de se introduzir o comprimento e o raio de cada ferramenta utilizada.

Tanto é possível introduzir os dados da ferramenta com a função **TOOL DEF** diretamente no programa NC, como em separado nas tabelas de ferramentas. Se introduzir os dados da ferramenta em tabelas, dispõe de outras informações específicas da ferramenta. O comando tem em conta todas as informações introduzidas quando se executa o programa NC.

### Número de ferramenta, nome de ferramenta

Cada ferramenta é caracterizada com um número de 0 a 32767. Ao trabalhar com tabelas de ferramenta, também é possível indicar nomes de ferramentas. Os nomes das ferramentas podem consistir, no máximo, de 32 carateres.

> **Caracteres permitidos**: # \$ % & , - \_ . 0 1 2 3 4 5 6 7 8 9 @ A B C D E F G H I J K L M N O P Q R S T U V W X Y Z

Ao guardar, o comando substitui automaticamente as minúsculas pelas maiúsculas correspondentes.

**Caracteres proibidos**: <espaço> ! "'() \* + : ; < = > ? [/] ^`{|} ~

A ferramenta com o número 0 determina-se como ferramenta zero e tem o comprimento L=0 e o raio R=0. Nas tabelas de ferramentas, deve definir também a ferramenta T0 com L=0 e R=0.

## Comprimento de ferramenta L

O comprimento **L** da ferramenta introduz-se como comprimento absoluto referente ao ponto de referência da ferramenta.

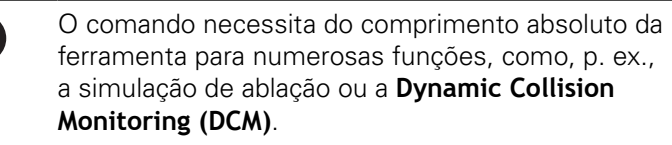

O comprimento absoluto de uma ferramenta referese sempre ao ponto de referência da ferramenta. Em geral, o fabricante da máquina estabelece o ponto de referência da ferramenta sobre o came do mandril.

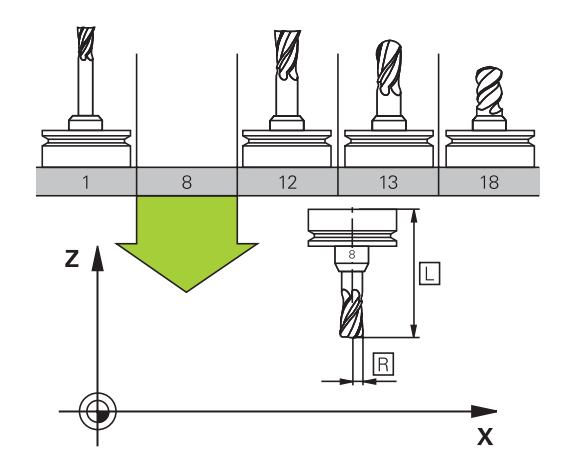

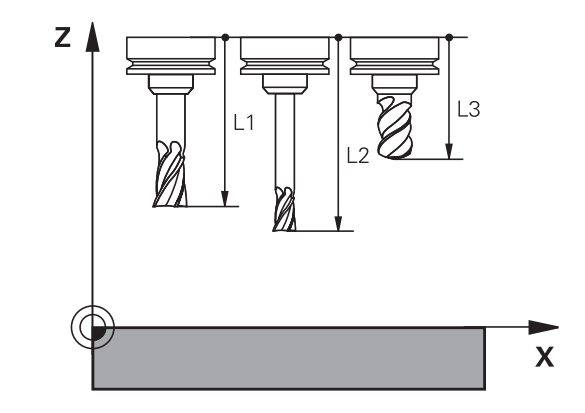

i

Ť

#### Determinar o comprimento da ferramenta

Meça as suas ferramentas externamente com um aparelho de ajuste prévio ou diretamente na máquina, p. ex., com a ajuda de um apalpador de ferramenta. Se não dispuser das possibilidades de medição referidas, também pode determinar os comprimentos de ferramenta.

Os vários meios para determinar os comprimentos de ferramenta são os seguintes:

- Com um bloco-padrão
- Com um pino de calibração (ferramenta de inspeção)

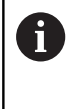

Antes de determinar o comprimento da ferramenta, é necessário definir o ponto de referência no eixo do mandril.

#### Determinar o comprimento da ferramenta com um blocopadrão

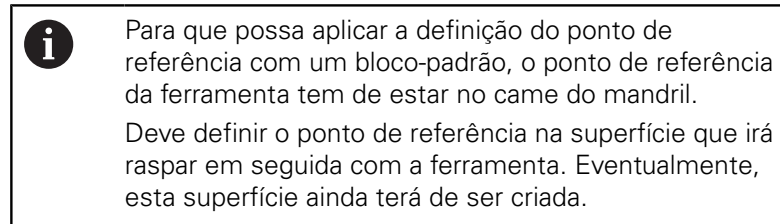

Para definir o ponto de referência com um bloco-padrão, proceda da seguinte forma:

- Colocar o bloco-padrão sobre a mesa da máquina
- Posicionar o came do mandril ao lado do bloco-padrão
- Deslocar por incrementos na direção Z+ até que seja possível deslocar o bloco-padrão por baixo do came do mandril.
- Definir o ponto de referência em Z
- O comprimento da ferramenta determina-se da seguinte forma:
- Trocar ferramenta
- Raspar a superfície
- O comando mostra o comprimento da ferramenta absoluto como posição real na visualização de posições.

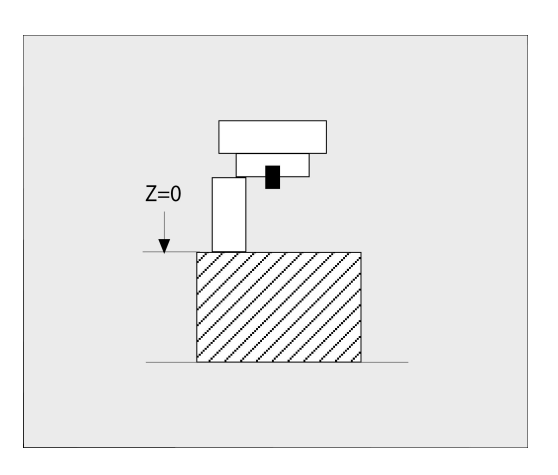

## Determinar o comprimento da ferramenta com um pino de calibração e uma célula de medição

Na definição do ponto de referência com um pino de calibração e uma célula de medição, proceda da seguinte forma:

- Fixar a célula de medição sobre a mesa da máquina
- Colocar o anel interno móvel da célula de medição à mesma altura que o anel externo fixo
- Colocar o medidor em 0
- > Deslocar até ao anel interno móvel com o pino de calibração
- Definir o ponto de referência em Z
- O comprimento da ferramenta determina-se da seguinte forma:
- Trocar ferramenta
- Deslocar até ao anel interno móvel com a ferramenta até que o medidor indique 0
- O comando mostra o comprimento da ferramenta absoluto como posição real na visualização de posições.

## Raio de ferramenta R

O raio R da ferramenta é introduzido diretamente.

### Valores delta para comprimentos e raios

Os valores delta indicam desvios do comprimento e do raio das ferramentas.

Um valor delta positivo corresponde a uma medida excedente (**DL**, **DR**>0). Numa maquinagem com medida excedente, introduza o valor da medida excedente no programa NC com **TOOL CALL** ou mediante uma tabela de correção.

Um valor delta negativo significa uma submedida (**DL**, **DR**<0). Regista-se uma submedida na tabela de ferramentas para o desgaste da ferramenta.

Os valores delta são introduzidos como valores numéricos, sendo também possível admitir num bloco **TOOL CALL** um parâmetro Q como valor.

Campo de introdução: os valores delta podem ter no máximo ± 99,999 mm.

Os valores delta da tabela de ferramentas influenciam a representação gráfica da simulação de ablação. Os valores delta do programa NC não modificam o tamanho da **ferramenta** representado na simulação. Contudo, na simulação, os valores delta programados deslocam a **ferramenta** pelo valor definido.

Os valores delta do bloco **TOOL CALL** influenciam a visualização de posição em função do parâmetro de máquina opcional **progToolCalIDL**(N.º 124501).

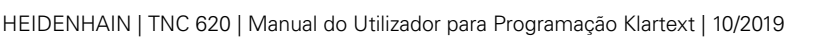

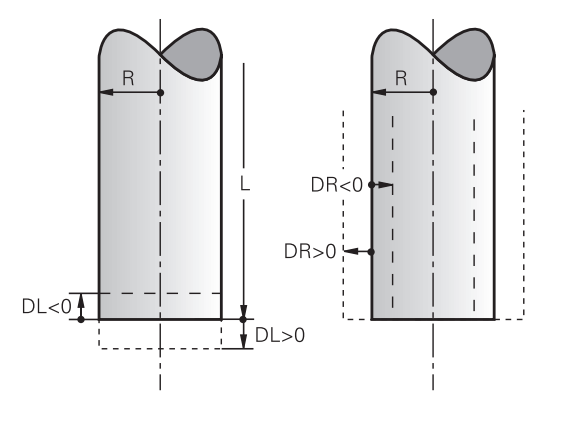

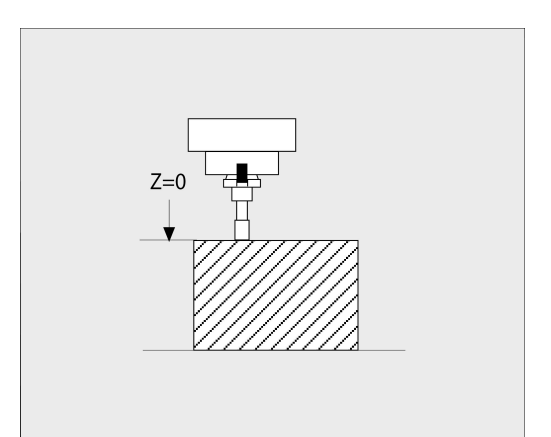

i

i

#### Introduzir dados de ferramenta no programa NC

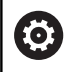

Consulte o manual da sua máquina!

O fabricante da máquina define o alcance funcional da função **TOOL DEF**.

O número, o comprimento e o raio para uma determinada ferramenta são definidos uma única vez no programa NC num bloco **TOOL DEF**.

Na definição, proceda da seguinte forma:

TOOL DEF Premir a tecla TOOL DEF

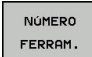

- Pressionar a softkey desejada
  - Número de ferramenta
  - NOME FERRAM.
  - EM QS
- Comprimento da ferramenta: valor de correção para o comprimento
- Raio da ferramenta: valor de correção para o raio

#### Exemplo

4 TOOL DEF 5 L+10 R+5

## Chamar dados de ferramenta

Antes de se chamar a ferramenta, esta deve ser definida num bloco **TOOL DEF** ou na tabela de ferramentas.

Uma chamada da ferramenta **TOOL CALL** no programa NC é programada com as seguintes indicações:

- TOOL
- Premir a tecla **TOOL CALL**
- Número de ferramenta: introduzir o número ou nome da ferramenta. Com a softkey
   NOME FERRAM., pode introduzir um nome e com a softkey QS, indica-se um parâmetro de string. O comando coloca o nome da ferramenta automaticamente entre aspas. É necessário atribuir antecipadamente um nome de ferramenta a um parâmetro de string. Os nomes referem-se a um registo na tabela de ferramentas TOOL.T ativa.
- Em alternativa, premir a softkey SELECCAO
- O comando abre uma janela através da qual é possível selecionar uma ferramenta diretamente da tabela de ferramentas TOOL.T.
- Para chamar uma ferramenta com outros valores de correção, introduzir o índice definido na tabela de ferramentas a seguir a um sinal decimal
- Eixo do mandril paralelo X/Y/Z: introduzir o eixo da ferramenta
- Velocidade do mandril S: introduzir a velocidade do mandril S em rotações por minuto (rpm). Em alternativa, é possível definir uma velocidade de corte Vc em metros por minuto (m/min). Para isso, prima a softkey VC
- Avanço F: Introduzir o avanço F em milímetros por minuto (mm/min). Em alternativa, com a ajuda das softkeys correspondentes, pode definir o avanço em milímetros por rotação (mm/1) FU ou em milímetros por dente (mm/dente) FZ. O avanço atua até se programar um novo avanço num bloco de posicionamento ou num bloco TOOL CALL
- Medida excedente de comprimento DL da ferramenta: valor delta para o comprimento da ferramenta
- Medida excedente de raio DR da ferramenta: valor delta para o raio da ferramenta
- Medida excedente de raio DR2 da ferramenta: valor delta para o raio da ferramenta

SELECCAO

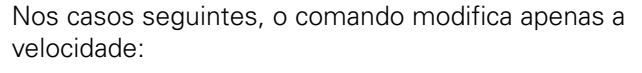

- Bloco TOOL CALL sem nome da ferramenta, número da ferramenta e eixo da ferramenta
- Bloco TOOL CALL sem nome da ferramenta, número da ferramenta, com o mesmo eixo da ferramenta que no bloco TOOL CALL anterior

Nos casos seguintes, o comando executa a macro de troca de ferramenta e, se necessário, insere uma ferramenta gémea.

- Bloco TOOL CALL com número da ferramenta
- Bloco TOOL CALL com nome da ferramenta
- Bloco TOOL CALL sem nome da ferramenta ou número da ferramenta, mas com uma direção do eixo da ferramenta modificada

#### Seleção de ferramenta na janela sobreposta

Ao abrir-se a janela sobreposta para seleção de ferramenta, o comando marca todas as ferramentas existentes no carregador de ferramenta a verde.

Pode procurar uma ferramenta na janela sobreposta da seguinte forma:

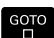

ENT

i

- Premir a tecla GOTO
- Em alternativa, premir a softkey **PESQUISAR**
- Introduzir o nome ou o número da ferramenta
- Premir a tecla ENT
- O comando salta para a primeira ferramenta com o critério de pesquisa introduzido.

É possível executar as funções seguintes utilizando o rato conectado:

- Ao clicar numa coluna do cabeçalho da tabela, o comando ordena os dados em sequência ascendente ou descendente.
- Clicando numa coluna do cabeçalho da tabela e deslocandoa, em seguida, com o botão do rato pressionado, é possível modificar a largura da coluna

As janelas sobrepostas visíveis podem ser configuradas separadamente uma da outra, para pesquisar por número da ferramenta ou por nome da ferramenta. A sequência de ordenação e as larguras de coluna mantêm-se inalteradas mesmo depois de se desligar o comando.

#### Chamada de ferramenta

Chama-se a ferramenta número 5 no eixo Z da ferramenta com velocidade do mandril 2500 rpm/min e um avanço de 350 mm/ min. A medida excedente para o comprimento da ferramenta e o raio 2 da ferramenta é de 0,2 ou 0,05 mm, a submedida do raio da ferramenta de 1 mm.

#### Exemplo

20 TOOL CALL 5.2 Z S2500 F350 DL+0,2 DR-1 DR2+0,05

O D antes de L, R e R2 representa o valor delta.

#### Pré-seleção de ferramentas

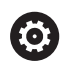

Consulte o manual da sua máquina!

A pré-seleção das ferramentas com **TOOL DEF** é uma função dependente da máquina.

Quando se utilizem tabelas de ferramentas, faz-se então uma préseleção com um bloco **TOOL DEF** para a ferramenta a utilizar a seguir. Para isso, indique o número de ferramenta, um parâmetro Q, parâmetro QS ou um nome de ferramenta entre aspas.

#### Troca de ferramenta

#### Troca automática da ferramenta

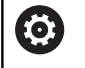

Consulte o manual da sua máquina!

A troca de ferramenta é uma função dependente da máquina.

Numa troca automática da ferramenta, não se interrompe a execução do programa. Numa chamada da ferramenta com **TOOL CALL**, o comando troca a ferramenta do carregador de ferramentas.

## Troca automática da ferramenta ao exceder-se o tempo de vida:M101

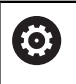

Consulte o manual da sua máquina!

M101 é uma função dependente da máquina.

Ao expirar um tempo de vida predefinido, o comando pode trocar automaticamente uma ferramenta gémea e prosseguir com a maquinagem. Para tal, ative a função adicional **M101**. Pode-se anular novamente o efeito do **M101** com a tecla **M102**.

Na tabela de ferramentas, registe o tempo de vida da ferramenta na coluna **TIME2**, depois do que a maquinagem deve ser prosseguida com uma ferramenta gémea. O comando regista o tempo de vida atual da máquina na coluna **CUR\_TIME**.

Se o tempo de vida atual exceder **TIME2**, no ponto de programa seguinte possível é trocada uma ferramenta gémea, no máximo, um minuto após expirar a vida útil. A mudança realiza-se apenas depois de o bloco NC estar terminado.

## **AVISO**

#### Atenção, perigo de colisão!

Com uma troca automática de ferramenta por **M101**, o comando retrai sempre em primeiro lugar a ferramenta no eixo da ferramenta. Durante a retração, nas ferramentas que produzem indentações, existe perigo de colisão, p. ex., em trabalhos com fresa-disco ou fresa de ranhura em T!

Desativar a troca de ferramenta com M102

Após a troca de ferramenta, se o fabricante da máquina não tiver aplicado outras definições, o comando posiciona de acordo com a lógica seguinte:

- Se a posição de destino no eixo da ferramenta se encontrar abaixo da posição atual, o eixo da ferramenta é posicionado em último lugar
- Se a posição de destino no eixo da ferramenta se encontrar acima da posição atual, o eixo da ferramenta é posicionado em primeiro lugar

#### Parâmetro de introdução BT (Block Tolerance)

Através da verificação do tempo de vida e do cálculo de troca automática de ferramenta, pode-se aumentar o tempo de maquinagem, dependendo do programa NC. Neste caso, pode exercer influência com o parâmetro de introdução opcional **BT** (Block Tolerance).

Se se introduzir a função **M101**, o comando continua o diálogo com uma pergunta sobre **BT**. Aqui define-se a quantidade de blocos NC (1 - 100) com que a troca automática de ferramenta pode ser retardada. O tempo de vida pelo qual a troca de ferramenta pode ser retardada daí resultante depende do conteúdo dos blocos NC (p. ex., avanço, trajeto de percurso). Se não se definir **BT**, o comando utiliza o valor 1 ou, se necessário, um valor padrão determinado pelo fabricante da máquina.

 Quanto mais alto for o valor BT, menor será o efeito de um eventual prolongamento do tempo de vida através da função M101. Certifique-se de que troca automática de ferramenta é assim executada mais tarde!
 Para calcular um valor de saída adequado para BT, utilize a fórmula BT = 10 : tempo médio de maquinagem de um bloco NC em segundos. Arredonde o resultado para um número inteiro. Caso o valor calculado seja superior a 100, utilize o valor máximo de introdução 100. Se quiser repor o tempo de vida atual de uma ferramenta (p. ex., após uma troca de placas de lâminas), registe o valor 0 na coluna CUR\_TIME.

#### Condições para a troca de ferramenta com M101

Utilize como ferramenta gémea apenas ferramentas com o mesmo raio. O comando não verifica automaticamente o raio da ferramenta.

Se for necessário que o comando verifique o raio da ferramenta gémea, no programa NC, indique **M108**.

O comando executa a troca automática de ferramenta num ponto de programa adequado. A troca automática de ferramenta não é executada:

- durante a execução de ciclos de maquinagem
- enquanto uma correção de raio (RR/RL) estiver ativa
- diretamente após uma função de aproximação APPR
- diretamente antes de uma função de afastamento DEP
- diretamente antes e depois de CHF e RND
- durante a execução de macros
- durante a execução de uma troca de ferramenta
- diretamente após um bloco TOOL CALL ou TOOL DEF
- durante a execução de ciclos SL

i

#### Cobrir tempo de vida

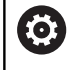

Esta função deve ser ativada e ajustada pelo fabricante da máquina.

O estado da ferramenta no final do tempo de vida planeado depente, entre outras coisas, do tipo de ferramenta, do género de maquinagem e do material da peça de trabalho. Na coluna **OVRTIME** da tabela de ferramentas, indique o tempo em minutos que a ferramenta pode ser utilizada além do tempo de vida.

O fabricante da máquina determina se esta coluna é ativada e de que forma é utilizada na procura de ferramenta.

## Condições para blocos NC com vetores normais à superfície e correção 3D

O raio ativo ( $\mathbf{R} + \mathbf{DR}$ ) da ferramenta gémea não pode ser diferente do raio da ferramenta original. Introduza os valores delta ( $\mathbf{DR}$ ) na tabela de ferramentas ou no programa NC (tabela de correção ou bloco **TOOL CALL**). Em caso de desvios, o comando apresenta um texto de aviso e não troca a ferramenta. Com a função **M107**, suprime este texto de aviso, com a **M108** reativa-o.

**Mais informações:** "Correção de ferramenta tridimensional (Opção #9)", Página 424

## 4.3 Correção de ferramenta

#### Introdução

O comando corrige a trajetória da ferramenta segundo o valor de correção para o comprimento da ferramenta no eixo do mandril e segundo o raio da ferramenta no plano de maquinagem.

Se se criar o programa NC diretamente no comando, a correção do raio da ferramenta atua apenas no plano de maquinagem.

O comando considera então até cinco eixos, incluindo os eixos rotativos.

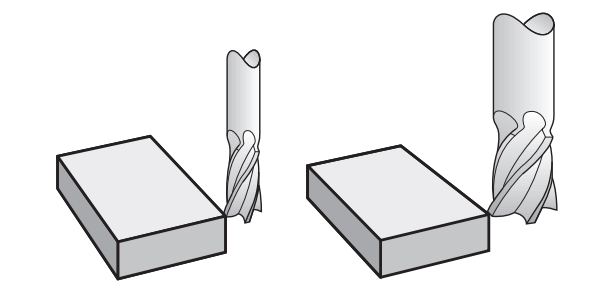

#### Correção do comprimento da ferramenta

A correção de ferramenta para o comprimento atua assim que se chama uma ferramenta. Elimina-se logo que se chama uma ferramenta com o comprimento L=0 (p. ex., **TOOL CALL 0**).

## AVISO

#### Atenção, perigo de colisão!

O comando utiliza os comprimentos de ferramenta definidos para a correção do comprimento da ferramenta. Comprimentos de ferramenta incorretos provocam também uma correção do comprimento da ferramenta errada. Em ferramentas com o comprimento **0** e após uma **TOOL CALL 0**, o comando não executa nenhuma correção de comprimento nem nenhuma verificação de colisão. Durante os posicionamentos de ferramenta seguintes, existe perigo de colisão!

- Definir as ferramentas sempre com o comprimento de ferramenta efetivo (não apenas diferenças)
- Utilizar TOOL CALL 0 exclusivamente para esvaziar o mandril

Na correção do comprimento, têm-se em conta os valores delta tanto do programa NC, como também da tabela de ferramentas.

Valor de correção =  $L + DL_{TAB} + DL_{Prog}$  com

| L:                         | Comprimento de ferramenta <b>L</b> do bloco <b>TOOL</b><br><b>DEF</b> ou da tabela de ferramentas   |
|----------------------------|----------------------------------------------------------------------------------------------------|
| <b>DL</b> <sub>TAB</sub> : | Medida excedente <b>DL</b> para comprimento, tirada da tabela de ferramentas                        |
| DL <sub>Prog</sub> :       | Medida excedente <b>DL</b> para o comprimento do<br>bloco <b>TOOL CALL</b> ou da tabela de correção |
|                            | Atua o valor programado mais recentemente.                                                          |
|                            | <b>Mais informações:</b> "Tabela de correção",<br>Página 353                                        |

#### Correção do raio da ferramenta

Um bloco NC pode conter as seguintes correções de raio de ferramenta:

- RL ou RR para uma correção de raio de uma função de trajetória qualquer
- RO, quando não se pretende realizar nenhuma correção de raio
- R+ prolonga um movimento paralelo ao eixo segundo o raio da ferramenta
- R- encurta um movimento paralelo ao eixo segundo o raio da ferramenta

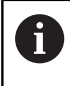

O comando mostra uma correção de raio de ferramenta ativa na visualização de estado geral.

A correção de raio atua assim que é chamada uma ferramenta e com uma das correções de raio de ferramenta referidas, dentro de um bloco linear ou de um movimento paralelo ao eixo no qual é percorrido o plano de maquinagem.

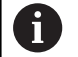

O comando anula a correcção de raio nos seguintes casos:

- Bloco linear com R0
- Função DEP para sair de um contorno
- Seleção de um novo programa NC através de PGM MGT

Na correção de raio, o comando tem em conta os valores delta do bloco **TOOL CALL** e também da tabela de ferramentas:

Valor de correção =  $\mathbf{R} + \mathbf{D}\mathbf{R}_{TAB} + \mathbf{D}\mathbf{R}_{Prog}$  com

R:Raio de ferramenta R do bloco TOOL DEF ou da<br/>tabela de ferramentasDR TAB:Medida excedente DR para o raio da tabela de<br/>ferramentasDR Prog :Medida excedente DR para o raio do bloco TOOL<br/>CALL ou da tabela de correção<br/>Mais informações: "Tabela de correção",

Página 353

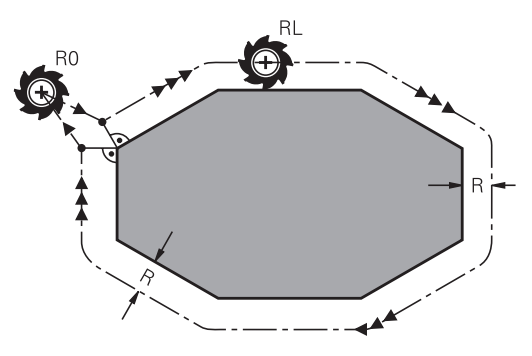

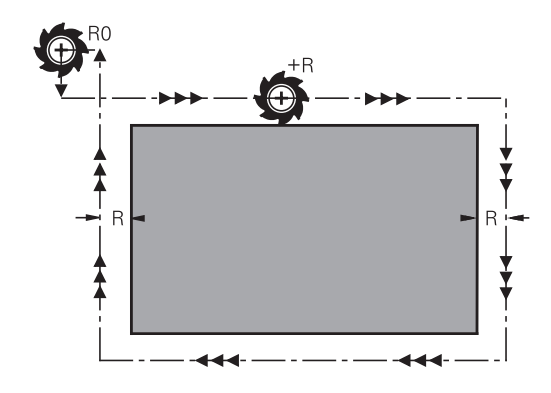

#### Movimentos sem correção do raio: R0

A ferramenta desloca-se no plano de maquinagem com o seu ponto central nas coordenadas programadas. Aplicação: furar, posicionamento prévio.

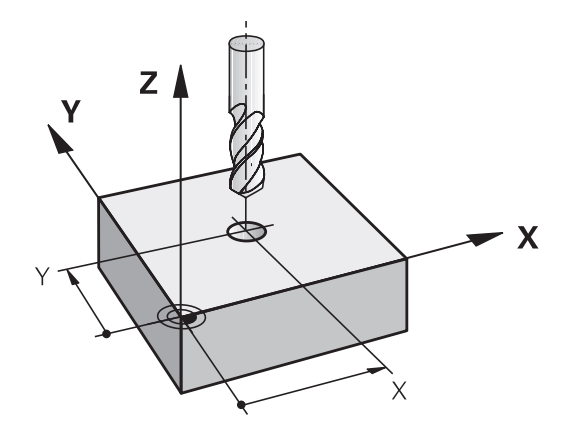

#### Movimentos de trajetória com correção de raio: RR e RL

- **RR**: A ferramenta desloca-se à direita do contorno
- RL: A ferramenta desloca-se à esquerda do contorno

O ponto central da ferramenta tem assim a distância entre o raio da ferramenta e o contorno programado. À direita e À esquerda designam a posição da ferramenta na direção de deslocação ao longo do contorno da peça de trabalho.

Entre dois blocos NC com correção de raio diferente **RR** e **RL**, deve existir, no mínimo, um bloco de deslocação no plano de maquinagem sem correção de raio (ou seja, com **R0**).

O comando ativa uma correção de raio no final do bloco NC em que se programou a correção pela primeira vez.

Ao ativar a correção de raio com **RR/RL** e suprimindo com **RO**, o comando posiciona a ferramenta sempre na perpendicular no ponto inicial ou final programado. Posicione a ferramenta antes do primeiro ponto do contorno ou a seguir ao último ponto do contorno, para que o contorno não fique danificado.

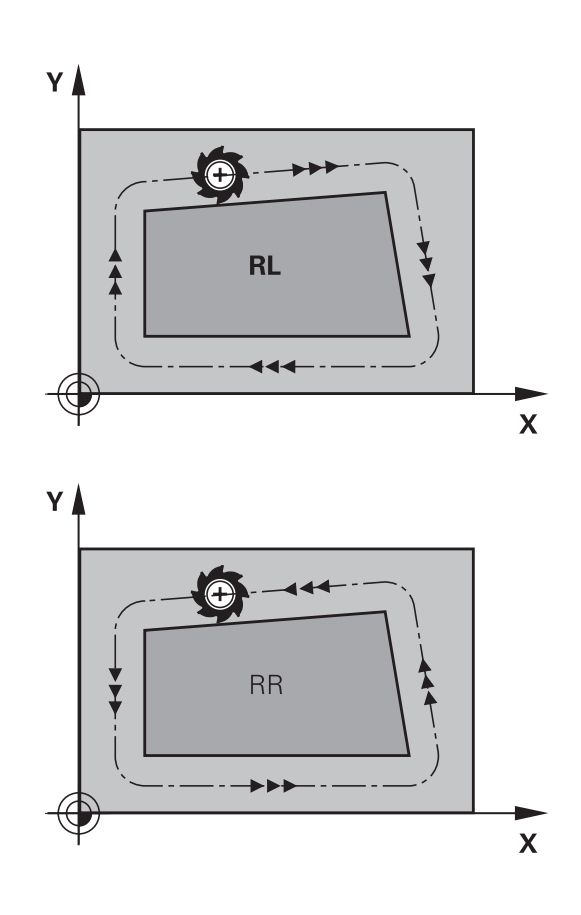

F

## Introdução da correção do raio dentro de movimentos de trajetória

Introduza a correção do raio num bloco **L**. Introduzir as coordenadas do ponto de destino e confirmar com a tecla **ENT**.

#### CORREÇ. DE RAIO: RL/RR/SEM CORREÇ. ?

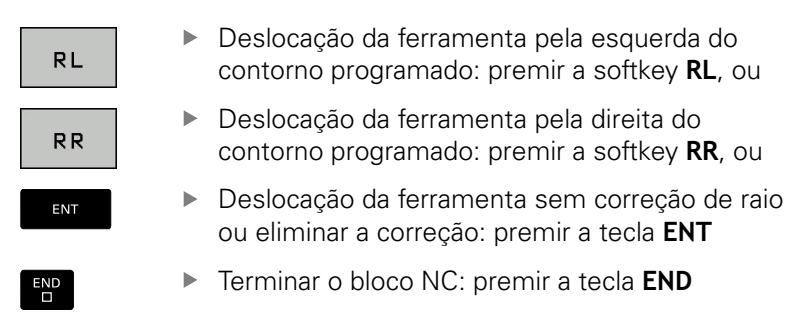

## Introdução da correção de raio dentro de movimentos paralelos ao eixo

A correção do raio introduz-se num bloco de posicionamento. Introduzir a coordenada do ponto de destino e confirmar com a tecla **ENT**.

#### CORREÇ. RAIO: R+/R-/SEM CORREÇ.?

| R+ |
|----|
|    |
| R- |

- O percurso de deslocação da ferramenta é prolongado pelo raio da ferramenta
- O percurso de deslocação da ferramenta é encurtado pelo raio da ferramenta

ENT

- Deslocação da ferramenta sem correção de raio ou eliminar a correção: premir a tecla ENT
- ▶ Terminar o bloco NC: premir a tecla END

#### Correção de raio: maquinar esquinas

Esquinas externas:

Se tiver programado uma correção de raio, o comando desloca a ferramenta nas esquinas exteriores segundo um círculo de transição. Se necessário, o comando reduz o avanço nas esquinas exteriores, por exemplo, quando se efetuam grandes mudanças de direção

Esquinas interiores:

Nas esquinas interiores, o comando calcula o ponto de intersecção das trajetórias para o qual o ponto central da ferramenta se desloca com correção. A partir deste ponto, a ferramenta desloca-se ao longo do elemento seguinte do contorno. Desta forma, a peça de trabalho não fica danificada nos cantos interiores. Assim, não se pode selecionar um raio da ferramenta com um tamanho qualquer para um determinado contorno

## AVISO

#### Atenção, perigo de colisão!

Para que o comando possa aproximar ou sair de um contorno, necessita de posições de aproximação e afastamento seguras. Estas posições têm que permitir os movimentos de compensação ao ativar e desativar a correção de raio. Posições incorretas podem provocar danos no contorno. Durante a maquinagem, existe perigo de colisão!

- programar posições de aproximação e afastamento seguras fora do contorno
- considerar o raio de ferramenta
- considerar a estratégia de aproximação

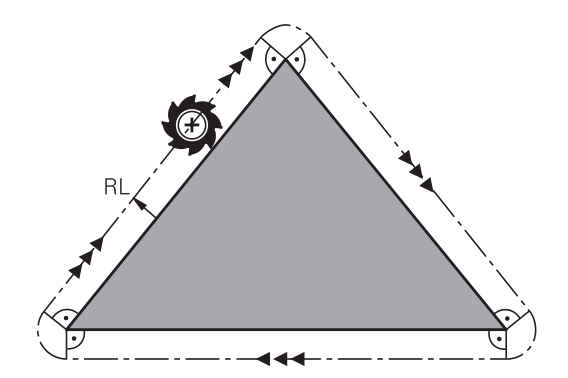

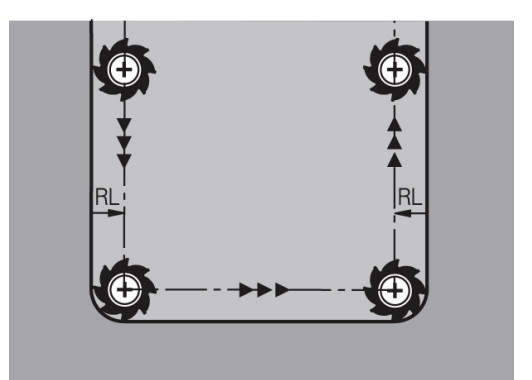

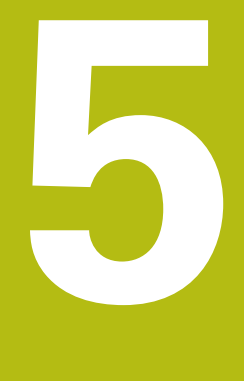

Programar contornos

## 5.1 Movimentos da ferramenta

### Funções de trajetória

O contorno de uma peça de trabalho é composto, habitualmente, por vários elementos de contorno como retas e arcos de círculo. Com as funções de trajetória, poderá programar os movimentos da ferramenta para **retas** e **arcos de círculo**.

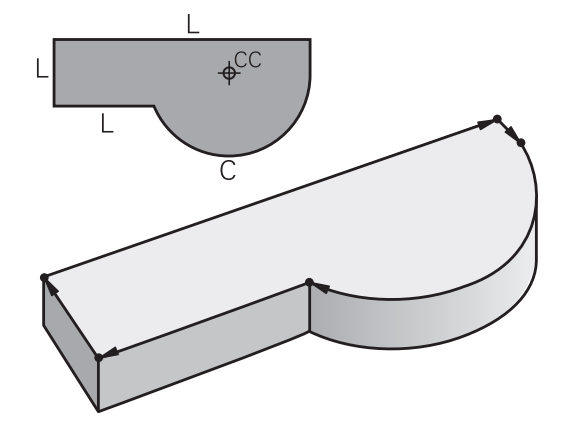

## Programação livre de contornos FK (Opção #19)

Quando não existir um plano cotado, e as indicações das dimensões no programa NC estiverem incompletas, programe o contorno da peça de trabalho com a livre programação de contornos. O comando calcula as indicações que faltam.

Com a programação FK, também se programam movimentos da ferramenta para **retas** e **arcos de círculo**.

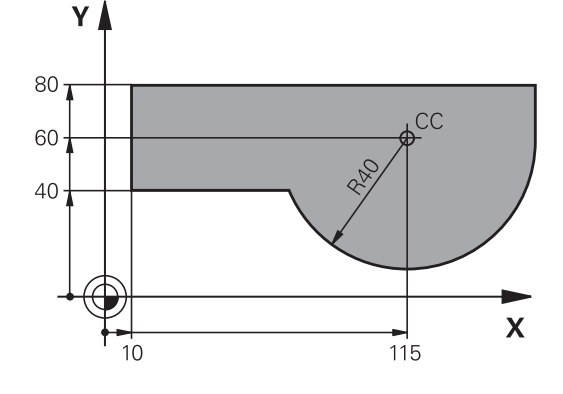

## Funções auxiliares M

Com as funções auxiliares do comando, comandam-se

- a execução do programa, p. ex. uma interrupção da execução
- as funções da máquina, como p.ex. ligar e desligar a rotação do mandril e o agente refrigerante
- o comportamento da ferramenta na trajetória

#### Subprogramas e repetições parciais de um programa

Introduza só uma vez como subprogramas ou repetições parciais de um programa os passos de maquinagem que se repetem. Se se quiser executar uma parte do programa NC apenas sob certas condições, devem determinar-se também esses passos de maquinagem num subprograma. Para além disso, um programa NC pode chamar outro programa NC e executá-lo.

**Mais informações:** "Subprogramas e repetições parciais de um programa", Página 231

#### Programação com parâmetros Q

No programa NC, substituem-se os parâmetros Q representam valores numéricos: a um parâmetro Q atribui-se um valor numérico noutra posição. Com os parâmetros Q podem-se programar funções matemáticas que comandem a execução do programa ou descrevam um contorno.

Para além disso, com a ajuda da programação de parâmetros O também é possível efetuar medições com um apalpador 3D durante a execução do programa.

Mais informações: "Programar parâmetros Q", Página 251

## 5.2 Noções básicas sobre as funções de trajetória

# Programar o movimento da ferramenta para uma maquinagem

Quando criar um programa NC, programe sucessivamente as funções de trajetória para cada um dos elementos do contorno da peça de trabalho. Para isso, introduza as coordenadas para os pontos finais dos elementos do contorno indicadas no desenho. Com a indicação das coordenadas, os dados da ferramenta e a correção do raio, o comando calcula o percurso real da ferramenta.

O comando desloca simultaneamente todos os eixos da máquina que se programaram no bloco NC de uma função de trajetória.

#### Movimentos paralelos aos eixos da máquina

Se o bloco NC contiver uma indicação de coordenadas, o comando desloca a ferramenta paralelamente ao eixo da máquina programado.

Consoante o tipo de máquina, na execução desloca-se a ferramenta ou a mesa da máquina com a peça de trabalho fixada. A programação dos movimentos de trajetória faz-se como se fosse a ferramenta a deslocar-se.

#### Exemplo

| <b>FO</b> 1 | V. 400 |
|-------------|--------|
| 50 L        | X+100  |

50 Número de bloco

L Função de trajetória **Reta** 

X+100 Coordenadas do ponto final

A ferramenta mantém as coordenadas Y e Z e desloca-se para a posição X=100.

#### Movimentos em planos principais

Se o bloco NC contiver duas indicações de coordenadas, o comando desloca a ferramenta no plano programado.

#### Exemplo

#### L X+70 Y+50

A ferramenta mantém a coordenada Z e desloca-se no plano XY para a posição X=70, Y=50.

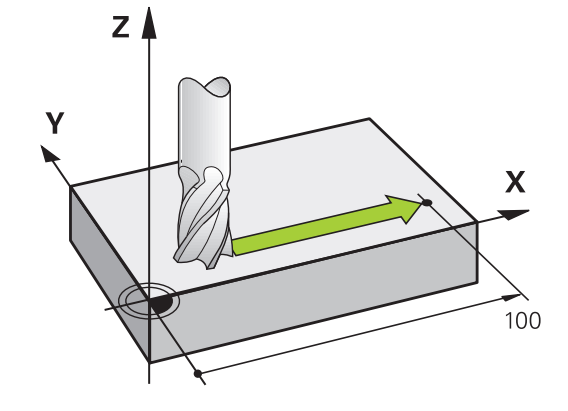

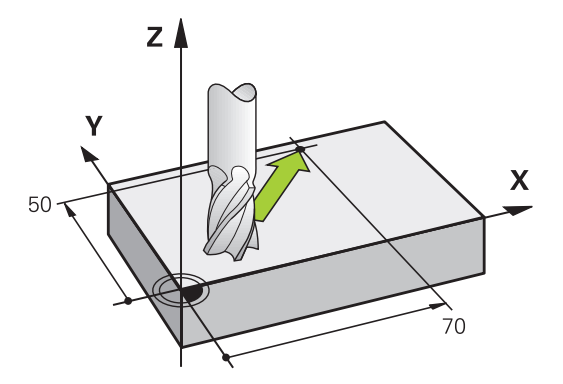

#### **Movimento tridimensional**

Se o bloco NC contiver três indicações de coordenadas, o comando desloca a ferramenta no espaço para a posição programada.

#### Exemplo

i

L X+80 Y+0 Z-10

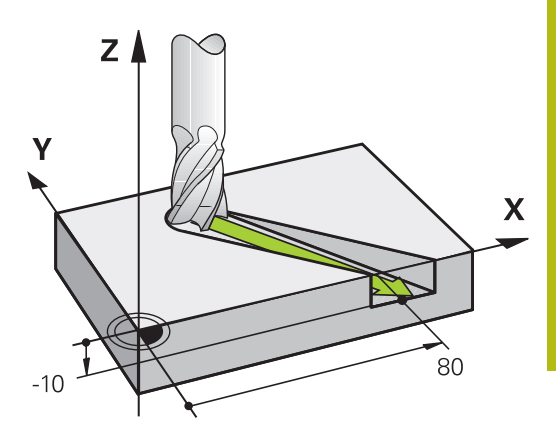

#### Círculos e arcos de círculo

Nos movimentos circulares, o comando desloca simultaneamente dois eixos da máquina: a ferramenta desloca-se em relação à peça segundo uma trajectória circular. Para movimentos circulares, é possível introduzir um ponto central do círculo **CC**.

Com as funções de trajetória para arcos de círculo programe círculos nos planos principais: há que definir o plano principal na chamada da ferramenta **TOOL CALL** ao determinar-se o eixo do mandril:

| Eixo do mandril | Plano principal               |
|-----------------|-------------------------------|
| Z               | <b>XY</b> , também UV, XV, UY |
| Y               | <b>ZX</b> , também WU, ZU, WX |
| X               | <b>YZ</b> , também VW, YW, VZ |

Os círculos que não são paralelos ao plano principal são programados com a função **Inclinação do plano de maquinagem** ou com parâmetros Ω. **Mais informações:** "A função PLANE: inclinação do

plano de maquinagem (Opção #8)", Página 379 **Mais informações:** "Princípio e resumo das funções", Página 252

#### Sentido de rotação DR em movimentos circulares

Para os movimentos circulares não tangentes a outros elementos do contorno, introduza o sentido de rotação da seguinte forma:

Rotação em sentido horário: DR-

Rotação em sentido anti-horário: DR+

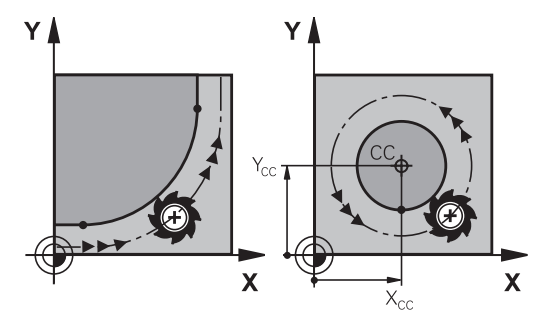

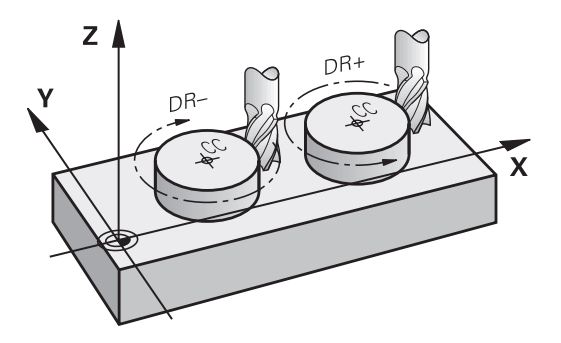

#### Correção do raio

A correção do raio deve estar no bloco NC com que se faz a aproximação ao primeiro elemento de contorno. A correção do raio não pode ser ativada num bloco NC para uma trajetória circular. Programe esta correção previamente num bloco linear.

**Mais informações:** "Movimentos de trajetória – coordenadas cartesianas", Página 148

Mais informações: "Aproximar e sair do contorno", Página 138

#### Posicionamento prévio

## AVISO

#### Atenção, perigo de colisão!

O comando não realiza uma verificação de colisão automática entre a ferramenta e a peça de trabalho. Um posicionamento prévio incorreto pode, adicionalmente, causar danos no contorno. Durante o movimento de aproximação, existe perigo de colisão!

- Programar uma posição prévia adequada
- Verificar o desenvolvimento e o contorno mediante a simulação gráfica

## Elaboração de blocos NC com as teclas de movimentos de trajetória

O diálogo abre-se com as teclas cinzentas de funções de trajetória. O comando vai perguntando sucessivamente todos os dados necessários e insere o bloco NC no programa NC.

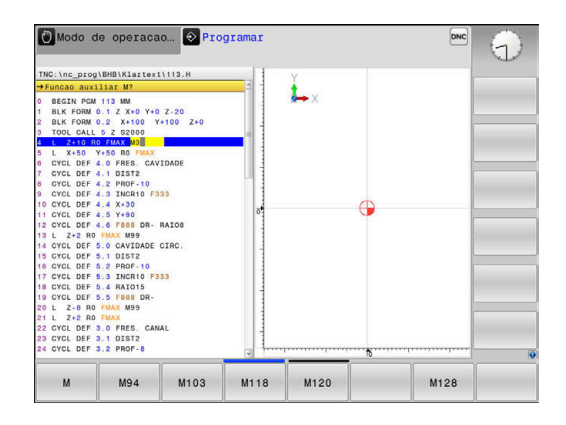

#### Exemplo - programação de uma reta

L

Abrir o diálogo de programação: p. ex., reta

#### **COORDENADAS** ?

X

 Introduzir as coordenadas do ponto final da reta, por exemplo, -20 em X

#### **COORDENADAS** ?

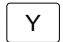

 Introduzir as coordenadas do ponto final da reta, p. ex., 30 em Y, confirmar com a tecla ENT

#### CORRECÇ. DE RAIO: RL/RR/SEM CORREÇ. ?

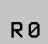

 Selecionar correção de raio: p. ex., premindo a softkey R0, a ferramenta desloca-se sem correção.

#### AVANÇO F=? / F MAX = ENT

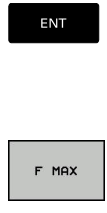

- Introduzir 100 (avanço de p. ex., 100 mm/min; na programação com POLEG: a introdução corresponde a um avanço de 10 poleg./min.) e confirmar com a tecla ENT ou
- Deslocar em marcha rápida: premir a softkey FMAX, ou
- Deslocar com o avanço definido no bloco TOOL CALL: premir a softkey F AUTO.

#### FUNÇÃO AUXILIAR M ?

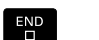

F AUTO

 Introduzir 3 (função auxiliar, p. ex., M3) e fechar o diálogo com a tecla END

#### Exemplo

L X-20 Y+30 R0 FMAX M3

## 5.3 Aproximar e sair do contorno

#### Ponto inicial e ponto final

A ferramenta desloca-se desde o ponto de partida para o primeiro ponto do contorno. Condições para o ponto de partida:

- programado sem correção do raio
- de aproximação possível sem colisão
- estar próximo do primeiro ponto de contorno

Exemplo na figura à direita:

Primeiro ponto de contorno

programe uma correção do raio.

Se determinar o ponto inicial na zona a cinzento escuro, o contorno é danificado com a aproximação ao primeiro ponto de contorno.

Para o movimento da ferramenta no primeiro ponto de contorno,

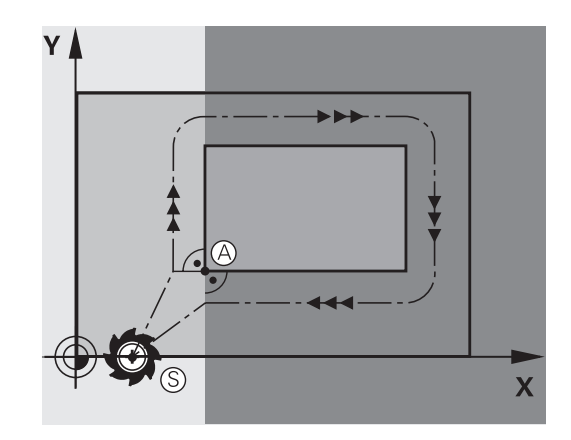

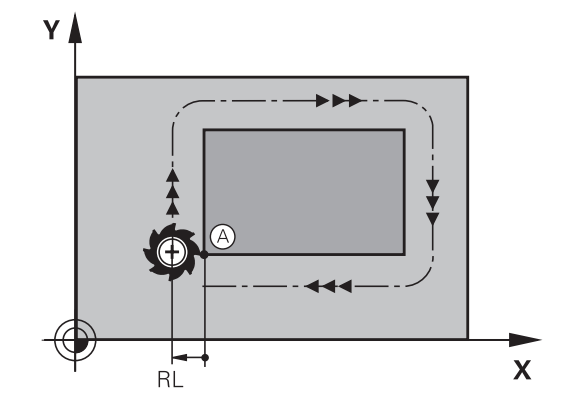

#### Aproximação ao ponto de partida no eixo do mandril

Na aproximação ao ponto de partida, a ferramenta tem que deslocar-se no eixo do mandril e na profundidade de trabalho. Se houver perigo de colisão, aproximação ao ponto de partida em separado no eixo do mandril.

#### Exemplo

| 30 L Z-10 R0 FMAX     |   |
|-----------------------|---|
| 31 L X+20 Y+30 RL F35 | 0 |

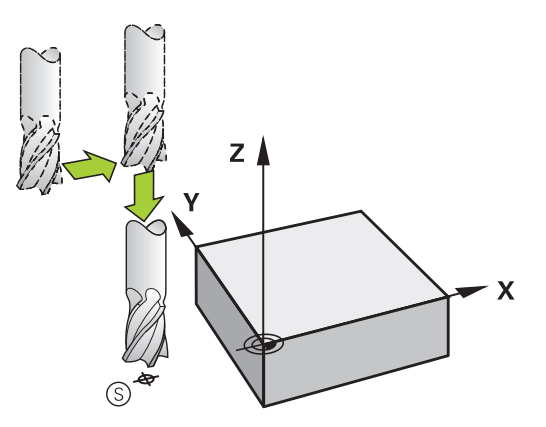

#### **Ponto final**

Condições para a seleção do ponto final:

- de aproximação possível sem colisão
- estar próximo do último ponto de contorno
- Impedir estragos no contorno: o ponto final ideal situa-se no prolongamento da trajetória da ferramenta para a maquinagem do último elemento de contorno.

Exemplo na figura à direita:

Se determinar o ponto final na zona a cinzento escuro, o contorno é danificado com a aproximação ao ponto final.

Sair do ponto final no eixo do mandril:

Ao sair do ponto final, programe o eixo do mandril em separado.

#### Exemplo

50 L X+60 Y+70 R0 F700 51 L Z+250 R0 FMAX

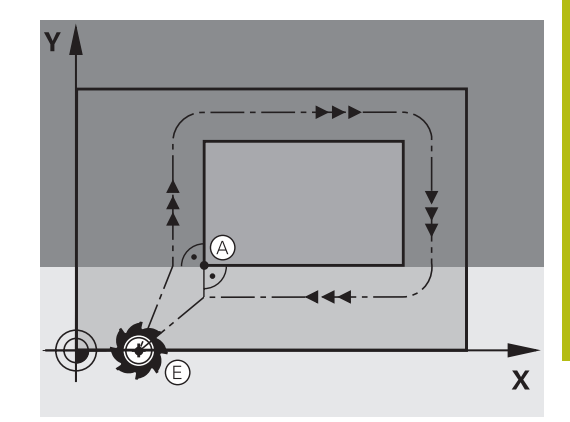

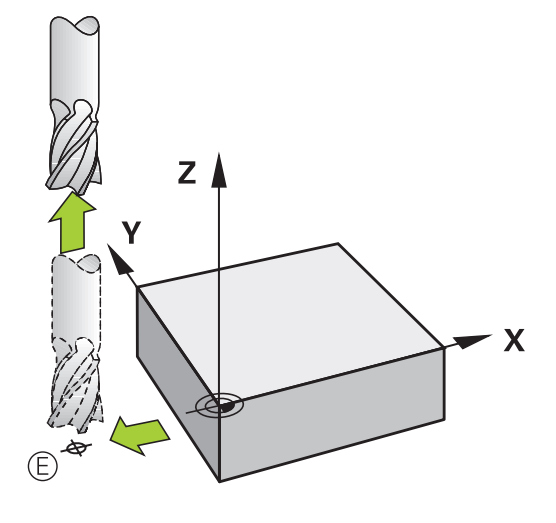

#### Ponto inicial e ponto final comuns

Para um ponto inicial e ponto final comuns, não programe correção do raio.

Impedir estragos no contorno: o ponto de partida ideal situa-se entre os prolongamentos das trajetórias da ferramenta para a maquinagem do primeiro e do último elemento de contorno.

Exemplo na figura à direita:

Se determinar o ponto final na zona a cinzento escuro, o contorno é danificado com a aproximação ou o afastamento do contorno.

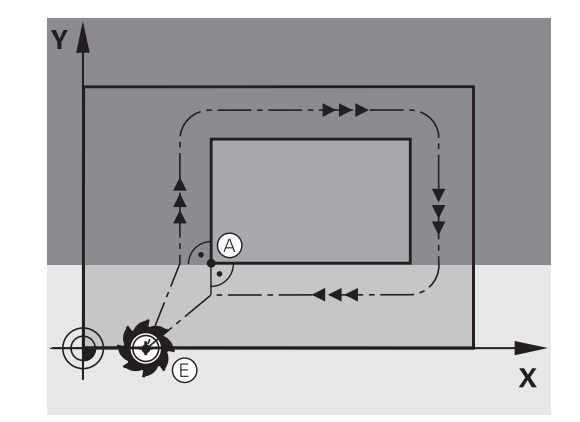

# Resumo: tipos de trajetória para a aproximação e saída do contorno

As funções **APPR** (em inglês, approach = aproximação) e **DEP** (em inglês, departure = saída) ativam-se com a tecla **APPR/DEP**. Depois, com as softkeys podem-se selecionar os seguintes tipos de trajetória:

| Aproxima-<br>ção | Saída   | Função                                                                                                    |
|------------------|---------|----------------------------------------------------------------------------------------------------|
| APPR LT          | DEP LT  | Reta tangente                                                                                                    |
| APPR LN          |         | Reta perpendicular ao ponto de contorno                                                                                             |
| APPR CT          | DEP CT  | Trajetória circular com ligação<br>tangencial                                                                                       |
| APPR LCT         | DEP LCT | Trajetória circular tangente ao<br>contorno, aproximação e saída<br>dum ponto auxiliar fora do contor-<br>no segundo um segmento de |

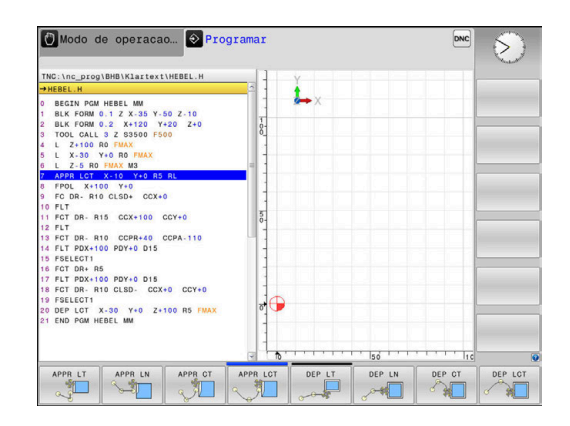

#### Aproximação e saída a uma trajetória helicoidal

Na aproximação e saída a uma hélice, a ferramenta desloca-se segunda um prolongamento da hélice, unindo-se assim com uma trajetória circular tangente ao contorno. Utilize para isso a função **APPR CT** e **DEP CT**.

reta tangente

### Posições importantes na aproximação e afastamento

### **AVISO**

#### Atenção, perigo de colisão!

O comando desloca-se da posição atual (ponto inicial  $P_S$ ) para o ponto auxiliar  $P_H$  com o último avanço programado. Se se tiver programado no último bloco de posicionamento antes da função de aproximação **FMAX**, então o comando também aproxima ao ponto auxiliar  $P_H$  em marcha rápida.

 Antes da função de aproximação, programar um avanço diferente de FMAX

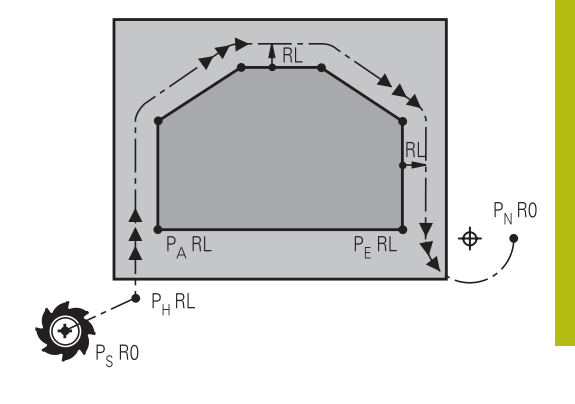

Ponto inicial P<sub>S</sub>

Esta posição é programada sempre antes do bloco APPR.  ${\rm P}_{\rm S}$  encontra-se fora do contorno e aproxima-se sem correção do raio (R0).

Ponto auxiliar P<sub>H</sub>

A aproximação e afastamento passa, em alguns tipos de trajetória, por um ponto auxiliar P<sub>H</sub>, que o comando calcula com indicações nos blocos APPR e DEP.

- Primeiro ponto do contorno P<sub>A</sub>e último ponto do contorno P<sub>E</sub> O primeiro ponto do contorno P<sub>A</sub> é programado no bloco APPR; e o último ponto do contorno P<sub>E</sub> com uma função de trajetória qualquer. Se o bloco APPR contiver também a coordenada Z, o comando desloca a ferramenta simultaneamente para o primeiro ponto de contorno P<sub>A</sub>.
- Ponto final P<sub>N</sub>

A posição  $P_N$  encontra-se fora do contorno e calcula-se a partir das indicações introduzidas no bloco DEP. Se o bloco DEP contiver também a coordenada Z, o comando desloca a ferramenta simultaneamente para o ponto final  $P_N$ .

| Designação | Significado                         |  |
|------------|-------------------------------------|--|
| APPR       | em ingl. APPRoach = Aproximação     |  |
| DEP        | Em ingl. DEParture = saída          |  |
| L          | em ingl. Line = reta                |  |
| С          | Em ingl. Circle = Círculo           |  |
| т          | Tangente (passagem contínua, plana) |  |
| N          | Normal (perpendicular)              |  |

## AVISO

Atenção, perigo de colisão!

O comando não realiza uma verificação de colisão automática entre a ferramenta e a peça de trabalho. Um posicionamento prévio incorreto e pontos auxiliares P<sub>H</sub> errados podem, adicionalmente, causar danos no contorno. Durante o movimento de aproximação, existe perigo de colisão!

- Programar uma posição prévia adequada
- Verificar o ponto auxiliar P<sub>H</sub>, o desenvolvimento e o contorno mediante a simulação gráfica

0

Nas funções **APPR LT**, **APPR LN** e **APPR CT**, o comando desloca o ponto auxiliar  $P_H$  com o último avanço programado (também **FMAX**). Na função **APPR LCT**, o comando desloca o ponto auxiliar  $P_H$  com o avanço programado no bloco APPR. Se antes da frase de aproximação ainda não tiver sido programado nenhum avanço, o comando emite uma mensagem de erro.

#### **Coordenadas polares**

Também é possível programar, por meio de coordenadas polares, os pontos de contorno para as seguintes funções de aproximação e afastamento:

- APPR LT torna-se APPR PLT
- APPR LN torna-se APPR PLN
- APPR CT torna-se APPR PCT
- APPR LCT torna-se APPR PLCT
- DEP LCT torna-se DEP PLCT

Para isso, prima a tecla laranja **P**, depois de ter escolhido com softkey uma função de aproximação ou de saída.

#### Correção do raio

A correção do raio é programada juntamente com o primeiro ponto do contorno P<sub>A</sub> no bloco APPR. Os blocos DEP eliminam automaticamente a correção de raio!

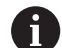

Se programar **APPR LN** ou **APPR CT** com **R0**, o comando para a maquinagem ou simulação com uma mensagem de erro.

Este comportamento é diferente no comando iTNC 530!

#### Aproximação numa reta com união tangencial: APPR LT

O comando desloca a ferramenta segundo uma recta desde o ponto de partida P<sub>S</sub> para um ponto auxiliar P<sub>H</sub>. A partir daí, a ferramenta desloca-se para o primeiro ponto do contorno P<sub>A</sub> sobre uma reta tangente. O ponto auxiliar P<sub>H</sub> tem a distância **LEN** para o primeiro ponto de contorno P<sub>A</sub>.

- Um tipo de trajetória qualquer: fazer a aproximação ao ponto de partida P<sub>S</sub>
- Abrir o diálogo com a tecla APPR DEP e a softkey APPR LCT
  - Coordenadas do primeiro ponto do contorno P<sub>A</sub>
  - LEN: Distância do ponto auxiliar P<sub>H</sub> ao primeiro ponto do contorno P<sub>A</sub>
  - Correção do raio RR/RL para a maquinagem

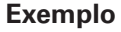

APPR LT

| 7 L X+40 Y+10 R0 FMAX M3               | P <sub>S</sub> sem correção de raio                                                     |
|----------------------------------------|-----------------------------------------------------------------------------------------|
| 8 APPR LT X+20 Y+20 Z-10 LEN15 RR F100 | P <sub>A</sub> com corr. de raio RR, distância P <sub>H</sub> a P <sub>A</sub> : LEN=15 |
| 9 L X+35 Y+35                          | Ponto final do primeiro elemento do contorno                                            |
| 10 L                                   | Elemento de contorno seguinte                                                           |

# Aproximação numa reta perpendicularmente ao primeiro ponto de contorno: APPR LN

- Qualquer função de trajetória: Aproximar ao ponto inicial P<sub>S</sub>
- Abrir o diálogo com a tecla **APPR DEP** e a softkey **APPR LN** 
  - Coordenadas do primeiro ponto do contorno P<sub>A</sub>
    - Comprimento: distância do ponto auxiliar P<sub>H</sub>. Introduzir LEN sempre positivo
    - Correção do raio RR/RL para a maquinagem

#### Exemplo

APPR LN

| 7 L X+40 Y+10 R0 FMAX M3               | Aproximação a P <sub>S</sub> sem correção do raio |
|----------------------------------------|---------------------------------------------------|
| 8 APPR LN X+10 Y+20 Z-10 LEN15 RR F100 | P <sub>A</sub> com corr. do raio RR               |
| 9 L X+20 Y+35                          | Ponto final do primeiro elemento do contorno      |
| 10 L                                   | Elemento de contorno seguinte                     |

bre 0 20  $P_A$   $P_A$   $P_S$   $P_A$   $P_S$   $P_A$   $P_A$   $P_S$   $P_A$   $P_S$   $P_A$   $P_A$   $P_S$   $P_A$   $P_A$   $P_S$   $P_A$   $P_A$   $P_S$   $P_A$   $P_A$   $P_S$   $P_A$   $P_A$   $P_A$   $P_S$   $P_A$   $P_A$ 

Υ

Х

# Aproximação numa trajetória circular com união tangente: APPR CT

O comando desloca a ferramenta segundo uma recta desde o ponto de partida  $P_S$  para um ponto auxiliar  $P_H$ . Daí desloca-se segundo uma trajetória circular tangente ao primeiro elemento do contorno e ao primeiro ponto do contorno PA.

A trajetória circular de  $P_H$  para  $P_A$  está determinada pelo raio R e o ângulo do ponto central **CCA**. O sentido de rotação da trajetória circular está indicado pelo percurso do primeiro elemento do contorno.

- Qualquer função de trajetória: Aproximar ao ponto inicial P<sub>S</sub>
  - Abrir o diálogo com a tecla APPR DEP e a softkey APPR CT
    - Coordenadas do primeiro ponto do contorno P<sub>A</sub>
    - Raio R da trajetória circular
      - Aproximação pelo lado da peça de trabalho definido pela correção do raio: introduzir R positivo
      - Aproximação a partir dum lado da peça de trabalho: introduzir R negativo.
    - Ângulo do ponto central CCA da trajetória circular
      - Introduzir CCA só positivo.
      - Máximo valor de introdução 360°
    - Correção do raio **RR/RL** para a maquinagem

#### Exemplo

►

СТ

| 7 L X+40 Y+10 R0 FMAX M3                     | Aproximação a P <sub>S</sub> sem correção do raio |
|----------------------------------------------|---------------------------------------------------|
| 8 APPR CT X+10 Y+20 Z-10 CCA180 R+10 RR F100 | P <sub>A</sub> com corr. do raio RR, Raio R=10    |
| 9 L X+20 Y+35                                | Ponto final do primeiro elemento do contorno      |
| 10 L                                         | Elemento de contorno seguinte                     |

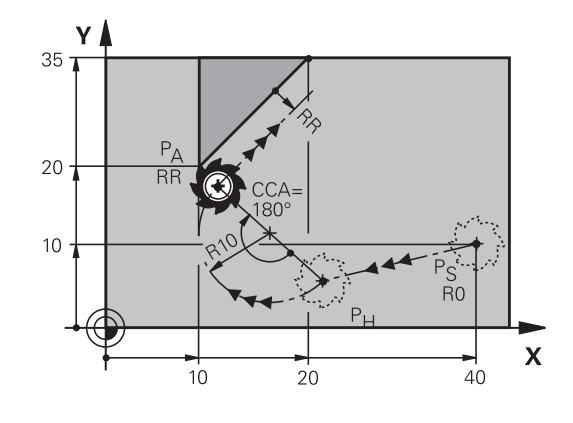
# Aproximação segundo uma trajetória circular tangente ao contorno e segmento de reta: APPR LCT

O comando desloca a ferramenta segundo uma recta desde o ponto de partida P<sub>S</sub> para um ponto auxiliar P<sub>H</sub>. Daí deslocase segundo uma trajetória circular para o primeiro elemento do contorno P<sub>A</sub>. O avanço programado na frase APPR é válido para todo o trajecto percorrido pelo comando na frase de aproximação (trajecto P<sub>S</sub> – P<sub>A</sub>).

Se todos os três eixos principais X, Y e Z tiverem sido programados no bloco de aproximação, então o comando desloca da posição definida antes do bloco APPR para o ponto auxiliar  $P_H$  simultaneamente em todos os três eixos. Em seguida, o comando desloca de  $P_H$  para  $P_A$  apenas no plano de maquinagem.

A trajectória circular une-se tangencialmente tanto à recta  $\mathsf{P}_{\mathsf{S}}$  -  $\mathsf{P}_{\mathsf{H}}$  como também ao primeiro elemento de contorno. Assim, a trajetória determina-se claramente através do raio R.

- Qualquer função de trajectória: Aproximar ao ponto inicial P<sub>S</sub>
- Abrir o diálogo com a tecla **APPR DEP** e a softkey **APPR LCT** 
  - Coordenadas do primeiro ponto do contorno P<sub>A</sub>
  - Raio R da trajetória circular. Indicar R positivo
  - Correção do raio RR/RL para a maquinagem

# Exemplo

APPR LCT

| 7 L X+40 Y+10 R0 FMAX M3              | Aproximação a P <sub>S</sub> sem correção do raio |
|---------------------------------------|---------------------------------------------------|
| 8 APPR LCT X+10 Y+20 Z-10 R10 RR F100 | P <sub>A</sub> com corr. do raio RR, Raio R=10    |
| 9 L X+20 Y+35                         | Ponto final do primeiro elemento do contorno      |
| 10 L                                  | Elemento de contorno seguinte                     |

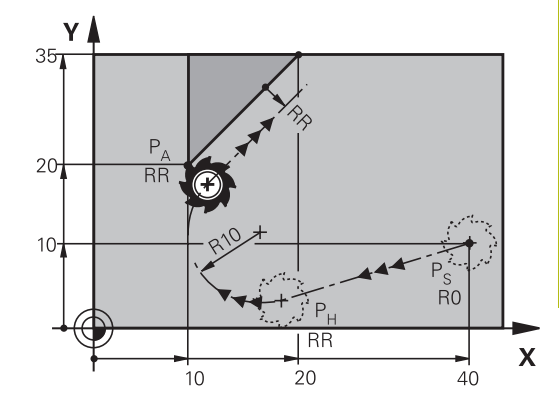

# Saída segundo uma reta tangente: DEP LT

O comando desloca a ferramenta segundo uma recta do último ponto do contorno  $P_E$  para o ponto final  $P_N$ . A reta encontra-se no prolongamento do último elemento do contorno  $P_N$  situa-se na distância **LEN** de  $P_E$ .

- Programar o último elemento de contorno com ponto final P<sub>E</sub> e correção do raio
- Abrir o diálogo com a tecla APPR DEP e a softkey DEP LCT

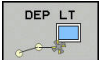

 LEN: Introduzir a distância do ponto final P<sub>N</sub> do último elemento de contorno P<sub>E</sub>

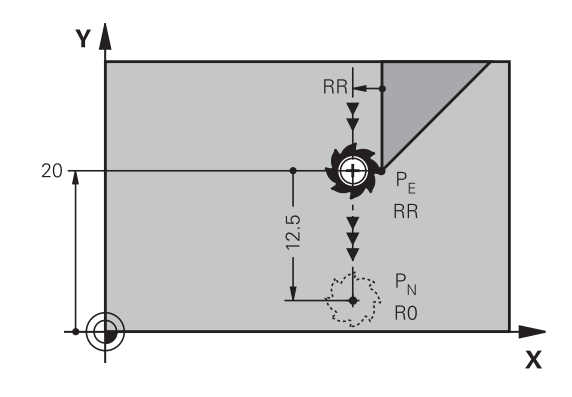

#### Exemplo

| 23 L Y+20 RR F100      | Último elemento do contorno: P <sub>E</sub> com correção do raio |
|------------------------|------------------------------------------------------------------|
| 24 DEP LT LEN12.5 F100 | Sair com LEN=12,5 mm                                             |
| 25 L Z+100 FMAX M2     | Retirar Z, retrocesso, fim do programa                           |

# Saída numa reta perpendicularmente ao último ponto do contorno: DEP LN

O comando desloca a ferramenta segundo uma recta do último ponto do contorno P<sub>E</sub> para o ponto final P<sub>N</sub>. A reta sai na perpendicular, do último ponto do contorno P<sub>E</sub>. P<sub>N</sub> situa-se a partir de P<sub>E</sub> na distância **LEN** + raio da ferramenta.

- Programar o último elemento de contorno com ponto final P<sub>E</sub> e correção do raio
- Abrir o diálogo com a tecla APPR DEP e a softkey DEP LN

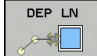

LEN: introduzir a distância do ponto final P<sub>N</sub>

Importante: introduzir LEN positivo

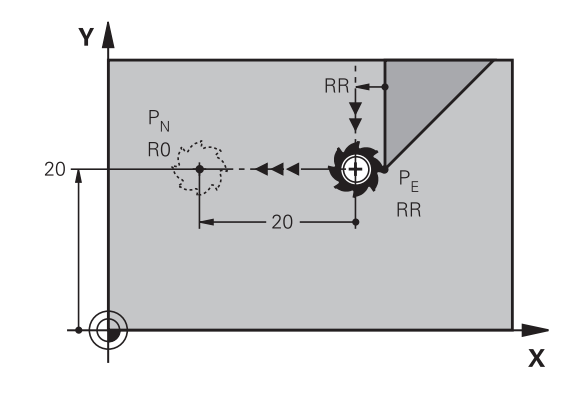

| 23 L Y+20 RR F100     | Último elemento do contorno: P <sub>E</sub> com correção do raio |
|-----------------------|------------------------------------------------------------------|
| 24 DEP LN LEN+20 F100 | Saída perpendicular ao contorno com LEN = 20 mm                  |
| 25 L Z+100 FMAX M2    | Retirar Z, retrocesso, fim do programa                           |

## Saída numa trajetória circular com união tangente: DEP CT

O comando desloca a ferramenta sobre um círculo do último ponto do contorno  $P_E$  para o ponto final  $P_N$ . A trajetória circular une-se tangencialmente ao último elemento do contorno.

- Programar o último elemento de contorno com ponto final P<sub>E</sub> e correção do raio
- Abrir o diálogo com a tecla APPR DEP e a softkey DEP CT
  - Angulo do ponto central CCA da trajetória circular
  - Raio R da trajetória circular
    - A ferramenta deve sair da peça pelo lado que está determinado através da correcção do raio: Introduzir R positivo.
    - A ferramenta deve sair da peça pelo lado oposto que está determinado através da correcção do raio: Introduzir R negativo.

#### Exemplo

DEP CT

| 23 L Y+20 RR F100          | Último elemento do contorno: P <sub>E</sub> com correção do raio  |
|----------------------------|-------------------------------------------------------------------|
| 24 DEP CT CCA 180 R+8 F100 | Ângulo do ponto central=180°, raio da trajetória circular=8<br>mm |
| 25 L Z+100 FMAX M2         | Retirar Z, retrocesso, fim do programa                            |

γ

20 -

P<sub>N</sub>

## Aproximação segundo uma trajectória circular tangente ao contorno e segmento de recta: DEP LCT

O comando desloca a ferramenta segundo uma trajectória circular, desde o último ponto do contorno P<sub>E</sub> para um ponto auxiliar P<sub>H</sub>. Daí desloca-se segundo uma reta para o ponto final P<sub>N</sub>. O último elemento de contorno e a reta de P<sub>H</sub> – P<sub>N</sub> têm transições tangentes com a trajetória circular. Assim, a trajetória circular determina-se claramente através do raio R.

- Programar o último elemento de contorno com ponto final P<sub>E</sub> e correção do raio
- Abrir o diálogo com a tecla APPR DEP e a softkey DEP LCT

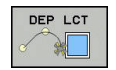

- Introduzir as coordenadas do ponto final P<sub>N</sub>
- Raio R da trajetória circular. Introduzir R positivo

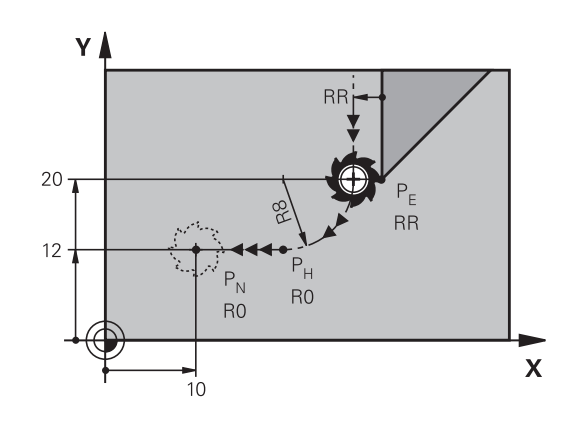

RR

RR

Х

| 23 L Y+20 RR F100             | Último elemento do contorno: P <sub>E</sub> com correção do raio |
|-------------------------------|------------------------------------------------------------------|
| 24 DEP LCT X+10 Y+12 R+8 F100 | Coordenadas P <sub>N</sub> , raio da trajetória circular=8 mm    |
| 25 L Z+100 FMAX M2            | Retirar Z, retrocesso, fim do programa                           |

# 5.4 Movimentos de trajetória – coordenadas cartesianas

# Resumo das funções de trajetória

| Tecla                                                                                                    | Função                                                                                        | Deslocação da ferramenta                                                                                     | Introduções necessárias                                                              | Página |
|----------------------------------------------------------------------------------------------------|-----------------------------------------------------------------------------------------------|----------------------------------------------------------------------------------------------------|--------------------------------------------------------------------------------------|--------|
| L of the second second | Reta <b>L</b><br>em inglês: Line                                                              | Reta                                                                                                    | Coordenadas do ponto<br>final                                                        | 148    |
| CHF o                                                                                                    | Chanfre: <b>CHF</b><br>em inglês.: <b>CH</b> am <b>F</b> er                                   | Chanfre entre duas retas                                                                                     | Comprimento de chanfre                                                               | 150    |
| CC +                                                                                                    | Ponto central do círculo<br><b>CC</b> ;<br>em inglês: Circle Center                           | Sem função                                                                                                   | Coordenadas do ponto<br>central do círculo ou do<br>polo                             | 152    |
| Cor                                                                                                    | Arco de círculo <b>C</b><br>em inglês: <b>C</b> ircle                                         | Trajetória circular em redor<br>do ponto central do círcu-<br>lo CC para o ponto final do<br>arco de círculo | Coordenadas do ponto<br>final do círculo e sentido<br>de rotação                     | 153    |
| CR                                                                                                    | Arco de círculo <b>CR</b><br>em inglês: <b>C</b> ircle by<br><b>R</b> adius                   | Trajectória circular com um raiodeterminado                                                                  | Coordenadas do ponto<br>final do círculo, raio do<br>círculo e sentido de<br>rotação | 154    |
|                                                                                                    | Arco de círculo <b>CT</b><br>em inglês: <b>C</b> ircle <b>T</b> angen-<br>tial                | Trajetória circular tangente<br>ao elemento de contorno<br>anterior e posterior                              | Coordenadas do ponto<br>final do círculo                                             | 155    |
| RND o<br>o0                                                                                                    | Arredondamento de<br>esquinas <b>RND</b><br>em inglês: <b>R</b> ou <b>ND</b> ing of<br>Corner | Trajetória circular tangente<br>ao elemento de contorno<br>anterior e posterior                              | Raio de esquina R                                                                    | 151    |
| FK                                                                                                    | Programação livre de con-<br>tornos <b>FK</b>                                                 | Reta ou trajetória circular<br>com uma tangente qualquer<br>ao elemento de contorno<br>anterior              | Introdução dependente<br>da função                                                   | 169    |

# Reta L

L

O comando desloca a ferramenta segundo uma recta desde a sua posição actual até ao ponto final da recta. O ponto inicial é o ponto final do bloco NC precedente.

- Prima a tecla L para abrir um bloco NC para um movimento linear
- Coordenadas do ponto final das retas, caso necessário
- Correção de raio RL/RR/R0
- Avanço F
- Função auxiliar M

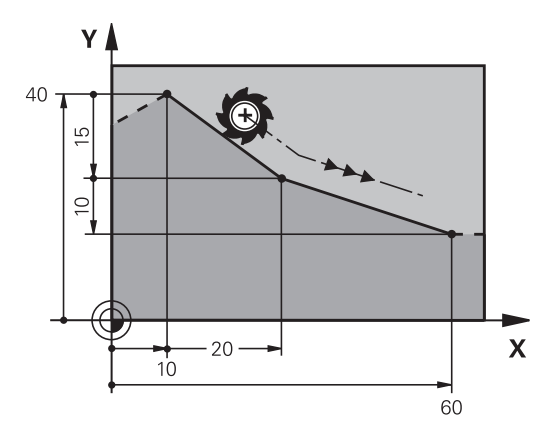

#### Exemplo

| 7 | L  | X+10 Y+40 RL F200 M |
|---|----|---------------------|
| 8 | ı. | IX+20 IV-15         |

9 L X+60 IY-10

#### Aceitar a posição real

Também se pode gerar um bloco linear (bloco L) com a tecla Aceitar posição real:

- Desloque a ferramenta no modo de operação Funcionamento manual para a posição que se quer aceitar
- Mudar a visualização no ecrã para Programar
- Selecionar o bloco NC depois do qual se quer inserir o bloco linear

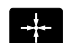

- Premir a tecla Aceitar posição real
- O comando gera um bloco linear com as coordenadas da posição real.

## Inserir chanfre entre duas retas

Podem-se recortar com um chanfre as esquinas do contorno geradas por uma intersecção de duas retas.

- Nos blocos lineares antes e depois do bloco CHF, programamse as duas coordenadas do plano em que se executa o chanfre
- A correção de raio antes e depois do bloco CHF tem que ser igual
- O chanfre deve poder executar-se com a ferramenta atual
  - Secção do chanfre: Comprimento do chanfre, se necessário:
  - Avanço F (atua somente no bloco CHF)

#### Exemplo

CHF o

#### 7 L X+0 Y+30 RL F300 M3

- 8 L X+40 IY+5
- 9 CHF 12 F250
- 10 L IX+5 Y+0

A

Não começar um contorno com um bloco **CHF**. Um chanfro só é executado no plano de maquinagem. Não se faz a aproximação ao ponto de esquina cortado pelo chanfro. Um avanço programado no bloco **CHF** só atua

nesse bloco CHF. Depois, volta a ser válido o avanço programado antes do bloco **CHF**.

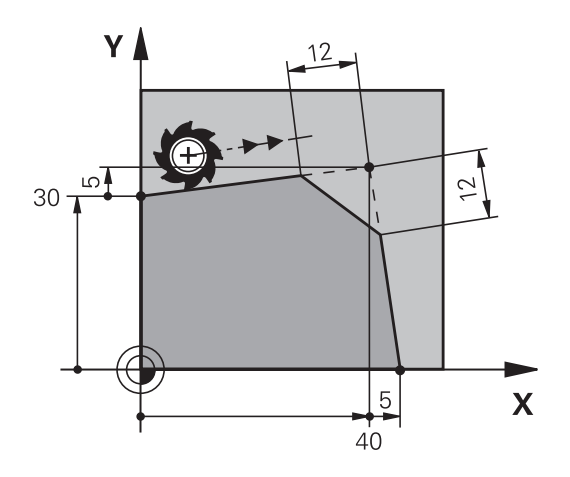

## Arredondamento de esquinas RND

A função RND arredonda esquinas do contorno.

A ferramenta desloca-se segundo uma trajetória circular, que se une tangencialmente tanto à trajetória anterior do contorno como à posterior.

O círculo de arredondamento tem que poder executar-se com a ferramenta chamada.

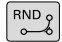

Raio de arredondamento: introduzir o raio do arco de círculo, se necessário:

Avanço F (atua somente no bloco RND)

#### Exemplo

5 L X+10 Y+40 RL F300 M3

6 L X+40 Y+25

7 RND R5 F100

8 L X+10 Y+5

A

Os elementos de contorno anterior e posterior devem conter as duas coordenadas do plano onde se executa o arredondamento de esquinas. Se se elaborar o contorno sem correção do raio da ferramenta, então devem-se programar ambas as coordenadas do plano.

Não se faz a aproximação ao ponto da esquina.

Um avanço programado no bloco **RND** só atua nesse bloco **RND**. Depois, volta a ser válido o avanço programado antes do bloco **RND**.

Também se pode utilizar um bloco **RND** para a aproximação suave ao contorno.

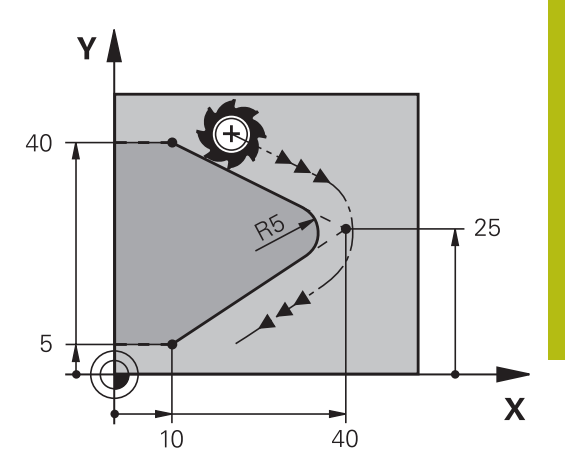

# Ponto central do círculo CC

Determina-se o ponto central do círculo para trajetórias circulares que se programem com a tecla C (trajetória circular C) Para isso,

- introduza as coordenadas cartesianas do ponto central do círculo no plano de maquinagem ou
- aceite a última posição programada ou
- aceite as coordenadas com a tecla Aceitar posições reais

CC 🕈

Introduzir as coordenadas para o ponto central de círculo ou, para aceitar a posição programada em último lugar, indicar: Não introduzir coordenadas.

#### Exemplo

5 CC X+25 Y+25

ou

| 10 L X+25 Y+25 |  |
|----------------|--|
| 11 CC          |  |
|                |  |

As linhas do programa 10 e 11 não se referem à figura.

#### Validade

O ponto central do círculo permanece determinado até se programar um novo ponto central do círculo.

#### Introduzir o ponto central do círculo de forma incremental

Uma coordenada introduzida em incremental para o ponto central do círculo refere-se sempre à ultima posição programada da ferramenta.

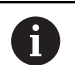

Com **CC**, indica-se uma posição como centro do círculo: a ferramenta não se desloca para essa posição.

O ponto central do círculo é, ao mesmo tempo, o polo das coordenadas.

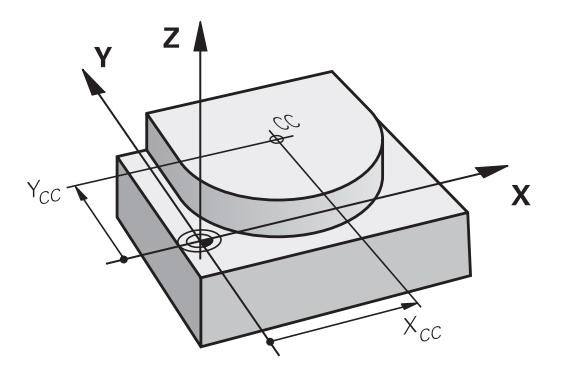

# Trajetória circular C em redor dum ponto central do círculo CC

Determine o ponto central de círculo **CC** antes de programar a trajetória circular. A última posição da ferramenta programada antes da trajetória circular é o ponto inicial da trajetória circular.

- Deslocar a ferramenta sobre o ponto inicial da trajetória circular
- CC 🔶

C\_F

- Introduzir as coordenadas do ponto central do círculo
- Coordenadas do ponto final do arco de círculo, se necessário:
- Sentido de rotação DR
- Avanço F
- Miscellaneous function M

Normalmente, o comando descreve movimentos circulares no plano de maquinagem activo. Mas também é possível programar círculos que não se encontram no plano de maquinagem ativo. Se se rodarem simultaneamente estes movimentos circulares, formam-se círculos no espaço (círculos em três eixos) p. ex., C Z... X... DR+ com eixo da ferramenta Z).

#### Exemplo

5 CC X+25 Y+25

- 6 L X+45 Y+25 RR F200 M3
- 7 C X+45 Y+25 DR+

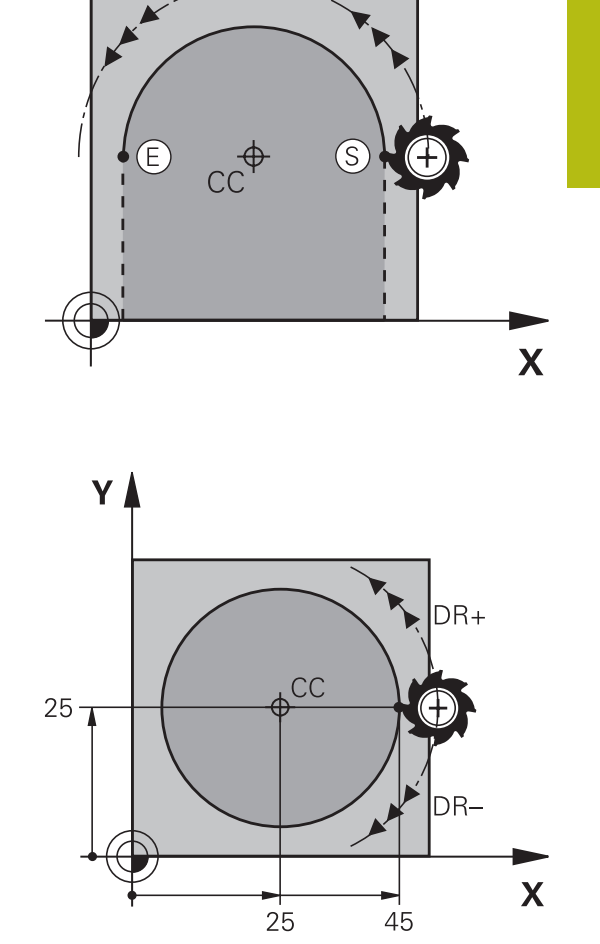

γ

#### Círculo completo

Programe para o ponto final as mesmas coordenadas que para o ponto inicial.

O ponto de partida e o ponto final devem estar na mesma trajetória circular.
 O valor máximo da tolerância de introdução eleva-se a 0,016 mm. A tolerância de introdução é definida no parâmetro de máquina circleDeviation (N.º 200901).
 Círculo mais pequeno que o comando pode deslocar: 0,016 mm.

# Trajetória circular CR com raio determinado

A ferramenta desloca-se segundo uma trajetória circular com raio R.

- CR
- Coordenadas do ponto final do arco de círculo
- Raio R Atenção: o sinal determina o tamanho do arco de círculo!
- Sentido de rotação DR Atenção: o sinal determina se a curvatura é côncava ou convexa!
- Miscellaneous function M
- Avanço F

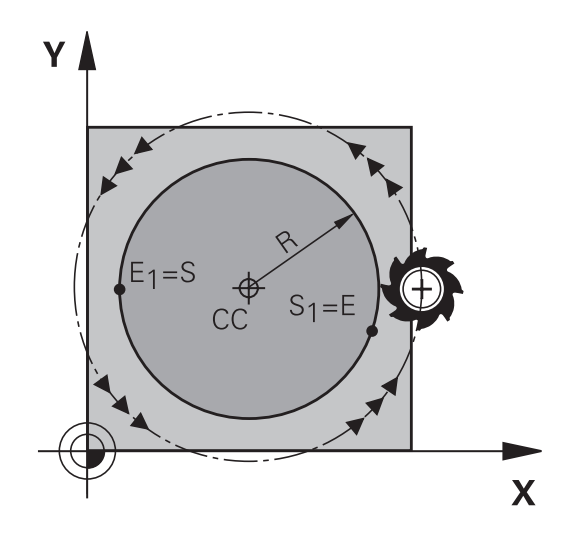

## Círculo completo

Para um círculo completo, programe dois blocos circulares sucessivos:

O ponto final da primeira metade do círculo é o ponto inicial do segundo. O ponto final da segunda metade do círculo é o ponto inicial do primeiro.

## Ângulo central CCA e raio R do arco de círculo

O ponto inicial e o ponto final do contorno podem unir-se entre si por meio de quatro arcos de círculo diferentes com o mesmo raio:

Arco de círculo pequeno: CCA<180° O raio tem sinal positivo R>0

Arco de círculo grande: CCA>180°

O raio tem sinal negativo R<0

Com o sentido de rotação, determina-se se o arco de círculo está curvado para fora (convexo) ou para dentro (côncavo):

Convexo: sentido de rotação **DR-** (com correção de raio **RL**) Côncavo: sentido de rotação **DR+** (com sentido de rotação **RL**)

> A distância do ponto de partida ao ponto final do diâmetro do círculo não pode ser maior do que o diâmetro do círculo.

O raio máximo tem 99,9999 m.

Podem utilizar-se eixos angulares A, B e C.

Normalmente, o comando descreve movimentos circulares no plano de maquinagem activo. Mas também é possível programar círculos que não se encontram no plano de maquinagem ativo. Se se rodarem simultaneamente estes movimentos circulares, formam-se círculos no espaço (círculos em três eixos).

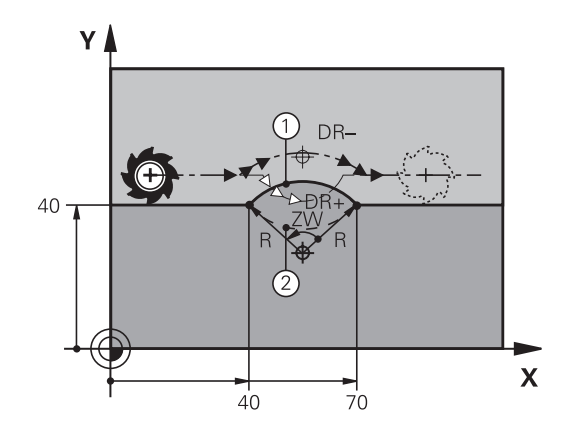

i

#### Exemplo

10 L X+40 Y+40 RL F200 M3 11 CR X+70 Y+40 R+20 DR- (Arco 1)

ou

11 CR X+70 Y+40 R+20 DR+ (Arco 2)

ou

11 CR X+70 Y+40 R-20 DR- (Arco 3)

ou

#### 11 CR X+70 Y+40 R-20 DR+ (Arco 4)

# Trajetória circular CT com ligação tangencial

A ferramenta desloca-se segundo um arco de círculo tangente ao elemento de contorno anteriormente programado.

A transição é tangencial quando no ponto de intersecção dos elementos de contorno não se produz nenhum ponto de inflexão ou de esquina, tendo os elementos de contorno uma transição contínua entre eles.

O elemento de contorno ao qual se une tangencialmente o arco de círculo é programado diretamente antes do bloco **CT**. Para isso, são precisos pelo menos dois blocos de posicionamento

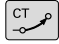

 Coordenadas do ponto final do arco de círculo, se necessário:

- Avanço F
- Miscellaneous function M

#### Exemplo

| 7 L X+0 Y+25 RL F300 M3 |
|-------------------------|
| 8 L X+25 Y+30           |
| 9 CT X+45 Y+20          |
| 10 L Y+0                |
|                         |

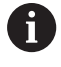

O bloco **CT** e o elemento de contorno anteriormente programado devem conter as duas coordenadas do plano onde é executado o arco de círculo!

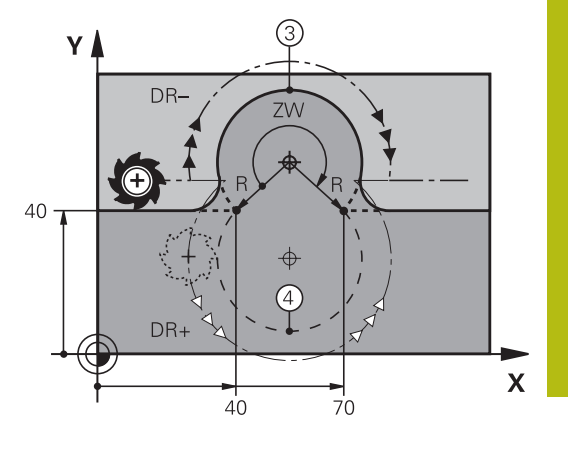

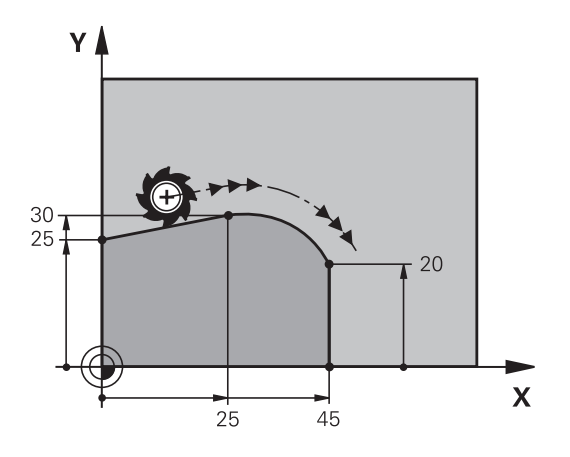

# Exemplo: Movimento linear e chanfre em cartesianas

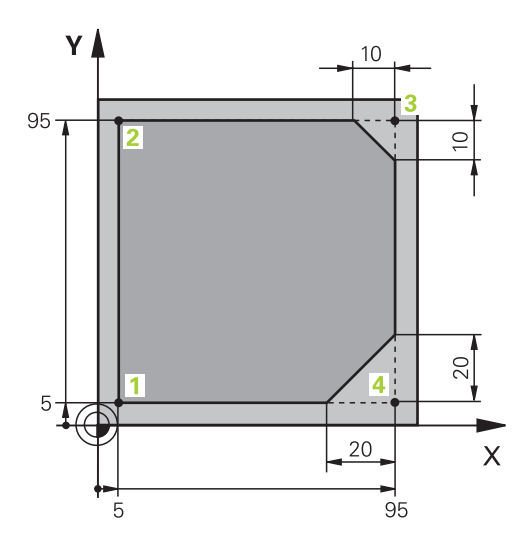

| 0 BEGIN PGM LINEAR MM           |                                                                             |
|---------------------------------|-----------------------------------------------------------------------------|
| 1 BLK FORM 0.1 Z X+0 Y+0 Z-20   | Definição do bloco para a simulação gráfica da maquinagem                   |
| 2 BLK FORM 0.2 X+100 Y+100 Z+0  |                                                                             |
| 3 TOOL CALL 1 Z S4000           | Chamada da ferramenta com eixo do mandril e velocidade do mandril           |
| 4 L Z+250 R0 FMAX               | Retirar a ferramenta no eixo do mandril em marcha rápida<br>FMAX            |
| 5 L X-10 Y-10 R0 FMAX           | Posicionamento prévio da ferramenta                                         |
| 6 L Z-5 R0 F1000 M3             | Alcançar a profundidade de maquinagem com Avanço<br>F = 1000 mm/min         |
| 7 APPR LT X+5 y+5 LEN10 RL F300 | Aproximação ao contorno no ponto 1 sobre uma reta com<br>ligação tangencial |
| 8 L Y+95                        | Chegada ao ponto 2                                                          |
| 9 L X+95                        | Ponto 3: primeira reta da esquina 3                                         |
| 10 CHF 10                       | Programar o chanfre de comprimento 10 mm                                    |
| 11 L Y+5                        | Ponto 4: segunda reta da esquina 3, 1.ª reta para a esquina 4               |
| 12 CHF 20                       | Programar o chanfre de comprimento 20 mm                                    |
| 13 L X+5                        | Chegada ao último ponto 1 do contorno, segunda reta da esquina 4            |
| 14 DEP LT LEN10 F1000           | Sair do contorno segundo uma reta tangente                                  |
| 15 L Z+250 R0 FMAX M2           | Retirar ferramenta, fim do programa                                         |
| 16 END PGM LINEAR MM            |                                                                             |

# Exemplo: movimento circular em cartesianas

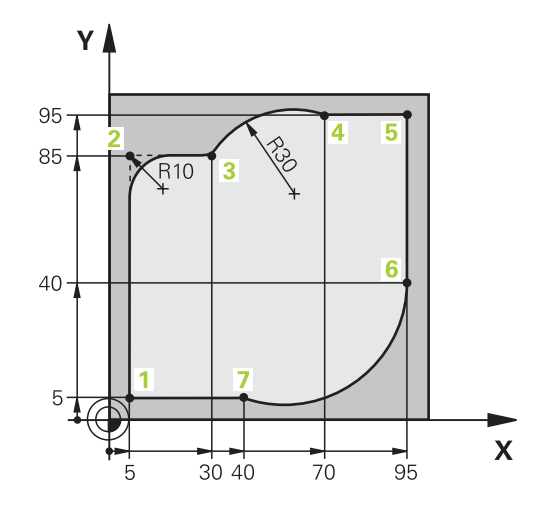

| 0 BEGIN PGM CIRCULAR MM        |                                                                                                    |
|--------------------------------|----------------------------------------------------------------------------------------------------|
| 1 BLK FORM 0.1 Z X+0 Y+0 Z-20  | Definição do bloco para a simulação gráfica da maquinagem                                                                              |
| 2 BLK FORM 0.2 X+100 Y+100 Z+0 |                                                                                                    |
| 3 TOOL CALL 1 Z s4000          | Chamada da ferramenta com eixo do mandril e velocidade<br>do mandril                                                                   |
| 4 L Z+250 R0 FMAX              | Retirar a ferramenta no eixo do mandril em marcha rápida<br>FMAX                                                                       |
| 5 L X-10 Y-10 R0 FMAX          | Posicionamento prévio da ferramenta                                                                                                    |
| 6 L Z-5 R0 F1000 M3            | Alcançar a profundidade de maquinagem com avanço<br>F = 1000 mm/min                                                                    |
| 7 APPR LCT X+5 Y+5 R5 RL F300  | Aproximação ao contorno no ponto 1 sobre uma trajetória<br>circular com ligação tangencial                                             |
| 8 L X+5 Y+85                   | Ponto 2: primeira reta da esquina 2                                                                                                    |
| 9 RND R10 F150                 | Acrescentar raio R = 10 mm, Avanço: 150 mm/min                                                                                         |
| 10 L X+30 Y+85                 | Chegada ao ponto 3: ponto de partida do círculo com CR                                                                                 |
| 11 CR X+70 Y+95 R+30 DR-       | Chegada ao ponto 4: ponto final do círculo com CR, raio<br>30 mm                                                                       |
| 12 L X+95                      | Chegada ao ponto 5                                                                                                    |
| 13 L X+95 Y+40                 | Chegada ao ponto 6                                                                                                    |
| 14 CT X+40 Y+5                 | Aproximação ao ponto 7: ponto final do círculo, arco de<br>círculo com tangente ao Ponto 6, o comando calcula o raio<br>por si próprio |
| 15 L X+5                       | Chegada ao último ponto do contorno 1                                                                                                  |
| 16 DEP LCT X-20 Y-20 R5 F1000  | Saída do contorno segundo uma trajetória circular tangente                                                                             |
| 17 L Z+250 R0 FMAX M2          | Retirar ferramenta, fim do programa                                                                                                    |
| 18 END PGM CIRCUILAR MM        |                                                                                                    |

# Exemplo: círculo completo em cartesianas

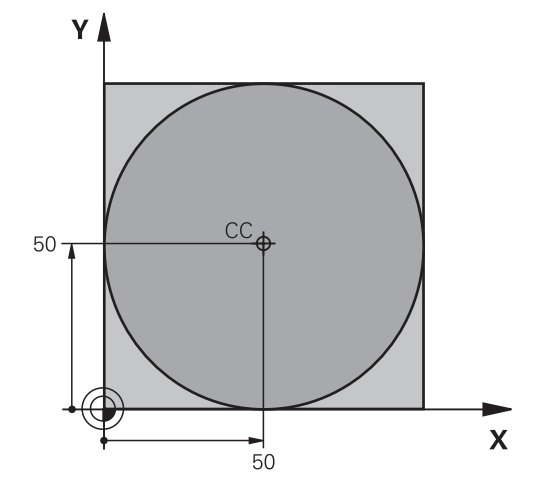

| 0 BEGIN PGM C-CC MM            |                                                                                              |
|--------------------------------|----------------------------------------------------------------------------------------------|
| 1 BLK FORM 0.1 Z X+0 Y+0 Z-20  | Definição do bloco                                                                           |
| 2 BLK FORM 0.2 X+100 Y+100 Z+0 |                                                                                              |
| 3 TOOL CALL 1 Z \$3150         | Chamada de ferramenta                                                                        |
| 4 CC X+50 Y+50                 | Definição do ponto central do círculo                                                        |
| 5 L Z+250 R0 FMAX              | Retirar a ferramenta                                                                         |
| 6 L X-40 Y+50 R0 F MAX         | Posicionamento prévio da ferramenta                                                          |
| 7 L Z-5 R0 F1000 M3            | Deslocação à profundidade de maquinagem                                                      |
| 8 APPR LCT X+0 Y+50 R5 RL F300 | Aproximação ao ponto inicial do círculo sobre uma trajetória circular com ligação tangencial |
| 9 C X+0 DR-                    | Chegada ao ponto final do círculo (=ponto de partida do círculo)                             |
| 10 DEP LCT X-40 Y+50 R5 F1000  | Saída do contorno segundo uma trajetória circular tangente                                   |
| 11 L Z+250 R0 FMAX M2          | Retirar ferramenta, fim do programa                                                          |
| 12 END PGM C-CC MM             |                                                                                              |

# 5.5 Movimentos de trajetória – Coordenadas polares

## Resumo

Com as coordenadas polares, determina-se uma posição por meio de um ângulo **PA** e uma distância **PR** a um polo **CC**, anteriormente definido.

As coordenadas polares são introduzidas, de preferência, para

- Posições sobre arcos de círculo
- Desenhos da peça de trabalho com indicações angulares, p. ex.,, círculos de furos

#### Resumo dos tipos de trajetória com coordenadas polares

| Tecla   | Deslocação da ferramenta                                                                                  | Introduções necessárias                                                                                    | Página |
|---------|----------------------------------------------------------------------------------------------------|----------------------------------------------------------------------------------------------------|--------|
| ц., + Р | Reta                                                                                                    | Raio polar e ângulo polar do ponto final<br>da reta                                                        | 160    |
| с + Р   | Trajetória circular em redor do ponto<br>central do círculo/polo para o ponto final<br>do arco de círculo | Ângulo polar do ponto final do círculo,<br>sentido de rotação                                              | 161    |
| Ст + Р  | Trajetória circular tangente ao elemento de contorno anterior                                             | Raio polar e ângulo polar do ponto final<br>do círculo                                                     | 161    |
| с_ + Р  | Sobreposição de uma trajetória circular<br>com uma reta                                                   | Raio polar, ângulo polar do ponto final do<br>círculo e coordenada do ponto final no<br>eixo da ferramenta | 162    |

# Origem de coordenadas polares: Polo CC

É possível determinar o polo CC em qualquer posição do programa NC antes de indicar as posições com coordenadas polares. Ao determinar o polo, proceda da mesma forma que para a programação do ponto central do círculo.

- CC 🔶
- Coordenadas: Para introduzir coordenadas cartesianas para o polo ou aceitar a posição programada em último lugar: não introduzir coordenadas. Determinar o polo antes de programar as coordenadas polares. Programar o polo só em coordenadas cartesianas. O polo permanece ativado até se determinar um novo polo.

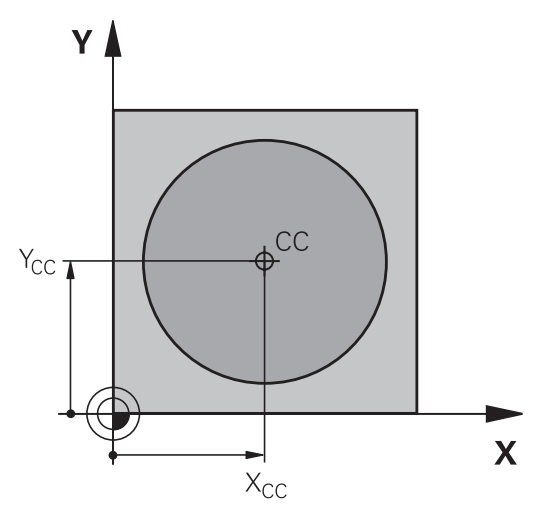

# Exemplo

### 12 CC X+45 Y+25

## RetaLP

A ferramenta desloca-se segundo uma reta desde a sua posição atual para o seu ponto final. O ponto inicial é o ponto final do bloco NC precedente.

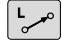

Ρ

- Raio em coordenadas polaresPR: introduzir a distância do ponto final da reta ao polo CC
- Ângulo em coordenadas polares PA: posição angular do ponto final da reta entre -360° e +360°

O sinal de PA determina-se através do eixo de referência angular:

- Ângulo do eixo de referência angular relativo a PR contrário ao sentido horário: PA>0
- Ângulo do eixo de referência angular relativo a PR no sentido horário: PA<0</p>

| 12 CC X+45 Y+25             |
|-----------------------------|
| 13 LP PR+30 PA+0 RR F300 M3 |
| 14 LP PA+60                 |
| 15 LP IPA+60                |
| 16 LP PA+180                |

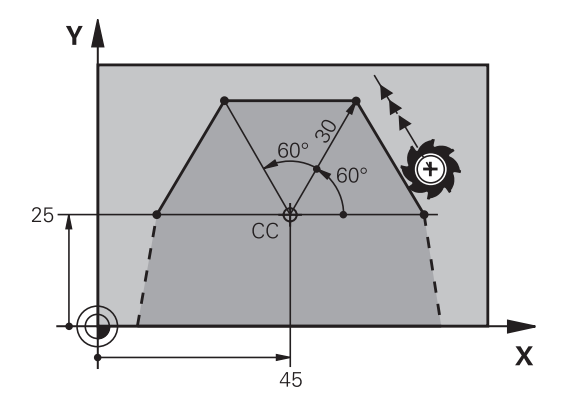

## Trajetória circular CP em redor do polo CC

O raio em coordenadas polares PR é ao mesmo tempo o raio do arco de círculo. PR determina-se através da distância do ponto de partida ao polo CC. A última posição da ferramenta programada antes da trajetória circular é o ponto de partida da trajetória circular.

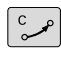

- Ângulo em coordenadas polares PA: posição angular do ponto final da trajetória circular entre -99999,9999° e +99999,9999°
- Sentido de rotação DR

#### Exemplo

i

#### 18 CC X+25 Y+25

19 LP PR+20 PA+0 RR F250 M3

20 CP PA+180 DR+

Nas introduções incrementais, é necessário indicar DR e PA com o mesmo sinal.

Tenha este comportamento em consideração, ao importar programas NC de comandos mais antigos. Se necessário, adapte os programas NC.

# Trajetória circular CTP com união tangencial

A ferramenta desloca-se segundo uma trajetória circular, que se une tangencialmente a um elemento de contorno anterior.

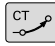

Ρ

i

- Raio das coordenadas polares PR: Distância do ponto final da trajetória circular ao polo CC
- Ângulo das coordenadas polares PA: Posição angular do ponto final da trajectória circular

O polo não é o ponto central do círculo do contorno!

| 12 CC X+40 Y+35          |
|--------------------------|
| 13 L X+0 Y+35 RL F250 M3 |
| 14 LP PR+25 PA+120       |
| 15 CTP PR+30 PA+30       |
| 16 L Y+0                 |

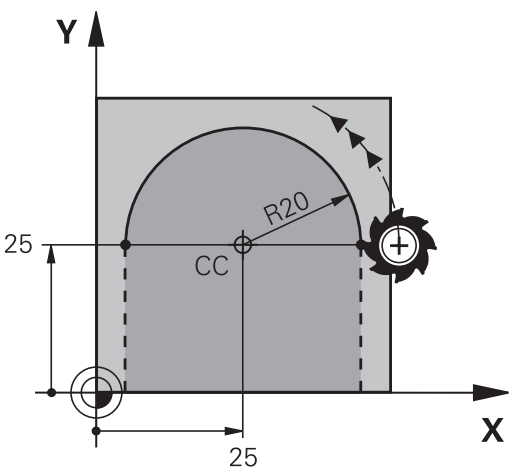

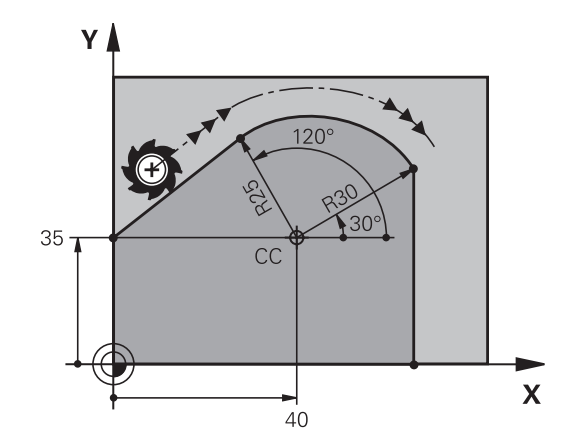

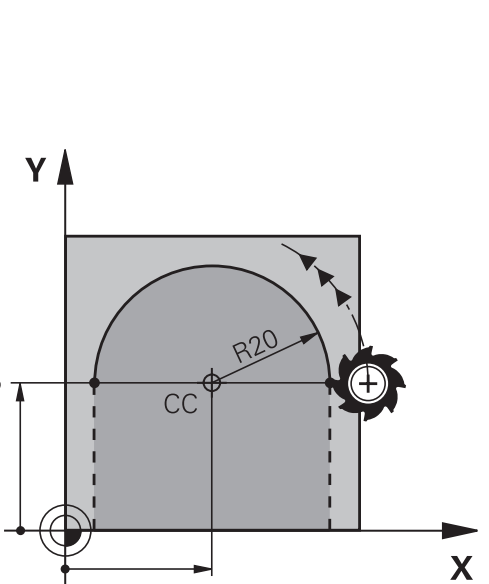

# Hélice

Uma hélice produz-se pela sobreposição de um movimento circular e um movimento linear perpendiculares. A trajetória circular é programada num plano principal.

Os movimentos de trajetória para a hélice só podem programar-se em coordenadas polares.

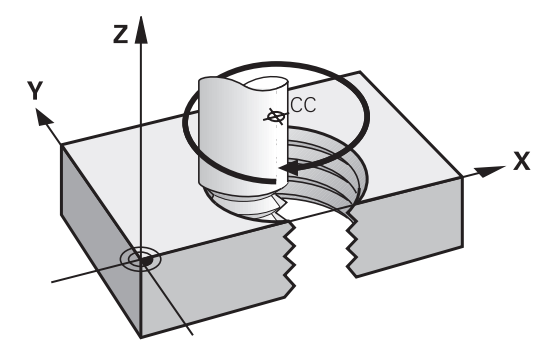

#### Aplicação

- Roscar no interior e no exterior com grandes diâmetros
- Ranhuras de lubrificação

#### Cálculo da hélice

Para a programação, é necessária a indicação incremental do ângulo total que a ferramenta percorre sobre a hélice e da altura total da hélice.

| № de passos n:                        | Passos de rosca + sobrepassagem no início e fim da rosca                               |
|---------------------------------------|----------------------------------------------------------------------------------------|
| Altura total h:                       | Passo P x № de passos n                                                                |
| Ângulo total incremental <b>IPA</b> : | N.º de passos x 360° + ângulo para<br>início da rosca + ângulo para sobrepas-<br>sagem |
| Coordenada inicial Z:                 | Passo P x (passos de rosca + sobre-<br>passagem no início da rosca)                    |

#### Forma da hélice

O quadro mostra a relação entre a direção da maquinagem, o sentido de rotação e a correção de raio para determinadas formas de trajetória.

| Rosca interior    | Direção da maquinagem | Sentido de rotação | Correção do raio |
|-------------------|-----------------------|--------------------|------------------|
| para a direita    | Z+                    | DR+                | RL               |
| para a esquerda   | Z+                    | DR-                | RR               |
| para a direita    | Z–                    | DR-                | RR               |
| para a esquerda   | Z–                    | DR+                | RL               |
| Roscagem exterior |                       |                    |                  |
| para a direita    | Z+                    | DR+                | RR               |
| para a esquerda   | Z+                    | DR-                | RL               |
| para a direita    | Z–                    | DR-                | RL               |
| para a esquerda   | Z–                    | DR+                | RR               |

#### Programar uma hélice

| 0      | Introduza o sentido de rotação e o ângulo total <b>IPA</b><br>incremental com o mesmo sinal, senão a ferramenta<br>pode deslocar-se numa trajetória errada.                                                                                                    |
|--------|----------------------------------------------------------------------------------------------------|
|        | Para o ângulo total <b>IPA</b> , pode introduzir-se um valor de<br>-99 999,9999° até +99 999,9999°.                                                                                                    |
| C<br>P | <ul> <li>Ângulo em Coordenadas Polares: introduzir<br/>o ângulo total incremental segundo o qual a<br/>ferramenta se desloca sobre a hélice.</li> <li>Depois de introduzir o ângulo, selecionar o<br/>eixo da ferramenta com uma tecla de eixo.</li> <li>Introduzir em incremental a Coordenada para a</li> </ul> |
|        | <ul> <li>altura da hélice</li> <li>Sentido de rotação DR</li> <li>Hélice em sentido horário: DR–</li> </ul>                                                                                                    |
|        | <ul> <li>Hélice em sentido anti-horário: DR+</li> <li>Introduzir acorreção do raio conforme a tabela</li> </ul>                                                                                                    |
| Exemp  | lo: Rosca M6 x 1 mm com 5 passos                                                                                                    |

#### Exemplo: Rosca M6 x 1 mm com 5 passos

| 12 CC X+40 Y+25          |
|--------------------------|
| 13 L Z+0 F100 M3         |
| 14 LP PR+3 PA+270 RL F50 |
| 15 CP IPA-1800 IZ+5 DR-  |
|                          |

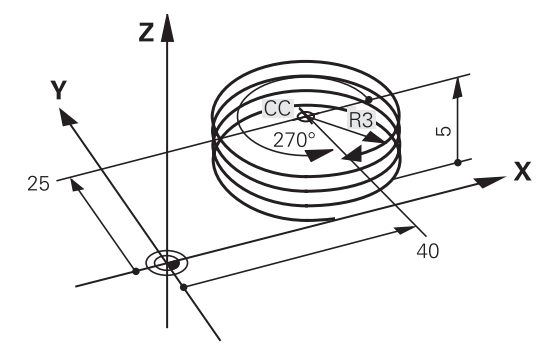

# Exemplo: movimento linear em polares

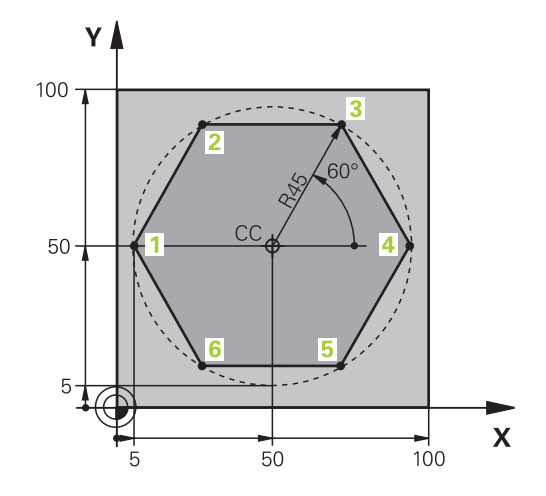

| 0 BEGIN PGM LINEARPO MM             |                                                                            |
|-------------------------------------|----------------------------------------------------------------------------|
| 1 BLK FORM 0.1 Z X+0 Y+0 Z-20       | Definição do bloco                                                         |
| 2 BLK FORM 0.2 X+100 Y+100 Z+0      |                                                                            |
| 3 TOOL CALL 1 Z S4000               | Chamada de ferramenta                                                      |
| 4 CC X+50 Y+50                      | Definição do ponto de referência para as coordenadas polares               |
| 5 L Z+250 R0 FMAX                   | Retirar a ferramenta                                                       |
| 6 LP PR+60 PA+180 R0 FMAX           | Posicionamento prévio da ferramenta                                        |
| 7 L Z-5 R0 F1000 M3                 | Deslocação à profundidade de maquinagem                                    |
| 8 APPR PLCT PR+45 PA+180 R5 RL F250 | Aproximação ao contorno no ponto 1 sobre círculo com<br>ligação tangencial |
| 9 LP PA+120                         | Chegada ao ponto 2                                                         |
| 10 LP PA+60                         | Chegada ao ponto 3                                                         |
| 11 LP PA+0                          | Chegada ao ponto 4                                                         |
| 12 LP PA-60                         | Chegada ao ponto 5                                                         |
| 13 LP PA-120                        | Chegada ao ponto 6                                                         |
| 14 LP PA+180                        | Chegada ao ponto 1                                                         |
| 15 DEP PLCT PR+60 PA+180 R5 F1000   | Sair do contorno segundo um círculo tangente                               |
| 16 L Z+250 R0 FMAX M2               | Retirar ferramenta, fim do programa                                        |
| 17 END PGM LINEARPO MM              |                                                                            |

# Exemplo: hélice

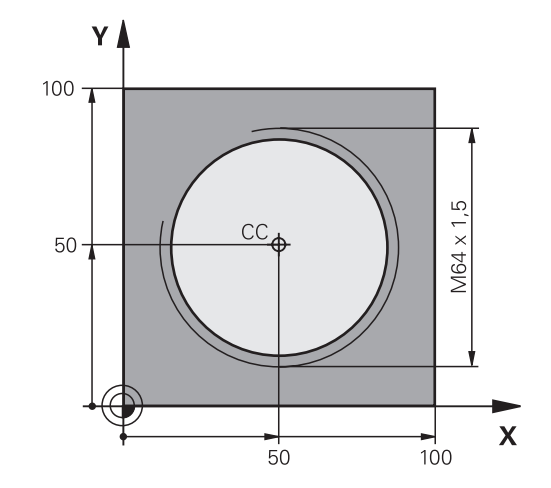

| 0 BEGIN PGM HELIX MM                       |                                                |
|--------------------------------------------|------------------------------------------------|
| 1 BLK FORM 0.1 Z X+0 Y+0 Z-20              | Definição do bloco                             |
| 2 BLK FORM 0.2 X+100 Y+100 Z+0             |                                                |
| 3 TOOL CALL 1 Z S1400                      | Chamada de ferramenta                          |
| 4 L Z+250 R0 FMAX                          | Retirar a ferramenta                           |
| 5 L X+50 Y+50 R0 FMAX                      | Posicionamento prévio da ferramenta            |
| 6 CC                                       | Aceitar a última posição programada como polo  |
| 7 L Z-12,75 R0 F1000 M3                    | Deslocação à profundidade de maquinagem        |
| 8 APPR PCT PR+32 PA-182 CCA180 R+2 RL F100 | Chegar ao contorno segundo um círculo tangente |
| 9 CP IPA+3240 IZ+13.5 DR+ F200             | Deslocação helicoidal                          |
| 10 DEP CT CCA180 R+2                       | Sair do contorno segundo um círculo tangente   |
| 11 L Z+250 R0 FMAX M2                      | Retirar ferramenta, fim do programa            |
| 12 END PGM HELIX MM                        |                                                |

# 5.6 Movimentos de trajetória – Programação livre de contornos FK (opção #19)

# **Princípios básicos**

Os desenhos de peças de trabalho não cotados contêm muitas vezes indicações de coordenadas que não se podem introduzir com as teclas cinzentas de diálogo.

Este tipo de indicações é programado diretamente com a livre programação de contornos FK, p. ex.,

- se houver coordenadas conhecidas no elemento de contorno ou na sua proximidade,
- quando as indicações de coordenadas se referem a um outro elemento de contorno
- caso as indicações da direção e do percurso do contorno sejam conhecidas

O comando calcula o contorno com as coordenadas conhecidas e auxilia o diálogo de programação com o gráfico FK interativo. A figura em cima, à direita, mostra uma cotação que é introduzida, da maneira mais fácil, com a programação FK.

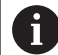

#### Avisos sobre a programação

Introduza para cada elemento de contorno todos os dados disponíveis. Programe também em cada bloco NC as indicações que não se modificam: os dados que não se programam não são válidos!

São permitidos parâmetros Q em todos os elementos FK, exceto em elementos com referências relativas (p. ex. **RX** ou **RAN**), isto é, elementos que se referem a outros blocos NC.

Se se misturar num programa NC uma programação convencional e a Livre Programação de Contornos, cada secção FK tem de estar determinada com clareza.

Programe todos os contornos antes de os combinar, p. ex., com os ciclos SL. Dessa maneira, acima de tudo, garante que os contornos estão definidos corretamente e, assim, evita mensagens de erro desnecessárias.

O comando necessita de um ponto de partida fixo para todos os cálculos. Programe diretamente, antes da secção FK, uma posição com as teclas cinzentas de diálogo que contenha as duas coordenadas do plano de maquinagem. Nesse bloco NC, não programe nenhuns parâmetros Q.

Se o primeiro bloco NC na secção FK for um bloco **FCT** ou **FLT**, antes dele devem-se programar, no mínimo, dois blocos NC com as teclas de diálogo cinzentas. Dessa maneira, determina-se claramente a direção de aproximação.

Uma secção FK não pode começar diretamente a seguir a uma marca **LBL**.

A chamada de ciclo **M89** não se pode combinar com a programação FK.

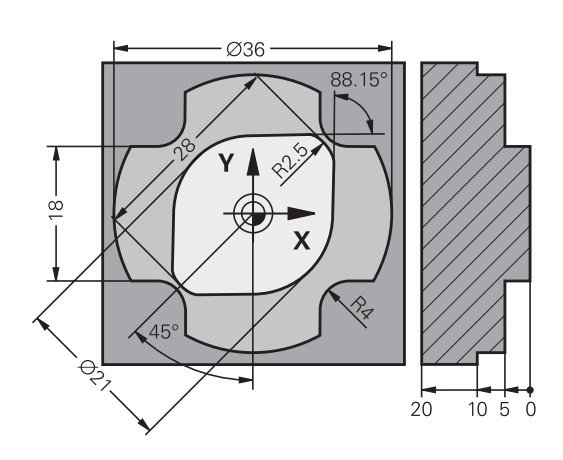

### Determinar o plano de maquinagem

Os elementos de contorno só podem programar-se com a Livre Programação de Contornos no plano de maquinagem

O comando determina o plano de maquinagem da programação FK de acordo com a seguinte hierarquia:

- 1 Através do plano descrito num bloco FPOL
- 2 Através do plano de maquinagem determinado no bloco TOOL CALL (p. ex., Z = plano X/Y)
- 3 Caso nada se aplique, é o plano padrão X/Y que está ativo

Por princípio, a visualização das softkeys FK depende do eixo do mandril na definição de bloco. Se se introduzir o eixo do mandril **Z** na definição de bloco, por exemplo, o comando mostra somente as softkeys FK para o plano X/Y.

#### Mudar de plano de maquinagem

Se necessitar de um plano de maquinagem para a programação diferente do plano de maquinagem momentaneamente ativo, proceda da seguinte forma:

- PLANO
- Premir a softkey PLANO XY ZX YZ
- O comando mostra as softkeys FK no novo plano selecionado.

# Gráfico da programação FK

6

A

Para poder usar o gráfico na programação FK, selecione a divisão do ecrã **PROGRAMA + GRAFICOS**.

Mais informações: "Programação", Página 67

Programe todos os contornos antes de os combinar, p. ex., com os ciclos SL. Dessa maneira, acima de tudo, garante que os contornos estão definidos corretamente e, assim, evita mensagens de erro desnecessárias.

Se faltarem indicações das coordenadas, muitas vezes é difícil determinar inequivocamente o contorno de uma peça de trabalho. Neste caso, o comando mostra diferentes soluções no gráfico FK, para se selecionar a correta.

No gráfico de FK, o comando utiliza diferentes cores:

- Azul: elemento de contorno definido inequivocamente
   O comando representa o último elemento FK a azul apenas após o movimento de afastamento.
- Violeta: elemento de contorno ainda não definido inequivocamente
- Ocre: trajetória do ponto central da ferramenta
- Vermelho: movimento em marcha rápida
- Verde: são possíveis várias soluções

Se os dados oferecerem várias soluções e o elemento de contorno se visualizar em verde, selecione o contorno correto da seguinte forma:

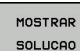

## Premindo a softkey MOSTRAR SOLUCAO as

vezes necessárias até se visualizar corretamente o contorno desejado. Se não se distinguirem possíveis soluções da representação standard, utilizar a função de zoom

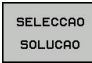

 O elemento de contorno visualizado corresponde ao desenho: determinar com a softkey
 SELECCAO SOLUCAO

Se ainda não quiser determinar um contorno representado a verde, prima a softey **START PASSO** para continuar com o diálogo FK.

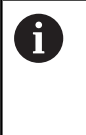

O elemento de contorno representado a verde deve ser determinado o mais depressa possível com **SELECCAO SOLUCAO**, para limitar a ambiguidade dos elementos de contorno seguintes.

## Mostrar os números de bloco na janela do gráfico

Para mostrar os números de bloco na janela do gráfico:

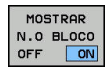

Colocar a softkey MOSTRAR N.O BLOCO em ON

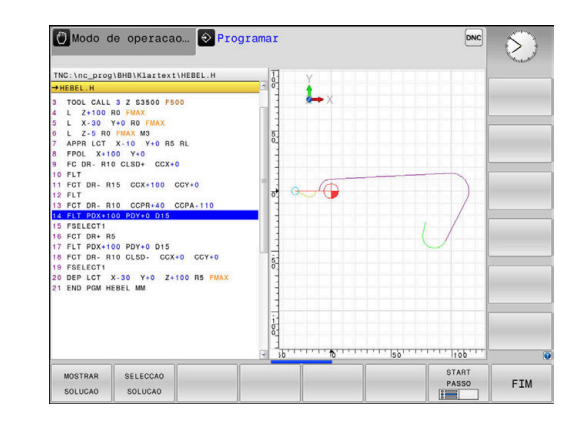

## Abrir o diálogo FK

FK

Para abrir o diálogo FK, proceda da seguinte forma:

- Premir a tecla FK
- O comando mostra a barra de softkeys com as funções FK.

Se se abrir o diálogo FK com uma destas softkeys, o comando mostra outras barras de softkeys. Dessa maneira, é possível introduzir coordenadas conhecidas, assim como dar indicações de direção e indicações sobre o percurso do contorno.

| Softkey           | Elemento FK                      |
|-------------------|----------------------------------|
| FLT               | Reta tangente                    |
| FL                | Reta não tangente                |
| FCT               | Arco de círculo tangente         |
| FC                | Arco de círculo não tangente     |
|                   | Pólo para programação FK         |
| PLANO<br>XY ZX YZ | Selecionar o plano de maquinagem |

#### Encerrar o diálogo FK

Para encerrar a barra de softkeys da programação FK, proceda da seguinte forma:

FIM

Premir a softkey FIM

#### Em alternativa

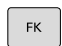

Premir novamente a tecla **FK** 

#### Polo para programação FK

FPOL

- Visualizar as softkeys para a Livre Programação de Contornos: premir a tecla FK
- Abrir o diálogo para definição do polo: premir a softkey FPOL
- O comando exibe as softkeys dos eixos do plano de maquinagem ativo.
- Introduzir as coordenadas de polo através destas softkeys

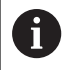

O polo de programação FK permanece ativo até que defina um novo através de FPOL.

# Programação livre de retas

#### Reta não tangente

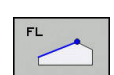

FK

- Visualizar as softkeys para a Livre Programação de Contornos: premir a tecla FK
- Abrir o diálogo para reta livre: premir a softkey FL
- > O comando apresenta outras softkeys.
- Com estas softkeys, introduzir no bloco NC todas as indicações conhecidas
- > O gráfico FK mostra a violeta o contorno programado até as indicações serem suficientes.
   O gráfico mostra várias soluções a verde.
   Mais informações: "Gráfico da programação FK", Página 168

#### Reta tangente

Quando a reta se une tangencialmente a outro elemento de contorno, abra o diálogo com a softkey **FLT**:

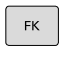

 Visualizar as softkeys para a Livre Programação de Contornos: premir a tecla FK

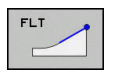

- Abrir o diálogo: premir a softkey FLT
- Com as softkeys, introduzir no bloco NC todas as indicações conhecidas

# Programação livre de trajetórias circulares

#### Trajetória circular não tangente

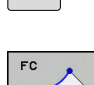

FK

- Visualizar as softkeys para a Livre Programação de Contornos: premir a tecla FK
- Abrir o diálogo para arco de círculo livre: premir a softkey FC
- > O comando mostra softkeys para indicações diretas sobre a trajetória circular ou indicações sobre o ponto central do círculo.
- Com estas softkeys, introduzir no bloco NC todas as indicações conhecidas
- > O gráfico FK mostra a violeta o contorno programado até as indicações serem suficientes.
   O gráfico mostra várias soluções a verde.
   Mais informações: "Gráfico da programação FK", Página 168

#### Trajetória circular tangente

Quando a trajetória circular se une tangencialmente a outro elemento de contorno, abra o diálogo com a softkey **FCT**:

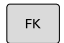

 Visualizar as softkeys para a Livre Programação de Contornos: premir a tecla FK

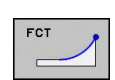

- Abrir o diálogo: premir a softkey FCT
- Com as softkeys, introduzir no bloco NC todas as indicações conhecidas

## Possibilidades de introdução

#### Coordenadas de ponto final

| Softkeys |    | Indicações conhecidas                   |
|----------|----|-----------------------------------------|
| ×.       |    | Coordenadas cartesianas X e Y           |
| PR       | PA | Coordenadas polares referidas a<br>FPOL |

#### Exemplo

| 7 FPOL X+20 Y+30           |
|----------------------------|
| 8 FL IX+10 Y+20 RR F100    |
| 9 FCT PR+15 IPA+30 DR+ R15 |

#### Direção e comprimento de elementos de contorno

| Softkeys | Indicações conhecidas                                          |
|----------|----------------------------------------------------------------|
| LEN      | Comprimento das retas                                          |
| AN       | Ângulo de entrada das retas                                    |
| LEN      | Comprimento de passo reduzido LEN da secção do arco de círculo |
| AN A     | Ângulo de entrada AN da tangente de entrada                    |
| CCA      | Ângulo do ponto central da secção do arco de<br>círculo        |

# **AVISO**

#### Atenção, perigo de colisão!

O comando refere os ângulos de aclive incrementais **IAN** à direção do bloco de deslocação anterior. Os programas NC de comandos anteriores (também iTNC 530) não são compatíveis. Durante a execução de programas NC importados existe perigo de colisão!

- Verificar o desenvolvimento e o contorno mediante a simulação gráfica
- Se necessário, ajustar os programas NC importados

#### Exemplo

27 FLT X+25 LEN 12.5 AN+35 RL F200 28 FC DR+ R6 LEN 10 AN-45 29 FCT DR- R15 LEN 15

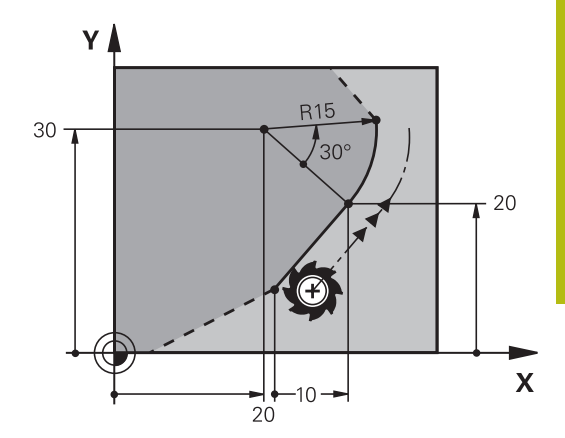

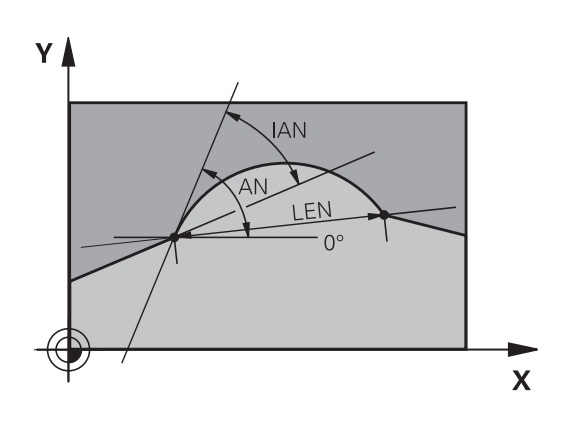

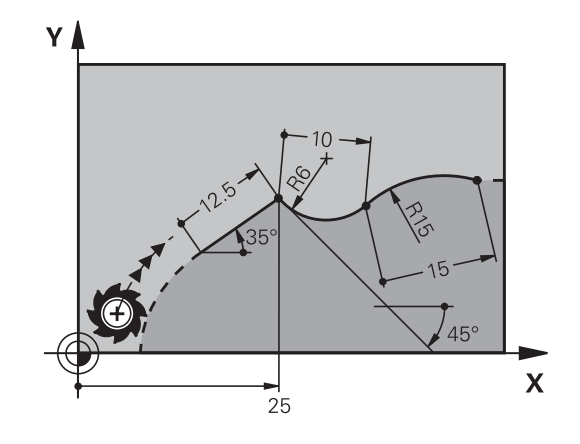

# Ponto central do círculo CC, raio e sentido de rotação no bloco FC/FCT

Para as trajectórias de livre programação, com as indicações que se introduzem, o comando calcula um ponto central do círculo. Assim, também é possível programar num bloco NC um círculo completo com a programação FK.

Quando quiser definir o ponto central do círculo em coordenadas polares, é necessário definir o polo com a função FPOL em vez de definir com **CC**. FPOL atua até ao bloco NC seguinte com **FPOL**, e determina-se em coordenadas cartesianas.

Um ponto central do círculo ou um polo programado ou calculado automaticamente atua apenas em secções convencionais relacionadas ou secções FK. Quando uma secção FK divide duas secções de programa programadas convencionalmente, as informações sobre um ponto central do círculo ou polo perdem-se com isso. Ambas as secções programadas convencionalmente devem conter blocos CC próprios eventualmente também idênticos. Inversamente, também uma secção convencional entre duas secções FK leva a que estas informações se percam.

| Softkeys |          | Indicações conhecidas                        |
|----------|----------|----------------------------------------------|
|          |          | Ponto central em coordenadas<br>cartesianas  |
| CC<br>PR | CC<br>PA | Ponto central em coordenadas<br>polares      |
| DR- DR+  |          | Sentido de rotação da trajetória<br>circular |
| R        |          | Raio da trajetória circular                  |

#### Exemplo

A

| 10 FC CCX+20 CCY+15 DR+ R15   |
|-------------------------------|
| 11 FPOL X+20 Y+15             |
| 12 FL AN+40                   |
| 13 FC DR+ R15 CCPR+35 CCPA+40 |

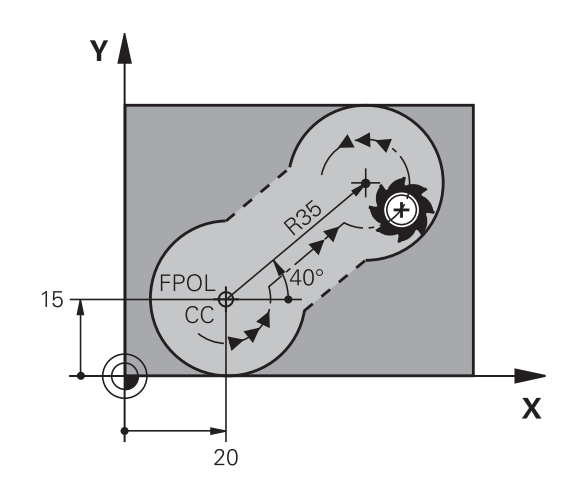

#### **Contornos fechados**

Com a softkey **CLSD**, marca-se o início e o fim de um contorno fechado. Assim, reduzem-se as possíveis soluções do último elemento do contorno.

**CLSD** é introduzido adicionalmente para uma outra indicação do contorno no primeiro e no último bloco NC de uma secção FK.

| Softkey | Indicações conhecidas    |       |
|---------|--------------------------|-------|
|         | Início do contor-<br>no: | CLSD+ |
|         | Fim do contorno:         | CLSD- |

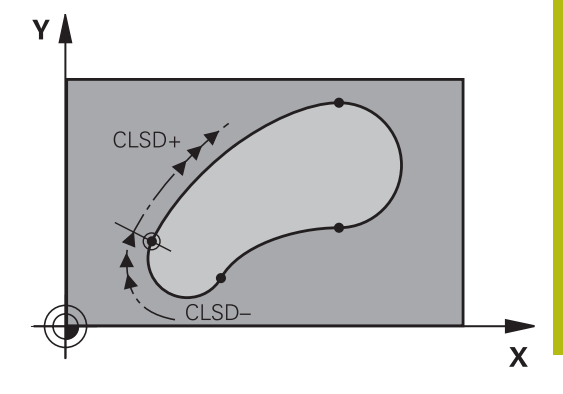

#### Exemplo

| 12 L X+5 Y+35 | RL F500 M3          |
|---------------|---------------------|
| 13 FC DR- R15 | CLSD+ CCX+20 CCY+35 |

•••

17 FC DR- R+15 CLSD-

## **Pontos auxiliares**

Tanto para retas livres como para trajetórias circulares livres, podem introduzir-se coordenadas para pontos auxiliares sobre ou ao lado do contorno.

## Pontos auxiliares sobre um contorno

Os pontos auxiliares encontram-se diretamente nas retas ou no prolongamento das retas, ou diretamente na trajetória circular.

| Softkeys |     | Indicações conhecidas                                                          |
|----------|-----|--------------------------------------------------------------------------------|
| PIX      | PZX | Coordenada X dum ponto auxiliar<br>P1 ou P2 duma reta                          |
| PIY      | PZY | Coordenada Y dum ponto auxiliar<br>P1 ou P2 duma recta                         |
| PIX      | P2X | Coordenada X dum ponto auxili-<br>ar P1, P2 ou P3 duma trajectória<br>circular |
|          | P2Y | Coordenada Y dum ponto auxili-<br>ar P1, P2 ou P3 duma trajectória<br>circular |

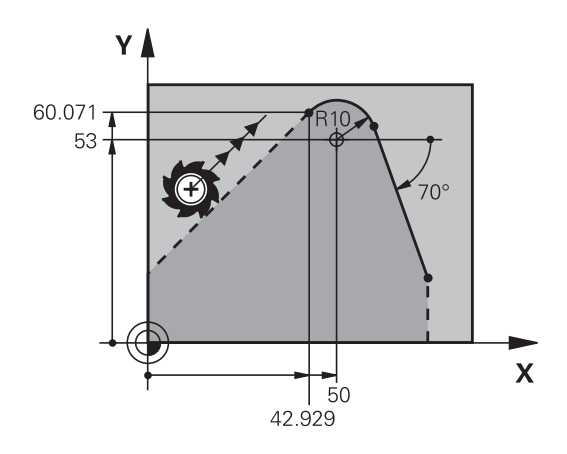

#### Pontos auxiliares junto dum contorno

| Softkeys   |     | Indicações conhecidas                                                   |
|------------|-----|-------------------------------------------------------------------------|
| PDX        | PDY | Coordenada X e Y do ponto auxili-<br>ar junto a uma recta               |
|            |     | Distância do ponto auxiliar às<br>retas                                 |
| PDX        | PDY | Coordenada X e Y do ponto auxili-<br>ar junto a uma trajetória circular |
| * <b>2</b> |     | Distância do ponto auxiliar à traje-<br>tória circular                  |

| 13 FC DR- R10 P1X+42.929 P1Y+60.071 |
|-------------------------------------|
| 14 FLT AN-70 PDX+50 PDY+53 D10      |

# **Referências relativas**

As referências relativas são indicações que se referem a um outro elemento de contorno. As softkeys e as palavras do programa para referências **R**elativas começam com um **R**. A figura à direita mostra as indicações de cotas que se devem programar como referências relativas.

| 0 | Introduzir as coordenadas com referência relativa<br>sempre de forma incremental Além disso, introduzir o<br>número de bloco NC do elemento de contorno a que se<br>quer referir. |
|---|----------------------------------------------------------------------------------------------------|
|   | O elemento do contorno cujo número de bloco se indica<br>não pode estar mais de 64 blocos de posicionamento<br>antes do bloco NC onde se programa a referência.                   |

Quando se eliminar um bloco NC a que se fez referência, o comando emite uma mensagem de erro. Modifique o programa NC antes de apagar esse bloco NC.

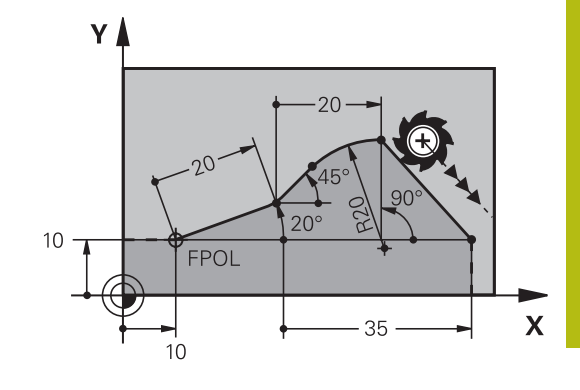

#### Referência relativa em bloco NC N: coordenadas do ponto final

| Softkeys |       | Indicações conhecidas                            |
|----------|-------|--------------------------------------------------|
| RX N     | RY N  | Coordenadas cartesianas referentes ao bloco NC N |
| RPR N    | RPA N | Coordenadas polares referentes ao<br>bloco NC N  |

| 12 FPOL X+10 Y+10                 |
|-----------------------------------|
| 13 FL PR+20 PA+20                 |
| 14 FL AN+45                       |
| 15 FCT IX+20 DR- R20 CCA+90 RX 13 |
| 16 FL IPR+35 PA+0 RPR 13          |

# Referência relativa em bloco NC N: direção e distância do elemento de contorno

| Softkey | Indicações conhecidas                                                                                                    |
|---------|----------------------------------------------------------------------------------------------------|
| RAN [N] | Ângulo entre uma reta e outro elemento de<br>contorno, ou entre uma tangente de entra-<br>da em arco de círculo e outro elemento de<br>contorno |
| PAR N   | Reta paralela a outro elemento do contorno                                                                                                    |
| DP      | Distância das retas ao elemento do contorno paralelo                                                                                            |

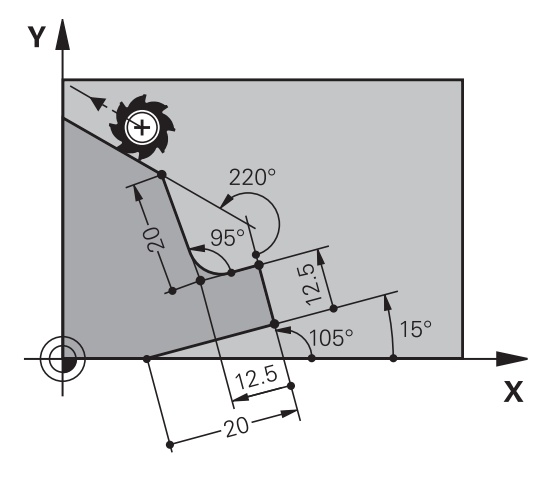

#### Exemplo

| 17 FL LEN 20 AN+15    |
|-----------------------|
| 18 FL AN+105 LEN 12.5 |
| 19 FL PAR 17 DP 12.5  |
| 20 FSELECT 2          |
| 21 FL LEN 20 IAN+95   |
| 22 FL IAN+220 RAN 18  |

#### Referência relativa em bloco NC N: ponto central do círculo CC

| Softkey |         |  |
|---------|---------|--|
| RCCX N  | RCCY N  |  |
| RCCPR N | RCCPA N |  |

Indicações conhecidas Coordenadas cartesianas do ponto central do círculo referidas ao bloco NC N

Coordenadas polares do ponto central do círculo referidas ao bloco NC N

| 12 FL X+10 Y+10 RL                                |
|---------------------------------------------------|
| 13 FL                                             |
| 14 FL X+18 Y+35                                   |
| 15 FL                                             |
| 16 FL                                             |
| 17 FC DR- R10 CCA+0 ICCX+20 ICCY-15 RCCX12 RCCY14 |

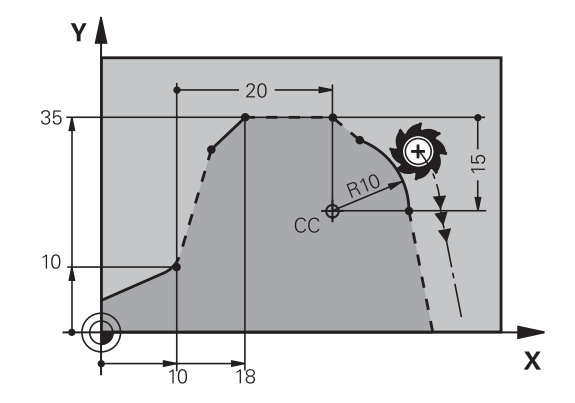

# Exemplo: Programação 1 FK

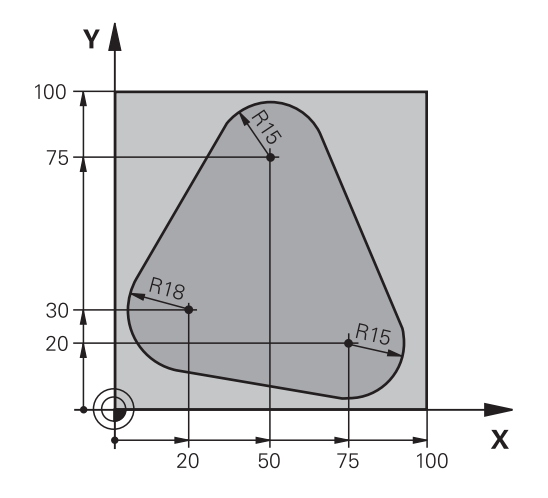

| 0 BEGIN PGM FK1 MM                   |                                                              |
|--------------------------------------|--------------------------------------------------------------|
| 1 BLK FORM 0.1 Z X+0 Y+0 Z-20        | Definição do bloco                                           |
| 2 BLK FORM 0.2 X+100 Y+100 Z+0       |                                                              |
| 3 TOOL CALL 1 Z S500                 | Chamada de ferramenta                                        |
| 4 L Z+250 R0 FMAX                    | Retirar a ferramenta                                         |
| 5 L X-20 Y+30 R0 FMAX                | Posicionamento prévio da ferramenta                          |
| 6 L Z-10 R0 F1000 M3                 | Deslocação à profundidade de maquinagem                      |
| 7 APPR CT X+2 Y+30 CCA90 R+5 RL F250 | Chegar ao contorno segundo um círculo tangente               |
| 8 FC DR- R18 CLSD+ CCX+20 CCY+30     | Secção FK:                                                   |
| 9 FLT                                | Programar os dados conhecidos para cada elemento do contorno |
| 10 FCT DR- R15 CCX+50 CCY+75         |                                                              |
| 11 FLT                               |                                                              |
| 12 FCT DR- R15 CCX+75 CCY+20         |                                                              |
| 13 FLT                               |                                                              |
| 14 FCT DR- R18 CLSD- CCX+20 CCY+30   |                                                              |
| 15 DEP CT CCA90 R+5 F1000            | Sair do contorno segundo um círculo tangente                 |
| 16 L X-30 Y+0 R0 FMAX                |                                                              |
| 17 L Z+250 R0 FMAX M2                | Retirar ferramenta, fim do programa                          |
| 18 END PGM FK1 MM                    |                                                              |

# Exemplo: Programação 2 FK

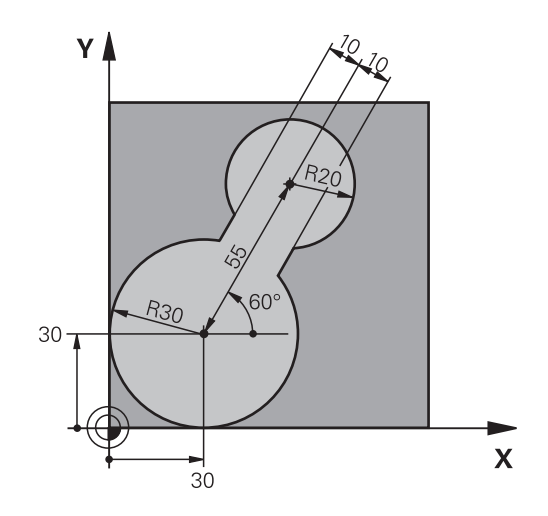

| 0 BEGIN PGM FK2 MM              |                                                              |
|---------------------------------|--------------------------------------------------------------|
| 1 BLK FORM 0.1 Z X+0 Y+0 Z-20   | Definição do bloco                                           |
| 2 BLK FORM 0.2 X+100 Y+100 Z+0  |                                                              |
| 3 TOOL CALL 1 Z S4000           | Chamada de ferramenta                                        |
| 4 L Z+250 R0 FMAX               | Retirar a ferramenta                                         |
| 5 L X+30 Y+30 R0 FMAX           | Posicionamento prévio da ferramenta                          |
| 6 L Z+5 RO FMAX M3              | Pré-posicionar o eixo da ferramenta                          |
| 7 L Z-5 R0 F100                 | Deslocação à profundidade de maquinagem                      |
| 8 APPR LCT X+0 Y+30 R5 RR F350  | Chegar ao contorno segundo um círculo tangente               |
| 9 FPOL X+30 Y+30                | Secção FK:                                                   |
| 10 FC DR- R30 CCX+30 CCY+30     | Programar os dados conhecidos para cada elemento do contorno |
| 11 FL AN+60 PDX+30 PDY+30 D10   |                                                              |
| 12 FSELECT 3                    |                                                              |
| 13 FC DR- R20 CCPR+55 CCPA+60   |                                                              |
| 14 FSELECT 2                    |                                                              |
| 15 FL AN-120 PDX+30 PDY+30 D10  |                                                              |
| 16 FSELECT 3                    |                                                              |
| 17 FC X+0 DR- R30 CCX+30 CCY+30 |                                                              |
| 18 FSELECT 2                    |                                                              |
| 19 DEP LCT X+30 Y+30 R5         | Sair do contorno segundo um círculo tangente                 |
| 20 L Z+250 R0 FMAX M2           | Retirar ferramenta, fim do programa                          |
| 21 END PGM FK2 MM               |                                                              |

# Exemplo: Programação 3 FK

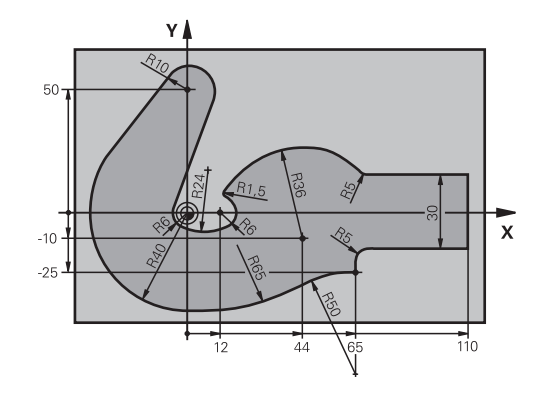

| 1 BLK FORM 0.1 Z X-45 Y-45 Z-20      | Definição do bloco                                           |
|--------------------------------------|--------------------------------------------------------------|
| 2 BLK FORM 0.2 X+120 Y+70 Z+0        |                                                              |
| 3 TOOL CALL 1 Z \$4500               | Chamada de ferramenta                                        |
| 4 L Z+250 R0 FMAX                    | Retirar a ferramenta                                         |
| 5 L X-70 Y+0 R0 FMAX                 | Posicionamento prévio da ferramenta                          |
| 6 L Z-5 R0 F1000 M3                  | Deslocação à profundidade de maquinagem                      |
| 7 APPR CT X-40 Y+0 CCA90 R+5 RL F250 | Chegar ao contorno segundo um círculo tangente               |
| 8 FC DR- R40 CCX+0 CCY+0             | Secção FK:                                                   |
| 9 FLT                                | Programar os dados conhecidos para cada elemento do contorno |
| 10 FCT DR- R10 CCX+0 CCY+50          |                                                              |
| 11 FLT                               |                                                              |
| 12 FCT DR+ R6 CCX+0 CCY+0            |                                                              |
| 13 FCT DR+ R24                       |                                                              |
| 14 FCT DR+ R6 CCX+12 CCY+0           |                                                              |
| 15 FSELECT 2                         |                                                              |
| 16 FCT DR- R1.5                      |                                                              |
| 17 FCT DR- R36 CCX+44 CCY-10         |                                                              |
| 18 FSELECT 2                         |                                                              |
| 19 FCT DR+ R5                        |                                                              |
| 20 FLT X+110 Y+15 AN+0               |                                                              |
| 21 FL AN-90                          |                                                              |
| 22 FL X+65 AN+180 PAR21 DP30         |                                                              |
| 23 RND R5                            |                                                              |
| 24 FL X+65 Y-25 AN-90                |                                                              |
| 25 FC DR+ R50 CCX+65 CCY-75          |                                                              |
| 26 FCT DR- R65                       |                                                              |
| 27 FSELECT 1                         |                                                              |
| 28 FCT Y+0 DR- R40 CCX+0 CCY+0       |                                                              |
| 29 FSELECT 4                         |                                                              |
| 30 DEP CT CCA90 R+5 F1000            | Sair do contorno segundo um círculo tangente                 |

31 L X-70 R0 FMAX

32 L Z+250 R0 FMAX M2 33 END PGM FK3 MM Retirar ferramenta, fim do programa
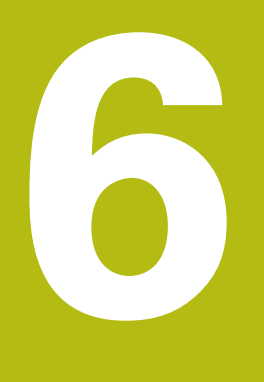

Ajudas à programação

## 6.1 Função GOTO

#### Utilizar a tecla GOTO

#### Saltar com a tecla GOTO

A tecla **GOTO** permite saltar para um ponto específico no programa NC, independentemente do modo de funcionamento ativo.

Proceda da seguinte forma:

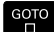

Premir a tecla GOTO

- > O comando mostra uma janela sobreposta.
- Introduzir número
- N LINHAS
- Selecionar a instrução de salto mediante softkey, p. ex., saltar o número indicado para baixo

O comando oferece as seguintes possibilidades:

| Softkey                 | Função                                        |
|-------------------------|-----------------------------------------------|
| N LINHAS                | Saltar o número de linhas indicado para cima  |
| N LINHAS                | Saltar o número de linhas indicado para baixo |
| GOTO<br>LINHA<br>Número | Saltar para o número de bloco indicado        |

Utilize a função **GOTO** apenas ao programar e testar programas NC. Durante a execução, utilize a função de processo de bloco

**Mais informações:** Manual do Utilizador Preparar, testar e executar programas NC

#### Seleção rápida com a tecla GOTO

Com a tecla **GOTO**, é possível abrir a janela Smart Select, que permite selecionar facilmente funções especiais ou ciclos.

Para selecionar funções especiais, proceda da seguinte forma:

SPEC FCT

A

- Premir a tecla SPEC FCT
- GOTO

182

- Premir a tecla GOTO
- O comando abre uma janela sobreposta com uma vista estruturada das funções especiais
- Selecionar a função desejada

Mais informações: Manual do Utilizador Programação de Ciclos

#### Abrir a janela de seleção com a tecla GOTO

Se o comando disponibilizar um menu de seleção, pode abrir a janela de seleção com a tecla **GOTO**. Dessa forma, veem-se as introduções possíveis.

## 6.2 Teclado virtual

GOTO

8

ок

Caso utilize a versão compacta (sem teclado alfanumérico) do comando, pode introduzir letras e caracteres especiais com o teclado virtual ou com um teclado alfanumérico conectado através de USB.

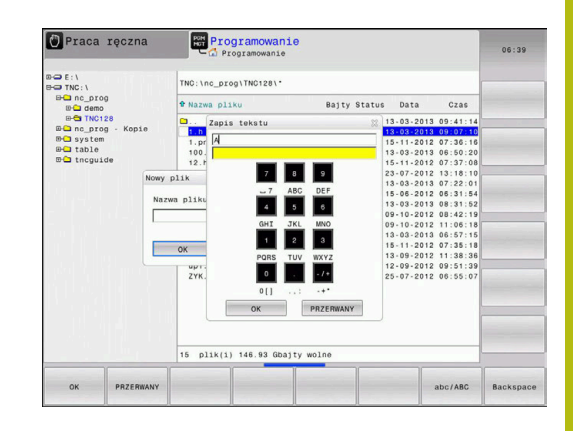

#### Introduzir texto com o teclado virtual

Para trabalhar com o teclado virtual, proceda da seguinte forma:

- Premir a tecla GOTO para introduzir letras com o teclado virtual, p. ex., para nomes de programas ou nomes de diretórios
- O comando abre uma janela onde representa o campo de introdução numérica do comando juntamente com a respetiva distribuição alfabética.
- Premir repetidamente a tecla numérica até que o cursor se encontre na letra desejada
- Aguardar até que o comando aceite o carácter escolhido, antes de introduzir o carácter seguinte
- Aceitar o texto na janela de diálogo aberta com a softkey OK

Com a softkey **abc/ABC** poderá escolher entre maiúsculas e minúsculas. No caso de o fabricante da máquina ter definido caracteres especiais, poderá chamá-los e introduzi-los através da softkey **SINAIS ESPECIAL.** Para apagar caracteres individuais, prima a softkey **BACKSPACE**.

## 6.3 Representação dos programas NC

#### Realce de sintaxe

O comando representa elementos de sintaxe, consoante o respetivo significado, com cores diferentes. O realce a cor permite ler e compreender melhor os programas NC.

#### Realce a cor de elementos de sintaxe

| Utilização                         | Cor      |
|------------------------------------|----------|
| Cor padrão                         | Preto    |
| Representação de comentários       | Verde    |
| Representação de valores numéricos | Azul     |
| Representação do número de bloco   | Violeta  |
| Representação de FMAX              | Laranja  |
| Representação do avanço            | Castanho |

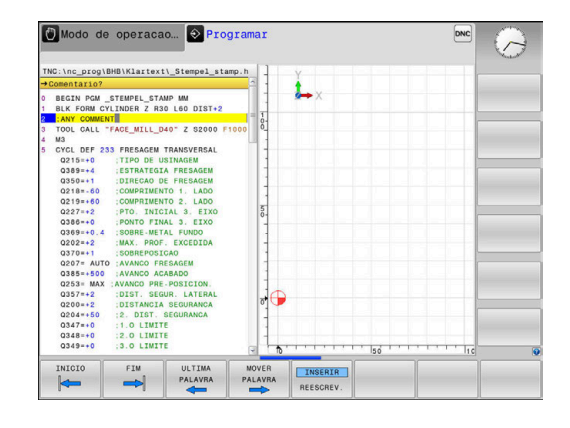

#### Barra de deslocamento

Com a barra de deslocamento (barra de deslocamento no ecrã) na margem direita da janela do programa, pode deslocar o conteúdo do ecrã com o rato. Além disso, através do tamanho e da posição da barra de deslocamento, pode tirar conclusões sobre o comprimento do programa e a posição do cursor.

## 6.4 Inserir comentários

#### Aplicação

i

Pode introduzir comentários num programa NC, para explicar passos do programa ou dar indicações.

O comando exibe comentários com comprimentos variáveis em função do parâmetro de máquina **lineBreak** (N.º 105404). O comentário pode conter quebras de linha ou o sinal >> remete para outros conteúdos.

O último caráter num bloco de comentário não pode ser um til (~).

Existem várias possibilidades de inserir um comentário.

#### Comentário durante a introdução do programa

- Introduzir dados para um bloco NC
- Premir ; (ponto e vírgula) no teclado alfabético
- > O comando mostra a pergunta Comentário?
- Introduzir o comentário
- Fechar o bloco NC com a tecla END

#### Inserir comentário mais tarde

- Selecionar o bloco NC no qual se pretende acrescentar o comentário
- Com a tecla de seta para a direita, selecionar a última palavra no bloco NC:
- Premir ; (ponto e vírgula) no teclado alfabético
- > O comando mostra a pergunta Comentário?
- Introduzir o comentário
- Fechar o bloco NC com a tecla END

#### Comentário no próprio bloco NC

- Selecionar o bloco NC a seguir ao qual se pretende acrescentar o comentário
- Abrir o diálogo de programação com a tecla ; (ponto e vírgula) do teclado alfanumérico
- Introduzir o comentário e finalizar o bloco NC com a tecla END

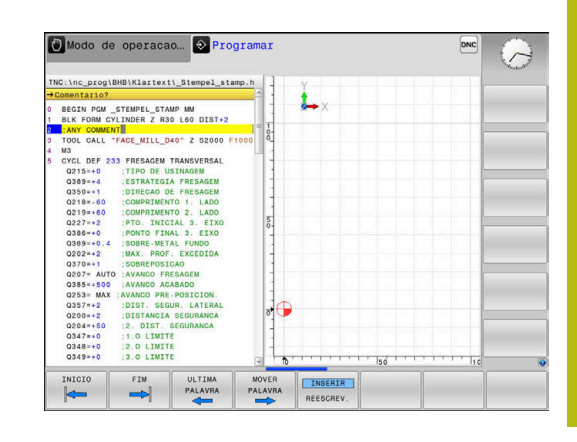

## Comentar posteriormente o bloco NC

Se desejar transformar um bloco NC existente num comentário, proceda da seguinte forma:

Selecionar o bloco NC que se pretende comentar

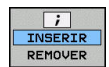

Premir a softkey INSERIR COMENTÁRIO

Em alternativa

- Premir a tecla < no teclado alfanumérico</p>
- O comando coloca um ; (ponto e vírgula) no início do bloco.
- Premir a tecla END

#### Alterar comentário ao bloco NC

Para transformar um bloco NC comentado num bloco NC ativo, proceda da seguinte forma:

Selecionar o bloco de comentário que se pretende alterar

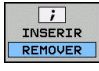

Em alternativa

Premir a tecla > no teclado alfanumérico

Premir a softkey ELIMINAR COMENTÁRIO

- O comando remove o ; (ponto e vírgula) no início do bloco.
- Premir a tecla END

#### Funções ao editar o comentário

| Softkey              | Função                                                                 |
|----------------------|------------------------------------------------------------------------|
|                      | Saltar no início do comentário                                         |
| FIM                  | Saltar no fim do comentário                                            |
| ULTIMA<br>PALAVRA    | Saltar para o início de uma palavra. Separar<br>palavras com um espaço |
| MOVER<br>PALAVRA     | Saltar para o fim de uma palavra. Separar palavras com um espaço       |
| INSERIR<br>REESCREV. | Alternar entre o modo Inserir e o modo Sobres-<br>crever               |

#### 6.5 Editar programa NC livremente

A introdução de determinados elementos de sintaxe, p. ex., blocos LN, não é possível diretamente através das teclas e softkeys disponíveis no Editor NC.

Para evitar a utilização de um editor de texto externo, o comando oferece as seguintes possibilidades:

- Introdução de sintaxe livre no editor de texto interno do comando
- Introdução de sintaxe livre no Editor NC através da tecla ?

#### Introdução de sintaxe livre no editor de texto interno do comando

Para completar um programa NC existente com sintaxe adicional, proceda da seguinte forma:

PGM MGT

- premir a tecla PGM MGT
- > O comando abre a gestão de ficheiros.

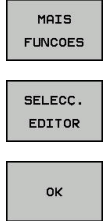

Premir a softkey SELECÇ. EDITOR

Premir a softkey MAIS FUNCOES

- > O comando abre uma janela de seleção.
- Escolher a opção EDITOR DE TEXTO
- Confirmar a seleção com OK
- Completar a sintaxe desejada

i

O comando não efetua qualquer verificação de sintaxe no editor de texto. Verifique as suas introduções no Editor NC em seguida.

#### Introdução de sintaxe livre no Editor NC através da tecla ?

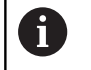

Para esta função, necessita de um teclado alfanumérico ligado através de USB.

Para completar um programa NC existente aberto com sintaxe adicional, proceda da seguinte forma:

| Û |  |
|---|--|
|   |  |

Introduzir ?

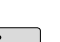

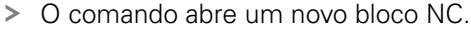

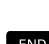

Completar a sintaxe desejada

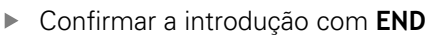

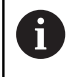

Após a confirmação, o comando efetua uma verificação da sintaxe. Os erros dão origem a blocos ERROR

## 6.6 Saltar blocos NC

#### Introduzir o sinal /

É possível ocultar blocos NC opcionalmente.

Para ocultar blocos NC no modo de funcionamento **Programar**, proceda da seguinte forma:

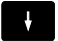

Selecionar o bloco NC desejado

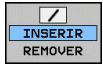

Premir a softkey INSERIR

> O comando insere o sinal /.

#### Apagar o sinal /

Para mostrar blocos NC novamente no modo de funcionamento **Programar**, proceda da seguinte forma:

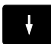

Selecionar o bloco NC ocultado

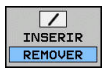

#### Premir a softkey **REMOVER**

> O comando elimina o sinal /.

## 6.7 Estruturar programas NC

## Definição, possibilidade de aplicação

O comando dá-lhe a possibilidade de comentar os programas NC com blocos de estruturação. Os blocos de estruturação são textos (máx. 252 carateres) que se entendem como comentários ou títulos para os blocos seguintes do programa.

Os programas NC extensos e complicados ficam mais visíveis e entendem-se melhor por meio de blocos de estruturação.

Isto facilita o trabalho em modificações posteriores do programa NC. Os blocos de estruturação podem inserir-se num ponto qualquer do programa NC.

Além disso, eles podem ser apresentados numa janela própria, permitindo ser editados ou completados. Para isso, utilize a necessária divisão do ecrã.

Os pontos de estrutura acrescentados são geridos pelo comando num ficheiro separado (extensão .SEC.DEP). Desta forma, aumenta a velocidade ao navegar na janela de estrutura.

Nos modos de funcionamento seguintes, pode selecionar a divisão do ecrã **PROGRAMA + SECCOES**:

- Execucao passo a passo
- Execucao continua
- Programar

# Visualizar a janela de estruturação/mudar de janela ativada

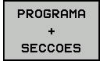

- Mostrar janela de estruturação: premir a softkey
   PROGRAMA + SECCOES para a divisão do ecrã
- Mudar a janela ativa: premir a softkey TROCAR JANELA

| TN<br>→ 1                                           | C:\nc_prog\BHB\K.                                                                                                    | lartext\1GB.h | BEGIN PGM 1GB MM<br>- Machine hole pattern ID 279                                                                | 43KL1         |
|-----------------------------------------------------|----------------------------------------------------------------------------------------------------|---------------|----------------------------------------------------------------------------------------------------|---------------|
| 0<br>1<br>2<br>3<br>4<br>5<br>5<br>6<br>7<br>8<br>9 | BECIN PCM 10B MB           BLK FORM 0.1 Z J           BLK FORM 0.2 X-           MARINER FORM           MARINER FORM           TOUL CALL 2 Z L           MARINER FORM           OCC 0000           DEL 7001           OCC 0000           DEL 7001           DEL 7001           D |               | - Will pocket<br>-Rouph out<br>-Finishing<br>- Drill Nolp pattern<br>- Gring of 11<br>- Taplog<br>END PCM TGB NM |               |
|                                                     | SELECAO                                                                                                    | OAR INSERIR   | COPLAR                                                                                                    | Z ÚLTIM       |
|                                                     |                                                                                                    |               | INSERIE                                                                                                    | INSERIR FRASE |

## Acrescentar bloco de estruturação na janela do programa

 Selecionar o bloco NC pretendido a seguir ao qual se deseja acrescentar o bloco de estruturação

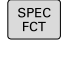

Premir a tecla SPEC FCT

| AJUDAS<br>DE<br>PROGRAMCÃO | Premir a softkey AJUDAS DE PROGRAMÇÃO                                                                    | כ |
|----------------------------|----------------------------------------------------------------------------------------------------|---|
| INSERIR                    | <ul> <li>Premir a softkey INSERIR SECCAO</li> <li>Introduzir o texto de estruturação</li> </ul>          |   |
|                            | <ul> <li>Se necessário, modificar com softkey a<br/>profundidade de estruturação (indentação)</li> </ul> |   |

Os pontos de estruturação só podem ser indentados durante a edição.

i

i)

Também pode inserir blocos de estruturação com a combinação de teclas **Shift + 8**.

## Selecionar blocos na janela de estruturação

Se, na janela de estruturação, se saltar de bloco para bloco, o comando acompanha a visualização do bloco na janela do programa. Assim, é possível saltar partes extensas do programa com poucos passos.

## 6.8 A calculadora

#### Comando

O comando dispõe de uma calculadora com as funções matemáticas mais importantes.

- Mostrar a calculadora com a tecla CALC
- Selecionar funções de cálculo: selecionar o comando abreviado por softkey ou introduzi-lo com o teclado alfanumérico
- Fechar a calculadora com a tecla CALC

| Função de cálculo                         | Comando<br>rápido (softkey) |
|-------------------------------------------|-----------------------------|
| Somar                                     | +                           |
| Subtrair                                  | _                           |
| Multiplicar                               | *                           |
| Dividir                                   | /                           |
| Cálculo entre parênteses                  | ()                          |
| Arco-co-seno                              | ARC                         |
| Seno                                      | SIN                         |
| Co-seno                                   | COS                         |
| Tangente                                  | TAN                         |
| potenciar valores                         | Х^Ү                         |
| Tirar a raiz quadrada                     | SQRT                        |
| Função de inversão                        | 1/x                         |
| PI (3.14159265359)                        | PI                          |
| Valor para adicionar à memória intermédia | M+                          |
| Armazenar valor em memória intermédia     | MS                          |
| Chamar memória intermédia                 | MR                          |
| Apagar a memória intermédia               | MC                          |
| Logaritmo natural                         | LN                          |
| Logaritmo                                 | LOG                         |
| Função exponencial                        | e^x                         |
| Verificar sinal                           | SGN                         |
| Construir valor absoluto                  | ABS                         |
| Separar casas decimais                    | INT                         |
| Arredondar posições antes da vírgula      | FRAC                        |
| Valor de módulo                           | MOD                         |
| Escolher vista                            | Vista                       |
| Apagar valor                              | CE                          |

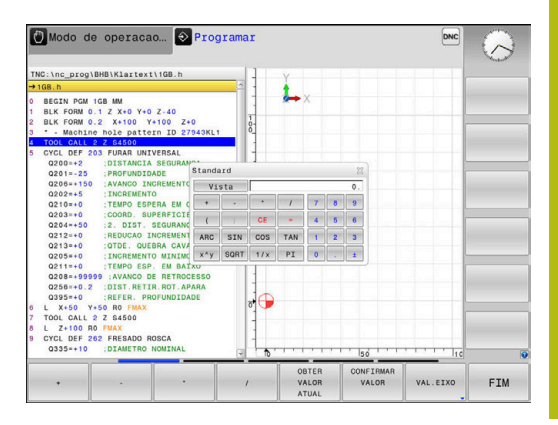

| Função de cálculo                                                           | Comando<br>rápido (softkey)                |
|-----------------------------------------------------------------------------|--------------------------------------------|
| Unidade de medição                                                          | MM ou INCH                                 |
| Representar o valor angular em radianos<br>(padrão: valor angular em graus) | RAD                                        |
| Selecionar o tipo de representação do valor<br>numérico                     | DEC (decimal) ou<br>HEX (hexadeci-<br>mal) |

#### Aceitar o valor calculado no programa NC

- Com as teclas de setas, selecionar a palavra onde deve ser aceite o valor calculado
- Com a tecla CALC, realçar a calculadora e executar o cálculo pretendido
- Premir a softkey CONFIRMAR VALOR
- O comando aceita o valor no campo de introdução ativo e fecha a calculadora.

 Também pode aceitar valores de um programa NC na calculadora. Se pressionar a softkey
 OBTER VALOR ATUAL ou a tecla GOTO, o comando aplica o valor do campo de introdução ativo na calculadora.
 A calculadora continua ativa mesmo depois de se mudar

de modo de funcionamento. Prima a softkey **END** para fechar a calculadora.

#### Funções na calculadora

| Softkey                            | Função                                                                                                    |
|------------------------------------|----------------------------------------------------------------------------------------------------|
| VAL.EIXO                           | Aplicar o valor da respetiva posição de eixo como valor nominal ou valor de referência na calculado-<br>ra |
| OBTER<br>VALOR<br>ATUAL            | Aplicar o valor numérico do campo de introdução ativo na calculadora                                       |
| CONFIRMAR<br>VALOR                 | Aplicar o valor numérico da calculadora no campo de introdução ativo                                       |
| COPIAR<br>VALOR<br>ACTUAL          | Copiar o valor numérico da calculadora                                                                     |
| INSERIR<br>VALOR<br>COPIADO        | Inserir o valor numérico copiado na calculadora                                                            |
| COMPUTADOR<br>DE DADOS<br>DE CORTE | Abrir a calculadora de dados de corte                                                                      |

Também pode deslocar a calculadora com as teclas de seta do teclado alfanumérico. Pode, igualmente, posicionar a calculadora com o rato, se tiver algum ligado.

## 6.9 Calculadora de dados de corte

#### Aplicação

Com a calculadora de dados de corte, pode calcular a velocidade do mandril e o avanço para um processo de maquinagem. Em seguida, os valores calculados podem ser aplicados no programa NC, num diálogo de avanço ou velocidade aberto.

Para abrir a calculadora de dados de corte, prima a softkey **COMPUTADOR DE DADOS DE CORTE**.

O comando mostra a softkey se:

- Premir a tecla CALC
- Definir rotações
- Definir avanços
- Premir a softkey F no modo de operação Funcionamento manual
- Premir a softkey S no modo de operação Funcionamento manual

#### Vistas da calculadora de dados de corte

Dependendo de se calcular uma velocidade ou um avanço, a calculadora de dados de corte é apresentada com diferentes campos de introdução:

#### Janela para o cálculo da velocidade:

| Atalho | Significado                        |  |
|--------|------------------------------------|--|
| T:     | Número de ferramenta               |  |
| D:     | Diâmetro da ferramenta             |  |
| VC:    | Velocidade de corte                |  |
| S=     | Resultado da velocidade do mandril |  |

Se abrir a calculadora de rotações num diálogo onde já existe uma ferramenta definida, a calculadora de rotações assume automaticamente o número da ferramenta e o diâmetro. Basta indicar **VC** no campo de diálogo.

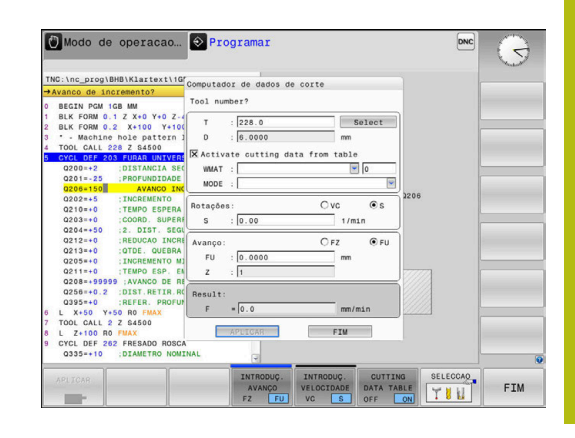

#### Janela para o cálculo do avanço:

| Atalho | Significado            |
|--------|------------------------|
| T:     | Número de ferramenta   |
| D:     | Diâmetro da ferramenta |
| VC:    | Velocidade de corte    |
| S:     | Rotações do mandril    |
| Z:     | Quantidade de lâminas  |
| FZ:    | Avanço por dente       |
| FU:    | Avanço por rotação     |
| F=     | Resultado do avanço    |
|        |                        |

O avanço do bloco **TOOL CALL** é aceite através da softkey **F AUTO** nos blocos NC seguintes. Se for necessário modificar o avanço posteriormente, basta ajustar o valor do avanço no bloco **TOOL CALL** bloco.

#### Funções na calculadora de dados de corte

Dependendo de onde se abra a calculadora de dados de corte, existem as seguintes possibilidades:

| Softkey                           | Função                                                             |
|-----------------------------------|--------------------------------------------------------------------|
| APLICAR                           | Aceitar o valor da calculadora de dados de corte<br>no programa NC |
| CALCULAR<br>AVANCO F<br>VELOCID S | Alternar entre o cálculo do avanço e da velocida-<br>de            |
| INTRODUC.<br>AVANCO<br>FZ FU      | Alternar entre o avanço por dente e o avanço por<br>rotação        |
| INTRODUC.<br>VELOCIDADE<br>VC S   | Alternar entre a velocidade e a velocidade de corte                |
| CUTTING<br>DATA TABLE<br>OFF ON   | Ligar ou desligar Trabalhar com tabela de dados<br>de corte        |
| SELECCAO                          | Selecionar a ferramenta na tabela de ferramentas                   |
| ţ                                 | Deslocar a calculadora de dados de corte na<br>direção da seta     |
| CALCULA-<br>DORA                  | Alternar para a calculadora                                        |
| INCH                              | Utilizar valores em polegadas na calculadora de<br>dados de corte  |
| FIM                               | Fechar a calculadora de dados de corte                             |

6

#### Trabalhar com tabelas de dados de corte

#### Aplicação

Se armazenar tabelas de materiais de trabalho, materiais de corte e dados de corte no comando, a calculadora de dados de corte pode processar os valores destas tabelas

Antes de trabalhar com o cálculo automático da velocidade e do avanço, proceda da seguinte forma:

- Registar o material da peça de trabalho na tabela WMAT.tab
- Registar o material de corte na tabela TMAT.tab
- Registar a combinação do material de trabalho com o material de corte numa tabela de dados de corte
- Definir a ferramenta na tabela de ferramentas com os valores necessários
  - Raio da ferramenta
  - Quantidade de lâminas
  - Material de corte
  - Tabela de dados de corte

#### Material da peça de trabalho WMAT

Os materiais das peças de trabalho definem-se na tabela WMAT.tab. Esta tabela deve guardar-se no diretório **TNC:\table**.

A tabela contém uma coluna para o material **WMAT** e uma coluna **MAT\_CLASS**, na qual os materiais estão subdivididos em classes de material de trabalho com as mesmas condições de corte, p. ex., segundo DIN EN 10027-2.

O material da peça de trabalho indica-se na calculadora de dados de corte da seguinte forma:

- Selecionar a calculadora de dados de corte
- Selecionar Ativar dados de corte da tabela na janela sobreposta
- Selecionar WMAT no menu desdobrável

#### Material de corte da ferramenta TMAT

Os materiais de corte definem-se na tabela TMAT.tab. Esta tabela deve guardar-se no diretório **TNC:\table**.

O material de corte é atribuído na tabela de ferramentas na coluna **TMAT**. Pode atribuir nomes alternativos ao mesmo material de corte com as outras colunas **ALIAS1**, **ALIAS2**, etc.

| NR 4 | WMAT           | MAT_CLASS |
|------|----------------|-----------|
| 1    |                | 10        |
| 2    | 1.0038         | 10        |
| 3    | 1.0044         | 10        |
| 4    | 1.0114         | 10        |
| 5    | 1.0177         | 10        |
| 6    | 1.0143         | 10        |
| 7    | St 37-2        | 10        |
| 8    | St 37-3 N      | 10        |
| 9    | X 14 CrMo S 17 | 20        |
| 10   | 1.1404         | 20        |
| 11   | 1.4305         | 20        |
| 12   | V2A            | 21        |
| 13   | 1.4301         | 21        |
| 14   | A1Cu4PBMg      | 100       |
| 15   | Aluminium      | 100       |
| 16   | PTFE           | 200       |

## Tabela de dados de corte

As combinações de material de trabalho/material de corte com os respetivos dados de corte definem-se numa tabela com a extensão .CUT. Esta tabela deve guardar-se no diretório **TNC:** \system\Cutting-Data.

A tabela de ferramentas correspondente é atribuída na tabela de ferramentas na coluna **CUTDATA**.

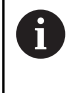

Utilize esta tabela simplificada, se usar ferramentas com apenas um diâmetro ou se o diâmetro não for relevante para o avanço, p. ex., em pastilhas de corte.

A tabela de dados de corte contém as colunas seguintes:

- MAT\_CLASS: classe de material
- MODE: modo de maquinagem, p. ex., acabamento
- TMAT: material de corte
- **VC**: velocidade de corte
- FTYPE: tipo de avanço FZ ou FU
- **F**: avanço

#### Tabela de dados de corte dependente do diâmetro

Em muitos casos, os dados de corte com que se pode trabalhar dependem do diâmetro da ferramenta. Assim, utilize a tabela de dados de corte com a extensão .CUTD. Esta tabela deve guardar-se no diretório **TNC:\system\Cutting-Data**.

A tabela de ferramentas correspondente é atribuída na tabela de ferramentas na coluna **CUTDATA**.

A tabela de dados de corte dependente do diâmetro contém adicionalmente as colunas:

- **F\_D\_0**: avanço com Ø 0 mm
- F\_D\_0\_1: avanço com Ø 0,1 mm
- **F\_D\_0\_12**: avanço com Ø 0,12 mm
- ····

0

Não é necessário preencher todas as colunas. Se o diâmetro de uma ferramenta se encontra entre duas colunas definidas, o comando interpola o avanço de forma linear.

| NR AM | T_CLASS | NODE   | TMAT       | VC  | FTYPE |
|-------|---------|--------|------------|-----|-------|
| 0     | 10      | Rough  | HSS        | 28  |       |
| 1     | 10      | Rough  | VHM        | 70  |       |
| 2     | 10      | Finish | HSS        | 30  |       |
| 3     | 10      | Finish | VHM        | 70  |       |
| 4     | 10      | Rough  | HSS coated | 78  |       |
| 5     | 10      | Finish | HSS coated | 82  |       |
| 6     | 20      | Rough  | VHM        | 90  |       |
| 7     | 20      | Finish | VHM        | 82  |       |
| 8     | 100     | Rough  | HSS        | 150 |       |
| 9     | 100     | Finish | HSS        | 145 |       |
| 10    | 100     | Rough  | VHM        | 450 |       |
| 11    | 100     | Finish | VHM        | 440 |       |
| 12    |         |        |            |     |       |
| 13    |         |        |            |     |       |
| 14    |         |        |            |     |       |

| NR · | F_D_0 | F_D_0_1 | F_D_0_12 | F_D_0_15 | F_D_0_2 | F_D_0_25 | F_D_0_3 | F_D_0_4 | F_D_0_5 | F_D |
|------|-------|---------|----------|----------|---------|----------|---------|---------|---------|-----|
| 1    |       |         |          |          |         | 0.0010   |         |         | 0.0010  |     |
| 2    |       |         |          |          |         |          |         |         | 0.0020  |     |
| 3    |       |         |          |          |         | 0.0010   |         |         | 0.0010  |     |
| 4    |       |         |          |          |         | 0.0010   |         |         | 0.0010  |     |
| 5    |       |         |          |          |         |          |         |         | 0.0020  |     |
| 6    |       |         |          |          |         | 0.0010   |         |         | 0.0010  |     |
| 7    |       |         |          |          |         | 0.0010   |         |         | 0.0010  |     |
| 8    |       |         |          |          |         |          |         |         | 0.0020  |     |
| 9    |       |         |          |          |         | 0.0010   |         |         | 0.0010  |     |
| 10   |       |         |          |          |         | 0.0010   |         |         | 0.0030  |     |
| 11   |       |         |          |          |         | 0.0010   |         |         | 0.0030  |     |
| 12   |       |         |          |          |         | 0.0010   |         |         | 0.0030  |     |
| 13   |       |         |          |          |         | 0.0010   |         |         | 0.0030  |     |
| 14   |       |         |          |          |         | 0.0010   |         |         | 0.0030  |     |
| 15   |       |         |          |          |         | 0.0010   |         |         | 0.0030  |     |
| 16   |       |         |          |          |         | 0.0010   |         |         | 0.0010  |     |
| 17   |       |         |          |          |         |          |         |         | 0.0020  |     |
| 18   |       |         |          |          |         | 0.0010   |         |         | 0.0010  |     |
| 19   |       |         |          |          |         | 0.0010   |         |         | 0.0010  |     |
| 20   |       |         |          |          |         |          |         |         | 0.0020  |     |
| 21   |       |         |          |          |         | 0.0010   |         |         | 0.0010  |     |
| 22   |       |         |          |          |         | 0.0010   |         |         | 0.0010  |     |
| 23   |       |         |          |          |         |          |         |         | 0.0020  |     |
| 24   |       |         |          |          |         | 0.0010   |         |         | 0.0010  |     |
| 25   |       |         |          |          |         | 0.0010   |         |         | 0.0030  |     |
| 26   |       |         |          |          |         | 0.0010   |         |         | 0.0030  |     |
|      |       |         |          |          |         | 0 0010   |         |         | 0.0030  |     |

TNC:\system\Cutting-Data\CUTTABLE

## 6.10 Gráfico de programação

#### Desenvolvimento com ou sem gráfico de programação

Enquanto é criado um programa NC, o comando pode mostrar o contorno programado com um gráfico 2D.

- Premir a tecla Divisão do ecrã
- Premir a softkey PROGRAMA + GRAFICOS
- O comando mostra o programa NC à esquerda e o gráfico à direita.

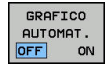

- Colocar a softkey GRAFICO AUTOMAT. em LIGADO
- Enquanto se vão introduzindo as linhas do programa, o comando vai mostrando cada um dos movimentos programados na janela do gráfico, à direita.

Se não pretender visualizar o gráfico, coloque a softkey **GRAFICO AUTOMAT.** em **DESLIGADO**.

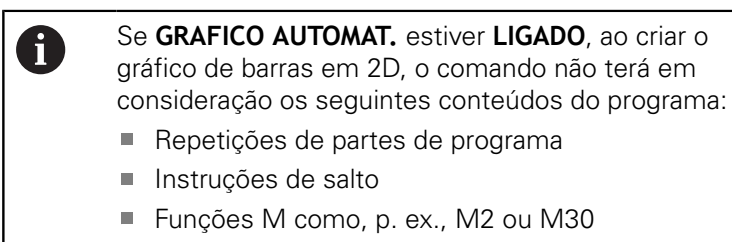

- Chamadas de ciclo
- Avisos devido a ferramentas bloqueadas

Por isso, deve utilizar o desenho automático exclusivamente durante a programação de contornos.

O comando restaura os dados de ferramenta quando se abre um programa NC de novo ou é premida a softkey **RESET + START** No gráfico de programação, o comando utiliza diferentes cores:

- **Azul:** elemento de contorno definido inequivocamente
- Violeta: elemento de contorno ainda não definido inequivocamente, ainda pode ser alterado, p. ex., por um RND
- Azul claro: furos e roscas
- Ocre: trajetória do ponto central da ferramenta
- Vermelho: movimento em marcha rápida

Mais informações: "Gráfico da programação FK", Página 168

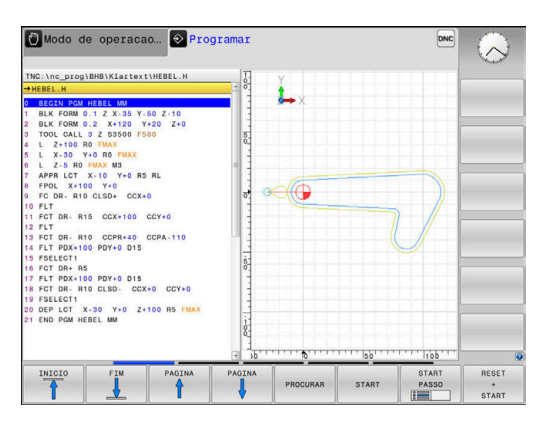

# Criar o gráfico de programação para o programa NC existente

Com as teclas de setas, selecione o bloco NC até ao qual se deve realizar o gráfico, ou prima GOTO, e introduza diretamente o número de bloco pretendido

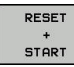

 Restaurar os dados de ferramenta ativos até agora e criar o gráfico: premir a softkey
 RESET + START

#### **Outras funções:**

| Softkey                            | Função                                                                                                    |
|------------------------------------|----------------------------------------------------------------------------------------------------|
| RESET<br>+<br>START                | Restaurar os dados de ferramenta ativos até<br>agora. Criar gráfico de programação                              |
| START<br>PASSO                     | Criar um gráfico de programação bloco a bloco                                                                   |
| START                              | Criar um gráfico de programação completo ou completar depois de <b>RESET + START</b>                            |
| STOP                               | Parar o gráfico de programação. Esta softkey só<br>aparece enquanto o comando cria um gráfico de<br>programação |
|                                    | Escolher vistas Vista de cima Vista de frente Vista lateral                                                     |
| VER CURSOS<br>FERRAMENTA<br>OFF ON | Mostrar ou ocultar trajetórias de ferramenta                                                                    |
| VER CURSOS<br>F-MAX<br>OFF ON      | Mostrar ou ocultar trajetórias de ferramenta em marcha rápida                                                   |

#### Mostrar e ocultar números de bloco

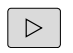

Comutação de barra de softkeys

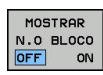

- Mostrar números de bloco: colocar a softkey MOSTRAR N.O BLOCO em ON
- Ocultar números de bloco: colocar a softkey MOSTRAR N.O BLOCO em OFF

#### Apagar o gráfico

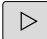

Comutação de barra de softkeys

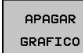

 Apagar o gráfico: premir a softkey APAGAR GRAFICO

#### Mostrar linhas de grelha

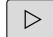

Comutação de barra de softkeys

|    | H |  | _ |    |  |
|----|---|--|---|----|--|
| OF | F |  | L | ON |  |

Mostrar linhas de grelha: premir a softkey
 Mostrar linhas de grelha

#### Ampliação ou redução duma secção

É possível determinar a vista de um gráfico.

Comutação de barra de softkeys

#### Assim, fica-se com as seguintes funções à disposição:

| Softkey    | Função             |
|------------|--------------------|
| ← <b>↑</b> | Deslocar pormenor  |
| ↓ →        |                    |
|            | Diminuir pormenor  |
|            | Ampliar pormenor   |
|            | Restaurar pormenor |

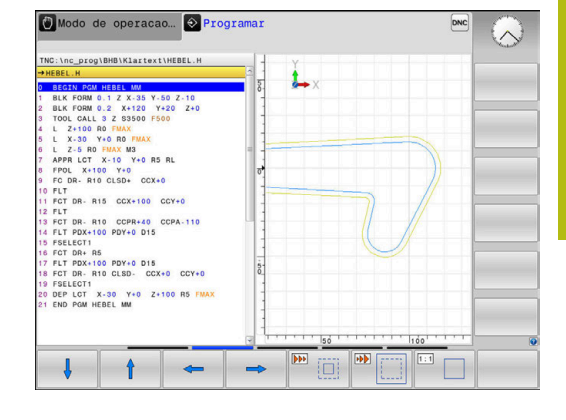

Com a softkey **RESET BLK FORM**, o pormenor original é restaurado de novo.

Poderá alterar a representação o gráfico também o com o rato. Dispõe-se das seguintes funções:

- Para deslocar o modelo representado, mantenha premido o botão central do rato ou a roda do rato e mova o mesmo. Se pressionar simultaneamente a tecla Shift, poderá deslocar o modelo apenas na horizontal ou na vertical.
- Para ampliar uma determinada área, selecionar a área com o botão esquerdo do rato pressionado. Quando soltar o botão esquerdo do rato, o comando amplia a vista.
- Para ampliar ou reduzir rapidamente uma área qualquer, gire a roda do rato para a frente ou para trás.

## 6.11 Mensagens de erro

#### Mostrar erro

O comando mostra erros, entre outras coisas, em caso de:

- introduções erradas
- erros de lógica no programa NC
- elementos de contorno não executáveis
- aplicações irregulares do apalpador

Quando ocorra um erro, o comando mostra-o na linha superior a vermelho.

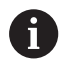

O comando utiliza várias cores para as diferentes classes de erros:

- vermelho para erros
- amarelo para avisos
- verde para recomendações
- azul para informações

As mensagens de erro longas ou com várias linhas são apresentadas abreviadas. A janela de erros contém todas as informações sobre os erros em espera.

O comando mostra uma mensagem de erro na linha de cabeçalho até que esta seja eliminada ou substituída por um erro de prioridade mais alta (classe de erro). As informações, que aparecem apenas brevemente, são sempre mostradas.

Uma mensagem de erro contendo o número de um bloco NC foi originada por este bloco NC ou por um anterior.

Se, excecionalmente, ocorrer um **erro no processamento de dados**, o comando abre automaticamente a janela de erros. Não é possível eliminar este tipo de erro. Encerre o sistema e inicie o comando novamente.

#### Abrir a janela de erros

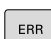

Prima a tecla ERR

existentes.

 O comando abre a janela de erros e mostra na totalidade todas as mensagens de erro

#### Fechar a janela de erros

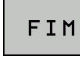

ERR

- Prima a softkey FIM
- Em alternativa, prima a tecla ERR
- > O comando fecha a janela de erros.

#### Mensagens de erro detalhadas

O comando mostra possibilidades para a origem do erro e possibilidades para eliminar o erro:

- Abrir a janela de erros
- INFO ADICIONAL
- Informações sobre a causa do erro e respetiva eliminação: posicione o cursor sobre a mensagem de erro e prima a softkey INFO ADICIONAL
- O comando abre uma janela com informações sobre a origem e eliminação de erros.
- Abandonar Info: prima de novo a softkey INFO ADICIONAL

#### Softkey INFO INTERNA

A softkey **INFO INTERNA** fornece informações sobre as mensagens de erro, que são significativas exclusivamente em caso de assistência técnica.

Abrir a janela de erros

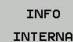

- Informações detalhadas sobre a mensagem de erro: posicione o cursor sobre as mensagens de erro e prima a softkey INFO INTERNA
- O comando abre uma janela com informações internas sobre o erro.
- Abandonar detalhes: prima de novo a softkey INFO INTERNA

#### Softkey FILTRO

Através da softkey **FILTRO**, é possível filtrar avisos idênticos que são listados consecutivamente de forma imediata.

Abrir a janela de erros

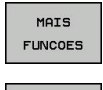

Premir a softkey MAIS FUNCOES

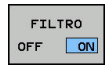

- Premir a softkey FILTRO
- > O comando filtra os avisos idênticos.
- Sair do filtro: premir a softkey VOLTAR

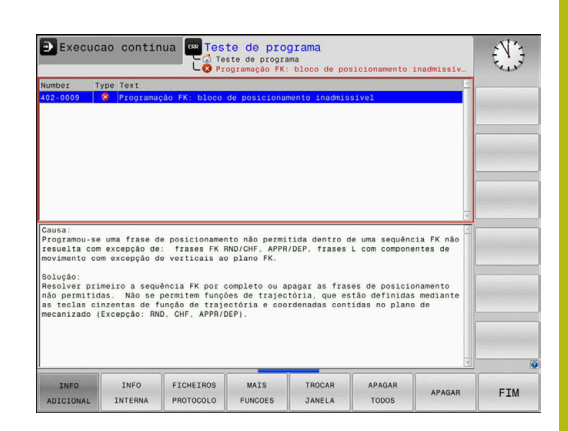

## Premir a softkey ATIVAR GRAVACAO AUTOMATICA

A softkey **ATIVAR GRAVACAO AUTOMATICA** permite registar os números de erro que guardam um ficheiro de assistência imediatamente ao ocorrer o erro.

Abrir a janela de erros

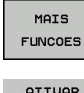

Premir a softkey MAIS FUNCOES

ATIVAR GRAVACAO AUTOMATICA

- Premir a softkey ATIVAR GRAVACAO AUTOMATICA
- O comando abre a janela sobreposta Ativar Gravação Automática.
- Definir introduções
  - Número de erro: indicar o número de erro correspondente
  - Ativo: colocando a marca, o ficheiro de assistência é criado automaticamente
  - Comentário: se necessário, introduzir um comentário para o número de erro
- Premir a softkey ARMAZENAR
  - O comando guarda automaticamente um ficheiro de assistência, caso ocorra o erro com o número realçado.

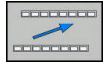

Ö

Premir a softkey VOLTAR

## Apagar erros

#### Apagar erros automaticamente

Ao selecionar ou reiniciar um programa NC, o comando pode eliminar automaticamente os avisos ou mensagens de erro presentes. O fabricante da máquina determina no parâmetro de máquina opcional **CfgClearError** (N.º 130200) se este apagamento automático é executado.

No estado de fábrica do comando, as mensagens de aviso e de erro são eliminadas automaticamente da janela de erros nos modos de funcionamento **Teste do programa** e **Programação**. As mensagens nos modos de funcionamento da máquina não são eliminadas.

#### Apagar erros fora da janela de erros

CE

 Apagar erro ou instrução apresentados no cabeçalho: premir a tecla CE

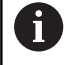

202

Em alguns modos de funcionamento, não poderá utilizar a tecla **CE** para apagar os erros, pois a mesma é utilizada para outras funções.

#### **Apagar erros**

Abrir a janela de erros

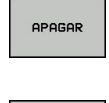

Apagar erros isolados: posicione o cursor sobre as mensagens de erro e prima a softkey APAGAR.

APAGAR TODOS Apagar todos os erros: prima a softkey APAGAR TODOS.

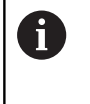

Se a causa de um erro não for eliminada, o erro não pode ser apagado. Nesse caso, a mensagem de erro mantém-se.

#### Protocolo de erros

O comando memoriza erros surgidos e ocorrências importantes (p. ex., o arranque do sistema) num protocolo de erros. A capacidade do protocolo de erros é limitada. Quando o protocolo de erros estiver cheio, o comando utiliza um segundo ficheiro. Se também este ficar cheio, o primeiro é apagado e escrito novamente, e por aí adiante. Se necessário, passe de FICHEIRO ACTUAL para FICHEIRO ANTERIOR, para visualizar o histórico.

Abrir a janela de erros.

| FICHEIROS<br>PROTOCOLO |   | Premir a softkey FICHEIROS PROTOCOLO                                                            |
|------------------------|---|-------------------------------------------------------------------------------------------------|
| PROTOCOLO<br>ERRO      |   | Abrir o protocolo de erros: premir a softkey <b>PROTOCOLO DE ERROS</b>                          |
| FICHEIRO<br>ANTERIOR   |   | Se necessário, ajustar o protocolo de erros anterior: premir a softkey <b>FICHEIRO ANTERIOR</b> |
| FICHEIRO<br>ACTUAL     | • | Se necessário, ajustar o protocolo de erros atua<br>premir a softkey <b>FICHEIRO ACTUAL</b>     |

colo de erros atual: premir a softkey FICHEIRO ACTUAL

A entrada mais antiga do protocolo de erros situa-se no início, a mais recente situa-se no fim do ficheiro.

## Protocolo de teclas

O comando memoriza as teclas premidas e ocorrências importantes (p. ex., arranque do sistema) num protocolo de teclas. A capacidade do protocolo de teclas é limitada. Se o protocolo de teclas estiver cheio, o TNC mudará para um segundo protocolo de teclas. Se este também ficar cheio, o primeiro é apagado e escrito novamente, etc. Se necessário, passe de **FICHEIRO ACTUAL** para **FICHEIRO ANTERIOR**, para visualizar o histórico de introduções.

| FICHEIROS<br>PROTOCOLO | Premir a softkey FICHEIROS PROTOCOLO                             |
|------------------------|------------------------------------------------------------------|
| PROTOCOLO              | <ul> <li>Abrir o protocolo de teclas: Premir a softkey</li></ul> |
| APALPAÇÃO              | PROTOCOLO APALPAÇÃO                                              |
| FICHEIRO               | <ul> <li>Se necessário, ajustar o protocolo de teclas</li></ul>  |
| ANTERIOR               | anterior: premir a softkey FICHEIRO ANTERIOR                     |
| FICHEIRO               | Se necessário, ajustar o protocolo de teclas                     |
| ACTUAL                 | atual: premir a softkey FICHEIRO ACTUAL                          |

O comando memoriza cada tecla da consola pressionada durante o processo de operação no protocolo de teclas. A entrada mais antiga situa-se no início, a mais recente situa-se no fim do ficheiro.

#### Resumo das teclas e softkeys para visualizar o protocolo

| Softkey/<br>Teclas   | Função                                     |
|----------------------|--------------------------------------------|
| INICIO               | Salto para o início do protocolo de teclas |
| FIM                  | Salto para o fim do protocolo de teclas    |
| PROCURAR             | Procurar texto                             |
| FICHEIRO<br>ACTUAL   | Protocolo de teclas atual                  |
| FICHEIRO<br>ANTERIOR | Protocolo de teclas anterior               |
| ł                    | Linha seguinte/anterior                    |

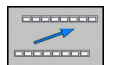

ł

Regressar ao menu principal

#### Texto de instruções

Numa operação errada, por exemplo, quando se aciona uma tecla não permitida ou quando se introduz um valor não válido, o comando avisa-o através de um texto de instruções localizado na linha superior dessa operação errada. O comando apaga o texto de instruções na próxima entrada válida.

#### Memorizar ficheiros de assistência técnica

Se necessário, poderá guardar a situação atual do comando, pondoa ao dispor do técnico de assistência para avaliação da situação. Para tal, é memorizado um grupo de ficheiros de assistência técnica (protocolos de erros e de teclas, bem como outros ficheiros, que fornecem informações sobre a situação atual da máquina e a maquinagem).

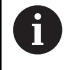

Para possibilitar o envio de ficheiros de assistência por e-mail, o comando só guarda programas NC ativos com um tamanho de até 10 MB no ficheiro de assistência. Programas NC maiores não são guardados ao criar o ficheiro de assistência.

#### Se executar diversas vezes a função

**GUARDAR FICHEIROS SERVIÇO** com o mesmo nome de ficheiro, o grupo de ficheiros de assistência anteriormente memorizado é sobrescrito. Por esta razão, utilize outro nome de ficheiro ao executar novamente a função.

#### Memorizar ficheiros de assistência técnica

Abrir a janela de erros

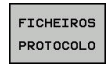

Premir a softkey FICHEIROS PROTOCOLO

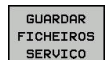

- Premir a softkey GUARDAR FICHEIROS SERVIÇO
- > O comando abre uma janela sobreposta onde se pode introduzir um nome de ficheiro ou o caminho completo para o ficheiro de assistência.

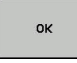

 Memorizar ficheiros de assistência técnica: premir a softkey OK

#### Chamar o sistema de ajuda TNCguide

Poderá chamar o sistema de ajuda do comando através de softkey. De momento mantêm-se os mesmos esclarecimentos de erros no sistema de ajuda, que poderá receber premindo a tecla **HELP**.

| 3 | Consulte o manual da sua máquina!                                                                                                    |
|---|----------------------------------------------------------------------------------------------------|
| 9 | Se o fabricante da máquina disponibilizar também<br>um sistema de ajuda, o comando realça a softkey<br>suplementar <b>Fabricante da máquina</b> , com a qual<br>poderá chamar este sistema de ajuda independente. A<br>poderá encontrar mais informações detalhadas sobre a<br>mensagem de erro em espera. |
|   |                                                                                                    |

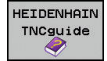

 Chamar a ajuda sobre mensagens de erro da HEIDENHAIN

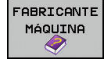

 Se disponível, chamar ajuda sobre as mensagens de erro específicas da máquina

# 6.12 Sistema de ajuda sensível ao contexto TNCguide

#### Aplicação

6

Antes de poder usar o TNCguide, tem de fazer o download dos ficheiros de ajuda do site da HEIDENHAIN.

**Mais informações:** "Fazer o download dos ficheiros de ajuda atuais", Página 211

O sistema de ajuda sensível ao contexto **TNCguide** contém a documentação do utilizador no formato HTML. A chamada do TNCguide é realizada através da tecla **HELP**, onde o comando, em parte dependendo da situação, mostra a informação correspondente (chamada sensível ao contexto). Se estiver a editar um bloco NC e premir a tecla **HELP**, por norma, chegará ao ponto da documentação em que está descrita a função correspondente.

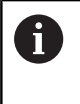

O comando procura iniciar o TNCguide na língua que se tenha selecionado como idioma de diálogo. Se faltar a versão do idioma necessário, o comando abrirá a versão inglesa.

As seguintes documentações de utilizador estão disponíveis no TNCguide:

- Manual do Utilizador para Programação em Texto Claro (BHBKlartext.chm)
- Manual do Utilizador DIN/ISO (BHBIso.chm)
- Manual do Utilizador Preparar, testar e executar programas NC (BHBoperate.chm)
- Manual do Utilizador Programação de Ciclos (BHBtchprobe.chm)
- Lista de todas as mensagens de erro NC (errors.chm)

Está ainda disponível o ficheiro de livro **main.chm**, no qual é apresentado o conjunto de todos os ficheiros CHM existentes.

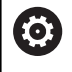

Como opção, o fabricante da máquina pode inserir ainda documentação específica da máquina no **TNCguide**. Estes documentos são mostrados como livro separado no ficheiro **main.chm**.

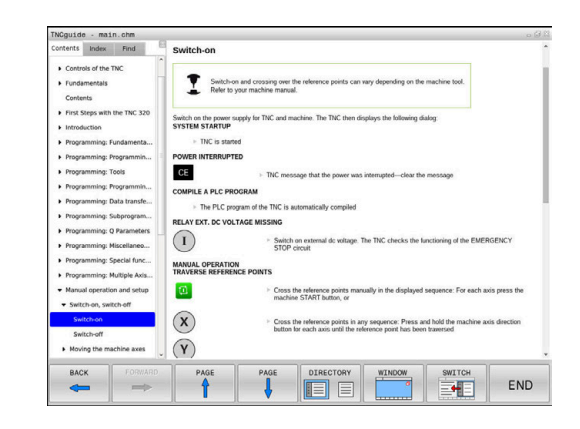

#### Trabalhar com o TNCguide

#### Chamar o TNCguide

Para iniciar o TNCguide, existem disponíveis várias possibilidades:

- Premir a tecla HELP
- Clicando com o rato na softkey, se tiver clicado previamente no símbolo de ajuda inserido na parte inferior direita do ecrã
- Abrir um ficheiro de ajuda através da gestão de ficheiros (ficheiro CHM). O comando pode abrir qualquer ficheiro CHM, mesmo que este não esteja armazenado na memória interna do comando

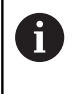

No posto de programação Windows, o TNCguide abrese no navegador interno do sistema definido como padrão.

Para muitas softkeys existe disponível uma chamada sensível ao contexto, através da qual pode aceder diretamente à descrição da função das várias softkeys. Esta funcionalidade está disponível apenas através da utilização do rato. Proceda da seguinte forma:

- Selecionar a barra de softkeys onde a softkey pretendida é apresentada
- Com o rato, clicar no símbolo de ajuda mostrado pelo comando diretamente à direita por cima da barra de softkeys
- > O ponteiro do rato converte-se em ponto de interrogação.
- Clicar com o ponto de interrogação sobre a softkey cuja função deseja ter esclarecida
- > O comando abre o TNCguide. Se não existir nenhuma entrada para a softkey selecionada, o comando abre o ficheiro de livro main.chm. Pode procurar a explicação desejada com a função de procura em todo o texto ou navegando manualmente.

Também quando esteja a editar um bloco NC, está à disposição uma chamada sensível ao contexto:

- Selecionar um bloco NC qualquer
- Marcar a palavra desejada
- Premir a tecla HELP
- > O comando abre o sistema de ajuda e mostra a descrição da função ativa. Não se aplica a funções auxiliares ou ciclos do fabricante da máquina.

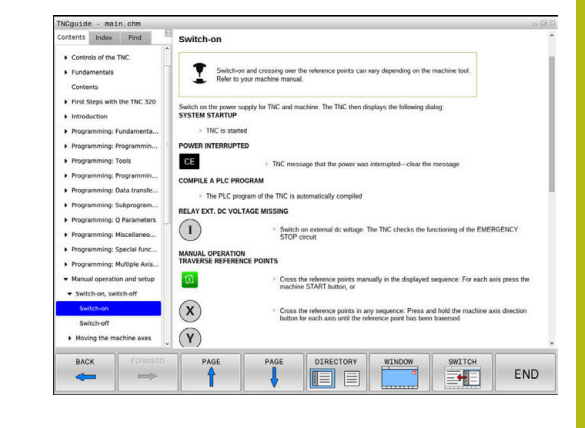

#### Navegar no TNCguide

A forma mais fácil é navegar no TNCguide com o rato. No lado esquerdo pode ver-se o diretório. Clicando no triângulo apresentado à direita, pode ver o capítulo localizado por baixo, ou clicando diretamente sobre a respetiva entrada pode ver a página correspondente. A operação é idêntica à utilizada para o Explorador do Windows.

Os pontos de texto com ligação (referências cruzadas) são mostrados em azul e com sublinhado. Clicando sobre uma ligação abrir-se-á a página respetiva.

É claro que poderá também operar o TNCguide utilizando as teclas e as softkeys. A tabela seguinte contém um resumo das respetivas teclas de função.

| Softkey | nção                                                                                                    |                                                                                                    |
|---------|----------------------------------------------------------------------------------------------------|----------------------------------------------------------------------------------------------------|
| ł       | O diretório à esquerda registo situado abaixo                                                                               | a está ativo: selecionar o<br>ou acima                                                                                       |
| +       | A janela de texto à dir<br>a página para baixo ou<br>ou os gráficos não for<br>totalidade                                   | eita está ativa: deslocar<br>I para cima, se o texto<br>em mostrados na                                                      |
| -       | O diretório à esquerda diretório.                                                                                           | a está ativo: Abrir o                                                                                                    |
|         | A janela de texto à dir<br>função                                                                                           | eita está ativa: sem                                                                                                    |
| +       | O diretório à esquerda<br>diretório                                                                                         | a está ativo: fechar o                                                                                                    |
|         | A janela de texto à dir<br>função                                                                                           | eita está ativa: sem                                                                                                    |
| ENT     | O diretório à esquerda<br>página selecionada at                                                                             | a está ativo: mostrar a<br>ravés da tecla do cursor                                                                          |
|         | A janela de texto à dir<br>cursor estiver sobre u<br>página com ligação                                                     | eita está ativa: se o<br>m link, salta para a                                                                                |
|         | O diretório à esquerda<br>separadores entre vis<br>de conteúdo, a visuali<br>palavras-chave e a fun<br>o texto e comutar no | a está ativo: alternar<br>ualização do diretório<br>zação do diretório de<br>ıção de procura em todo<br>lado direito do ecrã |
|         | A janela de texto à dir<br>volta para a janela esc                                                                          | eita está ativa: salto de<br>querda                                                                                          |
| Ēt      | O diretório à esquerda registo situado abaixo                                                                               | a está ativo: selecionar o<br>ou acima                                                                                       |
| Ē       | A janela de texto à dir<br>para o link seguinte                                                                             | eita está ativa: saltar                                                                                                    |

| Softkey    | Função                                                                                                    |
|------------|----------------------------------------------------------------------------------------------------|
|            | Selecionar a página mostrada em último lugar                                                                                                    |
|            | Passar para a página seguinte, se tiver utiliza-<br>do várias vezes a função <b>Selecionar a página</b><br><b>mostrada em último lugar</b>                                                                                                    |
|            | Passar para a página anterior                                                                                                    |
|            | Passar para a página seguinte                                                                                                    |
| DIRECTÓRIO | Mostrar/apagar diretórios                                                                                                    |
| JANELA     | Mudar entre apresentação de ecrã total e<br>apresentação reduzida. Na apresentação reduzi-<br>da verá apenas uma parte da área de trabalho do<br>comando                                                                                                    |
|            | O foco é mudado internamente para a aplicação<br>do comando, para que possa utilizar o comando<br>quando o TNCguide está aberto. Se a apresen-<br>tação em imagem total estiver ativa, o coman-<br>do reduz automaticamente o tamanho da janela<br>antes da mudança da focagem |
|            |                                                                                                    |

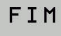

Terminar o TNCguide

#### Diretório de palavras-chave

As palavras-chave mais importantes são apresentadas no diretório de palavras-chave (separador **Índice**) e podem ser escolhidas diretamente clicando com o rato ou selecionando com as teclas de seta.

A página à esquerda está ativa.

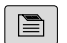

- Selecionar o Índice
- Navegar para a palavra-chave desejada com as teclas de seta ou o rato

Em alternativa:

- Introduzir as letras iniciais
- > O comando sincroniza o diretório de palavrachave referente ao texto introduzido, para que possa encontrar mais rapidamente a palavrachave na lista apresentada.
- Visualizar informações sobre a palavra-chave selecionada com a tecla ENT

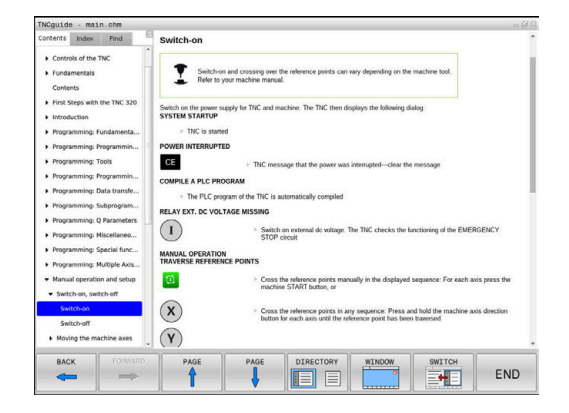

#### Procura em todo o texto

No separador **Procura**, poderá pesquisar todo o TNCguide relativamente a uma palavra específica. A página à esquerda está ativa.

A pagina a esquerda esta a

6

Selecionar o separador Procura

- Ativar o campo de introdução Procurar:
- Introduzir a palavra a procurar
- Confirmar com a tecla ENT
- O comando lista todas as posições encontradas que contenham esta palavra.
- Navegar com as teclas da seta até ao ponto desejado
- Mostrar a posição de descoberta selecionada com a tecla ENT

A procura em todo o texto poderá ser sempre realizada apenas com uma palavra.

Se ativar a função **Procurar apenas em títulos**, o comando pesquisa exclusivamente em todos os títulos, não os textos completos. A função é ativada com o rato ou selecionando e confirmando em seguida com a tecla de espaço.

#### Fazer o download dos ficheiros de ajuda atuais

Os ficheiros de ajuda correspondendo ao software do seu comando encontram-se no site da HEIDENHAIN:

http://content.heidenhain.de/doku/tnc\_guide/html/en/ index.html

Navegue até ao ficheiro de ajuda conveniente da seguinte forma:

Comandos TNC

i

- Série, p. ex., TNC 600
- Número de software NC desejado, p. ex., TNC 620 (81760x-07)
- Selecionar o idioma desejado na tabela Ajuda online (TNCguide)
- Transferir o ficheiro ZIP
- Descompactar o ficheiro ZIP
- Transmitir os ficheiros CHM descompactados para o comando, para o diretório TNC:\tncguide\de ou para o respetivo subdiretório de idioma

Se transmitir os ficheiros CHM para o comando com o **TNCremo**, selecione o modo binário para os ficheiros com a extensão **.chm**.

| ldioma                | Diretório TNC       |  |
|-----------------------|---------------------|--|
| Alemão                | TNC:\tncguide\de    |  |
| Inglês                | TNC:\tncguide\en    |  |
| Checo                 | TNC:\tncguide\cs    |  |
| Francês               | TNC:\tncguide\fr    |  |
| Italiano              | TNC:\tncguide\it    |  |
| Espanhol              | TNC:\tncguide\es    |  |
| Português             | TNC:\tncguide\pt    |  |
| Sueco                 | TNC:\tncguide\sv    |  |
| Dinamarquês           | TNC:\tncguide\da    |  |
| Finlandês             | TNC:\tncguide\fi    |  |
| Holandês              | TNC:\tncguide\nl    |  |
| Polaco                | TNC:\tncguide\pl    |  |
| Húngaro               | TNC:\tncguide\hu    |  |
| Russo                 | TNC:\tncguide\ru    |  |
| Chinês (simplificado) | TNC:\tncguide\zh    |  |
| Chinês (tradicional)  | TNC:\tncguide\zh-tw |  |
| Esloveno              | TNC:\tncguide\sl    |  |
| Norueguês             | TNC:\tncguide\no    |  |
| Eslovaco              | TNC:\tncguide\sk    |  |
| Coreano               | TNC:\tncguide\kr    |  |
| Turco                 | TNC:\tncguide\tr    |  |
| Romeno                | TNC:\tncguide\ro    |  |

Funções auxiliares

## 7.1 Introduzir funções auxiliares M e STOP

## Princípios básicos

Com as funções auxiliares do comando – também chamadas de funções M – controla-se

- a execução do programa, p. ex., uma interrupção da execução
- funções da máquina, como p.ex. ligar e desligar a rotação do mandril e o agente refrigerante
- o comportamento da ferramenta na trajetória

É possível introduzir até quatro funções auxiliares M no fim de um bloco de posicionamento ou introduzir num bloco NC separado. O comando mostra então o diálogo: **Função auxiliar M**?

Normalmente, no diálogo indica-se o número da função auxiliar. Em algumas funções auxiliares, continua-se com o diálogo para se poder indicar parâmetros dessa função.

Nos modos de funcionamento **Modo de operacao manual** e **Volante electronico**, as funções auxiliares introduzem-se com a softkey **M**.

#### Atuação das funções auxiliares

Repare que algumas funções auxiliares atuam no início, e outras no fim dum bloco de posicionamento, independentemente da sequência na qual se encontram no respetivo bloco NC.

As funções auxiliares atuam a partir do bloco NC em que são chamadas.

Algumas funções auxiliares atuam somente no bloco NC onde estão programadas. Se a função auxiliar não atuar apenas por blocos, tem de ser anulada num bloco NC seguinte com uma função M separada ou então é suprimida automaticamente pelo comando no fim do programa.

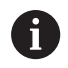

Se tiverem sido programadas várias funções M num bloco NC, a sequência na execução será a seguinte:

- Funções M atuantes no início do bloco são executadas antes das atuantes no fim do bloco
- Caso as funções M atuem todas no início do bloco ou no fim do bloco, a execução realiza-se na sequência programada

#### Introduzir uma função auxiliar no bloco STOP

Um bloco **STOP** programado interrompe a execução do programa ou do teste de programa, p.ex., para verificar uma ferramenta. Num bloco de **STOP**, é possível programar uma função auxiliar M:

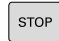

- Programar uma interrupção na execução do programa: premir a tecla STOP
- Se necessário, introduzir a função auxiliar M

#### Exemplo 87 STOP

## 7.2 Funções auxiliares para controlo da execução do programa, do mandril e do agente refrigerante

#### Resumo

| 0   | Consulte o m<br>O fabricante<br>comportame<br>seguidament                                                                                | nanual da sua máquina!<br>da máquina pode influend<br>nto das funções auxiliare<br>te.                                            | ciar o<br>s descrita | S         |  |
|-----|----------------------------------------------------------------------------------------------------|----------------------------------------------------------------------------------------------------|----------------------|-----------|--|
| М   | Ativação                                                                                                    | Atuação no<br>bloco -                                                                                                    | No<br>início         | No<br>fim |  |
| M0  | PARAGEM da<br>PARAGEM do                                                                                                    | execução do programa<br>mandril                                                                                                   |                      | -         |  |
| M1  | PARAGEM fac<br>programa<br>event. PARAG<br>event. Agente<br>DO (função de<br>te da máquina                                               | cultativa da execução do<br>EM do mandril<br>refrigerante DESLIGA-<br>eterminada pelo fabrican-                                   |                      | •         |  |
| M2  | PARAGEM da<br>PARAGEM do<br>Refrigerante I<br>Retrocesso pa<br>Eliminação da<br>O alcance fun<br>parâmetro de<br><b>resetAt</b> (N.º 1   | execução do programa<br>mandril<br>DESLIGADO<br>ara o bloco 1<br>visualização de estado<br>cional depende do<br>máquina<br>00901) |                      | •         |  |
| M3  | Mandril LIGA                                                                                                    | DO no sentido horário                                                                                                    |                      |           |  |
| M4  | Mandril LIGAE<br>horário                                                                                                    | DO no sentido anti-                                                                                                    |                      |           |  |
| M5  | PARAGEM do                                                                                                    | mandril                                                                                                    |                      |           |  |
| M6  | troca de ferrar<br>PARAGEM do<br>PARAGEM da                                                                                              | nenta<br>mandril<br>execução do programa                                                                                          |                      | •         |  |
| 6   | Dado que a função varia conforme o fabricante da máquina, para a troca de ferramenta, a HEIDENHAIN recomenda a função <b>TOOL CALL</b> . |                                                                                                    |                      |           |  |
| M8  | Refrigerante L                                                                                                    | IGADO                                                                                                    | -                    |           |  |
| M9  | Refrigerante D                                                                                                    | DESLIGADO                                                                                                    |                      |           |  |
| M13 | Mandril LIGAD<br>Agente refrige                                                                                                    | DO no sentido horário<br>erante LIGADO                                                                                            | •                    |           |  |
| M14 | Mandril LIGAE<br>horário<br>Agente refrige                                                                                               | DO no sentido anti-<br>erante ligado                                                                                              | •                    |           |  |
| M30 | Como M2                                                                                                    |                                                                                                    |                      |           |  |

7

# 7.3 Funções auxiliares para indicações de coordenadas

#### Programar coordenadas referentes à máquina: M91/ M92

#### Ponto zero da régua

Numa régua, a marca de referência indica a posição do ponto zero dessa régua.

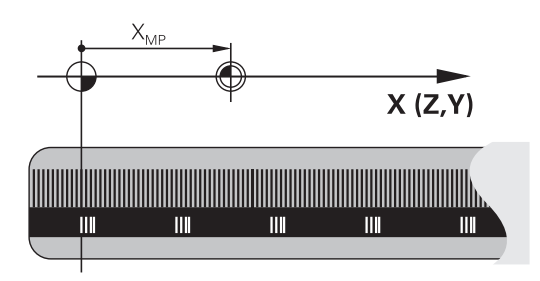

#### Ponto zero da máquina

O ponto zero da máquina é necessário para:

- fixar os limites da área de deslocação (interruptor limite de software)
- aproximar a posições fixas da máquina (p. ex., posição de troca de ferramenta)
- fixar um ponto de referência na peça

O fabricante da máquina introduz para cada eixo a distância desde o ponto zero da máquina e o ponto zero da régua num parâmetro da máquina.

#### **Comportamento standard**

O comando refere as coordenadas ao ponto zero da peça de trabalho.

**Mais informações:** Manual do Utilizador Preparar, testar e executar programas NC

#### Comportamento com M91 – Ponto zero da máquina

Quando as coordenadas em blocos de posicionamento se referem ao ponto zero da máquina, introduza M91 nesses blocos NC.

Quando programar coordenadas incrementais num i bloco M91, estas coordenadas referem-se à última posição M91 programada. Se o programa NC ativo não contiver nenhuma posição M91, então estas coordenadas referem-se à posição atual da ferramenta.

O comando indica os valores de coordenadas referentes ao ponto zero da máquina. Na visualização de estado, a visualização de coordenadas é comutada para REF.

**Mais informações:** Manual do Utilizador Preparar, testar e executar programas NC
#### Comportamento com M92 – Ponto de referência da máquina

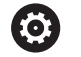

Consulte o manual da sua máquina!

Adicionalmente ao ponto zero da máquina, o fabricante da máquina pode determinar outra posição fixa da máquina (ponto de referência da máquina).

O fabricante da máquina determina para cada eixo a distância do ponto de referência da máquina ao ponto zero da mesma.

Quando as coordenadas em blocos de posicionamento se referem ao ponto de referência da máquina, introduza M92 nesses blocos NC.

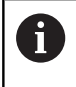

Também com **M91** ou **M92** o comando realiza corretamente a correção de raio. Na operação, **não** se tem em conta o comprimento da ferramenta.

#### Atuação

M91 e M92 só funcionam nos blocos NC em que esteja programado M91 ou M92.

M91 e M92 atuam no início do bloco.

#### Ponto de referência da peça de trabalho

Quando se pretende que as coordenadas se refiram sempre ao ponto zero da máquina, pode-se bloquear a definição do ponto de referência para um ou vários eixos.

Quando a definição do ponto de referência está bloqueada para todos os eixos, o comando já não mostra a softkey FIXAR PONTO REF no modo de funcionamento**Modo de operacao** manual.

A figura mostra sistemas de coordenadas com ponto zero da máquina e da peça de trabalho.

#### M91/M92 no modo de funcionamento Teste do Programa

Para poder simular também graficamente movimentos M91/M92, tem de se ativar a supervisão do espaço de trabalho e mandar visualizar o bloco referido ao ponto de referência memorizado,

**Mais informações:** Manual do Utilizador Preparar, testar e executar programas NC

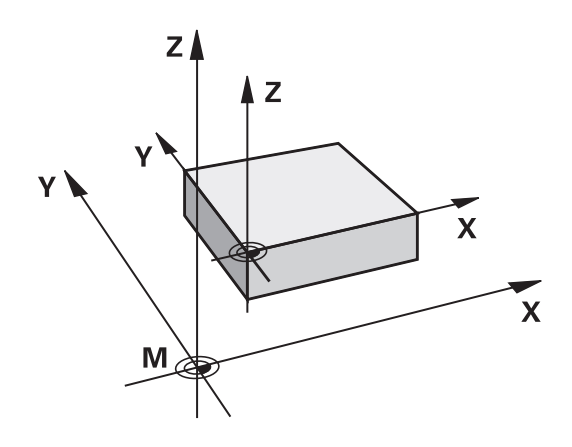

# Aproximação às posições num sistema de coordenadas sem inclinação com um plano inclinado de maquinação: M130

## Comportamento standard num plano de maquinagem inclinado

O comando refere as coordenadas nos blocos de posicionamento ao sistema de coordenadas do plano de maquinagem inclinado.

#### **Comportamento com M130**

Quando está ativo o plano de maquinagem inclinado, o comando refere as coordenadas de blocos lineares ao sistema de coordenadas da peça de trabalho sem inclinação.

O comando posiciona então a ferramenta inclinada sobre a coordenada programada do sistema de coordenadas da peça de trabalho não inclinado.

## AVISO

#### Atenção, perigo de colisão!

A função **M130** só está ativa bloco a bloco. O comando executa as maquinagens seguintes novamente no sistema de coordenadas do plano de maquinagem inclinado. Durante a maquinagem, existe perigo de colisão!

 Verificar o desenvolvimento e as posições mediante a simulação gráfica

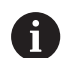

Recomendações de programação:

- A função M130 só é permitida com a função Tilt the working plane ativa.
- Se se combinar a função M130 com uma chamada de ciclo, o comando interrompe a execução com uma mensagem de erro

## Atuação

**M130** atua bloco a bloco em blocos lineares sem correção do raio da ferramenta.

## 7.4 Funções auxiliares para o tipo de trajetória

## Maquinar pequenos desníveis de contorno: M97

## **Comportamento standard**

O comando acrescenta um círculo de transição na esquina exterior. Em desníveis demasiado pequenos, a ferramenta iria danificar o contorno

O comando interrompe nestas posições a execução do programa e emite a mensagem de erro **Raio da ferramenta grande demais**.

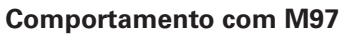

O comando calcula um ponto de intersecção na trajectória para os elementos de contorno – como em esquinas interiores – e desloca a ferramenta para esse ponto.

Programe **M97** no bloco NC onde é programado o ponto da esquina exterior.

Em vez da **M97**, a HEIDENHAIN recomenda a função **M120 LA**, que tem um desempenho consideravelmente melhor. **Mais informações:** "Cálculo prévio do contorno com correção de raio (LOOK AHEAD): M120 (opção #21)", Página 223

## Atuação

i

M97 atua só no bloco NC em que estiver programado M97.

0

Com **M97**, o comando processa a esquina do contorno apenas de forma incompleta. Eventualmente, será necessário maquinar posteriormente as esquinas do contorno com uma ferramenta mais pequena.

#### Exemplo

| 5 TOOL DEF L R+20   | Raio de ferramenta maior                        |
|---------------------|-------------------------------------------------|
|                     |                                                 |
| 13 L X Y R F M97    | Aproximação ao ponto do contorno 13             |
| 14 L IY-0.5 R F     | Maquinar pequenos desníveis no contorno 13 e 14 |
| 15 L IX+100         | Aproximação ao ponto do contorno 15             |
| 16 L IY+0.5 R F M97 | Maquinar pequenos desníveis no contorno 15 e 16 |
| 17 L X Y            | Aproximação ao ponto do contorno 17             |

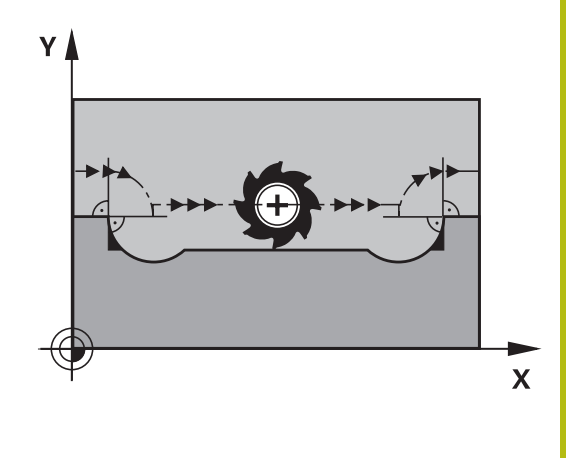

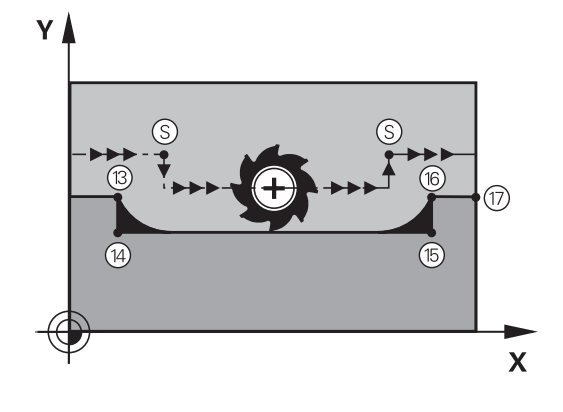

## Maquinar completamente esquinas abertas do contorno: M98

#### **Comportamento standard**

O comando calcula nas esquinas interiores o ponto de intersecção das trajectórias de fresagem, e desloca a ferrta. a partir desse ponto, numa nova direcção.

Quando o contorno está aberto nas esquinas, a maquinagem não é completa:

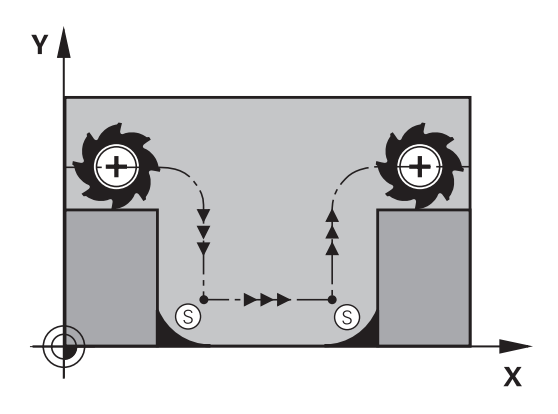

#### **Comportamento com M98**

Com a função auxiliar **M98**, o comando desloca a ferramenta até ficarem efectivamente maquinados todos os pontos do contorno:

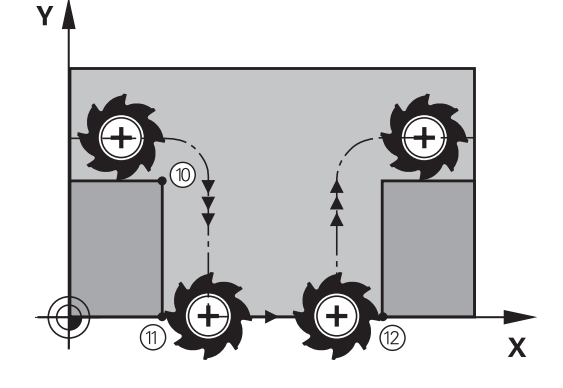

#### Atuação

M98 só atua nos blocos NC em que estiver programado M98.M98 fica atuante no fim do bloco.

## Exemplo: aproximar sucessivamente aos pontos de contorno 10, 11 e 12

| 10 L X Y RL F |
|---------------|
| 11 L X IY M98 |
| 12 L IX+      |

## Fator de avanço para movimentos de afundamento: M103

#### **Comportamento standard**

O comando desloca a ferramenta com a última alimentação programada independentemente da direcção de deslocação.

#### **Comportamento com M103**

O comando reduz a alimentação quando a ferramenta se desloca na direcção negativa do eixo da ferramenta. O avanço ao afundar FZMAX calcula-se a partir do último avanço programado FPROGR e do fator F%:

 $FZMAX = FPROG \times F\%$ 

#### Introduzir M103

Quando se introduz **M103** num bloco de posicionamento, o comando prossegue o diálogo e pede o fator F.

#### Atuação

Ŧ

**M103** fica atuante no início do bloco. Suprimir **M103**: programar de novo **M103** sem fator.

> A função **M103** também atua no sistema de coordenadas do plano de maquinagem inclinado. A redução do avanço atua então ao deslocar o eixo da ferramenta **inclinado** em direção negativa.

#### Exemplo

O avanço ao afundar equivale a 20% do avanço no plano.

|                                 | Avanço efetivo da trajetória (mm/min): |
|---------------------------------|----------------------------------------|
| 17 L X+20 Y+20 RL F500 M103 F20 | 500                                    |
| 18 L Y+50                       | 500                                    |
| 19 L IZ-2.5                     | 100                                    |
| 20 L IY+5 IZ-5                  | 141                                    |
| 21 L IX+50                      | 500                                    |
| 22 L Z+5                        | 500                                    |

## Avanço em milímetros/rotação do mandril M136

#### **Comportamento standard**

O comando desloca a ferramenta com o avanço F em mm/min. determinado no programa NC

#### **Comportamento com M136**

Nos programas NC com a unidade Polegada, **M136** em combinação com a alternativa de avanço **FU** não é permitida.

Com a combinação M136 ativa o mandril não deve estar regulado.

Com **M136** o comando não desloca a ferramenta em mm/min mas sim com o avanço F em milímetros/rotações do mandril determinado no programa NC. Se se alterar a velocidade com o potenciómetro, o comando ajusta automaticamente o avanço.

#### Atuação

**M136** fica atuante no início do bloco. Para suprimir **M136**, programa-se **M137**.

## Velocidade de avanço em arcos de círculo: M109/ M110/M111

#### **Comportamento standard**

O comando relaciona a velocidade de avanço programada em relação à trajectória do ponto central da ferrta.

#### Comportamento em arcos de círculo com M109

O comando mantém constante o avanço da lâmina da ferramenta nas maquinagens interiores e exteriores dos arcos de círculo.

## **AVISO**

#### Atenção, perigo para a ferramenta e a peça de trabalho!

Se a função **M109** estiver ativa, na maquinagem de esquinas exteriores muito pequenas, em parte, o comando aumenta drasticamente o avanço. Durante a execução, existe perigo de uma rotura da ferramenta e de danificação da peça de trabalho!

 Não utilizar M109 ao maquinar esquinas exteriores muito pequenas

#### Comportamento em arcos de círculo com M110

O comando mantém constante o avanço na maquinação interior de arcos de círculo. Numa maquinagem exterior de arcos de círculo, não atua nenhum ajuste do avanço.

| 0 | Se se definir <b>M109</b> ou <b>M110</b> antes da chamada dum<br>ciclo de maquinagem com um número maior que 200, a<br>adaptação do avanço atua também em caso de arcos de<br>círculo dentro de ciclos de maquinagem. No fim ou após<br>uma interrupção dum ciclo de maquinagem, é de novo<br>estabelecido o estado de saída. |
|---|----------------------------------------------------------------------------------------------------|
|   | estabelecido o estado de salua.                                                                                                    |

#### Atuação

 $M109 \mbox{ e } M110$  ficam atuantes no início do bloco.  $M109 \mbox{ e } M110$  anulam-se com M111.

## Cálculo prévio do contorno com correção de raio (LOOK AHEAD): M120 (opção #21)

#### **Comportamento standard**

Quando o raio da ferramenta é maior do que um desnível de contorno com correção de raio, o comando interrompe a execução do programa e emite uma mensagem de erro. **M97** impede a mensagem de erro, mas ocasiona uma marca de corte livre na peça de trabalho e, além disso, desloca a esquina.

**Mais informações:** "Maquinar pequenos desníveis de contorno: M97", Página 219

Nos rebaixamentos, o comando pode produzir danos no contorno.

#### Comportamento com M120

O comando verifica os rebaixamentos e saliências de um contorno com correção de raio, e faz um cálculo prévio da trajetória da ferramenta a partir do bloco NC atual. As posições em que a ferramenta iria danificar o contorno ficam por maquinar (apresentado a escuro na figura). Também se pode usar **M120** para dotar os dados de digitalização ou os dados elaborados por um sistema de programação externo com correção do raio da ferramenta. Desta forma, é possível compensar os desvios do raio teórico da ferramenta.

A quantidade de blocos NC (máx. 99) que o comando calcula previamente é definida com LA (em inglês Look Ahead: ver à frente) a seguir a M120. Quanto maior for a quantidade de blocos NC selecionados para o cálculo prévio pelo comando, mais lento será o processamento dos blocos.

#### Introdução

Quando se introduz **M120** num bloco de posicionamento, o comando continua com o diálogo para esse bloco NC e pede a quantidade de blocos NC **LA** a calcular previamente.

#### Atuação

Programe a função **M120** no bloco NC que também contém a correção de raio **RL** ou **RR**. Dessa maneira, consegue um procedimento de programação constante que oferece um panorama geral. As sintaxes NC seguintes desativam a função **M120**:

#### **R**0

- M120 LA0
- M120 sem LA
- PGM CALL
- Ciclo 19 ou funções PLANE

M120 fica atuante no início do bloco.

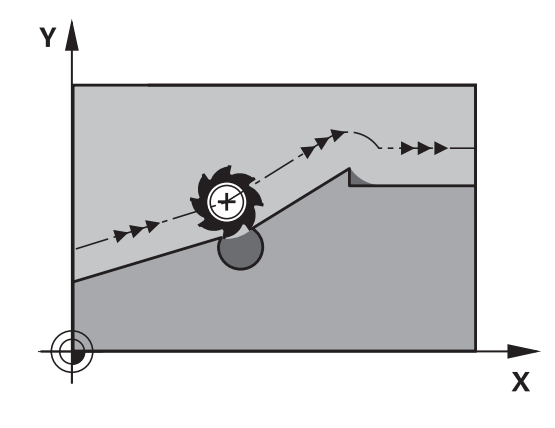

#### Limitações

- Só se pode efetuar a reentrada num contorno depois de uma paragem externa/interna com a função AVANÇO PARA O BLOCO
   N. Antes de se iniciar o processo de bloco, é necessário anular
   M120; caso contrário, o comando emite uma mensagem de erro
- Quando se aproxima tangencialmente ao contorno, deve-se utilizar a função APPR LCT; o bloco NC com APPR LCT só pode conter coordenadas do plano de maquinagem
- Quando sair tangencialmente do contorno, utilize a função DEP LCT; o bloco NC com DEP LCT só pode conter coordenadas do plano de maquinagem
- Antes da utilização das funções produzidas seguintes, deverá anular M120 e a correção do raio:
  - Ciclo 32 Tolerância
  - Ciclo **19** Plano de maquinagem
  - Função PLANE
  - M114
  - M128
  - FUNCTION TCPM:

## Sobrepor posicionamento com o volante durante a execução do programa: M118 (Opção #21)

#### Comportamento standard

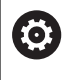

Consulte o manual da sua máquina!

O fabricante da sua máquina deve adaptar o comando para esta função.

O comando desloca a ferramenta nos modos de funcionamento de execução do programa, tal como se determina no programa NC.

## **Comportamento com M118**

Com **M118**, podem-se efetuar correções manualmente com o volante durante a execução do programa. Para isso, programe **M118** e introduza uma valor específico para cada eixo (eixo linear ou eixo rotativo).

## Introdução

Quando se introduz **M118** num bloco de posicionamento, o comando continua com o diálogo e pede os valores específicos do eixo. Para introduzir as coordenadas, utilize as teclas de cor laranja dos eixos ou o teclado alfanumérico.

## Atuação

O posicionamento do volante é suprimido, programando de novo M118 sem a introdução de coordenadas ou terminando o programa NC com M30 / M2.

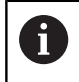

Em caso de interrupção do programa, o posicionamento do volante é, igualmente, eliminado.

M118 fica atuante no início do bloco.

#### Exemplo

i

Durante a execução do programa, ao mover-se o volante, deve poder produzir-se uma deslocação no plano de maquinagem X/Y de  $\pm 1$  mm e no eixo rotativo B de  $\pm 5^{\circ}$  do valor programado:

#### L X+0 Y+38.5 RL F125 M118 X1 Y1 B5

Por princípio, **M118** atua no sistema de coordenadas da máquina a partir de um programa NC.

No separador **POS HR** da visualização de estado adicional, o comando mostra o **Valor máx** definido dentro de **M118**.

**Mais informações:** Manual do Utilizador Preparar, testar e executar programas NC

A **Handwheel superimposed** também atua no modo de funcionamento **Posicionam.c/ introd. manual**!

## Retração do contorno na direção do eixo da ferramenta: M140

#### **Comportamento standard**

O comando desloca a ferramenta nos modos de funcionamento **Execucao passo a passo** e **Execucao continua**, tal como se determina no programa NC.

#### **Comportamento com M140**

Com **M140 MB** (move back) pode-se distanciar do contorno um caminho possível de introduzir no sentido do eixo da ferramenta.

#### Introdução

Quando se introduz **M140** num bloco de posicionamento, o comando continua o diálogo e pede o caminho para que a ferramenta se distancie do contorno. Introduza o trajeto pretendido que a ferramenta deve percorrer a partir do contorno, ou prima a softkey **MB MAX**, para deslocar até à borda da área de deslocação.

| 6 |
|---|
|---|

No parâmetro de máquina opcional **moveBack** (N.º 200903), o fabricante da máquina define a que distância o movimento de retração **MB MAX** deve terminar antes de um interruptor limite ou de um corpo de colisão.

Além disso, é possível programar o avanço com que a ferramenta percorre o caminho introduzido. Se não se introduzir nenhum avanço, o comando desloca em marcha rápida o caminho programado.

#### Atuação

M140 atua só no bloco NC onde está programado M140.M140 fica atuante no início do bloco.

#### Exemplo

Bloco NC 250: afastar a ferramenta 50 mm do contorno Bloco NC 251: deslocar a ferramenta até à margem da área de deslocação

#### 250 L X+0 Y+38.5 F125 M140 MB 50 F750

251 L X+0 Y+38.5 F125 M140 MB MAX

6

**M140** também atua com a função **Inclinar plano de trabalho** ativa. Em máquinas com cabeças basculantes, o comando desloca a ferramenta no sistema de coordenadas inclinado.

Com **M140 MB MAX** só se pode deslocar livremente em direção positiva.

Definir antes de **M140**, em princípio, uma chamada de ferramenta com eixo de ferramenta, caso contrário a direção da deslocação não é determinada.

## **AVISO**

#### Atenção, perigo de colisão!

Se alterar a posição de um eixo rotativo com o volante com a ajuda da função de sobreposição de volante **M118** e, em seguida, executar a função **M140**, o comando ignora os valores sobrepostos no movimento de retração. Dessa forma, sobretudo nas máquinas com eixos rotativos de cabeça, ocorrem movimentos indesejados e imprevisíveis. Durante estes movimento de compensação, existe perigo de colisão!

Não combinar M118 com M140 em máquinas com eixos rotativos de cabeça

#### Suprimir supervisão de apalpador: M141

#### **Comportamento standard**

Estando deflectida a haste de apalpação, o comando emite uma mensagem de erro logo que se quiser deslocar um eixo da máquina.

#### **Comportamento com M141**

O comando desloca os eixos da máquina mesmo se o apalpador estiver deflectido. Esta função é necessária se se escrever um ciclo de medição próprio em ligação com o ciclo de medição 3, para voltar a retirar o apalpador depois de uma deflexão com um bloco de posicionamento.

### **AVISO**

#### Atenção, perigo de colisão!

Com uma haste de apalpação defletida, a função **M141** suprime a correspondente mensagem de erro. Assim, o comando não executa nenhuma verificação de colisão automática com a haste de apalpação. Deve-se garantir, através dos dois comportamentos, que o apalpador pode retirar-se livremente. Em caso de direção de retirada selecionada incorretamente, existe perigo de colisão!

Testar o programa NC ou a secção de programa Execucao passo a passo com cuidado

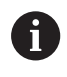

**M141** só atua em movimentos de deslocação com blocos lineares.

#### Ativação

M141 atua só no bloco NC onde está programado M141.M141 fica atuante no início do bloco.

#### Apagar rotação básica: M143

#### **Comportamento standard**

A rotação básica permanece ativa até ser anulada ou se escrever por cima um novo valor.

#### Comportamento com M143

O comando elimina uma rotação básica do programa NC.

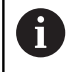

Em caso de processo a partir dum bloco, não é permitida a função **M143**.

#### Atuação

M143 atua a partir do bloco NC em que está programado M143.M143 fica atuante no início do bloco.

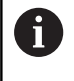

 $\odot$ 

**M143** elimina os registos das colunas **SPA**, **SPB** e **SPC** na tabela de pontos de referência. Caso a linha correspondente seja novamente ativada, a rotação básica em todas as colunas é **0**.

## Em caso de paragem do NC, levantar a ferramenta automaticamente do contorno: M148

#### **Comportamento standard**

O comando para todos os movimentos de deslocação com uma paragem NC. A ferramenta fica parada no ponto de interrupção.

#### **Comportamento com M148**

Consulte o manual da sua máquina! Esta função é configurada e ativada pelo fabricante da máquina.

O fabricante da máquina define no parâmetro de máquina **CfgLiftOff** (N.º 201400) o percurso que o comando processa com um **LIFTOFF**. A função também pode ser desativada através do parâmetro de máquina **CfgLiftOff**.

Na coluna **LIFTOFF** da tabela de ferramentas, define-se o parâmetro **Y** para a ferramenta ativa. O comando afasta então a ferramenta até 2 mm do contorno na direção do eixo da ferramenta.

**Mais informações:** Manual do Utilizador Preparar, testar e executar programas NC

LIFTOFF atua nas seguintes situações:

- Numa paragem NC efetuada pelo utilizador
- Numa paragem NC efetuada pelo software, por exemplo, quando é produzido um erro no sistema de acionamento
- Numa interrupção de fornecimento de corrente elétrica

#### Atuação

M48 atua até que a função seja desativada com M149.M148 fica atuante no início do bloco e M149 no fim do bloco.

#### Arredondar esquinas: M197

#### **Comportamento standard**

Com a correção de raio ativa, o comando adiciona um círculo de transição a uma esquina exterior. Isso pode levar ao polimento da aresta.

#### Comportamento com M197

Com a função **M197**, o contorno é prolongado tangencialmente na esquina e, em seguida, é adicionado um círculo de transição mais pequeno. Se programar a função **M197** e, em seguida, premir a tecla **ENT**, o comando abre o campo de introdução **DL**. Em **DL** define-se o comprimento pelo qual o comando prolonga os elementos de contorno. Com **M197**, o raio da esquina diminui, a esquina é menos polida e, contudo, o movimento de deslocação é ainda executado suavemente.

#### Atuação

A função **M197** atua bloco a bloco e apenas em esquinas exteriores.

#### Exemplo

L X... Y... RL M197 DL0.876

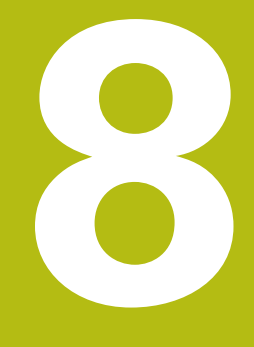

Subprogramas e repetições parciais de um programa

## 8.1 Caracterizar subprogramas e repetições parciais de um programa

É possível executar repetidas vezes com subprogramas e repetições parciais dum programa os passos de maquinagem programados uma vez.

## Label

Os subprogramas e as repetições de programas parciais começam num programa NC com a marca **LBL**, que é a abreviatura de LABEL (em inglês, marca, identificação).

Os LABEL recebem um número entre 1 e 65534 ou um nome possível de ser definido pelo utilizador. Só se pode atribuir uma vez cada número LABEL ou cada nome LABEL no programa NC, premindo a tecla **LABEL SET**. A quantidade de nomes Label possível de introduzir é limitada exclusivamente pela memória interna.

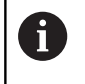

i

Não utilize várias vezes um número Label ou um nome Label!

Label 0 (**LBL 0**) caracteriza o final de um subprograma e, por isso, pode ser utilizado quantas vezes se pretender.

Compare as técnicas de programação Subprograma e Repetição de programa parcial com as chamadas funções Se/Então antes de criar o programa NC. Dessa forma, evita possíveis mal-entendidos e erros de programação.

**Mais informações:** "Funções Se/Então com parâmetros Q", Página 262

## 8.2 Subprogramas

#### **Funcionamento**

- 1 O comando executa o programa NC até à chamada dum subprograma **CALL LBL**
- 2 A partir daqui, o comando executa o subprograma chamado até ao fim do subprograma LBL 0
- 3 Depois, o comando prossegue o programa NC com o bloco NC subsequente à chamada do subprograma **CALL LBL**

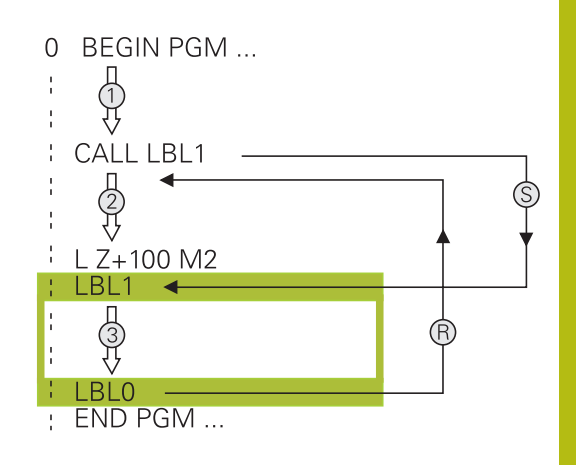

#### Avisos sobre a programação

- Um programa principal pode conter quantos subprogramas se quiser
- Pode chamar-se subprogramas em qualquer sequência quantas vezes se pretender
- Um subprograma não pode chamar-se a si mesmo
- Os subprogramas programam-se a seguir ao bloco NC com M2 ou M30
- Se houver subprogramas dentro do programa NC antes do bloco NC com M2 ou M30, estes executam-se, pelo menos uma vez, sem chamada

#### Programar um subprograma

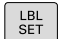

- Assinalar o começo: Premir a tecla LBL SET
- Introduzir o número do subprograma. Se desejar utilizar o nome LABEL: premir a tecla LBL-NAME para mudar para introdução de texto
- Introduzir conteúdo
- Assinalar o fim: premir a tecla LBL SET e introduzir o número Label 0

#### Chamar um subprograma

- LBL CALL
- Chamar um subprograma: Premir a tecla LBL CALL
- Introduzir o número de subprograma do subprograma a chamar. Se desejar utilizar o nome LABEL: premir a tecla LBL-NAME para mudar para introdução de texto.
- Se desejar introduzir o número de um parâmetro de string como endereço de destino: premir a softkey QS
- O comando salta para o nome Label que é indicado no parâmetro de string definido.
- Ignorar repetições REP com a tecla NO ENT. As repetições REP só se usam nas repetições parciais de um programa

6

**CALL LBL 0** não é permitido, pois corresponde à chamada do fim de um subprograma.

## 8.3 Programar uma repetição de programa parcial

### Label

As repetições de programas parciais começam com a marca LBL. Uma repetição parcial de um programa termina com CALL LBL n REPn.

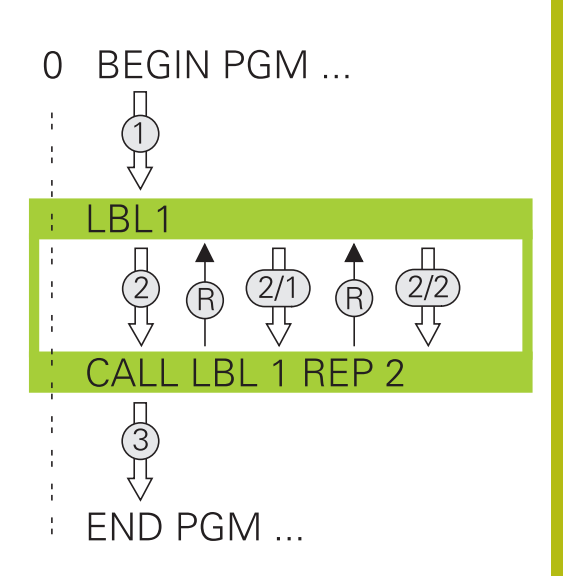

#### **Funcionamento**

- 1 O comando executa o programa NC até ao fim do programa parcial (CALL LBL n REPn)
- 2 A seguir, o comando repete o programa parcial entre o LABEL chamado e a chamada de Label **CALL LBL n REPn** tantas vezes quantas se tenham indicado em **REP**
- 3 Depois, o comando continua com a execução do programa NC

#### Avisos sobre a programação

- Pode-se repetir uma parte de programa até 65.534 vezes sucessivamente
- O comando executa sempre os programas parciais mais uma vez do que as repetições programadas, dado que a primeira repetição começa a seguir à primeira maquinagem.

#### Programar uma repetição de um programa parcial

- LBL SET
- Assinalar o começo: premir a tecla LBL SET e introduzir um número LABEL para repetir a parte do programa. Se desejar utilizar o nome LABEL: premir a tecla LBL-NAME para mudar para introdução de texto
- Introduzir um programa parcial

#### Chamar uma repetição de um programa parcial

- LBL CALL
- Chamar um programa parcial: premir a tecla LBL CALL
- Introduzir o número de programa parcial do programa parcial a repetir. Se desejar utilizar o nome LABEL: premir a tecla LBL-NAME para mudar para introdução de texto
- Introduzir o número das repetições REP e confirmar com a tecla ENT

## 8.4 Chamar programa NC externo

## Resumo das softkeys

Se premir a tecla **PGM CALL**, o comando mostra as softkeys seguintes:

| Softkey                            | Função                                                                                 |
|------------------------------------|----------------------------------------------------------------------------------------|
| CHAMAR<br>PROGRAMA                 | Chamar o programa NC com PGM CALL                                                      |
| SELECIONAR<br>TABELA<br>PNTS ZERO  | Selecionar a tabela de ponto zero com <b>SEL</b><br><b>TABLE</b>                       |
| SELECIONAR<br>TABELA<br>PONTOS REF | Selecionar a tabela de pontos com <b>SEL PATTERN</b>                                   |
| SELECC.<br>CONTORNO                | Selecionar o programa de contorno com <b>SEL</b><br>CONTOUR                            |
| SELECC.<br>PROGRAMA                | Selecionar o programa NC com SEL PGM                                                   |
| CHAMAR<br>PROGRAMA<br>SELECIONAD   | Chamar o último ficheiro selecionado com CALL<br>SELECTED PGM                          |
| SELECIONAR<br>CICLO                | Chamar um programa NC qualquer com <b>SEL</b><br><b>CYCLE</b> como ciclo de maquinagem |
|                                    | Mais informações: Manual do Utilizador Progra-<br>mação de Ciclos                      |

## Funcionamento

- 1 O comando executa um programa NC até que se chame outro programa NC com **CALL PGM**
- 2 A seguir, o comando executa o programa NC chamado até ao fim do programa
- 3 Depois, o comando executa novamente o programa NC a chamar com o bloco NC que se segue à chamada do programa

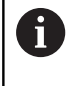

Se desejar utilizar chamadas de programa variáveis em conjunto com parâmetros de string, utilize a função **SEL PGM**.

## Avisos sobre a programação

- Para chamar um programa NC qualquer, o comando não necessita de labels.
- O programa NC chamado não pode conter nenhuma chamada CALL NC PGM no programa que se pretende chamar (laço fechado).
- O programa NC chamado não pode conter a função auxiliar
   M2 ou M30. Caso tenha definido subprogramas com label no programa NC chamado, pode substituir M2 ou M30 pela função de salto FN 9: If +0 EQU +0 GOTO LBL 99.
- Se se quiser chamar um programa DIN/ISO, deve-se introduzir o tipo de ficheiro .l a seguir ao nome do programa.
- Também se pode chamar um programa NC qualquer com o ciclo 12 PGM CALL.
- Também é possível chamar um programa NC qualquer através da função Seleccionar o ciclo (SEL CYCLE).
- Numa PGM CALL, por princípio, os parâmetros Q atua de forma global. Por isso, preste atenção a que as modificações em parâmetros Q no programa NC chamado atuem também no programa NC que se pretende chamar.

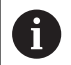

Enquanto o comando executa o programa NC que se pretende abrir, a edição de todos os programas NC chamados está bloqueada.

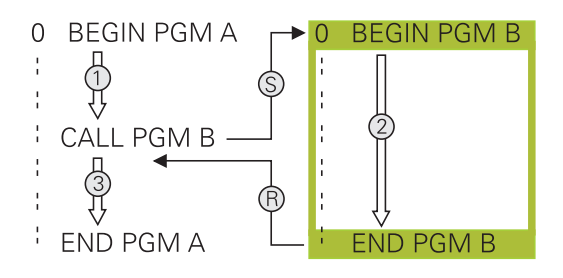

#### Verificação dos programas NC chamados

## AVISO

#### Atenção, perigo de colisão!

O comando não realiza uma verificação de colisão automática entre a ferramenta e a peça de trabalho. Se as conversões de coordenadas nos programas NC chamados não forem restauradas especificamente, estas transformações atuam também no programa NC a chamar. Durante a maquinagem, existe perigo de colisão!

- Restaurar novamente as transformações de coordenadas utilizadas no mesmo programa NC
- Se necessário, verificar o desenvolvimento mediante a simulação gráfica

O comando verifica os programas NC chamados:

- Se o programa NC chamado contiver a função auxiliar M2 ou M30, o comando emite um aviso. O comando elimina o aviso automaticamente assim que é selecionado outro programa NC.
- O comando verifica a integridade dos programas NC chamados antes da execução. Se faltar o bloco NC END PGM, o comando interrompe com uma mensagem de erro.

**Mais informações:** Manual do Utilizador Preparar, testar e executar programas NC

#### Dados do caminho

Se se introduzir somente o nome do programa, o programa NC chamado tem de estar no mesmo diretório do programa NC que se pretende chamar.

Se o programa NC chamado não estiver no mesmo diretório que o programa NC a chamar, deve-se introduzir o nome do caminho completo, p. ex. **TNC:\ZW35\HERE\PGM1.H.**.

Em alternativa, é possível programar caminhos relativos:

- a partir da pasta do programa NC a chamar, um nível de pastas para cima ..\PGM1.H
- a partir da pasta do programa NC a chamar, um nível de pastas para baixo DOWN\PGM2.H
- a partir da pasta do programa NC a chamar, um nível de pastas para cima e noutra pasta ..\THERE\PGM3.H

## Chamar programa NC externo

#### Chamada com PGM CALL

A função **PGM CALL** permite chamar um programa NC externo. O comando executa o programa NC externo no ponto em que o utilizador o tenha chamado no programa NC.

#### Proceda da seguinte forma:

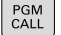

8

- Premir a tecla PGM CALL
- CHAMAR PROGRAMA
- Premir a softkey CHAMAR PROGRAMA
- O comando inicia o diálogo para definição do programa NC a chamar.
- Introduzir nome de caminho com o teclado no ecrã

#### Em alternativa

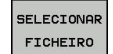

- Premir a softkey SELECIONAR FICHEIRO
- O comando mostra uma janela de seleção, através da qual se pode selecionar o programa NC a chamar.
- ► Confirmar com a tecla ENT

#### Chamada com SEL PGM e CALL SELECTED PGM

A função **SEL PGM** permite selecionar um programa NC externo e chamá-lo separadamente noutro ponto do programa NC. O comando executa o programa NC externo no ponto em que o utilizador o chamou no programa NC com **CALL SELECTED PGM**.

A função **SEL PGM** também é permitida com parâmetros string, de modo que é possível comandar chamadas de programa de forma variável.

Selecione o programa NC da seguinte forma:

PGM CALL Premir a tecla PGM CALL

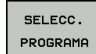

- Premir a softkey SELECC. PROGRAMA
- SELECIONAR FICHEIRO
- Premir a softkey SELECIONAR FICHEIRO
- O comando mostra uma janela de seleção, através da qual se pode selecionar o programa NC a chamar.

> O comando inicia o diálogo para definição do

Confirmar com a tecla ENT

programa NC a chamar.

Chame o programa NC selecionado da seguinte forma:

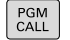

Premir a tecla PGM CALL

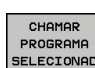

A

Premir a softkey
 CHAMAR PROGRAMA SELECIONAD

 O comando chama o último programa NC selecionado com CALL SELECTED PGM

Se faltar um programa NC chamado através de CALL SELECTED PGM, o comando interrompe a execução ou simulação com uma mensagem de erro. Para evitar interrupções indesejadas durante a execução do programa, todos os caminhos podem ser verificados antes do início do programa através da função FN 18 (ID10 NR110 e NR111). Mais informações: "FN 18: SYSREAD – Ler dados do sistema", Página 280

## 8.5 Aninhamentos

### Tipos de aninhamentos

- Chamadas de subprograma em subprogramas
- Repetições parciais dentro de uma repetição parcial do programa
- Chamadas de subprograma em repetições de programas parciais
- Repetições parciais de programa em subprogramas

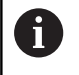

Os subprogramas e repetições de programas parciais podem chamar programas NC externos adicionalmente.

## Profundidade de aninhamento

A profundidade de aninhamento determina, entre outras coisas, quantas vezes os programas parciais ou subprogramas podem conter outros subprogramas ou repetições de programa parcial.

- Máxima profundidade de aninhamento para subprogramas: 19
- Máxima profundidade de aninhamento para programas NC externos: 19, sendo que CYCL CALL atua como uma chamada de programa externo
- É possível aninhar repetições de programas parciais quantas vezes se quiser

#### Subprograma dentro de um subprograma

#### Exemplo

| 0 BEGIN PGM UPGMS MM  |                                                       |
|-----------------------|-------------------------------------------------------|
|                       |                                                       |
| 17 CALL LBL "UP1"     | Chamar subprograma em caso de LBL UP1                 |
|                       |                                                       |
| 35 L Z+100 R0 FMAX M2 | Último bloco de programa do programa principal com M2 |
| 36 LBL "UP1"          | Início do subprograma UP1                             |
|                       |                                                       |
| 39 CALL LBL 2         | Chamada do subprograma em LBL2                        |
|                       |                                                       |
| 45 LBL 0              | Fim do subprograma 1                                  |
| 46 LBL 2              | Início do subprograma 2                               |
|                       |                                                       |
| 62 LBL 0              | Fim do subprograma 2                                  |
| 63 END PGM UPGMS MM   |                                                       |

#### Execução do programa

- 1 O programa principal UPGMS é executado até ao bloco NC 17
- 2 O subprograma UP1 é chamado e executado até ao bloco NC 39
- O subprograma 2 é chamado e executado até ao bloco NC 62.
   Fim do subprograma 2 e retrocesso ao subprograma de onde foi chamado
- 4 O subprograma UP1 é executado do bloco NC 40 até ao bloco NC 45. Fim do subprograma UP1 e retrocesso para o programa principal UPGMS
- 5 O programa principal UPGMS é executado do bloco NC 18 até ao bloco NC 35. Retrocesso para o bloco NC 1 e fim do programa

## Repetir repetições parciais de um programa

#### Exemplo

| 0 BEGIN PGM REPS MM |                                              |
|---------------------|----------------------------------------------|
|                     |                                              |
| 15 LBL 1            | Início da repetição parcial 1 do programa    |
|                     |                                              |
| 20 LBL 2            | Início da repetição parcial 2 do programa    |
|                     |                                              |
| 27 CALL LBL 2 REP 2 | Chamada de programa parcial com 2 repetições |
|                     |                                              |
| 35 CALL LBL 1 REP 1 | Programa parcial entre este bloco NC e LBL 1 |
|                     | (Bloco NC 15) é repetido 1 vez               |
| 50 END PGM REPS MM  |                                              |

#### Execução do programa

- 1 O programa principal REPS é executado até ao bloco NC 27
- 2 O programa parcial é repetido 2 vezes entre o bloco NC 27 e o bloco NC 20
- 3 O programa principal REPS é executado do bloco NC 28 até ao bloco NC 35
- 4 O programa parcial entre o bloco NC 35 e o bloco NC 15 é repetido 1 vez (contém a repetição de programa parcial entre o bloco NC 20 e o bloco NC 27)
- 5 O programa principal REPS é executado do bloco NC 36 até ao bloco NC 50. Retrocesso para o bloco NC 1 e fim do programa

### Repetição do subprograma

#### Exemplo

| 0 BEGIN PGM UPGREP MM |                                              |
|-----------------------|----------------------------------------------|
|                       |                                              |
| 10 LBL 1              | Início da repetição parcial 1 do programa    |
| 11 CALL LBL 2         | Chamada do subprograma                       |
| 12 CALL LBL 1 REP 2   | Chamada de programa parcial com 2 repetições |
|                       |                                              |
| 19 L Z+100 R0 FMAX M2 | Último bloco NC do programa principal com M2 |
| 20 LBL 2              | Início do subprograma                        |
|                       |                                              |
| 28 LBL 0              | Fim do subprograma                           |
| 29 END PGM UPGREP MM  |                                              |

#### Execução do programa

- 1 O programa principal UPGREP é executado até ao bloco NC 11
- 2 Chamada e execução do subprograma 2
- 3 O programa parcial entre o bloco NC 12 e o bloco NC 10 é repetido 2 vezes: o subprograma 2 é repetido 2 vezes
- 4 O programa principal UPGREP é executado do bloco NC 13 até ao bloco NC 19. Retrocesso para o bloco NC 1 e fim do programa

## 8.6 Exemplos de programação

## Exemplo: fresar um contorno em várias aproximações

Execução do programa:

- Posicionamento prévio da ferramenta sobre o lado superior da peça de trabalho
- Introduzir passo em incremental
- Fresar contorno
- Repetir passo e fresar contorno

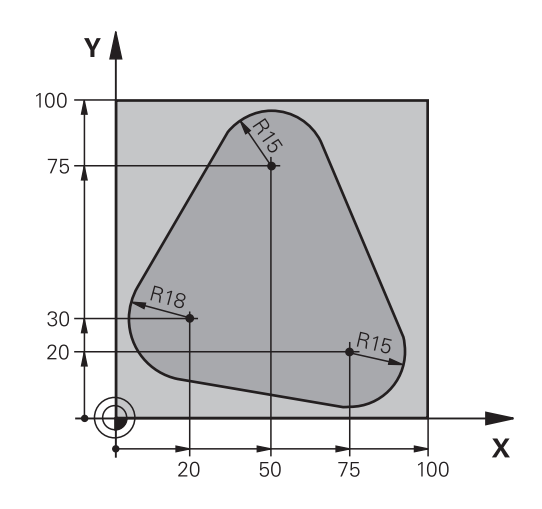

| 0 BEGIN PGM PGMWDH MM                |                                                                 |
|--------------------------------------|-----------------------------------------------------------------|
| 1 BLK FORM 0.1 Z X+0 Y+0 Z-40        |                                                                 |
| 2 BLK FORM 0.2 X+100 Y+100 Z+0       |                                                                 |
| 3 TOOL CALL 1 Z S500                 | Chamada de ferramenta                                           |
| 4 L Z+250 R0 FMAX                    | Retirar a ferramenta                                            |
| 5 L X-20 Y+30 R0 FMAX                | Posicionamento prévio no plano de maquinagem                    |
| 6 L Z+0 R0 FMAX M3                   | Posicionamento prévio sobre o lado superior da peça de trabalho |
| 7 LBL 1                              | Marca para a repetição parcial do programa                      |
| 8 L IZ-4 RO FMAX                     | Passo em profundidade incremental (em vazio)                    |
| 9 APPR CT X+2 Y+30 CCA90 R+5 RL F250 | Chegada ao contorno                                             |
| 10 FC DR- R18 CLSD+ CCX+20 CCY+30    | Contorno                                                        |
| 11 FLT                               |                                                                 |
| 12 FCT DR- R15 CCX+50 CCY+75         |                                                                 |
| 13 FLT                               |                                                                 |
| 14 FCT DR- R15 CCX+75 CCY+20         |                                                                 |
| 15 FLT                               |                                                                 |
| 16 FCT DR- R18 CLSD- CCX+20 CCY+30   |                                                                 |
| 17 DEP CT CCA90 R+5 F1000            | Saída do contorno                                               |
| 18 L X-20 Y+0 R0 FMAX                | Retirar                                                         |
| 19 CALL LBL 1 REP 4                  | Retrocesso a LBL 1; quatro vezes no total                       |
| 20 L Z+250 R0 FMAX M2                | Retirar ferramenta, fim do programa                             |
| 21 END PGM PGMWDH MM                 |                                                                 |

## Exemplo: grupos de furos

Execução do programa:

- Aproximação de grupos de furos no programa principal
- Chamada de grupo de furos (subprograma 1) no programa principal
- Programar grupo de furos só uma vez no subprograma 1

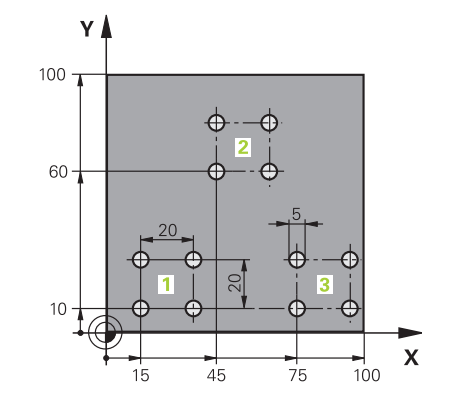

| 0 BEGIN PGM UP1 MM             |                       |                                                |
|--------------------------------|-----------------------|------------------------------------------------|
| 1 BLK FORM 0.1 Z X+0 Y+0 Z-20  |                       |                                                |
| 2 BLK FORM 0.2 X+100 Y+100 Z+0 |                       |                                                |
| 3 TOOL CALL 1 Z S50            | 00                    | Chamada de ferramenta                          |
| 4 L Z+250 R0 FMAX              |                       | Retirar a ferramenta                           |
| 5 CYCL DEF 200 FUR             | AR                    | Definição do ciclo Furar                       |
| Q200=2                         | ;DISTANCIA SEGURANCA  |                                                |
| Q201=-10                       | ;PROFUNDIDADE         |                                                |
| Q206=250                       | ;AVANCO INCREMENTO    |                                                |
| Q202=5                         | ;INCREMENTO           |                                                |
| Q210=0                         | ;TEMPO ESPERA EM CIMA |                                                |
| Q203=+0                        | ;COORD. SUPERFICIE    |                                                |
| Q204=10                        | ;2. DIST. SEGURANCA   |                                                |
| Q211=0.25                      | ;TEMPO ESP. EM BAIXO  |                                                |
| Q395=0                         | ;REFER. PROFUNDIDADE  |                                                |
| 6 L X+15 Y+10 R0 FM            | AX M3                 | Aproximar ao ponto inicial do grupo de furos 1 |
| 7 CALL LBL 1                   |                       | Chamada do subprograma para o grupo de furos   |
| 8 L X+45 Y+60 R0 FM            | AX                    | Aproximar ao ponto inicial do grupo de furos 2 |
| 9 CALL LBL 1                   |                       | Chamada do subprograma para o grupo de furos   |
| 10 L X+75 Y+10 R0 F            | MAX                   | Aproximar ao ponto inicial do grupo de furos 3 |
| 11 CALL LBL 1                  |                       | Chamada do subprograma para o grupo de furos   |
| 12 L Z+250 R0 FMAX M2          |                       | Fim do programa principal                      |
| 13 LBL 1                       |                       | Início do sub-programa 1: Grupo de furos       |
| 14 CYCL CALL                   |                       | Furo 1                                         |
| 15 L IX+20 R0 FMAX /           | N99                   | Aproximar ao furo 2, chamada do ciclo          |
| 16 L IY+20 R0 FMAX /           | N99                   | Aproximar ao furo 3, chamada do ciclo          |
| 17 L IX-20 R0 FMAX M99         |                       | Aproximar ao furo 4, chamada do ciclo          |
| 18 LBL 0                       |                       | Fim do subprograma 1                           |
| 19 END PGM UP1 MM              |                       |                                                |

## Exemplo: grupo de furos com várias ferramentas

Execução do programa:

- Programar ciclos de maquinagem no programa principal
- Chamar figura de furos completa (subprograma 1) no programa principal
- Aproximar ao grupo de furos (subprograma 2) no subprograma 1
- Programar grupo de furos só uma vez no subprograma 2

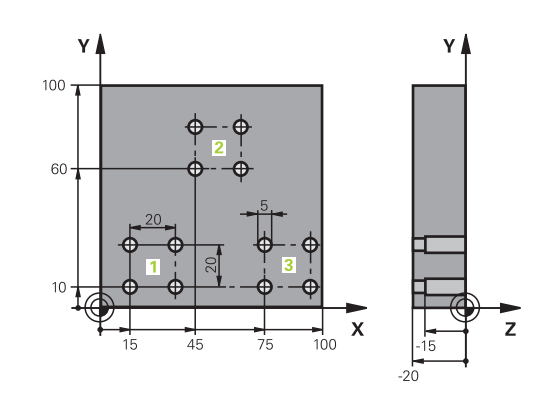

| 0 BEGIN PGM UP2 MM  | ۱                     |                                                        |
|---------------------|-----------------------|--------------------------------------------------------|
| 1 BLK FORM 0.1 Z X+ | 0 Y+0 Z-20            |                                                        |
| 2 BLK FORM 0.2 X+10 | 00 Y+100 Z+0          |                                                        |
| 3 TOOL CALL 1 Z S50 | 00                    | Chamada da ferramenta broca de centragem               |
| 4 L Z+250 R0 FMAX   |                       | Retirar a ferramenta                                   |
| 5 CYCL DEF 200 FUR  | AR                    | Definição do ciclo Centrar                             |
| Q200=2              | ;DISTANCIA SEGURANCA  |                                                        |
| Q201=-3             | ;PROFUNDIDADE         |                                                        |
| Q206=250            | ;AVANCO INCREMENTO.   |                                                        |
| Q202=3              | ;INCREMENTO           |                                                        |
| Q210=0              | ;TEMPO ESPERA EM CIMA |                                                        |
| Q203=+0             | ;COORD. SUPERFICIE    |                                                        |
| Q204=10             | ;2. DIST. SEGURANCA   |                                                        |
| Q211=0.25           | ;TEMPO ESP. EM BAIXO  |                                                        |
| Q395=0              | ;REFER. PROFUNDIDADE  |                                                        |
| 6 CALL LBL 1        |                       | Chamada do subprograma 1 para figura de furos completa |
| 7 L Z+250 R0 FMAX   |                       |                                                        |
| 8 TOOL CALL 2 Z S40 | 00                    | Chamada da ferramenta broca                            |
| 9 FN 0: Q201 = -25  |                       | Nova profundidade para furar                           |
| 10 FN 0: Q202 = +5  |                       | Nova aproximação para furar                            |
| 11 CALL LBL 1       |                       | Chamada do subprograma 1 para figura de furos completa |
| 12 L Z+250 R0 FMAX  |                       |                                                        |
| 13 TOOL CALL 3 Z S5 | 00                    | Chamada da ferramenta escareador                       |

| 14 CYCL DEF 201 ALARGAR   |                       | Definição do ciclo Alargar furo                        |
|---------------------------|-----------------------|--------------------------------------------------------|
| Q200=2                    | ;DISTANCIA SEGURANCA  |                                                        |
| Q201=-15                  | ;PROFUNDIDADE         |                                                        |
| Q206=250                  | ;AVANCO INCREMENTO.   |                                                        |
| Q211=0.5                  | ;TEMPO ESP. EM BAIXO  |                                                        |
| Q208=400                  | ;AVANCO DE RETROCESSO |                                                        |
| Q203=+0                   | ;COORD. SUPERFICIE    |                                                        |
| Q204=10                   | ;2. DIST. SEGURANCA   |                                                        |
| 15 CALL LBL 1             |                       | Chamada do subprograma 1 para figura de furos completa |
| 16 L Z+250 RO FMAX M2     |                       | Fim do programa principal                              |
| 17 LBL 1                  |                       | Início do subprograma 1: Figura de furos completa      |
| 18 L X+15 Y+10 R0 FMAX M3 |                       | Aproximar ao ponto inicial do grupo de furos 1         |
| 19 CALL LBL 2             |                       | Chamada do subprograma 2 para grupo de furos           |
| 20 L X+45 Y+60 R0 FMAX    |                       | Aproximar ao ponto inicial do grupo de furos 2         |
| 21 CALL LBL 2             |                       | Chamada do subprograma 2 para grupo de furos           |
| 22 L X+75 Y+10 R0 FMAX    |                       | Aproximar ao ponto inicial do grupo de furos 3         |
| 23 CALL LBL 2             |                       | Chamada do subprograma 2 para grupo de furos           |
| 24 LBL 0                  |                       | Fim do subprograma 1                                   |
| 25 LBL 2                  |                       | Início do sub-programa 2: Grupo de furos               |
| 26 CYCL CALL              |                       | 1.º furo com ciclo de maquinagem ativo                 |
| 27 L IX+20 R0 FMAX M99    |                       | Chegada ao 2º furo, chamada do ciclo                   |
| 28 L IY+20 R0 FMAX M99    |                       | Chegada ao 3º furo, chamada do ciclo                   |
| 29 L IX-20 R0 FMAX M99    |                       | Chegada ao 4º furo, chamada do ciclo                   |
| 30 LBL 0                  |                       | Fim do subprograma 2                                   |
| 31 END PGM UP2 MM         |                       |                                                        |

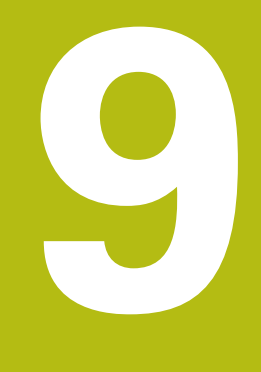

## Programar parâmetros Q

#### 9.1 Princípio e resumo das funções

Com os parâmetros Q, é possível definir num só programa NC famílias completas de peças, programando parâmetros Q variáveis em lugar de valores numéricos fixos.

Tem as seguintes possibilidades, p. ex., de utilizar parâmetros Q:

- Valores de coordenadas
- Avanços
- Velocidades
- Dados de ciclo

O comando oferece as seguintes possibilidades de trabalhar com parâmetros Q:

- Programar contornos que são definidos através de funções matemáticas
- Fazer depender a execução de passos de maquinagem de condições lógicas

Configurar programas FK de forma variável 

Os parâmetros Q são sempre compostos por letras e algarismos. As letras servem para definir o tipo de parâmetro Q e os números a classe de parâmetro Q.

Encontra informações detalhadas na tabela seguinte:

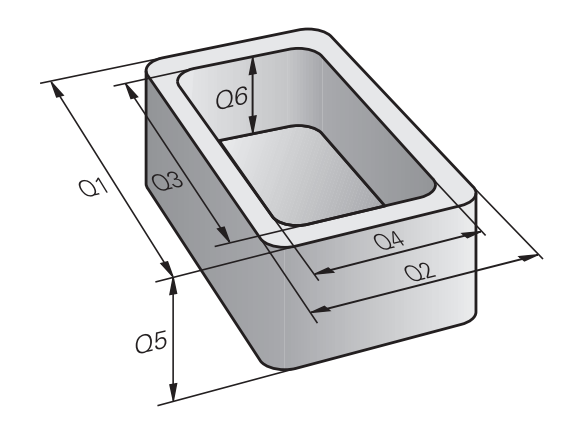

| Tipo de parâme-<br>tro Ω | Classe de parâmetro<br>Q | Significado                                                                                                    |
|--------------------------|--------------------------|----------------------------------------------------------------------------------------------------|
| Parâmetros <b>Q</b> :    |                          | Os parâmetros atuam em todos os programas NC na<br>memória do comando                                                                                                    |
|                          | 0 – 99                   | Parâmetros para o <b>utilizador</b> , caso não ocorram sobreposições<br>com os ciclos SL HEIDENHAIN                                                                                                    |
|                          |                          | <ul> <li>Estes parâmetros atuam localmente dentro das<br/>chamadas macros e dos ciclos do fabricante. Dessa<br/>maneira as alterações não são devolvidas ao programa<br/>NC.</li> <li>Por isso, para ciclos do fabricante, utilize a<br/>classe de parâmetro Q 1200 – 1399!</li> </ul> |
|                          | 100 – 199                | Parâmetros para funções especiais do comando que são lidos por programas NC do utilizador ou por ciclos.                                                                                                    |
|                          | 200 – 1199               | Parâmetros que são utilizados, preferencialmente, em ciclos HEIDENHAIN                                                                                                    |
|                          | 1200 – 1399              | Parâmetros que são utilizados, de preferência, em ciclos do fabri-<br>cante, se forem devolvidos valores ao programa do utilizador                                                                                                    |
|                          | 1400 – 1599              | Parâmetros que são utilizados, preferencialmente, em parâmetros de introdução de ciclos do fabricante                                                                                                    |
|                          | 1600 – 1999              | Parâmetros para o <b>utilizador</b>                                                                                                    |
| Parâmetros <b>QL</b> :   |                          | Parâmetros só atuantes localmente no interior de um programa NC                                                                                                    |
|                          | 0 – 499                  | Parâmetros para o <b>utilizador</b>                                                                                                    |
| Parâmetros <b>QR</b> :   |                          | Parâmetros que atuam permanentemente (remanescentes)<br>em todos os programas NC na memória do comando, mesmo<br>em caso de interrupção de corrente                                                                                                    |
| Tipo de parâme-<br>tro Ω |                                                                                                    | Classe de parâmetro<br>Q                                                                                                    | Significado                                                                                                    |  |
|--------------------------|----------------------------------------------------------------------------------------------------|----------------------------------------------------------------------------------------------------|----------------------------------------------------------------------------------------------------|--|
|                          |                                                                                                    | 0 – 99                                                                                                    | Parâmetros para o <b>utilizador</b>                                                                                                    |  |
|                          |                                                                                                    | 100 – 199                                                                                                    | Parâmetros para funções HEIDENHAIN (p. ex., ciclos)                                                                                                    |  |
|                          |                                                                                                    | 200 – 499                                                                                                    | Parâmetros para o fabricante da máquina (p. ex., ciclos)                                                                                                    |  |
| 0                        | Faz-se un<br>dentro de<br>Se o fabri<br>caminho<br>dos parâr<br>\sys.cfg.<br>exclusiva<br>O fabrica<br>parâmetro<br>caminho:<br><b>pathN</b><br><b>pathS</b><br>Se o fabri<br>de máqui<br>também<br>introduzir<br><b>Backup</b> . | na cópia de segurança dos<br>e um backup.<br>icante da máquina não tive<br>diferente, o comando guar<br>netros <b>QR</b> com o caminho<br>A cópia de segurança dest<br>mente no caso de um bacl<br>nte da máquina tem à disp<br>os de máquina opcionais p<br>(cQR (N.º 131201)<br>imQR (N.º 131202)<br>icante da máquina indicar r<br>na opcionais um caminho<br>pode executar a cópia de s<br>um código com a ajuda da | a parâmetros <b>QR</b><br>er definido um<br>da os valores<br><b>SYS:\runtime</b><br>ta partição realiza-se<br>kup integral.<br>loosição os seguintes<br>hara indicação do<br>nos parâmetros<br>na partição TNC,<br>segurança sem<br>as funções <b>NC/PLC</b> |  |

Existem ainda parâmetros **QS** à sua disposição (**S** equivale a String), com os quais poderá trabalhar também textos no TNC.

| Tipo de parâme-<br>tro Ω | Classe de parâmetro<br>Q | Significado                                                                                                    |  |
|--------------------------|--------------------------|----------------------------------------------------------------------------------------------------|--|
| Parâmetros <b>QS</b> :   |                          | Os parâmetros atuam em todos os programas NC na<br>memória do comando                                                                                                    |  |
|                          | 0 – 99                   | Parâmetros para o <b>utilizador</b> , desde que não ocorram sobreposi-<br>ções com os ciclos SL HEIDENHAIN                                                                                                    |  |
|                          |                          | <ul> <li>Estes parâmetros atuam localmente dentro das chamadas macros e dos ciclos do fabricante. Dessa maneira as alterações não são devolvidas ao programa NC.</li> <li>Por isso, para ciclos do fabricante, utilize a</li> </ul> |  |
|                          |                          | classe de parâmetro QS 200 – 499!                                                                                                    |  |
|                          | 100 – 199                | Parâmetros para funções especiais do comando que são lidos por<br>programas NC do utilizador ou por ciclos.                                                                                                    |  |
|                          | 200 – 1199               | Parâmetros que são utilizados, preferencialmente, em<br>ciclos HEIDENHAIN                                                                                                    |  |
|                          | 1200 – 1399              | Parâmetros que são utilizados, de preferência, em ciclos do fabri-<br>cante, se forem devolvidos valores ao programa do utilizador                                                                                                  |  |
|                          | 1400 – 1599              | Parâmetros que são utilizados, preferencialmente, em parâmetros de introdução de ciclos do fabricante                                                                                                    |  |
|                          | 1600 – 1999              | Parâmetros para o <b>utilizador</b>                                                                                                    |  |

# **AVISO**

#### Atenção, perigo de colisão!

Utilizar ciclos HEIDENHAIN, ciclos do fabricante da máquina e funções de terceiros Parâmetros Q Além disso, é possível programar parâmetros Q dentro de programas NC. Se, ao utilizar parâmetros Q, não forem aplicadas exclusivamente as classes de parâmetros Q recomendadas, podem ocorrer sobreposições (interações) e, desse modo, comportamentos indesejados. Durante a maquinagem, existe perigo de colisão!

- Utilizar exclusivamente classes de parâmetros Q recomendadas pela HEIDENHAIN
- Respeitar as documentações da HEIDENHAIN, do fabricante da máquina e de terceiros
- Verificar o desenvolvimento mediante a simulação gráfica

# Recomendações de programação

Não podem introduzir-se parâmetros Q misturados com valores numéricos no programa NC.

Pode atribuir aos parâmetros Q valores numéricos entre –999 999 999 e +999 999 999. O campo de introdução está limitado a um máximo de 16 carateres, dos quais até 9 são casas pré-decimais. A nível interno, o comando pode calcular valores numéricos até um montante de 10<sup>10</sup>.

Podem atribuir-se, no máximo, 255 caracteres aos parâmetros QS

O comando atribui a certos parâmetros Q e QS sempre os mesmos dados de forma automática; p. ex., ao parâmetro **Q108** atribui o raio atual da ferramenta.

**Mais informações:** "Parâmetros Q pré-preenchidos", Página 322

O comando memoriza internamente valores numéricos num formato numérico binário (Norma IEEE 754). Devido ao formato normalizado utilizado, o comando não pode representar alguns números decimais com uma exatidão de 100 % (erro de arredondamento). Esta condicionante deve ser tida em conta, caso se utilizem conteúdos de parâmetros Q calculados em comandos de salto ou posicionamentos.

Pode restaurar parâmetros Q para o estado **Indefinido**. Caso uma posição seja programada com um parâmetro Q indefinido, o comando igonra este movimento.

i

# Chamar funções de parâmetros Q

Quando estiver a introduzir um programa NC, prima a tecla **Q** (no campo de introdução numérica e seleção de eixos, sob a tecla **+/-**). O comando mostra as seguintes softkeys:

| Softkey             | Grupo de funções                                | Página                                                    |
|---------------------|-------------------------------------------------|-----------------------------------------------------------|
| FUNCOES<br>BASICAS  | Funções matemáticas básicas                     | 257                                                       |
| TRIGO-<br>NOMETRIA  | Funções angulares                               | 260                                                       |
| CALCULO             | Função para o cálculo de um<br>círculo          | 261                                                       |
| DESVIOS             | Decisões se/então, saltos                       | 262                                                       |
| FUNCOES             | Funções especiais                               | 267                                                       |
| FORMULA             | Introduzir fórmulas diretamente                 | 306                                                       |
| CONTORNO<br>FORMULA | Função para a maquinagem de contornos complexos | Ver o Manual<br>do Utilizador<br>Programação<br>de ciclos |

A

Quando se define ou atribui um parâmetro Q, o comando mostra as softkeys **Q**, **QL** e **QR**. Estas softkeys permitem selecionar o tipo de parâmetro desejado. Em seguida, define-se o número do parâmetro. Se tiver ligado um teclado alfanumérico USB, pode abrir

diretamente o diálogo para a introdução de fórmulas, premindo a tecla **Q**.

# 9.2 Tipos de funções – Parâmetros Q em vez de valores numéricos

# Aplicação

Com a função paramétrica Q **FN 0: ATRIBUIÇÃO**, é possível atribuir valores numéricos aos parâmetros Q. No programa NC define-se então um parâmetro Q em vez de um valor numérico.

## Exemplo

| 15 FN 0: Q10=25 | Atribuição            |
|-----------------|-----------------------|
|                 | Q10 contém o valor 25 |
| 25 L X +Q10     | corresponde a L X +25 |

Para os tipos de funções, programam-se p.ex. como parâmetros Q as dimensões de uma peça.

Para a maquinagem dos diferentes tipos de peças de trabalho, atribua a cada um destes parâmetros um valor numérico correspondente.

## Exemplo: cilindro com parâmetros Q

| Raio do cilindro:   | R = Q1               |
|---------------------|----------------------|
| Altura do cilindro: | H = Q2               |
| Cilindro Z1:        | Q1 = +30<br>Q2 = +10 |
| Cilindro Z2:        | Q1 = +10<br>Q2 = +50 |

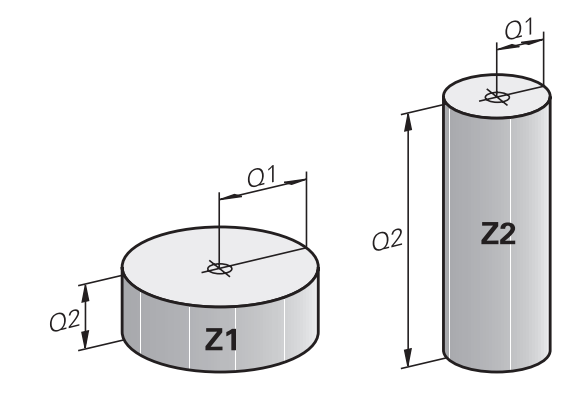

# 9.3 Descrever contornos por funções matemáticas

# Aplicação

Com os parâmetros Q podem-se programar funções matemáticas básicas no programa NC:

- Selecionar função de parâmetro Q: premir a tecla Q (situada no campo para introdução de valores numéricos, à direita). A barra de softkeys indica as funções dos parâmetros Q.
- Selecionar funções matemáticas básicas: premir a softkey FUNCOES BASICAS
- > O comando mostra as softkeys seguintes

## Resumo

| Softkey          | Função                                                                                                    |
|------------------|----------------------------------------------------------------------------------------------------|
| FN0<br>X = Y     | <b>FN 0</b> : ATRIBUIÇÃO<br>p. ex., <b>FN 0: Q5 = +60</b><br>Atribuir valor diretamente<br>Restaurar valor de parâmetro Q                                                         |
| FN1<br>X + Y     | FN 1: ADIÇÃO<br>p. ex., FN 1: Q1 = -Q2 + -5<br>Formar e atribuir a soma de dois valores                                                                                           |
| FN2<br>X - Y     | <b>FN 2</b> : SUBTRAÇÃO<br>p. ex., <b>FN 2: Q1 = +10 - +5</b><br>Formar e atribuir a diferença entre dois valores                                                                 |
| FN3<br>X * Y     | <b>FN 3</b> : MULTIPLICAÇÃO<br>p. ex., <b>FN 3: Q2 = +3 * +3</b><br>Formar e atribuir o produto de dois valores                                                                   |
| FN4<br>X / Y     | <b>FN 4</b> : DIVISÃO p. ex., <b>FN 4: Q4 = +8 DIV +Q2</b><br>Formar e atribuir o quociente de dois valores<br><b>Proibido:</b> divisão por 0!                                    |
| FN5<br>RAIZ QUAD | <b>FN 5</b> : RAIZ QUADRADA p. ex., <b>FN 5</b> : <b>Q20</b> = <b>SQRT 4</b> Extrair e atribuir a raiz quadrada de um número <b>Proibido:</b> raiz quadrada de um valor negativo! |

À direita do sinal = pode-se introduzir:

- dois números
- dois parâmetros Q
- um número e um parâmetro Q

Os parâmetros  ${\rm Q}$  e os valores numéricos nas comparações podem ser dotados de sinal.

## Programar tipos de cálculo básicos

## **ATRIBUIÇÃO**

#### Exemplo

16 FN 0: Q5 = +10

17 FN 3: Q12 = +Q5 \* +7

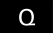

Selecionar a função de um parâmetro Q: premir a tecla Q

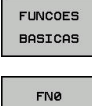

X = Y

Selecionar funções matemáticas básicas: premir a softkey FUNCOES BASICAS

Selecionar a função paramétrica Q ATRIBUIÇÃO: premir a softkey FN 0 X = Y

## N.º DE PARÂMETRO PARA RESULTADO?

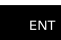

Introduzir 5 (número do parâmetro Q) e confirmar com a tecla ENT

## Furo VALOR OU PARÂMETRO?

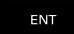

Introduzir **10**: atribuir o valor numérico 10 a Q5 e confirmar com a tecla ENT

#### **MULTIPLICAÇÃO**

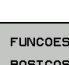

Q

Selecionar a função de um parâmetro Q: premir a tecla Q

- BASICAS
- Selecionar funções matemáticas básicas: premir a softkey FUNCOES BASICAS

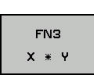

Selecionar a função paramétrica Q MULTIPLICAÇÃO: premir a softkey FN 3 X \* Y

## N.º DE PARÂMETRO PARA RESULTADO?

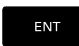

Introduzir 12 (número do parâmetro Q) e confirmar com a tecla ENT

## Furo VALOR OU PARÂMETRO?

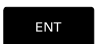

Introduzir Q5 como primeiro valor e confirmar com a tecla ENT

#### 2° VALOR OU PARÂMETRO?

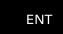

Introduzir 7 como segundo valor e confirmar com a tecla ENT

# Restaurar parâmetros Q

## Exemplo

| 16 FN 0: Q5 SET UNDEFINED        |  |                                                                                     |  |
|----------------------------------|--|-------------------------------------------------------------------------------------|--|
| 17 FN 0: Q1 = Q5                 |  |                                                                                     |  |
| Q                                |  | Selecionar a função de um parâmetro Q: premir<br>a tecla <b>Q</b>                   |  |
| FUNCOES<br>BASICAS               |  | Selecionar funções matemáticas básicas: premir a softkey <b>FUNCOES BASICAS</b>     |  |
| FNØ<br>X = Y                     |  | Selecionar a função paramétrica Q ATRIBUIÇÃO:<br>premir a softkey <b>FN 0 X = Y</b> |  |
| N.º DE PARÂMETRO PARA RESULTADO? |  |                                                                                     |  |
| ENT                              |  | Introduzir <b>5</b> (número do parâmetro Q) e confirmar com a tecla <b>ENT</b>      |  |

#### Furo VALOR OU PARÂMETRO?

SET UNDEFINED

6

Premir SET UNDEFINED

A função **FN 0** suporta também a atribuição do valor **Undefined**. Se desejar atribuir o parâmetro Ω indefinido sem **FN 0**, o comando mostra a mensagem de erro **Valor inválido**.

# 9.4 Funções angulares

## Definições

Seno: Co-seno:  $\sin \alpha = a / c$  $\cos \alpha = b / c$ 

Tangente:

 $\cos \alpha = b / c$ tan $\alpha = a / b = \sin \alpha / \cos \alpha$ 

#### Sendo

- c o lado oposto ao ângulo reto
- a o lado oposto ao ângulo
- b o terceiro lado

Através da tangente, o comando pode calcular o ângulo:

 $\alpha$  = arctan (a / b) = arctan (sin  $\alpha$  / cos  $\alpha$ )

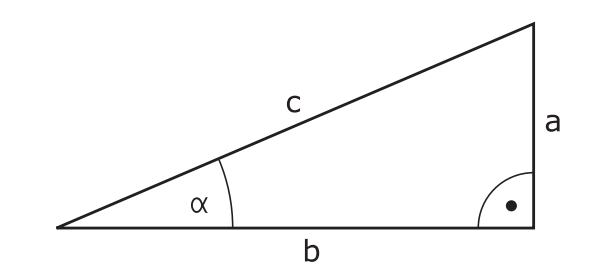

#### Exemplo:

 $\begin{array}{l} a=25 \text{ mm} \\ b=50 \text{ mm} \\ \alpha=\arctan\left(a\ /\ b\right)=\arctan 0, 5=26, 57^\circ \\ \text{E também:} \\ a^2+b^2=c^2 \left(\operatorname{com} a^2=a \times a\right) \\ c=\sqrt{\left(a^2+b^2\right)} \end{array}$ 

## Programar funções angulares

Premindo a softkey **TRIGONOMETRIA**, aparecem as funções angulares. O comando mostra as softkeys na tabela em baixo.

| Softkey         | Função                                                                                                    |
|-----------------|----------------------------------------------------------------------------------------------------|
| FN6<br>SIN(X)   | <b>FN 6</b> : SENO<br>p. ex., <b>FN 6: Q20 = SIN-Q5</b><br>Determinar e atribuir o seno de um ângulo em<br>graus (º)                                                               |
| FN7<br>COS(X)   | <b>FN 7</b> : COSSENO<br>p. ex., <b>FN 7: Q21 = COS-Q5</b><br>Determinar e atribuir o cosseno de um ângulo<br>em graus (º)                                                         |
| FN8<br>X LEN Y  | FN 8: RAIZ QUADRADA DA SOMA DOS<br>QUADRADOS<br>p. ex., FN 8: Q10 = +5 LEN +4<br>Formar e atribuir o comprimento a partir de dois<br>valores                                       |
| FN13<br>X ANG Y | FN 13: ÂNGULO<br>p. ex., FN 13: Q20 = +25 ANG-Q1<br>Determinar e atribuir o ângulo com arctan a<br>partir do contra-cateto/ancateto, ou sen e cos do<br>ângulo (0 < ângulo < 360°) |

# 9.5 Cálculos de círculos

## Aplicação

Com as funções para o cálculo de um círculo, pode-se calcular o ponto central do círculo a partir de três ou quatro pontos do círculo. O cálculo de um círculo a partir de quatro pontos é mais exato.

Aplicação: pode usar estas funções, p. ex., quando quiser determinar a posição e o tamanho de um furo ou de um círculo original recorrendo à função de apalpação programada.

| Softkey | Função |
|---------|--------|
|         |        |

| FN2   | 3   |
|-------|-----|
| 3 PON | TOS |
| CIRC. | DE  |

FN 23: calcular DADOS DO CIRCULO a partir de três pontos do círculo p. ex., **FN 23: Q20 = CDATA Q30** 

Os pares de coordenadas de três pontos de círculo também têm que estar guardados no parâmetro Q30 e nos cinco parâmetros seguintes – aqui também até Q35.

O comando memoriza então o ponto central do círculo do eixo principal (X em caso de eixo da ferramenta Z) no parâmetro Q20, o ponto central do círculo do eixo secundário (Y em caso de eixo da ferramenta Z) no parâmetro Q21 e no raio do círculo no parâmetro Q22.

| Softkey                      | Função                                                                 |
|------------------------------|------------------------------------------------------------------------|
| FN24<br>CIRC. DE<br>4 PONTOS | FN 24: calcular DADOS DO CÍRCULO a partir de quatro pontos do círculo, |
|                              | p. ex., FN 24. Q20 - CDATA Q30                                         |

Os pares de coordenadas de quatro pontos de círculo também têm que estar guardados no parâmetro Q30 e nos sete parâmetros seguintes – aqui também até Q37.

O comando memoriza então o ponto central do círculo do eixo principal (X em caso de eixo da ferramenta Z) no parâmetro Q20, o ponto central do círculo do eixo secundário (Y em caso de eixo da ferramenta Z) no parâmetro Q21 e no raio do círculo no parâmetro Q22.

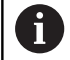

Lembre-se de que **FN 23** e **FN 24**, para além do parâmetro de resultado, sobrescrevem automaticamente também os dois parâmetros seguintes.

# 9.6 Funções Se/Então com parâmetros Q

# Aplicação

Ao determinar a função Se/Então, o comando compara um parâmetro Q com um outro parâmetro Q ou com um valor numérico. Quando se cumpre a condição, o comando continua com o programa NC no Label programado a seguir à condição.

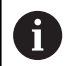

Compare as chamadas funções Se/Então com as técnicas de programação Subprograma e Repetição de programa parcial antes de criar o programa NC.

Dessa forma, evita possíveis mal-entendidos e erros de programação.

Mais informações: "Caracterizar subprogramas e repetições parciais de um programa", Página 232

Se a condição não for cumprida, o comando executa o bloco NC seguinte.

Se quiser chamar outro programa NC externo, programe a seguir ao label uma chamada de programa com **PGM CALL**.

# Saltos incondicionais

Saltos incondicionais são saltos cuja condição é sempre (=incondicionalmente) cumprida, p. ex.,

# FN 9: IF+10 EQU+10 GOTO LBL1

## Originar saltos por meio do contador

É possível repetir uma maquinagem as vezes que se desejarem com a ajuda da função de salto. Um parâmetro Q serve de contador, que é aumentado em 1 a cada repetição de programa parcial.

Com a função de salto, o contador é comparado com o número de maquinagens desejado.

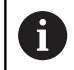

Os saltos diferenciam-se das técnicas de programação Chamada de subprograma e Repetição de programa parcial.

Por um lado, os saltos não requerem, p. ex., setores de programa concluídos que terminem com LBL 0. Por outro lado, os saltos também não consideram estas marcas de retrocesso!

## Exemplo

| 0 BEGIN PGM COUNTER MM             |                                                             |
|------------------------------------|-------------------------------------------------------------|
| 1;                                 |                                                             |
| 2 Q1 = 0                           | Valor de carga: i-ni-ci-a-li-zar contador                   |
| 3 Q2 = 3                           | Valor de carga: número de saltos                            |
| 4;                                 |                                                             |
| 5 LBL 99                           | Marca de salto                                              |
| 6 Q1 = Q1 + 1                      | A-tu-a-li-zar contador: novo valor Q1 = antigo valor Q1 + 1 |
| 7 FN 12: IF +Q1 LT +Q2 GOTO LBL 99 | Executar o salto de programa 1 e 2                          |
| 8 FN 9: IF +Q1 EQU +Q2 GOTO LBL 99 | Executar o salto de programa 3                              |
| 9;                                 |                                                             |
| 10 END PGM COUNTER MM              |                                                             |

# Abreviaturas e conceitos utilizados

| IF        | (ingl.)                  | Se           |
|-----------|--------------------------|--------------|
| ΕQU       | (em ingl. equal):        | Igual        |
| NE        | (em ingl. not equal):    | Diferente    |
| GT        | (em ingl. greater than): | Maior do que |
| LT        | (em ingl. less than):    | Menor do que |
| GOTO      | (em ingl. go to):        | Ir para      |
| UNDEFINED | (em inglês, indefinido): | Indefinido   |
| DEFINED   | (em inglês, definido):   | Definido     |

# Programar funções Se/Então

## Possibilidades das introduções de salto

Com a condição IF, tem à disposição as seguintes introduções:

- Números
- Textos
- Q, QL, QR
- **QS** (parâmetros String)

Estão disponíveis três possibilidades de introdução do endereço de salto **GOTO**:

- NOME LBL
- NÚMERO LBL
- QS

Premindo a softkey **SALTAR**, aparecem as funções Se-Então. O comando mostra as seguintes softkeys:

| Softkey                                     | Função                                                                                                    |
|---------------------------------------------|----------------------------------------------------------------------------------------------------|
| FN9<br>IF X EQ Y<br>GOTO<br>EQU             | FN 9: SE É IGUAL, SALTO<br>p. ex., FN 9: IF +Q1 EQU +Q3 GOTO LBL<br>"UPCAN25"<br>Se os dois valores ou parâmetros forem iguais,<br>salto para o label indicado                                          |
| FN9<br>IF X EQ Y<br>GOTO<br>IS<br>UNDEFINED | FN 9: SE INDEFINIDO, SALTO<br>p. B. FN 9: IF +Q1 IS UNDEFINED GOTO LBL<br>"UPCAN25"<br>Se o parâmetro indicado é indefinido, salto para o<br>label indicado                                             |
| FN9<br>IF X EQ Y<br>GOTO<br>IS<br>DEFINED   | FN 9: SE DEFINIDO, SALTO<br>p. B. FN 9: IF +Q1 IS DEFINED GOTO LBL<br>"UPCAN25"<br>Se o parâmetro indicado é definido, salto para o<br>label indicado                                                   |
| FN10<br>IF X NE Y<br>GOTO                   | <b>FN 10</b> : SE DIFERENTE, SALTO<br>p. ex., <b>FN 10: IF +10 NE -Q5 GOTO LBL 10</b><br>Se os dois valores ou parâmetros forem diferentes,<br>salto para o label indicado                              |
| FN11<br>IF X GT Y<br>GOTO                   | <b>FN 11</b> : SE MAIOR, SALTO<br>p. ex., <b>FN 11: IF+Q1 GT+10 GOTO LBL QS5</b><br>Se o primeiro valor ou parâmetro for maior que<br>o segundo valor ou parâmetro, salto para o label<br>indicado      |
| FN12<br>IF X LT Y<br>GOTO                   | <b>FN 12</b> : SE MENOR, SALTO<br>p. ex., <b>FN 12: IF+Q5 LT+0 GOTO LBL "ANYNAME"</b><br>Se o primeiro valor ou parâmetro for menor que<br>o segundo valor ou parâmetro, salto para o label<br>indicado |

# 9.7 Controlar e modificar parâmetros Q

# Procedimento

Pode controlar e também modificar os parâmetros Q em todos os modos de funcionamento.

Se necessário, interromper a execução do programa (p. ex., premindo a tecla NC-STOP e a softkey STOP INTERNO) ou parar o teste de programa

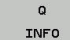

A

- Chamar funções de parâmetros Q: premir a softkey Q INFO ou a tecla Q
- O comando faz a lista de todos os parâmetros e respetivos valores atuais.
- Selecione o parâmetro desejado com as teclas de seta ou a tecla GOTO
- Se quiser alterar o valor, prima a softkey
   EDITAR CAMPO ACTUAL, introduza o novo valor
   e confirme com a tecla ENT
- Se não quiser alterar o valor, prima a softkey
   VALOR ACTUAL ou termine o diálogo com a tecla
   END
- O comando utiliza todos os parâmetros com comentários visíveis dentro de ciclos ou como parâmetros de transferência.

Quando pretender controlar ou alterar parâmetros locais, globais ou de string, prima a softkey **MOSTRAR PARÂMETRO Q QL QR QS**. O comando apresenta então o respetivo tipo de parâmetro. As funções anteriormente descritas também se aplicam.

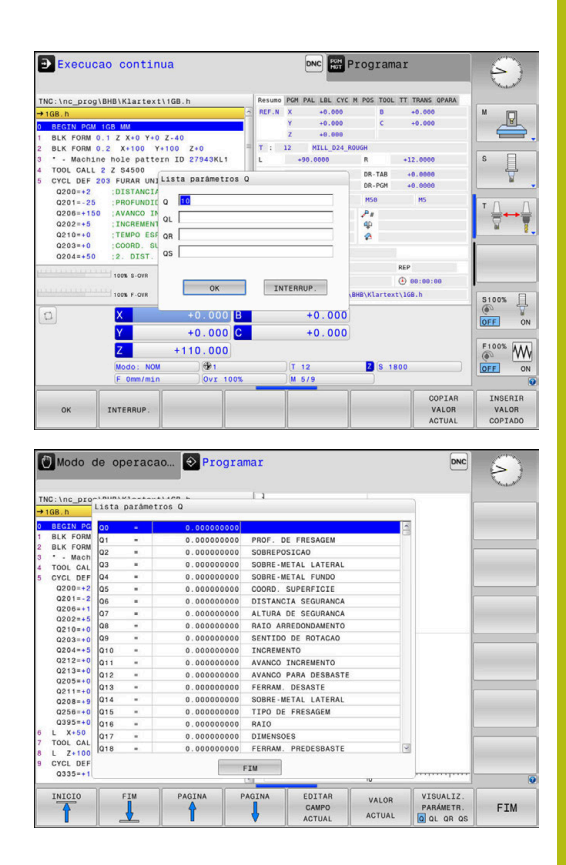

É possível ver os parâmetros Q também na visualização de estado adicional em todos os modos de funcionamento (com exceção do modo de funcionamento **Programar**).

- Se necessário, interromper a execução do programa (p. ex., premindo a tecla NC-STOP e a softkey STOP INTERNO) ou parar o teste de programa
- O
- Chamar barra de softkeys para a divisão do ecrã
- PROGRAMA + ESTADO
- Selecionar a representação no ecrã com visualização de estado adicional
- O comando mostra na metade direita do ecrã o formulário de estado Resumo.
- ESTADO PARAM. Q LISTA

PARAMET.

i

- Prima a softkey ESTADO PARAM. Q.
- Prima a softkey LISTA PARÂMET. Q.
  - > O comando abre uma janela sobreposta.
  - Para cada tipo de parâmetro (Q, QL, QR, QS), defina os números de parâmetro que deseja controlar. Os parâmetros Q individuais separamse por uma vírgula, enquanto os parâmetros Q consecutivos são agrupados por um traço de união, p. ex., 1,3,200-208. O campo de introdução por tipo de parâmetro compreende 132 carateres

A indicação no separador **QPARA** contém sempre oito casas decimais. O resultado de Q1 = COS 89.999 é mostrado pelo comando, por exemplo, como 0.00001745. Valores muito altos e muito baixos são indicados pelo comando em escrita exponencial. O resultado de Q1 = COS 89.999 \* 0.001 é mostrado pelo comando como +1.74532925e-08, sendo que e-08 corresponde ao fator 10-8.

# 9.8 Funções auxiliares

# Resumo

As funções auxiliares aparecem premindo a softkey **FUNCOES DIVERSAS**. O comando mostra as seguintes softkeys:

| Softkey                      | Função                                                                                                  | Página |
|------------------------------|----------------------------------------------------------------------------------------------------|--------|
| FN14<br>ERRO=                | <b>FN 14: ERRO</b><br>Emitir avisos de erro                                                             | 268    |
| FN16<br>F-IMPRIME            | <b>FN 16: F-PRINT</b><br>Emitir textos ou valores de<br>parâmetros Q formatados                         | 272    |
| FN18<br>LER DADOS<br>SISTEMA | FN 18: SYSREAD<br>Ler dados do sistema                                                                  | 280    |
| FN19<br>PLC=                 | <b>FN 19: PLC</b><br>Transmitir valores ao PLC                                                          | 281    |
| FN20<br>ESPERAR<br>A         | FN 20: WAIT FOR<br>Sincronizar NC e PLC                                                                 | 281    |
| FN26<br>ABRIR<br>TABELA      | <b>FN 26: TABOPEN</b><br>Abrir tabelas de definição livre                                               | 365    |
| FN27<br>ESCREVER<br>TABELA   | <b>FN 27: TABWRITE</b><br>Escrever numa tabela de definição<br>livre                                    | 366    |
| FN28<br>LER<br>TABELA        | FN 28: TABREAD<br>Ler a partir de uma tabela de<br>definição livre                                      | 367    |
| FN29<br>PLC LIST=            | <b>FN 29: PLC</b><br>Transmitir até oito valores ao PLC                                                 | 282    |
| FN37<br>EXPORT               | <b>FN 37: EXPORT</b> Exportar parâme-<br>tros Q locais ou parâmetros QS<br>para um programa NC a chamar | 282    |
| FN38<br>ENVIAR               | FN 38: SEND<br>Enviar informações desde o<br>programa NC                                                | 283    |

# FN 14: ERRO – Emitir mensagens de erro

Com a função **FN 14: ERROR** é possível fazer emitir mensagens de erro comandadas pelo programa, que são previamente definidas pelo fabricante da máquina ou pela HEIDENHAIN. Se o comando chegar a um bloco NC com **FN 14: ERROR** durante a execução do programa ou o teste do programa, interrompe o mesmo e emite uma mensagem. Em seguida, é necessário reiniciar o programa NC.

| Área de números de erros | Diálogo padrão                |
|--------------------------|-------------------------------|
| 0 999                    | Diálogo dependente da máquina |
| 1000 1199                | Avisos de erro internos       |

#### Exemplo

O comando deve emitir uma mensagem de erro se o mandril não estiver ligado.

#### 180 FN 14: ERROR = 1000

#### Mensagem de erro previamente atribuída pela HEIDENHAIN

| Número de erro | Texto                                   |
|----------------|-----------------------------------------|
| 1000           | Mandril?                                |
| 1001           | Falta o eixo da ferramenta              |
| 1002           | Raio da ferramenta demasiado pequeno    |
| 1003           | Raio da ferramenta demasiado grande     |
| 1004           | Campo foi excedido                      |
| 1005           | Posição de início errada                |
| 1006           | ROTAÇÃO não permitida                   |
| 1007           | FATOR DE ESCALA não permitido           |
| 1008           | ESPELHO não permitido                   |
| 1009           | Deslocação não permitida                |
| 1010           | Falta avanço                            |
| 1011           | Valor de introdução errado              |
| 1012           | Sinal errado                            |
| 1013           | Ângulo não permitido                    |
| 1014           | Ponto de apalpação não atingível        |
| 1015           | Demasiados pontos                       |
| 1016           | Introdução controversa                  |
| 1017           | CYCL incompleto                         |
| 1018           | Plano mal definido                      |
| 1019           | Programado um eixo errado               |
| 1020           | Rotações erradas                        |
| 1021           | Correção do raio indefinida             |
| 1022           | Arredondamento não definido             |
| 1023           | Raio de arredondamento demasiado grande |

| Número de erro | Texto                                    |
|----------------|------------------------------------------|
| 1024           | Tipo de programa indefinido              |
| 1025           | Sobreposição demasiado elevada           |
| 1026           | Falta referência angular                 |
| 1027           | Nenhum ciclo de maquinagem definido      |
| 1028           | Largura da ranhura demasiado pequena     |
| 1029           | Caixa demasiado pequena                  |
| 1030           | Q202 não definido                        |
| 1031           | Q205 não definido                        |
| 1032           | Introduzir Q218 maior do que Q219        |
| 1033           | CYCL 210 não permitido                   |
| 1034           | CYCL 211 não permitido                   |
| 1035           | Q220 demasiado grande                    |
| 1036           | Introduzir Q222 maior do que Q223        |
| 1037           | Introduzir Q244 maior do que 0           |
| 1038           | Introduzir Q245 diferente de Q246        |
| 1039           | Introduzir campo angular < 360°          |
| 1040           | Introduzir Q223 maior do que Q222        |
| 1041           | Q214: 0 não permitido                    |
| 1042           | Sentido de deslocação não definido       |
| 1043           | Nenhuma tabela de pontos zero ativa      |
| 1044           | Erro de posição: centro 1.º eixo         |
| 1045           | Erro de posição: centro 2.º eixo         |
| 1046           | Furo demasiado pequeno                   |
| 1047           | Furo demasiado grande                    |
| 1048           | llha demasiado pequena                   |
| 1049           | Ilha demasiado grande                    |
| 1050           | Caixa demasiado pequena: acabamento 1.A. |
| 1051           | Caixa demasiado pequena: acabamento 2.A. |
| 1052           | Caixa demasiado grande: desperdício 1.A. |
| 1053           | Caixa demasiado grande: desperdício 2.A. |
| 1054           | Ilha demasiado pequena: desperdício 1.A. |
| 1055           | Ilha demasiado pequena: desperdício 2.A. |
| 1056           | Ilha demasiado grande: acabamento 1.A.   |
| 1057           | Ilha demasiado grande: acabamento 2.A.   |
| 1058           | TCHPROBE 425: erro dimensão máxima       |
| 1059           | TCHPROBE 425: erro dimensão mínima       |
| 1060           | TCHPROBE 426: erro dimensão máxima       |
| 1061           | TCHPROBE 426: erro dimensão mínima       |
| 1062           | TCHPROBE 430: diâmetro demasiado grande  |

| Número de erro | Texto                                           |
|----------------|-------------------------------------------------|
| 1063           | TCHPROBE 430: diâmetro demasiado pequeno        |
| 1064           | Nenhum eixo de medição definido                 |
| 1065           | Excedida tolerância de rotura da ferramenta     |
| 1066           | Introduzir Q247 diferente de 0                  |
| 1067           | Introduzir valor Q247 maior do que 5            |
| 1068           | Tabela de pontos zero?                          |
| 1069           | Introduzir tipo de fresagem Q351 diferente de 0 |
| 1070           | Reduzir a profundidade de rosca                 |
| 1071           | Executar a calibração                           |
| 1072           | Exceder tolerância                              |
| 1073           | Processo de bloco ativo                         |
| 1074           | ORIENTAÇÃO não permitida                        |
| 1075           | 3DROT não permitido                             |
| 1076           | Ativar 3DROT                                    |
| 1077           | Introduzir profundidade negativa                |
| 1078           | Q303 indefinido no ciclo de medição!            |
| 1079           | Eixo da ferramenta não permitido                |
| 1080           | Valores calculados errados                      |
| 1081           | Pontos de medição controversos                  |
| 1082           | Introduzir erradamente a altura segura          |
| 1083           | Modo de penetração controverso                  |
| 1084           | Ciclo de maquinagem não permitido               |
| 1085           | Linha está protegida contra escrita             |
| 1086           | Medida excedente maior que a profundidade       |
| 1087           | Nenhum ângulo de ponta definido                 |
| 1088           | Dados controversos                              |
| 1089           | Não é permitida posição da ranhura 0            |
| 1090           | Introduzir passo diferente de 0                 |
| 1091           | Comutação Q399 não permitida                    |
| 1092           | Ferramenta não definida                         |
| 1093           | Número de ferramenta não permitido              |
| 1094           | Nome de ferramenta não permitido                |
| 1095           | Opção de software inativa                       |
| 1096           | Impossível restaurar Cinemática                 |
| 1097           | Função não permitida                            |
| 1098           | Dim. bloco contraditórias                       |
| 1099           | Posição medição não permitida                   |
| 1100           | Acesso à cinemática impossível                  |
| 1101           | Pos.medição fora área deslocação                |

| Número de erro | Texto                                     |
|----------------|-------------------------------------------|
| 1102           | Compensação de preset impossível          |
| 1103           | Raio da ferramenta demasiado grande       |
| 1104           | Tipo de imersão impossível                |
| 1105           | Ângulo de imersão definido incorretamente |
| 1106           | Ângulo de abertura indefinido             |
| 1107           | Largura da ranhura demasiado grande       |
| 1108           | Fatores de medição diferentes             |
| 1109           | Dados da ferramenta inconsistentes        |

# FN 16: F-PRINTEmitir textos e valores de parâmetros Q formatados

## Princípios básicos

A função **FN 16: F-PRINT** permite emitir valores de parâmetros Q e textos formatados, p. ex., para guardar protocolos de medição. Pode emitir os valores da seguinte forma:

- guardados num ficheiro no comando
- mostrados no ecrã como janela sobreposta
- guardados num ficheiro externo
- impressos numa impressora ligada

#### Procedimento

Para poder emitir valores de parâmetros Q e textos, proceda da seguinte forma:

- Criar o ficheiro de texto que predefine o formato de emissão e o conteúdo
- Utilizar a função FN 16: F-PRINT no programa NC, para emitir o protocolo

Se enviar os valores para um ficheiro, o tamanho máximo do ficheiro emitido é de 20 KByte.

#### Alterar o caminho de emissão do ficheiro de protocolo

Se desejar guardar os resultados de medição noutro diretório, necessita de alterar o caminho de emissão do ficheiro de protocolo.

Para alterar o caminho de emissão, proceda da seguinte forma:

|  | Premir | a tecla | MOD |
|--|--------|---------|-----|
|--|--------|---------|-----|

MOD

- Introduzir o código 123
- Selecionar o parâmetro Indicação do caminho para o utilizador final (CfgUserPath)
- Selecionar o parâmetro Caminho de emissão da FN 16 para a execução (fn16DefaultPath)
- > O comando mostra uma janela sobreposta.
- Selecionar o caminho de emissão para os modos de funcionamento da máquina
- No parâmetro Caminho de emissão da FN 16 para MF Programação e Teste do programa, selecionar(fn16DefaultPathSim)
- > O comando mostra uma janela sobreposta.
- Selecionar o caminho de emissão para os modos de funcionamento Programar e Teste de programa

#### Criar ficheiro de texto

Para emitir texto formatado e os valores dos parâmetros Q, crie um ficheiro de texto com o editor de texto do comando. Neste ficheiro, estabelecem-se o formato e os parâmetros Q a emitir.

Proceda da seguinte forma:

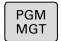

- ▶ premir a tecla **PGM MGT**
- NOVO FICHEIRO
- Premir a softkey NOVO FICHEIRO
- Criar o ficheiro com a extensão .A.

## Funções disponíveis

Para criar um ficheiro de texto, utilize as seguintes funções de formatação:

| Carateres<br>especiais | Função                                                                          |  |
|------------------------|---------------------------------------------------------------------------------|--|
| ""                     | Determinar em cima o formato de emissão para<br>o texto e as opções entre aspas |  |
| %F                     | Formato para parâmetros Q, QL e QR:                                             |  |
|                        | %: definir o formato                                                            |  |
|                        | <ul> <li>F: Floating (número decimal), formato para Q,<br/>QL, QR</li> </ul>    |  |
| 9.3                    | Formato para parâmetros Q, QL e QR:                                             |  |
|                        | <ul> <li>9 dígitos no total (incluindo separador<br/>decimal)</li> </ul>        |  |
|                        | dos quais 3 são casas decimais                                                  |  |
| %S                     | Formato para a variável de texto QS                                             |  |
| %RS                    | Formato para a variável de texto QS                                             |  |
|                        | Assume o texto seguinte não alterado, sem formatação                            |  |
| <b>%D</b> ou <b>%I</b> | Formato de número inteiro (Integer)                                             |  |
| ,                      | Sinal de separação entre o formato de emissão e o parâmetro                     |  |
| ;                      | Sinal de fim de frase, linha finalizada                                         |  |
| *                      | Início de frase de uma linha de comentário                                      |  |
|                        | Os comentários não são mostrados no protocolo                                   |  |
| %"                     | Emissão de aspas                                                                |  |
| %%                     | Emissão de sinal de percentagem                                                 |  |
| 11                     | Emissão de backslash                                                            |  |
| \n                     | Emissão de quebra de linha                                                      |  |
| +                      | Valor de parâmetro Q do lado direito                                            |  |
| -                      | Valor de parâmetro Q do lado esquerdo                                           |  |

## Exemplo

| Introdução          | Significado                                                                     |
|---------------------|---------------------------------------------------------------------------------|
| "X1 = %+9.3F", Q31; | Formato para parâmetros Q:                                                      |
|                     | "X1 =: Emitir texto X1 =                                                        |
|                     | <ul><li>%: Definir o formato</li></ul>                                          |
|                     | <ul> <li>+: Número do lado direito</li> </ul>                                   |
|                     | <ul> <li>9.3: 9 dígitos no total, dos<br/>quais 3 são casas decimais</li> </ul> |
|                     | <ul> <li>F: Floating (número<br/>decimal)</li> </ul>                            |
|                     | <ul> <li>, Q31: Emitir valor de Q31</li> </ul>                                  |
|                     | ;: Fim da frase                                                                 |

Para se poder emitir diferentes informações no ficheiro de registo, estão à disposição as seguintes funções:

| Palavra passe | Função                                                                                                    |
|---------------|----------------------------------------------------------------------------------------------------|
| CALL_PATH     | Emite o nome do caminho do progra-<br>ma NC onde se encontra a função FN<br>16. Exemplo: "Programa de medição:<br>%S",CALL_PATH;                                                       |
| M_CLOSE       | Fecha o ficheiro onde se escreve com FN<br>16. Exemplo: M_CLOSE;                                                                                                    |
| M_APPEND      | Em caso de nova emissão, anexa o proto-<br>colo ao protocolo existente. Exemplo:<br>M_APPEND;                                                                                          |
| M_APPEND_MAX  | Caso se repita a emissão, anexa o proto-<br>colo ao protocolo existente até que o<br>tamanho máximo de ficheiro a indicar seja<br>excedido em KiloBytes. Exemplo: M_AP-<br>PEND_MAX20; |
| M_TRUNCATE    | Sobrescreve o protocolo em caso de nova emissão. Exemplo: M_TRUNCATE;                                                                                                    |
| L_ENGLISH     | Enviar texto só se o idioma de diálogo for o inglês                                                                                                    |
| L_GERMAN      | Enviar texto só se o idioma de diálogo for o<br>alemão                                                                                                    |
| L_CZECH       | Enviar texto só se o idioma de diálogo for o checo                                                                                                    |
| L_FRENCH      | Enviar texto só se o idioma de diálogo for o francês                                                                                                    |
| L_ITALIAN     | Enviar texto só se o idioma de diálogo for o italiano                                                                                                    |
| L_SPANISH     | Enviar texto só se o idioma de diálogo for o espanhol                                                                                                    |
| L_PORTUGUE    | Enviar texto só se o idioma de diálogo for o português                                                                                                    |
| L_SWEDISH     | Enviar texto só se o idioma de diálogo for o sueco                                                                                                    |
| L_DANISH      | Enviar texto só se o idioma de diálogo for o dinamarquês                                                                                                    |
| L_FINNISH     | Enviar texto só se o idioma de diálogo for o finlandês                                                                                                    |
| L_DUTCH       | Enviar texto só se o idioma de diálogo for o holandês                                                                                                    |
| L_POLISH      | Enviar texto só se o idioma de diálogo for o polaco                                                                                                    |
| L_HUNGARIA    | Enviar texto só se o idioma de diálogo for o húngaro                                                                                                    |
| L_CHINESE     | Enviar texto só se o idioma de diálogo for o chinês                                                                                                    |

| Palavra passe  | Função                                                            |
|----------------|-------------------------------------------------------------------|
| L_CHINESE_TRAD | Enviar texto só se o idioma de diálogo for o chinês (tradicional) |
| L_SLOVENIAN    | Enviar texto só se o idioma de diálogo for o esloveno             |
| L_NORWEGIAN    | Enviar texto só se o idioma de diálogo for o norueguês            |
| L_ROMANIAN     | Enviar texto só se o idioma de diálogo for o romeno               |
| L_SLOVAK       | Enviar texto só se o idioma de diálogo for o eslovaco             |
| L_TURKISH      | Enviar texto só se o idioma de diálogo for o turco                |
| L_ALL          | Enviar texto independentemente do idioma de diálogo               |
| HOUR           | Número de horas do tempo real                                     |
| MIN            | Número de minutos do tempo real                                   |
| SEC            | Número de segundos do tempo real                                  |
| DAY            | Dia do tempo real                                                 |
| MONTH          | Mês como número do tempo real                                     |
| STR_MONTH      | Mês como abreviatura a partir do tempo<br>real                    |
| YEAR2          | Quantidade de anos duas posições a partir do tempo real           |
| YEAR4          | Quantidade de anos quatro posições a<br>partir do tempo real      |

## Exemplo

Exemplo para um ficheiro de texto que determina o formato da emissão:

"REGISTO DE MEDIÇÕES CENTRO DE GRAVIDADE DA RODA DE PÁS";

"DATA: %02d.%02d.%04d",DAY,MONTH,YEAR4;

"HORA: %02d:%02d:%02d",HOUR,MIN,SEC;

"QUANTIDADE DE VALORES DE MEDIÇÃO: = 1";

"X1 = %9.3F", Q31;

"Y1 = %9.3F", Q32;

"Z1 = %9.3LF", Q33;

L\_ENGLISH;

"Werkzeuglänge beachten";

L\_PORTUGUE;

"Remember the tool length";

#### Ativar a emissão de FN 16 no programa NC

Dentro da função FN 16, determina-se o ficheiro de saída que contém os textos emitidos.

O comando cria o ficheiro de saída:

- no final do programa (END PGM),
- com uma interrupção do programa (tecla NC-STOP)
- através do comando M\_CLOSE

Na função FN 16 indique o caminho da origem e o caminho do ficheiro de saída.

Proceda da seguinte forma:

| Q                      |
|------------------------|
| FUNCOES<br>DIVERSAS    |
| FN16<br>F-IMPRIME      |
| SELECIONAR<br>FICHEIRO |
|                        |

Premir a tecla Q.

Premir a softkey FN16 F-IMPRIME

Premir a softkey FUNCOES DIVERSAS

Premir a softkey SELECIONAR FICHEIRO

- Selecionar a fonte, ou seja, o ficheiro de texto em que está definido o formato de emissão
- ENT
- Confirmar com a tecla ENT
- Introduzir o caminho de emissão

## Dados do caminho na função FN 16

Se se indicar unicamente o nome do ficheiro como nome de caminho do ficheiro de protocolo, o comando guarda o ficheiro de protocolo no diretório onde se encontra o programa NC com a função **FN 16**.

Em alternativa aos caminhos completos, é possível programar caminhos relativos:

- a partir da pasta do ficheiro a chamar, um nível de pastas para baixo FN 16: F-PRINT MASKE\MASKE1.A/ PROT\PROT1.TXT
- a partir da pasta do ficheiro a chamar, um nível de pastas para cima e noutra pasta FN 16: F-PRINT ..\MASKE\MASKE1.A/ .. \PROT1.TXT

Recomendações de operação e programação:

| • | Se o mesmo ficheiro for emitido repetidamente<br>no programa NC, o comando insere a edição atual<br>dentro do ficheiro de destino a seguir aos conteúdos<br>emitidos anteriormente. |
|---|----------------------------------------------------------------------------------------------------|
| - | Programar no bloco <b>FN 16</b> o ficheiro de formato<br>e o ficheiro de protocolo, respetivamente, com a<br>extensão do tipo de ficheiro.                                          |
| • | A extensão do ficheiro de protocolo determina o tipo de ficheiro da emissão (p. ex., TXT, .A, .XLS, .HTML).                                                                         |

- Se utilizar FN 16, o ficheiro não poderá ser codificado com UTF-8.
- Obtêm-se muitas informações relevantes e interessantes para um ficheiro de protocolo através da função FN 18, p. ex., o número do último ciclo de apalpação utilizado.
   Mais informações: "FN 18: SYSREAD – Ler dados do sistema", Página 280

#### Indicar a origem ou destino com parâmetros

É possível indicar o ficheiro de origem e o ficheiro de destino como parâmetros Q ou parâmetros QS. Para isso, defina antecipadamente no programa NC o parâmetro desejado.

Mais informações: "Atribuir parâmetro string", Página 311

De modo a que o comando reconheça que se trabalha com parâmetros Q, indique-os na função **FN 16** com a sintaxe seguinte:

| Introdução | Função                                                                  |  |
|------------|-------------------------------------------------------------------------|--|
| :'QS1'     | Definir o parâmetro QS precedido de dois pontos<br>e entre apóstrofos   |  |
| :'QL3'.txt | Se necessário, indicar adicionalmente a extensão no ficheiro de destino |  |
|            | lesejar emitir um dado de caminho com parâmetro                         |  |

QS para um ficheiro de protocolo, utilize a função **%RS**. Dessa maneira, garante-se que o comando não interpreta caracteres especiais como caracteres de formatação.

i

#### Exemplo

#### 96 FN 16: F-PRINT TNC:\MASKE\MASKE1.A/ TNC:\PROT1.TXT

O comando cria o ficheiro PROT1.TXT: **REGISTO DE MEDIÇÃO CENTRO DE GRAVIDADE RODA DE PALETES DATA:** 15.07.2015 HORA: 8:56:34 **QUANTIDADE DE VALORES DE MEDIÇÃO :** = 1 X1 = 149,360 Y1 = 25,509 Z1 = 37,000 Remember the tool length

#### Emitir mensagens no ecrã

Também pode aplicar a função **FN 16: F-PRINT** para emitir quaisquer mensagens do programa NC numa janela sobreposta no ecrã do comando. Isto permite que possam ser mostrados textos de aviso mais longos em qualquer ponto do programa NC de forma fácil, de modo a que o utilizador possa reagir às mensagens. Pode igualmente mostrar conteúdos de parâmetros Q, se o ficheiro de descrição do protocolo possuir as necessárias instruções.

Para que a mensagem apareça no ecrã do comando, deve-se introduzir **SCREEN:** como caminho de emissão.

#### Exemplo

#### 96 FN 16: F-PRINT TNC:\MASKE\MASKE1.A/SCREEN:

Se a mensagem tem mais linhas do que as apresentadas na janela sobreposta, pode navegar na janela sobreposta com as teclas de setas.

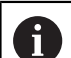

Se o mesmo ficheiro for emitido repetidamente no programa NC, o comando insere a edição atual dentro do ficheiro de destino a seguir aos conteúdos emitidos anteriormente.

Se desejar sobrescrever a janela sobreposta anterior, programe a função **M\_CLOSE** ou **M\_TRUNCATE**.

#### Fecha a janela sobreposta

Existem as seguintes possibilidades de fechar a janela sobreposta:

- Premir a tecla CE
- com um comando do programa com o caminho de emissão sclr:

#### Exemplo

96 FN 16: F-PRINT TNC:\MASKE\MASKE1.A/SCLR:

#### Emitir mensagens externamente

Com a função **FN 16**, também pode guardar externamente os ficheiros de protocolo.

Para isso, é necessário indicar o nome do caminho de destino completo na função **FN 16**:

#### Exemplo

#### 96 FN 16: F-PRINT TNC:\MSK\MSK1.A / PC325:\LOG\PRO1.TXT

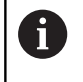

Se o mesmo ficheiro for emitido repetidamente no programa NC, o comando insere a edição atual dentro do ficheiro de destino a seguir aos conteúdos emitidos anteriormente.

#### Imprimir mensagens

A função **FN 16: F-PRINT** também pode ser utilizada para imprimir mensagens numa impressora associada.

**Mais informações:** Manual do Utilizador Preparar, testar e executar programas NC

Para enviar a mensagem para a impressora, é necessário indicar **Printer:\** como nome do ficheiro de protocolo e, em seguida, o nome do ficheiro correspondente.

O comando guarda o ficheiro no caminho **PRINTER:** enquanto o ficheiro está a ser impresso.

#### Exemplo

96 FN 16: F-PRINT TNC:\MASKE\MASKE1.A/PRINTER:\DRUCK1

# FN 18: SYSREAD – Ler dados do sistema

Com a função **FN 18: SYSREAD**, pode ler dados do sistema e memorizá-los em parâmetros Q. A seleção do dado do sistema realiza-se através de um número de grupo (N.º ID), um número de dados de sistema e, se necessário, de um índice.

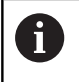

Os valores lidos da função **FN 18: SYSREAD** são sempre dados pelo comando em **unidades métricas**, independentemente da unidade do programa NC.

Mais informações: "Dados do sistema", Página 496

Exemplo: atribuir o valor do fator de escala ativo do eixo Z a  $\ensuremath{\Omega25}$ 

55 FN 18: SYSREAD Q25 = ID210 NR4 IDX3

# FN 19: PLC – Transmitir valores ao PLC

# AVISO

## Atenção, perigo de colisão!

As alterações no PLC podem causar um comportamento indesejado e erros graves, p. ex., a inoperabilidade do comando. Por este motivo, o acesso ao PLC está protegido por palavrapasse. A função FN oferece à HEIDENHAIN, ao fabricante da máquina e a terceiros uma possibilidade de comunicar com o PLC a partir de um programa NC. Não se recomenda a utilização pelo operador da máquina ou pelo programador NC. Durante a execução da função e a maquinagem subsequente existe perigo de colisão!

- Utilizar a função unicamente em concertação com a HEIDENHAIN, o fabricante da máquina ou terceiros
- Respeitar as documentações da HEIDENHAIN, do fabricante da máquina e de terceiros

Com a função **FN 19: PLC**, é possível transmitir até dois valores numéricos ou parâmetros Q para o PLC.

# FN 20: WAIT FOR – Sincronizar NC e PLC

# AVISO

#### Atenção, perigo de colisão!

As alterações no PLC podem causar um comportamento indesejado e erros graves, p. ex., a inoperabilidade do comando. Por este motivo, o acesso ao PLC está protegido por palavrapasse. A função FN oferece à HEIDENHAIN, ao fabricante da máquina e a terceiros uma possibilidade de comunicar com o PLC a partir de um programa NC. Não se recomenda a utilização pelo operador da máquina ou pelo programador NC. Durante a execução da função e a maquinagem subsequente existe perigo de colisão!

- Utilizar a função unicamente em concertação com a HEIDENHAIN, o fabricante da máquina ou terceiros
- Respeitar as documentações da HEIDENHAIN, do fabricante da máquina e de terceiros

Com a função **FN 20: WAIT FOR**, pode realizar, durante a execução do programa, uma sincronização entre o NC e o PLC. O TNC para a execução até que seja cumprida a condição programada no bloco **FN 20: WAIT FOR-**.

Pode usar a função **SYNC** sempre que, através de **FN18: SYSREAD**, por exemplo, leia dados do sistema que requeiram uma sincronização em tempo real. O comando realiza então o cálculo prévio e só executa o bloco NC seguinte, se também o programa NC tiver efetivamente alcançado este bloco NC.

281

Exemplo: Parar cálculo prévio interno, ler posição atual do eixo X

32 FN 20: WAIT FOR SYNC

33 FN 18: SYSREAD Q1 = ID270 NR1 IDX1

FN 29: PLC – Transmitir valores ao PLC

# AVISO

## Atenção, perigo de colisão!

As alterações no PLC podem causar um comportamento indesejado e erros graves, p. ex., a inoperabilidade do comando. Por este motivo, o acesso ao PLC está protegido por palavrapasse. A função FN oferece à HEIDENHAIN, ao fabricante da máquina e a terceiros uma possibilidade de comunicar com o PLC a partir de um programa NC. Não se recomenda a utilização pelo operador da máquina ou pelo programador NC. Durante a execução da função e a maquinagem subsequente existe perigo de colisão!

- Utilizar a função unicamente em concertação com a HEIDENHAIN, o fabricante da máquina ou terceiros
- Respeitar as documentações da HEIDENHAIN, do fabricante da máquina e de terceiros

Com a função **FN 29: PLC** , pode transmitir até oito valores numéricos ou parâmetros Q ao PLC.

# FN 37: EXPORT

# **AVISO**

# Atenção, perigo de colisão!

As alterações no PLC podem causar um comportamento indesejado e erros graves, p. ex., a inoperabilidade do comando. Por este motivo, o acesso ao PLC está protegido por palavrapasse. A função FN oferece à HEIDENHAIN, ao fabricante da máquina e a terceiros uma possibilidade de comunicar com o PLC a partir de um programa NC. Não se recomenda a utilização pelo operador da máquina ou pelo programador NC. Durante a execução da função e a maquinagem subsequente existe perigo de colisão!

- Utilizar a função unicamente em concertação com a HEIDENHAIN, o fabricante da máquina ou terceiros
- Respeitar as documentações da HEIDENHAIN, do fabricante da máquina e de terceiros

A função **FN 37: EXPORT** é necessária caso queira criar ciclos específicos e integrá-los no comando.

# FN 38: SEND – Enviar informações a partir do programa NC

A função **FN 38: SEND** permite escrever textos e valores de parâmetros Q no livro de registos a partir do programa NC ou enviálos para uma aplicação externa, p. ex., o StateMonitor.

Assim, a sintaxe compõe-se de duas partes:

Formato do texto transmitido: texto de saída com marcadores opcionais para os valores das variáveis, p. ex., %f

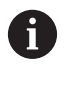

A introdução também se pode realizar como parâmetro QS. Tenha em consideração as maiúsculas e minúsculas ao indicar os marcadores.

Refer. suporte posto em texto: lista de, no máximo, 7 variáveis Q, QL ou QR, p. ex., Q1

A transmissão de dados realiza-se através de uma rede de computadores TCP/IP convencional.

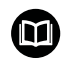

Encontra mais informações no manual RemoTools SDK.

#### Exemplo

Documentar os valores de Q1 e Q23 no livro de registos.

#### FN 38: SEND /"Parâmetro Q Q1: %f Q23: %f" / +Q1 / +Q23

#### Exemplo

Definir o formato de saída dos valores das variáveis.

FN 38: SEND /"Q-Parameter Q1: %05.1f" / +Q1

> O comando emite o valor de variável com cinco casas no total, das quais uma é decimal. Em caso de necessidade, a indicação é preenchida com zeros à esquerda.

#### FN 38: SEND /"Q-Parameter Q1: % 1.3f" / +Q1

> O comando emite o valor de variável com sete casas no total, das quais três são decimais. Se necessário, a indicação é preenchida com espaços.

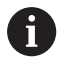

Para obter % no texto de saída, deve-se indicar %% no ponto de teste desejado.

#### Exemplo

Enviar informações para o StateMonitor.

Mediante a função **FN 38**, é possível, entre outras coisas reservar trabalhos. Para tal, é imprescindível que esteja criado um trabalho no StateMonitor e que exista uma atribuição à máquina-ferramenta utilizada.

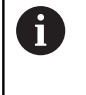

Com a ajuda do chamado JobTerminal (opção #4), é possível a gestão de trabalhos a partir da versão 1.2 do StateMonitor.

Condições:

Número de trabalho 1234

Passo de trabalho 1

| FN 38: SEND /"JOB:1234_STEP:1_CREATE"                                           | Criar trabalho                                                                       |
|---------------------------------------------------------------------------------|--------------------------------------------------------------------------------------|
| FN 38: SEND /"JOB:1234_STEP:1_CREATE_ITEMNAME:<br>HOLDER_ITEMID:123_TARGETQ:20" | Em alternativa: Criar trabalho com Nome de peça, Número de peça e Quantidade nominal |
| FN 38: SEND /"JOB:1234_STEP:1_START"                                            | Iniciar trabalho                                                                     |
| FN 38: SEND /"JOB:1234_STEP:1_PREPARATION"                                      | Iniciar equipamento                                                                  |
| FN 38: SEND /"JOB:1234_STEP:1_PRODUCTION"                                       | Produzir / Produção                                                                  |
| FN 38: SEND /"JOB:1234_STEP:1_STOP"                                             | Parar trabalho                                                                       |
| FN 38: SEND /"JOB:1234_STEP:1_ FINISH"                                          | Terminar trabalho                                                                    |

Além disso, também é possível validar as quantidades de peças de trabalho incluídas no trabalho.

Os marcadores **OK**, **S** e **R** servem para indicar se a quantidade das peças de trabalho validadas foi produzida corretamente ou não.

Com os marcadores **A** e **I**, define-se de que maneira o StateMonitor interpreta a validação. Ao transmitir valores absolutos, o StateMonitor sobrescreve os valores válidos anteriormente. Com valores incrementais, o StateMonitor aumenta o limite de quantidade.

| FN 38: SEND /"JOB:1234_STEP:1_OK_A:23" | Quantidade real (OK) absoluta    |
|----------------------------------------|----------------------------------|
| FN 38: SEND /"JOB:1234_STEP:1_OK_I:1"  | Quantidade real (OK) incremental |
| FN 38: SEND /"JOB:1234_STEP:1_S_A:12"  | Desperdício (S) absoluto         |
| FN 38: SEND /"JOB:1234_STEP:1_S_I:1"   | Desperdício (S) incremental      |
| FN 38: SEND /"JOB:1234_STEP:1_R_A:15"  | Aperfeiçoamento (R) absoluto     |
| FN 38: SEND /"JOB:1234_STEP:1_R_I:1"   | Aperfeiçoamento (R) incremental  |

# 9.9 Acessos a tabelas com instruções SQL

# Introdução

Se desejar aceder a conteúdos numéricos ou alfanuméricos de uma tabela ou manipular as tabelas (p. ex., mudar o nome de colunas ou linhas), utilize os comandos SQL à disposição.

A sintaxe dos comandos SQL disponíveis internamente no comando baseia-se, em larga medida, na linguagem de programação SQL, embora não seja plenamente coincidente. Além disso, o comando não suporta todo o âmbito da linguagem SQL.

| 0 | Os nomes das tabelas e das colunas das tabelas devem<br>começar por uma letra e não podem conter operadores<br>aritméticos, p. ex., +. Devido aos comandos SQL ao<br>importar ou exportar dados, estes símbolos podem<br>causar problemas.                                        |
|---|----------------------------------------------------------------------------------------------------|
| 6 | Só é possível testar as funções SQL nos modos de funcionamento <b>Execucao passo a passo, Execucao continua</b> e <b>Posicionamento com introdução manual</b> .                                                                                                    |
|   |                                                                                                    |
| 1 | Os acessos para leitura e escrita a valores individuais de<br>uma tabela podem, igualmente, realizar-se através das<br>funções <b>FN 26: TABOPEN, FN 27: TABWRITE</b> e <b>FN 28:</b><br><b>TABREAD</b> .<br><b>Mais informações:</b> "Tabelas de definição livre",<br>Página 362 |
|   | Com discos rígidos HDR, para alcançar a máxima<br>velocidade em aplicações de tabelas e favorecer o<br>desempenho do cálculo, a HEIDENHAIN recomenda o<br>emprego de funções SQL em lugar de <b>FN 26, FN 27</b> e                                                                |

Entre outros, aplicam-se abaixo os conceitos seguintes:

Comando SQL refere-se às softkeys disponíveis

FN 28.

- As instruções SQL descrevem funções auxiliares que são indicadas manualmente como parte da sintaxe
- HANDLE identifica uma determinada transação na sintaxe (seguido do parâmetro de identificação)
- Result-set contém o resultado da consulta (designado por conjunto de resultados em seguida)

#### Transação SQL

No software NC, os acessos a tabelas efetuam-se através de um servidor SQL. Este servidor é controlado através dos comandos SQL disponíveis. Os comandos SQL podem ser definidos diretamente num programa NC.

O servidor baseia-se num modelo de transação. Uma **transação** é composta por vários passos, que são executados em conjunto e, deste modo, asseguram um processamento definido e ordenado das entradas da tabela.

Exemplo de uma transação:

- Atribuir parâmetros Q a colunas da tabela para acessos de leitura ou escrita com SQL BIND
- Selecionar dados com SQL EXECUTE com a instrução SELECT
- Ler, alterar ou inserir dados com SQL FETCH, SQL UPDATE ou SQL INSERT
- Confirmar ou rejeitar a interação com SQL COMMIT ou SQL ROLLBACK
- Ativar as ligações entre colunas da tabela e parâmetros Q com SQL BIND

Finalize incondicionalmente todas as transações iniciadas, também os acessos exclusivamente de leitura. Apenas a finalização das transações garante a aceitação de alterações e extensões, a supressão de bloqueios e a ativação dos recursos utilizados.

#### Result-set e Handle

O **Result-set** descreve o conjunto de resultados de um ficheiro de tabelas. Uma consulta com **SELECT** define o conjunto de resultados.

O **Result-set** forma-se ao executar a consulta no servidor SQL, onde ocupa recursos.

Esta consulta atua como um filtro na tabela que torna visível apenas uma parte dos blocos de dados. Para possibilitar a consulta, o ficheiro de tabelas tem obrigatoriamente de ser lido neste ponto.

Para identificar o **Result-set** ao ler e alterar dados e ao encerrar a transação, o servidor SQL atribui uma **Handle**. A **Handle** mostra o resultado da consulta visível no programa NC. O valor 0 identifica uma **Handle** inválida, pelo que não foi possível criar um **Result-set** para uma consulta. Se nenhumas linhas cumprem a condição indicada, é criado um **Result-set** vazio numa **Handle** válida.

# Programação de comando SQL

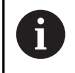

Esta função só é ativada depois de se introduzir o código **555343**.

Os comandos SQL são programados no modo de funcionamento **Programar** ou **Posicionam. introd. man.**:

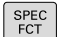

Premir a tecla SPEC FCT

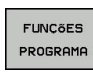

Premir a softkey FUNÇÕES PROGRAMA

 $\triangleright$ 

SQL

Comutação de barra de softkeys

- Premir a softkey SQL
- Selecionar o comando SQL mediante softkey

# AVISO

#### Atenção, perigo de colisão!

Os acessos de leitura e escrita através de comandos SQL realizam-se sempre em unidades métricas, independentemente da unidade de medição escolhida para a tabela e do programa NC.

P. ex., se é guardado um comprimento de uma tabela num parâmetro Q, o valor será sempre métrico em seguida. Se este valor for utilizado posteriormente num programa em polegadas (L X+Q1800), daí resulta uma posição errada.

 Nos programas em polegadas, converter sempre os valores lidos antes da utilização

# Resumo das funções

## Resumo das softkeys

O comando oferece as seguintes possibilidades de trabalhar com comandos SQL:

| Softkey         | Comando                                                                                                    | Página |
|-----------------|----------------------------------------------------------------------------------------------------|--------|
| SQL<br>BIND     | <b>SQL BIND</b> cria ou suprime a ligação<br>entre as colunas da tabela e os<br>parâmetros Ω ou ΩS                                                                  | 289    |
| SOL<br>EXECUTE  | <b>SQL EXECUTE</b> abre uma transação<br>com escolha de colunas e linhas<br>da tabela ou permite a utilização de<br>outras instruções SQL (funções auxili-<br>ares) | 290    |
| SQL<br>FETCH    | <b>SQL FETCH</b> transmite os valores aos parâmetros Q associados                                                                                                   | 294    |
| SQL<br>ROLLBACK | <b>SQL ROLLBACK</b> rejeita todas as<br>alterações e encerra a transação                                                                                            | 300    |
| SQL<br>COMMIT   | <b>SQL COMMIT</b> guarda todas as altera-<br>ções e encerra a transação                                                                                             | 299    |
| SQL<br>UPDATE   | SQL UPDATE aumenta a transação<br>com a alteração de uma linha existen-<br>te                                                                                       | 296    |
| SQL<br>INSERT   | <b>SQL INSERT</b> cria uma nova linha de tabela                                                                                                    | 298    |
| SOL<br>SELECT   | SQL SELECT lê um valor individual de<br>uma tabela, não abrindo nenhuma<br>transação                                                                                | 302    |
# **SQL BIND**

**SQL BIND** liga um parâmetro Q a uma coluna da tabela. Os comandos SQL **FETCH**, **UPDATE** e **INSERT** analisam esta associação (atribuição) na transferência de dados entre o **Result-set** (conjunto de resultados) e o programa NC.

Uma **SQL BIND** sem nome de tabela e de coluna anula a ligação. A ligação termina, o mais tardar, com o final do programa NC ou do subprograma.

A

Recomendações de programação:

- Programe quantas ligações quiser com SQL BIND..., antes de utilizar os comandos FETCH, UPDATE ou INSERT.
- Nos processos de leitura e escrita, o comando considera exclusivamente as colunas indicadas através do comando SELECT. Se forem indicadas colunas sem associação no comando SELECT, o comando interrompe o processo de leitura ou escrita com uma mensagem de erro.
- SQL BIND

N.º de parâmetro para resultado: definir o parâmetro Q para associação à tabela da coluna

- Base de dados: nome de coluna: definir o nome e a coluna da tabela (separar com .)
  - Nome da tabela: sinónimo ou caminho com nome de ficheiro da tabela
  - Nome da coluna: nome visualizado no editor de tabelas

### Exemplo: associar parâmetro Q a coluna da tabela

| 11 SQL BIND Q881 "Tab_Example.Position_Nr" |  |  |
|--------------------------------------------|--|--|
| 12 SQL BIND Q882 "Tab_Example.Measure_X"   |  |  |
| 13 SQL BIND Q883 "Tab_Example.Measure_Y"   |  |  |
| 14 SQL BIND Q884 "Tab_Example.Measure_Z"   |  |  |
| xemplo: suprimir a associação              |  |  |
| 91 SQL BIND Q881                           |  |  |
| 92 SQL BIND Q882                           |  |  |
|                                            |  |  |

- 93 SQL BIND Q883
- 94 SQL BIND Q884

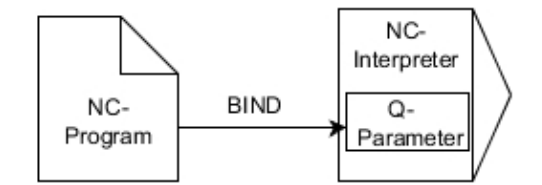

# SQL EXECUTE

**SQL EXECUTE** utiliza-se em conjunto com diferentes instruções SQL.

As instruções SQL seguintes são utilizadas no comando SQL **SQL EXECUTE**.

| Instrução         | Função                                                                                        |  |
|-------------------|-----------------------------------------------------------------------------------------------|--|
| SELECT            | Selecionar dados                                                                              |  |
| CREATE<br>SYNONYM | Criar um sinónimo (substituir indicações de<br>caminho longas por nomes curtos)               |  |
| DROP SYNONYM      | Eliminar o sinónimo                                                                           |  |
| CREATE TABLE      | Criar uma tabela                                                                              |  |
| COPY TABLE        | Copiar uma tabela                                                                             |  |
| RENAME TABLE      | Mudar o nome da tabela                                                                        |  |
| DROP TABLE        | Eliminar a tabela                                                                             |  |
| INSERT            | Inserir linhas de tabela                                                                      |  |
| ANULAR            | Atualizar linhas de tabelas                                                                   |  |
| DELETE            | Eliminar linhas da tabela                                                                     |  |
| ALTER TABLE       | <ul><li>Inserir linhas da tabela com ADD</li><li>Eliminar linhas da tabela com DROP</li></ul> |  |

**RENAME COLUMN** Mudar o nome a colunas da tabela

# Exemplo para o comando SQL EXECUTE

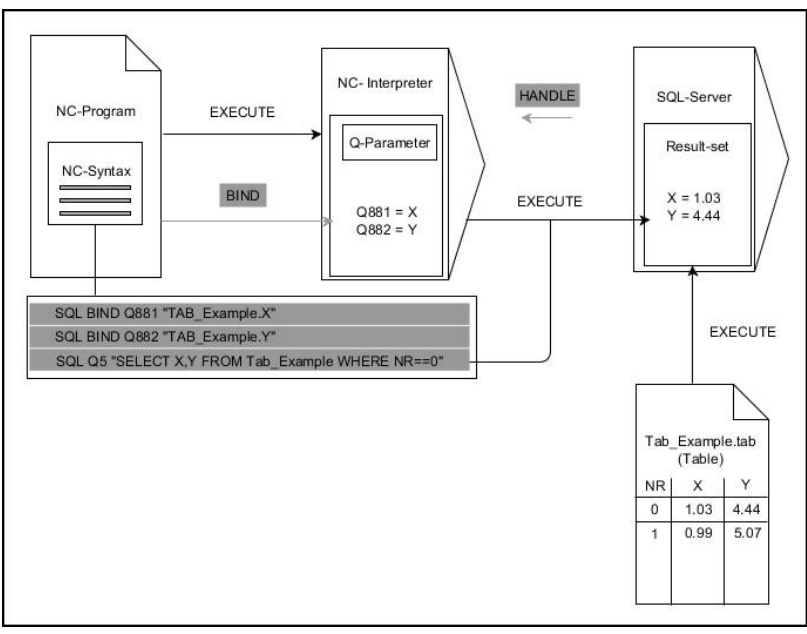

Observações:

- As setas cinzentas e a respetiva sintaxe não dizem imediatamente respeito ao comando SQL EXECUTE
- As setas pretas e a respetiva sintaxe mostram processo internos de SQL EXECUTE

#### SQL EXECUTE com a instrução SQL SELECT

O servidor SQL coloca os dados linha a linha no **Result-set** (conjunto de resultados). As linhas são numeradas em sequência começando pelo 0. Este número de linha (o **INDEX**) é utilizado pelos comandos SQL **FETCH** e **UPDATE**.

SQL EXECUTE, juntamente com a instrução SQL SELECT, seleciona valores da tabela e transfere-os para o conjunto de resultados, abrindo sempre uma transação. Contrariamente ao comando SQL SQL SELECT, a combinação de SQL EXECUTE com a instrução SELECT possibilita a seleção simultânea de várias colunas e linhas.

Na função **SQL ... "SELECT...WHERE..."**, introduzem-se os critérios de procura. Desta forma, limita-se o número de linhas a transferir, em caso de necessidade. Se não utilizar esta opção, são carregadas todas as linhas da tabela.

Na função **SQL ... "SELECT...ORDER BY...**", introduz-se o critério de ordenação. A indicação é constituída pela designação das colunas e pela palavra-chave **ASC**, para a ordenação ascendente, ou **DESC**, para a ordenação descendente. Se não utilizar esta opção, as linhas são colocadas numa sequência aleatória.

Com a função **SQL ... "SELECT...FOR UPDATE"**, bloqueiam-se as linhas selecionadas para outras aplicações. Outras indicações podem continuar a ler estas linhas, mas não alterá-las. Se proceder a alterações nas entradas da tabela, é imprescindível utilizar esta opção.

**Result-set vazio:** se não existirem linhas que correspondam ao critério de seleção, o servidor SQL devolve uma **HANDLE** válida sem entradas de tabela.

#### SQL EXECUTE

### Definir o N.º de parâmetro para resultado

- O valor de retorno serve de característica de identificação de uma transação aberta corretamente
- O valor de retorno destina-se a controlar o processo de leitura

O comando guarda no parâmetro indicado a HANDLE na qual o processo de leitura tem lugar em seguida. A HANDLE é válida até se confirmar ou rejeitar a transação.

- 0: processo de leitura incorreto
- diferente de 0: valor de retorno da HANDLE
- Base de dados: instrução SQL: programar instrução SQL
  - SELECT: colunas da tabela a transferir (separar várias colunas por ,)
  - FROM: sinónimo ou caminho da tabela (caminho entre apóstrofos)
  - WHERE (opcional): nome da coluna, condição e valor de comparação (parâmetro Q após : entre apóstrofos)
  - ORDER BY (opcional): nome da coluna e tipo de ordenação (ASC para ordenação ascendente, DESC para ordenação descendente)
  - FOR UPDATE (opcional): bloquear o acesso para escrita a outros processos nas linhas selecionadas

### Condições da indicação WHERE

| Condição                 | Programação |
|--------------------------|-------------|
| igual                    | = ==        |
| diferente                | != <>       |
| menor                    | <           |
| menor ou igual           | <=          |
| maior                    | >           |
| maior ou igual           | >=          |
| vazio                    | IS NULL     |
| não vazio                | IS NOT NULL |
| Reunir várias condições: |             |
| Lógico E                 | AND         |
| Lógico OU                | OR          |

#### Exemplo: selecionar linhas da tabela

11 SQL BIND Q881 "Tab\_Example.Position\_Nr"

12 SQL BIND Q882 "Tab\_Example.Measure\_X"

13 SQL BIND Q883 "Tab\_Example.Measure\_Y"

14 SQL BIND Q884 "Tab\_Example.Measure\_Z"

. . .

20 SQL Q5 "SELECT Position\_Nr,Measure\_X,Measure\_Y, Measure\_Z FROM Tab\_Example"

Exemplo: selecionar as linhas da tabela com a função WHERE

20 SQL Q5 "SELECT Position\_Nr,Measure\_X,Measure\_Y, Measure\_Z FROM Tab\_Example WHERE Position\_Nr<20"

Exemplo: selecionar as linhas da tabela com a função WHERE e o parâmetro Q

20 SQL Q5 "SELECT Position\_Nr,Measure\_X,Measure\_Y, Measure\_Z FROM Tab\_Example WHERE Position\_Nr==:'Q11'"

Exemplo: definir o nome da tabela por indicação absoluta do caminho

20 SQL Q5 "SELECT Position\_Nr,Measure\_X,Measure\_Y, Measure\_Z FROM 'V:\table\Tab\_Example' WHERE Position\_Nr<20"

Exemplo: criar tabela com CREATE TABLE

0 BEGIN PGM SQL\_CREATE\_TAB MM

- 1 SQL Q10 "CREATE SYNONYM NEW FOR 'TNC:\table Criar sinónimo \NewTab.TAB"
- 2 SQL Q10 "CREATE TABLE NEW AS SELECT X,Y,Z FROM Criar tabela 'TNC:\prototype\_for\_NewTab.tab''

3 END PGM SQL\_CREATE\_TAB MM

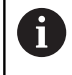

Também é possível definir sinónimos para tabelas ainda não criadas.

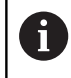

i

A ordem das colunas no ficheiro criado corresponde à ordem dentro da instrução **AS SELECT**.

### Exemplo: criar tabela com CREATE TABLE e QS

Para as instruções dentro do comando SQL é possível utilizar, igualmente, parâmetros QS simples ou compostos. Se verificar o conteúdo de um parâmetro QS na visualização de estado adicional (separador **QPARA**), verá unicamente os primeiros 30 caracteres e, portanto, não o conteúdo completo.

- 1 DECLARE STRING QS1 = "CREATE TABLE "
- 2 DECLARE STRING QS2 = ""TNC:\nc\_prog\demo\Doku \NewTab.t' "
- 3 DECLARE STRING QS3 = "AS SELECT "
- 4 DECLARE STRING QS4 = "DL,R,DR,L "
- 5 DECLARE STRING QS5 = "FROM "
- 6 DECLARE STRING QS6 = ""TNC:\table\tool.t""
- 7 QS7 = QS1 || QS2 || QS3 || QS4 || QS5 || QS6
- 8 SQL Q1800 QS7
- 9 END PGM SQL\_CREATE\_TABLE\_QS MM

### Exemplos

Os exemplos seguintes não produzem um programa NC com contexto. Os blocos NC mostram exclusivamente possíveis aplicações do comando SQL **SQL EXECUTE** 

| 9 SQL Q1800 "CREATE SYNONYM my_table FOR 'TNC:<br>\table\WMAT.TAB'" | Criar sinónimo                        |
|---------------------------------------------------------------------|---------------------------------------|
| 9 SQL Q1800 "DROP SYNONYM my_table"                                 | Eliminar o sinónimo                   |
| 9 SQL Q1800 "CREATE TABLE my_table (NR,WMAT)"                       | Criar tabela com as colunas NR e WMAT |
| 9 SQL Q1800 "COPY TABLE my_table TO 'TNC:\table<br>\WMAT2.TAB""     | Copiar uma tabela                     |
| 9 SQL Q1800 "RENAME TABLE my_table TO 'TNC:\table<br>\WMAT3.TAB'''  | Mudar o nome da tabela                |
| 9 SQL Q1800 "DROP TABLE my_table"                                   | Eliminar a tabela                     |
| 9 SQL Q1800 "INSERT INTO my_table VALUES<br>(1,'ENAW',240)"         | Inserir linha de tabela               |
| 9 SQL Q1800 "DELETE FROM my_table WHERE NR==3"                      | Eliminar linha da tabela              |
| 9 SQL Q1800 "ALTER TABLE my_table ADD (WMAT2)"                      | Inserir coluna de tabela              |
| 9 SQL Q1800 "ALTER TABLE my_table DROP (WMAT2)"                     | Eliminar coluna da tabela             |
| 9 SQL Q1800 "RENAME COLUMN my_table (WMAT2) TO (WMAT3)"             | Mudar o nome a coluna da tabela       |

### **SQL FETCH**

**SQL FETCH** lê uma linha do **Result-set** (conjunto de resultados). O comando guarda os valores das várias células nos parâmetros Q associados. A transação é definida através da **HANDLE** a indicar, a linha através do **INDEX**.

**SQL FETCH** considera todas as colunas contidas na instrução **SELECT** (comando SQL **SQL EXECUTE**).

### Exemplo para o comando SQL FETCH

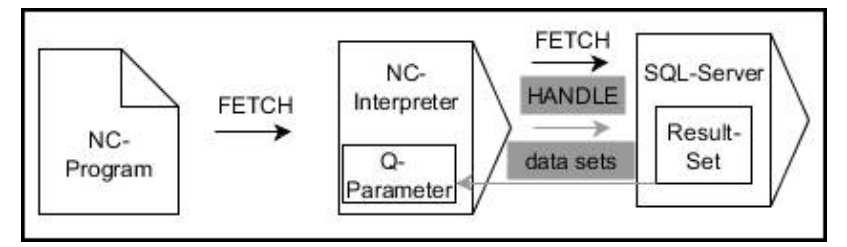

Observações:

- As setas cinzentas e a respetiva sintaxe não dizem imediatamente respeito ao comando SQL FETCH
- As setas pretas e a respetiva sintaxe mostram processo internos de SQL FETCH

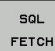

- Definir o N.º de parâmetro para resultado (valores de retorno para controlo):
  - **0**: processo de leitura bem sucedido
  - 1: processo de leitura incorreto
- Base de dados: ID de acesso a SQL: definir o parâmetro Q para a HANDLE (para identificação da transação)
- Definir Base de dados: índice do resultado SQL (número de linha dentro do conjunto de resultados)
  - Número de linha
  - Parâmetro Q com o índice
  - sem indicação: acesso à linha 0

6

Os elementos de sintaxe opcionais **IGNORE UNBOUND** e **UNDEFINE MISSING** estão reservados ao fabricante da máquina.

Exemplo: transmitir número de linha no parâmetro Q

| 11 SQL | BIND | Q881 | "Tab_ | Example. | Position_ | _Nr" |
|--------|------|------|-------|----------|-----------|------|
|--------|------|------|-------|----------|-----------|------|

12 SQL BIND Q882 "Tab\_Example.Measure\_X"

13 SQL BIND Q883 "Tab\_Example.Measure\_Y"

14 SQL BIND Q884 "Tab\_Example.Measure\_Z"

• • •

20 SQL Q5 "SELECT Position\_Nr,Measure\_X,Measure\_Y, Measure\_Z FROM Tab\_Example"

. . .

30 SQL FETCH Q1 HANDLE Q5 INDEX+Q2

### Exemplo: programar diretamente o número de linha

30 SQL FETCH Q1 HANDLE Q5 INDEX5

9

# SQL UPDATE

**SQL UPDATE** altera uma linha no **Result-set** (conjunto de resultados). O comando copia os novos valores das várias células dos parâmetros Q associados. A transação é definida através da **HANDLE** a indicar, a linha através do **INDEX**. O comando sobrescreve completamente a linha existente no **conjunto de resultados**.

**SQL UPDATE** considera todas as colunas contidas na instrução **SELECT** (comando SQL **SQL EXECUTE**).

#### Exemplo para o comando SQL UPDATE

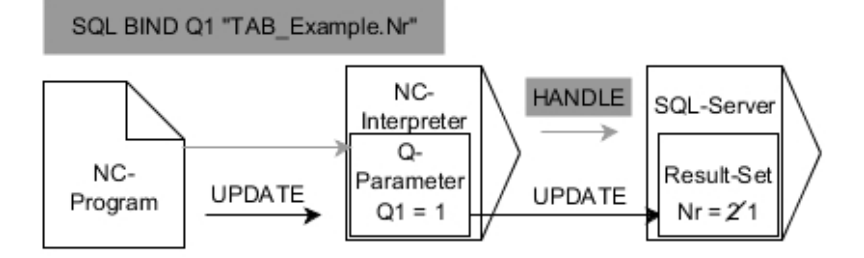

As setas cinzentas e a respetiva sintaxe não dizem imediatamente respeito ao comando  $\ensuremath{\textbf{SQL}}\xspace$  UPDATE

As setas pretas e a sintaxe correspondente mostram processos internos de  $\ensuremath{\text{SQL UPDATE}}$ 

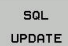

Definir o N.º de parâmetro para resultado (valores de retorno para controlo):

- 0: alteração bem sucedida
- 1: alteração incorreta
- Base de dados: ID de acesso a SQL: definir o parâmetro Q para a HANDLE (para identificação da transação)
- Definir Base de dados: índice do resultado SQL (número de linha dentro do conjunto de resultados)
  - Número de linha
  - Parâmetro Q com o índice
  - sem indicação: acesso à linha 0

Ao escrever em tabelas, o comando verifica o comprimento dos parâmetros String. Se os registos excedem o comprimento das colunas a descrever, o comando emite uma mensagem de erro.

#### Exemplo: transmitir número de linha no parâmetro Q

| 11 SQL BIND Q881 "TAB_EXAMPLE.Position_NR"                                          |  |
|-------------------------------------------------------------------------------------|--|
| 12 SQL BIND Q882 "TAB_EXAMPLE.Measure_X"                                            |  |
| 13 SQL BIND Q883 "TAB_EXAMPLE.Measure_Y"                                            |  |
| 14 SQL BIND Q884 "TAB_EXAMPLE.Measure_Z"                                            |  |
|                                                                                     |  |
| 20 SQL Q5 "SELECT<br>Position_NR,Measure_X,Measure_Y,Measure_Z FROM<br>TAB_EXAMPLE" |  |
|                                                                                     |  |
| 30 SQL FETCH Q1 HANDLE Q5 INDEX+Q2                                                  |  |
|                                                                                     |  |

### Exemplo: programar diretamente o número de linha

40 SQL UPDATE Q1 HANDLE Q5 INDEX5

# SQL INSERT

**SQL INSERT** cria uma nova linha no **Result-set** (conjunto de resultados). O comando copia os valores das várias células dos parâmetros Q associados. A transação está definida através da **HANDLE** a indicar.

**SQL INSERT** considera todas as colunas contidas na instrução **SELECT** (comando SQL **SQL EXECUTE**). O comando descreve as colunas da tabela com valores predefinidos sem instrução **SELECT** correspondente (não contida no resultado da consulta).

### Exemplo para o comando SQL INSERT

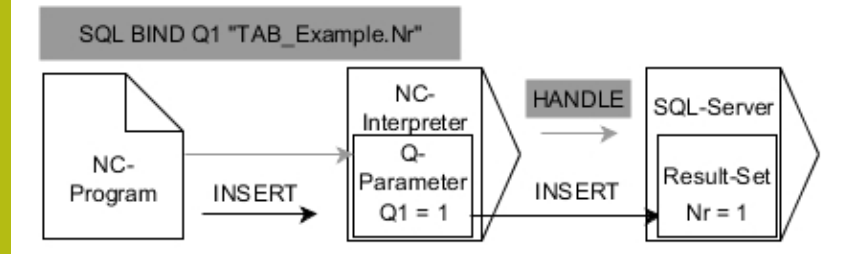

Observações:

- As setas cinzentas e a respetiva sintaxe não dizem imediatamente respeito ao comando SQL INSERT
- As setas pretas e a respetiva sintaxe mostram processo internos de SQL INSERT

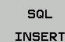

- Definir o N.º de parâmetro para resultado (valores de retorno para controlo):
  - 0: transação bem sucedida
  - 1: transação incorreta
- Base de dados: ID de acesso a SQL: definir o parâmetro Q para a HANDLE (para identificação da transação)

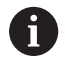

Ao escrever em tabelas, o comando verifica o comprimento dos parâmetros String. Se os registos excedem o comprimento das colunas a descrever, o comando emite uma mensagem de erro.

### Exemplo: transmitir número de linha no parâmetro Q

| 11 SQL | BIND Q881 | "Tab_ | _Example.Position_ | _Nr" |
|--------|-----------|-------|--------------------|------|
|--------|-----------|-------|--------------------|------|

- 12 SQL BIND Q882 "Tab\_Example.Measure\_X"
- 13 SQL BIND Q883 "Tab\_Example.Measure\_Y"

14 SQL BIND Q884 "Tab\_Example.Measure\_Z"

• • •

20 SQL Q5 "SELECT Position\_Nr,Measure\_X,Measure\_Y, Measure\_Z FROM Tab\_Example"

### •••

40 SQL INSERT Q1 HANDLE Q5

# **SQL COMMIT**

**SQL COMMIT** transfere simultaneamente todas as linhas alteradas e inseridas numa transação de novo para a tabela. A transação está definida através da **HANDLE** a indicar. O comando anula um bloqueio definido com **SELECT...FOR UPDATE** nessa operação.

A HANDLE atribuída (processo) perde a respetiva validade.

### Exemplo para o comando SQL COMMIT

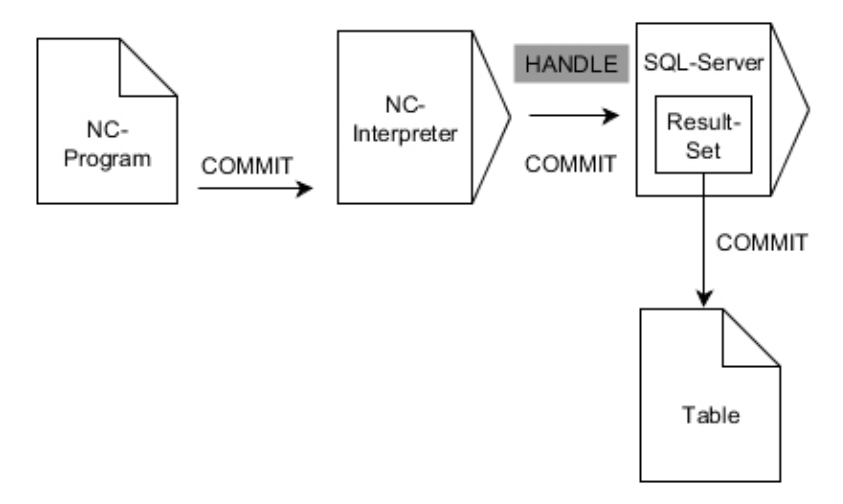

### Observações:

- As setas cinzentas e a respetiva sintaxe não dizem imediatamente respeito ao comando SQL COMMIT
- As setas pretas e a respetiva sintaxe mostram processo internos de SQL COMMIT

SQL COMMIT

- Definir o N.º de parâmetro para resultado (valores de retorno para controlo):
  - **0**: transação bem sucedida
  - **1**: transação incorreta
- Base de dados: ID de acesso a SQL: definir o parâmetro Q para a HANDLE (para identificação da transação)

### Exemplo

| 11 SQL BIND Q881 "Tab_Example.Position_Nr"                                        |  |
|-----------------------------------------------------------------------------------|--|
| 12 SQL BIND Q882 "Tab_Example.Measure_X"                                          |  |
| 13 SQL BIND Q883 "Tab_Example.Measure_Y"                                          |  |
| 14 SQL BIND Q884 "Tab_Example.Measure_Z"                                          |  |
|                                                                                   |  |
| 20 SQL Q5 "SELECT Position_Nr,Measure_X,Measure_Y,<br>Measure_Z FROM Tab_Example" |  |
|                                                                                   |  |
| 30 SQL FETCH Q1 HANDLE Q5 INDEX+Q2                                                |  |
|                                                                                   |  |
| 40 SQL UPDATE Q1 HANDLE Q5 INDEX+Q2                                               |  |
|                                                                                   |  |
| 50 SQL COMMIT Q1 HANDLE Q5                                                        |  |

# SQL ROLLBACK

**SQL ROLLBACK** rejeita todas as alterações e extensões de uma transação. A transação está definida através da **HANDLE** a indicar.

A função do comando SQL SQL ROLLBACK depende do INDEX:

- Sem INDEX:
  - O comando rejeita todas as alterações e extensões da transação
  - O comando anula um bloqueio definido com SELECT...FOR UPDATE
  - O comando conclui a transação (a HANDLE perde a respetiva validade)
- Com INDEX:
  - No conjunto de resultados permanece exclusivamente a linha indexada (o comando elimina todas as outras linhas)
  - O comando rejeita todas as eventuais alterações e extensões nas linhas não indicadas
  - O comando bloqueia exclusivamente as linhas indicadas com SELECT...FOR UPDATE (o comando anula todos os outros bloqueios)
  - Em seguida, a linha indicada (indexada) é a nova linha 0 do conjunto de resultados
  - O comando não conclui a transação (a HANDLE mantém a respetiva validade)
  - É necessário encerrar a transação mais tarde manualmente com SQL ROLLBACK ou SQL COMMIT

### Exemplo para o comando SQL ROLLBACK

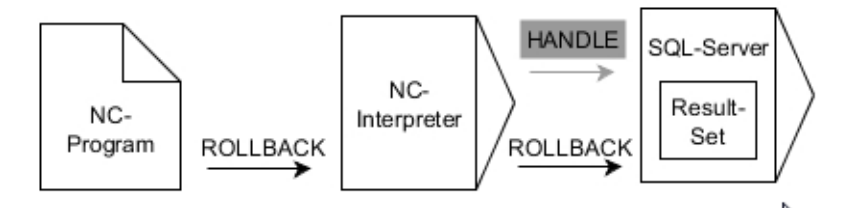

Observações:

- As setas cinzentas e a respetiva sintaxe não dizem imediatamente respeito ao comando SQL ROLLBACK
- As setas pretas e a respetiva sintaxe mostram processo internos de SQL ROLLBACK

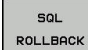

- Definir o N.º de parâmetro para resultado (valores de retorno para controlo):
  - **0**: transação bem sucedida
  - **1**: transação incorreta
- Base de dados: ID de acesso a SQL: definir o parâmetro Q para a HANDLE (para identificação da transação)
- Definir Base de dados: índice do resultado SQL (linha que deve permanecer dentro do conjunto de resultados)
  - Número de linha
  - Parâmetro Q com o índice

### Exemplo

| 11 SQL BIND Q881 "Tab_Example.Position_Nr"                                        |  |
|-----------------------------------------------------------------------------------|--|
| 12 SQL BIND Q882 "Tab_Example.Measure_X"                                          |  |
| 13 SQL BIND Q883 "Tab_Example.Measure_Y"                                          |  |
| 14 SQL BIND Q884 "Tab_Example.Measure_Z"                                          |  |
|                                                                                   |  |
| 20 SQL Q5 "SELECT Position_Nr,Measure_X,Measure_Y,<br>Measure_Z FROM Tab_Example" |  |
|                                                                                   |  |

• • •

30 SQL FETCH Q1 HANDLE Q5 INDEX+Q2

• • •

50 SQL ROLLBACK Q1 HANDLE Q5

# SQL SELECT

**SQL SELECT** lê um valor individual de uma tabela e guarda o resultado no parâmetro Q definido.

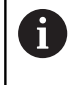

Selecionar vários valores ou várias colunas com a ajuda do comando SQL **SQL EXECUTE** e da instrução **SELECT**. **Mais informações:** "SQL EXECUTE", Página 290

Com **SQL SELECT**, não há nenhuma transação nem associações entre a coluna da tabela e o parâmetro Q. O comando não considera as associações com a coluna indicada eventualmente existentes O comando copia o valor lido exclusivamente para o parâmetro indicado para o resultado.

## Exemplo para o comando SQL SELECT

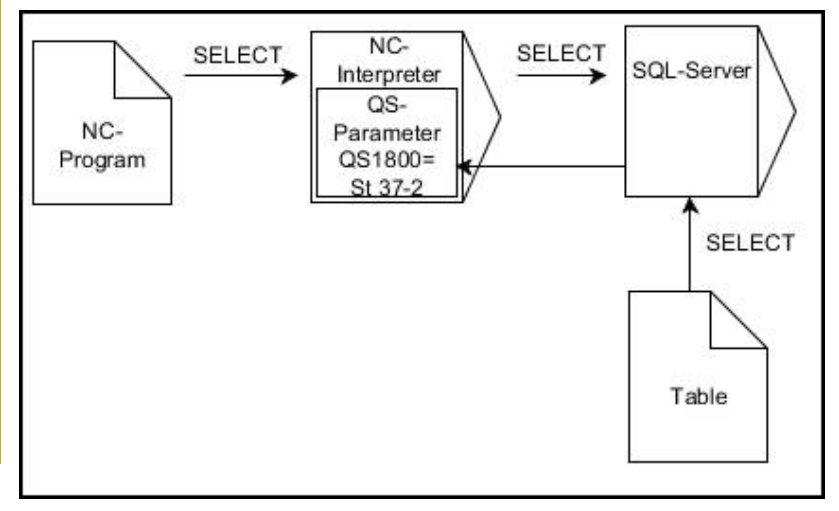

Observação:

As setas pretas e a respetiva sintaxe mostram processo internos de SQL SELECT

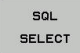

- Definir o N.º de parâmetro para resultado (parâmetro Q para guardar o valor)
- Base de dados: texto de comando SQL: programar instrução SQL
  - **SELECT**: coluna da tabela do valor a transferir
  - FROM: sinónimo ou caminho da tabela (caminho entre apóstrofos)
  - WHERE: designação da coluna, condição e valor de comparação (parâmetro Q após : entre apóstrofos)

### Exemplo: ler e guardar o valor

20 SQL SELECT Q5 "SELECT Mess\_X FROM Tab\_Example WHERE Position\_NR==3"

### Comparação

O resultado dos programas NC seguintes é idêntico.

| 0 BEGIN PGM SQL_READ_WMAT MM                                                                                                    |                       |  |
|----------------------------------------------------------------------------------------------------|-----------------------|--|
| 1 SQL Q1800 "CREATE SYNONYM my_table FOR 'TNC:<br>\table\WMAT.TAB"                                                                                                    | Criar sinónimo        |  |
| 2 SQL BIND QS1800 "my_table.WMAT"                                                                                                    | Associar parâmetro QS |  |
| 3 SQL QL1 "SELECT WMAT FROM my_table WHERE<br>NR==3"                                                                                                    | Definir a procura     |  |
|                                                                                                    |                       |  |
|                                                                                                    |                       |  |
| 3 SQL SELECT QS1800 "SELECT WMAT FROM my_table<br>WHERE NR==3"                                                                                                    | Ler e guardar o valor |  |
|                                                                                                    |                       |  |
| <ul> <li>Para as instruções dentro do comando SQL é possível utilizar, igualmente, parâmetros QS simples ou compostos.</li> <li>Se verificar o conteúdo de um parâmetro QS na visualização de estado adicional (separador <b>QPARA</b>), verá unicamente os primeiros 30 caracteres e, portanto, não o conteúdo completo.</li> </ul> |                       |  |
|                                                                                                    |                       |  |
| 3 DECLARE STRING QS1 = "SELECT "                                                                                                    |                       |  |
| 4 DECLARE STRING QS2 = "WMAT "                                                                                                    |                       |  |
| 5 DECLARE STRING QS3 = "FROM "                                                                                                    |                       |  |
| 6 DECLARE STRING QS4 = "my_table "                                                                                                    |                       |  |
| 7 DECLARE STRING QS5 = "WHERE "                                                                                                    |                       |  |
| 8 DECLARE STRING QS6 = "NR==3"                                                                                                    |                       |  |
| 9 QS7 = QS1    QS2    QS3    QS4    QS5    QS6                                                                                                    |                       |  |
| 10 SQL SELECT QL1 QS7                                                                                                    |                       |  |
| 11                                                                                                    |                       |  |

# **Exemplos**

No exemplo seguinte, o material definido é lido na tabela (**WMAT.TAB**) e guardado como texto num parâmetro QS. O exemplo seguinte mostra uma aplicação possível e os passos do programa necessários.

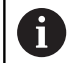

Os textos de parâmetros QS podem ser reutilizados em ficheiros de protocolo próprios, p. ex., mediante a função FN 16. Mais informações: "Princípios básicos", Página 272

Exemplo: utilizar sinónimo

| 0 BEGIN PGM SQL_READ_WMAT MM                                       |                                    |
|--------------------------------------------------------------------|------------------------------------|
| 1 SQL Q1800 "CREATE SYNONYM my_table FOR 'TNC:<br>\table\WMAT.TAB" | Criar sinónimo                     |
| 2 SQL BIND QS1800 "my_table.WMAT"                                  | Associar parâmetro QS              |
| 3 SQL QL1 "SELECT WMAT FROM my_table WHERE NR==3"                  | Definir a procura                  |
| 4 SQL FETCH Q1900 HANDLE QL1                                       | Executar a procura                 |
| 5 SQL ROLLBACK Q1900 HANDLE QL1                                    | Encerrar a transação               |
| 6 SQL BIND QS1800                                                  | Suprimir a associação de parâmetro |
| 7 SQL Q1 "DROP SYNONYM my_table"                                   | Eliminar o sinónimo                |
| 8 END PGM SOL READ WMAT MM                                         |                                    |

| Pa | SSO            | Explicação                                                                                                    |
|----|----------------|----------------------------------------------------------------------------------------------------|
| 1  | Criar sinónimo | Atribuir um sinónimo a um caminho (substituir indicações de caminho longas por nomes<br>curtos)                                                   |
|    |                | O caminho TNC:\table\WMAT.TAB está sempre entre apóstrofos                                                                                        |
|    |                | O sinónimo selecionado é my_table                                                                                                    |
| 2  | Associar       | Associar um parâmetro QS a uma coluna da tabela                                                                                                   |
|    | parâmetro QS   | QS1800 está à disposição livremente em programas NC                                                                                               |
|    |                | <ul> <li>O sinónimo substitui a introdução do caminho completo</li> </ul>                                                                         |
|    |                | A coluna definida da tabela chama-se WMAT                                                                                                    |
| 3  | Definir        | Uma definição de procura inclui a indicação do valor de transferência                                                                             |
|    | a procura      | <ul> <li>O parâmetro local QL1 (de seleção livre) serve para identificar a transação (várias<br/>transações possíveis simultaneamente)</li> </ul> |
|    |                | <ul> <li>O sinónimo define a tabela</li> </ul>                                                                                                    |
|    |                | A introdução de WMAT define a coluna da tabela do processo de leitura                                                                             |
|    |                | As introduções de NR e ==3 definem a linha da tabela do processo de leitura                                                                       |
|    |                | A coluna e a linha da tabela escolhidas definem a célula do processo de leitura                                                                   |
| 4  | Executar       | O comando executa o processo de leitura                                                                                                    |
|    | a procura      | SQL FETCH copia os valores do conjunto de resultados para os parâmetros Q ou QS associados                                                        |
|    |                | <ul> <li>0 processo de leitura bem sucedido</li> </ul>                                                                                            |
|    |                | 1 processo de leitura incorreto                                                                                                    |
|    |                | A sintaxe HANDLE QL1 é a transação caracterizada através do parâmetro QL1                                                                         |
|    |                | O parâmetro Q1900 é um valor de retorno para controlar se os dados foram lidos.                                                                   |

| Passo |                          | Explicação                                                                                             |  |
|-------|--------------------------|----------------------------------------------------------------------------------------------------|--|
| 5     | Encerrar a<br>transação  | A transação é finalizada e os recursos utilizados ativados                                             |  |
| 6     | Suprimir a<br>associação | A associação entre a coluna da tabela e o parâmetro QS é suprimida (ativação dos recursos necessários) |  |
| 7     | Eliminar o<br>sinónimo   | O sinónimo é novamente eliminado (ativação dos recursos necessários)                                   |  |
|       | Os sinón                 | nimos representam apenas uma alternativa às                                                            |  |

indicações de caminho absolutas necessárias. Não é possível a introdução de dados de caminho relativos.

O programa NC seguinte mostra a introdução de um caminho absoluto.

### Exemplo: utilizar a indicação de caminho absoluta

| 0 BEGIN PGM SQL_READ_WMAT_2 MM                                     |                                    |
|--------------------------------------------------------------------|------------------------------------|
| 1 SQL BIND QS 1800 "'TNC:\table\WMAT.TAB'.WMAT"                    | Associar parâmetro QS              |
| 2 SQL QL1 "SELECT WMAT FROM 'TNC:\table\WMAT.TAB'<br>WHERE NR ==3" | Definir a procura                  |
| 3 SQL FETCH Q1900 HANDLE QL1                                       | Executar a procura                 |
| 4 SQL ROLLBACK Q1900 HANDLE QL1                                    | Encerrar a transação               |
| 5 SQL BIND QS 1800                                                 | Suprimir a associação de parâmetro |
| 6 END PGM SOL READ WMAT 2 MM                                       |                                    |

# 9.10 Introduzir fórmulas diretamente

# Introduzir a fórmula

Através de softkeys, é possível introduzir fórmulas matemáticas contendo várias operações de cálculo diretamente no programa NC.

Q

Selecionar funções de parâmetros Q

FORMULA

Premir a softkey FORMULA
Selecionar Q, QL ou QR

O comando mostra as seguintes softkeys em várias barras:

| Softkey | Função de operação lógica                                                                                                    |
|---------|----------------------------------------------------------------------------------------------------|
| •       | <b>Adição</b><br>p. ex., <b>Q10 = Q1 + Q5</b>                                                                                                    |
| -       | <b>Subtração</b><br>p. ex., <b>Q25 = Q7 - Q108</b>                                                                                                |
| *       | Multiplicação<br>p. ex., Q12 = 5 * Q5                                                                                                    |
| /       | <b>Divisão</b><br>p. ex., <b>Q25 = Q1 / Q2</b>                                                                                                    |
| ¢       | Parêntese aberto<br>p. ex., Q12 = Q1 * (Q2 + Q3)                                                                                                  |
| >       | Parêntese fechado<br>p. ex., Q12 = Q1 * (Q2 + Q3)                                                                                                 |
| SQ      | Valor ao quadrado (em ingl.suare)<br>p. ex. Q15 = SQ 5                                                                                            |
| SORT    | Raiz quadrada (em ingl. square root)<br>p. ex., Q22 = SQRT 25                                                                                     |
| SIN     | Seno de um ângulo<br>p. ex., Q44 = SIN 45                                                                                                    |
| cos     | <b>Cosseno de um ângulo</b><br>p. ex. <b>Q45 = COS 45</b>                                                                                         |
| TAN     | Tangente de um ângulo<br>p. ex., Q46 = TAN 45                                                                                                    |
| RSIN    | <b>Arco seno</b><br>Função inversa do seno; determinar o ângulo a<br>partir da relação contracateto/hipotenusa<br>p. ex., <b>Q10 = ASIN 0,75</b>  |
| ACOS    | <b>Arco cosseno</b><br>Função inversa do co-seno; determinar o ângulo<br>a partir da relação ancateto/hipotenusa<br>p. ex., <b>Q11 = ACOS Q40</b> |

| Softkey | Função de operação lógica                                                                                                    |
|---------|----------------------------------------------------------------------------------------------------|
| ATAN    | <b>Arco tangente</b><br>Função inversa da tangente; determinar o ângulo<br>a partir da relação contra-cateto/ancateto<br>p. ex., <b>Q12 = ATAN Q50</b>                                                                 |
| ~       | Potenciar valores<br>p. ex., Q15 = 3^3                                                                                                    |
| PI      | <b>Constante PI (3,14159)</b><br>p. ex., <b>Q15 = PI</b>                                                                                                    |
| LN      | Determinar o logaritmo natural (LN) de um<br>número<br>Número base 2,7183<br>p. ex., Q15 = LN Q11                                                                                                    |
| LOG     | Formar o logaritmo de um número, número<br>base 10<br>p. ex., Q33 = LOG Q22                                                                                                    |
| EXP     | Função exponencial, elevada a 2.7183 n<br>p. ex., Q1 = EXP Q12                                                                                                    |
| NEG     | Negar valores (multiplicar por -1)<br>p. ex., Q2 = NEG Q1                                                                                                    |
| INT     | <b>Cortar casas decimais</b><br>Formar número inteiro<br>p. ex., <b>Q3 = INT Q42</b>                                                                                                    |
| ABS     | Formar valor absoluto de um número<br>p. ex., Q4 = ABS Q22                                                                                                    |
| FRAC    | <b>Cortar casas não decimais de um número</b><br>Fracionar<br>p. ex., <b>Q5 = FRAC Q23</b>                                                                                                    |
| SGN     | <b>Verificar o sinal de um número</b><br>p. ex., <b>Q12 = SGN Q50</b><br>Se o valor de retorno Q12 = 0, então Q50 = 0<br>Se o valor de retorno Q12 = 1, então Q50 > 0<br>Se o valor de retorno Q12 = -1, então Q50 < 0 |
| *       | Calcular valor de módulo (resto de divisão)<br>p. ex., Q12 = 400 % 360 Resultado: Q12 = 40                                                                                                    |
| 0       | A função <b>INT</b> não arredonda, só corta as casas decimais.<br><b>Mais informações:</b> "Exemplo: arredondar valor",<br>Página 328                                                                                  |

### Regras de cálculo

Para a programação de fórmulas matemáticas, há as seguintes regras:

# Os cálculos de multiplicação efetuam-se antes dos de somar e subtrair

### Exemplo

### 12 Q1 = 5 \* 3 + 2 \* 10 = 35

- 1 Passo de cálculo 5 \* 3 = 15
- 2 Passo de cálculo 2 \* 10 = 20
- 3 Passo de cálculo 15 + 20 = 35

### ou

### Exemplo

13 Q2 = SQ 10 - 3^3 = 73

- 1 Passo de cálculo elevar 10 ao quadrado = 100
- 2 Passo de cálculo elevar 3 ao cubo (à potência 3) = 27
- 3 Passo de cálculo 100 27 = 73

### Lei da distribuição

Lei da distribuição no cálculo entre parênteses a \* (b + c) = a \* b + a \* c

# Exemplo de introdução

Calcular o ângulo com o arctan como cateto oposto (Q12) e cateto contíguo (Q13); atribuir o resultado a Q25:

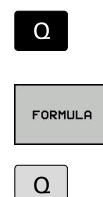

 Selecionar introdução de fórmula: premir a tecla
 Q e a softkey FORMULA, ou utilizar o acesso rápido

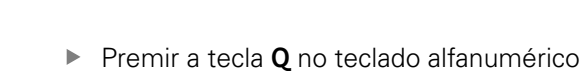

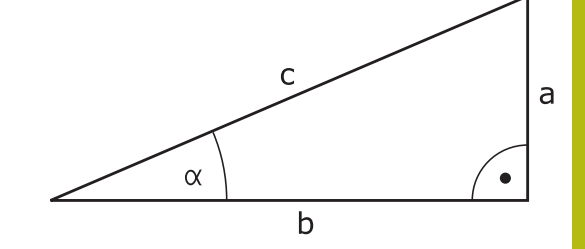

### N.º DE PARÂMETRO PARA RESULTADO?

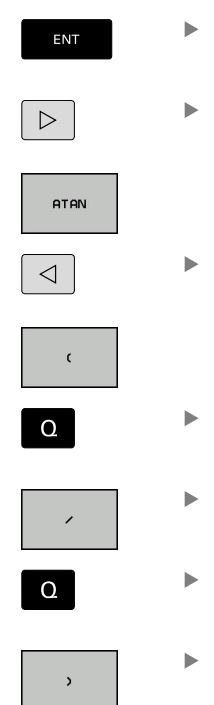

Introduzir 25 (número do parâmetro) e premir a tecla ENT

- Continuar a comutar a barra de softkeys e premir a softkey da função Arco-Tangente
- Continuar a comutar a barra de softkeys e premir a softkey Parêntese aberto
- Introduzir 12 (número de parâmetro)
- Premir a softkey Divisão
  - Introduzir 13 (número de parâmetro)
  - Premir a softkey Parêntese fechado e finalizar a introdução da fórmula

### Exemplo

END

37 Q25 = ATAN (Q12/Q13)

# 9.11 Parâmetros String

# Funções do processamento de strings

Pode utilizar o processamento de strings (inglês "string" = cadeia de caracteres) através do parâmetro **QS** para efectuar cadeias de caracteres variáveis. Essas cadeias de carateres podem ser emitidas, por exemplo, através da função **FN 16:F-PRINT** para criar protocolos variáveis.

Poderá atribuir uma cadeia de carateres a um parâmetro String (letras, algarismos, sinais especiais, sinais de comando e espaços) com um comprimento de até 255 carateres. Os valores a atribuir ou lidos podem ser ainda trabalhados e testados com as funções descritas em seguida. Tal como na programação de parâmetros Q, estão à disposição 2.000 parâmetros QS.

Mais informações: "Princípio e resumo das funções", Página 252

Nas funções paramétricas Q **FÓRMULA STRING** e **FORMULA** estão contidas diferentes funções para processamento dos parâmetros String.

| Softkey | Funções de FÓRMULA STRING                                                                                                    | Página                                |
|---------|----------------------------------------------------------------------------------------------------|---------------------------------------|
| STRING  | Atribuir parâmetro String                                                                                                    | 311                                   |
| CFGREAD | Exportar parâmetros de máquina                                                                                                    | 319                                   |
|         | Encadear parâmetro string                                                                                                    | 311                                   |
| TOCHAR  | Converter valores numéricos num<br>parâmetro String                                                                                                    | 312                                   |
| SUBSTR  | Copiar string parcial a partir de um parâmetro String                                                                                                    | 313                                   |
| SYSSTR  | Ler dados do sistema                                                                                                    | 314                                   |
| Softkey | Funções de String na função<br>Fórmula                                                                                                    | Página                                |
| TONUMB  | Converter parâmetro String num valor<br>numérico                                                                                                    | 315                                   |
| INSTR   | Verificar um parâmetro String                                                                                                    | 316                                   |
| STRLEN  | Emitir o comprimento de um parâme-<br>tro string                                                                                                    | 317                                   |
| STRCOMP | Comparar sequência alfabética                                                                                                    | 318                                   |
| 0       | Quando utilizar a função <b>FÓRMULA STRING</b> , o<br>da operação de cálculo efetuada é sempre um<br>Quando utilizar a função <b>FORMULA</b> , o resultad<br>operação de cálculo efetuada é sempre um va<br>numérico | resultado<br>a String.<br>o da<br>lor |

### Atribuir parâmetro string

►

Antes de utilizar variáveis de String, é necessário atribuir as variáveis primeiro. Para isso utilize o comando **DECLARE STRING**.

| FCT |
|-----|
|-----|

Premir a tecla SPEC FCT

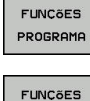

Premir a softkey FUNÇÕES STRING

Premir a softkey FUNÇÕES PROGRAMA

STRING DECLARE STRING

Premir a softkey DECLARE STRING

### Exemplo

37 DECLARE STRING QS10 = "Peca de trabalho"

### Encadear parâmetro string

Com o operador de encadeamento (Parâmetro String || Parâmetro String) poderá ligar vários parâmetros String entre si.

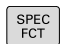

Premir a tecla SPEC FCT

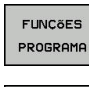

Premir a softkey FUNÇÕES PROGRAMA

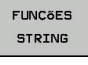

FóRMULA

Premir a softkey FUNÇÕES STRING

- STRING
- Premir a softkey FÓRMULA STRING
   Introduzir o número do parâmetro de String
- no qual o comando deve memorizar a String encadeada e confirmar com a tecla **ENT**
- Introduzir o número do parâmetro de String onde é memorizada a primeira string parcial e confirmar com a tecla ENT
- O comando mostra o símbolo de encadeamento
   II.
- Confirmar com a tecla ENT
- Introduzir o número do parâmetro de String onde é memorizada a segunda string parcial e confirmar com a tecla ENT:
- Repetir o processo até ter escolhido todas as strings parciais a encadear e concluir com a tecla END

### Exemplo: QS10 deverá conter o texto completo de QS12, QS13 e QS14

### 37 QS10 = QS12 || QS13 || QS14

Conteúdo de parâmetros:

- QS12: Peca de trabalho
- QS13: Estado:

- QS14: Desperdícios
- QS10: Estado da peça de trabalho: desperdícios

### Converter valores numéricos num parâmetro String

Com a função TOCHAR o comando converte um valor numérico num parâmetro String. Desta forma os valores numéricos podem ser encadeados com uma variável de String.

| SPEC<br>FCT         |     | Mostrar barra de softkeys com funções especiais                                                                           |
|---------------------|-----|----------------------------------------------------------------------------------------------------|
| FUNCÕES<br>PROGRAMA |     | Abrir o menu de funções                                                                                                   |
| FUNCÕES<br>STRING   |     | Premir a softkey Funções String                                                                                           |
| FóRMULA<br>STRING   |     | Premir a softkey FÓRMULA STRING                                                                                           |
| TOCHAR              |     | Selecionar uma função para converter um valor<br>numérico num parâmetro de String                                         |
|                     | •   | Introduzir o número ou parâmetro Q desejado<br>que o comando deve comutar e confirmar com a<br>tecla <b>ENT</b>           |
|                     | •   | Quando desejar, introduza o número de casas<br>decimais que o comando deve converter e<br>confirme com a tecla <b>ENT</b> |
|                     |     | Fechar a expressão entre parêntesis com a tecla <b>ENT</b> e concluir a introdução com a tecla <b>END</b>                 |
| Exemplo: Co         | onv | erter o parâmetro Ω50 no parâmetro String                                                                                 |

Exe tring QS11 e utilizar 3 casas decimais

37 QS11 = TOCHAR ( DAT+Q50 DECIMALS3 )

### Copiar string parcial a partir de um parâmetro

Com a função **SUBSTR** poderá copiar a partir de um parâmetro String, uma área definida.

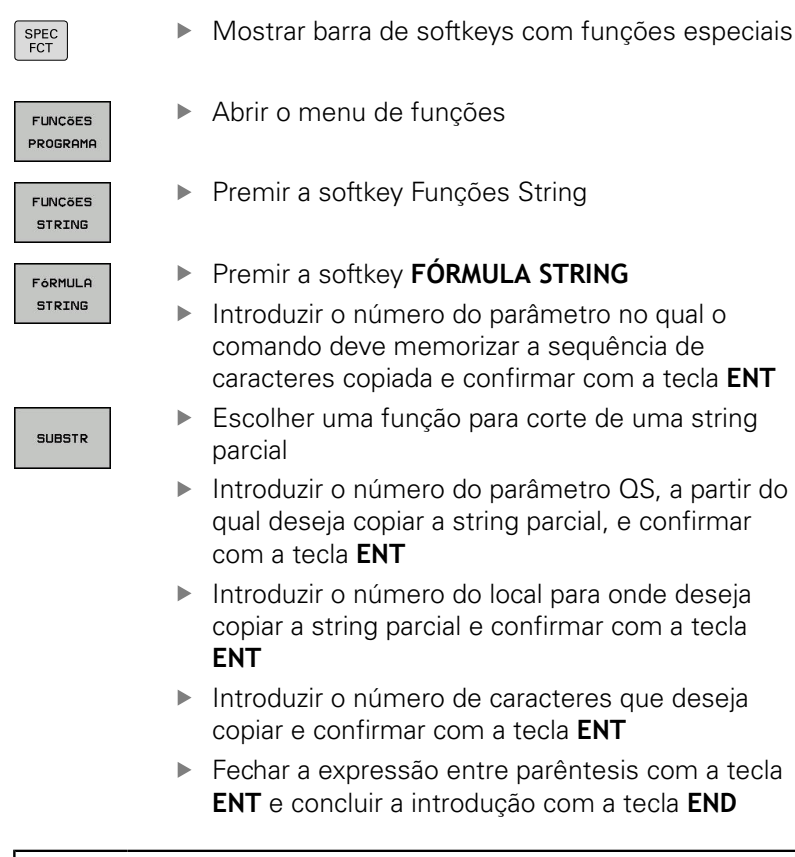

6

O primeiro carácter de uma sequência de texto começa internamente na posição 0.

Exemplo: a partir do parâmetro String QS10 é lida uma string parcial com 4 caracteres (BEG2) a partir da terceira posição (LEN4).

37 QS13 = SUBSTR ( SRC\_QS10 BEG2 LEN4 )

# Ler dados do sistema

Com a função **SYSSTR**, é possível ler dados do sistema e memorizá-los em parâmetros string. A seleção do dado do sistema faz-se por um número de grupo (ID) e por um número. Não é necessário introduzir IDX e DAT.

| Nome do grupo, N.º ID                                    | Número | Significado                                                                                                    |
|----------------------------------------------------------|--------|----------------------------------------------------------------------------------------------------|
| Informação de programa, 10010                            | 1      | Caminho do programa principal ou programa de paletes atual                                                                                                    |
|                                                          | 2      | Caminho do programa NC mostrado na visualização do<br>bloco                                                                                                    |
|                                                          | 3      | Caminho do ciclo selecionado com CYCL DEF 12 PGM<br>CALL                                                                                                    |
|                                                          | 10     | Caminho do programa NC selecionado com SEL PGM                                                                                                    |
| Dados do canal, 10025                                    | 1      | Nome do canal                                                                                                    |
| Valores programados na chama-<br>da de ferramenta, 10060 | 1      | Nome da ferramenta                                                                                                    |
| Hora atual do sistema, 10321                             | 1 - 16 | <ul> <li>1: DD.MM.YYYY hh:mm:ss</li> <li>2 e 16: DD.MM.YYYY hh:mm</li> <li>3: DD.MM.YY hh:mm</li> <li>4: YYYY-MM-DD hh:mm:ss</li> <li>5 e 6: YYYY-MM-DD hh:mm</li> <li>7: YY-MM-DD hh:mm</li> <li>8 e 9: DD.MM.YYYY</li> <li>10: DD.MM.YYY</li> <li>10: DD.MM.YY</li> <li>11: YYYY-MM-DD</li> <li>12: YY-MM-DD</li> <li>13 e 14: hh:mm:ss</li> <li>15: hh:mm</li> </ul> |
| Dados do apalpador, 10350                                | 50     | Tipo de sonda do apalpador TS ativo                                                                                                    |
|                                                          | 70     | Tipo de sonda do apalpador TT ativo                                                                                                    |
|                                                          | 73     | Nome de chave do apalpador TT ativo do MP <b>activeTT</b>                                                                                                    |
| Dados para maquinagem de paletes, 10510                  | 1      | Nome da palete                                                                                                    |
|                                                          | 2      | Caminho da tabela de paletes atualmente selecionada                                                                                                    |
| Versão do software NC, 10630                             | 10     | Identificação da versão de software NC                                                                                                    |
| Dados de ferramenta, 10950                               | 1      | Nome da ferramenta                                                                                                    |
|                                                          | 2      | Registo DOC da ferramenta                                                                                                    |
|                                                          | 4      | Cinemática do suporte de ferramenta                                                                                                    |

# Converter parâmetro string num valor numérico

A função TONUMB converte um parâmetro String num valor numérico. O valor a converter deve ser constituído apenas por valores numéricos.

| 1               | O parâmetro QS a converter só pode conter um valor<br>numérico, caso contrário o comando emite uma<br>mensagem de erro.                    |  |  |
|-----------------|----------------------------------------------------------------------------------------------------|--|--|
| Q               | <ul> <li>Selecionar funções de parâmetros Q</li> </ul>                                                                                     |  |  |
| CODMUL O        | Premir a softkey FORMULA                                                                                                    |  |  |
| FORMULH         | <ul> <li>Introduzir o número do parâmetro no qual o<br/>comando deve memorizar o valor numérico e<br/>confirmar com a tecla ENT</li> </ul> |  |  |
| $\triangleleft$ | <ul> <li>Comutação de barra de softkeys</li> </ul>                                                                                         |  |  |
| TONUMB          | <ul> <li>Selecionar uma função para converter um<br/>parâmetro String num valor numérico</li> </ul>                                        |  |  |
|                 | <ul> <li>Introduzir o número do parâmetro QS que o<br/>comando deve converter e confirmar com a tecla<br/>ENT</li> </ul>                   |  |  |
|                 | <ul> <li>Fechar a expressão entre parêntesis com a tecla</li> <li>ENT e concluir a introdução com a tecla END</li> </ul>                   |  |  |
|                 |                                                                                                    |  |  |

### Exemplo: Converter parâmetro String QS11 num parâmetro numérico Q82

37 Q82 = TONUMB ( SRC\_QS11 )

# Verificar um parâmetro String

Com a função **INSTR** poderá verificar se ou onde um parâmetro String é mantido num outro parâmetro String.

| ٥          | <ul> <li>Selecionar funções de parâmetros Q</li> </ul>                                                                             |
|------------|----------------------------------------------------------------------------------------------------|
| FORMULA    | Premir a softkey FORMULA                                                                                                    |
|            | Introduzir o número do parâmetro Q para o<br>resultado e confirmar com a tecla ENT                                                 |
|            | <ul> <li>O comando memoriza no parâmetro o ponto em<br/>que começa o texto a procurar.</li> </ul>                                  |
| $\bigcirc$ | <ul> <li>Comutação de barra de softkeys</li> </ul>                                                                                 |
| INSTR      | <ul> <li>Selecionar a função para verificar um parâmetro<br/>String</li> </ul>                                                     |
|            | <ul> <li>Introduzir o número do parâmetro QS onde o<br/>texto a procurar é memorizado e confirmar com<br/>a tecla ENT</li> </ul>   |
|            | <ul> <li>Introduzir o número do parâmetro QS que o<br/>comando deve procurar e confirmar com a tecla<br/>ENT</li> </ul>            |
|            | <ul> <li>Introduzir o número do local onde o comando<br/>deve procurar a string parcial e confirmar com a<br/>tecla ENT</li> </ul> |
|            | <ul> <li>Fechar a expressão entre parêntesis com a tecla</li> <li>ENT e concluir a introdução com a tecla END</li> </ul>           |
| 6          | O primeiro carácter de uma sequência de texto começa internamente na posição 0.                                                    |
|            | Se o comando não encontrar a string parcial a procurar,                                                                            |
|            | então guarda o comprimento total da string a procurar                                                                              |
|            | resultado.                                                                                                    |
|            | Se surgir várias vezes a string parcial procurada, o                                                                               |
|            | comando informa qual o primeiro local onde poderá<br>encontrar a string parcial.                                                   |

Exemplo: Procurar QS10 no texto memorizado no parâmetro QS13. Iniciar a procura a partir do terceiro local

37 Q50 = INSTR ( SRC\_QS10 SEA\_QS13 BEG2 )

# Determinar o comprimento de um parâmetro String

A função STRLEN informa qual o comprimento do texto que está memorizado num parâmetro string a selecionar.

| Q                            | <ul> <li>Escolher funções de parâmetros Q</li> </ul>                                                                                                    |  |
|------------------------------|----------------------------------------------------------------------------------------------------|--|
| FORMULA                      | <ul> <li>Premir a softkey FORMULA</li> <li>Introduzir o número do parâmetro Q no qual o comando deve memorizar o comprimento da string calculada e confirmar com a tecla ENT</li> <li>Comutação de barra de softkeys</li> </ul> |  |
| STRLEN                       | <ul> <li>Selecionar a função para determinar o comprimento do texto de um parâmetro String</li> <li>Introduzir o número do parâmetro QS que o comando deve calcular e confirmar com a tecla ENT</li> </ul>                      |  |
| Example:                     | <ul> <li>Fechar a expressão entre parêntesis com a tecla<br/>ENT e concluir a introdução com a tecla END</li> <li>Calcular o comprimento de OS15</li> </ul>                                                                     |  |
| 37 Q52 = STRLEN ( SRC_QS15 ) |                                                                                                    |  |

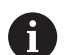

Se o parâmetro String selecionado não estiver definido, o comando emite o resultado -1.

# Comparar sequência alfabética

Com a função STRCOMP poderá comparar a sequência alfabética de parâmetros String.

| Q               | Escolher funções de parâmetros Ω                                                                                                    |
|-----------------|----------------------------------------------------------------------------------------------------|
| FORMULA         | <ul> <li>Premir a softkey FORMULA</li> <li>Introduzir o número do parâmetro Ω no qual<br/>o comando deve memorizar o resultado da<br/>comparação e confirmar com a tecla ENT</li> </ul> |
| $\triangleleft$ | <ul> <li>Comutação de barra de softkeys</li> </ul>                                                                                                    |
| STRCOMP         | <ul> <li>Selecionar a função para comparação de<br/>parâmetros String</li> </ul>                                                                                                    |
|                 | <ul> <li>Introduzir o número do parâmetro QS que o<br/>comando deve comparar e confirmar com a tecla<br/>ENT</li> </ul>                                                                 |
|                 | <ul> <li>Introduzir o número do segundo parâmetro QS<br/>que o comando deve comparar e confirmar com<br/>a tecla ENT</li> </ul>                                                         |
|                 | <ul> <li>Fechar a expressão entre parêntesis com a tecla</li> <li>ENT e concluir a introdução com a tecla END</li> </ul>                                                                |
| A               | O comando informa os seguintes resultados:                                                                                                    |
| U               | O: Os parâmetros QS comparados são idênticos                                                                                                    |
|                 | <ul> <li>-1: O primeiro parâmetro QS está alfabeticamente<br/>colocado após o segundo parâmetro QS</li> </ul>                                                                           |
|                 | <ul> <li>+1: O primeiro parâmetro QS está alfabeticamente<br/>colocado atrás do segundo parâmetro QS</li> </ul>                                                                         |

Exemplo: Comparar a sequência alfabética de QS12 e QS14

37 Q52 = STRCOMP (SRC\_QS12 SEA\_QS14)

I

318

### Ler parâmetros de máquina

Com a função **CFGREAD**, pode exportar parâmetros de máquina do comando como valores numéricos ou strings. Os valores lidos são sempre dados no sistema métrico.

Para ler um parâmetro de máquina, tem de determinar o nome do parâmetro, o objeto do parâmetro e, se existentes, o número do grupo e o índice no editor de configuração do comando:

| Símbolo           | о Тіро                                                                                                    | Significado                                                   | Exemplo           |
|-------------------|----------------------------------------------------------------------------------------------------|---------------------------------------------------------------|-------------------|
| ₽ <mark>₿</mark>  | Tecla (key)                                                                                                    | Nome do grupo do parâmetro de<br>máquina (se existente)       | CH_NC             |
| ₽ <mark>€</mark>  | Entidade                                                                                                    | Objeto de parâmetro (o nome<br>começa com <b>Cfg</b> )        | CfgGeoCycle       |
|                   | Atributo                                                                                                    | Nome do parâmetro de máquina                                  | displaySpindleErr |
| ⊞ <mark>©⊐</mark> | Índice                                                                                                    | Índice de listas de um parâmetro de<br>máquina (se existente) | [0]               |
| 0                 | Quando se encontra no editor de configurações<br>dos parâmetros do utilizador, pode modificar a<br>representação dos parâmetros existentes. Com a<br>configuração standard, os parâmetros são visualizados<br>com textos explicativos curtos.<br><b>Mais informações:</b> Manual do Utilizador Preparar,<br>testar e executar programas NC |                                                               |                   |

Antes de poder consultar um parâmetro de máquina com a função **CFGREAD**, tem de definir respetivamente um parâmetro QS com atributo, entidade e tecla.

No diálogo da função CFGREAD, são consultados os seguintes parâmetros:

- KEY\_QS: nome do grupo (tecla) do parâmetro de máquina
- **TAG\_QS**: nome do objeto (entidade) do parâmetro de máquina
- ATR\_QS: nome (atributo) do parâmetro de máquina
- IDX: índice do parâmetro de máquina

### Ler o string de um parâmetro de máquina

Guardar o conteúdo de um parâmetro de máquina como string num parâmetro QS:

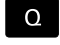

Premir a tecla Q.

FóRMULA STRING

### Premir a softkey FÓRMULA STRING

- Introduzir o número do parâmetro de string em que o comando deve guardar o parâmetro de máquina
- Confirmar com a tecla ENT
- Selecionar a função CFGREAD
- Introduzir os números dos parâmetros de string para tecla (key), entidade e atributo
- Confirmar com a tecla ENT
- Se necessário, introduzir o número para o índice ou saltar o diálogo com NO ENT
- Fechar a expressão entre parêntesis com a tecla ENT
- Finalizar a introdução com a tecla END

### Exemplo: ler a designação do quarto eixo como string

### Ajuste do parâmetro no editor de programas

**DisplaySettings** CfgDisplayData axisDisplayOrder [0] a [5]

### Exemplo

| 14 QS11 = ""                                           | Atribuir o parâmetro string para Chave             |
|--------------------------------------------------------|----------------------------------------------------|
| 15 QS12 = "CfgDisplaydata"                             | Atribuir o parâmetro string para Entidade          |
| 16 QS13 = "axisDisplay"                                | Atribuir o parâmetro string para Nome do parâmetro |
| 17 QS1 =<br>CFGREAD( KEY_QS11 TAG_QS12 ATR_QS13 IDX3 ) | Exportar parâmetros de máquina                     |

### Ler o valor numérico de um parâmetro de máquina

Guardar o valor de um parâmetro de máquina como valor numérico num parâmetro Q:

Escolher funções de parâmetros Q

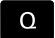

FORMULA

Premir a softkey FORMULA

- Introduzir o número do parâmetro Ω em que o comando deve guardar o parâmetro de máquina
- Confirmar com a tecla ENT
- Selecionar a função CFGREAD
- Introduzir os números dos parâmetros de string para tecla (key), entidade e atributo
- Confirmar com a tecla ENT
- Se necessário, introduzir o número para o índice ou saltar o diálogo com NO ENT
- Fechar a expressão entre parêntesis com a tecla ENT
- Finalizar a introdução com a tecla END

### Exemplo: ler o fator de sobreposição como parâmetro Q

#### Ajuste do parâmetro no editor de programas

ChannelSettings

CH\_NC

CfgGeoCycle

pocketOverlap

### Exemplo

| 14 QS11 = "CH_NC"                              | Atribuir o parâmetro string para Chave             |
|------------------------------------------------|----------------------------------------------------|
| 15 QS12 = "CfgGeoCycle"                        | Atribuir o parâmetro string para Entidade          |
| 16 QS13 = "pocketOverlap"                      | Atribuir o parâmetro string para Nome do parâmetro |
| 17 Q50 = CFGREAD( KEY_QS11 TAG_QS12 ATR_QS13 ) | Exportar parâmetros de máquina                     |

# 9.12 Parâmetros Q pré-preenchidos

O comando preenche os parâmetros Q de Q100 a Q199 com valores. Aos parâmetros Q são atribuídos:

- Valores do PLC
- Indicações sobre a ferramenta e o mandril
- Indicações sobre o estado de funcionamento
- Resultados de medição dos ciclos de apalpação, etc.

O comando guarda os parâmetros Q pré-preenchidos Q108, Q114 e Q115 - Q117 na unidade de medição do programa NC atual.

# **AVISO**

### Atenção, perigo de colisão!

Utilizar ciclos HEIDENHAIN, ciclos do fabricante da máquina e funções de terceiros Parâmetros Q Além disso, é possível programar parâmetros Q dentro de programas NC. Se, ao utilizar parâmetros Q, não forem aplicadas exclusivamente as classes de parâmetros Q recomendadas, podem ocorrer sobreposições (interações) e, desse modo, comportamentos indesejados. Durante a maquinagem, existe perigo de colisão!

- Utilizar exclusivamente classes de parâmetros Q recomendadas pela HEIDENHAIN
- Respeitar as documentações da HEIDENHAIN, do fabricante da máquina e de terceiros
- Verificar o desenvolvimento mediante a simulação gráfica

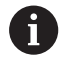

Os parâmetros Q pré-preenchidos (parâmetro QS) entre **Q100** e **Q199** (**QS100** e **QS199**) não podem ser utilizados como parâmetros de cálculo nos programas NC.

# Valores do PLC: de Q100 a Q107

O comando utiliza os parâmetros de Q100 a Q107 para poder aceitar valores do PLC num programa NC.

# Raio atual da ferramenta: Q108

O valor atual do raio da ferramenta é atribuído a Q108. Q108 é composto por:

- Raio de ferramenta R (tabela de ferramentas ou bloco TOOL DEF)
- Valor delta DR da tabela de ferramentas
- Valor delta DR do programa NC (tabela de correção ou bloco TOOL CALL)

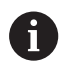

O comando memoriza o raio de ferramenta ativo também em caso de uma interrupção de corrente.

# Eixo da ferramenta: Q109

O valor do parâmetro Q109 depende do eixo atual da ferramenta:

| Parâmetros | Eixo da ferramenta                 |
|------------|------------------------------------|
| Q109 = -1  | Nenhum eixo da ferramenta definido |
| Q109 = 0   | Eixo X                             |
| Q109 = 1   | Eixo Y                             |
| Q109 = 2   | Eixo Z                             |
| Q109 = 6   | Eixo U                             |
| Q109 = 7   | Eixo V                             |
| Q109 = 8   | Eixo W                             |

### Estado do mandril: Q110

O valor do parâmetro depende da última função M programada para o mandril:

| Parâmetros | Função M                                 |
|------------|------------------------------------------|
| Q110 = -1  | Nenhum estado do mandril definido        |
| Q110 = 0   | M3: mandril LIGADO, sentido horário      |
| Q110 = 1   | M4: mandril LIGADO, sentido anti-horário |
| Q110 = 2   | M5 após M3                               |
| Q110 = 3   | M5 após M4                               |

### Abastecimento de refrigerante: Q111

| Parâmetros | Função M                          |
|------------|-----------------------------------|
| Q111 = 1   | M8: agente refrigerante LIGADO    |
| Q111 = 0   | M9: agente refrigerante DESLIGADO |

## fator de sobreposição: Q112

O comando atribui a Q112 o fator de sobreposição em caso de fresagem de caixa.

### Indicações de cotas no programa NC: Q113

O valor do parâmetro Q113 em sobreposições com **PGM CALL** depende das indicações de cotas do programa NC que, em primeiro, chama outros programas NC.

| Parâmetros | Indicações de cotas no programa principal |
|------------|-------------------------------------------|
| Q113 = 0   | Sistema métrico (mm)                      |
| Q113 = 1   | Sistema de medição em polegadas (inch)    |

# Comprimento de ferramenta: Q114

O valor atual do comprimento da ferramenta é atribuído a Q114.

6

O comando memoriza o comprimento de ferramenta ativo também em caso de uma interrupção de corrente.

# Coordenadas depois da apalpação durante a execução do programa

Depois de uma medição programada com o apalpador 3D, os parâmetros de Q115 a Q119 contêm as coordenadas da posição do mandril no momento da apalpação. As coordenadas referem-se ao ponto de referência que está ativo no modo de funcionamento **Modo de operacao manual**.

Para estas coordenadas, não se tem em conta o comprimento da haste e o raio da esfera de apalpação.

| Parâmetros | Eixo de coordenadas              |
|------------|----------------------------------|
| Q115       | Eixo X                           |
| Q116       | Eixo Y                           |
| Q117       | Eixo Z                           |
| Q118       | IV Eixo<br>Dependente da máquina |
| Q119       | V. Eixo<br>Dependente da máguina |

# Desvio do valor real-nominal em caso de medição automática da ferramenta, p. ex., com o apalpador TT 160

| Parâmetros | Desvio real/nominal     |
|------------|-------------------------|
| Q115       | Longitude da ferramenta |
| Q116       | Raio da ferramenta      |

# Inclinação do plano de maquinagem com ângulos da peça de trabalho: coordenadas para eixos rotativos calculadas pelo comando

| Parâmetros | Coordenadas |
|------------|-------------|
| Q120       | Eixo A      |
| Q121       | Eixo B      |
| Q122       | Eixo C      |
# Resultados de medição de ciclos de apalpação

Mais informações: Manual do Utilizador Programação de Ciclos

| Parâmetros | Valor real medido                        |
|------------|------------------------------------------|
| Q150       | Ângulo duma reta                         |
| Q151       | Centro no eixo principal                 |
| Q152       | Centro no eixo auxiliar                  |
| Q153       | Diâmetro                                 |
| Q154       | Comprimento da caixa                     |
| Q155       | Largura da caixa                         |
| Q156       | Comprimento no eixo selecionado no ciclo |
| Q157       | Posição do eixo central                  |
| Q158       | Ângulo do eixo A                         |
| Q159       | Ângulo do eixo B                         |
| Q160       | Coordenada do eixo selecionado no ciclo  |
| Parâmetros | Desvio obtido                            |
| Q161       | Centro no eixo principal                 |
| Q162       | Centro no eixo auxiliar                  |
| Q163       | Diâmetro                                 |
| Q164       | Comprimento da caixa                     |
| Q165       | Largura da caixa                         |
| Q166       | Comprimento medido                       |
| Q167       | Posição do eixo central                  |
| Parâmetros | Ângulo sólido calculado                  |
| Q170       | Rotação em volta do eixo A               |
| Q171       | Rotação em volta do eixo B               |
| Q172       | Rotação em volta do eixo C               |
| Parâmetros | Estado da peça de trabalho               |
| Q180       | Bom                                      |
| Q181       | Acabamento                               |
| Q182       | Desperdícios                             |

| Parâmetros                                                                                                    | Medição da ferramenta com laser BLUM                                                                                                    |
|----------------------------------------------------------------------------------------------------|----------------------------------------------------------------------------------------------------|
| Q190                                                                                                    | Reservado                                                                                                    |
| Q191                                                                                                    | Reservado                                                                                                    |
| Q192                                                                                                    | Reservado                                                                                                    |
| Q193                                                                                                    | Reservado                                                                                                    |
| Parâmetros                                                                                                    | Reservado para uso interno                                                                                                    |
| Q195                                                                                                    | Marca para ciclos                                                                                                    |
| Q196                                                                                                    | Marca para ciclos                                                                                                    |
| Q197                                                                                                    | Marca para ciclos (imagens de maquinagem)                                                                                                    |
| Q198                                                                                                    | Número do último ciclo de medição ativado                                                                                                    |
| Valor de<br>parâmetro                                                                                                    | Estado da medição da ferramenta com TT                                                                                                    |
| Q199 = 0,0                                                                                                    | Ferramenta dentro da tolerância                                                                                                    |
| Q199 = 1,0                                                                                                    | Ferramenta está gasta (passado LTOL/RTOL)                                                                                                    |
| Q199 = 2,0                                                                                                    | Ferramenta está quebrada (passado LBREAK/<br>RBREAK)                                                                                                    |
| Resultados d                                                                                                    | e medição dos ciclos de apalpação 14xx                                                                                                    |
| Parâmetros                                                                                                    | Valor real medido                                                                                                    |
| Q950                                                                                                    | Furo Posição no eixo principal                                                                                                    |
|                                                                                                    |                                                                                                    |
| Q951                                                                                                    | Furo Posição no eixo secundário                                                                                                    |
| Q951<br>Q952                                                                                                    | Furo Posição no eixo secundário<br>Furo Posição no eixo da ferramenta                                                                                                    |
| Q951<br>Q952<br>Q953                                                                                                    | Furo Posição no eixo secundário<br>Furo Posição no eixo da ferramenta<br>2.ª Posição no eixo principal                                                                                                    |
| Q951           Q952           Q953           Q954                                                                                                   | Furo Posição no eixo secundárioFuro Posição no eixo da ferramenta2.ª Posição no eixo principal2.ª Posição no eixo secundário                                                                                                    |
| Q951           Q952           Q953           Q954           Q955                                                                                    | Furo Posição no eixo secundárioFuro Posição no eixo da ferramenta2.ª Posição no eixo principal2.ª Posição no eixo secundário2.ª Posição no eixo da ferramenta                                                                                                    |
| Q951         Q952         Q953         Q954         Q955         Q956                                                                               | Furo Posição no eixo secundárioFuro Posição no eixo da ferramenta2.ª Posição no eixo principal2.ª Posição no eixo secundário2.ª Posição no eixo da ferramenta3.ª Posição no eixo principal                                                                                                    |
| Q951         Q952         Q953         Q954         Q955         Q956         Q957                                                                  | Furo Posição no eixo secundárioFuro Posição no eixo da ferramenta2.ª Posição no eixo principal2.ª Posição no eixo secundário2.ª Posição no eixo da ferramenta3.ª Posição no eixo principal3.ª Posição no eixo secundário                                                                                                    |
| Q951         Q952         Q953         Q954         Q955         Q956         Q957         Q958                                                     | Furo Posição no eixo secundárioFuro Posição no eixo da ferramenta2.ª Posição no eixo principal2.ª Posição no eixo secundário2.ª Posição no eixo secundário3.ª Posição no eixo principal3.ª Posição no eixo secundário3.ª Posição no eixo secundário3.ª Posição no eixo secundário3.ª Posição no eixo secundário3.ª Posição no eixo secundário                                                                                                    |
| Q951         Q952         Q953         Q954         Q955         Q956         Q957         Q958         Q961                                        | Furo Posição no eixo secundárioFuro Posição no eixo da ferramenta2.ª Posição no eixo principal2.ª Posição no eixo secundário2.ª Posição no eixo da ferramenta3.ª Posição no eixo principal3.ª Posição no eixo secundário3.ª Posição no eixo secundário3.ª Posição no eixo secundário3.ª Posição no eixo secundário3.ª Posição no eixo da ferramentaÂngulo sólido SPA em WPL-CS                                                                                                    |
| Q951         Q952         Q953         Q954         Q955         Q956         Q957         Q958         Q961         Q962                           | Furo Posição no eixo secundárioFuro Posição no eixo da ferramenta2.ª Posição no eixo principal2.ª Posição no eixo secundário2.ª Posição no eixo da ferramenta3.ª Posição no eixo principal3.ª Posição no eixo secundário3.ª Posição no eixo secundário3.ª Posição no eixo secundário3.ª Posição no eixo da ferramentaÂngulo sólido SPA em WPL-CSÂngulo sólido SPB em WPL-CS                                                                                                    |
| Q951         Q952         Q953         Q954         Q955         Q956         Q957         Q958         Q961         Q962         Q963              | Furo Posição no eixo secundárioFuro Posição no eixo da ferramenta2.ª Posição no eixo principal2.ª Posição no eixo secundário2.ª Posição no eixo secundário3.ª Posição no eixo principal3.ª Posição no eixo secundário3.ª Posição no eixo secundário3.ª Posição no eixo secundário3.ª Posição no eixo secundário3.ª Posição no eixo da ferramentaÂngulo sólido SPA em WPL-CSÂngulo sólido SPC em WPL-CSÂngulo sólido SPC em WPL-CS                                                                            |
| Q951         Q952         Q953         Q954         Q955         Q956         Q957         Q958         Q961         Q963         Q964              | Furo Posição no eixo secundárioFuro Posição no eixo da ferramenta2.ª Posição no eixo principal2.ª Posição no eixo secundário2.ª Posição no eixo secundário3.ª Posição no eixo da ferramenta3.ª Posição no eixo principal3.ª Posição no eixo secundário3.ª Posição no eixo secundário3.ª Posição no eixo da ferramentaÂngulo sólido SPA em WPL-CSÂngulo sólido SPC em WPL-CSÂngulo sólido SPC em WPL-CSÂngulo de rotação em I-CS                                                                              |
| Q951         Q952         Q953         Q954         Q955         Q956         Q957         Q958         Q961         Q963         Q964         Q965 | Furo Posição no eixo secundárioFuro Posição no eixo da ferramenta2.ª Posição no eixo principal2.ª Posição no eixo secundário2.ª Posição no eixo da ferramenta3.ª Posição no eixo da ferramenta3.ª Posição no eixo principal3.ª Posição no eixo secundário3.ª Posição no eixo secundário3.ª Posição no eixo da ferramentaÂngulo sólido SPA em WPL-CSÂngulo sólido SPC em WPL-CSÂngulo de rotação em I-CSÂngulo de rotação no sistema de coordenadas da mesa rotativa                                          |
| Q951         Q952         Q953         Q954         Q955         Q956         Q957         Q963         Q964         Q965                           | Furo Posição no eixo secundárioFuro Posição no eixo da ferramenta2.ª Posição no eixo principal2.ª Posição no eixo secundário2.ª Posição no eixo secundário3.ª Posição no eixo da ferramenta3.ª Posição no eixo principal3.ª Posição no eixo secundário3.ª Posição no eixo secundário3.ª Posição no eixo da ferramentaÂngulo sólido SPA em WPL-CSÂngulo sólido SPB em WPL-CSÂngulo sólido SPC em WPL-CSÂngulo de rotação em I-CSÂngulo de rotação no sistema de coordenadas da mesa rotativaPrimeiro diâmetro |

| Parâmetros            | Desvios medidos                                      |
|-----------------------|------------------------------------------------------|
| Q980                  | 1.ª Posição no eixo principal                        |
| Q981                  | 1.ª Posição no eixo secundário                       |
| Q982                  | 1.ª Posição no eixo da ferramenta                    |
| Q983                  | 2.ª Posição no eixo principal                        |
| Q984                  | 2.ª Posição no eixo secundário                       |
| Q985                  | 2.ª Posição no eixo da ferramenta                    |
| Q986                  | 3.ª Posição no eixo principal                        |
| Q987                  | 3.ª Posição no eixo secundário                       |
| Q988                  | 3.ª Posição no eixo da ferramenta                    |
| Q994                  | Ângulo em I-CS                                       |
| Ω995                  | Ângulo no sistema de coordenadas da mesa<br>rotativa |
| Q996                  | Primeiro diâmetro                                    |
| Q997                  | Segundo diâmetro                                     |
| Valor de<br>parâmetro | Estado da peça de trabalho                           |
| Q183 = -1             | Não definido                                         |
| Q183 = 0              | Bom                                                  |
| Q183 = 1              | Acabamento                                           |
| Q183 = 2              | Desperdícios                                         |

HEIDENHAIN | TNC 620 | Manual do Utilizador para Programação Klartext | 10/2019

# 9.13 Exemplos de programação

### Exemplo: arredondar valor

A função INT corta as casas decimais.

Para que o comando não corte apenas casas decimais mas faça um arredondamento correto segundo o sinal, adicione o valor 0,5 a um número positivo. No caso de um número negativo, deve subtrair 0,5.

Com a função **SGN**, o comando verifica automaticamente se se trata de um número positivo ou negativo.

| 0 BEGIN PGM ROUND MM            |                                                                    |
|---------------------------------|--------------------------------------------------------------------|
| 1 FN 0: Q1 = +34.789            | Primeiro número a arredondar                                       |
| 2 FN 0: Q2 = +34.345            | Segundo número a arredondar                                        |
| 3 FN 0: Q3 = -34.432            | Terceiro número a arredondar                                       |
| 4;                              |                                                                    |
| 5 Q11 = INT (Q1 + 0.5 * SGN Q1) | Adicionar o valor 0,5 a Q1 e, em seguida, cortar as casas decimais |
| 6 Q12 = INT (Q2 + 0.5 * SGN Q2) | Adicionar o valor 0,5 a Q2 e, em seguida, cortar as casas decimais |
| 7 Q13 = INT (Q3 + 0.5 * SGN Q3) | Subtrair o valor 0,5 de Q3 e, em seguida, cortar as casas decimais |
| 8 END PGM ROUND MM              |                                                                    |

#### **Exemplo: elipse**

Execução do programa

- Faz-se a aproximação ao contorno de elipse por meio de muitos segmentos de reta pequenos (podem definir-se com Q7). Quantos mais passos de cálculo estiverem definidos, mais liso fica o contorno
- A direção de fresagem é determinada através do ângulo inicial e do ângulo final no plano: Direção de maquinagem no sentido horário: Ângulo inicial > Ângulo final Direção de maquinagem no sentido anti-horário: Ângulo inicial < Ângulo final</li>
- Não se tem em conta o raio da ferramenta

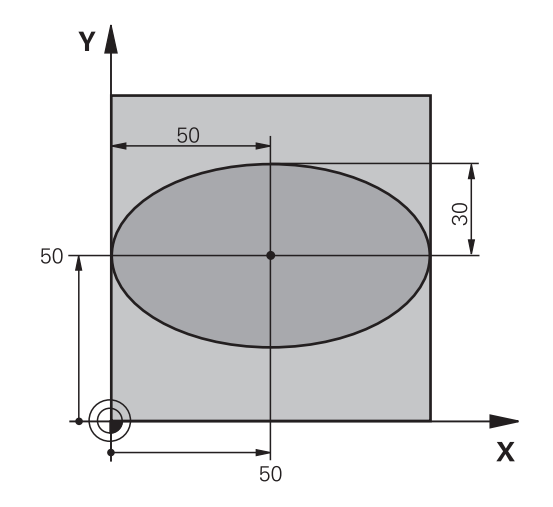

| 0 BEGIN PGM ELLIPSE MM         |                                                   |
|--------------------------------|---------------------------------------------------|
| 1 FN 0: Q1 = +50               | Centro do eixo X                                  |
| 2 FN 0: Q2 = +50               | Centro do eixo Y                                  |
| 3 FN 0: Q3 = +50               | Semieixo X                                        |
| 4 FN 0: Q4 = +30               | Semieixo Y                                        |
| 5 FN 0: Q5 = +0                | Ângulo inicial no plano                           |
| 6 FN 0: Q6 = +360              | Ângulo final no plano                             |
| 7 FN 0: Q7 = +40               | Quantidade de passos de cálculo                   |
| 8 FN 0: Q8 = +0                | Posição angular da elipse                         |
| 9 FN 0: Q9 = +5                | Profundidade de fresagem                          |
| 10 FN 0: Q10 = +100            | Avanço em profundidade                            |
| 11 FN 0: Q11 = +350            | Avanço de fresagem                                |
| 12 FN 0: Q12 = +2              | Distância de segurança para posicionamento prévio |
| 13 BLK FORM 0.1 Z X+0 Y+0 Z-20 | Definição do bloco                                |
| 14 BLK FORM 0.2 X+100 Y100 Z+0 |                                                   |
| 15 TOOL CALL 1 Z S4000         | Chamada de ferramenta                             |
| 16 L Z+250 R0 FMAX             | Retirar a ferramenta                              |
| 17 CALL LBL 10                 | Chamada de maquinagem                             |
| 18 L Z+100 R0 FMAX M2          | Retirar ferramenta, fim do programa               |
| 19 LBL 10                      | Subprograma 10: maquinagem                        |
| 20 CYCL DEF 7.0 PONTO ZERO     | Deslocar o ponto zero para o centro da elipse     |
| 21 CYCL DEF 7.1 X+Q1           |                                                   |
| 22 CYCL DEF 7.2 Y+Q2           |                                                   |
| 23 CYCL DEF 10.0 ROTAÇÃO       | Calcular a posição angular no plano               |
| 24 CYCL DEF 10.1 ROT+Q8        |                                                   |
| 25 Q35 = (Q6 -Q5) / Q7         | Calcular o passo angular                          |
| 26 Q36 = Q5                    | Copiar o ângulo inicial                           |
| 27 Q37 = 0                     | Fixar o contador de cortes                        |

| 28 Q21 = Q3 *COS Q36                | Calcular a coordenada X do ponto inicial                             |
|-------------------------------------|----------------------------------------------------------------------|
| 29 Q22 = Q4 *SIN Q36                | Calcular a coordenada Y do ponto inicial                             |
| 30 L X+Q21 Y+Q22 R0 FMAX M3         | Aproximação ao ponto inicial no plano                                |
| 31 L Z+Q12 RO FMAX                  | Posicionamento prévio à distância de segurança no eixo do<br>mandril |
| 32 L Z-Q9 R0 FQ10                   | Deslocação à profundidade de maquinagem                              |
| 33 LBL1                             |                                                                      |
| 34 Q36 = Q36 +Q35                   | Atualização do ângulo                                                |
| 35 Q37 = Q37 +1                     | Atualização do contador de cortes                                    |
| 36 Q21 = Q3 *COS Q36                | Calcular a coordenada X atual                                        |
| 37 Q22 = Q4 *SIN Q36                | Calcular a coordenada Y atual                                        |
| 38 L X+Q21 Y+Q22 R0 FQ11            | Aproximação ao ponto seguinte                                        |
| 39 FN 12: IF +Q37 LT +Q7 GOTO LBL 1 | Pergunta se está terminado, em caso afirmativo salto para o<br>LBL 1 |
| 40 CYCL DEF 10.0 ROTAÇÃO            | Anular a rotação                                                     |
| 41 CYCL DEF 10.1 ROT+0              |                                                                      |
| 42 CYCL DEF 7.0 PONTO ZERO          | Anular a deslocação do ponto zero                                    |
| 43 CYCL DEF 7.1 X+0                 |                                                                      |
| 44 CYCL DEF 7.2 Y+0                 |                                                                      |
| 45 L Z+Q12 RO FMAX                  | Mover para o plano de segurança                                      |
| 46 LBL 0                            | Fim do subprograma                                                   |
| 47 END PGM ELLIPSE MM               |                                                                      |

#### Exemplo: cilindro côncavo com Fresa esférica

Execução do programa

- O programa NC só funciona com Fresa esférica, o comprimento da ferramenta refere-se ao centro da esfera
- Faz-se a aproximação ao contorno de cilindro por meio de muitos segmentos de reta pequenos (podem definir-se com Q13). Quantos mais cortes estiverem definidos, mais liso fica o contorno
- O cilindro é fresado nos cortes longitudinais (aqui: paralelamente ao eixo Y)
- A direção de fresagem é determinada através do ângulo inicial e final no espaço:
   Direção de maquinagem no sentido horário:
   Ângulo inicial > Ângulo final
   Direção de maquinagem no sentido anti-horário:
   Ângulo inicial < Ângulo final</li>
- O raio da ferramenta é corrigido automaticamente

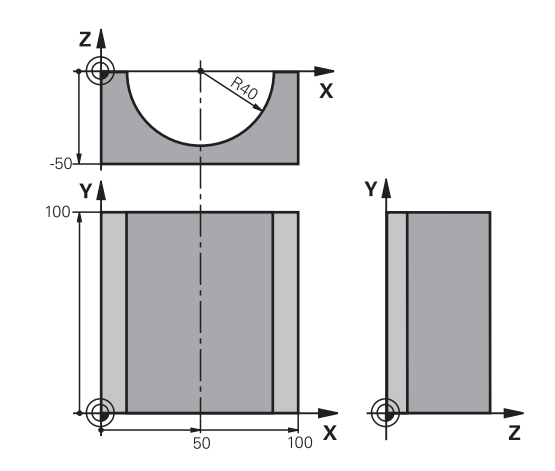

### 0 BEGIN PGM ZYLIN MM

| 1 FN 0: Q1 = +50                | Centro do eixo X                     |
|---------------------------------|--------------------------------------|
| 2 FN 0: Q2 = +0                 | Centro do eixo Y                     |
| 3 FN 0: Q3 = +0                 | Centro do eixo Z                     |
| 4 FN 0: Q4 = +90                | Ângulo inicial no espaço (plano Z/X) |
| 5 FN 0: Q5 = +270               | Ângulo final no espaço (plano Z/X)   |
| 6 FN 0: Q6 = +40                | Raio do cilindro                     |
| 7 FN 0: Q7 = +100               | Comprimento do cilindro              |
| 8 FN 0: Q8 = +0                 | Posição angular no plano X/Y         |
| 9 FN 0: Q10 = +5                | Medida excedente do raio do cilindro |
| 10 FN 0: Q11 = +250             | Avanço de corte em profundidade      |
| 11 FN 0: Q12 = +400             | Avanço de fresagem                   |
| 12 FN 0: Q13 = +90              | Quantidade de cortes                 |
| 13 BLK FORM 0.1 Z X+0 Y+0 Z-50  | Definição do bloco                   |
| 14 BLK FORM 0.2 X+100 Y+100 Z+0 |                                      |
| 15 TOOL CALL 1 Z S4000          | Chamada de ferramenta                |
| 16 L Z+250 R0 FMAX              | Retirar a ferramenta                 |
| 17 CALL LBL 10                  | Chamada de maquinagem                |
| 18 FN 0: Q10 = +0               | Anular a medida excedente            |
| 19 CALL LBL 10                  | Chamada de maquinagem                |
| 20 L Z+100 R0 FMAX M2           | Retirar ferramenta, fim do programa  |

| 21 LBL 10                             | Subprograma 10: maquinagem                                                                |
|---------------------------------------|-------------------------------------------------------------------------------------------|
| 22 Q16 = Q6 -Q10 - Q108               | Calcular a medida excedente e a ferramenta referentes ao raio do cilindro                 |
| 23 FN 0: Q20 = +1                     | Fixar o contador de cortes                                                                |
| 24 FN 0: Q24 = +Q4                    | Copiar ângulo inicial no espaço (plano Z/X)                                               |
| 25 Q25 = (Q5 -Q4) / Q13               | Calcular o passo angular                                                                  |
| 26 CYCL DEF 7.0 PONTO ZERO            | Deslocação do ponto zero para o centro do cilindro (eixo X)                               |
| 27 CYCL DEF 7.1 X+Q1                  |                                                                                           |
| 28 CYCL DEF 7.2 Y+Q2                  |                                                                                           |
| 29 CYCL DEF 7.3 Z+Q3                  |                                                                                           |
| 30 CYCL DEF 10.0 ROTAÇÃO              | Calcular a posição angular no plano                                                       |
| 31 CYCL DEF 10.1 ROT+Q8               |                                                                                           |
| 32 L X+0 Y+0 R0 FMAX                  | Posicionamento prévio no plano no centro do cilindro                                      |
| 33 L Z+5 R0 F1000 M3                  | Posicionamento prévio no eixo do mandril                                                  |
| 34 LBL 1                              |                                                                                           |
| 35 CC Z+0 X+0                         | Fixar o polo no plano Z/X                                                                 |
| 36 LP PR+Q16 PA+Q24 FQ11              | Aproximação à posição inicial sobre o cilindro, afundamento inclinado na peça de trabalho |
| 37 L Y+Q7 R0 FQ12                     | Corte longitudinal na direção Y+                                                          |
| 38 FN 1: Q20 = +Q20 + +1              | Atualização do contador de cortes                                                         |
| 39 FN 1: Q24 = +Q24 + +Q25            | Atualização do ângulo no espaço                                                           |
| 40 FN 11: IF +Q20 GT +Q13 GOTO LBL 99 | Pergunta se está terminado, em caso afirmativo salto para o fim                           |
| 41 LP PR+Q16 PA+Q24 FQ11              | Deslocar arco aproximado para o corte longitudinal seguinte                               |
| 42 L Y+0 R0 FQ12                      | Corte longitudinal na direção Y-                                                          |
| 43 FN 1: Q20 = +Q20 + +1              | Atualização do contador de cortes                                                         |
| 44 FN 1: Q24 = +Q24 + +Q25            | Atualização do ângulo no espaço                                                           |
| 45 FN 12: IF +Q20 LT +Q13 GOTO LBL 1  | Pergunta se está terminado, em caso afirmativo salto para o<br>LBL 1                      |
| 46 LBL 99                             |                                                                                           |
| 47 CYCL DEF 10.0 ROTAÇÃO              | Anular a rotação                                                                          |
| 48 CYCL DEF 10.1 ROT+0                |                                                                                           |
| 49 CYCL DEF 7.0 PONTO ZERO            | Anular a deslocação do ponto zero                                                         |
| 50 CYCL DEF 7.1 X+0                   |                                                                                           |
| 51 CYCL DEF 7.2 Y+0                   |                                                                                           |
| 52 CYCL DEF 7.3 Z+0                   |                                                                                           |
| 53 LBL 0                              | Fim do subprograma                                                                        |
| 54 END PGM ZYLIN                      |                                                                                           |

#### Exemplo: esfera convexa com fresa cónica

Execução do programa

- O programa NC só funciona com fresa cónica
- A aproximação ao contorno da esfera faz-se por meio de muitos segmentos de reta de pequena dimensão (plano Z/X, possível de definir com Q14). Quanto mais pequeno o passo angular estiver definido, mais liso fica o contorno
- A quantidade de cortes do contorno é determinada com o passo angular no plano (com Q18)
- A esfera é fresada no corte 3D de baixo para cima
- O raio da ferramenta é corrigido automaticamente

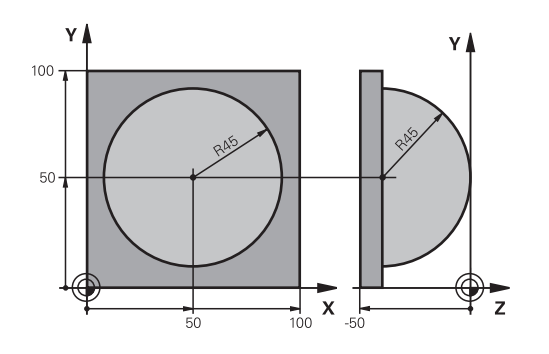

| O BEGIN PGM ESFERA MM           |                                                                         |
|---------------------------------|-------------------------------------------------------------------------|
| 1 FN 0: Q1 = +50                | Centro do eixo X                                                        |
| 2 FN 0: Q2 = +50                | Centro do eixo Y                                                        |
| 3 FN 0: Q4 = +90                | Ângulo inicial no espaço (plano Z/X)                                    |
| 4 FN 0: Q5 = +0                 | Ângulo final no espaço (plano Z/X)                                      |
| 5 FN 0: Q14 = +5                | Passo angular no espaço                                                 |
| 6 FN 0: Q6 = +45                | Raio da esfera                                                          |
| 7 FN 0: Q8 = +0                 | Ângulo inicial posição angular no plano X/Y                             |
| 8 FN 0: Q9 = +360               | Ângulo final posição angular no plano X/Y                               |
| 9 FN 0: Q18 = +10               | Passo angular no plano X/Y para o desbaste                              |
| 10 FN 0: Q10 = +5               | Medida excedente raio da esfera para o desbaste                         |
| 11 FN 0: Q11 = +2               | Distância de segurança para posicionamento prévio no eixo<br>do mandril |
| 12 FN 0: Q12 = +350             | Avanço de fresagem                                                      |
| 13 BLK FORM 0.1 Z X+0 Y+0 Z-50  | Definição do bloco                                                      |
| 14 BLK FORM 0.2 X+100 Y+100 Z+0 |                                                                         |
| 15 TOOL CALL 1 Z S4000          | Chamada de ferramenta                                                   |
| 16 L Z+250 R0 FMAX              | Retirar a ferramenta                                                    |
| 17 CALL LBL 10                  | Chamada de maquinagem                                                   |
| 18 FN 0: Q10 = +0               | Anular a medida excedente                                               |
| 19 FN 0: Q18 = +5               | Passo angular no plano X/Y para o acabamento                            |
| 20 CALL LBL 10                  | Chamada de maquinagem                                                   |
| 21 L Z+100 R0 FMAX M2           | Retirar ferramenta, fim do programa                                     |
| 22 LBL 10                       | Subprograma 10: maquinagem                                              |
| 23 FN 1: Q23 = +q11 + +q6       | Calcular a coordenada Z para posicionamento prévio                      |
| 24 FN 0: Q24 = +Q4              | Copiar ângulo inicial no espaço (plano Z/X)                             |
| 25 FN 1: Q26 = +Q6 + +Q108      | Corrigir o raio da esfera para posicionamento prévio                    |
| 26 FN 0: Q28 = +Q8              | Copiar posição angular no plano                                         |
| 27 FN 1: Q16 = +Q6 + -Q10       | Ter em conta a medida excedente para raio da esfera                     |
| 28 CYCL DEF 7.0 PONTO ZERO      | Deslocar o ponto zero para o centro da esfera                           |
| 29 CYCL DEE 7 1 X+01            |                                                                         |

| 30 CYCL DEF 7.2 Y+Q2                |                                                                          |
|-------------------------------------|--------------------------------------------------------------------------|
| 31 CYCL DEF 7.3 Z-Q16               |                                                                          |
| 32 CYCL DEF 10.0 ROTACAO            | Calcular o ângulo inicial da posição angular no plano                    |
| 33 CYCL DEF 10.1 ROT+Q8             |                                                                          |
| 34 LBL 1                            | Posicionamento prévio no eixo do mandril                                 |
| 35 CC X+0 Y+0                       | Fixar o polo no plano X/Y para posicionamento prévio                     |
| 36 LP PR+Q26 PA+Q8 R0 FQ12          | Posicionamento prévio no plano                                           |
| 37 CC Z+0 X+Q108                    | Fixar o polo no plano Z/X para raio da ferramenta desviado               |
| 38 L Y+0 Z+0 FQ12                   | Deslocação para a profundidade pretendida                                |
| 39 LBL 2                            |                                                                          |
| 40 LP PR+Q6 PA+Q24 FQ12             | Deslocar arco aproximado para cima                                       |
| 41 FN 2: Q24 = +Q24 - +Q14          | Atualização do ângulo no espaço                                          |
| 42 FN 11: IF +Q24 GT +Q5 GOTO LBL 2 | Pergunta se o arco está terminado, senão retrocesso para<br>LBL 2        |
| 43 LP PR+Q6 PA+Q5                   | Aproximação ao ângulo final no espaço                                    |
| 44 L Z+Q23 R0 F1000                 | Retrocesso segundo o eixo do mandril                                     |
| 45 L X+Q26 R0 FMAX                  | Posicionamento prévio para o arco seguinte                               |
| 46 FN 1: Q28 = +Q28 + +Q18          | Atualização da posição de rotação no plano                               |
| 47 FN 0: Q24 = +Q4                  | Anular o ângulo no espaço                                                |
| 48 CYCL DEF 10.0 ROTACAO            | Ativar a nova posição de rotação                                         |
| 49 CYCL DEF 10.0 ROT+Q28            |                                                                          |
| 50 FN 12: IF +Q28 LT +Q9 GOTO LBL 1 |                                                                          |
| 51 FN 9: IF +Q28 EQU +Q9 GOTO LBL 1 | Pergunta se não está terminado, em caso afirmativo salto<br>para o LBL 1 |
| 52 CYCL DEF 10.0 ROTACAO            | Anular a rotação                                                         |
| 53 CYCL DEF 10.1 ROT+0              |                                                                          |
| 54 CYCL DEF 7.0 PONTO ZERO          | Anular a deslocação do ponto zero                                        |
| 55 CYCL DEF 7.1 X+0                 |                                                                          |
| 56 CYCL DEF 7.2 Y+0                 |                                                                          |
| 57 CYCL DEF 7.3 Z+0                 |                                                                          |
| 58 LBL 0                            | Fim do subprograma                                                       |
| 59 END PGM ESFERA MM                |                                                                          |

# Funções especiais

# 10.1 Resumo das funções especiais

O comando põe à disposição as potentes funções especiais seguintes para as mais diversas aplicações:

| Função                                   | Descrição                                                                                |
|------------------------------------------|------------------------------------------------------------------------------------------|
| Supressão de vibrações ACC (opção #145)  | Ver o<br>Manual do<br>Utilizador<br>Preparar,<br>testar e<br>executar<br>programas<br>NC |
| Trabalhar com ficheiros de texto         | Página 358                                                                               |
| Trabalhar com tabelas de definição livre | Página 362                                                                               |

Através da tecla **SPEC FCT** e das respetivas softkeys tem-se acesso a mais funções especiais do comando. As tabelas seguintes contêm um resumo das funções que estão disponíveis.

# Menu principal das funções especiais SPEC FCT

SPEC FCT

 Selecionar funções especiais: premir a tecla SPEC FCT

| Softkey                         | Função                                               | Descrição  |
|---------------------------------|------------------------------------------------------|------------|
| FUNCTION<br>MODE                | Selecionar o modo de maquina-<br>gem ou a cinemática | Página 339 |
| PREDEFIN<br>PROGRAMA            | Definir as indicações do programa                    | Página 337 |
| MAQUINAÇÃO<br>PONTO<br>CONTORNO | Funções para maquinagens de<br>contorno e de pontos  | Página 337 |
| INCLINAR<br>PLANO<br>MECANIZ.   | Definir a função <b>PLANE</b>                        | Página 382 |
| FUNCÕES<br>PROGRAMA             | Definir diversas funções em texto<br>claro           | Página 338 |
| AJUDAS<br>DE<br>PROGRAMCÃO      | Ajudas à programação                                 | Página 181 |

Depois de premir a tecla **SPEC FCT**, com a tecla **GOTO** pode abrir a janela de seleção **smartSelect**. O comando apresenta um resumo das estruturas com todas as funções disponíveis. Na estrutura de árvore, pode navegar rapidamente com o cursor ou o rato e selecionar funções. Na janela da direita, o comando apresenta a ajuda online para as respetivas funções.

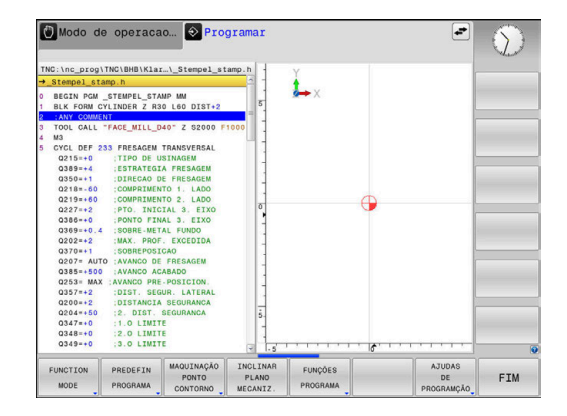

# Menu de indicações do programa

| PREDEFIN |
|----------|
| PROGRAMA |

Premir a softkey de predefinições do programa

| Softkey                          | Função                                     | Descrição                                                 |
|----------------------------------|--------------------------------------------|-----------------------------------------------------------|
| BLK<br>FORM                      | Definir o bloco                            | Página 86                                                 |
| TAB.<br>Pº.ZEROS                 | Escolher a tabela de ponto zero            | Ver o Manual<br>do Utilizador<br>Programação<br>de ciclos |
| SELECIONAR<br>TABELA<br>CORRECÃO | Selecionar a tabela de correção            | Página 354                                                |
| GLOBAL<br>DEF                    | Definir os parâmetros de ciclos<br>globais | Ver o Manual<br>do Utilizador<br>Programação<br>de ciclos |

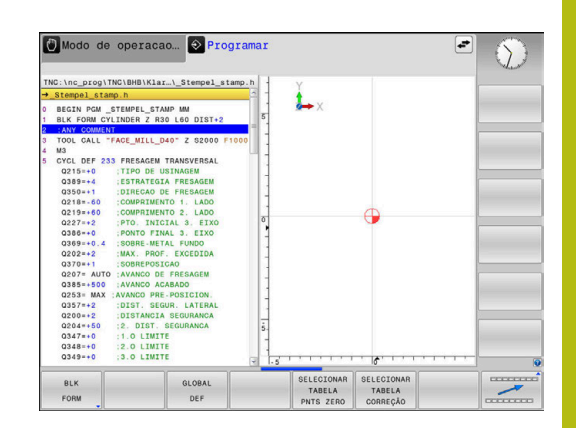

# Menu de funções para maquinagens de contorno e de pontos

| MAQUINAÇÃO |
|------------|
| PONTO      |
| CONTORNO   |

 Premir a softkey de funções para a maquinagem de contorno e de pontos

| Softkey                                                              | Função                                       | Descrição                                                 |  |
|----------------------------------------------------------------------|----------------------------------------------|-----------------------------------------------------------|--|
| DECLARE<br>CONTOUR                                                   | Atribuir descrição de contorno               | Ver o Manual<br>do Utilizador<br>Programação<br>de ciclos |  |
| CONTOUR<br>DEF                                                       | Definir fórmula simples de contorno          | Ver o Manual<br>do Utilizador<br>Programação<br>de ciclos |  |
| SEL<br>CONTOUR                                                       | Selecionar a definição do<br>contorno        | Ver o Manual<br>do Utilizador<br>Programação<br>de ciclos |  |
| CONTORNO<br>FORMULA                                                  | Definir fórmula complexa de contorno         | Ver o Manual<br>do Utilizador<br>Programação<br>de ciclos |  |
| PATTERN<br>DEF                                                       | Definir modelos de maquina-<br>gem regulares | Ver o Manual<br>do Utilizador<br>Programação<br>de ciclos |  |
| Selecionar ficheiros de pontos<br>PRITERN com posições de maquinagem |                                              | Ver o Manual<br>do Utilizador<br>Programação<br>de ciclos |  |

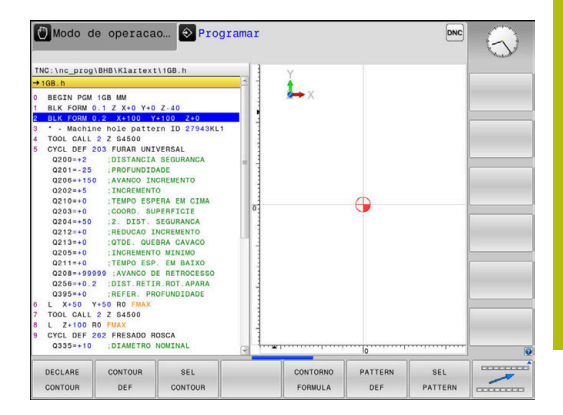

# Menu Definir diferentes funções Klartext

| FUNCÕES<br>PROGRAMA     | Premir a softkey FUNÇOES PROGRAMA                                      |            |
|-------------------------|------------------------------------------------------------------------|------------|
| Softkey                 | Função                                                                 | Descrição  |
| FUNCTION<br>TCPM        | Definir o comportamento de<br>posições de eixos rotativos              | Página 418 |
| FUNCTION<br>FILE        | Definir as funções dos ficheiros                                       | Página 348 |
| FUNCTION<br>PARAX       | Determinar comportamento de<br>posição para eixos paralelos U,<br>V, W | Página 340 |
| TRANSFORM /<br>CORRDATA | Definir as transformações de<br>coordenadas                            | Página 349 |
| FUNCTION                | Definir contadores                                                     | Página 356 |
| FUNCÕES<br>STRING       | Definir as funções de String                                           | Página 310 |
| FUNCTION<br>SPINDLE     | Definir rotações pulsantes                                             | Página 368 |
| FUNCTION<br>FEED        | Definir tempo de espera repetiti-<br>vo                                | Página 370 |
| FUNCTION<br>DWELL       | Definir o tempo de espera em<br>segundos ou rotações                   | Página 372 |
| FUNCTION<br>LIFTOFF     | Elevar ferramenta na paragem<br>NC                                     | Página 373 |
| INSERIR<br>COMENTÁRIO   | Inserir comentário                                                     | Página 185 |
| FUNCTION<br>PROG PATH   | Selecionar interpretação de trajetória                                 | Página 432 |

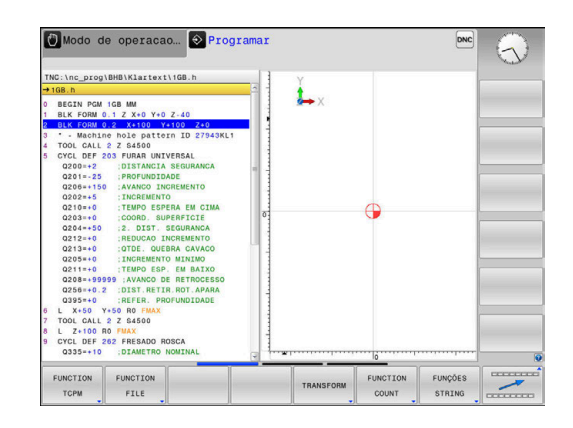

# **10.2 Function Mode**

# **Programar Function Mode**

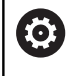

Consulte o manual da sua máquina! Esta função é ativada pelo fabricante da máquina.

Se o fabricante da sua máquina tiver ativado a seleção de diferentes cinemáticas, pode alternar entre elas com a ajuda da softkey **FUNCTION MODE**.

#### Procedimento

Para alternar entre cinemáticas, proceda da seguinte forma:

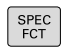

Mostrar barra de softkeys com funções especiais

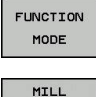

- Premir a softkey FUNCTION MODE
- MILL SELECCAD
- Premir a softkey MILL
- Premir a softkey SELECIONAR CINEMATICA
- Selecionar cinemática

# 10.3 Maquinagem com eixos paralelos U, V e W

### Resumo

 $\odot$ 

Consulte o manual da sua máquina!

A máquina tem de ser configurada pelo seu fabricante no caso de pretender utilizar as funções de eixos paralelos.

A quantidade, designação e atribuição dos eixos programáveis depende da máquina.

Além dos eixos principais X, Y e Z, existem os chamados eixos paralelos U, V e W.

Geralmente, os eixos principais e os eixos paralelos são atribuídos uns aos outros da seguinte forma:

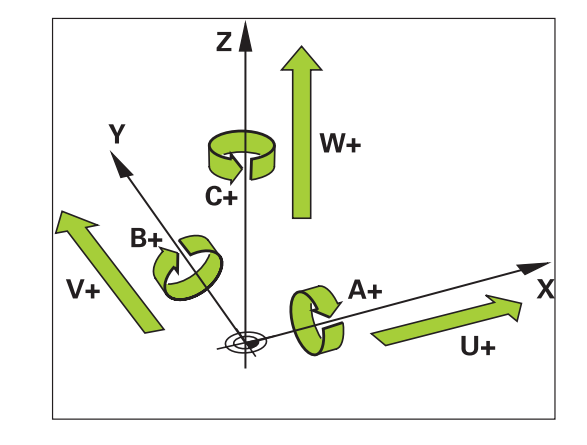

| Eixo principal | Eixo paralelo | Eixo rotativo |
|----------------|---------------|---------------|
| Х              | U             | А             |
| Y              | V             | В             |
| Z              | W             | С             |

Para a maquinagem com os eixos paralelos U, V e W, o comando disponibiliza as seguintes funções:

| Softkey               | Função                     | Significado                                                                | Página |
|-----------------------|----------------------------|----------------------------------------------------------------------------|--------|
| FUNCTION<br>PARAXCOMP | PARAXCOMP                  | Definir o modo como o comando se comporta ao<br>posicionar eixos paralelos | 343    |
| FUNCTION<br>PARAXMODE | PARAXMODE                  | Definir com que eixos o comando executa a maquina-<br>gem                  | 344    |
| <b>A</b> D            | eve desativar as funções d | le eixos paralelos antes de                                                |        |

uma substituição da cinemática da máquina. Com o parâmetro de máquina **noParaxMode** (N.º 105413), pode desativar a programação de eixos paralelos.

#### Cálculo automático dos eixos paralelos

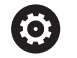

Através do parâmetro de máquina **parAxComp** (N.º 300205), o fabricante da máquina determina se a função dos eixos paralelos está ligada por predefinição. Após o arranque do comando, em primeiro lugar, está ativa a configuração definida pelo fabricante da máquina.

Se o fabricante da máquina liga o eixo paralelo logo na configuração, o comando calcula o eixo, sem se programar previamente **PARAXCOMP**.

Como, dessa forma, o comando calcula o eixo paralelo permanentemente, é possível, p. ex., apalpar uma peça de trabalho com uma posição qualquer do eixo W.

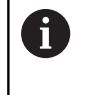

Tenha em atenção que um **PARAXCOMP OFF** não desliga então o eixo paralelo, mas o comando ativa novamente a configuração padrão.

O comando só desliga o cálculo automático, se se indicar conjuntamente o eixo no bloco NC, p. ex., **PARAXCOMP OFF W**.

## FUNCTION PARAXCOMP DISPLAY

#### Exemplo

#### 13 FUNCTION PARAXCOMP DISPLAY W

Com a função **PARAXCOMP DISPLAY** liga-se a função de visualização para movimentos de eixos paralelos. O comando calcula movimentos de deslocação do eixo paralelo na visualização da posição do respetivo eixo principal (visualização total). A visualização da posição do eixo principal mostra sempre a distância relativa de uma ferramenta para outra, independentemente de se mover o eixo principal ou o secundário.

Proceda conforme a definição da seguinte forma:

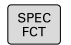

Mostrar barra de softkeys com funções especiais

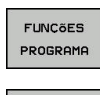

Premir a softkey FUNÇÕES PROGRAMA

Premir a softkey FUNCTION PARAX

FUNCTION PARAX

FUNCTION PARAXCOMP Premir a softkey FUNCTION PARAXCOMP

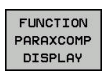

- Selecionar FUNCTION PARAXCOMP DISPLAY
- Definir o eixo paralelo, cujos movimentos o comando deve calcular na visualização de posição do respetivo eixo principal

# FUNCTION PARAXCOMP MOVE

#### Exemplo

#### 13 FUNCTION PARAXCOMP MOVE W

6

Só pode utilizar a função **PARAXCOMP MOVE** em conexão com blocos lineares **L**.

Com a função PARAXCOMP MOVE, o comando compensa

movimentos de eixos paralelos com um movimento compensatório em cada eixo principal correspondente.

Num movimento de eixos paralelos, por exemplo, do eixo W na direção negativa, o comando desloca simultaneamente o eixo principal Z com o mesmo valor na direção positiva. A distância relativa de uma ferramenta para uma peça de trabalho permanece igual. Aplicação para máquina de entrada: fazer correr a broca da máquina para deslocar de forma sincronizada a viga transversal para baixo.

Proceda conforme a definição da seguinte forma:

| SPEC<br>FCT                   | <ul> <li>Mostrar barra de softkeys com funções especiais</li> </ul>                   |
|-------------------------------|---------------------------------------------------------------------------------------|
| FUNCÕES<br>PROGRAMA           | Premir a softkey FUNÇÕES PROGRAMA                                                     |
| FUNCTION<br>PARAX             | Premir a softkey FUNCTION PARAX                                                       |
| FUNCTION                      | Premir a softkey FUNCTION PARAXCOMP                                                   |
| FUNCTION<br>PARAXCOMP<br>MOVE | <ul> <li>Selecionar FUNCTION PARAXCOMP MOVE</li> <li>Definir eixo paralelo</li> </ul> |
| 6                             | O cálculo dos valores de offset possíveis (U_OFFS,                                    |

O cálculo dos valores de offset possíveis (U\_OFFS, V\_OFFS e W\_OFFS da tabela de pontos de referência) é definido pelo fabricante da máquina no parâmetro **presetToAlignAxis** (N.º 300203).

### **Desativar FUNCTION PARAXCOMP**

6

Após o arranque do comando, em primeiro lugar, está ativa a configuração definida pelo fabricante da máquina. O comando anula a função de eixos paralelos

**PARAXCOMP** com as seguintes funções:

- Seleção de um programa NC
- PARAXCOMP OFF

Deve desativar as funções de eixos paralelos antes de uma substituição da cinemática da máquina.

#### Exemplo

13 FUNCTION PARAXCOMP OFF

**13 FUNCTION PARAXCOMP OFF W** 

Com a função **PARAXCOMP OFF**, desligam-se as funções de eixo paralelo **PARAXCOMP DISPLAY** e **PARAXCOMP MOVE** Proceda conforme a definição da seguinte forma:

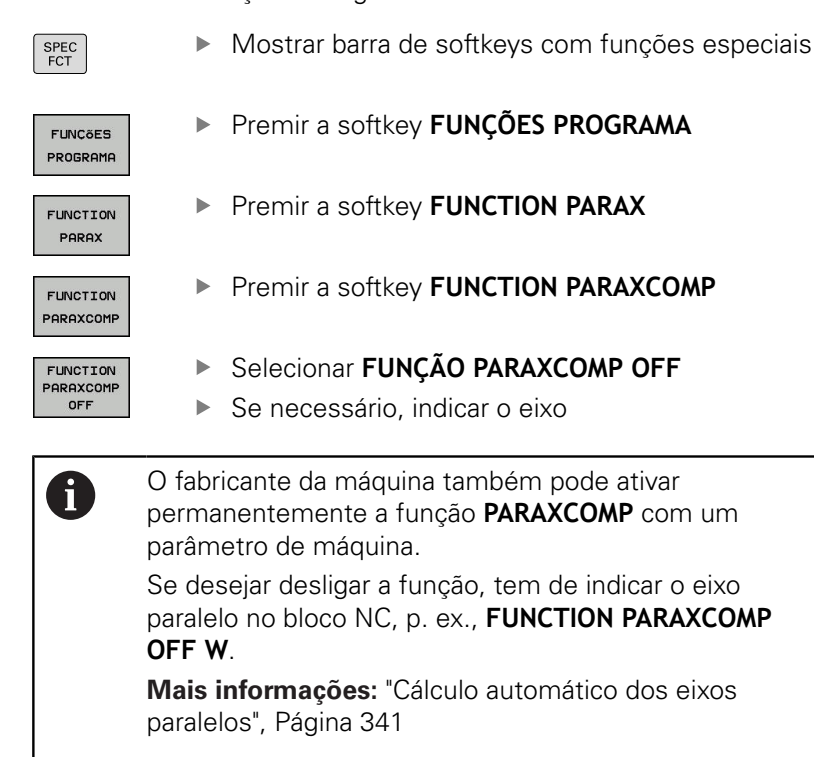

#### **FUNCTION PARAXMODE**

#### Exemplo

A

#### 13 FUNCTION PARAXMODE X Y W

Para ativar a função **PARAXMODE** tem de definir sempre 3 eixos.

Se o fabricante da máquina ainda não tiver ativado a função **PARAXCOMP** por predefinição, é necessário ativar **PARAXCOMP** antes de trabalhar com **PARAXMODE**. Para que o comando calcule o eixo principal selecionado com **PARAXMODE**, ligue a função **PARAXCOMP** para este eixo.

Com a função **PARAXMODE**, definem-se os eixos com os quais o comando deve executar a maquinagem. Todos os movimentos de deslocação e descrições de contornos são programados independentemente da máquina através dos eixos principais X, Y e Z.

Defina na função **PARAXMODE** (p. ex.,**FUNCTION PARAXMODE X Y W**) os 3 eixos com os quais o comando deve executar os movimentos de deslocação programados.

Proceda conforme a definição da seguinte forma:

Mostrar barra de softkeys com funções especiais

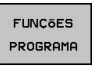

SPEC FCT

- Premir a softkey FUNÇÕES PROGRAMA
- FUNCTION PARAX

Premir a softkey FUNCTION PARAX

Premir a softkey FUNCTION PARAXMODE

FUNCTION PARAXMODE

FUNCTION PARAXMODE

- Selecionar FUNCTION PARAXMODE
- Definir eixos para a maquinagem

#### Deslocar o eixo principal e o eixo paralelo Exemplo

13 FUNCTION PARAXMODE X Y W

#### 14 L Z+100 & Z+150 R0 FMAX

Se a função **PARAXMODE** estiver ativa, o comando executa movimentos de deslocação programados com os eixos definidos da função. Se o comando tiver de deslocar com o eixo principal selecionado com **PARAXMODE**, indique este eixo adicionalmente com o carácter **&**. O carácter **&** refere-se então ao eixo principal.

Proceda da seguinte forma:

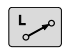

ENT

i

Premir a tecla L

- > O comando abre um bloco linear.
- Definir coordenadas
- Definir a correção de raio
- > Premir a tecla de seta esquerda
- > O comando mostra o carácter &Z.
- Em caso de necessidade, selecionar o eixo através das teclas de direção dos eixos
- Definir coordenada
- Premir a tecla ENT

O elemento de sintaxe **&** é permitido apenas para blocos L.

O posicionamento adicional de um eixo principal com o comando & é realizado no sistema REF. Se tiver configurado a visualização da posição para o valor REAL, este movimento não é apresentado. Se necessário, comute a visualização da posição para o valor REF.

O cálculo dos valores de offset possíveis (X\_OFFS, Y\_OFFS e Z\_OFFS da tabela de pontos de referência) dos eixos posicionados com o operador & é definido pelo fabricante da máquina no parâmetro **presetToAlignAxis** (N.º 300203).

### **Desativar FUNCTION PARAXMODE**

Após o arranque do comando, em primeiro lugar, está ativa a configuração definida pelo fabricante da máquina. O comando anula a função de eixos paralelos

PARAXMODE OFF com as seguintes funções:

- Seleção de um programa NC
- Final do programa
- M2 e M30
- PARAXMODE OFF

Deve desativar as funções de eixos paralelos antes de uma substituição da cinemática da máquina.

#### Exemplo

**î** 

#### **13 FUNCTION PARAXMODE OFF**

Com a função **PARAXMODE OFF** desliga-se a função de eixo paralelo. O comando utiliza os eixos principais configurados pelo fabricante da máquina. Proceda conforme a definição da seguinte forma:

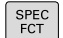

Mostrar barra de softkeys com funções especiais

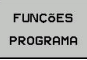

Premir a softkey FUNÇÕES PROGRAMA

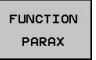

- Premir a softkey FUNCTION PARAX
- FUNCTION PARAXMODE
- Premir a softkey FUNCTION PARAXMODE
- FUNCTION PARAXMODE OFF
- Selecionar FUNCTION PARAXMODE OFF

# Exemplo: furação com o eixo W

| 0 BEGIN PGM PAR MM             |                       |                                             |
|--------------------------------|-----------------------|---------------------------------------------|
| 1 BLK FORM 0.1 Z X+0 Y+0 Z-20  |                       |                                             |
| 2 BLK FORM 0.2 X+1             | 00 Y+100 Z+0          |                                             |
| 3 TOOL CALL 5 Z S22            | 22                    | Chamada da ferramenta com eixo do mandril Z |
| 4 L Z+100 R0 FMAX              | М3                    | Posicionamento do eixo principal            |
| 5 CYCL DEF 200 FUR             | AR                    |                                             |
| Q200=+2                        | ;DISTANCIA SEGURANCA  |                                             |
| Q201=-20                       | ;PROFUNDIDADE         |                                             |
| Q206=+150                      | ;AVANCO INCREMENTO    |                                             |
| Q202=+5                        | ;INCREMENTO           |                                             |
| Q210=+0                        | ;TEMPO ESPERA EM CIMA |                                             |
| Q203=+0                        | ;COORD. SUPERFICIE    |                                             |
| Q204=+50                       | ;2. DIST. SEGURANCA   |                                             |
| Q211=+0                        | ;TEMPO ESP. EM BAIXO  |                                             |
| Q395=+0                        | ;REFER. PROFUNDIDADE  |                                             |
| 6 FUNCTION PARAXCOMP DISPLAY Z |                       | Ativar a compensação de visualização        |
| 7 FUNCTION PARAXMODE X Y W     |                       | Seleção de eixo positivo                    |
| 8 L X+50 Y+50 R0 FMAX M99      |                       | O passo é executado pelo eixo secundário W  |
| 9 FUNCTION PARAXMODE OFF       |                       | Restaurar a configuração padrão             |
| 10 L M30                       |                       |                                             |
| 11 END PGM PAR MM              |                       |                                             |

# 10.4 Funções dos ficheiros

# Aplicação

Com as funções **FUNCTION FILE**, é possível executar as operações de ficheiro copiar, deslocar e eliminar a partir do programa NC.

| A | Instruções |
|---|------------|
|   |            |

Instruções de programação e operação:

- Não é possível aplicar as funções FILE a programas NC ou ficheiros em que se fez referência anteriormente com funções como CALL PGM ou CYCL DEF 12 PGM CALL.
- A função FUNCTION FILE só é considerada nos modos de funcionamento Execucao passo a passo e Execucao continua.

# Definir as operações do ficheiro

| SPEC<br>FCT |   |
|-------------|---|
| FUNCõES     | 5 |

PROGRAMA

FUNCTION FILE Selecionar as funções especiais

Selecionar as funções do programa

Selecionar as operações de ficheiro

> O comando mostra as funções disponíveis.

| Softkey        | Função         | Significado                                                                                                    |
|----------------|----------------|----------------------------------------------------------------------------------------------------|
| FILE<br>COPY   | FILE COPY      | Copiar ficheiro: Introduzir o nome<br>do caminho do ficheiro a copiar e<br>o nome do caminho do ficheiro de<br>destino       |
| FILE<br>MOVE   | FILE<br>MOVE   | Deslocar o ficheiro: Introduzir o<br>nome do caminho do ficheiro a<br>deslocar e o nome do caminho do<br>ficheiro de destino |
| FILE<br>DELETE | FILE<br>DELETE | Apagar ficheiro: introduzir o nome<br>do caminho do ficheiro a apagar                                                        |

Se desejar copiar um ficheiro que não existe, o comando emite uma mensagem de erro.

FILE DELETE não emite uma mensagem de erro se o ficheiro a eliminar não existe.

# 10.5 Definir transformações de coordenadas

### Resumo

Para programar transformações de coordenadas, o comando disponibiliza as seguintes funções:

| Softkey                       | Significado                    |
|-------------------------------|--------------------------------|
| TRANS<br>DATUM                | Deslocação do ponto zero       |
| FUNCTION<br>CORRDATA          | Selecionar tabelas de correção |
| FUNCTION<br>CORRDATA<br>RESET | Restaurar correção             |

### **TRANS DATUM**

Em alternativa ao ciclo 7 de transformação de coordenadas DESLOCAÇÃO DO PONTO ZERO, pode também utilizar a função de texto claro TRANS DATUM. Tal como com o ciclo 7, pode também com TRANS DATUM programar diretamente valores de sobreposição ou ativar uma linha de uma tabela de ponto zero selecionável. Adicionalmente, tem à sua disposição a função TRANS DATUM RESET, através da qual pode restaurar uma deslocação de ponto zero de uma forma simples.

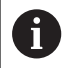

Através de **CfgDisplayCoordSys** (N.º 127501), o fabricante da máquina determina em que sistema de coordenadas a visualização de estado mostra uma deslocação do ponto zero ativo.

### **TRANS DATUM AXIS**

#### Exemplo

#### 13 TRANS DATUM AXIS X+10 Y+25 Z+42

Com a função **TRANS DATUM AXIS**, define-se uma deslocação de ponto zero através da introdução de valores em cada eixo. Pode definir até nove coordenadas num bloco NC, sendo possível a introdução incremental. Proceda conforme a definição da seguinte forma:

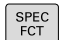

Mostrar barra de softkeys com funções especiais

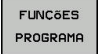

Premir a softkey FUNÇÕES PROGRAMA

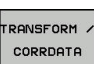

Premir a softkey TRANSFORM / CORRDATA

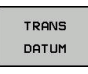

VALORES

i

Premir a softkey TRANS DATUM

Selecionar a softkey para a introdução de valores

 Introduzir a deslocação de ponto zero nos eixos pretendidos e confirmar com a tecla ENT

Os valores absolutos introduzidos referem-se ao ponto zero da peça de trabalho que é determinado através da definição do ponto de referência ou através de um ponto de referência da tabela de pontos de referência.

Os valores incrementais referem-se sempre ao último ponto zero válido – este já pode ter sido deslocado.

#### **TRANS DATUM TABLE**

#### Exemplo

#### 13 TRANS DATUM TABLE TABLINE25

Com a função **TRANS DATUM TABLE**, define-se uma deslocação de ponto zero através da seleção de um número de ponto zero de uma tabela de ponto zero. Proceda conforme a definição da seguinte forma:

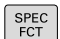

Mostrar barra de softkeys com funções especiais

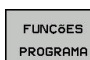

Premir a softkey FUNÇÕES PROGRAMA

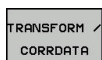

Selecionar transformações

TRANS DATUM

TABELA

- Selecionar a deslocação de ponto zero TRANS DATUM
- Selecionar a deslocação de ponto zero TRANS DATUM TABLE
- Introduzir o número de linha que o comando deve ativar, confirmar com a tecla ENT
- Se desejado, introduzir o nome da tabela de pontos zero, da qual consta o número de pontos zero que pretende ativar e confirmar com a tecla ENT. Se não quiser definir qualquer tabela, confirmar com a tecla NO ENT

Se blo de TAI

Se não se definir nenhuma tabela de pontos zer no bloco **TRANS DATUM TABLE**, o comando utiliza a tabela de pontos zero selecionada anteriormente com **SEL TABLE** ou a tabela de pontos zero ativa no modo de funcionamento **Execucao passo a passo** ou **Execucao continua** (estado **M**).

### **TRANS DATUM RESET**

#### Exemplo

#### 13 TRANS DATUM RESET

Com a função **TRANS DATUM RESET**, é possível restaurar uma deslocação de ponto zero. Assim, não é importante a forma em que definiu o ponto zero. Proceda conforme a definição da seguinte forma:

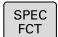

Mostrar barra de softkeys com funções especiais

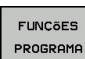

Premir a softkey FUNÇÕES PROGRAMA

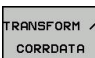

Selecionar transformações

TRANS DATUM

REPOR DES-LOCAÇÃO PONTO ZERO

- Selecionar a deslocação de ponto zero TRANS DATUM
- Selecionar a softkey
   REPOR DESLOCAÇÃO PONTO ZERO

# 10.6 Tabela de correção

### Aplicação

Através das tabelas de correção, é possível guardar correções no sistema de coordenadas da ferramenta (T-CS) ou no sistema de coordenadas do plano de maquinagem (WPL-CS).

A tabela de correção **.tco** é a alternativa à correção com **DL**, **DR** e **DR2** no bloco Tool-Call. Assim que uma tabela de correção é ativada, o comando sobrescreve os valores de correção do bloco Tool-Call.

As tabelas de correção oferecem as seguintes vantagens:

- Possibilidade de alteração dos valores sem ajuste no programa NC
- Possibilidade de alteração dos valores durante a execução do programa NC

Caso se altere um valor, esta alteração só fica ativa com uma nova chamada da correção.

### Tipos de tabelas de correção

A extensão da tabela serve para determinar em que sistema de coordenadas o comando executa a correção.

O comando oferece as seguintes possibilidades de correção através de tabelas:

- tco (Tool Correction): correção no sistema de coordenadas da ferramenta (T-CS)
- wco (Workpiece Correction): correção no sistema de coordenadas do plano de maquinagem (WPL-CS)

A correção através da tabela é uma alternativa à correção no bloco TOOL-CALL. A correção a partir da tabela sobrescreve uma correção já programada no bloco TOOL-CALL.

#### Correção de ferramenta através da tabela .tco

As correções nas tabelas com a extensão .tco corrigem a ferramenta ativa. A tabela é válida para todos os tipos de ferramenta, pelo que, ao criá-la, também são visíveis colunas que, eventualmente, não são necessárias para o tipo de ferramenta.

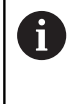

Indique apenas valores que sejam razoáveis na sua ferramenta. O comando emite uma mensagem de erro, se se corrigirem erros que não existem na ferramenta ativa.

As correções atuam da seguinte maneira:

Em ferramentas de fresagem, como alternativa aos valores delta na TOOL CALL

#### Correção de ferramenta através da tabela .wco

As correções nas tabelas com a extensão .wco atuam como deslocação no sistema de coordenadas do plano de maquinagem (WPL-CS).

### Criar uma tabela de correção

Antes de trabalhar com uma tabela de correção, necessita de criar a tabela correspondente.

Pode criar uma tabela de correção da seguinte forma:

| $\textcircled{\Rightarrow}$ | <ul> <li>Mudar para o modo de funcionamento</li> <li>Programar</li> </ul>                     |
|-----------------------------|-----------------------------------------------------------------------------------------------|
| PGM<br>MGT                  | premir a tecla PGM MGT                                                                        |
|                             | Premir a softkey NOVO FICHEIRO                                                                |
|                             | <ul> <li>Indicar um nome de ficheiro com a extensão<br/>desejada, p. ex., Corr.tco</li> </ul> |
| ENT                         | Confirmar com a tecla ENT                                                                     |
|                             | <ul> <li>Selecionar a unidade de medida</li> </ul>                                            |
| ENT                         | <ul> <li>Confirmar com a tecla ENT</li> </ul>                                                 |
| ADICIONAR                   | Premir a softkey ADICIONAR N LINHAS NO FIM                                                    |
| N LINHAS<br>NO FIM          | <ul> <li>Introduzir valores de correção</li> </ul>                                            |

### Ativar tabela de correção

#### Selecionar a tabela de correção

Se empregar tabelas de correção, utilize a função **SEL CORR-TABLE**, para ativar a tabela de correção desejada a partir do programa NC.

Para inserir uma tabela de correção no programa NC, proceda da seguinte forma:

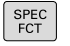

Premir a tecla SPEC FCT

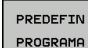

SELECIONAR TABELA CORRECÃO

TCS

Premir a softkey PREDEFIN PROGRAMA

- Premir a softkey
   SELECIONAR TABELA CORREÇÃO
- Premir a softkey do tipo de tabela, p. ex., TCS
- Selecionar a tabela

Se trabalhar sem a função **SEL CORR-TABLE**, então necessita de ativar a tabela pretendida antes do teste de programa ou da execução do programa.

Em cada modo de funcionamento, proceda da seguinte forma:

- Selecionar o modo de funcionamento desejado
- Selecionar a tabela desejada na gestão de ficheiros
- No modo de funcionamento Teste do programa, a tabela recebe o estado S e, nos modos de funcionamento Execucao passo a passo e Execucao continua, o estado M.

#### Ativar o valor de correção

Para ativar um valor de correção no programa NC, proceda da seguinte forma:

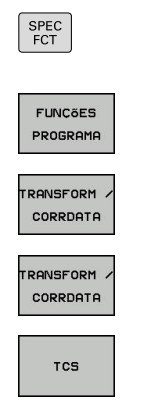

- Premir a tecla SPEC FCT
- Premir a softkey FUNÇÕES PROGRAMA
- Premir a softkey TRANSFORM / CORRDATA
  - Premir a softkey FUNCTION CORRDATA
    - Premir a softkey da correção desejada, p. ex., **TCS**
  - Indicar o número de linha

#### Tempo de atuação da correção

A correção ativada atua até ao final do programa ou até uma troca de ferramenta.

Com **FUNCTION CORRDATA RESET**, é possível restaurar as correções de forma programada.

### Editar a tabela de correção na execução do programa

É possível alterar os valores na tabela de correção ativa durante a execução do programa. Enquanto a tabela de correção não estiver ativa, o comando representa as softkeys a cinzento.

Proceda da seguinte forma:

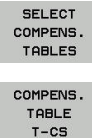

Premir a softkey da tabela desejada, p. ex.,

Premir a softkey SELECT COMPENS. TABLES

TABLE T-CS EDITAR

OFF ON

Colocar a softkey EDITAR em ON

COMPENS. TABLE T-CS

- Navegar com as teclas da seta até ao ponto desejado
- Alterar o valor

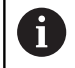

Os dados modificados só atuam após uma nova ativação da correção.

# **10.7 Definir contadores**

### Aplicação

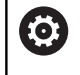

Consulte o manual da sua máquina! Esta função é ativada pelo fabricante da máquina.

A função **FUNCTION COUNT** permite comandar um contador simples a partir do programa NC. Com este contador é possível, p. ex., contar o número de peças de trabalho produzidas.

Proceda conforme a definição da seguinte forma:

- SPEC FCT
- Mostrar barra de softkeys com funções especiais

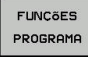

Premir a softkey FUNÇÕES PROGRAMA

FUNCTION

Premir a softkey FUNCTION COUNT

# AVISO

#### Atenção, possível perda de dados!

O comando gere um só contador. Ao executar um programa NC no qual o contador é anulado, a progressão do contador de outro programa NC é eliminada.

- ▶ Verificar, antes do processamento, se um contador está ativo.
- Se necessário, anotar o estado do contador e voltar a introduzi-lo no menu MOD após o processamento.

6

O estado atual do contador pode ser gravado com o ciclo 225.

**Mais informações:** Manual do Utilizador Programação de Ciclos

#### Efeito no modo de funcionamento Teste do programa

No modo de funcionamento **Teste do programa**, é possível simular o contador. Nessa operação, atua apenas o estado do contador que se tenha definido diretamente no programa NC. O estado do contador do menu MOD permanece inalterado.

# Efeito nos modos de funcionamento Execucao passo a passo e Execucao continua

O estado do contador do menu MOD só atua nos modos de funcionamento **Execucao passo a passo** e **Execucao continua**.

O estado do contador mantêm-se também em caso de um reinício do comando.

# **Definir FUNCTION COUNT**

# A função **FUNCTION COUNT** oferece as seguintes possibilidades:

| Softkey                     | Significado                                                              |
|-----------------------------|--------------------------------------------------------------------------|
| FUNCTION<br>COUNT<br>INC    | Aumentar o contador em 1                                                 |
| FUNCTION<br>COUNT<br>RESET  | Restaurar contadores                                                     |
| FUNCTION<br>COUNT<br>TARGET | Definir o número teórico (valor final) para um<br>valor                  |
|                             | Valor de introdução: 0 – 9999                                            |
| FUNCTION<br>COUNT<br>SET    | Definir o contador para um valor<br>Valor de introdução: 0 – 9999        |
| FUNCTION<br>COUNT<br>ADD    | Aumentar o contador em um valor<br>Valor de introdução: 0 – 9999         |
| FUNCTION<br>COUNT<br>REPEAT | Repetir o programa NC a partir do label, se ainda<br>há peças a produzir |

### Exemplo

| 5 FUNCTION COUNT RESET          | Restaurar o estado do contador                     |
|---------------------------------|----------------------------------------------------|
| 6 FUNCTION COUNT TARGET10       | Introduzir o número teórico de maquinagens         |
| 7 LBL 11                        | Introduzir a marca de salto                        |
| 8 L                             | Maquinagem                                         |
| 51 FUNCTION COUNT INC           | Aumentar o estado do contador                      |
| 52 FUNCTION COUNT REPEAT LBL 11 | Repetir a maquinagem, se ainda há peças a produzir |
| 53 M30                          |                                                    |
| 54 END PGM                      |                                                    |

# 10.8 Criar ficheiros de texto

# Aplicação

No comando, tem a possibilidade de elaborar e retocar textos com um editor de textos. As aplicações típicas são:

- Memorizar valores práticos
- Documentar processos de maquinagem
- Criar coleções de fórmulas

Os ficheiros de textos são ficheiros do tipo .A (ASCII). Se desejar processar outros ficheiros, converta primeiro esses ficheiros em ficheiros do tipo .A.

# Abrir e fechar ficheiro de texto

- Modo de funcionamento: Premir a tecla Programar
- Chamar a Gestão de Ficheiros: premir a tecla PGM MGT
- Visualizar ficheiros do tipo A: premir consecutivamente a softkey SELECCI. TIPO e a softkey MOSTRAR
- Selecionar o ficheiro e abri-lo com a softkey SELECCAO ou a tecla ENT ou abrir um ficheiro novo: introduzir o nome novo, e confirmar com a tecla ENT

Quando quiser sair do editor de textos, chame a Gestão de Ficheiros e selecione um ficheiro de outro tipo, p. ex., um programa NC.

| Softkey           | Movimentos do cursor                  |
|-------------------|---------------------------------------|
| MOVER<br>PALAVRA  | Cursor uma palavra para a direita     |
| ULTIMA<br>PALAVRA | Cursor uma palavra para a esquerda    |
|                   | Cursor para a página seguinte do ecrã |
|                   | Cursor para a página anterior do ecrã |
| INICIO            | Cursor para o início do ficheiro      |
| FIM               | Cursor para o fim do ficheiro         |

#### **Editar textos**

Por cima da primeira linha do editor de texto encontra-se um campo informativo, onde são apresentados o nome do ficheiro, a sua localização e as informações da linha:

- **Ficheiro:** Nome do ficheiro de texto
- Linha: Posição atual do cursor na linha

Coluna: Posição atual do cursor na coluna

O texto é acrescentado na posição em que se encontrar atualmente o cursor. Com as teclas de seta, desloque o cursor para qualquer posição do ficheiro de texto.

Com a tecla **RETURN** ou **ENT**, pode quebrar as linhas.

#### Apagar e voltar a inserir carateres, palavras e linhas

Com o editor de textos, podem-se apagar palavras ou linhas inteiras e voltar a inseri-las noutras posições.

- Deslocar o cursor para a palavra ou linha que deve ser apagada ou inserida numa outra posição
- Premir a softkey APAGAR PALAVRA ou APAGAR LINHA: o texto é retirado e fica em memória temporária
- Deslocar o cursor para a posição onde se quer acrescentar o texto, e premir a softkey INSERIR LINHA/ PALAVRA

| Softkey                      | Função                                                        |
|------------------------------|---------------------------------------------------------------|
| APAGAR<br>LINHA              | Apagar e memorizar uma linha                                  |
| APAGAR<br>PALAVRA            | Apagar e memorizar uma palavra                                |
| APAGAR<br>CARACTER           | Apagar e memorizar um caráter                                 |
| INSERIR<br>LINHA/<br>PALAVRA | Voltar a inserir uma linha ou palavra depois de a ter apagado |

# Processar blocos de texto

É possível copiar, apagar e voltar a inserir blocos de texto de qualquer tamanho noutra posição. Para qualquer destes casos, marque primeiro o bloco de texto pretendido:

- Marcar bloco de texto: Deslocar o cursor sobre o caractere em que se deve iniciar a marcação do texto.
- SELECAO BLOCO
- Premir a softkey SELECAO BLOCO
- Deslocar o cursor sobre o caractere em que se deve finalizar a marcação do texto. Se se mover o cursor com as teclas de setas diretamente para cima e para baixo, as linhas de texto intermédias ficam completamente marcadas – o texto marcado fica destacado com uma cor diferente

Depois de marcar o bloco de texto pretendido, continue a elaborar o texto com as seguintes softkeys:

| Softkey              | Função                                                  |
|----------------------|---------------------------------------------------------|
| COR-<br>TAR<br>BLOCO | Apagar o texto marcado e memorizá-lo                    |
| COPIAR<br>BLOCO      | Memorizar o texto marcado, mas sem o apagar<br>(copiar) |

Se quiser inserir o bloco memorizado noutra posição, execute os seguintes passos:

- Deslocar o cursor para a posição onde se quer acrescentar o bloco de texto memorizado
- INSERIR BLOCO
- Premir a softkey INSERIR BLOCO: é acrescentado o texto

Enquanto o texto estiver memorizado, pode inseri-lo quantas vezes quiser.

#### Passar o texto marcado para outro ficheiro

Marcar o bloco de texto como já descrito

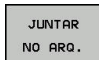

- Premir a softkey SUSPENDER NO FICHEIRO.
- O comando mostra o diálogo Programa destino
   =
- Introduzir caminho e nome do ficheiro de destino.
- > O comando anexa o bloco de texto marcado ao ficheiro de destino. Se não existir nenhum ficheiro de destino com o nome indicado, o comando situa o texto marcado num ficheiro novo.

HEIDENHAIN | TNC 620 | Manual do Utilizador para Programação Klartext | 10/2019
#### Inserir outro ficheiro na posição do cursor

 Desloque o cursor para a posição do texto onde pretende acrescentar outro ficheiro de texto.

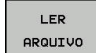

- Premir a softkey **LER ARQUIVO**.
- O comando mostra o diálogo Nome do programa =.
- Introduza o caminho e o nome do ficheiro que pretende acrescentar

## Procurar partes de texto

A função de procura do editor de texto encontra palavras ou caracteres no texto. O comando coloca duas possibilidades à disposição.

#### Encontrar o texto atual

A função de procura deve encontrar uma palavra que corresponda à palavra marcada com o cursor

- Deslocar o cursor para a palavra pretendida
- Selecionar a função de procura: premir a softkey PROCURAR
- Premir a softkey ENCONTRA PALAVRA ACTUAL
- Procurar palavra: premir a softkey PROCURAR
- Sair da função de procura: premir a softkey FIM

#### Encontrar um texto qualquer

- Selecionar a função de procura: premir a softkey PROCURAR. O comando abre o diálogo Procurar texto:
- Introduzir o texto procurado
- Procurar texto: premir a softkey PROCURAR
- Sair da função de procura: premir a softkey FIM

# 10.9 Tabelas de definição livre

## Princípios básicos

Nas tabelas de definição livre, é possível memorizar e ler quaisquer informações do programa NC. Para esse efeito, estão disponíveis as funções de parâmetros Q **FN 26** a **FN 28**.

O formato das tabelas de definição livre, ou seja, as colunas contidas e as suas características, pode ser modificado com o editor de estrutura. Deste modo, é possível criar tabelas talhadas exatamente para a sua aplicação.

Além disso, é possível alternar entre uma visualização de tabela (definição padrão) e uma visualização de formulário.

Os nomes das tabelas e das colunas das tabelas devem começar por uma letra e não podem conter operadores aritméticos, p. ex., +. Devido aos comandos SQL ao importar ou exportar dados, estes símbolos podem causar problemas.

## Criar tabelas de definição livre

Proceda da seguinte forma:

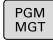

ENT

ENT

362

i

## premir a tecla PGM MGT

- Introduzir um nome de ficheiro qualquer com a extensão .TAB
- Confirmar com a tecla ENT
- > O comando abre uma janela sobreposta com os formatos de tabela fixos.
- Com a tecla de seta, selecionar um modelo de tabela, p. ex., example.tab
- ► Confirmar com a tecla ENT
- > O comando abre uma tabela nova no formato predefinido.
- Para adequar a tabela às suas necessidades, deve modificar o formato da tabela.
   Mais informações: "Modificar o formato da tabela", Página 363

 Consulte o manual da sua máquina!
 O fabricante da sua máquina pode elaborar modelos de tabela próprios e colocá-los no comando. Ao criar uma nova tabela, o comando abre uma janela sobreposta com todos os modelos de tabela existentes.

Também tem a possibilidade de guardar os seus modelos de tabelas pessoais no comando. Para isso, crie uma nova tabela, altere o formato da tabela e guarde esta tabela no diretório **TNC:\system\proto**. Se criar uma nova tabela em seguida, o comando propõe o seu modelo na janela de seleção de modelos de tabelas.

| INC: \nc_prog | 123.TAB | ×      |      |          |           | 000          |  |
|---------------|---------|--------|------|----------|-----------|--------------|--|
| NR 0          | 100.001 | 10 000 | 2 0  | ^        | U         | PAT 1        |  |
| 1             | 99 994  | 49.999 | 0    |          |           | PAT 2        |  |
| 2             | 99.989  | 50.001 | 0    |          |           | PAT 3        |  |
| 3             | 100.002 | 49,995 | 0    |          |           | PAT 4        |  |
| 4             | 99,990  | 50.003 |      |          |           | PAT 5        |  |
| 5             |         |        |      |          |           |              |  |
| 6             |         |        |      |          |           |              |  |
| 7             |         |        |      |          |           |              |  |
| 8             |         |        |      |          |           |              |  |
| 9             |         |        |      |          |           |              |  |
| 10            |         |        |      |          |           |              |  |
|               |         |        |      |          |           | )            |  |
| Conceptor?    |         |        | m Mi | n .99999 | 00000 Máy | +99999 99999 |  |

## Modificar o formato da tabela

Proceda da seguinte forma:

| EDITAR  |  |
|---------|--|
| FORMATO |  |

6

- Premir a softkey EDITAR FORMATO
- O comando abre uma janela sobreposta onde está representada a estrutura da tabela.
- Ajustar o formato

O comando oferece as seguintes possibilidades:

| Comando de estru-<br>tura               | Significado                                                                                                    |
|-----------------------------------------|----------------------------------------------------------------------------------------------------|
| Colunas disponí-<br>veis:               | Listagem de todas as colunas incluídas na<br>tabela                                                                                                    |
| Deslocar antes de:                      | O registo marcado em <b>Colunas disponí-</b><br><b>veis</b> é deslocado para antes desta coluna                                                                                                    |
| Nome                                    | Nome da coluna: é visualizado na linha<br>superior                                                                                                    |
| Tipo de coluna                          | TEXT: Introdução de texto<br>SIGN: Sinal + ou -<br>BIN: Número binário<br>DEC: Número decimal, positivo, inteiro<br>(número cardinal)<br>HEX: Número hexadecimal<br>INT: número inteiro<br>LENGTH: Comprimento (é convertido em<br>programas de polegadas)<br>FEED: Avanço (mm/min ou 0,1 polega-<br>da/min)<br>IFEED: Avanço (mm/min ou polegada/min)<br>FLOAT: Número de vírgula flutuante<br>BOOL: Valor veritativo<br>INDEX: Índice<br>TSTAMP: Formato definido para a data e<br>hora<br>UPTEXT: Introdução de texto em maiúscu-<br>las<br>PATHNAME: Nome do caminho |
| Valor predefinido                       | Valor que ocupa inicialmente os campos<br>desta coluna                                                                                                    |
| Largura                                 | Largura da coluna (número de carateres)                                                                                                    |
| Chave primária                          | Primeira coluna da tabela                                                                                                    |
| Colunas designadas<br>conforme o idioma | Diálogos conforme o idioma                                                                                                    |

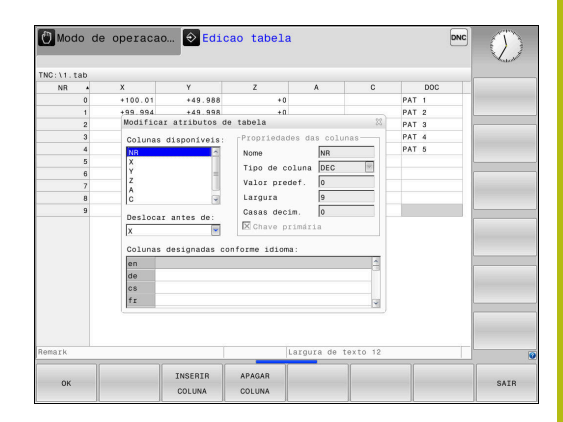

As colunas cujo tipo permita letras, p. ex., TEXT, só

podem ser exportadas ou descritas com parâmetros QS, mesmo que o conteúdo da célula seja um algarismo.

Pode navegar no formulário com um rato conectado ou com as teclas de navegação.

Proceda da seguinte forma:

| <b>H</b> | ) |
|----------|---|
|          |   |

 Premir as teclas de navegação para saltar para os campos de introdução

ботс □ Abrir os menus desdobráveis com a tecla GOTO

 Navegar com as teclas de seta dentro de um campo de introdução

ŧ

Numa tabela que já contenha linhas, não é possível alterar as propriedades da tabela **Nome** e **Tipo de coluna**. Estas propriedades só poderão ser modificadas, quando apagar todas as linhas. Se necessário, crie previamente uma cópia de segurança da tabela. Com a combinação de teclas **CE** e, em seguida **ENT**, anulam-se valores inválidos em campos com o tipo de coluna **TSTAMP**.

## Fechar o editor de estrutura

Proceda da seguinte forma:

| ок |  |
|----|--|

SAIR

- Premir a softkey OK
- O comando fecha o formulário do editor e aceita as alterações.
- Em alternativa, premir a softkey SAIR
- > O comando rejeita todas as alterações introduzidas.

## Alternar entre vista de tabela e de formulário

Todas as tabelas com a extensão **.TAB** podem ser mostradas na vista de listas ou na vista de formulário.

Mude a vista da seguinte forma:

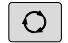

Premir a tecla Divisão do ecrã

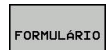

Selecionar a softkey com a vista desejada

Na vista de formulário, o comando apresenta, na metade esquerda do ecrã, os números de linhas com o conteúdo da primeira coluna.

Pode alterar os dados na vista de formulário da seguinte forma:

Premir a tecla ENT, para mudar para o campo de introdução seguinte no lado direito

Selecionar outra linha para editar:

ENT

- Premir a tecla Separador seguinte
- > O cursor muda para a janela esquerda.
- Escolher a linha desejada com as teclas de seta
- Regressar à janela de introdução com a tecla
   Separador seguinte

## FN 26: TABOPEN – Abrir tabela de definição livre

Com a função **FN 26: TABOPEN**, abre-se uma tabela qualquer de definição livre para descrever esta tabela com **FN 27**, ou para ler a partir desta tabela com **FN 28**.

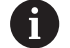

Num programa NC, só pode estar aberta uma tabela. Um novo bloco NC com **FN 26: TABOPEN** fecha automaticamente a última tabela aberta.

A tabela que se pretende abrir deve ter a extensão .TAB

Exemplo: abrir a tabela TAB1.TAB que está memorizada no diretório TNC:\DIR1

56 FN 26: TABOPEN TNC:\DIR1\TAB1.TAB

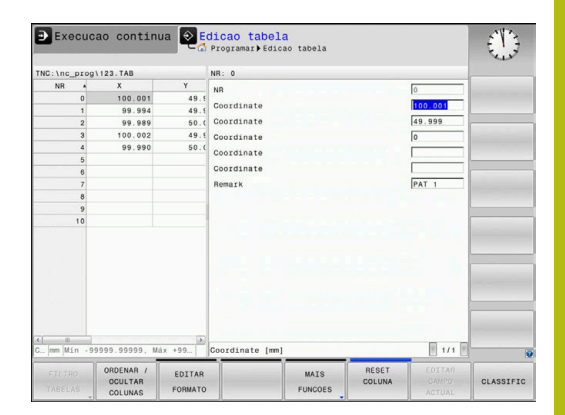

## FN 27: TABWRITE – Descrever tabela de definição livre

Com a função **FN 27: TABWRITE**, descreve-se a tabela aberta anteriormente com **FN 26: TABOPEN**.

É possível definir, ou seja, descrever vários nomes de coluna num bloco **TABWRITE**. Os nomes das colunas devem encontrar-se entre aspas e estar separados por uma vírgula. O valor que o comando deve escrever na respetiva coluna é definido nos parâmetros Q.

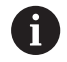

A função **FN 27: TABWRITE** só é considerada nos modos de funcionamento **Execucao passo a passo** e **Execucao continua**.

Com a função **FN 18 ID992 NR16**, pode consultar em que modo de funcionamento está a ser executado o programa NC.

Se descrever várias colunas num bloco NC, deve guardar os valores a escrever em números de parâmetros Q consecutivos.

O comando emite uma mensagem erro se desejar escrever numa célula de tabela bloqueada ou inexistente.

Quando queira escrever num campo de texto (p. ex., o tipo de coluna **UPTEXT**), trabalhe com parâmetros QS. Em campos numéricos, escreva com parâmetros Q, QL ou QR.

## Exemplo

Descrever na linha 5 da tabela aberta atualmente as colunas Raio, Profundidade e D. Os valores que se devam escrever na tabela estão guardados nos parâmetros Q **Q5**, **Q6** e **Q7**.

| 53 Q5 | = 3,75 |
|-------|--------|
|-------|--------|

54 Q6 = -5

55 Q7 = 7,5

56 FN 27: TABWRITE 5/"RAIO, PROFUNDIDADE,D" = Q5

## FN 28: TABREAD – Ler tabela de definição livre

Com a função **FN 28: TABREAD**, lê-se a tabela aberta anteriormente com **FN 26: TABOPEN**.

É possível definir, ou seja, ler vários nomes de coluna num bloco **TABREAD**. Os nomes das colunas devem encontrar-se entre aspas e estar separados por uma vírgula. O número de parâmetro Q em que o comando deve escrever o primeiro valor lido é definido no bloco **FN 28**.

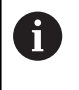

Se ler várias colunas num bloco NC, o comando guarda os valores lidos em parâmetros Q consecutivos do mesmo tipo, p. ex., **QL1**, **QL2** e **QL3**.

Se exportar um campo de texto, trabalhe com parâmetros QS. De campos numéricos, leia com parâmetros Q, QL ou QR.

### Exemplo

Ler na linha 6 da tabela aberta atualmente os valores das colunas X, Y e D. Guardar o primeiro valor no parâmetro Q Q10, o segundo valor em Q11 e o terceiro valor em Q12.

Da mesma linha, guardar a coluna DOC em QS1.

```
56 FN 28: TABREAD Q10 = 6/"X,Y,D"
57 FN 28: TABREAD Q51 = 6/"DOC"
```

## Ajustar formato de tabela

## **AVISO**

Atenção, possível perda de dados!

A função **AJUSTAR TABELA / PGM NC** altera definitivamente o formato de todas as tabelas. O comando não executa nenhuma cópia de segurança automática dos ficheiros antes da alteração do formato. Dessa forma, os ficheiros são alterados permanentemente e, eventualmente, deixam de ser utilizáveis.

 Utilizar a função unicamente em concertação com o fabricante da máquina

| Softkey                       | Função                                                                                                    |
|-------------------------------|----------------------------------------------------------------------------------------------------|
| AJUSTAR<br>TABELA /<br>PGM NC | Ajustar o formato das tabelas existentes após<br>alteração da versão de software do comando                                                                                                    |
| 0                             | Os nomes das tabelas e das colunas das tabelas devem<br>começar por uma letra e não podem conter operadores<br>aritméticos, p. ex., +. Devido aos comandos SQL ao<br>importar ou exportar dados, estes símbolos podem<br>causar problemas. |

# 10.10 Rotações pulsantes FUNCTION S-PULSE

## Programar rotações pulsantes

## Aplicação

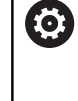

Consulte o manual da sua máquina! Leia e respeite a descrição de funções do fabricante da máquina.

Observe as disposições de segurança.

A função FUNCTION S-PULSE, permite programar rotações pulsantes para evitar oscilações próprias da máquina, .

Com o valor de introdução P-TIME, define-se a duração de uma oscilação (intervalo periódico) e, com o valor de introdução SCALE, a percentagem de alteração das rotações. A velocidade do mandril altera-se de forma sinusoidal pelo valor nominal.

## **Procedimento**

## Exemplo

## **13 FUNCTION S-PULSE P-TIME10 SCALE5**

Proceda conforme a definição da seguinte forma:

| SPEC<br>FCT         | <ul> <li>Mostrar barra de softkeys com funções especiais</li> </ul>                                                                                                    |
|---------------------|----------------------------------------------------------------------------------------------------|
| FUNCÕES<br>PROGRAMA | Premir a softkey FUNÇÕES PROGRAMA                                                                                                    |
| FUNCTION<br>SPINDLE | Premir a softkey FUNCTION SPINDLE                                                                                                    |
| SPINDLE-<br>PULSE   | <ul> <li>Premir a softkey SPINDLE-PULSE</li> <li>Definir o intervalo periódico P-TIME</li> <li>Definir a alteração de rotações SCALE</li> </ul>                                             |
| 0                   | O comando nunca excede um limite de rotações<br>programado. As rotações mantêm-se até a curva<br>sinusoidal da função <b>FUNCTION S-PULSE</b> não alcance<br>novamente as rotações máximas. |

#### Símbolos

Na visualização de estado, o símbolo mostra o estado das Rotações pulsantes:

| Símbolo | Função                    |
|---------|---------------------------|
| S %     | Rotações pulsantes ativas |

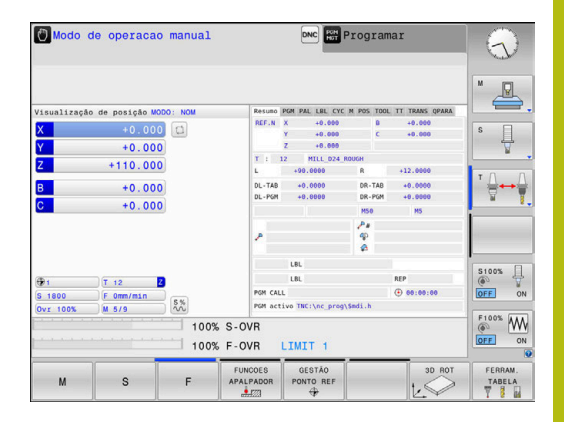

## Restaurar as rotações pulsantes

Exemplo

#### **18 FUNCTION S-PULSE RESET**

Com a função **FUNCTION S-PULSE RESET**, as rotações pulsantes são restauradas.

Na definição, proceda da seguinte forma:

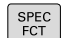

Mostrar barra de softkeys com funções especiais

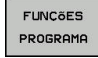

Premir a softkey FUNÇÕES PROGRAMA

Premir a softkey FUNCTION SPINDLE

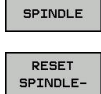

PULSE

FUNCTION

Premir a softkey RESET SPINDLE-PULSE

10

# 10.11 Tempo de espera FUNCTION FEED

## Programar o tempo de espera

## Aplicação

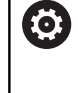

Consulte o manual da sua máquina! Leia e respeite a descrição de funções do fabricante da máquina.

Observe as disposições de segurança.

A função **FUNCTION FEED DWELL**, permite programar um tempo de espera repetitivo em segundos, p. ex., para forçar uma rotura de apara . **FUNCTION FEED DWELL** programa-se imediatamente antes da maquinagem com que se deseja executar a rotura de apara.

A função **FUNCTION FEED DWELL** não atua em movimentos em marcha rápida e movimentos de apalpação.

## **AVISO**

## Atenção, perigo para a ferramenta e a peça de trabalho!

Quando a função **FUNCTION FEED DWELL** está ativa, o comando interrompe repetidamente o avanço. Durante a interrupção do avanço, a ferramenta permanece na posição atual, mas o mandril continua a rodar. Este comportamento provoca um desperdício de peças de trabalho ao produzir a rosca. Além disso, durante a execução, existe perigo de rotura da ferramenta!

 Desativar a função FUNCTION FEED DWELL antes da produção de roscas

# Procedimento

## Exemplo

## 13 FUNCTION FEED DWELL D-TIME0.5 F-TIME5

Proceda conforme a definição da seguinte forma:

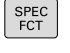

Mostrar barra de softkeys com funções especiais

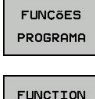

Premir a softkey FUNÇÕES PROGRAMA

| FUNCTION |
|----------|
| FEED     |

FEED

Premir a softkey FUNCTION FEED

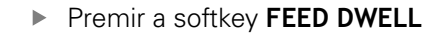

- Definir a duração do intervalo de espera D-TIME
- Definir a duração do intervalo de levantamento de aparas F-TIME

## Restaurar o tempo de espera

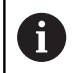

Restaure o tempo de espera imediatamente a seguir à maquinagem executada com rotura de apara.

#### Exemplo

**18 FUNCTION FEED DWELL RESET** 

Com a função **FUNCTION FEED DWELL RESET**, o tempo de espera repetitivo é restaurado.

Proceda conforme a definição da seguinte forma:

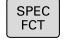

Mostrar barra de softkeys com funções especiais

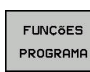

Premir a softkey FUNÇÕES PROGRAMA

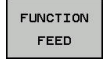

Premir a softkey FUNCTION FEED

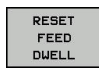

Premir a softkey RESET FEED DWELL

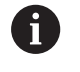

Também pode restaurar o tempo de espera, introduzindo D-TIME 0. O comando restaura a função **FUNCTION FEED DWELL** 

automaticamente no final de um programa.

## 10.12 Tempo de espera FUNCTION DWELL

## Programar o tempo de espera

## Aplicação

A função **FUNCTION DWELL**, permite programar um tempo de espera em segundos ou definir a quantidade de rotações do mandril para a permanência.

## Procedimento

Exemplo

**13 FUNCTION DWELL TIME10** 

## Exemplo

23 FUNCTION DWELL REV5.8

Proceda conforme a definição da seguinte forma:

Mostrar barra de softkeys com funções especiais

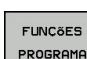

SPEC FCT

Premir a softkey FUNÇÕES PROGRAMA

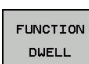

Softkey FUNCTION DWELL

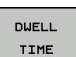

Premir a softkey **DWELL TIME** 

- DWELL REVOLUTIONS
- Definir a duração em segundos
- Em alternativa, premir a softkey DWELL REVOLUTIONS
- > Definir a quantidade de rotações do mandril

## 10.13 Elevar a ferramenta na paragem NC: FUNCTION LIFTOFF

## Programar a elevação com FUNCTION LIFTOFF

#### Condições

Consulte o manual da sua máquina! Esta função é configurada e ativada pelo fabricante da máquina. O fabricante da máquina define no parâmetro de máquina CfgLiftOff (N.º 201400) o percurso que o comando processa com um LIFTOFF. A função também pode ser desativada através do parâmetro de máquina CfgLiftOff.

Na coluna **LIFTOFF** da tabela de ferramentas, define-se o parâmetro **Y** para a ferramenta ativa.

**Mais informações:** Manual do Utilizador Preparar, testar e executar programas NC

## Aplicação

A função LIFTOFF atua nas seguintes situações:

- Numa paragem NC efetuada pelo utilizador
- Numa paragem NC efetuada pelo software, por exemplo, quando ocorre um erro no sistema de acionamento
- Numa interrupção de fornecimento de corrente elétrica

A ferramenta afasta-se em cerca de 2 mm do contorno. O comando calcula a direção de elevação com base em introduções no bloco **FUNCTION LIFTOFF**.

As várias possibilidades de programar a função **LIFTOFF** são as seguintes:

- **FUNCTION LIFTOFF TCS X Y Z**: Elevar no sistema de coordenadas da ferramenta com vetor definido
- FUNCTION LIFTOFF ANGLE TCS SPB: Elevar no sistema de coordenadas da ferramenta com ângulo definido
- Elevar na direção do eixo da ferramenta com M148

**Mais informações:** "Em caso de paragem do NC, levantar a ferramenta automaticamente do contorno: M148", Página 228

## Programar a elevação com vetor definido Exemplo

#### 18 FUNCTION LIFTOFF TCS X+0 Y+0.5 Z+0.5

Com **LIFTOFF TCS X Y Z**, define-se a direção de elevação como vetor no sistema de coordenadas da ferramenta. Com base no curso total definido pelo fabricante da máquina, o comando calcula o curso de elevação nos vários eixos.

Proceda conforme a definição da seguinte forma:

| SPEC<br>FCT         | <ul> <li>Mostrar barra de softkeys com funções especiais</li> </ul> |
|---------------------|---------------------------------------------------------------------|
| FUNCÕES<br>PROGRAMA | Premir a softkey FUNÇÕES PROGRAMA                                   |
| FUNCTION            | Premir a softkey FUNCTION LIFTOFF                                   |
| LIFTOFF             | Premir a softkey LIFTOFF TCS                                        |
| TCS                 | Introduzir os componentes do vetor em X, Y e Z                      |
| Programar           | a elevação com ângulo definido                                      |

#### Exemplo

ferramenta Z.

**18 FUNCTION LIFTOFF ANGLE TCS SPB+20** 

Com **LIFTOFF ANGLE TCS SPB**, define-se a direção de elevação como ângulo sólido no sistema de coordenadas da ferramenta. O ângulo SPB introduzido descreve o ângulo entre Z e X. Introduzindo-se 0°, a ferramenta eleva na direção do eixo da

Proceda conforme a definição da seguinte forma:

SPEC FCT Mostrar barra de softkeys com funções especiais

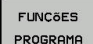

Premir a softkey FUNÇÕES PROGRAMA

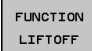

LIFTOFF ANGLE TCS Premir a softkey FUNCTION LIFTOFF

- Premir a softkey LIFTOFF ANGLE TCS
  - Introduzir o ângulo SPB

## Anular a função Liftoff

#### Exemplo

## **18 FUNCTION LIFTOFF RESET**

Com a função **FUNCTION LIFTOFF RESET**, é possível anular a elevação.

Proceda conforme a definição da seguinte forma:

| SPEC<br>FCT         | <ul> <li>Mostrar barra de softkeys com funções especiais</li> </ul>                          |  |
|---------------------|----------------------------------------------------------------------------------------------|--|
| FUNÇÕES<br>PROGRAMA | Premir a softkey FUNÇÕES PROGRAMA                                                            |  |
| FUNCTION<br>LIFTOFF | Premir a softkey FUNCTION LIFTOFF                                                            |  |
| LIFTOFF<br>RESET    | Premir a softkey LIFTOFF RESET                                                               |  |
| A                   | Também pode anular a elevação com M149.                                                      |  |
|                     | O comando anula a função <b>FUNCTION LIFTOFF</b><br>automaticamente no final de um programa. |  |

10

Maquinagem com eixos múltiplos

# 11.1 Funções para a maquinagem com eixos múltiplos

Neste capítulo resumem-se as funções do comando relacionadas com a maquinagem de eixos múltiplos:

| Função do comando | Descrição                                                                                        | Página |
|-------------------|--------------------------------------------------------------------------------------------------|--------|
| PLANE             | Definir maquinagens no plano de maquinagem inclinado                                             | 379    |
| M116              | Avanço de eixos rotativos                                                                        | 411    |
| PLANE/M128        | Fresagem inclinada                                                                               | 409    |
| FUNCTION TCPM:    | Determinar o comportamento do comando ao posicionar eixos rotativos<br>(desenvolvimento de M128) | 418    |
| M126              | Deslocar os eixos rotativos pelo curso mais curto                                                | 412    |
| M94               | Reduzir o valor de visualização de eixos rotativos                                               | 413    |
| M128              | Determinar o comportamento do comando ao posicionar eixos rotativos                              | 414    |
| M138              | Seleção de eixos basculantes                                                                     | 416    |
| M144              | Calcular cinemática da máquina                                                                   | 417    |
| Blocos LN         | Correção de ferramenta tridimensional                                                            | 424    |

## 11.2 A função PLANE: inclinação do plano de maquinagem (Opção #8)

## Introdução

 $\bigcirc$ 

Consulte o manual da sua máquina! As funções para a inclinação do plano de maquinagem têm que ser autorizadas pelo fabricante da máquina! A função **PLANE** apenas pode ser utilizada em máquinas que dispõem de, pelo menos, dois eixos rotativos (eixos de mesa, eixos de cabeça ou combinados). A função **PLANE AXIAL** constitui uma exceção. **PLANE AXIAL** também pode ser utilizada em máquinas com um só eixo rotativo programável.

Com as funções **PLANE** (em inglês plane = plano), tem à disposição funções potentes, com as quais pode definir planos de maquinagem inclinados de várias maneiras.

A definição de parâmetros das funções **PLANE** está estruturada em duas partes:

- A definição geométrica do plano, que é diferente para cada uma das funções PLANE disponíveis
- O comportamento de posicionamento da função PLANE, que tem de ser considerado independentemente da definição de plano e é idêntico para todas as funções PLANE
   Mais informações: "Determinar o comportamento de posicionamento", Página 398

## **AVISO**

## Atenção, perigo de colisão!

Ao ligar a máquina, o comando tenta restaurar o estado em que o plano inclinado se encontrava quando se desligou. Em determinadas circunstâncias, isso não é possível. Tal acontece, p. ex., quando se inclina com ângulo axial e a máquina está configurada com ângulo sólido ou se a cinemática tiver sido alterada.

- Se possível, restaurar a inclinação antes de desligar.
- Verificar o estado da inclinação ao ligar novamente.

|                             | AVISO                                                                                                    |
|-----------------------------|----------------------------------------------------------------------------------------------------|
| At                          | enção, perigo de colisão!                                                                                                    |
| O<br>jur<br>ca<br>es<br>pro | ciclo <b>8 ESPELHAMENTO</b> pode atuar de diferentes formas<br>ntamente com a função <b>Inclinar plano de trabalho</b> . Neste<br>so, são decisivos a sequência de programação, os eixos<br>pelhados e a função de inclinação utilizada. Durante o<br>ocesso de inclinação e a maquinagem seguinte, existe perigo<br>e colisão! |
|                             | Verificar o desenvolvimento e as posições mediante a<br>simulação gráfica                                                                                                    |
|                             | Testar o programa NC ou a secção de programa <b>Execucao</b><br><b>passo a passo</b> com cuidado                                                                                                    |
| Ex                          | emplos                                                                                                    |
| 1                           | Ciclo <b>8 ESPELHAMENTO</b> programado antes da função de<br>inclinação sem eixos rotativos:                                                                                                    |
|                             | <ul> <li>A inclinação da função PLANE utilizada (exceto PLANE<br/>AXIAL) é espelhada</li> </ul>                                                                                                    |
|                             | <ul> <li>O espelhamento atua após a inclinação com PLANE AXIAL<br/>ou o ciclo 19</li> </ul>                                                                                                    |
| 2                           | Ciclo <b>8 ESPELHAMENTO</b> programado antes da função de inclinação com um eixo rotativo:                                                                                                    |
|                             | <ul> <li>O eixo rotativo espelhado não tem efeito na inclinação<br/>da função PLANE utilizada, é espelhado unicamente o<br/>movimento do eixo rotativo</li> </ul>                                                                                                    |
|                             | Becomendações de operação e programação:                                                                                                    |
| U                           | <ul> <li>Não é possível aceitar a função Posição real com o<br/>plano de maquinagem inclinado.</li> </ul>                                                                                                    |
|                             | <ul> <li>Quando se utiliza a função PLANE com M120 ativo, o<br/>comando anula automaticamente a correção do raio<br/>e também a função M120.</li> </ul>                                                                                                    |
|                             | Anular sempre as funções PLANE com PLANE<br>RESET. A introdução do valor 0 em todos os<br>parâmetros PLANE (p. ex., todos os três ângulos<br>sólidos) anula apenas o ângulo, não a função.                                                                                                    |
|                             | As possibilidades de inclinação na sua máquina<br>podem ficar restringidas, se limitar o número dos<br>eixos basculantes com a função M138. O fabricante<br>da máquina determina se o comando considera<br>ou define para 0 os ângulos de eixo dos eixos<br>desselecionados.                                                    |
|                             | <ul> <li>O comando suporta a inclinação do plano de trabalho<br/>apenas com o eixo do mandril Z.</li> </ul>                                                                                                    |

## Resumo

A maioria das funções **PLANE** (exceto **PLANE AXIAL**) permite descrever o plano de maquinagem pretendido, independentemente dos eixos rotativos que existem na máquina. Dispõe-se das seguintes possibilidades:

| Softkey   | Função    | Parâmetros necessários                                                                                                    | Página |
|-----------|-----------|----------------------------------------------------------------------------------------------------|--------|
| SPATIAL   | SPATIAL   | Três ângulos no espaço <b>SPA</b> , <b>SPB</b> , <b>SPC</b>                                                                                      | 384    |
| PROJECTED | PROJECTED | Dois ângulos de projeção <b>PROPR</b> e <b>PROMIN</b> assim como<br>um ângulo de rotação <b>ROT</b>                                              | 386    |
| EULER     | EULER     | Precessão Três ângulos de Euler ( <b>EULPR</b> ), Nutação<br>( <b>EULNU</b> ) e Rotação ( <b>EULROT</b> )                                        | 388    |
| VECTOR    | VECTOR    | Vetor normal para a definição do plano e vetor base para<br>a definição do plano e vetor base para a definição da<br>direção do eixo X inclinado | 390    |
| POINTS    | POINTS    | Coordenadas de três pontos quaisquer do plano que se pretende inclinar                                                                           | 393    |
| REL. SPA. | RELATIV   | Ângulo no espaço, atuante de forma individual, incre-<br>mental                                                                                  | 395    |
| AXIAL     | AXIAL     | Até três ângulos de eixo absolutos ou incrementais <b>A</b> , <b>B</b> ,<br><b>C</b>                                                             | 396    |
| RESET     | DEFI-     | Restaurar a função PLANE                                                                                                    | 383    |

#### Iniciar animação

Para conhecer as diferentes possibilidades de definição de cada função **PLANE**, podem iniciar-se animações mediante softkey. Para isso, em primeiro lugar, ative o modo de animação e, em seguida, selecione a função **PLANE** desejada. Durante a animação, o comando realça a azul a softkey da função **PLANE** escolhida.

| Softkey                       | Função                                  |
|-------------------------------|-----------------------------------------|
| SELECC.<br>ANIMACÃO<br>OFF ON | Ligar o modo de animação                |
| SPATIAL                       | Selecionar a animação (realçada a azul) |

## Definir a função PLANE

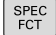

- Mostrar barra de softkeys com funções especiais
- INCLINAR PLANO MECANIZ.
- Premir a softkey INCLINAR PLANO MECANIZ.
- O comando mostra na barra de softkeys a função PLANE disponível.
- Selecionar a função PLANE

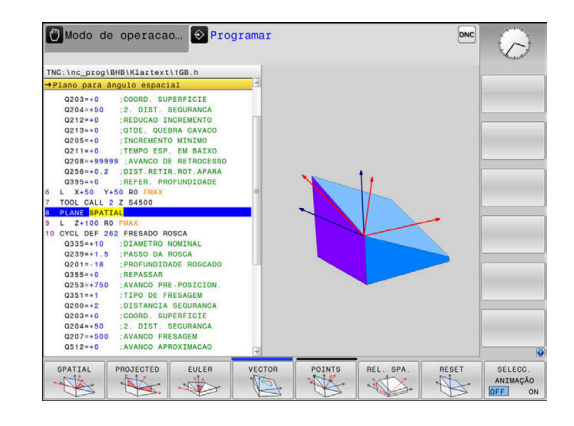

## Selecionar função

- Selecionar a função pretendida por meio de softkey
- O comando continua a executar o diálogo e pede os parâmetros necessários.

## Selecionar a função com a animação ativada

- Selecionar a função pretendida por meio de softkey
- > O comando mostra a animação.
- Para aplicar a função ativa nesse momento, premir novamente a softkey da função ou a tecla ENT

## Visualização de posição

Assim que uma função **PLANE** qualquer, exceto **PLANE AXIAL**, fica ativa, o comando mostra na visualização de estado suplementar o ângulo no espaço calculado.

Na visualização do curso restante (**ACTDST** e **REFDST**), durante a inclinação (modo **MOVE** ou **TURN**) o comando mostra no eixo rotativo o percurso até à posição final calculada do eixo rotativo.

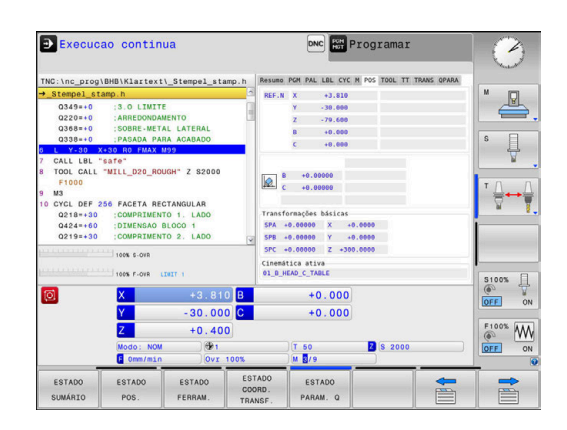

## Anular a função PLANE

#### Exemplo

| 25 PLAN                       | E RESET MOVE DIST50 F1000                                                                                                    |
|-------------------------------|----------------------------------------------------------------------------------------------------|
| SPEC<br>FCT                   | <ul> <li>Mostrar barra de softkeys com funções especiais</li> </ul>                                                                                                    |
| INCLINAR<br>PLANO<br>MECANIZ. | <ul> <li>Premir a softkey INCLINAR PLANO MECANIZ.</li> <li>O comando mostra na barra de softkeys as<br/>funções PLANE disponíveis</li> </ul>                                                                                      |
| RESET                         | <ul> <li>Seleccionar a função para anular</li> </ul>                                                                                                    |
| MOVE                          | <ul> <li>Determinar se o comando coloca os eixos<br/>basculantes automaticamente na posição inicial<br/>(MOVE ou TURN) ou não (STAY)</li> <li>Mais informações: "Inclinação automática<br/>MOVE/TURN/STAY", Página 399</li> </ul> |
| END                           | Premir a tecla END                                                                                                    |
| 0                             | A função <b>PLANE RESET</b> anula a inclinação ativa e os<br>ângulos (função <b>PLANE</b> ou ciclo <b>19</b> ) (ângulo = 0 e função<br>inativa). Não é necessária uma definição múltipla.                                         |
|                               | A inclinação no modo de funcionamento <b>Modo de</b><br><b>operacao manual</b> desativa-se através do menu ROT 3D.                                                                                                    |

Mais informações: Manual do Utilizador Preparar,

testar e executar programas NC

11

# Definir o plano de maquinagem através de ângulo sólido: PLANE SPATIAL

## Aplicação

Os ângulos no espaço definem um plano de maquinagem através de até três rotações no sistema de coordenadas da peça de trabalho não inclinado (**sequência de inclinação A-B-C**).

A maioria dos utilizadores, neste caso, parte de três rotações estruturadas umas sobre as outras pela ordem inversa (**sequência de inclinação C-B-A**).

O resultado é idêntico nas duas perspetivas, como se vê na comparação seguinte.

PLANE SPATIAL SPA+45 SPB+0 SPC+90 ...

## Exemplo

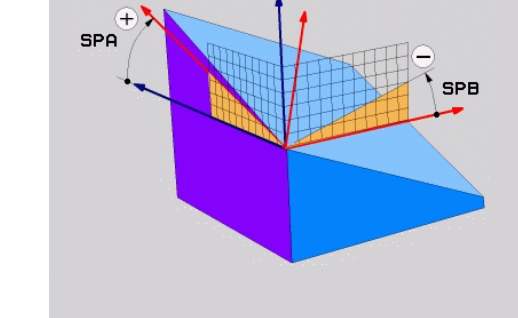

## A-B-C C-B-A Posição inicial A0° B0° C0° Posição inicial A0° B0° C0° Z Z $\times$ $\times$ HEIDENHAIN HEIDENHAIN A+45° C+90° Ĩ $\mathbf{X}$ $\langle \rangle$ HEIDENHAIN B+0° B+0° Ĩ $\langle \rangle$ HEIDENHAIN C+90° A+45°

11

Comparação das duas sequências de inclinação:

#### Sequência de inclinação A-B-C:

- 1 Inclinação no eixo X não inclinado do sistema de coordenadas da peça de trabalho
- 2 Inclinação no eixo Y não inclinado do sistema de coordenadas da peça de trabalho
- 3 Inclinação em torno do eixo Z não inclinado do sistema de coordenadas da peça de trabalho
- Sequência de inclinação C-B-A:
  - 1 Inclinação em torno do eixo Z não inclinado do sistema de coordenadas da peça de trabalho
  - 2 Inclinação no eixo Y inclinado
  - 3 Inclinação no eixo X inclinado

Recomendações de programação:

- É necessário definir sempre os três ângulos no espaço SPA, SPB e SPC, não obstante um ou mais ângulos conterem o valor 0.
- Dependendo da máquina, o ciclo **19** requer a introdução de ângulos sólidos ou ângulos de eixo. Se a configuração (definição dos parâmetros de máquina) permitir a introdução de ângulos sólidos, a definição de ângulos é idêntica no ciclo **19** e na função **PLANE SPATIAL**.
- É possível selecionar o comportamento de posicionamento. Mais informações: "Determinar o comportamento de posicionamento", Página 398

#### Parâmetros de introdução Exemplo

#### 5 PLANE SPATIAL SPA+27 SPB+0 SPC+45 .....

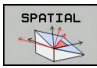

i

- Ângulo sólido A?: ângulo de rotação SPA no eixo X (não inclinado). Campo de introdução de -359.9999° a +359.9999°
- Ângulo sólido B?: ângulo de rotação SPB no eixo Y (não inclinado). Campo de introdução de -359.9999° a +359.9999°
- Ângulo sólido C?: Ângulo de rotação SPC no eixo Z (não inclinado). Campo de introdução de -359.9999° a +359.9999°
- Continuar com as características de posição Mais informações: "Determinar o comportamento de posicionamento", Página 398

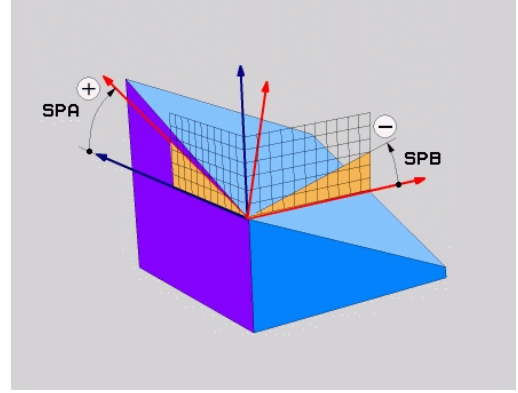

## Abreviaturas utilizadas

| Abreviatura | Significado                                                  |
|-------------|--------------------------------------------------------------|
| SPATIAL     | Inglês <b>spatial</b> = espacial                             |
| SPA         | <b>sp</b> atial <b>A</b> : rotação no eixo X (não inclinado) |
| SPB         | <b>sp</b> atial <b>B</b> : rotação no eixo Y (não inclinado) |
| SPC         | <b>sp</b> atial <b>C</b> : rotação no eixo Z (não inclinado) |

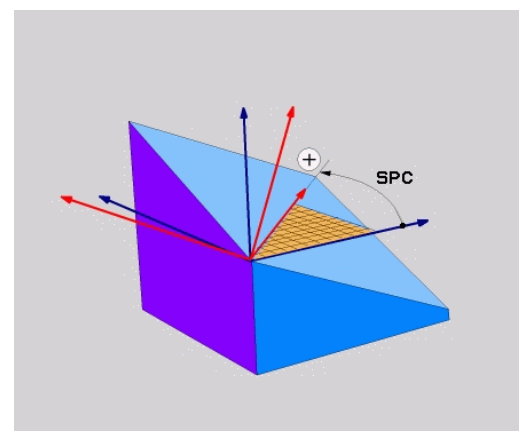

# Definir o plano de maquinagem através do ângulo de projeção PLANE PROJECTED

## Aplicação

Os ângulos de projeção definem um plano de maquinagem através da indicação de dois ângulos que podem determinar-se através da projeção do 1.º plano de coordenadas (Z/X no eixo de ferramenta Z) e do 2.º plano de coordenadas (Y/Z no eixo de ferramenta Z) no plano de maquinagem a definir.

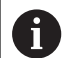

Recomendações de programação:

- Os ângulos de projeção correspondem a projeções angulares nos planos de um sistema de coordenadas perpendicular. Os ângulos nas superfícies externas da peça de trabalho são iguais aos ângulos de projeção apenas em peças de trabalho retangulares. É por isso que, nas peças de trabalho não retangulares, as indicações de ângulos no Desenho Técnico diferem frequentemente dos ângulos de projeção reais.
- É possível selecionar o comportamento de posicionamento. Mais informações: "Determinar o comportamento de posicionamento", Página 398

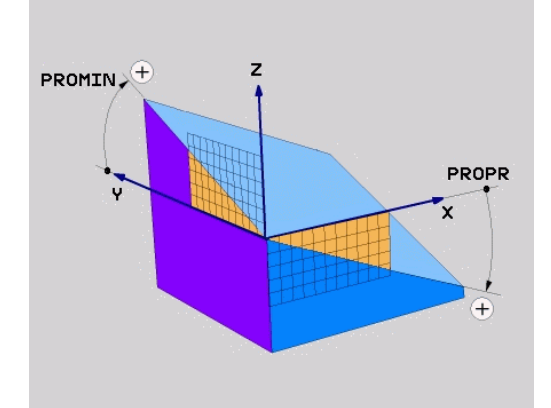

#### Parâmetros de introdução

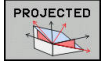

- Âng. proj. 1 Plano de coordenadas?: ângulo projetado do plano de maquinagem inclinado no 1.º plano de coordenadas do sistema de coordenadas não inclinado (Z/X no eixo da ferramenta Z). Campo de introdução de -89.9999° a +89.9999°. O eixo 0° é o eixo principal do plano de maquinagem ativado (para X com eixo da ferramenta Z, sentido positivo)
- Âng. proj. 2 Plano de coordenadas?: ângulo projetado no 2.º plano de coordenadas do sistema de coordenadas não inclinado (Y/Z no eixo da ferramenta Z). Campo de introdução de -89.9999° a +89.9999°. O eixo 0° é o eixo secundário do plano de maquinagem ativado (Y com eixo da ferramenta Z)
- Ângulo ROT do plano Plano?: rotação do sistema de coordenadas inclinado em torno do eixo da ferramenta inclinado (corresponde, respetivamente, a uma rotação com ciclo 10 ROTAÇÃO). Com o ângulo de rotação, pode-se determinar facilmente o sentido do eixo principal do plano de maquinagem (para X com eixo da ferramenta Z, Z com eixo da ferramenta Y). Campo de introdução de -360° a +360°.
- Continuar com as características de posição Mais informações: "Determinar o comportamento de posicionamento", Página 398

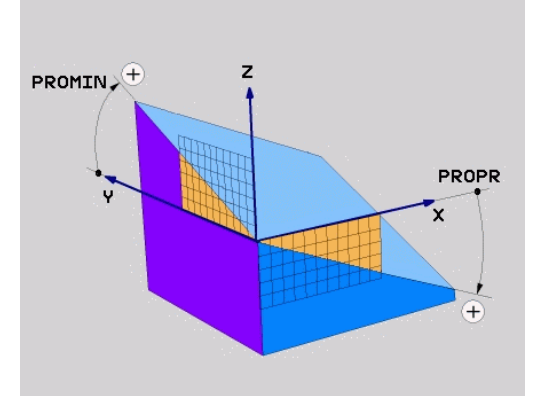

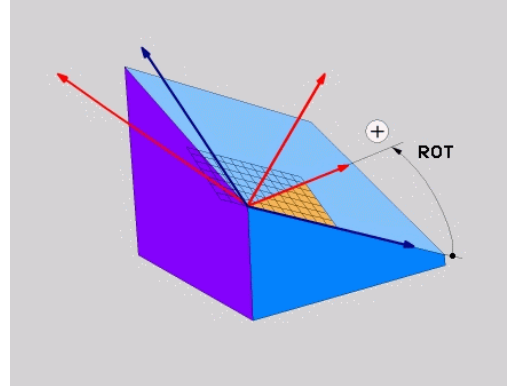

#### Exemplo

#### 5 PLANE PROJECTED PROPR+24 PROMIN+24 ROT+30 .....

Abreviaturas utilizadas:

| PROJECTED          | Inglês projected = projetado                                  |
|--------------------|---------------------------------------------------------------|
| PROPR              | Prinzipal plane: Plano principal                              |
| PROMIN             | minor plane: plano secundário                                 |
| VERMELHO           | Em inglês, rotation: Rotação                                  |
| PROMIN<br>VERMELHO | minor plane: plano secundário<br>Em inglês, rotation: Rotação |

## Definir o plano de maquinagem através do ângulo Euler: PLANE EULER

## Aplicação

Os ângulos Euler definem um plano de maquinagem até três **rotações em redor do respetivo sistema de coordenadas inclinado**. Os três ângulos Euler foram definidos pelo matemático suíço Euler.

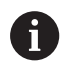

É possível selecionar o comportamento de posicionamento.

**Mais informações:** "Determinar o comportamento de posicionamento", Página 398

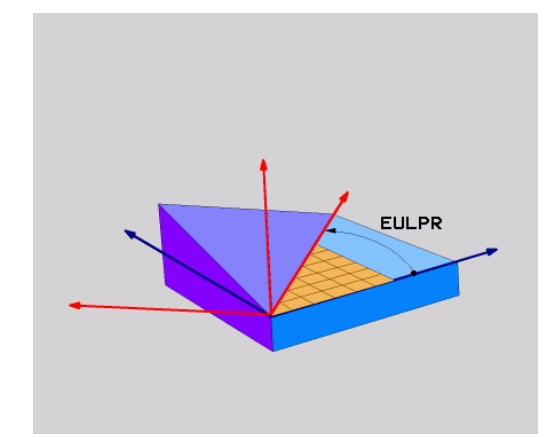

## Parâmetros de introdução

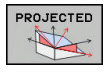

- Ângulo rotaç. Plano de coordenadas principal?: ângulo de rotação EULPR em redor do eixo Z. Ter em atenção:
  - O campo de introdução vai de -180.0000° a 180.0000°
  - Eixo 0° é o eixo X
- Ângulo de inclinação eixo da ferramenta?: ângulo de inclinação EULNUT do sistema de coordenadas em redor do eixo X rodado por meio do ângulo de precessão. Ter em atenção:
  - O campo de introdução vai de 0° a 180.0000°
  - O eixo 0° é o eixo Z
- Ângulo ROT do plano Plano?:rotação EULROT do sistema de coordenadas inclinado em redor do eixo inclinado (corresponde respetivamente a uma rotação com ciclo 10 ROTAÇÃO). Com o ângulo de rotação, pode-se determinar facilmente o sentido do eixo X no plano de maquinagem inclinado. Ter em atenção:
  - O campo de introdução vai de 0° a 360,0000°
  - Eixo 0° é o eixo X
- Continuar com as características de posição Mais informações: "Determinar o comportamento de posicionamento", Página 398

## Exemplo

5 PLANE EULER EULPR45 EULNU20 EULROT22 .....

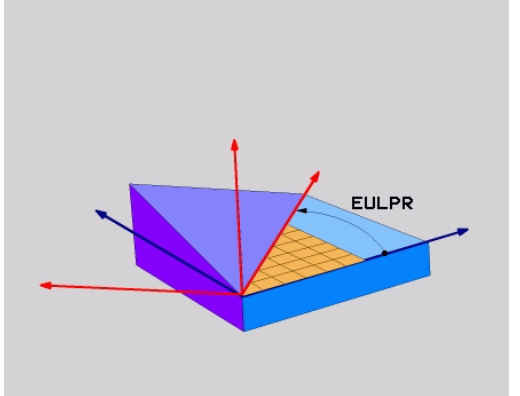

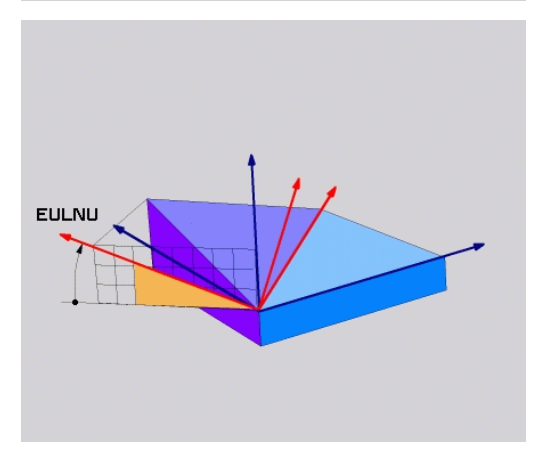

## Abreviaturas utilizadas

| Abreviatura | Significado                                                                                                    |
|-------------|----------------------------------------------------------------------------------------------------|
| EULER       | Matemático suíço, que definiu o ângulo chama-<br>do de Euler                                                                                           |
| EULPR       | Ângulo de <b>Pr</b> ecessão: ângulo que descreve a<br>rotação do sistema de coordenadas em redor<br>do eixo Z                                          |
| EULNU       | Ângulo de <b>Nu</b> tação: ângulo que descreve a<br>rotação do sistema de coordenadas em redor<br>do eixo X rodado por meio do ângulo de preci-<br>são |
| EULROT      | Ângulo de <b>Rot</b> ação: ângulo que descreve a rotação do sistema de coordenadas inclinado, em redor do eixo Z inclinado                             |

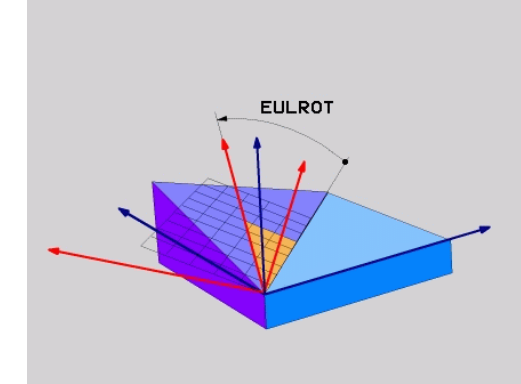

# Definir o plano de maquinagem através de dois vetores: PLANE VECTOR

## Aplicação

Pode-se utilizar a definição de um plano de maquinagem por meio de **dois vetores**, se o seu sistema CAD puder calcular o vetor base e o vetor normal do plano de maquinagem inclinado. Não é necessária uma introdução normalizada. O comando calcula a normalização internamente para que possa introduzir valores entre -9.999999 e +9.9999999.

O vetor base necessário para a definição do plano de maquinagem é definido pelos componentes **BX**, **BY** e **BZ**. O vetor normal é definido pelos componentes **NX**, **NY** e **NZ**.

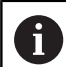

Recomendações de programação:

- O comando calcula internamente, a partir dos valores que introduziu, respectivamente os vectores normalizados.
- O vetor normal define a inclinação e o alinhamento do plano de maquinagem. O vetor de base determina a orientação do eixo principal X no plano de maquinagem definido. Para que a definição do plano de maquinagem seja inequívoca, os vetores devem ser programados perpendicularmente um ao outro. O comportamento do comando em caso de vetores não perpendiculares é definido pelo fabricante da máquina.
- O vetor normal não pode ser programado demasiado curto, p. ex., todos os componentes de direção com o valor 0 ou também 0.0000001. Neste caso, o comando não consegue definir a inclinação. O processamento é cancelado com uma mensagem de erro. Este comportamento não depende da configuração dos parâmetros de máquina.
- É possível selecionar o comportamento de posicionamento. Mais informações: "Determinar o comportamento de posicionamento", Página 398

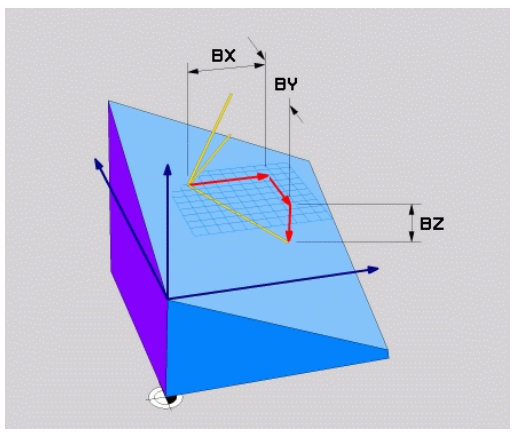

Em alternativa à mensagem de erro padrão, o comando corrige (ou substitui) o vetor de base não perpendicular. O comando não modifica o vetor normal nessa operação.

 $\odot$ 

Comportamento de correção padrão do comando em caso de vetor de base não perpendicular:

 o vetor de base é projetado ao longo do vetor normal no plano de maquinagem (definido pelo vetor normal)

Comportamento de correção do comando em caso de vetor de base não perpendicular e, adicionalmente, demasiado curto, paralelo ou antiparalelo ao vetor normal:

- se o vetor normal não possuir uma parte X, o vetor de base corresponde ao eixo X original
- se o vetor normal não possuir uma parte Y, o vetor de base corresponde ao eixo Y original

## Parâmetros de introdução

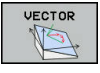

- Vetor base componente X?: componente X BX do vetor base B. Campo de introdução: -9.9999999 a +9.9999999
- Vetor base componente Y?: componente Y BY do vetor base B. Campo de introdução: -9.9999999 a +9.9999999
- Vetor base componente Z?: componente Z BZ do vetor base B. Campo de introdução: -9.9999999 a +9.9999999
- Vetor normal componente X?: componente X NX do vetor normal N. Campo de introdução: -9.9999999 a +9.9999999
- Vetor normal componente Y?: componente Y NY do vetor normal N. Campo de introdução: -9.9999999 a +9.9999999
- Vetor normal componente Z?: componente Z NZ do vetor normal N. Campo de introdução: -9.9999999 a +9.9999999
- Continuar com as características de posição Mais informações: "Determinar o comportamento de posicionamento", Página 398

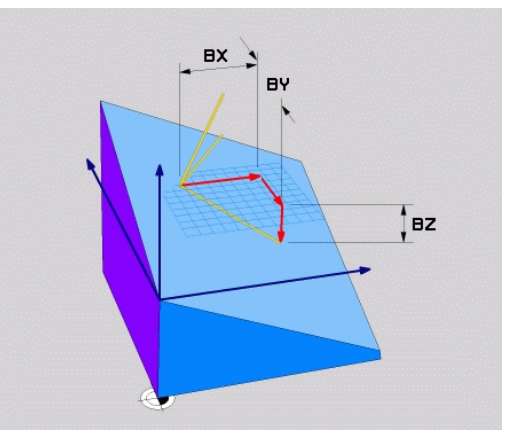

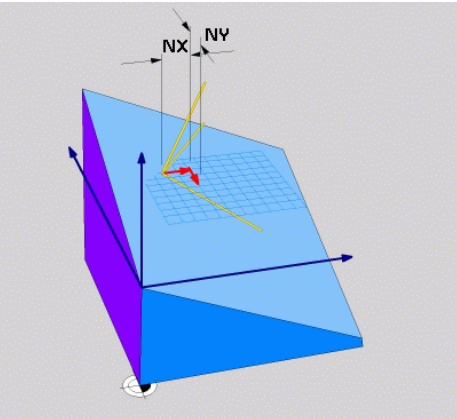

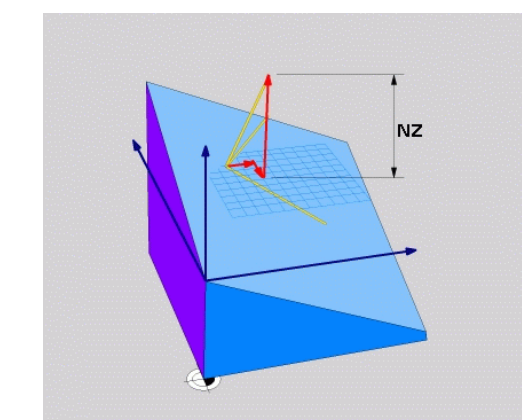

## Exemplo

## 5 PLANE VECTOR BX0.8 BY-0.4 BZ-0.42 NX0.2 NY0.2 NZ0.92 ..

#### Abreviaturas utilizadas

| Abreviatura | Significado                                                      |
|-------------|------------------------------------------------------------------|
| VECTOR      | Inglês vector = vetor                                            |
| BX, BY, BZ  | Vetor <b>B</b> ase: componentes <b>X</b> , <b>Y</b> e <b>Z</b>   |
| NX, NY, NZ  | Vetor <b>N</b> ormal: componentes <b>X</b> , <b>Y</b> e <b>Z</b> |

# Definir o plano de maquinagem através de três pontos: PLANE POINTS

## Aplicação

i

Pode definir claramente um plano de maquinagem, indicando **três pontos P1 a P3 quaisquer deste plano**. Esta possibilidade realizase na função **PLANE POINTS**.

- Recomendações de programação:
- Os três pontos definem a inclinação e o alinhamento do plano. O comando não altera a posição do ponto zero ativo com PLANE POINTS.
- O ponto 1 e o ponto 2 determinam a orientação do eixo principal X inclinado (com eixo da ferramenta Z).
- O ponto 3 define a inclinação do plano de maquinagem inclinado. A orientação do eixo Y, dado que este se encontra perpendicular ao eixo principal X, tem lugar no plano de maquinagem definido. A posição do ponto 3 determina, igualmente, a orientação do eixo da ferramenta e, consequentemente, o alinhamento do plano de maquinagem. De modo a que o eixo positivo da ferramenta aponte para longe da peça de trabalho, o ponto 3 deve encontrar-se acima da linha de ligação entre o ponto 1 e o ponto 2 (regra da mão direita).
- É possível selecionar o comportamento de posicionamento. Mais informações: "Determinar o comportamento de posicionamento", Página 398

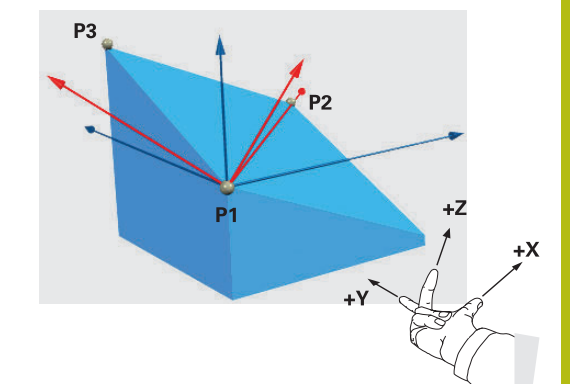

## Parâmetros de introdução

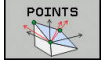

- Coordenada X do 1.º ponto do plano?: coordenada X P1X do 1.º ponto do plano
- Coordenada Y do 1.º ponto do plano?: coordenada Y P1Y do 1.º ponto do plano
- Coordenada Z do 1.º ponto do plano?: coordenada Z P1Z do 1.º ponto do plano
- Coordenada X do 2.º ponto do plano?: coordenada X P2X do 2.º ponto do plano
- Coordenada Y do 2.º ponto do plano?: coordenada Y P2Y do 2.º ponto do plano
- Coordenada Z do 2.º ponto do plano?: coordenada Z P2Z do 2.º ponto do plano
- Coordenada X do 3.º ponto do plano?: coordenada X P3X do 3.º ponto do plano
- Coordenada Y do 3.º ponto do plano?: coordenada Y P3Y do 3.º ponto do plano
- Coordenada Z do 3.º ponto do plano?: coordenada Z P3Z do 3.º ponto do plano
- Continuar com as características de posição Mais informações: "Determinar o comportamento de posicionamento", Página 398

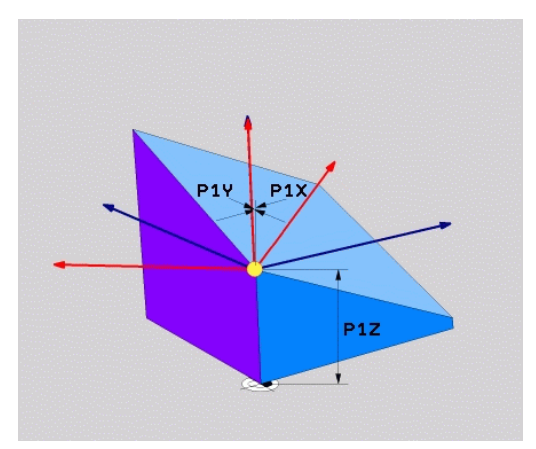

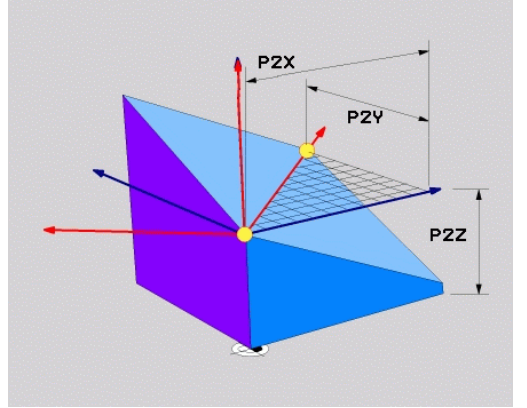

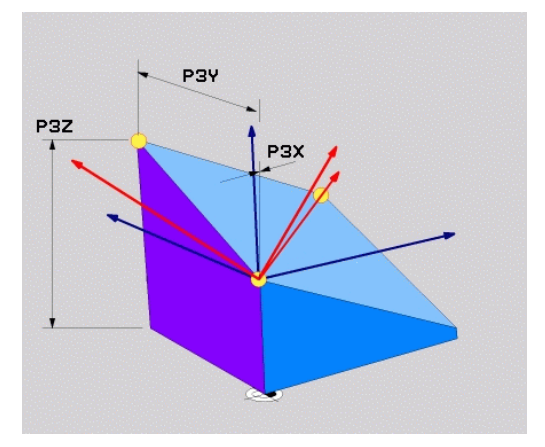

## Exemplo

5 PLANE POINTS P1X+0 P1Y+0 P1Z+20 P2X+30 P2Y+31 P2Z+20 P3X+0 P3Y+41 P3Z+32.5 .....

## Abreviaturas utilizadas

| Abreviatura | Significado |
|-------------|-------------|
|             | •           |

**POINTS** Inglês **points** = pontos

## Definir plano de maquinagem por meio de um único ângulo sólido incremental: PLANE RELATIV

## Aplicação

i

Utiliza-se o ângulo no espaço relativo, quando se pretende inclinar um plano de maguinagem inclinado, já ativado por meio de mais uma rotação. Exemplo 45° aplicar chanfro num plano inclinado.

Recomendações de programação:

- O ângulo definido refere-se sempre ao plano de maquinagem ativo, independentemente da função de inclinação utilizada anteriormente.
- Pode programar consecutivamente quantas funções PLANE RELATIV quiser.
- Se, após uma função **PLANE RELATIV**, desejar anular a inclinação do plano de maquinagem ativo anteriormente, defina a mesma função PLANE **RELATIV** com sinal contrário.
- Se utilizar **PLANE RELATIV** sem inclinações prévias, PLANE RELATIV atua diretamente no sistema de coordenadas da peça de trabalho. Neste caso, inclina-se o plano de maquinagem original pelo ângulo sólido definido da função PLANE RELATIV.
- É possível selecionar o comportamento de posicionamento. Mais informações: "Determinar o comportamento de posicionamento", Página 398

## Parâmetros de introdução

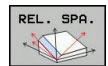

- Ângulo incremental?: ângulo no espaço em que se pretende continuar a inclinar o plano de maquinagem ativado. Selecionar por softkey o eixo em redor do qual se pretende inclinar. Campo de introdução: de -359,9999° a +359,9999°
- Continuar com as características de posição Mais informações: "Determinar o comportamento de posicionamento", Página 398

#### Exemplo

5 PLANE RELATIV SPB-45 .....

#### Abreviaturas utilizadas

| Abreviatura | Significado          |  |
|-------------|----------------------|--|
|             | la al â a sa la tina |  |

RELATIV Inglês **relative** = referente a

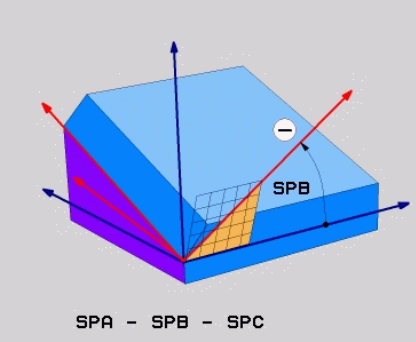

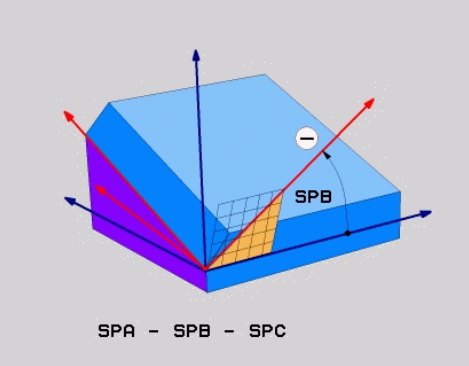

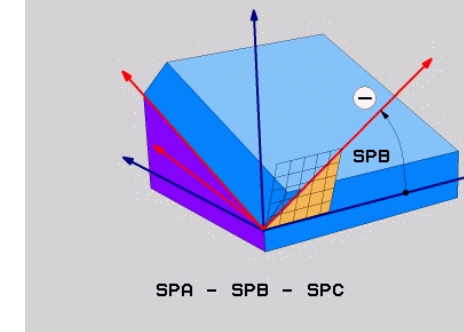

## Plano de maquinagem através do ângulo de eixo PLANE AXIAL

## Aplicação

A função **PLANE AXIAL** define tanto a inclinação e o alinhamento do plano de maquinagem, como também as coordenadas nominais dos eixos de rotação.

| • | PLANE AXIAL também pode ser utilizada em conexão<br>com um só eixo rotativo.<br>A introdução de coordenadas nominais (introdução do<br>ângulo do eixo) oferece a vantagem de uma situação de<br>inclinação definida inequivocamente através de posições<br>de eixo predefinidas. Muitas vezes, as introduções de<br>ângulos sólidos sem definições adicionais possuem<br>várias soluções matemáticas. Sem a utilização de<br>um sistema CAM, a introdução do ângulo do eixo é<br>realizável, frequentemente, apenas em conexão com<br>eixos rotativos colocados perpendicularmente. |
|---|----------------------------------------------------------------------------------------------------|
| ٥ | Consulte o manual da sua máquina!<br>Se a sua máquina permitir definições de ângulo<br>sólido, após <b>PLANE AXIAL</b> , também pode continuar a<br>programar com <b>PLANE RELATIV</b> .                                                                                                    |
| 1 | <ul> <li>Recomendações de programação:</li> <li>Os ângulos de eixo devem corresponder aos eixos existentes na máquina. Se forem programados</li> </ul>                                                                                                    |

comando emite uma mensagem de erro.
 Anule a função PLANE AXIAL através da função PLANE RESET. A introdução de 0 anula apenas o ângulo de eixo, mas não desativa a função de inclinação.

ângulos de eixo para eixos rotativos não existentes, o

- Os ângulos de eixo da função PLANE AXIAL atuam de forma modal. Ao programar um ângulo de eixo incremental, o comando adiciona este valor ao ângulo de eixo atualmente atuante. Caso se programem dois eixos rotativos diferentes em duas funções PLANE AXIAL consecutivas, o novo plano de maquinagem surge dos dois ângulos de eixo definidos.
- As funções SYM (SEQ), TABLE ROT e COORD ROT não têm qualquer efeito quando ligadas a PLANE AXIAL.
- A função **PLANE AXIAL** não calcula a rotação básica.

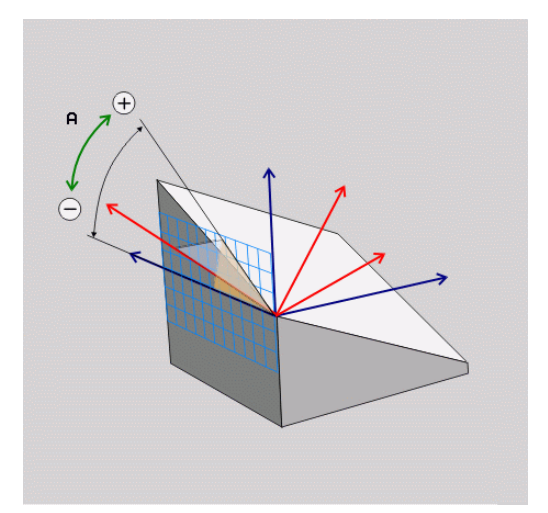
#### Parâmetros de introdução Exemplo

#### 5 PLANE AXIAL B-45 .....

| AXI | CAL |
|-----|-----|
| -   |     |

- Ângulo do eixo A?: Ângulo do eixo, sobre o qual o eixo A deve ser inclinado. Se foram introduzidos valores incrementais, o ângulo deve continuar a ser inclinado, em volta do eixo A da posição atual. Campo de introdução: -99999.9999° a +99999.9999°
- Ângulo do eixo B?: Ângulo do eixo, sobre o qual o eixo B deve ser inclinado. Se foram introduzidos valores incrementais, o ângulo deve continuar a ser inclinado, em volta do eixo B da posição atual. Campo de introdução: -99999.9999° a +99999.9999°
- Ângulo do eixo C?: Ângulo do eixo, sobre o qual o eixo C deve ser inclinado. Se foram introduzidos valores incrementais, o ângulo deve continuar a ser inclinado, em volta do eixo C da posição atual. Campo de introdução: -99999.9999° a +99999.9999°
- Continuar com as características de posição Mais informações: "Determinar o comportamento de posicionamento", Página 398

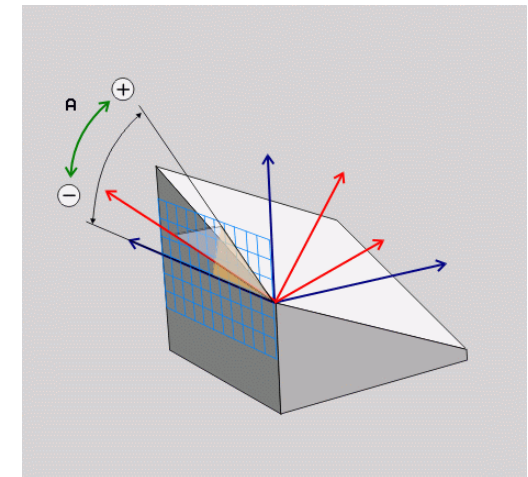

#### Abreviaturas utilizadas

| Abreviatura | Significado                         |
|-------------|-------------------------------------|
| AXIAL       | Inglês <b>axial</b> = forma do eixo |

### Determinar o comportamento de posicionamento

#### Resumo

Independentemente da função PLANE que se utiliza para definir o plano de maquinagem inclinado, estão sempre disponíveis as seguintes funções para o comportamento de posição:

- Inclinação automática
- Seleção de possibilidades de inclinação alternativas (não com PLANE AXIAL)
- Seleção do tipo de transformação (não com PLANE AXIAL)

## **AVISO**

#### Atenção, perigo de colisão!

O ciclo **8 ESPELHAMENTO** pode atuar de diferentes formas juntamente com a função **Inclinar plano de trabalho**. Neste caso, são decisivos a sequência de programação, os eixos espelhados e a função de inclinação utilizada. Durante o processo de inclinação e a maquinagem seguinte, existe perigo de colisão!

- Verificar o desenvolvimento e as posições mediante a simulação gráfica
- Testar o programa NC ou a secção de programa Execucao passo a passo com cuidado

#### Exemplos

- 1 Ciclo **8 ESPELHAMENTO** programado antes da função de inclinação sem eixos rotativos:
  - A inclinação da função PLANE utilizada (exceto PLANE AXIAL) é espelhada
  - O espelhamento atua após a inclinação com PLANE AXIAL ou o ciclo 19
- 2 Ciclo **8 ESPELHAMENTO** programado antes da função de inclinação com um eixo rotativo:
  - O eixo rotativo espelhado não tem efeito na inclinação da função PLANE utilizada, é espelhado unicamente o movimento do eixo rotativo

### Inclinação automática MOVE/TURN/STAY

Depois de se terem introduzido todos os parâmetros para a definição de plano, é necessário determinar de que forma o comando deve inclinar os eixos rotativos de acordo com os valores dos eixos calculados. A introdução é absolutamente necessária.

O comando oferece as seguintes possibilidades de inclinar os eixos rotativos de acordo com os valores dos eixos calculados:

- A função PLANE deve inclinar os eixos rotativos automaticamente de acordo com os valores de eixos calculados, na qual a posição relativa entre peça de trabalho e ferramenta não se altera.
   O comando executa um movimento
  - compensatório nos eixos lineares.
  - A função PLANE deve inclinar os eixos rotativos automaticamente de acordo com os valores de eixos calculados, na qual apenas os eixos rotativos são posicionados.
  - > O comando não executa nenhum movimento compensatório nos eixos lineares.
  - Inclina os eixos rotativos num bloco de posição seguinte e separado

Se se tiver selecionado a opção **MOVE** (a função **PLANE** deve inclinar-se automaticamente com movimento de compensação), é preciso ainda definir os dois seguintes parâmetros **Distância do ponto de rotação da extremidade da ferramenta** e **Avanço? F=**. Se se tiver selecionado a opção **TURN** (a função **PLANE** deve inclinar-se automaticamente sem movimento de compensação), é preciso ainda definir o seguinte parâmetro **Avanço? F=**.

Em alternativa a um avanço definido diretamente por valor numérico **F**, o movimento de inclinação poderá ser executado também com **FMAX** (marcha rápida) ou **FAUTO** (avanço a partir do bloco **TOOL CALL**).

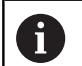

MOVE

TURN

STAY

Se utilizar a função **PLANE** em ligação com **STAY**, então deverá inclinar os eixos de rotação num bloco de posicionamento separado segundo a função **PLANE**.

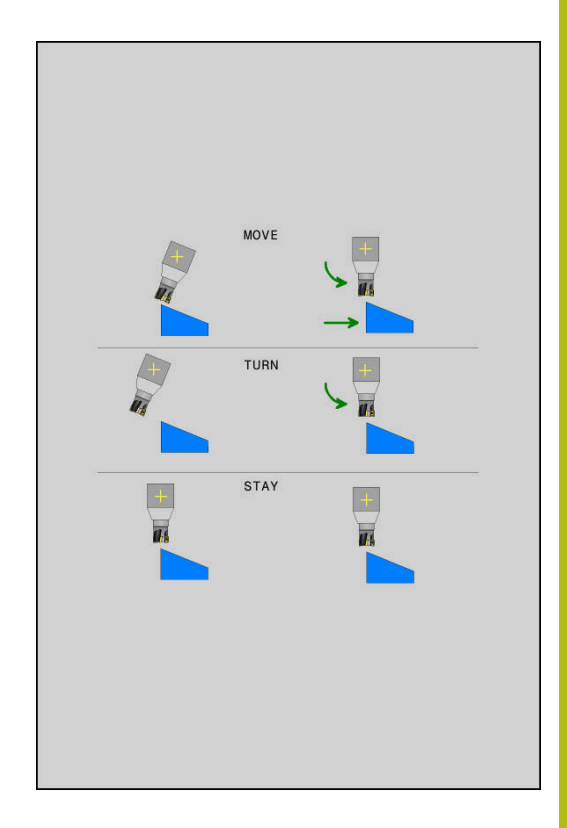

- Distância do ponto de rotação à extremidade da ferramenta (incremental): Por meio do parâmetro DIST, determina-se o ponto de rotação do movimento de inclinação para dentro, referente à posição atual da extremidade da ferramenta.
  - Quando a ferramenta, antes da inclinação, se encontra na distância à peça de trabalho indicada, a ferramenta encontrase também, depois da inclinação, visto relativamente na mesma posição (figura no centro, à direita, 1 = DIST)
  - Quando a ferramenta, antes da inclinação, não se encontra na distância à peça de trabalho indicada, a ferramenta, depois da inclinação, encontra-se, visto relativamente, deslocada para a posição original (figura em baixo, à direita, 1 = DIST)
- > O comando roda a ferramenta (a mesa) em redor da extremidade da ferramenta.
- Avanço? F=: velocidade da trajetória a que se pretende inclinar a ferramenta
- Comprimento de retração no eixo da ferramenta?: curso de retração MB, atua de forma incremental desde a posição de ferramenta atual na direção do eixo de ferramenta ativo a que o comando aproxima antes do processo de inclinação. MB MAX desloca a ferramenta até pouco antes do interruptor limite de software

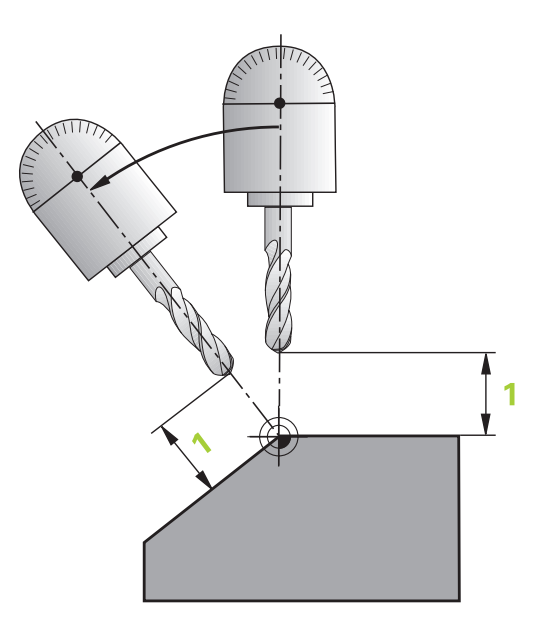

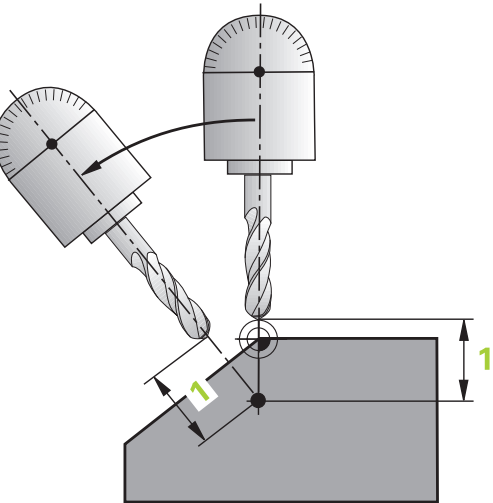

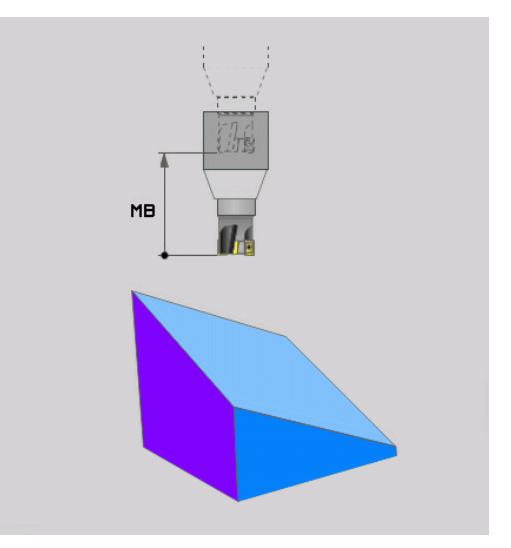

#### Inclinar eixos rotativos num bloco NC separado

Se quiser alinhar os eixos rotativos num bloco de posicionamento separado (selecionada a opção **STAY**), proceda da seguinte forma:

#### AVISO

#### Atenção, perigo de colisão!

O comando não realiza uma verificação de colisão automática entre a ferramenta e a peça de trabalho. Em caso de posicionamento prévio incorreto ou ausente antes da inclinação, existe perigo de colisão durante o movimento de inclinação!

- Programar uma posição segura antes da inclinação
- Testar o programa NC ou a secção de programa Execucao passo a passo com cuidado
- Selecionar uma função PLANE qualquer; definir alinhamento automático com STAY. Na execução, o comando calcula os valores de posição dos eixos rotativos existentes na sua máquina e deposita-os nos parâmetros de sistema Q120 (eixo A), Q121 (eixo B) e Q122 (eixo C)
- Definir bloco de posição com os valores angulares calculados pelo comando

#### Exemplo: alinhar a máquina com mesa rotativa C e mesa basculante A num ângulo sólido B+45°

| •••                                      |                                                                 |
|------------------------------------------|-----------------------------------------------------------------|
| 12 L Z+250 R0 FMAX                       | Posicionar na altura segura                                     |
| 13 PLANE SPATIAL SPA+0 SPB+45 SPC+0 STAY | Definir e ativar função PLANE                                   |
| 14 L A+Q120 C+Q122 F2000                 | Posicionar eixo rotativo com os valores calculados pelo comando |
|                                          | Definir maquinagem no plano inclinado                           |

## Seleção de possibilidades de inclinação SYM (SEQ) +/-

A partir da posição do plano de maquinagem definida por si, o comando tem que calcular a respectiva posição adequada dos eixos rotativos existentes na sua máquina. Em regra, obtêm-se sempre duas possibilidades de solução.

Para selecionar uma das possibilidades de solução viáveis, o comando oferece duas variantes: **SYM** e **SEQ**. As variantes selecionam-se por meio das softkeys. **SYM** é a variante padrão.

A introdução de SYM ou SEQ é opcional.

**SEQ** parte da posição inicial (0°) do eixo mestre. O eixo mestre é o primeiro eixo rotativo a contar da ferramenta ou o último eixo rotativo a contar da mesa (dependendo da configuração da máquina). Quando as duas possibilidades de solução se encontram numa área positiva ou negativa, o comando aplica automaticamente a solução mais próxima (percurso mais curto). Se necessitar da segunda possibilidade de solução, tem de préposicionar o eixo mestre antes de inclinar o plano de maquinagem (na área da segunda possibilidade de solução) ou de trabalhar com **SYM**.

**SYM**, ao contrário de **SEQ**, utiliza o ponto de simetria do eixo mestre como referência. Cada eixo mestre dispõe de duas posições de simetria, que estão a uma distância de 180° uma da outra (por vezes, apenas uma posição de simetria na margem de deslocação).

O ponto de simetria determina-se da seguinte forma:

- Executar PLANE SPATIAL com um ângulo sólido qualquer e SYM+
- Guardar o ângulo axial do eixo mestre num parâmetro Q, p. ex., -100
- Repetir a função PLANE SPATIAL com SYM-
- Guardar o ângulo axial do eixo mestre num parâmetro Q, p. ex., -80
- Estabelecer o valor médio, p. ex., -90
- O valor médio corresponde ao ponto de simetria.

#### Referência para SEQ

i

#### Referência para SYM

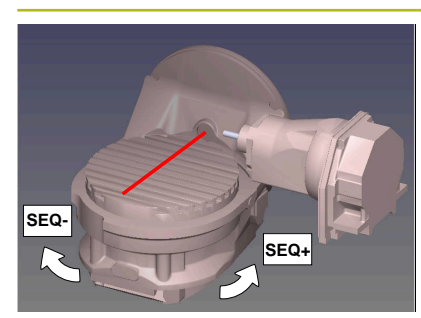

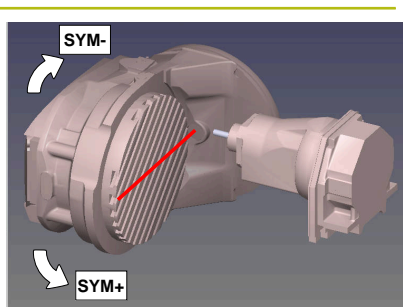

Com a função **SYM**, seleciona-se uma das possibilidades de solução referida ao ponto de simetria do eixo mestre:

- SYM+ posiciona o eixo mestre no semiespaço positivo partindo do ponto de simetria
- SYM- posiciona o eixo mestre no semiespaço negativo partindo do ponto de simetria

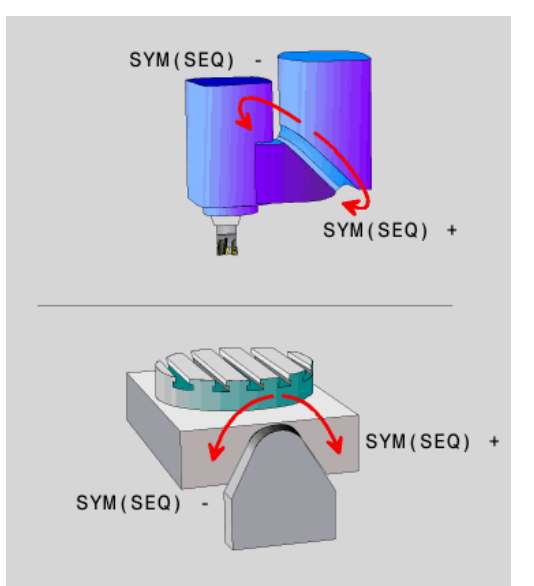

Com a função **SEQ**, seleciona-se uma das possibilidades de solução referida à posição inicial do eixo mestre:

- SEQ+ posiciona o eixo mestre na área de inclinação positiva partindo da posição inicial
- SEQ- posiciona o eixo mestre na área de inclinação negativa partindo da posição inicial

Se a solução escolhida por meio de **SYM** (**SEQ**) não estiver na margem de deslocação da máquina, o comando emite a mensagem de erro **Ângulo não permitido**.

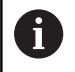

Utilizada com **PLANE AXIAL**, a função **SYM (SEQ)** não tem qualquer efeito.

Se não se definir **SYM** (**SEQ**), o comando determina a solução da seguinte forma:

- 1 Determinar se ambas as possibilidades de solução se encontram na margem de deslocação dos eixos rotativos
- 2 Duas possibilidades de solução: partindo da posição atual dos eixos rotativos, selecionar a variante de solução com o percurso mais curto
- 3 Uma possibilidade de solução: selecionar a única solução
- 4 Nenhuma possibilidade de solução: emitir a mensagem de erro Ângulo não permitido

#### Exemplos

## Máquina com mesa rotativa C e mesa basculante A. Função programada: PLANE SPATIAL SPA+0 SPB+45 SPC+0

| Interruptor limite | Posição inicial | SYM = SEQ  | Resultado posição de<br>eixo |
|--------------------|-----------------|------------|------------------------------|
| Sem função         | A+0, C+0        | não progr. | A+45, C+90                   |
| Sem função         | A+0, C+0        | +          | A+45, C+90                   |
| Sem função         | A+0, C+0        | _          | A-45, C-90                   |
| Sem função         | A+0, C–105      | não progr. | A-45, C-90                   |
| Sem função         | A+0, C–105      | +          | A+45, C+90                   |
| Sem função         | A+0, C–105      | _          | A-45, C-90                   |
| A < +10            | A+0, C+0        | não progr. | A–45, C–90                   |
| A < +10            | A+0, C+0        | +          | Mensagem de erro             |
| -90 < A < +10      | A+0, C+0        | -          | A-45, C-90                   |

#### Máquina com mesa rotativa B e mesa basculante A (interruptor limite A +180 e -100). Função programada: PLANE SPATIAL SPA-45 SPB+0 SPC+0

| SYM | SEQ | Resultado posição de<br>eixo | Vista de cinemática              |
|-----|-----|------------------------------|----------------------------------|
| +   |     | A-45, B+0                    | XLz                              |
| _   |     | Mensagem de erro             | Nenhuma solução na área limitada |
|     | +   | Mensagem de erro             | Nenhuma solução na área limitada |
|     | -   | A-45, B+0                    | xLz                              |

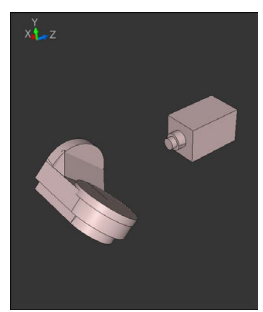

6

A posição do ponto de simetria depende da cinemática. Se a cinemática for modificada (p. ex., com uma troca de cabeça), a posição do ponto de simetria altera-se. Dependendo da cinemática, a direção de rotação positiva de **SYM** não corresponde à direção de rotação positiva de **SEQ**. Por isso, determine em cada máquina a posição do ponto de simetria e a direção de rotação de **SYM** antes da programação.

## Seleção do modo de transformação

Os modos de transformação **COORD ROT** e **TABLE ROT** influenciam a orientação do sistema de coordenadas do plano de maquinagem através da posição axial do chamado eixo rotativo livre.

A introdução de COORD ROT ou TABLE ROT é opcional.

Um eixo rotativo qualquer torna-se um eixo rotativo livre com a seguinte disposição:

- o eixo rotativo não tem efeito na colocação da ferramenta, dado que o eixo de rotação e o eixo da ferramenta estão paralelos na situação de inclinação
- o eixo rotativo é o primeiro eixo rotativo na cadeia cinemática que parte da peça de trabalho

Desta forma, o efeito dos modos de transformação **COORD ROT** e **TABLE ROT** depende do ângulo sólido programado e da cinemática da máquina.

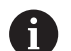

Recomendações de programação:

- Se, numa situação de inclinação, não ocorrer nenhum eixo rotativo livre, os modos de transformação
   COORD ROT e TABLE ROT não produzem efeito.
- Na função PLANE AXIAL, os modos de transformação COORD ROT eTABLE ROT não produzem efeito.

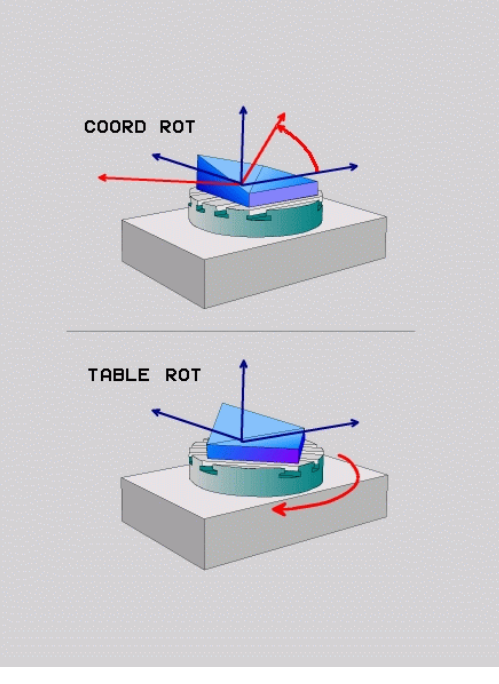

#### Efeito com um eixo rotativo livre

| -  |   |
|----|---|
| ٠  |   |
|    |   |
| н. | 1 |

- Avisos sobre a programação
- Para o comportamento de posicionamento através dos modos de transformação COORD ROT e TABLE ROT é irrelevante se o eixo rotativo livre é um eixo de mesa ou de cabeça.
- A posição axial do eixo rotativo livre resultante depende, entre outras coisas, de uma rotação básica ativa.
- A orientação do sistema de coordenadas do plano de maquinagem depende, além disso, de uma rotação programada, p. ex., com a ajuda do ciclo 10 ROTACAO.

| Softkey    | Ativação                                                                                                    |
|------------|----------------------------------------------------------------------------------------------------|
| ROT        | COORD ROT:                                                                                                    |
| $\searrow$ | <ul> <li>O comando posiciona o eixo rotativo livre em<br/>0</li> </ul>                                                                                                    |
|            | <ul> <li>O comando orienta o sistema de coordenadas<br/>do plano de maquinagem de acordo com o<br/>ângulo sólido programado</li> </ul>                                         |
| ROT        | TABLE ROT com                                                                                                    |
|            | SPA e SPB igual a 0                                                                                                    |
|            | SPC igual ou diferente de 0                                                                                                    |
|            | <ul> <li>O comando orienta o eixo rotativo livre de<br/>acordo com o ângulo sólido programado</li> </ul>                                                                       |
|            | <ul> <li>O comando orienta o sistema de coordenadas<br/>do plano de maquinagem de acordo com o<br/>sistema de coordenadas básico</li> </ul>                                    |
|            | TABLE ROT com                                                                                                    |
|            | Pelo menos SPA ou SPB diferente de 0                                                                                                    |
|            | SPC igual ou diferente de 0                                                                                                    |
|            | <ul> <li>O comando não posiciona o eixo rotativo livre,<br/>a posição antes da inclinação do plano de<br/>maquinagem mantém-se</li> </ul>                                      |
|            | Como a peça de trabalho não foi posicionada<br>conjuntamente, o comando orienta o sistema<br>de coordenadas do plano de maquinagem de<br>acordo com o ângulo sólido programado |

Se não tiver sido selecionado nenhum modo de transformação, para as funções **PLANE**, o comando aplica o modo de transformação **COORD ROT** 

A

de maquinagem

#### Exemplo

O exemplo seguinte mostra o efeito do modo de transformação **TABLE ROT** em conexão com um eixo rotativo livre.

| 6 L B+45 R0 FMA                                             | X                   |                            | Pré-posicionar eixo rotativo |
|-------------------------------------------------------------|---------------------|----------------------------|------------------------------|
| 7 PLANE SPATIAL SPA-90 SPB+20 SPC+0 TURN F5000<br>TABLE ROT |                     | Inclinação do plano de maq |                              |
|                                                             |                     |                            |                              |
| Origem                                                      | $\Delta = 0 B = 45$ | Δ90 B -                    | - 15                         |

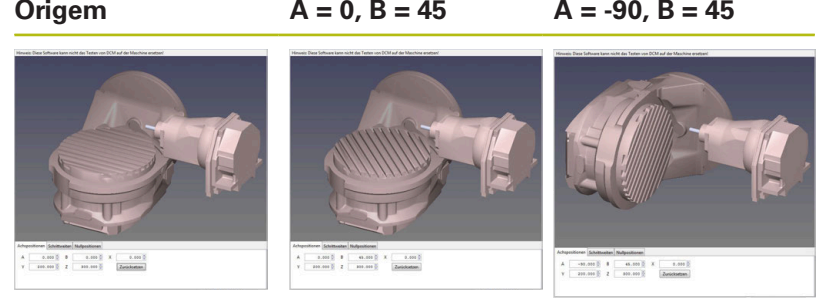

- > O comando posiciona o eixo B sobre o ângulo de eixo B+45
- Na situação de inclinação programada com SPA-90, o eixo B torna-se um eixo rotativo livre
- O comando não posiciona o eixo rotativo livre, a posição do eixo B antes da inclinação do plano de maquinagem mantém-se
- Como a peça de trabalho não foi posicionada conjuntamente, o comando orienta o sistema de coordenadas do plano de maquinagem de acordo com o ângulo sólido programado SPB +20

### Inclinar plano de maquinagem sem eixos rotativos

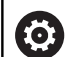

11

Consulte o manual da sua máquina!

Esta função deve ser ativada e ajustada pelo fabricante da máquina.

O fabricante da máquina deve ter em consideração na descrição da cinemática o ângulo exato, p. ex., de uma cabeça angular instalada.

Também é possível alinhar o plano de maquinagem programado perpendicularmente à ferramenta sem eixos rotativos, p. ex., para ajustar o plano de maquinagem a uma cabeça angular instalada.

A função **PLANE SPATIAL** e o comportamento de posicionamento **STAY** permitem inclinar o plano de maquinagem no ângulo indicado pelo fabricante da máquina.

Exemplo de uma cabeça angular instalada com direção de ferramenta fixa Y:

#### Exemplo

#### TOOL CALL 5 Z S4500

PLANE SPATIAL SPA+0 SPB-90 SPC+0 STAY

6

O ângulo de inclinação deve ajustar-se exatamente ao ângulo da ferramenta, caso contrário o comando emite uma mensagem de erro.

## 11.3 Fresagem inclinada no plano inclinado (Opção #9)

### Função

Em conexão com as novas funções **PLANE** e **M128**, é possível **fresar inclinado** num plano de maquinagem inclinado. Para isso, estão disponíveis duas possibilidades de definição:

- Fresagem inclinada por meio de deslocação incremental dum eixo rotativo
- Fresagem inclinada por meio de vetores normais

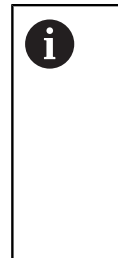

A fresagem inclinada no plano inclinado funciona exclusivamente com fresas esféricas. Com cabeças basculantes e mesas basculantes de 45°, é possível definir o ângulo inclinado também como ângulo sólido. Utilize, para isso, **FUNCTION TCPM**.

Mais informações: "FUNCTION TCPM (Opção #9)", Página 418

### Fresagem inclinada por meio de deslocação incremental dum eixo rotativo

- Retirar a ferramenta
- Definir uma função PLANE qualquer, ter atenção ao comportamento de posicionamento
- Ativar M128
- Mediante um bloco linear, deslocar de forma incremental o ângulo inclinado pretendido no respetivo eixo.

#### Exemplo

| 12 L Z+50 R0 FMAX                                        | Posicionar na altura segura           |
|----------------------------------------------------------|---------------------------------------|
| 13 PLANE SPATIAL SPA+0 SPB-45 SPC+0 MOVE DIST50<br>F1000 | Definir e ativar função PLANE         |
| 14 M128                                                  | Ativar M128                           |
| 15 L IB-17 F1000                                         | Ajustar ângulo inclinado              |
|                                                          | Definir maquinagem no plano inclinado |

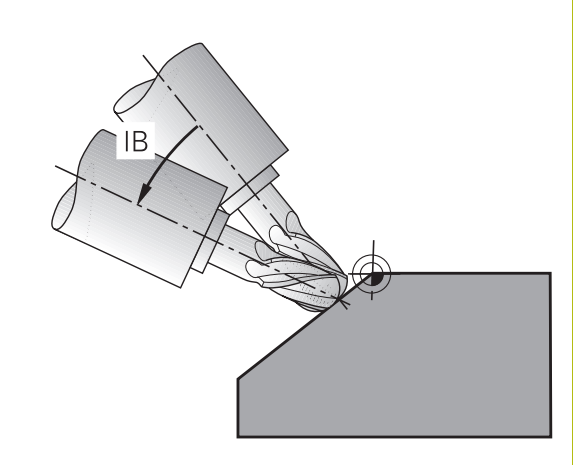

#### Fresagem inclinada por meio de vetores normais

No bloco LN só pode estar definido um vetor de direção, através do qual é definido o ângulo inclinado (vetor normal NX, NY, NZ ou vetor de direção da ferramenta TX, TY, TZ).

- Retirar a ferramenta
- Definir uma função PLANE qualquer, ter atenção ao comportamento de posicionamento
- Ativar M128
- Executar o programa NC com blocos LN em que a direção da ferramenta esteja definida por vetor

#### Exemplo

| •••                                                                 |                                                   |
|---------------------------------------------------------------------|---------------------------------------------------|
| 12 L Z+50 R0 FMAX                                                   | Posicionar na altura segura                       |
| 13 PLANE SPATIAL SPA+0 SPB+45 SPC+0 MOVE DIST50<br>F1000            | Definir e ativar função PLANE                     |
| 14 M128                                                             | Ativar M128                                       |
| 15 LN X+31.737 Y+21.954 Z+33.165 NX+0,3 NY+0 NZ<br>+0.9539 F1000 M3 | Ajustar ângulo inclinado por meio de vetor normal |
|                                                                     | Definir maquinagem no plano inclinado             |

## 11.4 Funções auxiliares para eixos rotativos

#### Avanço em mm/min em eixos rotativos A, B, C: M116 (Opção #8)

#### **Comportamento standard**

O comando interpreta o avanço programado num eixo rotativo em graus/min (em programas em MM e também em programas em Polegadas). Portanto, o avanço de trajetória depende da distância do ponto central da ferramenta ao centro do eixo rotativo.

Quanto maior for a distância, maior é o avanço de trajetória.

#### Avanço em mm/min em eixos rotativos com M116

| 6 | Consulte o manual da sua máquina!                                                                                                    |
|---|----------------------------------------------------------------------------------------------------|
|   | A geometria da máquina deve ser determinada pelo fabricante da máquina na descrição de cinemática.                                                                                                    |
| , |                                                                                                    |
| A | Recomendações de programação:                                                                                                    |
|   | A função M116 pode ser utilizada com eixos de mesa<br>e de cabeça.                                                                                                    |
|   | A função M116 também atua com a função Inclinar<br>plano de trabalho ativa.                                                                                                    |
|   | <ul> <li>A combinação das funções M128 ou TCPM com<br/>M116 não é possível. Se se desejar ativar M116<br/>para um eixo com a função M128 ou TCPM ativa, é<br/>necessário desativar indiretamente o movimento de<br/>compensação para este eixo com a função M138.<br/>Indiretamente porque, com M138, é indicado o<br/>eixo em que atua a função M128 ou TCPM. Dessa<br/>maneira, M116 atua automaticamente no eixo não<br/>selecionado com M138.</li> <li>Mais informações: "Seleção de eixos basculantes:<br/>M138". Página 416</li> </ul> |

Sem as funções M128 ou TCPM, M116 também pode atuar simultaneamente em dois eixos rotativos.

O comando interpreta o avanço programado num eixo rotativo em mm/min (ou 1/10 poleg/min). Assim, o comando calcula em cada início de bloco o avanço para esse bloco NC. O avanço num eixo rotativo não se modifica enquanto o bloco NC é executado, mesmo quando a ferramenta se dirige ao centro do eixo rotativo.

#### Atuação

M116 atua no plano de maquinagem. M116 anula-se com M117.

- M116 também deixa de atuar no fim do programa.
- M116 fica atuante no início do bloco.

## Deslocar os eixos rotativos pelo curso mais curto: M126

#### **Comportamento standard**

Ö

Consulte o manual da sua máquina!

O comportamento de posicionamento dos eixos rotativos é uma função dependente da máquina.

M126 atua exclusivamente em eixos de módulo.

Nos eixos de módulo, depois de se exceder o comprimento módulo de 0°-360°, a posição do eixo recomeça no valor inicial de 0°. É o que acontece nos eixos mecânicos de rotação sem fim.

Nos eixos não de módulo, a rotação máxima é limitada por motivos mecânicos. A visualização de posições do eixo rotativo não regressa ao valor inicial, p. ex., 0°-540°.

O comportamento padrão do comando no posicionamento de eixos rotativos cuja visualização de posições se encontra reduzida a uma margem de deslocação inferior a 360° depende do parâmetro da máquina **shortestDistance** (N.º 300401). O parâmetro de máquina determina se o comando se aproxima à posição programada com a diferença entre a posição nominal e a posição real ou (também sem M126) segundo o percurso mais curto.

#### Comportamento sem M126:

Sem **M126**, o comando desloca um eixo rotativo cuja visualização de posições está reduzida a valores inferiores a 360° pelo percurso mais longo.

Exemplos:

| Posição real | Posição nominal | Percurso |
|--------------|-----------------|----------|
| 350°         | 10°             | -340°    |
| 10°          | 340°            | +330°    |

#### Comportamento com M126

Com **M126**, o comando desloca um eixo rotativo cuja visualização de posições está reduzida a valores inferiores a 360° pelo percurso mais curto.

Exemplos:

| Posição real | Posição nominal | Percurso |
|--------------|-----------------|----------|
| 350°         | 10°             | +20°     |
| 10°          | 340°            | -30°     |

#### Atuação

M126 atua no início do bloco

M127 e um final de programa restauram M126.

## Reduzir a visualização do eixo rotativo para um valor inferior a 360°: M94

#### **Comportamento standard**

O comando desloca a ferramenta desde o valor angular actual para o valor angular programado.

#### Exemplo:

| Valor angular atual:         | 538°  |
|------------------------------|-------|
| Valor angular programado:    | 180°  |
| Curso de deslocação efetivo: | -358° |

#### **Comportamento com M94**

No início da frase o comando reduz o valor angular actual para um valor inferior a 360°, e a seguir desloca-se sobre o valor programado. Quando estiverem ativados vários eixos rotativos, **M94** reduz a visualização de todos os eixos rotativos. Como alternativa, pode-se introduzir um eixo rotativo atrás de **M94**. Assim, o comando reduz só a visualização deste eixo.

Se se tiver introduzido um limite de deslocação ou se um interruptor limite de software estiver ativo, **M94** fica sem função para o eixo correspondente.

## Exemplo: Reduzir os valores de visualização de todos os eixos rotativos ativados

L M94

#### Exemplo: Reduzir apenas o valor de visualização do eixo C

L M94 C

Exemplo: Reduzir a visualização de todos os eixos rotativos ativados e a seguir deslocar o eixo C para o valor programado

#### L C+180 FMAX M94

#### Atuação

M94 atua só no bloco NC em que estiver programado M94.M94 fica atuante no início do bloco.

## Conservar a posição da extremidade da ferramenta ao posicionar eixos basculantes (TCPM): M128 (Opção #9)

#### **Comportamento standard**

Quando o ângulo de incidência da ferramenta é alterado, forma-se um desvio da extremidade da ferramenta relativamente à posição nominal. Este desvio não é compensado pelo comando. Se o operador não considerar o desvio no programa NC, a maquinagem realiza-se deslocada.

## Comportamento com M128 (TCPM: Tool Center Point Management)

Se no programa NC se modificar a posição de um eixo basculante comandado, durante o processo de basculamento a posição da extremidade da ferramenta permanece sem se modificar em relação à peça de trabalho.

## **AVISO**

#### Atenção, perigo de colisão!

Os eixos rotativos com dentes hirth têm que se retirar dos dentes para a inclinação. Durante a retirada e o processo de inclinação, existe perigo de colisão!

 Libertar a ferramenta antes de se alterar a posição do eixo basculante

A seguir a **M128** pode-se introduzir ainda um avanço com o qual o comando executa, no máximo, os movimentos de compensação nos eixos lineares.

Caso pretenda alterar a posição do eixo basculante com o volante durante a execução do programa, utilize **M128** em conjunto com **M118**. A sobreposição de um posicionamento de volante realizase, com **M128** ativo e dependendo da definição no menu 3D-ROT do modo de funcionamento **Modo de operacao manual**, no sistema de coordenadas ativo ou no sistema de coordenadas fixo da máquina.

A

Recomendações de programação:

- Antes de posicionamentos com M91 ou M92 e antes de um bloco TOOL CALL, anular a função M128
- Para evitar danos no contorno, com M128 só se podem utilizar fresas esféricas
- O comprimento da ferramenta deve referir-se ao centro da esfera da Fresa esférica
- Se M128 estiver ativo, o comando apresenta o símbolo TCPM na visualização de estado

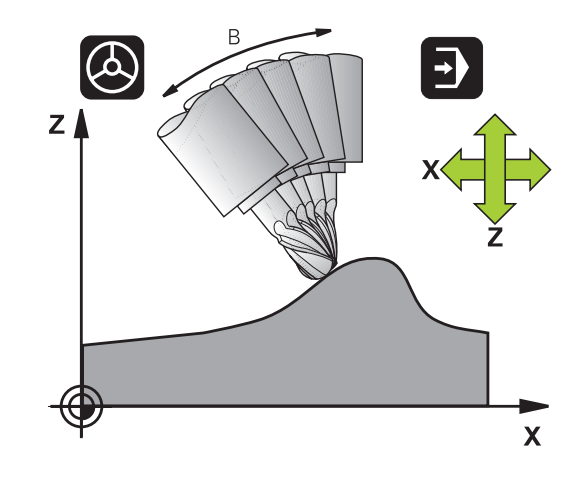

#### M128 em mesas basculantes

Se, com **M128** ativo, se programar um movimento da mesa basculante, então o comando roda conjuntamente o sistema de coordenadas. Rode, p. ex., o eixo C em 90° (por posicionamento ou por deslocação do ponto zero) e programe a seguir um movimento no eixo X; o comando executa o movimento no eixo Y da máquina.

O comando também transforma o ponto de referência memorizado que se desloca através do movimento da mesa rotativa.

#### M128 em correção tridimensional da ferramenta.

Quando, com **M128** ativo e correção de raio **RL/RR** ativa, se executa uma correção tridimensional, em determinadas geometrias o comando posiciona automaticamente os eixos rotativos (PeripheralMilling).

**Mais informações:** "Correção de ferramenta tridimensional (Opção #9)", Página 424

#### Atuação

**M128** atua no início do bloco, e **M129** no fim do bloco. **M128** também atua nos modos de funcionamento manuais e permanece ativado depois de uma troca de modo de funcionamento. O avanço para o movimento de compensação permanece ativo até se programar um movimento novo, ou anular **M128** com **M129**.

Anula **M128** com **M129**. Se se selecionar um novo programa NC num modo de funcionamento de execução do programa, o comando também anula **M128**.

## Exemplo: Executar movimentos de compensação, no máximo, com um avanço de 1000 mm/min

L X+0 Y+38.5 IB-15 RL F125 M128 F1000

#### Fresagem inclinada com eixos rotativos não comandados

Quando existirem na máquina eixos rotativos não comandados (os chamados eixos de contador), é possível efetuar também com estes eixos as maquinagens utilizadas, em conjunto com **M128**.

Proceda da seguinte forma:

- Colocar manualmente os eixos rotativos na posição pretendida. Neste caso, M128 não pode estar ativo
- 2 Ativar M128: o comando lê o valor real de todos os eixos rotativos já existentes, calcula a partir dos mesmos a nova posição do ponto central da ferramenta e atualiza a visualização de posição
- 3 O comando executa o movimento de compensação necessário com o bloco de posicionamento seguinte
- 4 Executar a maquinagem
- 5 No final do programa, anular **M128** com **M129** e colocar os eixos rotativos de novo na posição inicial

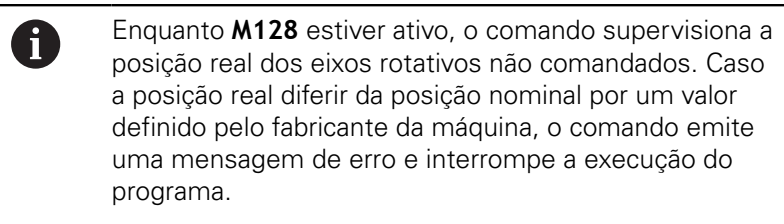

### Seleção de eixos basculantes: M138

#### **Comportamento standard**

#### Nas funções M128, TCPM e Inclinar plano de trabalho, o

comando considera os eixos rotativos definidos em parâmetros de máquina pelo fabricante da máquina.

#### **Comportamento com M138**

Nas funções acima apresentadas, o comando só considera os eixos basculantes que tenham sido definidos com **M138**.

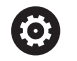

Consulte o manual da sua máquina!

As possibilidades de inclinação na sua máquina podem ficar restringidas, se limitar o número dos eixos basculantes com a função **M138**. O fabricante da máquina determina se o comando considera ou define para 0 os ângulos de eixo dos eixos desselecionados.

#### Atuação

M138 fica atuante no início do bloco.

**M138** é anulado programando de novo **M138** sem indicação de eixos basculantes.

#### Exemplo

Para as funções acima apresentadas, considerar só o eixo basculante C.

L Z+100 R0 FMAX M138 C

### Consideração da cinemática da máquina em posições REAL/NOMINAL no fim do bloco: M144 (Opção #9)

#### **Comportamento standard**

Caso a cinemática se altere, p. ex., devido à inserção de um mandril acessório ou à introdução de um ângulo de incidência, o comando não compensa a alteração. Se o operador não considerar a alteração de cinemática no programa NC, a maquinagem realizase deslocada.

#### Comportamento com M144

Consulte o manual da sua máquina!

A geometria da máquina deve ser determinada pelo fabricante da máquina na descrição de cinemática.

Com a função **M144**, o comando tem em conta a alteração da cinemática da máquina na visualização de posições e compensa o desvio da extremidade da ferramenta relativamente à peça de trabalho.

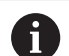

 $(\overline{\mathbf{0}})$ 

Instruções de programação e operação:

- São permitidos posicionamentos com M91 ou M92 com M144 ativo.
- A visualização de posições nos modos de funcionamento Execucao continua e Execucao passo a passo modifica-se só depois de os eixos basculantes terem alcançado a sua posição final.

#### Atuação

**M144** fica atuante no início do bloco. **M144** não atua em associação com **M128** ou a inclinação do plano de maquinagem.

M144 é anulado ao programar M145.

## 11.5 FUNCTION TCPM (Opção #9)

### Função

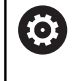

Consulte o manual da sua máquina!

A geometria da máquina deve ser determinada pelo fabricante da máquina na descrição de cinemática.

**FUNCTION TCPM** é um desenvolvimento da função **M128**, com a qual pode determinar o comportamento do comando durante o posicionamento de eixos rotativos. Com **FUNCTION TCPM**, é possível definir autonomamente a atuação de várias funcionalidades:

- Atuação do avanço programado: F TCP / F CONT
- Interpretação das coordenadas de eixos rotativos programadas no programa NC: AXIS POS / AXIS SPAT
- Modo de interpolação de orientação entre a posição inicial e a posição final: PATHCTRL AXIS / PATHCTRL VECTOR
- Seleção opcional do ponto de referência da ferramenta e centro de rotação: REFPNT TIP-TIP / REFPNT TIP-CENTER / REFPNT CENTER-CENTER
- Avanço com o qual o comando executa, no máximo, os movimentos de compensação nos eixos lineares: F

Se a função **FUNCTION TCPM** estiver ativada, o comando apresenta o símbolo **TCPM** na visualização de posição.

## **AVISO**

#### Atenção, perigo de colisão!

Os eixos rotativos com dentes hirth têm que se retirar dos dentes para a inclinação. Durante a retirada e o processo de inclinação, existe perigo de colisão!

 Libertar a ferramenta antes de se alterar a posição do eixo basculante

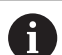

Recomendações de programação:

- Antes de posicionamentos com M91 ou M92 e antes de um bloco TOOL CALL, anular a função FUNCTION TCPM.
- Para o facejamento, utilizar exclusivamente Fresa esférica, para evitar danos no contorno. Em combinação com outras formas de ferramenta, deverá verificar o programa NC quanto a possíveis danos no contorno mediante a simulação gráfica.

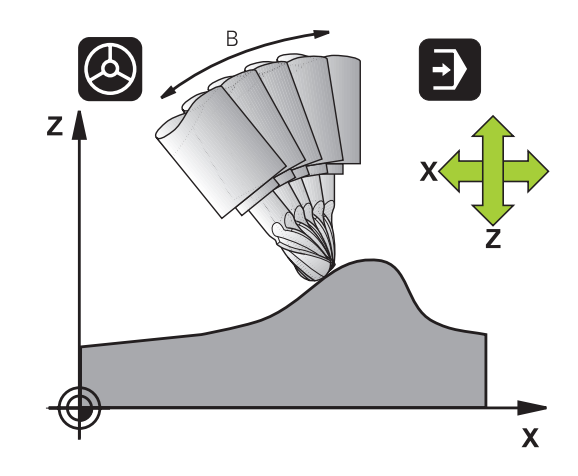

### **Definir FUNCTION TCPM**

| ſ | SPEC |
|---|------|
|   | FCT  |

Selecionar as funções especiais

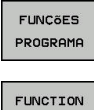

- Selecionar auxílios de programação
- TCPM
- Selecionar a função FUNCTION TCPM

### Atuação do avanço programado

Para a definição da atuação do avanço programado, o comando disponibiliza duas funções:

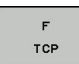

**F TCP** determina que o avanço programado seja interpretado como a velocidade relativa efetiva entre a extremidade da ferramenta (tool center point) a e peça de trabalho

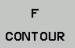

**F CONT** determina que o avanço programado seja interpretado como avanço de trajetória dos eixos programados nos respetivos blocos NC

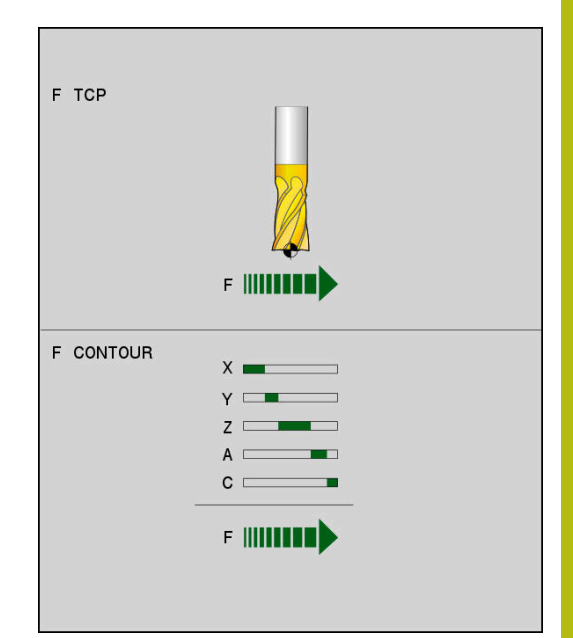

#### Exemplo

| •••                     |                                                   |
|-------------------------|---------------------------------------------------|
| 13 FUNCTION TCPM F TCP  | O avanço refere-se à extremidade da ferramenta    |
| 14 FUNCTION TCPM F CONT | O avanço é interpretado como avanço de trajetória |
|                         |                                                   |

## Interpretação das coordenadas programadas dos eixos rotativos

As máquinas com cabeças basculantes de 45° ou mesas basculantes de 45° não tinham até agora a possibilidade de ajustar de forma fácil o ângulo inclinado ou uma orientação de ferramenta relativa ao sistema de coordenadas ativo no momento (ângulo sólido). Esta funcionalidade apenas podia ser realizada através de programas NC criados externamente com vetores normais de superfície (blocos LN).

O comando disponibiliza a seguinte funcionalidade:

 AXIS POS determina que o comando interpreta as coordenadas dos eixos rotativos como posição real do respetivo eixo

 AXIS SPAT determina que o comando interpreta as coordenadas dos eixos rotativos como ângulo sólido

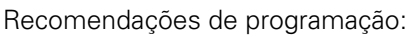

- A função AXIS POS é apropriada, principalmente, em conexão com eixos rotativos aplicados perpendicularmente. Apenas se as coordenadas programadas do eixo rotativo definirem corretamente o alinhamento desejado do plano de maquinagem (programadas, p. ex.,através de um sistema CAM), será possível utilizar também AXIS POS com conceitos de máquina divergentes (p. ex., cabeças basculantes de 45º).
- Através da função AXIS SPAT, definem-se ângulos sólidos que se referem ao sistema de coordenadas (eventualmente inclinado) ativo no momento. Os ângulos definidos atuam, assim, como ângulos sólidos incrementais. No primeiro bloco de deslocação após a função AXIS SPAT, programe sempre três ângulos sólidos, mesmo com ângulos sólidos de 0º.

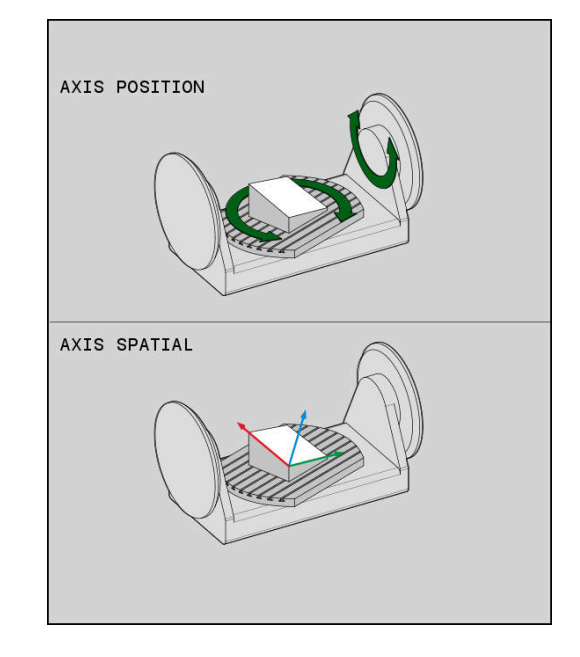

#### Exemplo

AXIS

POSITION

AXIS SPATIAL

i

| •••                              |                                                                                                    |
|----------------------------------|----------------------------------------------------------------------------------------------------|
| 13 FUNCTION TCPM F TCP AXIS POS  | As coordenadas dos eixos rotativos são ângulos de eixo                                                     |
|                                  |                                                                                                    |
| 18 FUNCTION TCPM F TCP AXIS SPAT | As coordenadas dos eixos rotativos são ângulos sólidos                                                     |
| 20 L A+0 B+45 C+0 F MAX          | Ajustar a orientação da ferramenta para B+45 graus (ângulo<br>sólido). Definir o ângulo sólido A e C com 0 |
|                                  |                                                                                                    |

## Interpolação de orientação entre a posição inicial e final

As funções permitem estabelecer de que forma a orientação de ferramenta deve interpolar entre a posição inicial e a final programadas:

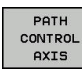

РАТН

CONTROL

VECTOR

i

- PATHCTRL AXIS determina que os eixos rotativos interpolem de forma linear entre a posição inicial e a posição final. A superfície que resulta da fresagem com a periferia da ferramenta (Peripheral Milling) não é necessariamente plana e dependente da cinemática da máquina
- PATHCTRL VECTOR estabelece que a orientação da ferramenta dentro do bloco NC se encontra sempre no plano que é definido pela orientação inicial e final. Se o vetor se encontrar entre a posição inicial e a final neste plano, ao fresar com a periferia da ferramenta (Peripheral Milling), é produzida uma superfície plana.

Nos dois casos, o ponto de referência da ferramenta programado desloca-se numa reta entre a posição inicial e a final.

Para obter um movimento de eixos múltiplos contínuo, pode definir o ciclo 32 com uma **Tolerância para eixos rotativos**.

**Mais informações:** Manual do Utilizador Programação de Ciclos

#### PATHCTRL AXIS

A variante **PATHCTRL AXIS** utiliza-se em programas NC com pequenas alterações de orientação por bloco NC. Neste caso, o ângulo **TA** no ciclo 32 pode ser grande.

Pode-se utilizar **PATHCTRL AXIS** tanto em Face Milling, como em Peripheral Milling.

Mais informações: "Executar programas CAM", Página 434

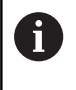

A HEIDENHAIN recomenda a variante **PATHCTRL AXIS**. Esta permite um movimento mais regular, o que é vantajoso para a qualidade da superfície.

#### PATHCTRL VECTOR

A variante **PATHCTRL VECTOR** utiliza-se na fresagem periférica com grandes alterações de orientação por bloco NC.

#### Exemplo

| •••                                              |                                                                                                    |
|--------------------------------------------------|----------------------------------------------------------------------------------------------------|
| 13 FUNCTION TCPM F TCP AXIS SPAT PATHCTRL AXIS   | Os eixos rotativos são interpolados de forma linear entre a posição inicial e a final do bloco NC.                                                                               |
| 14 FUNCTION TCPM F TCP AXIS SPAT PATHCTRL VECTOR | Os eixos rotativos são interpolados de forma a que o vetor<br>da ferramenta dentro do bloco NC se encontre sempre no<br>plano que é determinado pela orientação inicial e final. |
|                                                  |                                                                                                    |

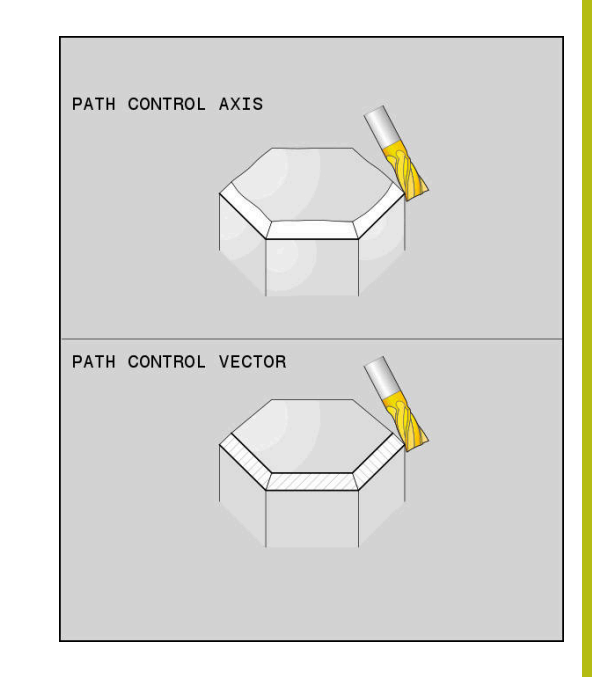

## Seleção do ponto de referência da ferramenta e do centro de rotação

Para a definição do ponto de referência da ferramenta e do centro de rotação, o comando disponibiliza as seguintes funções:

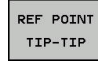

 REFPNT TIP-TIP posiciona na extremidade (teórica) da ferramenta. O centro de rotação situa-se também na extremidade da ferramenta

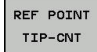

 REFPNT TIP-CENTER posiciona na extremidade da ferramenta. O centro de rotação encontra-se no ponto central do raio da lâmina.

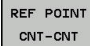

REFPNT CENTER-CENTER posiciona no ponto central do raio da ferramenta. O centro de rotação situa-se também no ponto central do raio da lâmina.

A introdução do ponto de referência é opcional. Se não se introduzir nada, o comando utiliza **REFPNT TIP-TIP**.

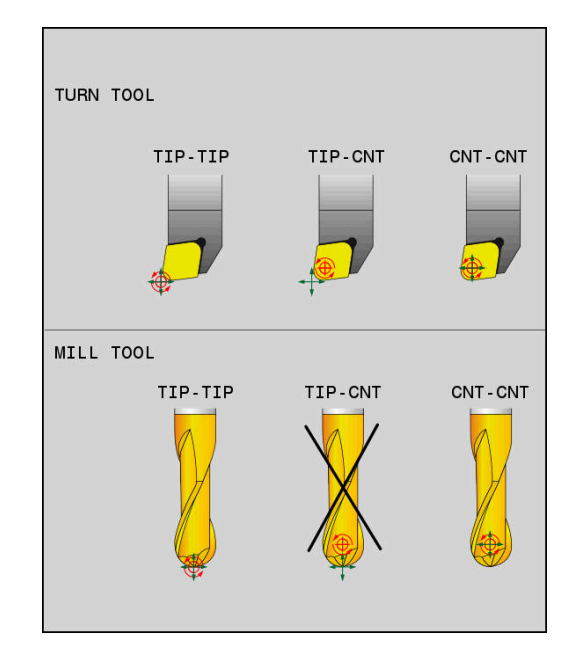

### **REFPNT TIP-TIP**

A variante **REFPNT TIP-TIP** corresponde ao comportamento padrão da **FUNCTION TCPM**. Também se podem utilizar todos os ciclos e funções que eram admissíveis até agora.

#### **REFPNT TIP-CENTER**

A variante **REFPNT TIP-CENTER** está dimensionada, principalmente, para a utilização com ferramentas de tornear. Aqui, o ponto de rotação e o ponto de posicionamento não coincidem. Num bloco NC, o ponto de rotação (ponto central do raio da lâmina) é mantido em posição e a extremidade da ferramenta encontra-se no fim do bloco, mas já não na posição de saída.

O objetivo principal desta seleção de pontos de referência consiste em poder tornear contornos complexos (torneamento simultâneo) com correção de raio ativa e alinhamento simultâneo do eixo inclinado no modo de torneamento. Esta função só é plausível, se se utilizar o comando no modo de torneamento (opção #50). Atualmente, esta opção de software só é suportada no TNC 640.

#### **REFPNT CENTER-CENTER**

A variante **REFPNT CENTER-CENTER** pode ser utilizada para executar programas NC gerados com uma ferramenta CAD-CAM medida na extremidade e que são dados com trajetórias de ponto central do raio da lâmina.

Até agora, só era possível obter esta funcionalidade encurtando a ferramenta com **DL**. A variante com **REFPNT CENTER-CENTER** tem a vantagem de o comando conhecer o verdadeiro comprimento da ferramenta.

Se se programarem ciclos de fresagem de caixa com **REFPNT CENTER-CENTER**, o comando emite uma mensagem de erro.

#### Exemplo

| •••                                                                   |                                                                                                    |
|-----------------------------------------------------------------------|----------------------------------------------------------------------------------------------------|
| 13 FUNCTION TCPM F TCP AXIS SPAT PATHCTRL AXIS<br>REFPNT TIP-TIP      | O ponto de referência da ferramenta e o centro de rotação situam-se na extremidade da ferramenta          |
| 14 FUNCTION TCPM F TCP AXIS POS PATHCTRL AXIS<br>REFPNT CENTER-CENTER | O ponto de referência da ferramenta e o centro de rotação encontram-se no ponto central do raio da lâmina |
|                                                                       |                                                                                                    |

#### **Restaurar FUNCTION TCPM**

RESET TCPM  Utilizar FUNCTION RESET TCPM quando se quiser anular especificamente a função dentro de um programa NC

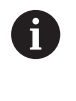

Ao selecionar um programa NC novo nos modos de funcionamento **Execucao passo a passo** ou **Execucao continua**, o comando anula automaticamente a função **TCPM**.

#### Exemplo

... 25 FUNCTION RESET TCPM

Restaurar FUNCTION TCPM

•••

# 11.6 Correção de ferramenta tridimensional (Opção #9)

## Introdução

O comando pode executar uma correção tridimensional (correção 3D) da ferramenta para blocos lineares. Além das coordenadas X, Y e Z do ponto final da reta, estes blocos NC devem conter também os componentes NX, NY e NZ do vetor normal da superfície.

**Mais informações:** "Definição de um vetor normalizado", Página 426

Se quiser executar uma orientação da ferramenta, estes blocos NC têm ainda de conter um vetor normalizado com os componentes TX, TY e TZ, o que determina a orientação da ferramenta.

**Mais informações:** "Definição de um vetor normalizado", Página 426

O ponto final da reta, os componentes da normal à superfície e os componentes para a orientação da ferramenta devem ser calculados por um sistema CAM.

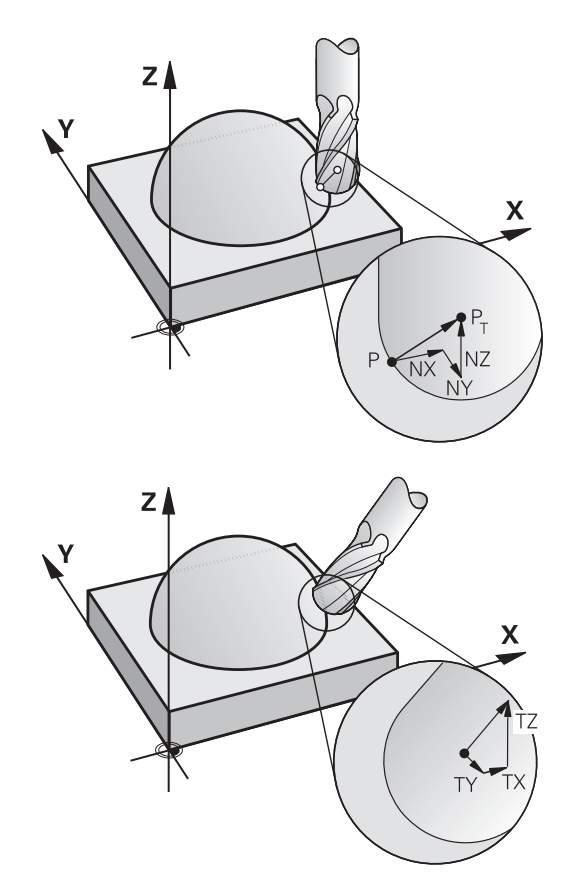

#### Possibilidades de aplicação

- Utilização de ferramentas com dimensões que não coincidem com as dimensões calculadas pelo sistema CAM (correção 3D sem definição da orientação da ferramenta)
- Face Milling: correção da geometria da fresa no sentido da normal à superfície (correção 3D com e sem definição da orientação da ferramenta). O levantamento de aparas dá-se primariamente com o lado dianteiro da ferramenta
- Peripheral Milling: correção do raio da fresa perpendicular ao sentido do movimento e perpendicular ao sentido da ferramenta (correção tridimensional do raio com definição da orientação da ferramenta). O levantamento de aparas dá-se primariamente com a superfície lateral da ferramenta

## Suprimir mensagem de erro em caso de medida excedente da ferramenta positiva: M107

#### **Comportamento standard**

Com correções de ferramenta positivas, existe o perigo de danificar contornos programados. Em programas NC com blocos de normais à superfície, o comando verifica se surgem medidas excedentes críticas em consequência das correções de ferramenta e emite então uma mensagem de erro.

Com Peripheral Milling, o comando emite uma mensagem de erro no caso seguinte:

DR<sub>Tab</sub> + DR<sub>Prog</sub> > 0

Com Face Milling, o comando emite uma mensagem de erro nos casos seguintes:

- DR<sub>Tab</sub> + DR<sub>Prog</sub> > 0
- $\blacksquare R2 + DR2_{Tab} + DR2_{Prog} > R + DR_{Tab} + DR_{Prog}$
- $\blacksquare R2 + DR2_{Tab} + DR2_{Prog} < 0$
- $\square DR2_{Tab} + DR2_{Prog} > 0$

#### Comportamento com M107

Com M107, o comando suprime a mensagem de erro.

#### Ativação

M107 atua no fim do bloco.

M107 é anulado com M108.

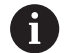

A função **M108** permite verificar o raio de uma ferramenta gémea também com a correção de ferramenta tridimensional não ativa.

## Definição de um vetor normalizado

Um vetor normalizado é uma dimensão matemática que contém um valor 1 e um sentido qualquer. Em blocos LN, o comando precisa de até dois vetores normalizados, um para determinar o sentido da normal à superfície e um outro (opcional) para determinar o sentido da orientação da ferramenta. O sentido da normal à superfície determina-se com os componentes NX, NY e NZ. Com fresa cónica e Fresa esférica, essa normal parte perpendicular da superfície da peça de trabalho para o ponto de referência da ferramenta PT, com fresa toroidal é através de PT' ou PT (ver figura). O sentido da orientação da ferramenta determina-se com os componentes TX, TY e TZ.

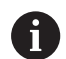

Recomendações de programação:

- A sintaxe NC deve possuir a sequência X, Y, Z para a posição e NX, NY e NZ, assim como TX, TY e TZ para os vetores.
- A sintaxe NC dos blocos LN deve sempre conter todas as coordenadas e todas as normais à superfície, embora não tenham mudado os valores em comparação com o bloco NC anterior.
- Para evitar possíveis interrupções do avanço durante a maquinagem, calcular e emitir os vetores com precisão (recomendam-se, pelo menos, 7 casas decimais).
- A correção de ferramenta 3D auxiliada por vetores normais de superfície atua nas indicações de coordenadas nos eixos principais X, Y e Z.
- Se se trocar uma ferramenta com uma medida excedente, (valores delta positivos), o comando emite uma mensagem de erro. É possível suprimir a mensagem de erro com a função M107.
- O comando não adverte com uma mensagem de erro para eventuais danos no contorno que podem ocorrer devido a medidas excedentes da ferramenta.

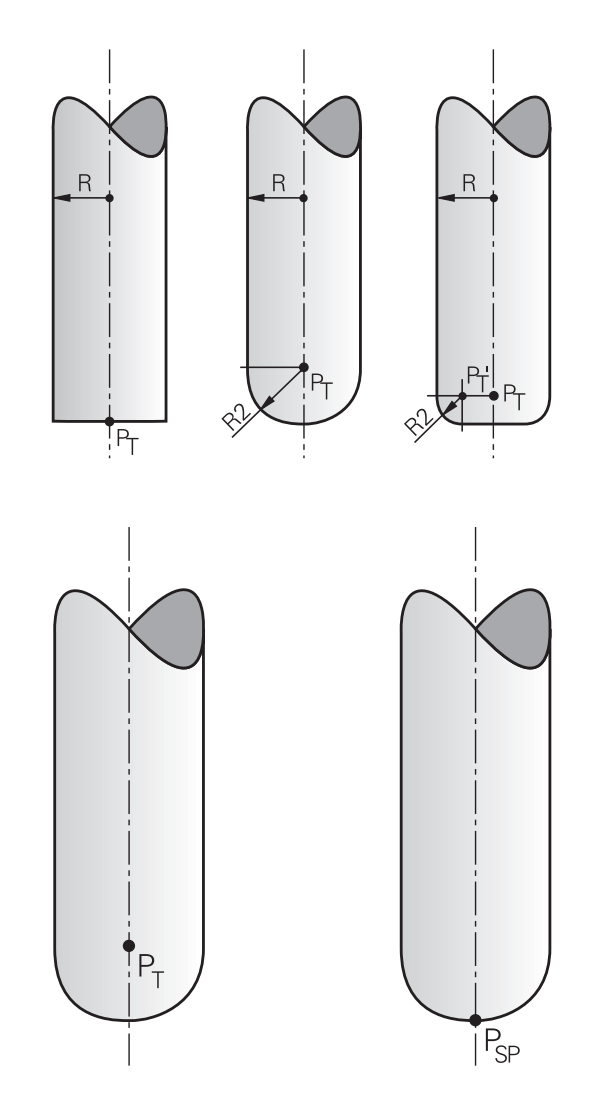

426

#### Formas de ferramenta permitidas

As formas de ferramenta permitidas são determinadas na tabela de ferramentas através dos raios de ferramenta **R** e **R2**:

- Raio da ferramenta R: medida entre o ponto central da ferramenta e o lado exterior da mesma
- Raio 2 da ferramenta R2: raio de arredondamento desde a extremidade da ferramenta até ao lado exterior da mesma

O valor de R2 determina, por princípio, a forma da ferramenta:

- R2 = 0: fresa de haste
- R2 > 0: fresa toroidal (R2 = R: Fresa esférica)

Destas indicações resultam também as coordenadas para o ponto de referência da ferramenta **PT**.

#### Utilizar outras ferramentas: valores delta

Se utilizar ferramentas que tenham dimensões diferentes das da ferramenta prevista originalmente, registe a diferença de comprimentos e raios como valores delta na tabela de ferramentas ou no programa NC:

- Valor delta positivo DL, DR: as dimensões da ferramenta são maiores do que as da ferramenta original (medida excedente)
- Valor delta negativo DL, DR: as dimensões da ferramenta são menores do que as da ferramenta original (submedida)

O comando corrige então a posição da ferramenta segundo o valor da soma dos valores delta a partir da tabela de ferramentas e da correção de ferramenta programada (chamada de ferramenta ou tabela de correção).

Com **DR 2**, modifica-se o raio de arredondamento da ferramenta e, assim, também a forma da ferramenta.

Ao trabalhar com DR 2, aplica-se:

- **R2** + DR2<sub>Tab</sub> + DR2<sub>Prog</sub> = 0: fresa de haste
- 0 < R2 + DR2<sub>Tab</sub> + DR2<sub>Prog</sub> < R: fresa toroidal
- R2 + DR2<sub>Tab</sub> + DR2<sub>Prog</sub> = R: Fresa esférica

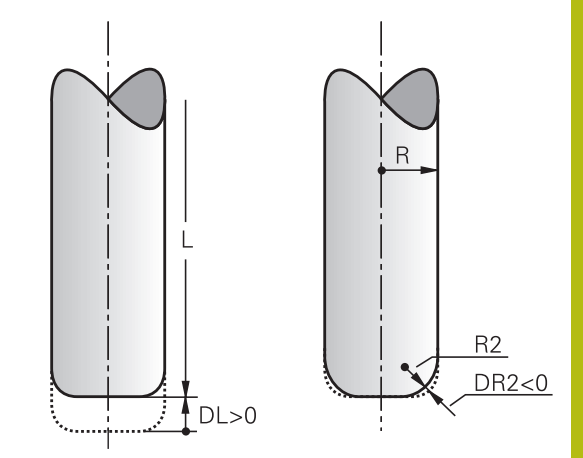

## Correção 3D sem TCPM

O comando realiza uma correção 3D em maquinagens de três eixos, caso o programa NC tenha sido concebido com medidas normais à superfície. Para tal, a correção do raio **RL/RR** e **TCPM** ou **M128** tem de estar inativa. O comando desloca a ferramenta no sentido da normal à superfície no valor da soma dos valores delta (tabela de ferramentas e **TOOL CALL**).

6

Para a correção de ferramenta 3D, o comando utiliza, por princípio, os **valores delta** definidos. O comando só calcula o raio da ferramenta completo (**R** + **DR**) se se tiver ligado a função **FUNCTION PROG PATH IS CONTOUR**.

Mais informações: "Interpretação da trajetória programada", Página 432

#### Exemplo: formato de bloco com normais à superfície

1 LN X+31.737 Y+21.954 Z+33.165NX+0.2637581 NY+0.0078922 NZ-0.8764339 F1000 M3

| LN:         | Reta com correção 3D                          |
|-------------|-----------------------------------------------|
| X, Y, Z:    | Coordenadas do ponto final da reta corrigidas |
| NX, NY, NZ: | Componentes da medida normal à superfície     |
| F:          | Avanço                                        |
| <b>M</b> :  | Função auxiliar                               |

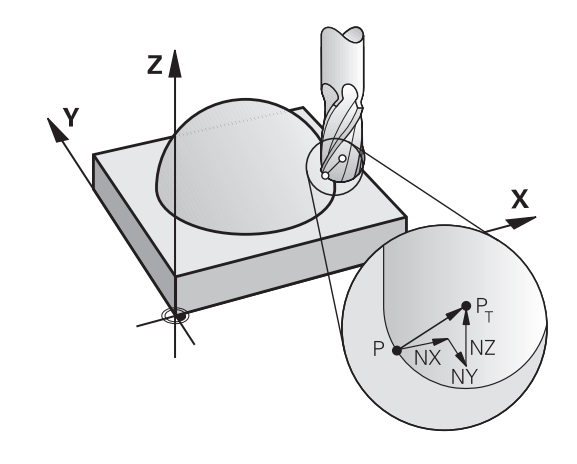

#### Face Milling: correção 3D com TCPM

Face Milling é uma maquinagem com o lado frontal da ferramenta. Se o programa NC contiver normais à superfície e **TCPM** ou **M128** estiverem ativos, então é executada uma correção 3D na maquinagem de 5 eixos. Para tal, a correção do raio RL/RR não pode estar ativa. O comando desloca a ferramenta no sentido da normal à superfície no valor da soma dos valores delta (tabela de ferramentas e **TOOL CALL**).

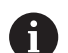

Para a correção de ferramenta 3D, o comando utiliza, por princípio, os **valores delta** definidos. O comando só calcula o raio da ferramenta completo (**R** + **DR**) se se tiver ligado a função **FUNCTION PROG PATH IS CONTOUR**.

**Mais informações:** "Interpretação da trajetória programada", Página 432

Se não estiver determinada nenhuma orientação de ferramenta no bloco **LN**, com **TCPM** ativa, o comando mantém a ferramenta perpendicular ao contorno da peça de trabalho.

**Mais informações:** "Conservar a posição da extremidade da ferramenta ao posicionar eixos basculantes (TCPM): M128 (Opção #9)", Página 414

Se num bloco **LN** estiver definida uma orientação da ferramenta **T** e se, ao mesmo tempo, M128 (ou **FUNCTION TCPM**) estiver ativo, o comando posiciona os eixos rotativos da máquina automaticamente, para que a ferramenta obtenha a orientação da máquina introduzida. Se não houver um **M128** (ou **FUNCTION TCPM**) ativo, o comando ignora o vetor de direção **T**, mesmo quando está definido num bloco **LN**.

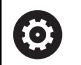

Consulte o manual da sua máquina!

O comando não consegue posicionar automaticamente os eixos rotativos em todas as máquinas.

## AVISO

#### Atenção, perigo de colisão!

Os eixos rotativos de uma máquina podem ter margens de deslocação limitadas, p. ex., um eixo de cabeça B com -90° a +10°. Neste caso, uma alteração do ângulo de inclinação para acima de +10° pode provocar uma rotação de 180° do eixo da mesa. Durante o movimento de inclinação, existe perigo de colisão!

- Se necessário, programar uma posição segura antes da inclinação
- Testar o programa NC ou a secção de programa Execucao passo a passo com cuidado

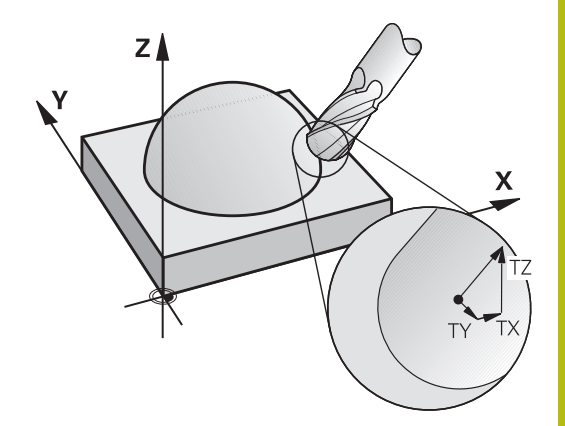

## Exemplo: formato de bloco com normais à superfície sem orientação da ferramenta

LN X+31,737 Y+21,954 Z+33,165 NX+0,2637581 NY+0,0078922 NZ-0,8764339 F1000 M128

Exemplo: formato de bloco com normais à superfície e orientação da ferramenta

#### LN X+31,737 Y+21,954 Z+33,165 NX+0,2637581 NY+0,0078922 NZ-0,8764339 TX+0,0078922 TY-0,8764339 TZ+0,2590319 F1000 M128

| LN:                                 | Reta com correção 3D                                             |
|-------------------------------------|------------------------------------------------------------------|
| X, Y, Z:                            | Coordenadas do ponto final da reta corrigidas                    |
| NX, NY, NZ:                         | Componentes da medida normal à superfície                        |
| <b>TX</b> , <b>TY</b> , <b>TZ</b> : | Componentes do vetor normalizado para a orientação da ferramenta |
| F:                                  | Avanço                                                           |
| <b>M</b> :                          | Função auxiliar                                                  |

## Peripheral Milling: correção de raio 3D com TCPM e correção de raio (RL/RR)

O comando desloca a ferramenta perpendicularmente ao sentido do movimento e perpendicularmente ao sentido da ferramenta segundo o valor da soma dos valores delta **DR** (tabela de ferramentas e programa NC). O sentido de correção é determinado com a correção do raio **RL/RR** (ver figura, sentido do movimento Y +). Para que o comando possa alcançar a orientação da ferramenta pré-indicada, é necessário ativar a função **M128** ou **TCPM**.

**Mais informações:** "Conservar a posição da extremidade da ferramenta ao posicionar eixos basculantes (TCPM): M128 (Opção #9)", Página 414

O comando posiciona então automaticamente os eixos rotativos da máquina de forma a que a ferramenta consiga atingir a sua orientação previamente indicada com a correção ativada.

Consulte o manual da sua máquina!

Esta função é possível unicamente com ângulos sólidos. É o fabricante da máquina que define a possibilidade de introdução.

O comando não consegue posicionar automaticamente os eixos rotativos em todas as máquinas.

Para a correção de ferramenta 3D, o comando utiliza, por princípio, os **valores delta** definidos. O comando só calcula o raio da ferramenta completo (**R** + **DR**) se se tiver ligado a função FUNCTION PROG PATH IS CONTOUR.

**Mais informações:** "Interpretação da trajetória programada", Página 432

## **AVISO**

#### Atenção, perigo de colisão!

 $\odot$ 

i

Os eixos rotativos de uma máquina podem ter margens de deslocação limitadas, p. ex., um eixo de cabeça B com -90° a +10°. Neste caso, uma alteração do ângulo de inclinação para acima de +10° pode provocar uma rotação de 180° do eixo da mesa. Durante o movimento de inclinação, existe perigo de colisão!

- Se necessário, programar uma posição segura antes da inclinação
- Testar o programa NC ou a secção de programa Execucao passo a passo com cuidado

Pode-se determinar a orientação da ferramenta de duas maneiras:

- No bloco LN por indicação dos componentes TX, TY e TZ
- Num bloco L por indicação das coordenadas dos eixos rotativos

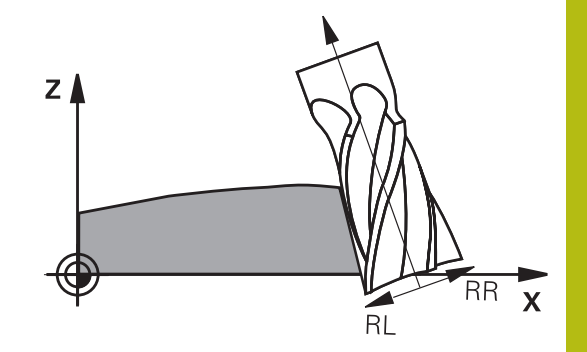

#### Exemplo: formato de bloco com orientação da ferramenta

| 1 LN X+31,737 Y+21,954 Z+33,165 TX+0,0078922 TY-0,8764339 TZ<br>+0,2590319 RR F1000 M128 |
|------------------------------------------------------------------------------------------|
|                                                                                          |

| LN:                                 | Reta com correção 3D                                                |
|-------------------------------------|---------------------------------------------------------------------|
| X, Y, Z:                            | Coordenadas do ponto final da reta corrigidas                       |
| <b>TX</b> , <b>TY</b> , <b>TZ</b> : | Componentes do vetor normalizado para a<br>orientação da ferramenta |
| RR:                                 | Correção do raio da ferramenta                                      |
| F:                                  | Avanço                                                              |
| <b>M</b> :                          | Função auxiliar                                                     |

#### Exemplo: formato de bloco com eixos rotativos

| 1 L X+31,737 Y+21,954 Z+33,165 B+12,357 C+5,896 RL F1000<br>M128 |                                                                      |
|------------------------------------------------------------------|----------------------------------------------------------------------|
| L:                                                               | Reta                                                                 |
| X, Y, Z:                                                         | Coordenadas do ponto final da reta corrigidas                        |
| <b>B</b> , <b>C</b> :                                            | Coordenadas dos eixos rotativos para a orien-<br>tação da ferramenta |
| RL:                                                              | Correção do raio                                                     |
| F:                                                               | Avanço                                                               |
| <b>M</b> :                                                       | Função auxiliar                                                      |
|                                                                  |                                                                      |

#### Interpretação da trajetória programada

A função **FUNCTION PROG PATH** permite determinar se o comando refere a correção de raio 3D, como até agora, apenas aos valores delta ou se a refere ao raio da ferramenta completo. Ao ligar **FUNCTION PROG PATH**, as coordenadas programadas correspondem exatamente às coordenadas do contorno. Com a função **FUNCTION PROG PATH OFF** desliga-se a interpretação especial.
#### Procedimento

Proceda conforme a definição da seguinte forma:

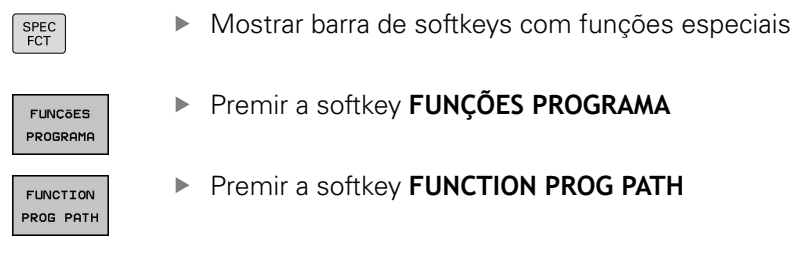

Tem as seguintes possibilidades:

| Softkey Função |                                                                                                    |  |
|----------------|----------------------------------------------------------------------------------------------------|--|
| IS<br>CONTOUR  | Ligar a interpretação da trajetória programada<br>como contorno                                                                              |  |
|                | Na correção de raio 3D, o comando calcula o raio<br>da ferramenta completo <b>R + DR</b> e o raio da esqui-<br>na completo <b>R2 + DR2</b> . |  |
| OFF            | Desligar a interpretação especial da trajetória programada                                                                                   |  |
|                | Na correção de raio 3D, o comando calcula<br>apenas os valores delta <b>DR</b> e <b>DR2</b> .                                                |  |

Ao ligar **FUNCTION PROG PATH**, a interpretação da trajetória programada como contorno atua em todas as correções 3D até que a função seja novamente desligada.

## 11.7 Executar programas CAM

Ao criar programas NC externamente mediante um sistema CAM, deverá respeitar as recomendações apresentadas nos parágrafos seguintes. Dessa maneira, poderá aproveitar ao máximo o potente controlo de movimento do comando e, regra geral, obter melhores superfícies de peças de trabalho em tempos de maquinagem ainda mais curtos. Não obstante as altas velocidades de maquinagem, o comando atinge uma precisão de contorno muito elevada. Responsável por isso é o sistema operativo em tempo real HEROS 5 em combinação com a função **ADP** (Advanced Dynamic Prediction) do TNC 620. Dessa forma, o comando também consegue executar muito bem programas NC com elevada densidade de pontos.

### Do modelo 3D ao programa NC

O processo de criação de um programa NC a partir de um modelo CAD pode representar-se esquematicamente da seguinte forma:

CAD: criação do modelo

Os departamentos de construção disponibilizam um modelo 3D da peça de trabalho a maquinar. Idealmente, o modelo 3D é construído à média de tolerância.

- CAM: geração de trajetórias, correção da ferramenta O programador CAM estabelece as estratégias de maquinagem para as áreas a maquinar da peça de trabalho. Com base nas superfícies do modelo CAD, o sistema CAM calcula as trajetórias de movimentação da ferramenta. Estas trajetórias da ferramenta compõem-se de pontos individuais, que são calculados pelo sistema CAM, de modo a que a superfície a maquinar se aproxime da melhor forma, segundo erros de cordão e tolerâncias predefinidos. Forma-se, assim, um programa NC neutro para a máquina, o CLDATA (cutter location data). A partir do CLDATA, um pós-processador cria um programa NC específico da máquina e do comando que o comando CNC possa executar. O pós-processador está relacionado com a máquina e adaptado ao comando. É o elo de ligação central entre o sistema CAM e o comando CNC.
- Comando: controlo de movimento, supervisão da tolerância, perfil de velocidade

A partir dos pontos definidos no programa NC, o comando calcula os movimentos dos diversos eixos da máquina e os necessários perfis de velocidade. Nesta operação, as potentes funções de filtro processam e alisam o contorno, de modo a que o comando respeite o máximo desvio de trajetória permitido.

 Mecatrónica: regulação do avanço, tecnologia de acionamento, máquina

Mediante o sistema de acionamento, a máquina converte os movimentos e perfis de velocidade calculados pelo comando em movimentos de ferramenta reais.

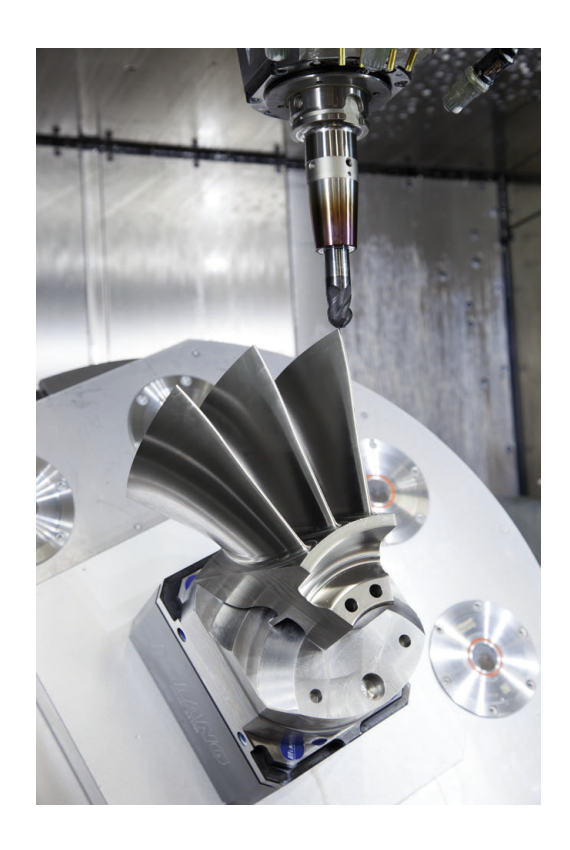

#### Respeitar na configuração do pós-processador

## Tenha em consideração os seguintes aspetos na configuração do pós-processador:

- Em caso de posições de eixos, definir a saída de dados com uma precisão de quatro casas decimais, no mínimo. Desta forma, melhora-se a qualidade dos dados NC e evitam-se erros de arredondamento, que têm efeitos visíveis na superfície da peça de trabalho. Tratando-se de componentes óticos e componentes com raios muito grandes (pequenas curvaturas) como, p. ex., formas no setor automóvel, a saída com cinco casas decimais pode produzir uma qualidade melhorada da superfície
- Na maquinagem com vetores normais de superfície (blocos LN, apenas programação em diálogo Klartext), definir sempre a saída de dados com uma precisão de sete casas decimais
- Evitar blocos NC incrementais consecutivos, dado que, de outro modo, a tolerância dos blocos NC isolados pode somar-se na saída
- No ciclo 32, definir a tolerância de forma a que, no comportamento standard, esta seja duas vezes maior que os erros de cordão definidos no sistema CAM. Respeite também as indicações na descrição da função do ciclo 32
- Um erro de cordão escolhido excessivamente alto no programa CAM pode, dependendo da respetiva curvatura de contorno, produzir distâncias de bloco NC longas demais com grande alteração da direção. Assim, durante a execução, podem ocorrer interrupções no avanço nas transições de bloco. As acelerações regulares (equivalentes a excitação de força), causadas pelas interrupções no avanço do programa NC não homogéneo, podem levar a uma resposta oscilatória indesejada da estrutura da máquina.
- Os pontos de trajetória calculados pelo sistema CAM também podem ser unidos por blocos circulares em lugar de blocos lineares. O comando calcula internamente círculos mais exatos do que se fossem definidos através do formulário de introdução
- Não emitir pontos intermédios sobre trajetórias exatamente retas. Os pontos intermédios que não se encontram exatamente sobre a trajetória reta podem ter efeitos visíveis na superfície da peça de trabalho
- Nas transições de curvatura (esquinas) deverá encontrar-se apenas um ponto de dados NC
- Evitar distâncias de bloco permanentemente curtas. As distâncias de bloco curtas surgem no sistema CAM devido a fortes alterações da curvatura do contorno em simultâneo com erros de cordão muito pequenos. As trajetórias exatamente retas não requerem distâncias de bloco curtas, que, muitas vezes, ocorrem forçosamente devido à constante emissão de pontos pelo sistema CAM
- Evitar uma distribuição de pontos exatamente sincronizada em superfícies com curvatura uniforme, dado que, dessa forma, podem formar-se padrões na superfície da peça de trabalho
- Nos programas de 5 eixos simultâneos: evitar a emissão dupla de posições, se estas se diferenciarem unicamente por uma colocação variável da ferramenta
- Evitar a saída do avanço em cada bloco NC. Isso pode ter um efeito prejudicial no perfil de velocidade do comando

#### Configurações úteis para o operador da máquina:

- Para uma melhor estruturação de programas NC grandes, utilizar a função de estruturação do comando
   Mais informações: "Estruturar programas NC", Página 189
- Para a documentação do programa NC, utilizar a função de comentário do comando
   Mais informações: "Inserir comentários", Página 185
- Para maquinar furos e geometrias de caixas simples, utilizar os abrangentes ciclos do comando disponíveis
   Mais informações: Manual do Utilizador Programação de Ciclos
- Nos ajustes, produzir os contornos com correção de raio da ferramenta RL/RR. Dessa forma, o operador da máquina pode efetuar as correções necessárias facilmente Mais informações: "Correção de ferramenta", Página 126
- Separar os avanços para o posicionamento prévio, a maquinagem e o corte em profundidade e defini-los no início do programa através de parâmetros Q

#### Exemplo: Definições de avanço variáveis

| 1 Q50 = 7500                             | AVANCO DE POSICIONAMENTO |
|------------------------------------------|--------------------------|
| 2 Q51 = 750                              | AVANCO PROFUNDIDADE      |
| 3 Q52 = 1350                             | AVANÇO DE FRESAGEM       |
|                                          |                          |
| 25 L Z+250 R0 FMAX                       |                          |
| 26 L X+235 Y-25 FQ50                     |                          |
| 27 L Z+35                                |                          |
| 28 L Z+33.2571 FQ51                      |                          |
| 29 L X+321.7562 Y-24.9573 Z+33.3978 FQ52 |                          |
| 30 L X+320.8251 Y-24.4338 Z+33.8311      |                          |
|                                          |                          |

•••

#### Ter em atenção na programação CAM

#### Ajustar erro de cordão

| A | Re | ecomendações de programação:                                                                                                    |
|---|----|----------------------------------------------------------------------------------------------------|
| U | -  | Nas maquinagens de acabamento, ajustar o erro de cordão no sistema CAM para não mais que 5 µm. No ciclo 32, aplicar uma tolerância <b>T</b> de 1,5 a 3 vezes no comando.                       |
|   | -  | Na maquinagem de desbaste, a soma do erro de<br>cordão com a tolerância <b>T</b> deve ser menor que a<br>medida excedente de maquinagem definida. Desta<br>forma, evitam-se danos no contorno. |
|   | -  | Os valores concretos dependem da dinâmica da sua máquina.                                                                                                    |

Ajuste o erro de cordão no programa CAM em função da maquinagem:

#### Desbaste com preferência na velocidade:

Utilizar valores de erro de cordão mais altos e a tolerância que lhes seja adequada no ciclo 32. A medida excedente necessária no contorno é decisiva para os dois valores. Se a máguina dispuser de um ciclo especial, ajustar o modo de desbaste. Em geral, no modo de desbaste, a máquina funciona com grandes ressaltos e grandes acelerações

- Tolerância habitual no ciclo 32: entre 0,05 mm e 0,3 mm
- Erros de cordão habituais no sistema CAM: entre 0,004 mm e 0,030 mm

#### Acabamento com preferência na alta precisão:

Utilizar valores de erro de cordão pequenos e a baixa tolerância que lhes seja adequada no ciclo 32. A densidade de dados deve ser alta o suficiente para que o comando consiga reconhecer exatamente transições ou esquinas. Se a máguina dispuser de um ciclo especial, ajustar o modo de acabamento. Em geral, no modo de acabamento, a máquina funciona com pequenos ressaltos e baixas acelerações

- Tolerância habitual no ciclo 32: entre 0,002 mm e 0,006 mm
- Erros de cordão habituais no sistema CAM: entre 0,001 mm e 0,004 mm

#### Acabamento com preferência na alta qualidade da superfície:

Utilizar valores de erro de cordão pequenos e a maior tolerância que lhes seja adequada no ciclo 32. Dessa forma, o comando alisa melhor o contorno. Se a máguina dispuser de um ciclo especial, ajustar o modo de acabamento. Em geral, no modo de acabamento, a máguina funciona com pequenos ressaltos e baixas acelerações

- Tolerância habitual no ciclo 32: entre 0,010 mm e 0,020 mm
- Erros de cordão habituais no sistema CAM: aprox. 0,005 mm

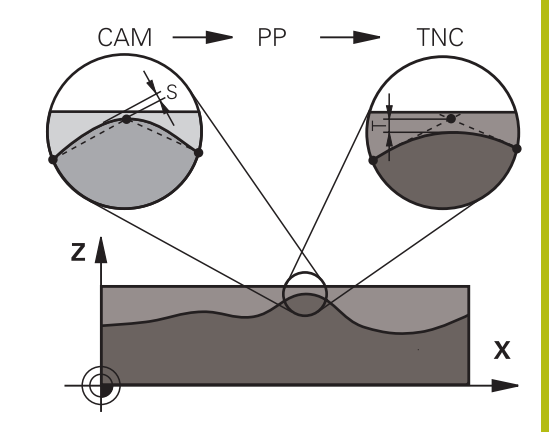

#### **Outros ajustes**

Para a programação CAM, tenha em conta os pontos seguintes:

- No caso de avanços de maquinagem lentos ou contornos com grandes raios, definir o erro de cordão cerca de três a cinco vezes menor que a tolerância T no ciclo 32. Além disso, definir a distância máxima entre pontos entre 0,25 mm e 0,5 mm. Depois, o erro de geometria ou o erro de modelo deve ser selecionado muito pequeno (máx. 1 µm).
- Também nos avanços de maquinagem mais altos se desaconselham distâncias entre pontos superiores a 2,5 mm em áreas de contorno curvas
- Tratando-se de elementos de contorno retos, é suficiente um ponto NC no início e outro no final do movimento linear; evitar a emissão de posições intermédias.
- Nos programas de 5 eixos simultâneos, evite que a proporção entre o comprimento dos blocos de eixo linear e o comprimento dos blocos de eixo rotativo se altere grandemente. Dessa forma, podem surgir fortes reduções do avanço no ponto de referência da ferramenta (TCP)
- O limite de avanço para movimentos de compensação (p. ex., através de M128 F...) deverá ser aplicado apenas em casos excecionais. O limite de avanço para movimentos de compensação pode causar fortes reduções do avanço no ponto de referência da ferramenta (TCP).
- Providenciar a que os programas NC para maquinagens simultâneas de 5 eixos com fresagem esférica se desenvolvam, de preferência, no centro da esfera. Regra geral, desta maneira, os dados NC são mais uniformes. Além disso, no ciclo 32, pode ajustar uma tolerância de eixo rotativo **TA** mais elevada (p. ex., entre 1° e 3°) para uma evolução do avanço no ponto de referência da ferramenta (TCP) ainda mais regular
- Nos programas NC para maquinagens simultâneas de 5 eixos com fresagem toroidal ou esférica, em caso de saída NC sobre o polo sul da esfera, deverá selecionar uma tolerância de eixo de rotação menor. Um valor comum é, por exemplo, 0.1°. Para a tolerância do eixo de rotação, é determinante o dano no contorno máximo permitido. Este dano no contorno depende da possível inclinação da ferramenta, do raio da ferramenta e da profundidade de trabalho da ferramenta. Na fresagem envolvente de 5 eixos com uma fresa de haste, é possível calcular o dano no contorno T máximo possível diretamente a partir do comprimento de trabalho da fresa L e a tolerância de contorno TA permitida: T ~ K x L x TA K = 0.0175 [1/°]

Exemplo: L = 10 mm, TA = 0.1°: T = 0.0175 mm

#### Possibilidades de intervenção no comando

Para poder influenciar o comportamento dos programas CAM diretamente no comando, está à disposição ciclo 32 **TOLERANCIA**. Respeite as indicações na descrição da função do ciclo 32. Tenha em conta, igualmente, as relações com o erro de cordão definido no sistema CAM.

Mais informações: Manual do Utilizador Programação de Ciclos

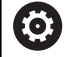

Consulte o manual da sua máquina!

Alguns fabricantes de máquinas permitem ajustar o comportamento da máquina à maquinagem em causa através de um ciclo adicional, p. ex., o ciclo 332 Tuning. O ciclo 332 permite alterar definições de filtro, definições de aceleração e definições de ressalto.

#### Exemplo

34 CYCL DEF 32.0 TOLERÂNCIA

#### 35 CYCL DEF 32.1 T0.05

36 CYCL DEF 32.2 HSC-MODE:1 TA3

#### Controlo de movimento ADP

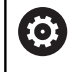

Esta função deve ser ativada e ajustada pelo fabricante da máquina.

Uma qualidade insuficiente dos dados de programas NC de sistemas CAM provoca, frequentemente, uma diminuição da qualidade da superfície das peças de trabalho fresadas. A função **ADP** (Advanced Dynamic Prediction) amplia o cálculo prévio do perfil de avanço máximo admissível que existia até agora e otimiza o controlo de movimento dos eixos de avanço ao fresar. Dessa forma, é possível fresar superfícies polidas com tempos de maquinagem curtos, mesmo no caso de uma distribuição de pontos fortemente irregular nas trajetórias de ferramenta adjacentes. O esforço de pós-maquinagem é significativamente reduzido ou abolido.

As vantagens mais importantes da ADP num relance:

- comportamento de avanço simétrico na trajetória de avanço e retrocesso na fresagem bidirecional
- evoluções uniformes do avanço em trajetórias de fresagem contíguas
- reação melhorada perante efeitos adversos, p. ex., níveis semelhantes a escadas, tolerâncias de cordão grosseiras, coordenadas de ponto final de bloco com grandes arredondamentos, programas NC criados por sistemas CAM
- Cumprimento exato dos parâmetros dinâmicos também em condições difíceis

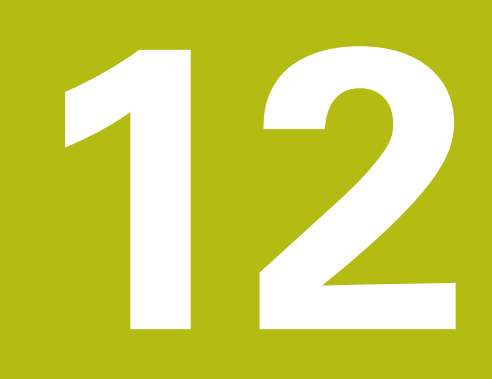

Aceitar os dados de ficheiros CAD

## 12.1 Divisão do ecrã CAD-Viewer

### Princípios básicos do CAD-Viewer

#### Visualização no ecrã

Ao abrir o CAD-Viewer, tem à disposição a seguinte divisão do ecrã:

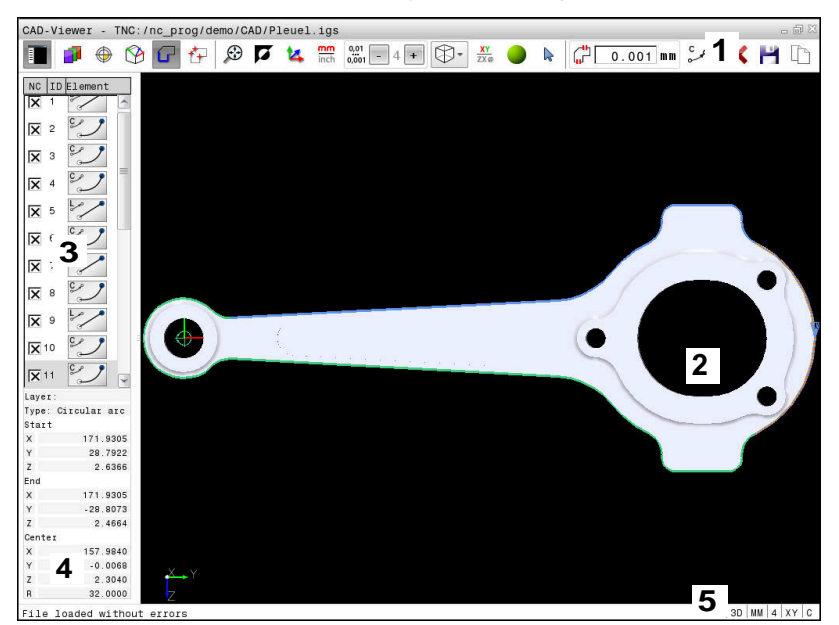

- 1 Barra de menus
- 2 Janela de gráfico
- 3 Janela de vista de listas
- 4 Janela de informação dos elementos
- 5 Barra de estado

#### Tipos de ficheiros

O **CAD-Viewer** permite abrir formatos de ficheiro CAD padronizados diretamente no comando.

O comando mostra os seguintes tipos de ficheiros:

| Ficheiro | Тіро         | Formato      |
|----------|--------------|--------------|
| Step     | .STP e .STEP | AP 203       |
|          |              | AP 214       |
| lges     | .IGS e .IGES | Versão 5.3   |
| DXF      | .DXF         | R10 até 2015 |

## 12.2 CAD Import (opção #42)

### Aplicação

i

i

É possível abrir ficheiros CAD diretamente no comando para daí extrair contornos ou posições de maquinagem. Os mesmos podem ser guardados como programas Klartext ou como ficheiros de pontos. Os programas Klartext obtidos na seleção de contornos também podem ser trabalhados em comandos HEIDENHAIN antigos, visto que os programas de contornos só contêm blocos L e **CC/C** 

Ao processar ficheiros no modo de funcionamento **Programar**, por norma, o comando cria programas de contornos com a extensão **.H** e ficheiros de pontos com a extensão **.PNT**. O tipo de ficheiro pode ser selecionado no diálogo para guardar. Para inserir um contorno selecionado ou uma posição de maquinagem selecionada diretamente num programa NC, utilize a área de transferência do comando.

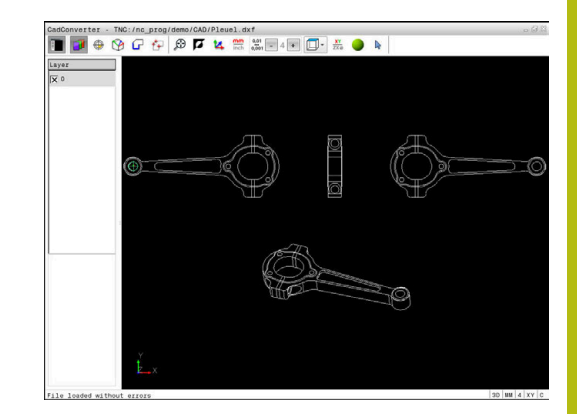

Instruções de operação:

- Antes da importação para o comando, prestar atenção a que o nome do ficheiro contenha apenas caracteres permitidos. Mais informações: "Nomes de ficheiros", Página 99
- O comando não suporta o formato DXF binário. Guardar o ficheiro DXF no programa CAD ou de desenho em formato ASCII.

#### Trabalhar com o CAD-Viewer

Para poder operar o **CAD-Viewer** num visor sem ecrã tátil, é imprescindível dispor de um rato ou touchpad. Todos os modos de funcionamento e funções, assim como a escolha de contornos e posições de maquinagem são possíveis unicamente por meio do rato ou touchpad.

O **CAD-Viewer** corre como aplicação separada no terceiro desktop do comando. Por isso, com a tecla de comutação de ecrã, tem a possibilidade de alternar entre os modos de funcionamento da máquina, os modos de funcionamento de programação e o **CAD-Viewer**. Esta caraterística é particularmente útil, caso deseje inserir contornos ou posições de maquinagem num programa em texto claro copiando através da área de transferência.

i

Se utilizar um TNC 620 com operação por ecrã tátil, pode substituir alguns acionamentos de teclas por gestos.

**Mais informações:** "Operação do ecrã tátil", Página 481

| $\widehat{ \Leftrightarrow }$ | Premir a tecla <b>Programar</b>                                                                                   |
|-------------------------------|----------------------------------------------------------------------------------------------------|
| PGM<br>MGT                    | Selecionar Gestão de Ficheiros: premir a tecla<br>PGM MGT                                                         |
| SELECCI.<br>TIPO              | Selecionar o menu de softkeys para escolher os tipos de ficheiro a mostrar: premir a softkey <b>SELECCI. TIPO</b> |
| MOSTRAR<br>CAD                | Mandar mostrar todos os ficheiros CAD: premir a softkey <b>MOSTRAR CAD</b> ou <b>MOSTRAR TODOS</b>                |
|                               | Selecionar o diretório onde está armazenado o ficheiro CAD                                                        |
| t                             | Selecionar o ficheiro CAD desejado                                                                                |
| ENT                           | Aceitar com a tecla <b>ENT</b>                                                                                    |
|                               | O comando inicia o <b>CAD-Viewer</b> e mostra o conteúdo do ficheiro no ecrã. Na janela Vista de                  |

### Ajustes básicos

Abrir um ficheiro CAD

Os ajustes básicos referidos seguidamente são selecionados através dos ícones na barra de título.

na janela Gráfico o desenho.

listas, o comando mostra as camadas (planos) e

| Ícone      | Ajuste                                                                        |
|------------|-------------------------------------------------------------------------------|
|            | Mostrar ou ocultar a janela Vista de listas, para<br>ampliar a janela Gráfico |
| 7          | Visualização das diferentes camadas                                           |
| ٢          | Definir o ponto de referência, com seleção opcio-<br>nal do plano             |
| 9          | Definir o ponto zero, com seleção opcional do<br>plano                        |
| G          | Seleção do contorno                                                           |
| <b>*</b> ∓ | Seleção de posições de furação                                                |
| $\odot$    | Aplicar zoom para a máxima representação possí-<br>vel do gráfico completo    |
| ۲.         | Alternar a cor do fundo (preto ou branco)                                     |
| <b>1</b> 4 | Alternar entre o modo 2D e 3D. O modo ativo é realçado com cor                |

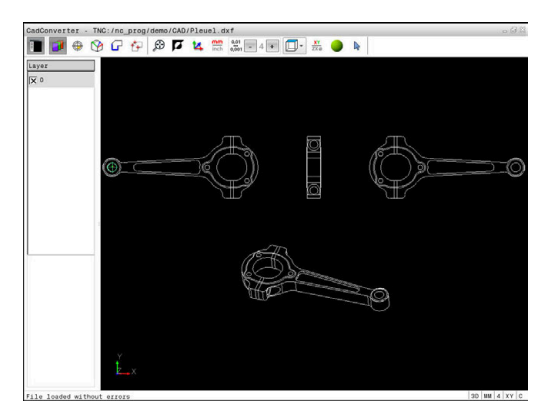

| Ícone         | Ajuste                                                                                                    |  |  |
|---------------|----------------------------------------------------------------------------------------------------|--|--|
| mm<br>inch    | Definir a unidade de medição do ficheiro em<br><b>mm</b> ou <b>polegadas</b> . O comando emite também o<br>programa de contornos e as posições de maqui-<br>nagem nesta unidade de medida. A unidade de<br>medida ativa é realçada a vermelho              |  |  |
| 0,01<br>0,001 | Ajustar a resolução: a resolução determina<br>com quantas casas decimais o comando cria o<br>programa de contornos. Ajuste básico: 4 casas<br>decimais com a unidade de medida <b>mm</b> e<br>5 casas decimais com a unidade de medida<br><b>polegadas</b> |  |  |
|               | Alternar entre diferentes vistas do modelo, p. ex., <b>Superior</b>                                                                                                    |  |  |
| <b>₽</b>      | Selecionar e desselecionar:<br>O símbolo ativo + corresponde à tecla premida<br><b>Shift</b> , o símbolo ativo - à tecla premida <b>CTRL</b> e o<br>símbolo ativo <b>Ponteiro</b> corresponde ao rato                                                      |  |  |

O comando mostra os ícones seguintes apenas em determinados modos.

| Ícone      | Ajuste                                                                                                    |  |  |
|------------|----------------------------------------------------------------------------------------------------|--|--|
| 5          | O último passo executado é rejeitado.                                                                                                    |  |  |
| <u>~</u> h | Modo Aceitação do contorno:                                                                                                    |  |  |
| կլ-        | A tolerância determina qual a distância que deve<br>existir entre elementos de contorno vizinhos.<br>Com a tolerância é possível compensar impreci-<br>sões causadas durante a elaboração do desenho.<br>O ajuste básico está definido para 0,001 mm |  |  |
| C . CB .   | Modo Arco de círculo:                                                                                                    |  |  |
|            | O modo de arco de círculo define se os círculos<br>devem ser criados em formato C ou formato CR,<br>p. ex., para a interpolação de superfície cilíndrica<br>no programa NC.                                                                          |  |  |
| +++        | Modo Aceitação de pontos:                                                                                                    |  |  |
| ¥¥         | Determina se o comando, durante a seleção de<br>posições de maquinagem, deve ou não mostrar o<br>percurso da ferramenta numa linha tracejada.                                                                                                    |  |  |
| 5 4        | Modo Otimização de percurso:                                                                                                    |  |  |
| (→         | O comando otimiza o movimento de desloca-<br>ção da ferramenta de modo a que os movimen-<br>tos de deslocação entre as posições de maquina-<br>gem sejam mais curtos. Premir novamente, para<br>desativar a otimização                               |  |  |

| Ícone               | Ajuste                                                                                                    |
|---------------------|----------------------------------------------------------------------------------------------------|
| $\overline{\Delta}$ | Modo de posições de furação:                                                                                                    |
| $\checkmark$        | O comando abre uma janela sobreposta onde<br>se podem filtrar os furos (círculos completos)<br>segundo o seu tamanho                                                                                                    |
| A                   | Instruções de operação:                                                                                                    |
| U                   | <ul> <li>Defina a unidade de medição correta, visto que<br/>no ficheiro CAD não existe qualquer informação<br/>relacionada.</li> </ul>                                                                                                    |
|                     | <ul> <li>Ao criar programas NC para comandos antigos, a<br/>resolução deve estar limitada a três casas decimais.<br/>Além disso, devem-se retirar os comentários que<br/>o CAD-Viewer emite juntamente no programa de<br/>contornos.</li> </ul> |
|                     | <ul> <li>O comando indica os ajustes básicos ativos na barra<br/>de estado do ecrã.</li> </ul>                                                                                                    |

### Ajustar a camada

Os ficheiros CAD contêm, em geral, várias camadas (planos). Através da técnica de camadas, o engenheiro projetista agrupa diferentes elementos, por exemplo, o contorno efetivo da peça de trabalho, as dimensões, as linhas de ajuda e de construção, sombreados e texto.

Se se ocultarem as camadas supérfluas, o gráfico torna-se mais compreensível e é possível aceder mais facilmente às informações necessárias.

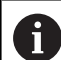

Instruções de operação:

- Os ficheiros CAD a processar devem conter, pelo menos, uma camada. O comando desloca de forma automática os elementos que não estão atribuídos a nenhuma camada anonimamente para as camadas.
- É possível também selecionar um contorno se o engenheiro projetista tiver guardado as linhas em camadas diferentes.
  - Escolher o modo para ajustar as camadas
  - Na janela da vista de listas, o comando mostra todas as camadas contidas no ficheiro CAD ativo.
  - Ocultar uma camada: selecionar a camada pretendida com o botão esquerdo do rato e ocultá-la, clicando na caixinha de controlo
  - Em alternativa, usar a tecla de espaço
  - Mostrar uma camada: selecionar a camada pretendida com o botão esquerdo do rato e mostrá-la, clicando na caixinha de controlo
  - Em alternativa, usar a tecla de espaço

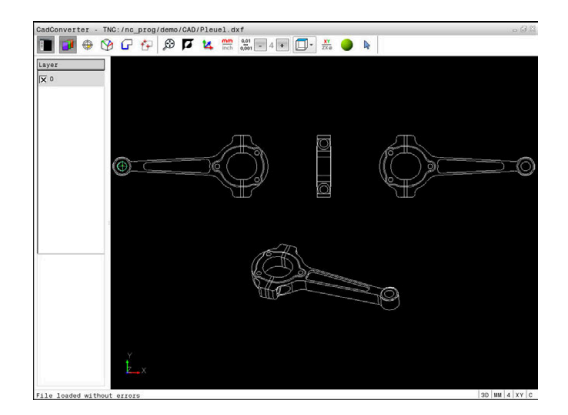

#### Determinar o ponto de referência

O ponto zero do desenho do ficheiro CAD não se situa de forma a que possa utilizá-lo diretamente como ponto de referência da peça de trabalho. Assim, o comando tem disponível uma função, com a qual é possível colocar o ponto zero do desenho num local conveniente clicando sobre um elemento. Além disso, também é possível determinar o alinhamento do sistema de coordenadas.

Poderá definir o ponto de referência nos seguintes locais:

- Através de introdução numérica direta na janela Vista de listas
- No ponto inicial, no ponto final ou no meio de uma reta
- No ponto inicial, no ponto final ou no meio de um arco de círculo
- Respetivamente na transição do quadrante ou no centro de um círculo completo
- No ponto de intersecção de
  - reta reta, também quando o ponto de intersecção se situa no prolongamento da respetiva reta
  - reta arco de círculo
  - reta círculo completo
  - Círculo Círculo (independentemente de ser um círculo teórico ou completo)

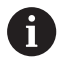

Instruções de operação:

Ainda pode alterar também o ponto de referência depois de ter selecionado o contorno. O comando só calcula o dados de contorno reais quando o contorno selecionado é memorizado num programa de contornos.

#### Sintaxe NC

O ponto de referência e o alinhamento opcional são inseridos no programa NC como comentário a começar por **origin**.

#### 4 ;orgin = X... Y... Z...

#### 5 ;orgin\_plane\_spatial = SPA... SPB... SPC...

#### Selecionar o ponto de referência no elemento individual

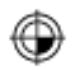

- Selecionar o modo de determinação do ponto de referência
- Colocar sobre o elemento desejado com o rato
- > O comando mostra, com uma estrela, os pontos de referência que podem ser escolhidos e que estão sobre o elemento selecionável.
- Clicar na estrela que se deseja selecionar como ponto de referência
- Utilizar a função de zoom se o elemento selecionado for pequeno demais
- O comando coloca o símbolo do ponto de referência no local selecionado.
- Se necessário, pode alinhar o sistema de coordenadas.
   Mais informações: "Alinhamento do sistema de coordenadas", Página 449

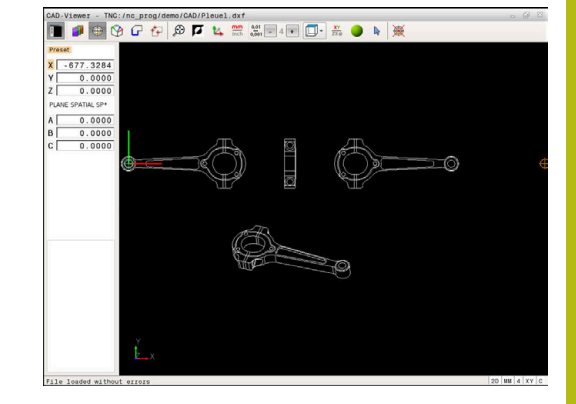

## Selecionar o ponto de referência como ponto de intersecção do segundo elemento

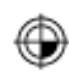

**i** `

- Selecionar o modo de determinação do ponto de referência
- Clicar com o botão esquerdo do rato no primeiro elemento (reta, círculo completo ou arco de círculo)
- > O elemento é realçado com cor.
- Clicar com o botão esquerdo do rato no segundo elemento (reta, círculo completo ou arco de círculo)
- O comando coloca o símbolo do ponto de referência no ponto de intersecção.
- Se necessário, pode alinhar o sistema de coordenadas.
   Mais informações: "Alinhamento do sistema de coordenadas", Página 449

Instruções de operação:

- Existindo vários pontos de intersecção possíveis, o comando seleciona o ponto de intersecção que se situa mais próximo do clique do rato do segundo elemento.
- Quando dois elementos não possuem um ponto de intersecção direto, o comando determina automaticamente o ponto de intersecção no prolongamento dos elementos.
- Quando o comando não consegue calcular qualquer ponto de intersecção, anula de novo o elemento já marcado.

É possível apagar um ponto de referência, premindo o ícone 🞘.

#### Alinhamento do sistema de coordenadas

A posição do sistema de coordenadas é determinada através do alinhamento dos eixos.

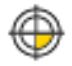

- O ponto de referência já está definido
- Com o botão esquerdo do rato, clicar num elemento que se encontre na direção de X positivo
- O comando alinha o eixo X e altera o ângulo em C.
- O comando apresenta a vista de listas a laranja, se o ângulo definido for diferente de 0.
- Com o botão esquerdo do rato, clicar num elemento que se encontre aproximadamente na direção de Y positivo
- O comando alinha o eixo Y e o eixo X e altera o ângulo em A e C.
- O comando apresenta a vista de listas a laranja, se o valor definido for diferente de 0.

#### Informações dos elementos

Na janela de informação dos elementos, o comando mostra a que distância do ponto zero do desenho se encontra o ponto de referência selecionado e de que forma o sistema de referência está orientado para o desenho.

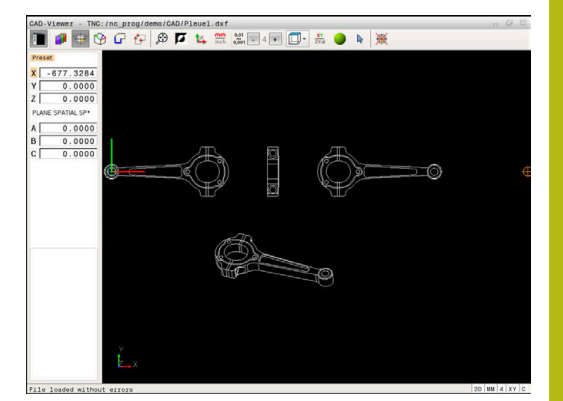

#### Determinar o ponto zero

O ponto de referência da peça de trabalho nem sempre se situa de forma a poder maquinar o componente completo. Assim, o comando tem disponível uma função, com a qual é possível definir um novo ponto zero e uma inclinação.

O ponto zero com alinhamento do sistema de coordenadas pode ser definido nos mesmos locais que um ponto de referência.

**Mais informações:** "Determinar o ponto de referência", Página 447

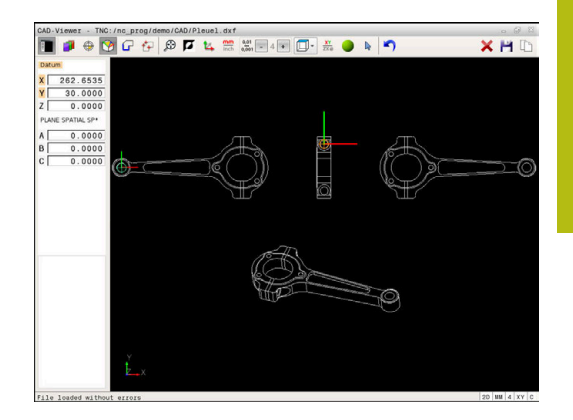

#### Sintaxe NC

O ponto zero é inserido como bloco NC ou como comentário no programa NC com a função **TRANS DATUM AXIS** e o respetivo alinhamento opcional com **PLANE SPATIAL**.

Caso se determine apenas um ponto zero e o respetivo alinhamento, então o comando insere as funções como bloco NC no programa NC.

4 TRANS DATUM AXIS X... Y... Z...

5 PLANE SPATIAL SPA... SPB... SPC... TURN MB MAX FMAX

Se, além disso, se selecionarem contornos ou pontos, então o comando insere as funções como comentário no programa NC.

4 ;TRANS DATUM AXIS X... Y... Z...

#### 5 ;PLANE SPATIAL SPA... SPB... SPC... TURN MB MAX FMAX

Selecionar o ponto zero no elemento individual

- 9
- Selecionar o modo de determinação do ponto zero
- Colocar sobre o elemento desejado com o rato
- > O comando mostra, com uma estrela, os pontos zero que podem ser escolhidos e que estão sobre o elemento selecionável.
- Clicar na estrela que se deseja selecionar como ponto zero
- Utilizar a função de zoom se o elemento selecionado for pequeno demais
- O comando coloca o símbolo do ponto de referência no local selecionado.
- Se necessário, pode alinhar o sistema de coordenadas.
   Mais informações: "Alinhamento do sistema de

coordenadas", Página 452

## Selecionar o ponto zero como ponto de intersecção de dois elementos

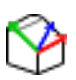

i

- Selecionar o modo de determinação do ponto zero
- Clicar com o botão esquerdo do rato no primeiro elemento (reta, círculo completo ou arco de círculo)
- > O elemento é realçado com cor.
- Clicar com o botão esquerdo do rato no segundo elemento (reta, círculo completo ou arco de círculo)
- O comando coloca o símbolo do ponto de referência no ponto de intersecção.
- Se necessário, pode alinhar o sistema de coordenadas.
   Mais informações: "Alinhamento do sistema de coordenadas", Página 452

Instruções de operação:

- Existindo vários pontos de intersecção possíveis, o comando seleciona o ponto de intersecção que se situa mais próximo do clique do rato do segundo elemento.
- Quando dois elementos não possuem um ponto de intersecção direto, o comando determina automaticamente o ponto de intersecção no prolongamento dos elementos.
- Quando o comando não consegue calcular qualquer ponto de intersecção, anula de novo o elemento já marcado.

Caso esteja definido um ponto zero, então altera-se a cor do ícone 🍄 Determinar o ponto zero.

É possível apagar um ponto zero, premindo o ícone X.

#### Alinhamento do sistema de coordenadas

A posição do sistema de coordenadas é determinada através do alinhamento dos eixos.

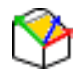

- O ponto zeero já está definido
- Com o botão esquerdo do rato, clicar num elemento que se encontre na direção de X positivo
- O comando alinha o eixo X e altera o ângulo em C.
- O comando apresenta a vista de listas a laranja, se o ângulo definido for diferente de 0.
- Com o botão esquerdo do rato, clicar num elemento que se encontre aproximadamente na direção de Y positivo
- O comando alinha o eixo Y e o eixo Z e altera o ângulo em A e C.
- O comando apresenta a vista de listas a laranja, se o valor definido for diferente de 0.

#### Informações dos elementos

Na janela de informação dos elementos, o comando mostra a que distância do ponto de referência da peça de trabalho se encontra o ponto zero selecionado.

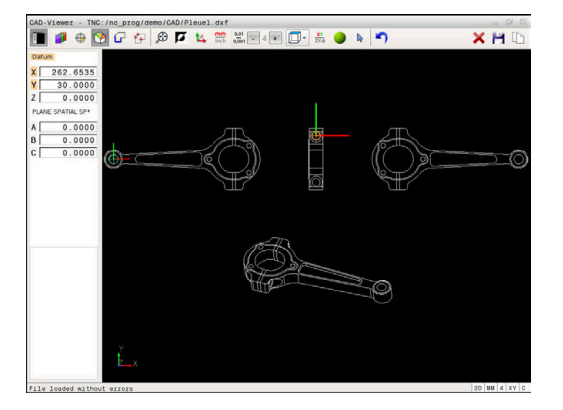

#### Selecionar e guardar o contorno

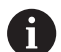

Instruções de operação:

- Se a opção #42 não estiver ativada, então a mesma não estará disponível.
- Na seleção do contorno, determine a direção de volta de modo a que esta coincida com a direção de maquinagem desejada.
- Selecione o primeiro elemento de contorno de forma a que seja possível uma aproximação sem colisão.
- Se os elementos de contorno tiverem de estar muito próximos uns dos outros, utilizar a função de zoom.

Podem selecionar-se os seguintes elementos:

- Line segment (reta)
- Circle (círculo completo)
- Circular arc (círculo teórico)
- Polyline (polilinha)

Em quaisquer curvas como, p. ex., spline e elipse, pode selecionar os pontos finais e os pontos centrais. Estes também podem ser selecionados como partes de contornos e convertidos em polilinhas durante a exportação.

#### Informações dos elementos

Na janela de informação dos elementos, o comando apresenta diferentes informações sobre o elemento de contorno que se tenha selecionado em último lugar na janela Vista de listas ou marcado na janela Gráfico.

- Layer: indica em que camada se encontra
- **Type**: indica o elemento de que se trata, por exemplo, linha
- Coordenadas: mostram o ponto inicial, o ponto final de um elemento e, eventualmente o ponto central do círculo e o raio

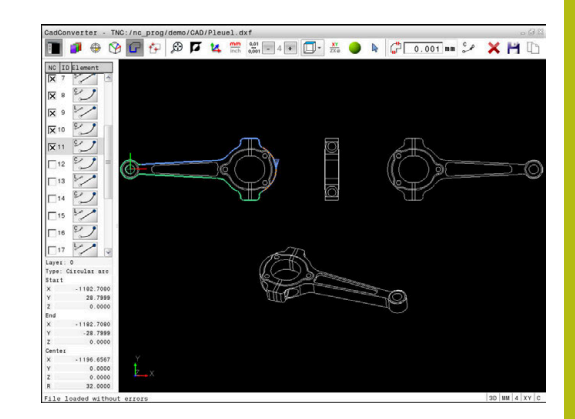

- G
- Escolher o modo para selecionar o contorno
- A janela Gráfico está ativa para a seleção do contorno.
- Para selecionar um elemento de contorno: colocar sobre o elemento desejado com o rato
- O comando mostra a direção de rotação numa linha tracejada.
- Pode alterar a direção de rotação, colocando-se no outro lado do ponto central de um elemento com o rato
- Selecionar o elemento com o botão esquerdo do rato
- O comando apresenta o elemento de contorno selecionado a azul.
- Quando outros elementos de contorno são claramente selecionáveis na direção de volta escolhida, então o comando assinala estes elementos a verde. Nas ramificações é escolhido o elemento que tenha o menor desvio de direção.
- Ao clicar nestes últimos elementos a verde, todos os elementos são aceites no programa de contornos
- Na janela Vista de listas, o comando mostra todos os elementos de contorno selecionados. O comando mostra os elementos ainda marcados a verde sem cruzinhas na coluna NC. O comando não guarda tais elementos no programa de contornos.
- Também é possível aceitar elementos marcados no programa de contornos, clicando na janela Vista de listas
- Se necessário, pode anular a seleção de elementos já selecionados, clicando novamente no elemento na janela Gráfico e mantendo premida adicionalmente a tecla CTRL
- Em alternativa, clicando uma vez no ícone, é possível desmarcar todos os elementos selecionados
- Guardar os elementos de contorno selecionados na área de transferência do comando para, em seguida, poder inserir o contorno num programa Klartext
- Em alternativa, guardar os elementos de contorno selecionados num programa Klartext
- O comando mostra uma janela sobreposta onde se pode introduzir o diretório de destino, um nome de ficheiro qualquer e o tipo de ficheiro.
- Confirmar a introdução
- O comando guarda o programa de contorno no diretório selecionado.

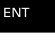

×

A

 Se desejar selecionar ainda outros contornos: premir o ícone Desmarcar elementos selecionados e selecionar o contorno seguinte conforme descrito acima

#### Instruções de operação:

- O comando emite duas definições de bloco (BLK FORM) em conjunto no programa de contornos. A primeira definição contém as dimensões de todo o ficheiro CAD, a segunda abrange os elementos de contorno selecionados - e, assim, a definição atuante - de modo que se obtém um tamanho de bloco otimizado.
- O comando guarda apenas os elementos que também foram selecionados (elementos marcados a azul) e que, portanto, estão assinalados com uma cruzinha na janela da vista de listas.

#### Dividir, prolongar, encurtar elementos de contorno

Para modificar elementos de contorno, proceda da seguinte forma:

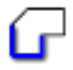

A

- A janela Gráfico está ativa para a seleção do contorno
- Selecionar ponto inicial: marcar um elemento ou o ponto de intersecção entre dois elementos (com a ajuda do ícone +)
- Selecionar o elemento de contorno seguinte: colocar sobre o elemento desejado com o rato
- O comando mostra a direção de rotação numa linha tracejada.
- Quando selecionar o elemento, o comando apresenta o elemento de contorno selecionado a azul
- Caso os elementos não possam ser unidos, então o comando mostra o elemento selecionado a cinzento.
- > Quando outros elementos de contorno são claramente selecionáveis na direção de volta escolhida, então o comando assinala estes elementos a verde. Nas ramificações é escolhido o elemento que tenha o menor desvio de direção.
- Ao clicar nestes últimos elementos a verde, todos os elementos são aceites no programa de contornos.

Instruções de operação:

- Com o primeiro elemento de contorno, seleciona-se a direção de volta do contorno.
- Se o elemento de contorno a prolongar ou a encurtar for uma reta, então o comando prolonga ou diminui linearmente o elemento de contorno. Quando o elemento de contorno a prolongar ou a encurtar é um arco de círculo, o comando prolonga ou encurta o arco de círculo circularmente.

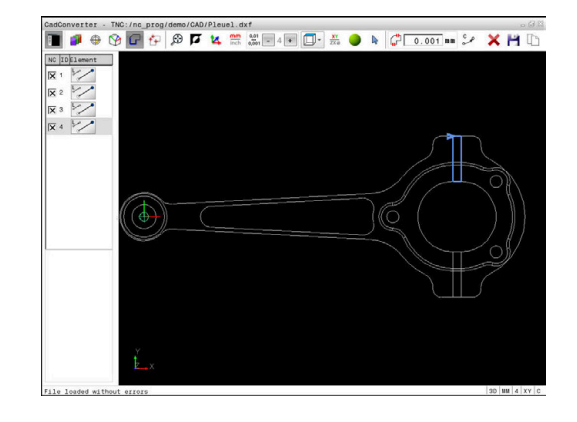

#### Selecionar e guardar posições de maquinagem

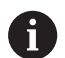

Instruções de operação:

- Se a opção #42 não estiver ativada, então a mesma não estará disponível.
- Se os elementos de contorno tiverem de estar muito próximos uns dos outros, utilizar a função de zoom.
- Eventualmente, selecionar o ajuste básico, de modo a que o comando mostre trajetórias de ferramenta.
   Mais informações: "Ajustes básicos", Página 444

Para selecionar posições de maquinagem, há três possibilidades à sua disposição:

- Seleção individual: a posição de maquinagem desejada é selecionada através de cliques individuais do rato
   Mais informações: "Seleção individual", Página 458
- Seleção rápida de posições de furação através de marcação com o rato: marcando uma área com o rato, todas as posições de furação aí contidas são selecionadas
   Mais informações: "Seleção rápida de posições de furação através de marcação com o rato", Página 459
- Seleção rápida de posições de furação através de ícone: pressionando o ícone, o comando mostra todos os diâmetros de furação existentes

**Mais informações:** "Seleção rápida de posições de furação através do ícone", Página 460

#### Selecionar o tipo de ficheiro

Pode selecionar os seguintes tipos de ficheiro:

- Tabela de pontos (.PNT)
- Programa em texto claro (.H)

Caso guarde as posições de maquinagem num programa Klartext, então o comando cria para cada posição de maquinagem um bloco linear separado com chamada de ciclo (L X... Y... Z... F MAX M99). Este programa NC também pode ser transferido para comandos HEIDENHAIN mais antigos para aí ser processado.

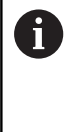

As tabelas de pontos (.PNT) do TNC 640 e do iTNC 530 não são compatíveis. A transmissão e o processamento da tabela de pontos no tipo de comando diferente causam problemas e levam a um comportamento imprevisível.

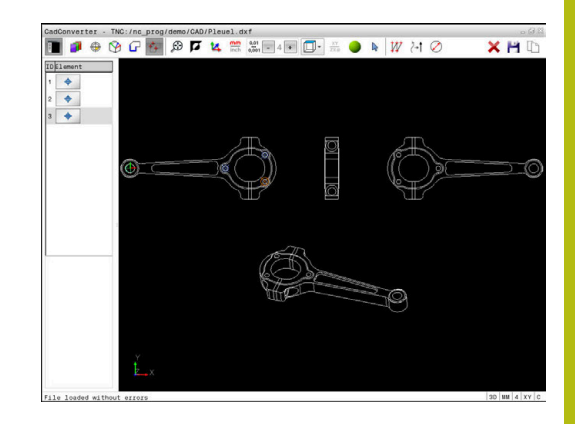

#### Seleção individual

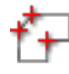

- Escolher o modo para selecionar a posição de maquinagem
- A janela Gráfico está ativa para a seleção de posição.
- Para selecionar uma posição de maquinagem: colocar sobre o elemento desejado com o rato
- > O comando apresenta o elemento a laranja.
- Mantendo simultaneamente a tecla Shift pressionada, o comando mostra então, com uma estrela, as posições de maquinagem selecionáveis que estão sobre o elemento.
- Se se clicar num círculo, o comando aceita diretamente o ponto central do círculo como posição de maquinagem
- > Premindo simultaneamente a tecla Shift, o comando mostra então, com uma estrela, as posições de maquinagem selecionáveis.
- O comando aceita a posição selecionada na janela de vista de listas (visualização de um símbolo de ponto).
- Se necessário, pode anular a seleção de elementos já selecionados, clicando novamente no elemento na janela Gráfico e mantendo premida adicionalmente a tecla CTRL
- Em alternativa, selecionar o elemento na janela Vista de listas e premir a tecla DEL
- Em alternativa, clicando uma vez no ícone, é possível desmarcar todos os elementos selecionados
- Guardar as posições de maquinagem selecionadas na área de transferência do comando para, em seguida, poder inseri-las como bloco de posicionamento com chamada de ciclo num programa Klartext
- Em alternativa, guardar as posições de maquinagem selecionadas num ficheiro de pontos
- > O comando mostra uma janela sobreposta onde se pode introduzir o diretório de destino, um nome de ficheiro qualquer e o tipo de ficheiro.
- Confirmar a introdução
- O comando guarda o programa de contorno no diretório selecionado.
- Se desejar selecionar ainda outras posições de maquinagem: premir o ícone Desmarcar elementos selecionados e selecionar conforme descrito acima

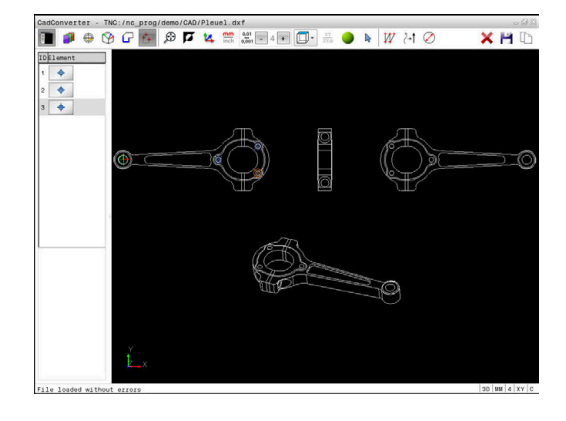

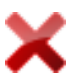

458

## Seleção rápida de posições de furação através de marcação com o rato

|   | 4 |    | _ |  |
|---|---|----|---|--|
| н | c | ۰. |   |  |
|   |   | 1  | - |  |

- Escolher o modo para selecionar a posição de maquinagem
- A janela Gráfico está ativa para a seleção de posição.
- Para selecionar posições de maquinagem: premir a tecla Shift e marcar uma área com o botão esquerdo do rato
- > O comando assume todos os círculos completos que se encontrem integralmente na área como posição de furação.
- > O comando abre uma janela sobreposta onde se podem filtrar os furos segundo o seu tamanho.
- Aplicar as definições de filtro e confirmar com o botão do ecrã OK
   Mais informações: "Ajustes de filtro", Página 461
- O comando aceita as posições selecionadas na janela de vista de listas (visualização de um símbolo de ponto).
- Se necessário, pode anular a seleção de elementos já selecionados, clicando novamente no elemento na janela Gráfico e mantendo premida adicionalmente a tecla CTRL
- Em alternativa, selecionar o elemento na janela Vista de listas e premir a tecla DEL
- Em alternativa, podem-se selecionar todos os elementos, marcando de novo uma área e mantendo premida adicionalmente a tecla CTRL
- Guardar as posições de maquinagem selecionadas na área de transferência do comando para, em seguida, poder inseri-las como bloco de posicionamento com chamada de ciclo num programa Klartext
- Em alternativa, guardar as posições de maquinagem selecionadas num ficheiro de pontos
- > O comando mostra uma janela sobreposta onde se pode introduzir o diretório de destino, um nome de ficheiro qualquer e o tipo de ficheiro.
- Confirmar a introdução
- O comando guarda o programa de contorno no diretório selecionado.
- Se desejar selecionar ainda outras posições de maquinagem: premir o ícone Desmarcar elementos selecionados e selecionar conforme descrito acima

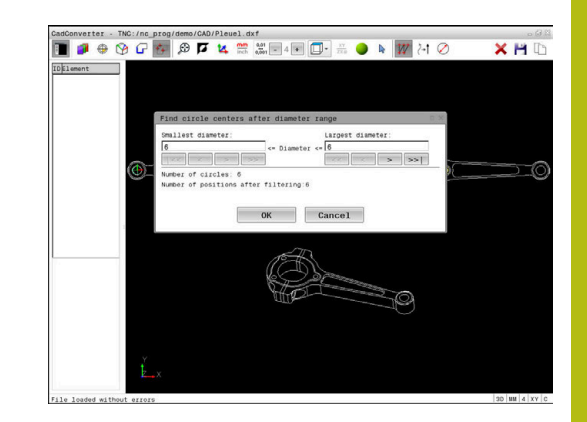

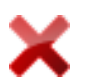

#### Seleção rápida de posições de furação através do ícone

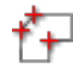

- Escolher o modo para selecionar as posições de maquinagem
- A janela Gráfico está ativa para a seleção de posição.

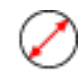

- Selecionar o ícone
- O comando abre uma janela sobreposta onde se podem filtrar os furos (círculos completos) segundo o seu tamanho.
- Se necessário, aplicar as definições de filtro e confirmar com o botão do ecrã OK Mais informações: "Ajustes de filtro", Página 461
- > O comando aceita as posições selecionadas na janela de vista de listas (visualização de um símbolo de ponto).
- Se necessário, pode anular a seleção de elementos já selecionados, clicando novamente no elemento na janela Gráfico e mantendo premida adicionalmente a tecla CTRL
- Em alternativa, selecionar o elemento na janela Vista de listas e premir a tecla DEL
- Em alternativa, clicando uma vez no ícone, é possível desmarcar todos os elementos selecionados
- Guardar as posições de maquinagem selecionadas na área de transferência do comando para, em seguida, poder inseri-las como bloco de posicionamento com chamada de ciclo num programa Klartext
- Em alternativa, guardar as posições de maquinagem selecionadas num ficheiro de pontos
- > O comando mostra uma janela sobreposta onde se pode introduzir o diretório de destino, um nome de ficheiro qualquer e o tipo de ficheiro.
- Confirmar a introdução
- O comando guarda o programa de contorno no diretório selecionado.
- Se desejar selecionar ainda outras posições de maquinagem: premir o ícone Desmarcar elementos selecionados e selecionar conforme descrito acima

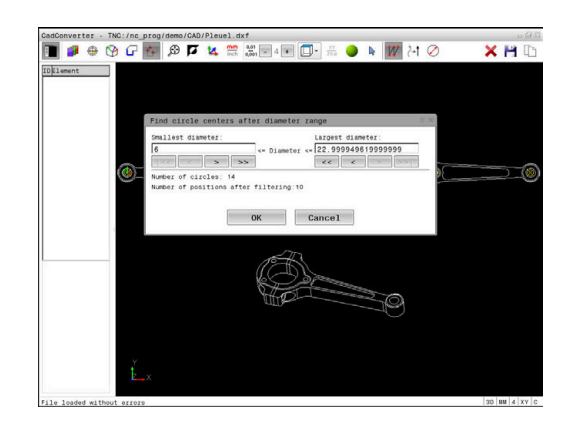

ENT

#### Ajustes de filtro

Depois de ter marcado as posições de furação através da seleção rápida, o comando mostra uma janela sobreposta em que, à esquerda, é apresentado o menor diâmetro de furação encontrado e, à direita, o maior. Com os botões no ecrã por baixo da indicação de diâmetro, é possível ajustar o diâmetro de modo a poder aceitar os diâmetros de furação desejados.

#### Estão à disposição os seguintes botões no ecrã:

| -     | , , , , , , , , , , , , , , , , , , , ,                                                                                                    |  |  |
|-------|----------------------------------------------------------------------------------------------------|--|--|
| Ícone | Ajuste de filtragem dos menores diâmetros                                                                                                    |  |  |
| 1<<   | Mostrar o menor diâmetro encontrado (ajuste<br>básico)                                                                                             |  |  |
| <     | Mostrar o menor diâmetro mais próximo encon-<br>trado                                                                                              |  |  |
| >     | Mostrar o maior diâmetro mais próximo encon-<br>trado                                                                                              |  |  |
| >>    | Mostrar o maior diâmetro encontrado. O coman-<br>do define o filtro para o menor diâmetro para o<br>valor que está definido para o maior diâmetro. |  |  |
| Ícone | Ajuste de filtragem dos maiores diâmetros                                                                                                    |  |  |
| <<    | Mostrar o menor diâmetro encontrado. O coman-<br>do define o filtro para o maior diâmetro para o<br>valor que está definido para o menor diâmetro. |  |  |
| <     | Mostrar o menor diâmetro mais próximo encon-<br>trado                                                                                              |  |  |
| >     | Mostrar o maior diâmetro mais próximo encon-<br>trado                                                                                              |  |  |
| >>1   | Mostrar o maior diâmetro encontrado (ajuste básico)                                                                                                |  |  |

Pode fazer realçar a trajetória da ferramenta através do ícone **MOSTRAR TRAJEC MOSTRAR**.

Mais informações: "Ajustes básicos", Página 444

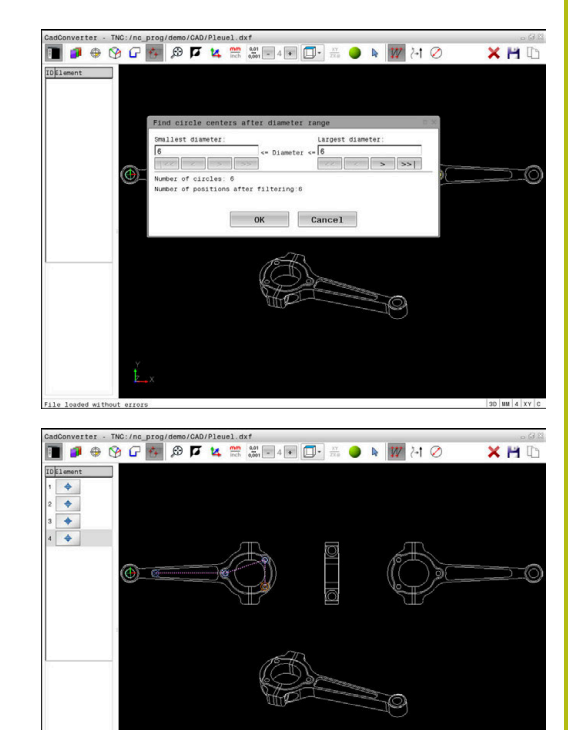

#### Informações dos elementos

Na janela de informação dos elementos, o comando apresenta as coordenadas da posição de maquinagem que tenha selecionado em último lugar na janela de vista de listas ou na janela Gráfico com o rato.

Poderá alterar a representação o gráfico também o com o rato. Dispõe-se das seguintes funções:

- Para rodar tridimensionalmente o modelo representado, mantenha premido o botão direito do rato e mova o mesmo
- Para deslocar o modelo representado, mantenha premido o botão central do rato ou a roda do rato e mova o mesmo
- Para ampliar uma determinada área, selecionar a área com o botão esquerdo do rato pressionado
- Quando soltar o botão esquerdo do rato, o comando amplia a vista.
- Para ampliar e reduzir rapidamente uma área qualquer, gire a roda do rato para a frente ou para trás
- Para regressar à vista padrão, prima a tecla Shift e faça simultaneamente duplo clique com o botão direito do rato. Se apenas fizer duplo clique com o botão direito do rato, o ângulo de rotação mantém-se inalterado

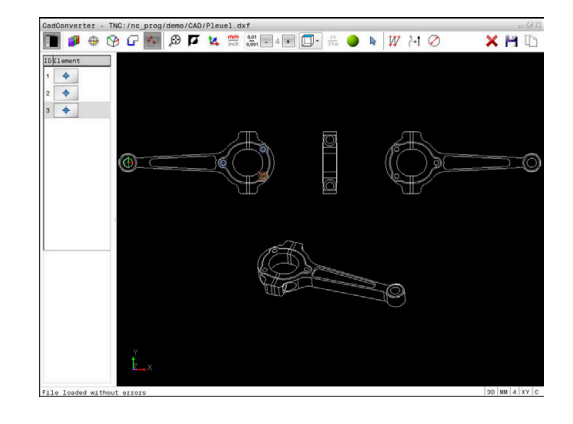

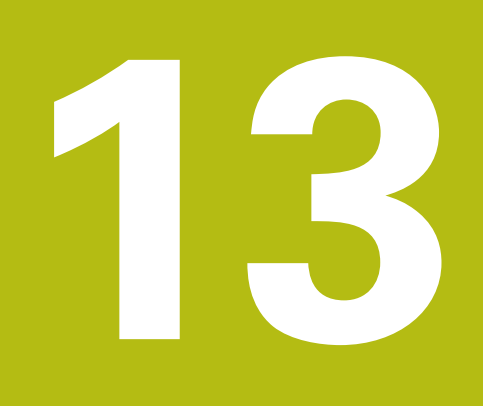

# **Paletes**

## 13.1 Gestão de paletes (Opção #22)

#### Aplicação

0

Consulte o manual da sua máquina!

A Gestão de paletes é uma função dependente da máquina. Descreve-se seguidamente o âmbito das funções standard.

As tabelas de paletes **.p** são utilizadas, principalmente, em centros de maquinagem com substituidores de paletes. As tabelas de paletes chamam as diferentes paletes (PAL), opcionalmente as fixações (FIX) e os respetivos programas NC (PGM). As tabelas de paletes ativam todos os pontos de referência e tabelas de pontos zero definidos.

Pode utilizar tabelas de paletes sem substituidor de paletes para executar consecutivamente programas NC com diferentes pontos de referência com um único **arranque NC**.

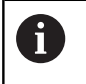

O nome de ficheiro de uma tabela de paletes deve começar sempre por uma letra.

#### Colunas da tabela de paletes

O fabricante da máquina define um protótipo para uma tabela de paletes que se abre automaticamente ao criar uma tabela de paletes.

O protótipo pode conter as seguintes colunas:

| Coluna | Significado                                                                                                    | Tipo de campo                                                                               |
|--------|----------------------------------------------------------------------------------------------------|---------------------------------------------------------------------------------------------|
| NR     | O comando cria o registo automaticamente.<br>A entrada é obrigatória para o campo de introdução<br><b>Número de linha</b> da função <b>AVANCE BLOQUE</b> .                                                                                                    | Campo obrigatório                                                                           |
| ΤΙΡΟ   | O comando distingue entre os seguintes registos:<br>PAL Palete<br>FIX Fixação<br>PGM Programa NC<br>Selecione os registos através da tecla ENT e das<br>teclas de seta ou mediante softkey.                                                                                                    | Campo obrigatório                                                                           |
| NOME   | Nome ficheiro<br>Os nomes das paletes e das fixações são, eventual-<br>mente, definidos pelo fabricante da máquina, o nome<br>do programa NC é definido pelo utilizador. Se o progra-<br>ma NC não estiver guardado na pasta da tabela de<br>paletes, é necessário indicar o caminho completo. | Campo obrigatório                                                                           |
| DATA   | Ponto zero<br>Se a tabela de pontos zero não estiver guardada na<br>pasta da tabela de paletes, é necessário indicar o<br>caminho completo. Os pontos zero de uma tabela de<br>pontos zero são ativados no programa NC através do<br>ciclo 7.                                                  | Campo opcional<br>O registo só é necessário quando se<br>utilize uma tabela de pontos zero. |

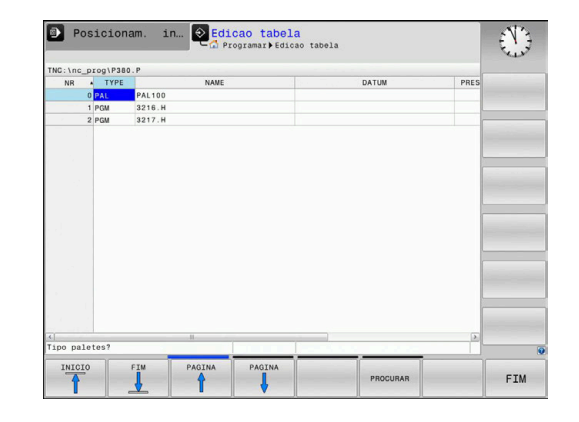

| Coluna              | Significado                                                                                                    | Tipo de campo                                                                        |
|---------------------|----------------------------------------------------------------------------------------------------|--------------------------------------------------------------------------------------|
| PRESET              | Ponto de referência da peça de trabalho                                                                                                    | Campo opcional                                                                       |
|                     | Indique o número do ponto de referência da peça de<br>trabalho.                                                                                                    |                                                                                      |
| LOCATION            | Localização da palete                                                                                                    | Campo opcional                                                                       |
|                     | O registo <b>MA</b> indica que uma palete ou fixação se<br>encontra no espaço de trabalho da máquina e pode<br>ser maquinada. Para registar <b>MA</b> , prima a tecla <b>ENT</b> .<br>Com a tecla <b>NO ENT</b> , pode eliminar o registo e, assim<br>suprimir a maquinagem.                                                                                                    | Se a coluna existir, o registo é absolu-<br>tamente necessário.<br>n,                |
| LOCK                | Linha bloqueada                                                                                                    | Campo opcional                                                                       |
|                     | Através do registo *, tem a possibilidade de excluir da<br>maquinagem a linha da tabela de paletes. Premindo a<br>tecla <b>ENT</b> , a linha é identificada com o registo *. Com<br>a tecla <b>NO ENT</b> , pode anular novamente o bloqueio.<br>Pode bloquear a execução para programas NC indivi-<br>duais, fixações ou paletes completas. As linhas não<br>bloqueadas (p. ex., PGM) de uma palete bloqueada<br>não são, igualmente, maquinadas. |                                                                                      |
| PALPRES             | Número do ponto de referência de paletes                                                                                                    | Campo opcional                                                                       |
|                     |                                                                                                    | O registo só é necessário quando<br>se utilizem pontos de referência de<br>paletes.  |
| W-STATUS            | Estado da maquinagem                                                                                                    | Campo opcional                                                                       |
|                     |                                                                                                    | O registo só é necessário em caso de<br>maquinagem orientada para a ferra-<br>menta. |
| METHOD              | Método de maquinagem                                                                                                    | Campo opcional                                                                       |
|                     |                                                                                                    | O registo só é necessário em caso de<br>maquinagem orientada para a ferra-<br>menta. |
| CTID                | Número de identidade para a reentrada                                                                                                    | Campo opcional                                                                       |
|                     |                                                                                                    | O registo só é necessário em caso de<br>maquinagem orientada para a ferra-<br>menta. |
| SP-X, SP-Y,<br>SP-Z | Altura segura nos eixos lineares X, Y e Z                                                                                                    | Campo opcional                                                                       |
| SP-A, SP-B,<br>SP-C | Altura segura nos eixos rotativos A, B e C                                                                                                    | Campo opcional                                                                       |
| SP-U, SP-V,<br>SP-W | Altura segura nos eixos paralelos U, V e W                                                                                                    | Campo opcional                                                                       |
| DOC                 | Comentário                                                                                                    | Campo opcional                                                                       |
| A c<br>util<br>pro  | coluna <b>LOCATION</b> pode ser eliminada, se só se<br>izarem tabelas de paletes nas quais o comando deve<br>ocessar todas as linhas.                                                                                                    |                                                                                      |
| Ma<br>Pág           | <b>is informações:</b> "Inserir ou eliminar colunas",<br>gina 467                                                                                                    |                                                                                      |

#### Editar tabela de paletes

Ao criar uma nova tabela de paletes, esta começa por estar vazia. Através das softkeys, é possível inserir e editar linhas.

| Softkey                         | Função de edição                           |  |
|---------------------------------|--------------------------------------------|--|
| INICIO                          | Selecionar o início da tabela              |  |
| FIM                             | Selecionar o fim da tabela                 |  |
|                                 | Selecionar a página anterior da tabela     |  |
|                                 | Selecionar a página seguinte da tabela     |  |
| INSERIR<br>LINHA                | Acrescentar linha no fim da tabela         |  |
| APAGAR<br>LINHA                 | Apagar linha no fim da tabela              |  |
| ADICIONAR<br>N LINHAS<br>NO FIM | Acrescentar várias linhas no fim da tabela |  |
| COPIAR<br>VALOR<br>ACTUAL       | Copiar os valores atuais                   |  |
| INSERIR<br>VALOR<br>COPIADO     | Introduzir os valores atuais               |  |
| INICIO<br>FILAS                 | Escolher o início da linha                 |  |
| FINAL<br>FILAS                  | Escolher o fim da linha                    |  |
| PROCURAR                        | Procurar texto ou valor                    |  |
| ORDENAR /<br>OCULTAR<br>COLUNAS | Classificar ou ocultar colunas de tabelas  |  |
| EDITAR<br>CAMPO<br>ACTUAL       | Editar o campo atual                       |  |
| CLASSIFIC                       | Ordenar por conteúdos da coluna            |  |
| MAIS<br>FUNCOES                 | Funções adicionais, p. ex., Guardar        |  |
| SELECC.                         | Abrir seleção do caminho de ficheiro       |  |

#### Selecionar tabela de paletes

Pode selecionar uma tabela de paletes ou criar uma nova da seguinte forma:

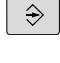

- Mudar para o modo de funcionamento
   Programar ou para um modo de funcionamento de execução de programa
- PGM MGT

premir a tecla PGM MGT

Se não forem visíveis tabelas de paletes:

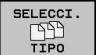

- Premir a softkey SELECCI. TIPO
- Premir a softkey MOSTRAR
- Selecionar a tabela de paletes com as teclas de seta ou introduzir o nome para uma nova tabela de paletes (.p)

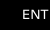

• Confirmar com a tecla **ENT** 

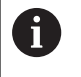

Com a tecla de **divisão do ecrã**, pode alternar entre a vista de listas ou a vista de formulário.

#### Inserir ou eliminar colunas

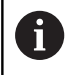

Esta função só é ativada depois de se introduzir o código **555343**.

Dependendo da configuração, podem não existir todas as colunas numa tabela de paletes criada de novo. Para, p. ex., trabalhar com orientação para a ferramenta, são necessárias colunas que devem ser inseridas primeiro.

Para inserir uma coluna numa tabela de paletes vazia, proceda da seguinte forma:

Abrir a tabela de paletes

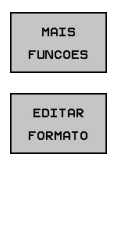

- Premir a softkey MAIS FUNCOES
- Premir a softkey EDITAR FORMATO
- O comando abre uma janela sobreposta onde estão listadas todas as colunas disponíveis.
- Selecionar a coluna desejada com as teclas de seta

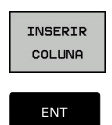

- Premir a softkey INSERIR COLUNA
- Confirmar com a tecla ENT

A softkey APAGAR COLUNA permite remover a coluna novamente.

# Princípios básicos da maquinagem orientada para a ferramenta

#### Aplicação

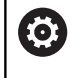

Consulte o manual da sua máquina!

A maquinagem orientada para a ferramenta é uma função dependente da máquina. Descreve-se seguidamente o âmbito das funções standard.

A maquinagem orientada para a ferramenta permite maquinar várias peças de trabalho em conjunto também numa máquina sem substituidor de paletes e, assim, economizar os tempos de troca de ferramenta.

#### Limitação

### **AVISO**

#### Atenção, perigo de colisão!

Nem todas as tabelas de paletes e programas NC são apropriados para uma maquinagem orientada para a ferramenta. Com a maquinagem orientada para a ferramenta, o comando deixa de executar os programas NC relacionados, dividindo-os pelas chamadas de ferramenta. Devido à divisão dos programas NC, as funções não anuladas (estados da máquina) podem atuar universalmente nos programas. Dessa forma, existe perigo de colisão durante a maquinagem!

- > Ter em consideração as limitações referidas
- Ajustar as tabelas de paletes e programas NC à maquinagem orientada para a ferramenta
  - Programar novamente as informações de programa segundo cada ferramenta em cada programa NC (p. ex., M3 ou M4).
  - Anular as funções especiais e funções auxiliares antes de cada ferramenta em cada programa NC (p. ex., Tilt the working plane ou M138)
- Testar com cuidado a tabela de paletes com os respetivos programas NC no modo de funcionamento Execucao passo a passo
Não são permitidas as seguintes funções:

- FUNCTION TCPM, M128
- M144
- M101
- M118
- Troca do ponto de referência de paletes

Principalmente numa reentrada, as funções seguintes requerem uma especial precaução:

- Alteração dos estados da máquina com funções auxiliares (p. ex., M13)
- Escrever na configuração (p. ex., WRITE KINEMATICS)
- Conversão de margem de deslocação
- Ciclo 32 Tolerância
- Inclinação do plano de maquinagem

# Colunas da tabela de paletes para maquinagem orientada para a ferramenta

Se o fabricante da máquina não tiver procedido a uma configuração diferente, para a maquinagem orientada para a ferramenta são necessárias adicionalmente as seguintes colunas:

| Coluna                                                           | Significado                                                                                                    |
|------------------------------------------------------------------|----------------------------------------------------------------------------------------------------|
| W-STATUS                                                         | <ul> <li>O estado da maquinagem determina a progres-<br/>são da maquinagem. Indique BLANK para uma peça de trabalho não trabalhada. O comando altera este registo automaticamente durante a maquinagem.</li> <li>O comando distingue entre os seguintes registos:</li> <li>BLANK / nenhum registo: bloco, é necessária maquinagem</li> <li>INCOMPLETE: maquinagem incompleta, é necessário continuar a maquinagem</li> <li>ENDED: maquinagem completa, já não é necessária maquinagem</li> <li>EMPTY: posição vazia, não é necessária maquinagem</li> <li>SKIP: saltar a maquinagem</li> </ul> |
| METHOD                                                           |                                                                                                    |
|                                                                  | <ul> <li>A maquinagem orientada para a ferramenta também é possível por meio de várias fixações de uma palete, mas não por meio de várias paletes.</li> <li>O comando distingue entre os seguintes registos:</li> <li>WPO: orientada para a peça de trabalho (standard)</li> </ul>                                                                                                    |
|                                                                  | <ul> <li>TO: orientada para a ferramenta (primeira<br/>peça de trabalho)</li> </ul>                                                                                                    |
|                                                                  | <ul> <li>CTO: orientada para a ferramenta (peças de<br/>trabalho seguintes)</li> </ul>                                                                                                    |
| CTID                                                             | O comando cria automaticamente o número de<br>identidade para a reentrada com processo de<br>bloco.<br>Caso se elimine ou altere o registo, a reentrada<br>deixa de ser possível.                                                                                                    |
| SP-X, SP-Y,<br>SP-Z, SP-A,<br>SP-B, SP-C,<br>SP-U, SP-V,<br>SP-W | O registo da altura segura para os eixos existen-<br>tes é opcional.<br>É possível indicar posições de segurança para os<br>eixos. O comando só aproxima a estas posições,<br>se o fabricante da máquina as processar nas<br>macros NC.                                                                                                    |

# 13.2 Batch Process Manager (Opção #154)

### Aplicação

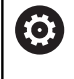

Consulte o manual da sua máquina!

A função **Batch Process Manager** é configurada e ativada pelo fabricante da máquina.

Com o **Batch Process Manager**, é possível planear ordens de produção numa máquina-ferramenta.

Os programas NC planeados são guardados numa lista de trabalhos. A lista de trabalhos abre-se com o **Batch Process Manager**.

Mostram-se as seguintes informações:

- Isenção de erros do programa NC
- Tempo de execução dos programas NC
- Disponibilidade das ferramentas
- Momentos de atividades manuais necessárias na máquina

Para obter todas as informações, a função de teste operacional da ferramenta deve estar ativada e ligada! **Mais informações:** Manual do Utilizador Preparar, testar e executar programas NC

# **Princípios básicos**

O **Batch Process Manager** está disponível nos seguintes modos de funcionamento:

Programar

ī

- Execucao passo a passo
- Execucao continua

Pode criar e modificar a lista de trabalhos no modo de funcionamento **Programar**.

A lista de trabalhos é processada nos modos de funcionamento **Execucao passo a passo** e **Execucao continua**. A modificação só é possível em determinadas condições.

# Visualização no ecrã

Ao abrir o **Batch Process Manager** no modo de funcionamento **Programar**, tem à disposição a seguinte divisão do ecrã:

| Modo de operacac            | <br>Batch<br>Progr        | Proces         | s Mana<br><sup>BPM</sup> | ager DNC            | and the second second |
|-----------------------------|---------------------------|----------------|--------------------------|---------------------|-----------------------|
| TNC:\nc_prog\demo\Pallet    | t\PALLET.P                |                |                          |                     |                       |
| enções manuais necessári    | as Objeto                 | 1              | empo                     | Próxima man. ação:  |                       |
| Processamento da p…         | 2                         | 1              | < 1m                     | 2                   |                       |
|                             |                           |                |                          | 6s <b>-</b>         |                       |
| Programa                    | Fim                       | P.ref.         | Fer Pgm                  | Palete              |                       |
| Palette: 1                  |                           | • • •          | $\sim$                   | Nome                |                       |
| PART_1.H                    | 7s                        | -              | -                        |                     |                       |
| 😽 🗆 Palette: 2              |                           | <b>I</b>       |                          |                     |                       |
| PART_21.H                   | 14s                       | -              | ~                        | Ponto de referência |                       |
| PART_22.H                   | 21s                       | 6 !            | 1                        | 2                   | 3                     |
| Bloqueado                   |                           |                |                          |                     |                       |
| INSERIR<br>REMOVER DESLOCAR | RESTAU -<br>RAR<br>ESTADO | M <b>5</b> BEM | EDIT                     | AR DETALHES         | SELECC.               |

- 1 Mostra todas as intervenções manuais necessárias
- 2 Mostra a próxima intervenção manual
- 3 Mostra, eventualmente, as softkeys atuais do fabricante da máquina
- 4 Mostra as introduções modificáveis da linha realçada a azul
- 5 Mostra as softkeys atuais
- 6 Mostra a lista de trabalhos

#### Colunas da lista de trabalhos

| Coluna                      | Significado                                                                                                    |  |
|-----------------------------|----------------------------------------------------------------------------------------------------|--|
| Nenhum<br>nome de<br>coluna | Estado da <b>Palete</b> , <b>Fixação</b> ou <b>Programa</b>                                                                                     |  |
| Programa                    | Nome ou caminho da <b>Palete, Fixação</b> ou <b>Progra-</b><br><b>ma</b>                                                                        |  |
| Duração                     | Tempo de execução em segundos<br>Esta coluna só é apresentada com um ecrã de 19<br>polegadas!                                                   |  |
| Fim                         | <ul> <li>Fim do tempo de execução</li> <li>Hora em Programar</li> <li>Hora efetiva em Execucao passo a passo e<br/>Execucao continua</li> </ul> |  |
| P.ref.                      | Estado do ponto de referência da peça de traba-<br>Iho                                                                                          |  |
| Fer                         | Estado das ferramentas utilizadas                                                                                                    |  |
| Pgm                         | Estado do programa NC                                                                                                    |  |
| Sts                         | Estado da maquinagem                                                                                                    |  |

Na primeira coluna, o estado da **Palete**, **Fixação** e do **Programa** é representado por ícones.

Os ícones possuem o seguinte significado:

| Ícone    | Significado                                                                                                    |  |
|----------|----------------------------------------------------------------------------------------------------|--|
| •        | A <b>Palete</b> , a <b>Fixação</b> ou o <b>Programa</b> estão<br>bloqueados                                                          |  |
| <b>₩</b> | A <b>Palete</b> ou a <b>Fixação</b> não estão ativadas para a<br>maquinagem                                                          |  |
| →        | Esta linha está a ser processada na <b>Execucao</b><br><b>passo a passo</b> ou na <b>Execucao continua</b> e não<br>pode ser editada |  |
|          | Nesta linha realizou-se uma interrupção manual<br>do programa                                                                        |  |

Na coluna **Programa**, o método de maquinagem é representado por meio de ícones.

Os ícones possuem o seguinte significado:

| Ícone           | Significado                                                |
|-----------------|------------------------------------------------------------|
| Nenhum<br>ícone | Maquinagem orientada para a peça de trabalho               |
| Г<br>L          | Maquinagem orientada para a ferramenta<br>Início<br>No fim |

Nas colunas **P.ref.**, **Fer** e **Pgm**, o estado é representado por meio de ícones.

Os ícones possuem o seguinte significado:

| Ícone    | Significado                                                                                                    |
|----------|----------------------------------------------------------------------------------------------------|
| <b>√</b> | A verificação foi concluída                                                                                                    |
| ×        | A verificação falhou, p. ex., o tempo de vida de uma ferramenta expirou                                                        |
| X        | A verificação ainda não está concluída                                                                                         |
| ?        | A estrutura do programa não está correta, p. ex.,<br>a palete não contém programas subordinados                                |
| $\odot$  | O ponto de referência da peça de trabalho está definido                                                                        |
| <u> </u> | Controlar a introdução                                                                                                    |
|          | Um ponto de referência da peça de trabalho<br>tanto pode ser atribuído à palete, como a todos<br>os programas NC subordinados. |

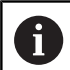

Instruções de operação:

- No modo de funcionamento Programar, a coluna
   Fer está sempre vazia, dado que o comando verifica o estado somente nos modos de funcionamento
   Execucao passo a passo e Execucao continua
- Se a função de teste operacional da ferramenta não estiver ativada ou ligada na máquina, então não é representado nenhum ícone na coluna Pgm
   Mais informações: Manual do Utilizador Preparar, testar e executar programas NC

Na coluna **Sts**, o estado da maquinagem é representado por meio de ícones.

Os ícones possuem o seguinte significado:

| Significado                                                                                                    |
|----------------------------------------------------------------------------------------------------|
| bloco, é necessária maquinagem                                                                                                    |
| maquinagem incompleta, é necessário continuar<br>a maquinagem                                                                                                    |
| maquinagem completa, já não é necessária<br>maquinagem                                                                                                    |
| saltar a maquinagem                                                                                                    |
| <ul> <li>Instruções de operação:</li> <li>O estado da maquinagem é ajustado<br/>automaticamente durante a maquinagem</li> <li>A coluna Sts só é visível no Batch Process Manager<br/>se existir a coluna W-STATUS na tabela de paletes.</li> </ul> |
|                                                                                                    |

**Mais informações:** Manual do Utilizador Preparar, testar e executar programas NC

# **Abrir Batch Process Manager**

 $\bigcirc$ 

Consulte o manual da sua máquina! Através do parâmetro de máquina **standardEditor** (N.º 102902), o fabricante da máquina determina o editor padrão que será utilizado pelo comando.

#### Modo de funcionamento Programar

Se o comando não abrir a tabela de paletes (.p) no Batch Process Manager como lista de trabalhos, proceda da seguinte forma:

Selecionar a lista de trabalhos desejada

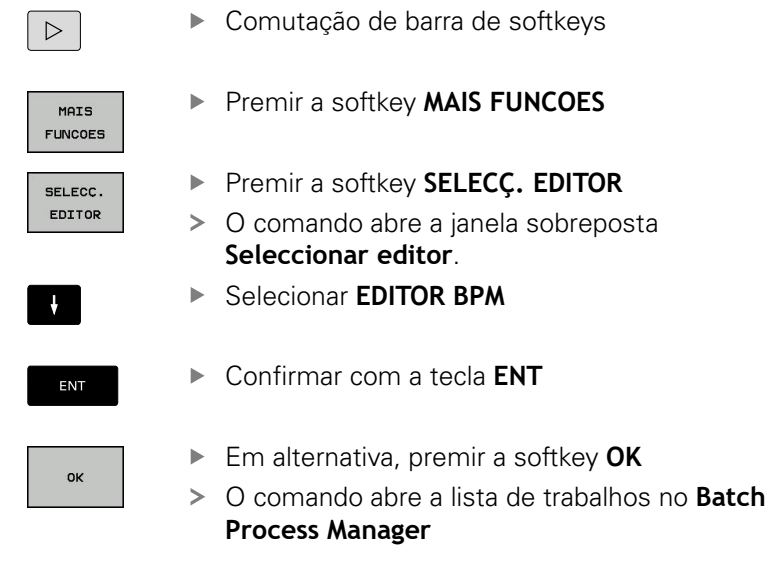

# Modo de funcionamento Execucao passo a passo e Execucao continua

Se o comando não abrir a tabela de paletes (.p) no Batch Process Manager como lista de trabalhos, proceda da seguinte forma:

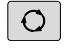

Premir a tecla Divisão do ecrã

BPM

Premir a tecla BPM

O comando abre a lista de trabalhos no Batch Process Manager

#### Softkeys

Tem à disposição as seguintes softkeys:

| 6        | Consulte o manual da sua máquina!                          |
|----------|------------------------------------------------------------|
| <b>U</b> | O fabricante da máquina pode configurar softkeys próprias. |

| Softkey            | Função                                                        |
|--------------------|---------------------------------------------------------------|
| DETALHES<br>OFF ON | Retrair ou expandir a estrutura de árvore                     |
| EDITAR<br>OFF ON   | Editar a lista de trabalhos aberta                            |
| INSERIR<br>REMOVER | Mostra as softkeys INSERIR ANTES,<br>INSERIR DEPOIS e REMOVER |
| DESLOCAR           | Deslocar linha                                                |
| TAG                | Marcar linha                                                  |

| Softkey                  | Função                                                                                                    |
|--------------------------|----------------------------------------------------------------------------------------------------|
| SUPRIMIR<br>MARCAÇÃO     | Suprimir marcação                                                                                                    |
| INSERIR<br>ANTES         | Inserir uma nova <b>Palete</b> , <b>Fixação</b> ou <b>Programa</b><br>antes da posição do cursor                                         |
| INSERIR<br>DEPOIS        | Inserir uma nova <b>Palete</b> , <b>Fixação</b> ou <b>Programa</b><br>depois da posição do cursor                                        |
| REMOVER                  | Eliminar linha ou bloco                                                                                                    |
|                          | Mudar de janela ativa                                                                                                    |
| SELECC.                  | Selecionar as introduções possíveis numa janela sobreposta                                                                               |
| RESTAU-<br>RAR<br>ESTADO | Restaurar o estado da maquinagem para bloco                                                                                              |
| MÉTODO<br>MAQUINAGEM     | Selecionar a maquinagem orientada para a peça<br>de trabalho ou para a ferramenta                                                        |
| ACõES<br>OFF ON          | Retrair ou expandir as intervenções manuais necessárias                                                                                  |
| MOSTRAR<br>MONT.FERR.    | Abrir a gestão avançada de ferramentas                                                                                                   |
| STOP<br>INTERNO          | Interromper a maquinagem                                                                                                    |
| A                        | Instruções de operação:                                                                                                    |
|                          | As softkeys MOSTRAR MONT.FERR. e<br>STOP INTERNO só existem nos modos de<br>funcionamento Execucao passo a passo e Execucao<br>continua. |
|                          | Se existir a coluna W-STATUS na tabela de paletes, a softkey RESTAURAR ESTADO fica disponível.                                           |
|                          | Se existirem as colunas W-STATUS, METHOD e<br>CTID na tabela de paletes, fica disponível a softkey<br>MÉTODO MAQUINAGEM.                 |
|                          | <b>Mais informações:</b> Manual do Utilizador Preparar, testar e executar programas NC                                                   |

# Criar lista de trabalhos

Só é possível criar uma nova lista de trabalhos na gestão de ficheiros.

| 6                  | O nom<br>começ | ne de ficheiro de uma lista de trabalhos deve<br>car sempre por uma letra.                                                                 |
|--------------------|----------------|----------------------------------------------------------------------------------------------------|
| ⇒                  | •              | Premir a tecla <b>Programar</b>                                                                                                    |
| PGM<br>MGT         | ►              | premir a tecla <b>PGM MGT</b>                                                                                                    |
|                    | >              | O comando abre a gestão de ficheiros.                                                                                                    |
| NOVO<br>FICHEIRO   | ►              | Premir a softkey <b>NOVO FICHEIRO</b>                                                                                                    |
|                    | ►              | Introduzir o nome do ficheiro com extensão (. <b>p</b> )                                                                                   |
| ENT                | ►              | Confirmar com a tecla <b>ENT</b>                                                                                                    |
|                    | >              | O comando abre uma lista de trabalhos vazia no <b>Batch Process Manager</b> .                                                              |
| INSERIR<br>REMOVER | ►              | Premir a softkey INSERIR REMOVER                                                                                                    |
| INSERIR            | ►              | Premir a softkey INSERIR DEPOIS                                                                                                    |
| DEPOIS             | >              | O comando mostra os diferentes tipos no lado direito.                                                                                      |
|                    | ►              | Selecionar o tipo desejado                                                                                                    |
|                    |                | Palete                                                                                                    |
|                    |                | Fixação                                                                                                    |
|                    |                | Programa                                                                                                    |
|                    | >              | O comando insere uma linha na lista de trabalhos.                                                                                          |
|                    | >              | O comando mostra o tipo selecionado no lado direito.                                                                                       |
|                    | ►              | Definir introduções                                                                                                    |
|                    |                | Nome: Indicar diretamente o nome ou,<br>se existente, selecionar através da janela<br>sobreposta                                           |
|                    |                | <ul> <li>Tabela pontos zero: Se necessário, indicar o<br/>ponto zero diretamente ou selecionar através<br/>da janela sobreposta</li> </ul> |
|                    |                | Ponto de referência: Se necessário, indicar<br>diretamente o ponto de referência da peça de<br>trabalho                                    |
|                    |                | <ul> <li>Bloqueado: A linha selecionada é excluída da<br/>maquinagem</li> </ul>                                                            |
|                    |                | <ul> <li>Maquinagem ativada: Ativar a linha<br/>selecionada para a maquinagem</li> </ul>                                                   |
| ENT                | ►              | Confirmar as introduções com a tecla <b>ENT</b>                                                                                            |
|                    | ►              | Repetir os passos, se necessário                                                                                                    |

Premir a softkey **EDITAR** 

13

# Alterar lista de trabalhos

É possível modificar uma lista de trabalhos no modo de funcionamento **Programar**, **Execucao passo a passo** e **Execucao continua**.

A

Instruções de operação:

- Se estiver selecionada uma lista de trabalhos nos modos de funcionamento Execucao passo a passo e Execucao continua, não é possível modificar a lista de trabalhos no modo de funcionamento Programar.
- A modificação da lista de trabalhos durante a maquinagem só é possível em determinadas condições, dado que o comando estabelece uma área protegida.
- Os programas na área protegida são apresentados a cinzento claro.

Para alterar uma linha da lista de trabalhos no **Batch Process Manager**, proceda da seguinte forma:

Abrir a lista de trabalhos desejada

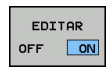

ŧ

- Premir a softkey EDITAR
- Colocar o cursor na linha desejada, p. ex., Palete
- > O comando mostra a linha selecionada a azul.
- O comando mostra as introduções que podem ser alteradas no lado direito.
- Eventualmente, premir a softkey TROCAR JANELA
- > O comando muda para a janela ativa.
- É possível alterar as introduções seguintes:
  - Nome
  - Tabela pontos zero
  - Ponto de referência
  - Bloqueado
  - Maquinagem ativada
- Confirmar as introduções modificadas com a tecla ENT
- > O comando assume as alterações.
- Premir a softkey EDITAR

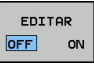

ENT

### Para deslocar uma linha na lista de trabalhos no **Batch Process Manager**, proceda da seguinte forma:

Abrir a lista de trabalhos desejada

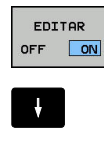

# Premir a softkey EDITAR

- Colocar o cursor na linha desejada, p. ex., Programa
- > O comando mostra a linha selecionada a azul.
- Premir a softkey DESLOCAR

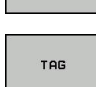

t

INSERIR ANTES

EDITAR

DESLOCAR

- Premir a softkey TAG
- O comando marca a linha em que se encontra o cursor.
- Colocar o cursor na posição desejada
- Se o cursor se encontrar numa posição apropriada, então o comando realça as softkeys INSERIR ANTES e INSERIR DEPOIS.
- Premir a softkey INSERIR ANTES
- > O comando insere a linha na nova posição.
- Premir a softkey VOLTAR
- Premir a softkey EDITAR

Operação do ecrã tátil

# 14.1 Ecrã e operação

### Ecrã tátil

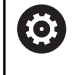

Consulte o manual da sua máquina!

Esta função deve ser ativada e ajustada pelo fabricante da máquina.

O ecrã tátil diferencia-se visualmente pela moldura preta e pela ausência de teclas de seleção de softkey.

O TNC 620 tem a consola integrada no ecrã de 19".

1 Linha superior

Com o comando ligado, o ecrã exibe os modos de funcionamento selecionados na linha superior.

- 2 Barra de softkeys para o fabricante da máquina
- Linha Soft-key
   O comando apresenta outras funções numa barra de softkeys.
   A barra de softkeys ativa é apresentada como uma faixa azul.
- 4 Consola integrada

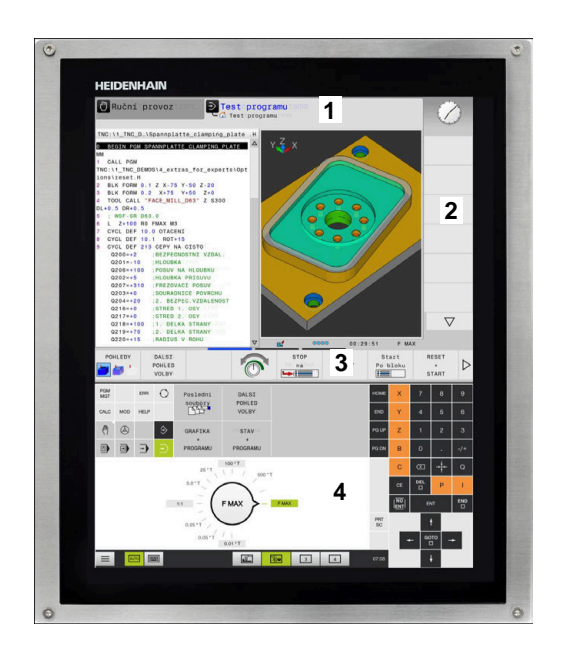

#### Consola

#### Consola integrada

A consola está integrada no ecrã. O conteúdo da consola alterase conforme o modo de funcionamento em que se encontra o utilizador.

- 1 Área onde se pode mostrar o seguinte:
  - Teclado alfanumérico
  - Menu HeROS
  - Potenciómetro para a velocidade de simulação (apenas no modo de funcionamento **Teste do programa**)
- 2 Modos de funcionamento da máquina
- 3 Modos de funcionamento de programação

O comando mostra realçado a verde o modo de funcionamento ativo no qual o ecrã está ligado.

O comando mostra o modo de funcionamento em segundo plano através de um pequeno triângulo branco.

- 4 Administração de ficheiros
  - Calculadora
  - Função MOD
  - Função AJUDA
  - Visualização de mensagens de erro
- 5 Menu de acesso rápido

Encontra aqui num relance as funções mais importantes conforme o modo de funcionamento.

- 6 Abertura de diálogos de programação (apenas nos modos de funcionamento **Programar** e **Posicionam.c/ introd. manual**)
- 7 Introdução numérica e seleção de eixos
- 8 Navegação
- 9 Setas e instrução de salto GOTO
- **10** Barra de tarefas

**Mais informações:** Manual do Utilizador Preparar, testar e executar programas NC

Além disso, o fabricante fornece uma consola da máquina.

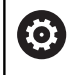

Consulte o manual da sua máquina! As teclas como, p. ex.,**NC-Start** ou **NC-Stop** apresentam-se descritas no manual da máquina.

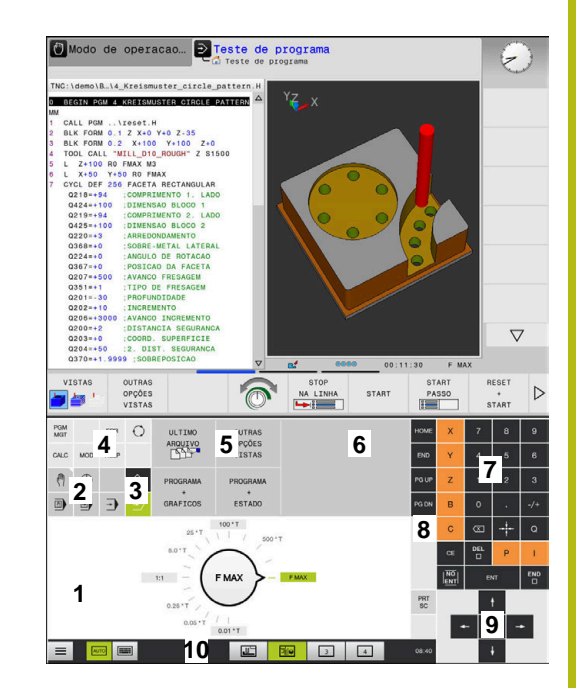

Consola do modo de funcionamento Teste de programa

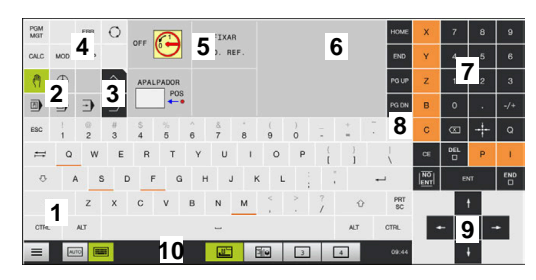

Consola do modo Funcionamento Manual

#### Comando geral

As teclas seguintes podem ser comodamente substituídas por gestos:

| Tecla | Função                               | Gesto                                            |
|-------|--------------------------------------|--------------------------------------------------|
| 0     | Alternar modos de funciona-<br>mento | Tocar no modo de funcionamento na linha superior |
|       | Comutação de barra de<br>softkeys    | Passar horizontalmente sobre a barra de softkeys |
|       | Teclas de seleção de softkey         | Tocar na função no ecrã tátil                    |

# 14.2 Gestos

# Vista geral dos gestos possíveis

O ecrã do comando tem capacidade para Multitouch. Isso significa que reconhece diferentes gestos, até com vários dedos simultaneamente.

| Símbolo                                                                      | Gesto            | Significado                                                          |
|------------------------------------------------------------------------------|------------------|----------------------------------------------------------------------|
|                                                                              | Tocar            | Um toque breve no ecrã                                               |
| •                                                                            |                  |                                                                      |
|                                                                              | Tocar duas vezes | Dois toques breves seguidos no ecrã                                  |
| ۲                                                                            |                  |                                                                      |
| •                                                                            | Parar            | Toque prolongado no ecrã                                             |
|                                                                              |                  |                                                                      |
| $\leftarrow \bigoplus_{\downarrow}^{\uparrow} \rightarrow$                   | Passar           | Movimento fluido sobre o ecrã                                        |
| $\begin{array}{c} \uparrow \\ \bullet \\ \downarrow \end{array} \rightarrow$ | Deslizar         | Movimento sobre o ecrã cujo ponto inicial é claramen-<br>te definido |

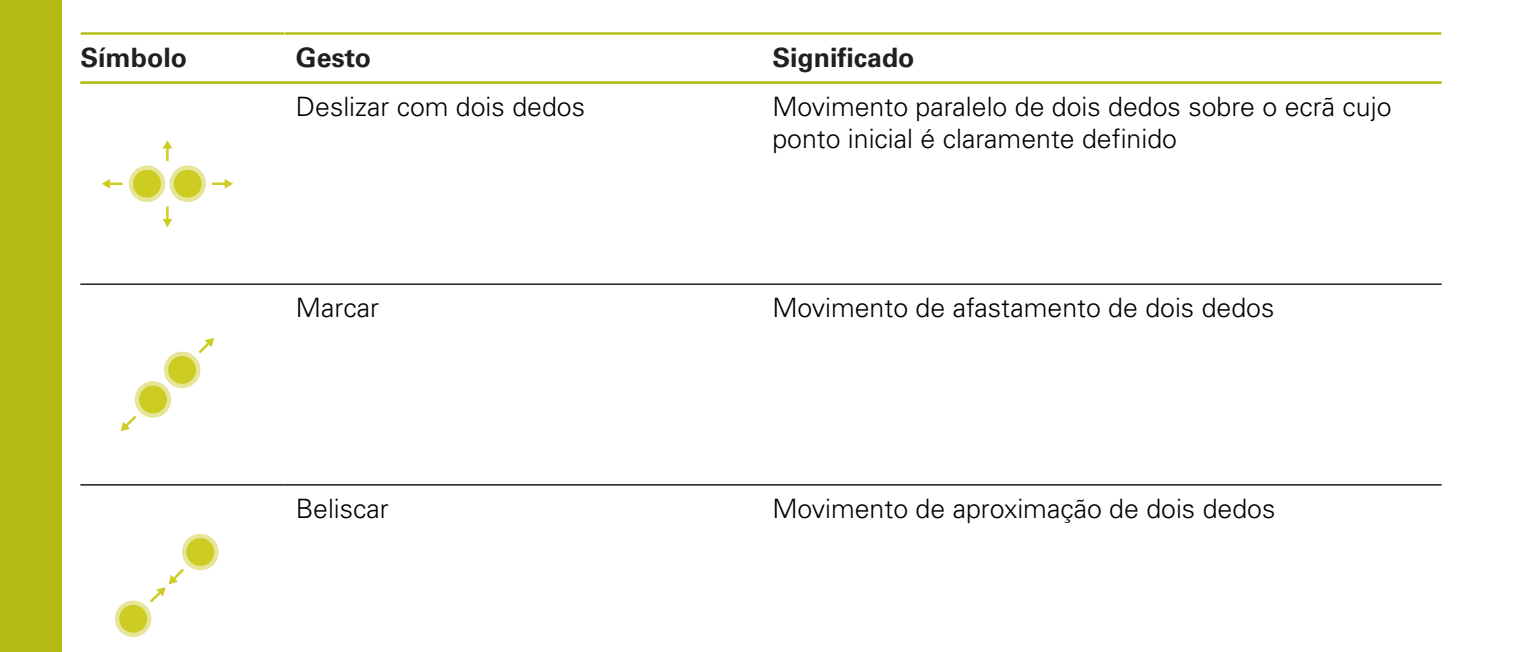

# Navegar em tabelas e programas NC

É possível navegar num programa NC ou numa tabela da seguinte forma:

| Símbolo                                                                     | Gesto            | Função                                      |
|-----------------------------------------------------------------------------|------------------|---------------------------------------------|
|                                                                             | Tocar            | Marcar um bloco NC ou linha da tabela       |
|                                                                             |                  | Parar a deslocação                          |
|                                                                             |                  |                                             |
|                                                                             |                  |                                             |
|                                                                             | Tocar duas vezes | Ativar a célula da tabela                   |
|                                                                             |                  |                                             |
|                                                                             | Passar           | Deslocar-se pelo programa NC ou pela tabela |
| $\begin{array}{c} \uparrow \\ \bullet \\ \bullet \\ \downarrow \end{array}$ |                  |                                             |

## Utilizar a simulação

O comando permite a operação por ecrã tátil nos seguintes gráficos:

- Gráfico de programação no modo de funcionamento **Programar**.
- Representação 3D no modo de funcionamento Teste do programa.
- Representação 3D no modo de funcionamento Execucao passo a passo.
- Representação 3D no modo de funcionamento Execucao continua.
- Vista de cinemática

#### Rodar, aplicar zoom e deslocar o gráfico

| Símbolo Gesto Função                                                         |                         | Função                              |
|------------------------------------------------------------------------------|-------------------------|-------------------------------------|
| ۲                                                                            | Tocar duas vezes        | Repor o gráfico no tamanho original |
| $\begin{array}{c} \uparrow \\ \bullet \\ \downarrow \end{array} \rightarrow$ | Deslizar                | Rodar o gráfico (apenas gráfico 3D) |
| ← ● ● →                                                                      | Deslizar com dois dedos | Mover o gráfico                     |
| <b>, •</b> •*                                                                | Marcar                  | Ampliar o gráfico                   |
| • * *                                                                        | Beliscar                | Reduzir o gráfico                   |

#### Medir o gráfico

Se tiver ativado a medição no modo de funcionamento **Teste do programa**, tem à disposição a função adicional seguinte:

| Símbolo | Gesto | Função                      |
|---------|-------|-----------------------------|
|         | Tocar | Selecionar ponto de medição |
| •       |       |                             |
|         |       |                             |

### **Operar o CAD-Viewer**

O comando suporta a operação por ecrã tátil também ao trabalhar com **CAD-Viewer**. Dependendo do modo, estão à disposição diferentes gestos.

Para poder utilizar todas as aplicações, selecione previamente a função desejada através do ícone:

| Ícone | Função                                                                   |
|-------|--------------------------------------------------------------------------|
| R     | Ajuste básico                                                            |
| 4     | Adicionar                                                                |
| •     | No modo de seleção como se estivesse<br>pressionada a tecla <b>Shift</b> |
|       | Remover                                                                  |
|       | No modo de seleção como se estivesse<br>pressionada a tecla <b>CTRL</b>  |

#### Modo Ajustar camada e determinar o ponto de referência

| Símbolo | Gesto                                | Função                                           |
|---------|--------------------------------------|--------------------------------------------------|
|         | Tocar num elemento                   | Mostrar a informação do elemento                 |
|         |                                      | Determinar o ponto de referência                 |
|         |                                      |                                                  |
|         |                                      |                                                  |
|         |                                      |                                                  |
|         | Tocar duas vezes no segundo<br>plano | Repor o gráfico ou modelo 3D no tamanho original |
|         |                                      |                                                  |
|         |                                      |                                                  |

| Símbolo                                                                      | Gesto                                                          | Função                                                          |
|------------------------------------------------------------------------------|----------------------------------------------------------------|-----------------------------------------------------------------|
| • +                                                                          | Ativar <b>Adicionar</b> e tocar duas<br>vezes no segundo plano | Repor o gráfico ou modelo 3D no tamanho e ângulo<br>originais   |
| $\begin{array}{c} \uparrow \\ \bullet \\ \downarrow \end{array} \rightarrow$ | Deslizar                                                       | Rodar o gráfico ou modelo 3D (apenas no modo<br>Ajustar camada) |
| $\leftarrow \bigcirc \uparrow \bigcirc \rightarrow \downarrow $              | Deslizar com dois dedos                                        | Mover o gráfico ou modelo 3D                                    |
| x                                                                            | Marcar                                                         | Ampliar o gráfico ou modelo 3D                                  |
|                                                                              | Beliscar                                                       | Reduzir o gráfico ou modelo 3D                                  |

### Selecionar contorno

| Símbolo                                                                             | Gesto                                           | Função                                                                                  |
|-------------------------------------------------------------------------------------|-------------------------------------------------|-----------------------------------------------------------------------------------------|
|                                                                                     | Tocar num elemento                              | Selecionar elemento                                                                     |
| •                                                                                   |                                                 |                                                                                         |
|                                                                                     | Tocar num elemento na ianela                    | Selecionar ou desselecionar elementos                                                   |
|                                                                                     | de vista de listas                              |                                                                                         |
|                                                                                     |                                                 |                                                                                         |
| • •                                                                                 | Ativar <b>Adicionar</b> e tocar num<br>elemento | Dividir, encurtar, prolongar elemento                                                   |
| • -                                                                                 | Ativar <b>Eliminar</b> e tocar num<br>elemento  | Desselecionar elemento                                                                  |
|                                                                                     | Tocar duas vezes no segundo<br>plano            | Repor o gráfico no tamanho original                                                     |
|                                                                                     |                                                 |                                                                                         |
| $\begin{array}{c} \uparrow \\ \bullet \\ \bullet \\ \bullet \\ \bullet \end{array}$ | Passar sobre um elemento                        | Mostrar pré-visualização de elementos selecionáveis<br>Mostrar a informação do elemento |
|                                                                                     |                                                 |                                                                                         |

| Símbolo                                                       | Gesto                   | Função            |  |
|---------------------------------------------------------------|-------------------------|-------------------|--|
| •                                                             | Deslizar com dois dedos | Mover o gráfico   |  |
| $\leftarrow \bigcirc^{I}_{\downarrow} \rightarrow \downarrow$ |                         |                   |  |
|                                                               | Marcar                  | Ampliar o gráfico |  |
| × • • *                                                       |                         |                   |  |
|                                                               | Beliscar                | Reduzir o gráfico |  |
| • * * * •                                                     |                         |                   |  |

#### Selecionar posições de maquinagem

| Símbolo                                               | Gesto                                | Função                                              |
|-------------------------------------------------------|--------------------------------------|-----------------------------------------------------|
|                                                       | Tocar num elemento                   | Selecionar elemento                                 |
|                                                       |                                      | Selecionar intersecção                              |
| •                                                     |                                      |                                                     |
|                                                       |                                      |                                                     |
|                                                       | Tocar duas vezes no segundo<br>plano | Repor o gráfico no tamanho original                 |
|                                                       |                                      |                                                     |
|                                                       | Passar sobre um elemento             | Mostrar pré-visualização de elementos selecionáveis |
| ↑                                                     |                                      | Mostrar a informação do elemento                    |
| Ļ                                                     |                                      |                                                     |
| •                                                     | Ativar <b>Adicionar</b> e deslizar   | Marcar a área de seleção rápida                     |
| <b>← ●</b> → <b>●</b>                                 |                                      |                                                     |
|                                                       | Ativar <b>Eliminar</b> e deslizar    | Marcar a área para desselecionar elementos          |
|                                                       |                                      |                                                     |
|                                                       | Deslizar com dois dedos              | Mover o gráfico                                     |
| t                                                     |                                      |                                                     |
| $\leftarrow \bigcirc \bigcirc \rightarrow \downarrow$ |                                      |                                                     |
|                                                       |                                      |                                                     |

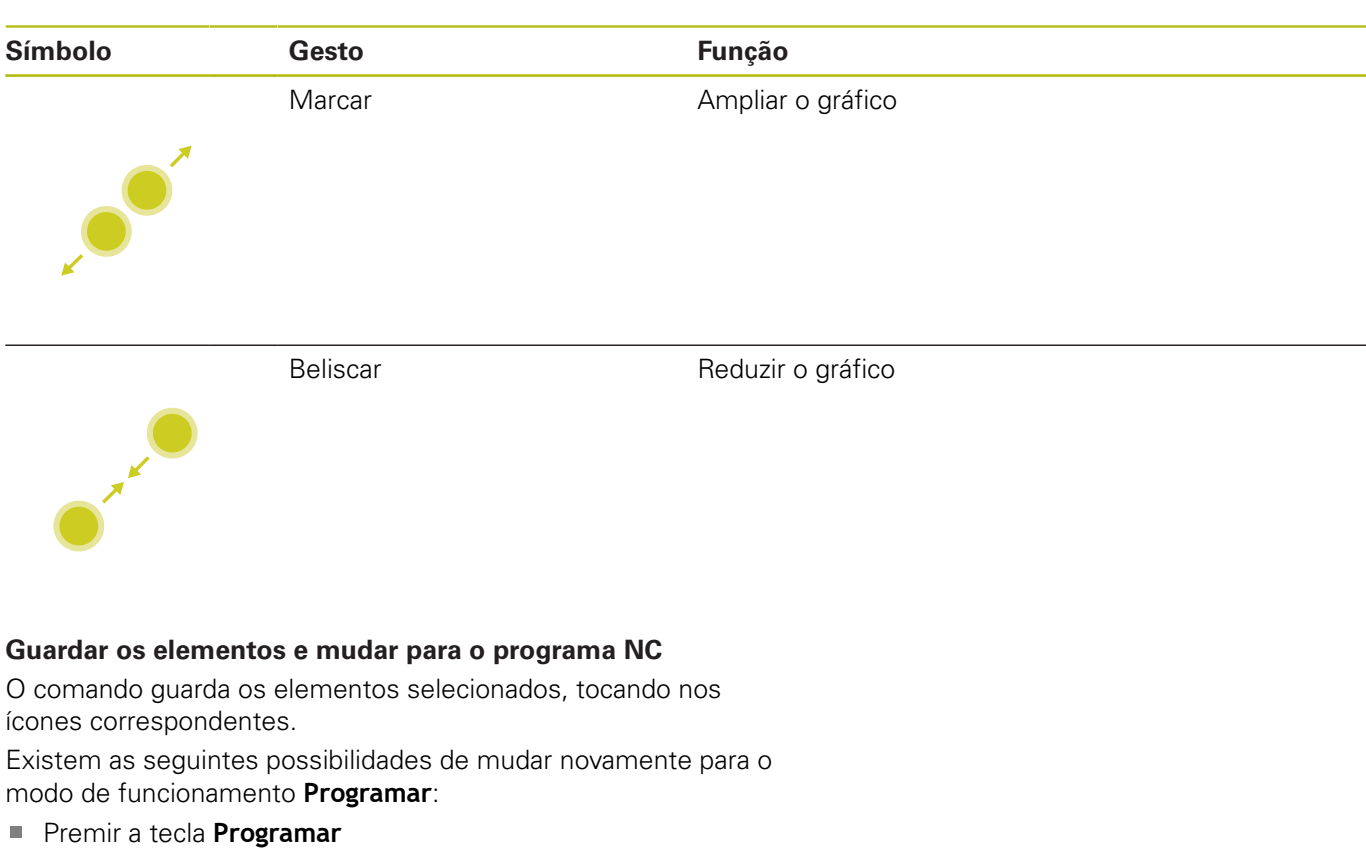

O comando muda para o modo de funcionamento **Programar**.

Fechar CAD-Viewer

O comando muda automaticamente para o modo de funcionamento **Programar**.

Através de barra de tarefas, para deixar o CAD-Viewer aberto no terceiro desktop

O terceiro desktop permanece ativo em segundo plano.

15

# Tabelas e resumos

# 15.1 Dados do sistema

# Lista das funções FN 18

Com a função **FN 18: SYSREAD**, pode ler dados do sistema e memorizá-los em parâmetros Q. A seleção do dado do sistema realiza-se através de um número de grupo (N.º ID), um número de dados de sistema e, se necessário, de um índice.

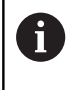

Os valores lidos da função **FN 18: SYSREAD** são sempre dados pelo comando em **unidades métricas**, independentemente da unidade do programa NC.

Encontra seguidamente uma lista completa das funções **FN 18: SYSREAD**. Tenha em mente que, dependendo do tipo do seu comando, nem todas as funções estão disponíveis.

| Nome do<br>grupo | Número de<br>grupo ID | Número de<br>dados do<br>sistema NR | Índice IDX               | Descrição                                                                                                    |
|------------------|-----------------------|-------------------------------------|--------------------------|----------------------------------------------------------------------------------------------------|
| Informação       | do programa           |                                     |                          |                                                                                                    |
|                  | 10                    | 3                                   | -                        | Número do ciclo de maquinagem ativo                                                                                                    |
|                  |                       | 6                                   | -                        | Número do último ciclo de apalpação execu-<br>tado<br>–1 = nenhum                                                                                                    |
|                  |                       | 7                                   | -                        | Tipo do programa NC a chamar:<br>–1 = nenhum<br>0 = programa NC visível<br>1 = ciclo / macro, o programa principal é<br>visível<br>2 = ciclo / macro, não há nenhum programa<br>principal visível |
|                  |                       | 103                                 | Número do<br>parâmetro Ω | Relevante dentro de ciclos NC; para pergun-<br>tar se o parâmetro Q indicado em IDX no<br>correspondente CYCLE DEF foi indicado<br>explicitamente.                                                |
|                  |                       | 110                                 | N.º de<br>parâmetro QS   | Existe um ficheiro com o nome QS(IDX)?<br>0 = Não, 1 = Sim<br>A função extingue caminhos de ficheiros<br>relativos                                                                                |
|                  |                       | 111                                 | N.º de<br>parâmetro QS   | Existe um diretório com o nome QS(IDX)?<br>0 = Não, 1 = Sim<br>Possíveis apenas caminhos de diretórios<br>absolutos.                                                                              |

| Nome do<br>grupo | Número de<br>grupo ID… | Número de<br>dados do<br>sistema NR… | Índice IDX             | Descrição                                                                                                    |
|------------------|------------------------|--------------------------------------|------------------------|----------------------------------------------------------------------------------------------------|
| Endereços c      | le salto do siste      | ma                                   |                        |                                                                                                    |
|                  | 13                     | 1                                    | -                      | Número de label ou nome de label (string ou<br>QS) para o qual se salta em M2/M30, em vez<br>de terminar o programa NC atual.<br>Valor = 0: M2/M30 atua normalmente                                                                                                    |
|                  |                        | 2                                    | -                      | Número de label ou nome de label (string ou<br>QS) para o qual se salta em FN14: ERROR<br>com reação NC-CANCEL, em vez de inter-<br>romper o programa NC com um erro. O<br>número de erro programado no comando<br>FN14 pode ser lido em ID992 NR14.<br>Valor = 0: FN14 atua normalmente.                                                    |
|                  |                        | 3                                    | -                      | Número de label ou nome de label (string<br>ou QS) para o qual se salta em caso de<br>erro de servidor interno (SQL, PLC, CFG)<br>ou de operações de ficheiro incorretas<br>(FUNCTION FILECOPY, FUNCTION FILEMO-<br>VE ou FUNCTION FILEDELETE), em lugar de<br>interromper o programa NC com um erro.<br>Valor = 0: o erro atua normalmente. |
| Acesso inde      | xado a parâmet         | tros Q                               |                        |                                                                                                    |
|                  | 15                     | 10                                   | N.º de<br>parâmetro Ω  | Lê Q(IDX)                                                                                                    |
|                  |                        | 11                                   | N.º de<br>parâmetro QL | Lê QL(IDX)                                                                                                    |
|                  |                        | 12                                   | N.º de<br>parâmetro QR | Lê QR(IDX)                                                                                                    |
| Estado da n      | náquina                |                                      |                        |                                                                                                    |
|                  | 20                     | 1                                    | -                      | Número da ferramenta ativa                                                                                                    |
|                  |                        | 2                                    | -                      | Número da ferramenta preparada                                                                                                    |
|                  |                        | 3                                    | -                      | Eixo de ferramenta ativo<br>0 = X 6 = U<br>1 = Y 7 = V<br>2 = Z 8 = W                                                                                                    |
|                  |                        | 4                                    | -                      | Velocidade do mandril programada                                                                                                    |
|                  |                        | 5                                    | -                      | Estado do mandril ativo<br>-1 = Estado do mandril indefinido<br>0 = M3 ativo<br>1 = M4 ativo<br>2 = M5 após M3 ativo<br>3 = M5 após M4 ativo                                                                                                    |
|                  |                        | 7                                    | -                      | Relação de engrenagem ativada                                                                                                    |
|                  |                        | 8                                    | -                      | Estado do agente refrigerante ativo<br>0 = Desligado, 1 = Ligado                                                                                                    |
|                  |                        | 9                                    | -                      | Avanço ativo                                                                                                    |
|                  |                        | 10                                   | -                      | Índex da ferramenta preparada                                                                                                    |

| Nome do<br>grupo | Número de<br>grupo ID… | Número de<br>dados do<br>sistema NR… | Índice IDX | Descrição                                                                                               |
|------------------|------------------------|--------------------------------------|------------|----------------------------------------------------------------------------------------------------|
|                  |                        | 11                                   | -          | Índex da ferramenta ativada                                                                             |
|                  |                        | 14                                   | -          | Número do mandril ativo                                                                                 |
|                  |                        | 20                                   | -          | Velocidade de corte programada no modo de torneamento                                                   |
|                  |                        | 21                                   | -          | Modo do mandril no modo de torneamento:<br>0 = rotações constantes<br>1 = velocidade de corte constante |
|                  |                        | 22                                   | -          | Estado do refrigerante M7:<br>0 = inativo, 1 = ativo                                                    |
|                  |                        | 23                                   | -          | Estado do refrigerante M8:<br>0 = inativo, 1 = ativo                                                    |
| Dados do ca      | anal                   |                                      |            |                                                                                                    |
|                  | 25                     | 1                                    | -          | Número do canal                                                                                         |
| Parâmetros       | de ciclo               |                                      |            |                                                                                                    |
|                  | 30                     | 1                                    | -          | Distância de segurança                                                                                  |
|                  |                        | 2                                    | -          | Profundidade de furação / Profundidade de<br>fresagem                                                   |
|                  |                        | 3                                    | -          | Profundidade de corte                                                                                   |
|                  |                        | 4                                    | -          | Avanço de passo em profundidade                                                                         |
|                  |                        | 5                                    | -          | Primeiro comprimento lateral com caixa                                                                  |
|                  |                        | 6                                    | -          | Segundo comprimento lateral com caixa                                                                   |
|                  |                        | 7                                    | -          | Primeiro comprimento lateral com ranhura                                                                |
|                  |                        | 8                                    | -          | Segundo comprimento lateral com ranhura                                                                 |
|                  |                        | 9                                    | -          | Raio de caixa circular                                                                                  |
|                  |                        | 10                                   | -          | Avanço de fresagem                                                                                      |
|                  |                        | 11                                   | -          | Sentido de deslocação da trajetória de fresa-<br>gem                                                    |
|                  |                        | 12                                   | -          | Tempo de espera                                                                                         |
|                  |                        | 13                                   | -          | Passo de rosca, ciclo 17 e 18                                                                           |
|                  |                        | 14                                   | -          | Medida excedente de acabamento                                                                          |
|                  |                        | 15                                   | -          | Ângulo de desbaste                                                                                      |
|                  |                        | 21                                   | -          | Ângulo de apalpação                                                                                     |
|                  |                        | 22                                   | -          | Curso de apalpação                                                                                      |
|                  |                        | 23                                   | -          | Avanço de apalpação                                                                                     |
|                  |                        | 49                                   | -          | Modo HSC (Ciclo 32 Tolerância)                                                                          |
|                  |                        | 50                                   | -          | Tolerância dos eixos rotativos (Ciclo 32<br>Tolerância)                                                 |

| 1 | 5 |
|---|---|
|   |   |

| Nome do<br>grupo | Número de<br>grupo ID… | Número de<br>dados do<br>sistema NR… | Índice IDX               | Descrição                                                                                                    |
|------------------|------------------------|--------------------------------------|--------------------------|----------------------------------------------------------------------------------------------------|
|                  |                        | 52                                   | Número do<br>parâmetro Ω | Tipo de parâmetro de transferência com<br>ciclos de utilizador:<br>–1: Parâmetro de ciclo não programado em<br>CYCL DEF<br>0: Parâmetro de ciclo programado numerica-<br>mente em CYCL DEF (Parâmetro Q)<br>1: Parâmetro de ciclo programado como<br>string em CYCL DEF (Parâmetro Q) |
|                  |                        | 60                                   | -                        | Altura segura (Ciclos de apalpação 30 a 33)                                                                                                    |
|                  |                        | 61                                   | -                        | Verificação (Ciclos de apalpação 30 a 33)                                                                                                    |
|                  |                        | 62                                   | -                        | Medição de lâminas (Ciclos de apalpação 30<br>a 33)                                                                                                    |
|                  |                        | 63                                   | -                        | Número de parâmetro Q para o resultado<br>(Ciclos de apalpação 30 a 33)                                                                                                    |
|                  |                        | 64                                   | -                        | Tipo de parâmetro Q para o resultado (Ciclos<br>de apalpação 30 a 33)<br>1 = Q, 2 = QL, 3 = QR                                                                                                    |
|                  |                        | 70                                   | -                        | Multiplicador para o avanço (ciclo 17 e 18)                                                                                                    |
| Estado mo        | dal                    |                                      |                          |                                                                                                    |
|                  | 35                     | 1                                    | -                        | Cotação:<br>0 = absoluta (G90)<br>1 = incremental (G91)                                                                                                    |
|                  |                        | 2                                    | -                        | Correção de raio:<br>0 = R0<br>1 = RR/RL<br>10 = Face Milling<br>11 = Peripheral Milling                                                                                                    |
| Dados para       | tabelas SQL            |                                      |                          |                                                                                                    |
|                  | 40                     | 1                                    | -                        | Código de resultado para último comando<br>SQL. Se o último código de resultado foi 1 (=<br>erro), como valor de retorno é transmitido o<br>código de erro.                                                                                                    |
| Dados da ta      | abela de ferrame       | entas                                |                          |                                                                                                    |
|                  | 50                     | 1                                    | Ferramenta<br>N.º        | Comprimento de ferramenta L                                                                                                    |
|                  |                        | 2                                    | Ferramenta<br>N.º        | Raio da ferramenta R                                                                                                    |
|                  |                        | 3                                    | Ferramenta<br>N.º        | Raio R2 da ferramenta                                                                                                    |
|                  |                        | 4                                    | Ferramenta<br>N.º        | Medida excedente do comprimento da ferra-<br>menta DL                                                                                                    |
|                  |                        | 5                                    | Ferramenta<br>N.º        | Medida excedente do raio da ferramenta DR                                                                                                    |
|                  |                        | 6                                    | Ferramenta<br>N.º        | Medida excedente do raio da ferramenta DR2                                                                                                    |
|                  |                        |                                      | 1                        |                                                                                                    |

| Nome do<br>grupo | Número de<br>grupo ID… | Número de<br>dados do<br>sistema NR | Índice IDX        | Descrição                                                                              |
|------------------|------------------------|-------------------------------------|-------------------|----------------------------------------------------------------------------------------|
|                  |                        | 7                                   | Ferramenta<br>N.º | Ferramenta bloqueada TL<br>0 = não bloqueada, 1 = bloqueada                            |
|                  |                        | 8                                   | Ferramenta<br>N.º | Número da ferramenta gémea RT                                                          |
|                  |                        | 9                                   | Ferramenta<br>N.º | Máximo tempo de vida TIME1                                                             |
|                  |                        | 10                                  | Ferramenta<br>N.º | Máximo tempo de vida TIME2                                                             |
|                  |                        | 11                                  | Ferramenta<br>N.º | Tempo de vida atual CUR.TIME                                                           |
|                  |                        | 12                                  | Ferramenta<br>N.º | Estado do PLC                                                                          |
|                  |                        | 13                                  | Ferramenta<br>N.º | Comprimento máximo da lâmina LCUTS                                                     |
|                  |                        | 14                                  | Ferramenta<br>N.º | Máximo ângulo de aprofundamento ANGLE                                                  |
|                  |                        | 15                                  | Ferramenta<br>N.º | TT: N.º de lâminas CUT                                                                 |
|                  |                        | 16                                  | Ferramenta<br>N.º | TT: Tolerância de desgaste do comprimento<br>LTOL                                      |
|                  |                        | 17                                  | Ferramenta<br>N.º | TT: Tolerância de desgaste do raio RTOL                                                |
|                  |                        | 18                                  | Ferramenta<br>N.º | TT: Direção de rotação DIRECT<br>0=positiva, –1=negativa                               |
|                  |                        | 19                                  | Ferramenta<br>N.º | TT: Desvio do plano R-OFFS<br>R = 99999,9999                                           |
|                  |                        | 20                                  | Ferramenta<br>N.º | TT: Desvio do comprimento L-OFFS                                                       |
|                  |                        | 21                                  | Ferramenta<br>N.º | TT: Tolerância de rotura do comprimento<br>LBREAK                                      |
|                  |                        | 22                                  | Ferramenta<br>N.º | TT: Tolerância de rotura do raio RBREAK                                                |
|                  |                        | 28                                  | Ferramenta<br>N.º | Rotações máximas NMAX                                                                  |
|                  |                        | 32                                  | Ferramenta<br>N.º | Ângulo de ponta TANGLE                                                                 |
|                  |                        | 34                                  | Ferramenta<br>N.º | Levantar permitido LIFTOFF<br>(0=Não, 1=Sim)                                           |
|                  |                        | 35                                  | Ferramenta<br>N.º | Raio de tolerância de desgaste R2TOL                                                   |
|                  |                        | 36                                  | Ferramenta<br>N.º | Tipo de ferramenta TYPE<br>(Fresa = 0, ferramenta de polimento = 1,<br>apalpador = 21) |
|                  |                        | 37                                  | Ferramenta<br>N.º | Linha correspondente na tabela de apalpador                                            |

HEIDENHAIN | TNC 620 | Manual do Utilizador para Programação Klartext | 10/2019

| Nome do<br>grupo | Número de<br>grupo ID… | Número de<br>dados do<br>sistema NR… | Índice IDX        | Descrição                            |
|------------------|------------------------|--------------------------------------|-------------------|--------------------------------------|
|                  |                        | 38                                   | Ferramenta<br>N.º | Carimbo de hora da última utilização |
|                  |                        | 39                                   | Ferramenta<br>N.º | ACC                                  |
|                  |                        | 40                                   | Ferramenta<br>N.º | Passo para ciclos de roscagem        |

| Nome do<br>grupo | Número de<br>grupo ID… | Número de<br>dados do<br>sistema NR | Índice IDX           | Descrição                                                                                                    |
|------------------|------------------------|-------------------------------------|----------------------|----------------------------------------------------------------------------------------------------|
| Dados da ta      | abela de posiçõe       | es                                  |                      |                                                                                                    |
|                  | 51                     | 1                                   | Número de<br>posição | Número de ferramenta                                                                                                    |
|                  |                        | 2                                   | Número de<br>posição | 0 = Nenhuma ferramenta especial<br>1 = Ferramenta especial                                                                                            |
|                  |                        | 3                                   | Número de<br>posição | 0 = Nenhuma posição fixa<br>1 = Posição fixa                                                                                                    |
|                  |                        | 4                                   | Número de<br>posição | 0 = nenhuma posição bloqueada<br>1 = posição bloqueada                                                                                                |
|                  |                        | 5                                   | Número de<br>posição | Estado do PLC                                                                                                    |
| Determinar       | posição da ferra       | amenta                              |                      |                                                                                                    |
|                  | 52                     | 1                                   | Ferramenta<br>N.º    | Número de posição                                                                                                    |
|                  |                        | 2                                   | Ferramenta<br>N.º    | Número do carregador de ferramenta                                                                                                    |
| Dados de fe      | erramenta para e       | estrobos T e S                      |                      |                                                                                                    |
|                  | 57                     | 1                                   | Código T             | Número de ferramenta<br>IDX0 = Estrobo T0 (colocar ferramenta), IDX1<br>= Estrobo T1 (trocar ferramenta), IDX2 =<br>Estrobo T2 (preparar ferramenta)  |
|                  |                        | 2                                   | Código T             | Índice de ferramenta<br>IDX0 = Estrobo T0 (colocar ferramenta), IDX1<br>= Estrobo T1 (trocar ferramenta), IDX2 =<br>Estrobo T2 (preparar ferramenta)  |
|                  |                        | 5                                   | -                    | Velocidade do mandril<br>IDX0 = Estrobo T0 (colocar ferramenta), IDX1<br>= Estrobo T1 (trocar ferramenta), IDX2 =<br>Estrobo T2 (preparar ferramenta) |
| Valores pro      | gramados na TC         | OOL CALL                            |                      |                                                                                                    |
|                  | 60                     | 1                                   | -                    | Número da ferramenta T                                                                                                    |
|                  |                        | 2                                   | -                    | Eixo de ferramenta ativo<br>0 = X 1 = Y<br>2 = Z 6 = U<br>7 = V 8 = W                                                                                 |
|                  |                        | 3                                   | -                    | Velocidade S do mandril                                                                                                    |
|                  |                        | 4                                   | -                    | Medida excedente do comprimento da ferra-<br>menta DL                                                                                                 |
|                  |                        | 5                                   | -                    | Medida excedente do raio da ferramenta DR                                                                                                    |
|                  |                        | 6                                   | -                    | TOOL CALL automática<br>0=Sim, 1=Não                                                                                                    |
|                  |                        | 7                                   | -                    | Medida excedente do raio da ferramenta DR2                                                                                                    |
|                  |                        | 8                                   | -                    | Índice da ferramenta                                                                                                    |
|                  |                        | 9                                   | -                    | Avanço ativo                                                                                                    |

| Nome do<br>grupo | Número de<br>grupo ID | Número de<br>dados do<br>sistema NR… | Índice IDX        | Descrição                                                                                                    |
|------------------|-----------------------|--------------------------------------|-------------------|----------------------------------------------------------------------------------------------------|
|                  |                       | 10                                   | -                 | Velocidade de corte em [mm/min]                                                                                                    |
| Valores pro      | gramados em T         | OOL DEF                              |                   |                                                                                                    |
|                  | 61                    | 0                                    | Ferramenta<br>N.º | Ler número da sequência de troca de ferra-<br>menta:<br>0 = Ferramenta já no mandril,<br>1 = Troca entre ferramentas externas,<br>2 = Troca de ferramenta interna para externa,<br>3 = Troca de ferramenta especial para ferra-<br>menta externa,<br>4 = Inserção de ferramenta externa,<br>5 = Troca de ferramenta externa para interna,<br>6 = Troca de ferramenta interna para interna,<br>7 = Troca de ferramenta especial para ferra-<br>menta interna,<br>8 = Inserção de ferramenta interna,<br>9 = Troca de ferramenta externa para ferra-<br>menta interna,<br>10 = Troca de ferramenta especial para ferra-<br>menta interna,<br>11 = Troca de ferramenta especial para ferra-<br>menta interna,<br>12 = Inserção de ferramenta especial para ferra-<br>menta especial,<br>12 = Inserção de ferramenta especial,<br>13 = Substituição de ferramenta especial,<br>14 = Substituição de ferramenta interna,<br>15 = Substituição de ferramenta especial |
|                  |                       | 1                                    | -                 | Número da ferramenta T                                                                                                    |
|                  |                       | 2                                    | -                 | Comprimento                                                                                                    |
|                  |                       | 3                                    | -                 | Raio                                                                                                    |
|                  |                       | 4                                    | -                 | Índice                                                                                                    |
|                  |                       | 5                                    | -                 | Dados de ferramenta programados em TOOL<br>DEF<br>1 = Sim, 0 = Não                                                                                                    |

| Nome do<br>grupo | Número de<br>grupo ID… | Número de<br>dados do<br>sistema NR | Índice IDX                                       | Descrição                                                                                                    |
|------------------|------------------------|-------------------------------------|--------------------------------------------------|----------------------------------------------------------------------------------------------------|
| Valores de l     | LAC e VSC              |                                     |                                                  |                                                                                                    |
|                  | 71                     | 0                                   | 0                                                | Índex do eixo NC para o qual a operação de<br>pesagem LAC deverá ser executada ou foi<br>executada em último lugar (X a W = 1 a 9)                                                                                                    |
|                  |                        |                                     | 2                                                | Inércia total determinada através da opera-<br>ção de pesagem LAC [kgm²] (com eixos de<br>rotação A/B/C) ou massa total em [kg] (com<br>eixos lineares X/Y/Z)                                                                                                    |
|                  |                        | 1                                   | 0                                                | Ciclo 957 Retirar da rosca                                                                                                    |
| Espaço de r      | nemória livreme        | ente disponível pa                  | ara ciclos do fabri                              | cante                                                                                                    |
|                  | 72                     | 0-39                                | 0 a 30                                           | Espaço de memória livremente disponível<br>para ciclos do fabricante. Os valores são<br>restaurados pelo TNC apenas em caso de<br>reinicialização do comando (= 0).<br>Com Cancel, os valores não são restaura-<br>dos para o valor que tinham no momento da<br>execução.<br>Até inclusivamente 597110-11: apenas NR 0-9<br>e IDX 0-9<br>A partir de 597110-12: NR 0-39 e IDX 0-30   |
| Espaço de r      | nemória livreme        | ente disponível pa                  | ara ciclos do utiliz                             | zador                                                                                                    |
|                  | 73                     | 0-39                                | 0 bis 30                                         | Espaço de memória livremente disponí-<br>vel para ciclos do utilizador. Os valores são<br>restaurados pelo TNC apenas em caso de<br>reinicialização do comando (= 0).<br>Com Cancel, os valores não são restaura-<br>dos para o valor que tinham no momento da<br>execução.<br>Até inclusivamente 597110-11: apenas NR 0-9<br>e IDX 0-9<br>A partir de 597110-12: NR 0-39 e IDX 0-30 |
| Ler a veloci     | dade do mandri         | l mínima e máxim                    | าล                                               |                                                                                                    |
|                  | 90                     | 1                                   | ID do mandril                                    | Velocidade mínima do mandril da relação de<br>engrenagem mais baixa. Caso não estejam<br>configuradas relações de engrenagem, é<br>avaliado o CfgFeedLimits/minFeed do primei-<br>ro bloco de parâmetros do mandril.<br>Índice 99 = mandril ativo                                                                                                    |
|                  |                        | 2                                   | ID do mandril                                    | Velocidade máxima do mandril da relação de<br>engrenagem mais alta. Caso não estejam<br>configuradas relações de engrenagem, é<br>avaliado o CfgFeedLimits/maxFeed do primei-<br>ro bloco de parâmetros do mandril.<br>Índice 99 = mandril ativo                                                                                                    |
| Correções d      | la ferramenta          |                                     |                                                  |                                                                                                    |
|                  | 200                    | 1                                   | 1 = sem<br>medida<br>excedente 2 =<br>com medida | Raio ativo                                                                                                    |
| Nome do<br>grupo | Número de<br>grupo ID… | Número de<br>dados do<br>sistema NR… | Índice IDX                                                                                                    | Descrição                                                                                                    |
|------------------|------------------------|--------------------------------------|----------------------------------------------------------------------------------------------------|----------------------------------------------------------------------------------------------------|
|                  |                        |                                      | excedente 3 =<br>com medida<br>excedente<br>e medida<br>excedente de<br>TOOL CALL                                                     |                                                                                                    |
|                  |                        | 2                                    | 1 = sem<br>medida<br>excedente 2 =<br>com medida<br>excedente 3 =<br>com medida<br>excedente<br>e medida<br>excedente de<br>TOOL CALL | Comprimento ativo                                                                                                    |
|                  |                        | 3                                    | 1 = sem<br>medida<br>excedente 2 =<br>com medida<br>excedente 3 =<br>com medida<br>excedente<br>e medida<br>excedente de<br>TOOL CALL | Raio de arredondamento                                                                                                    |
|                  |                        | 6                                    | Ferramenta<br>N.º                                                                                                    | Comprimento da ferramenta<br>Índice 0 = ferramenta ativa                                                                  |
| Transformaç      | ões de coorden         | adas                                 |                                                                                                    |                                                                                                    |
|                  | 210                    | 1                                    | -                                                                                                    | Rotação básica ( manual)                                                                                                  |
|                  |                        | 2                                    | -                                                                                                    | Rotação programada                                                                                                    |
|                  |                        | 3                                    | -                                                                                                    | Eixo espelhado ativo Bit#0 a 2 e 6 a 8:<br>Eixo X, Y, Z e U, V, W                                                         |
| Tansformaçõ      | ões de coordena        | adas                                 |                                                                                                    |                                                                                                    |
|                  | 210                    | 4                                    | Eixo                                                                                                    | Fator de escala ativo<br>Índex: 1 - 9 (X, Y, Z, A, B, C, U, V, W)                                                         |
|                  |                        | 5                                    | Eixo de<br>rotação                                                                                                    | ROT 3D<br>Índex: 1 - 3 (A, B, C)                                                                                          |
|                  |                        | 6                                    | -                                                                                                    | Inclinação do plano de maquinagem nos<br>modos de funcionamento de execução do<br>programa<br>0 = Não ativa<br>-1 = Ativa |
|                  |                        | 7                                    | -                                                                                                    | Inclinação do plano de maquinagem nos<br>modos de funcionamento manuais<br>0 = Não ativa<br>-1 = Ativa                    |

| Nome do<br>grupo | Número de<br>grupo ID… | Número de<br>dados do<br>sistema NR… | Índice IDX             | Descrição                                                                                                    |
|------------------|------------------------|--------------------------------------|------------------------|----------------------------------------------------------------------------------------------------|
|                  | 210                    | 8                                    | N.º de<br>parâmetro QL | Ângulo de torção entre o mandril e o sistema<br>de coordenadas inclinado.<br>Projeta o ângulo guardado no parâmetro QL<br>do sistema de coordenadas de introdução<br>no sistema de coordenadas da ferramenta.<br>Libertando-se IDX, é projetado o ângulo 0.                 |
| Transforma       | ções de coorden        | adas                                 |                        |                                                                                                    |
|                  | 210                    | 10                                   | -                      | Tipo de definição da inclinação ativa:<br>0 = sem inclinação – é devolvido quando<br>tanto no modo de funcionamento <b>Operação</b><br><b>manual</b> como nos modos de funcionamen-<br>to automáticos não há nenhuma inclinação<br>ativa.<br>1 = axial<br>2 = ângulo sólido |
| Sistema de       | coordenadas at         | ivo                                  |                        |                                                                                                    |
|                  | 211                    | _                                    | -                      | 1 = Sistema de introdução (predefinição)<br>2 = Sistema REF<br>3 = Sistema de troca de ferramenta                                                                                                    |
| Transforma       | ções especiais n       | o modo de tornea                     | amento                 |                                                                                                    |
|                  | 215                    | 1                                    | -                      | Ângulo para precessão do sistema de intro-<br>dução no plano XY no modo de torneamento.<br>Para anular a transformação, deve-se registar<br>o valor 0 para o ângulo. Esta transformação<br>é utilizada no âmbito do ciclo 800 (parâmetro<br>Q497).                          |
|                  |                        | 3                                    | 1-3                    | Exportação do ângulo sólido escrito com<br>NR2.<br>Índice: 1 - 3 (rotA, rotB, rotC)                                                                                                    |
| Deslocação       | o do ponto zero a      | ativa                                |                        |                                                                                                    |
|                  | 220                    | 2                                    | Eixo                   | Deslocação do ponto zero atual em [mm]<br>Índex: 1 - 9 (X, Y, Z, A, B, C, U, V, W)                                                                                                    |
|                  |                        | 3                                    | Eixo                   | Ler a diferença entre ponto referente e ponto<br>de referência.<br>Índex: 1 - 9 (X, Y, Z, A, B, C, U, V, W)                                                                                                    |
|                  |                        | 4                                    | Eixo                   | Ler valores para offset de OEM<br>Índex: 1 - 9 (X_OFFS, Y_OFFS, Z_OFFS, )                                                                                                    |
| Margem de        | e deslocação           |                                      |                        |                                                                                                    |
|                  | 230                    | 2                                    | Eixo                   | Interruptor limite de software negativo<br>Índex: 1 - 9 (X, Y, Z, A, B, C, U, V, W)                                                                                                    |
|                  |                        | 3                                    | Eixo                   | Interruptor limite de software positivo<br>Índex: 1 - 9 (X, Y, Z, A, B, C, U, V, W)                                                                                                    |
|                  |                        | 5                                    | -                      | Interruptor limite de software ligado ou desli-<br>gado:<br>0 = ligado, 1 = desligado<br>Para eixos de módulo, é necessário definir o<br>limite superior e o inferior ou nenhum limite.                                                                                     |

| 1 |
|---|
| 4 |
|   |

| Nome do<br>grupo | Número de<br>grupo ID… | Número de<br>dados do<br>sistema NR… | Índice IDX             | Descrição                                                                                                    |
|------------------|------------------------|--------------------------------------|------------------------|----------------------------------------------------------------------------------------------------|
| Ler a posiçã     | ão nominal no si       | istema REF                           |                        |                                                                                                    |
|                  | 240                    | 1                                    | Eixo                   | Posição nominal atual no sistema REF                                                                                                    |
| Ler a posiçã     | ão nominal no si       | istema REF incluii                   | ndo offsets (vola      | nte, etc.)                                                                                                    |
|                  | 241                    | 1                                    | Eixo                   | Posição nominal atual no sistema REF                                                                                                    |
| Posição atu      | al no sistema de       | e coordenadas ati                    | vo                     |                                                                                                    |
|                  | 270                    | 1                                    | Eixo                   | Posição nominal atual no sistema de introdu-<br>ção<br>Na chamada com correção do raio da ferra-<br>menta ativa, a função fornece as posições<br>sem correção para os eixos principais X, Y e<br>Z. Se a função for chamada com uma corre-<br>ção do raio da ferramenta ativa para um eixo<br>de rotação, é emitida uma mensagem de<br>erro.<br>Índice: 1 - 9 (X, Y, Z, A, B, C, U, V, W) |
| Ler a posiçã     | ăo atual no siste      | ma de coordenad                      | las ativo incluind     | o offsets (volante, etc.)                                                                                                    |
|                  | 271                    | 1                                    | Eixo                   | Posição nominal atual no sistema de introdu-<br>ção                                                                                                    |
| Ler informa      | ções sobre M12         | 8                                    |                        |                                                                                                    |
|                  | 280                    | 1                                    | -                      | M128 ativo:<br>–1 = Sim, 0 = Não                                                                                                    |
|                  |                        | 3                                    | -                      | Estado de TCPM após N.º Q:<br>N.º Q + 0: TCPM ativo, 0 = não, 1 = sim<br>N.º Q + 1: AXIS, 0 = POS, 1 = SPAT<br>N.º Q + 2: PATHCTRL, 0 = AXIS, 1 = VECTOR<br>N.º Q + 3: avanço, 0 = F TCP, 1 = F CONT                                                                                                    |
| Cinemática       | da máquina             |                                      |                        |                                                                                                    |
|                  | 290                    | 5                                    | -                      | 0: Compensação de temperatura não ativa<br>1: Compensação de temperatura ativa                                                                                                    |
|                  |                        | 10                                   | -                      | Índex da cinemática de máquina programada<br>em FUNCTION MODE MILL ou FUNCTION<br>MODE TURN a partir de Channels/<br>ChannelSettings/CfgKinList/kinCompositeMo-<br>dels<br>–1 = Não programada                                                                                                    |
| Ler dados d      | la cinemática da       | máquina                              |                        |                                                                                                    |
|                  | 295                    | 1                                    | N.º de<br>parâmetro QS | Leitura dos nomes de eixo da cinemática<br>tridimensional ativa. Os nomes de eixo são<br>escritos segundo QS(IDX), QS(IDX+1) e<br>QS(IDX+2).<br>0 = Operação bem sucedida                                                                                                    |
|                  |                        | 2                                    | 0                      | Função FACING HEAD POS ativa?<br>1 = sim, 0 = não                                                                                                    |
|                  |                        | 4                                    | Eixo rotativo          | Ler se o eixo de rotação indicado participa no<br>cálculo cinemático.<br>1 = sim, 0 = não                                                                                                    |

| Nome do<br>grupo | Número de<br>grupo ID… | Número de<br>dados do<br>sistema NR | Índice IDX | Descrição                                                                                                    |
|------------------|------------------------|-------------------------------------|------------|----------------------------------------------------------------------------------------------------|
|                  |                        |                                     |            | (Um eixo de rotação ser excluído do cálculo<br>cinemático com M138.)<br>Índex: 4, 5, 6 (A, B, C)                                                                              |
|                  |                        | 6                                   | Eixo       | Cabeça angular: vetor de deslocação no siste-<br>ma de coordenadas de base B-CS através da<br>cabeça angular<br>Índice: 1, 2, 3 (X, Y, Z)                                     |
|                  |                        | 7                                   | Eixo       | Cabeça angular: vetor de direção da ferra-<br>menta no sistema de coordenadas de base<br>B-CS<br>Índice: 1, 2, 3 (X, Y, Z)                                                    |
|                  |                        | 10                                  | Eixo       | Determinar eixos programáveis Determinar a<br>ID de eixo correspondendo ao índex do eixo<br>indicado (índex de CfgAxis/axisList).<br>Índex: 1 - 9 (X, Y, Z, A, B, C, U, V, W) |
|                  |                        | 11                                  | ID de eixo | Determinar eixos programáveis Determinar<br>o índex do eixo (X = 1, Y = 2,) para a ID de<br>eixo indicada.<br>Índex: ID de eixo (índex de CfgAxis/axisList)                   |

| 1 | 5 |
|---|---|
|   |   |

| Nome do<br>grupo | Número de<br>grupo ID… | Número de<br>dados do<br>sistema NR | Índice IDX                                                                                                    | Descrição                                                                                                    |
|------------------|------------------------|-------------------------------------|----------------------------------------------------------------------------------------------------|----------------------------------------------------------------------------------------------------|
| Modificar o      | comportament           | o geométrico                        |                                                                                                    |                                                                                                    |
|                  | 310                    | 20                                  | Eixo                                                                                                    | Programação do diâmetro: –1 = ligado, 0 =<br>desligado                                                                                         |
| Hora atual o     | do sistema             |                                     |                                                                                                    |                                                                                                    |
|                  | 320                    | 1                                   | 0                                                                                                    | Hora do sistema em segundos que passaram<br>desde 01.01.1970 às 00:00:00 horas (tempo<br>real).                                                |
|                  |                        |                                     | 1                                                                                                    | Hora do sistema em segundos que passaram<br>desde 01.01.1970 às 00:00:00 horas (cálculo<br>prévio).                                            |
|                  |                        | 3                                   | -                                                                                                    | Ler o tempo de maquinagem do programa<br>NC atual.                                                                                             |
| Formatação       | o da hora do sist      | ema                                 |                                                                                                    |                                                                                                    |
|                  | 321                    | 0                                   | 0                                                                                                    | Formatação de: hora do sistema em segun-<br>dos que passaram desde 1.1.1970 às 0:00<br>horas (tempo real).<br>Formato: DD.MM.AAAA hh:mm:ss     |
|                  |                        |                                     | 1                                                                                                    | Formatação de: hora do sistema em segun-<br>dos que passaram desde 1.1.1970 às 0:00<br>horas (cálculo prévio).<br>Formato: DD.MM.AAAA hh:mm:ss |
|                  | 1                      | 0                                   | Formatação de: hora do sistema em segun-<br>dos que passaram desde 1.1.1970 às 0:00<br>horas (tempo real).<br>Formato: D.MM.AAAA h:mm:ss |                                                                                                    |
|                  | 2                      |                                     | 1                                                                                                    | Formatação de: hora do sistema em segun-<br>dos que passaram desde 1.1.1970 às 0:00<br>horas (cálculo prévio).<br>Formato: D.MM.AAAA h:mm:ss   |
|                  |                        | 2                                   | 0                                                                                                    | Formatação de: hora do sistema em segun-<br>dos que passaram desde 1.1.1970 às 0:00<br>horas (tempo real).<br>Formato: D.MM.AAAA h:mm          |
|                  |                        |                                     | 1                                                                                                    | Formatação de: hora do sistema em segun-<br>dos que passaram desde 1.1.1970 às 0:00<br>horas (cálculo prévio).<br>Formato: D.MM.AAAA h:mm      |
|                  |                        | 3                                   | 0                                                                                                    | Formatação de: hora do sistema em segun-<br>dos que passaram desde 1.1.1970 às 0:00<br>horas (tempo real).<br>Formato: D.MM.AA h:mm            |
|                  |                        |                                     | 1                                                                                                    | Formatação de: hora do sistema em segun-<br>dos que passaram desde 1.1.1970 às 0:00<br>horas (cálculo prévio).<br>Formato: D.MM.AA h:mm        |

| Nome do<br>grupo | Número de<br>grupo ID… | Número de<br>dados do<br>sistema NR | Índice IDX | Descrição                                                                                                    |
|------------------|------------------------|-------------------------------------|------------|----------------------------------------------------------------------------------------------------|
|                  |                        | 4                                   | 0          | Formatação de: hora do sistema em segun-<br>dos que passaram desde 1.1.1970 às 0:00<br>horas (tempo real).<br>Formato: AAAA-MM-DD hh:mm:ss     |
|                  |                        |                                     | 1          | Formatação de: hora do sistema em segun-<br>dos que passaram desde 1.1.1970 às 0:00<br>horas (cálculo prévio).<br>Formato: AAAA-MM-DD hh:mm:ss |
|                  |                        | 5                                   | 0          | Formatação de: hora do sistema em segun-<br>dos que passaram desde 1.1.1970 às 0:00<br>horas (tempo real).<br>Formato: AAAA-MM-DD hh:mm        |
|                  |                        |                                     | 1          | Formatação de: hora do sistema em segun-<br>dos que passaram desde 1.1.1970 às 0:00<br>horas (cálculo prévio).<br>Formato: AAAA-MM-DD hh:mm    |
|                  |                        | 6                                   | 0          | Formatação de: hora do sistema em segun-<br>dos que passaram desde 1.1.1970 às 0:00<br>horas (tempo real).<br>Formato: AAAA-MM-DD h:mm         |
|                  |                        |                                     | 1          | Formatação de: hora do sistema em segun-<br>dos que passaram desde 1.1.1970 às 0:00<br>horas (cálculo prévio).<br>Formato: AAAA-MM-DD h:mm     |
|                  |                        | 7                                   | 0          | Formatação de: hora do sistema em segun-<br>dos que passaram desde 1.1.1970 às 0:00<br>horas (tempo real).<br>Formato: AA-MM-DD h:mm           |
|                  |                        |                                     | 1          | Formatação de: hora do sistema em segun-<br>dos que passaram desde 1.1.1970 às 0:00<br>horas (cálculo prévio).<br>Formato: AA-MM-DD h:mm       |
|                  |                        | 8                                   | 0          | Formatação de: hora do sistema em segun-<br>dos que passaram desde 1.1.1970 às 0:00<br>horas (tempo real).<br>Formato: DD.MM.AAAA              |
|                  |                        |                                     | 1          | Formatação de: hora do sistema em segun-<br>dos que passaram desde 1.1.1970 às 0:00<br>horas (cálculo prévio).<br>Formato: DD.MM.AAAA          |
|                  |                        | 9                                   | 0          | Formatação de: hora do sistema em segun-<br>dos que passaram desde 1.1.1970 às 0:00<br>horas (tempo real).<br>Formato: D.MM.AAAA               |
|                  |                        |                                     | 1          | Formatação de: hora do sistema em segun-<br>dos que passaram desde 1.1.1970 às 0:00<br>horas (cálculo prévio).<br>Formato: D.MM.AAAA           |

|                                                 | 10 |
|-------------------------------------------------|----|
| a do sistema em segun-<br>esde 1.1.1970 às 0:00 |    |
|                                                 |    |

| Nome do<br>grupo | Número de<br>grupo ID… | Número de<br>dados do<br>sistema NR… | Índice IDX | Descrição                                                                                                    |
|------------------|------------------------|--------------------------------------|------------|----------------------------------------------------------------------------------------------------|
|                  |                        | 10                                   | 0          | Formatação de: hora do sistema em segun-<br>dos que passaram desde 1.1.1970 às 0:00<br>horas (tempo real).<br>Formato: D.MM.AA        |
|                  |                        |                                      | 1          | Formatação de: hora do sistema em segun-<br>dos que passaram desde 1.1.1970 às 0:00<br>horas (cálculo prévio).<br>Formato: D.MM.AA    |
|                  |                        | 11                                   | 0          | Formatação de: hora do sistema em segun-<br>dos que passaram desde 1.1.1970 às 0:00<br>horas (tempo real).<br>Formato: AAAA-MM-DD     |
|                  |                        |                                      | 1          | Formatação de: hora do sistema em segun-<br>dos que passaram desde 1.1.1970 às 0:00<br>horas (cálculo prévio).<br>Formato: AAAA-MM-DD |
|                  |                        | 12                                   | 0          | Formatação de: hora do sistema em segun-<br>dos que passaram desde 1.1.1970 às 0:00<br>horas (tempo real).<br>Formato: AA-MM-DD       |
|                  |                        |                                      | 1          | Formatação de: hora do sistema em segun-<br>dos que passaram desde 1.1.1970 às 0:00<br>horas (cálculo prévio).<br>Formato: AA-MM-DD   |
|                  |                        | 13                                   | 0          | Formatação de: hora do sistema em segun-<br>dos que passaram desde 1.1.1970 às 0:00<br>horas (tempo real).<br>Formato: hh:mm:ss       |
|                  |                        |                                      | 1          | Formatação de: hora do sistema em segun-<br>dos que passaram desde 1.1.1970 às 0:00<br>horas (cálculo prévio).<br>Formato: hh:mm:ss   |
|                  |                        | 14                                   | 0          | Formatação de: hora do sistema em segun-<br>dos que passaram desde 1.1.1970 às 0:00<br>horas (tempo real).<br>Formato: h:mm:ss        |
|                  |                        |                                      | 1          | Formatação de: hora do sistema em segun-<br>dos que passaram desde 1.1.1970 às 0:00<br>horas (cálculo prévio).<br>Formato: h:mm:ss    |
|                  |                        | 15                                   | 0          | Formatação de: hora do sistema em segun-<br>dos que passaram desde 1.1.1970 às 0:00<br>horas (tempo real).<br>Formato: h:mm           |
|                  |                        |                                      | 1          | Formatação de: hora do sistema em segun-<br>dos que passaram desde 1.1.1970 às 0:00<br>horas (cálculo prévio).<br>Formato: h:mm       |

| Nome do<br>grupo | Número de<br>grupo ID…                                     | Número de<br>dados do<br>sistema NR… | Índice IDX       | Descrição                                                                                                    |  |  |  |  |
|------------------|------------------------------------------------------------|--------------------------------------|------------------|----------------------------------------------------------------------------------------------------|--|--|--|--|
| Definições o     | inições de programa globais GPS: estado de ativação global |                                      |                  |                                                                                                    |  |  |  |  |
|                  | 330                                                        | 0                                    | -                | 0 = nenhuma definição GPS ativa<br>1 = uma definição GPS qualquer ativa                                                                                                    |  |  |  |  |
| Definições o     | de programa glo                                            | bais GPS: estado                     | de ativação indi | ividual                                                                                                    |  |  |  |  |
|                  | 331                                                        | 0                                    | -                | 0 = nenhuma definição GPS ativa<br>1 = uma definição GPS qualquer ativa                                                                                                    |  |  |  |  |
|                  |                                                            | 1                                    | -                | GPS: rotação básica<br>0 = desligada, 1 = ligada                                                                                                    |  |  |  |  |
|                  |                                                            | 3                                    | Eixo             | GPS: Espelhamento<br>0 = desligado, 1 = ligado<br>Índex: 1 - 6 (X, Y, Z, A, B, C)                                                                                                    |  |  |  |  |
|                  |                                                            | 4                                    | -                | GPS: deslocação no sistema de peça de<br>trabalho modificado<br>0 = desligada, 1 = ligada                                                                                                    |  |  |  |  |
|                  |                                                            | 5                                    | -                | GPS: rotação no sistema de introdução<br>0 = desligada, 1 = ligada                                                                                                    |  |  |  |  |
|                  |                                                            | 6                                    | -                | GPS: fator de avanço<br>0 = desligado, 1 = ligado                                                                                                    |  |  |  |  |
|                  |                                                            | 8                                    | -                | GPS: sobreposição de volante<br>0 = desligada, 1 = ligada                                                                                                    |  |  |  |  |
|                  |                                                            | 10                                   | -                | GPS: eixo de ferramenta virtual VT<br>0 = desligado, 1 = ligado                                                                                                    |  |  |  |  |
|                  |                                                            | 15                                   | -                | <ul> <li>GPS: seleção do sistema de coordenadas do volante</li> <li>0 = sistema de coordenadas da máquina M-CS</li> <li>1 = sistema de coordenadas da peça de trabalho W-CS</li> <li>2 = sistema de coordenadas da peça de trabalho modificado mW-CS</li> <li>3 = sistema de coordenadas do plano de maquinagem WPL-CS</li> </ul> |  |  |  |  |
|                  |                                                            | 16                                   | -                | GPS: deslocação no sistema de peça de<br>trabalho<br>0 = desligada, 1 = ligada                                                                                                    |  |  |  |  |
|                  |                                                            | 17                                   | -                | GPS: offset do eixo<br>0 = desligado, 1 = ligado                                                                                                    |  |  |  |  |

| Nome do<br>grupo | Número de<br>grupo ID… | Número de<br>dados do<br>sistema NR… | Índice IDX | Descrição                                                                                                    |
|------------------|------------------------|--------------------------------------|------------|----------------------------------------------------------------------------------------------------|
| Definições o     | de programa glo        | bais GPS                             |            |                                                                                                    |
|                  | 332                    | 1                                    | -          | GPS : Ângulo da rotação básica                                                                                       |
|                  |                        | 3                                    | Eixo       | GPS: espelhamento<br>0 = não espelhado, 1 = espelhado<br>Índex: 1 - 6 (X, Y, Z, A, B, C)                             |
|                  |                        | 4                                    | Eixo       | GPS: deslocação no sistema de coordenadas<br>da peça de trabalho modificado mW-CS<br>Índex: 1 - 6 (X, Y, Z, A, B, C) |
|                  |                        | 5                                    | -          | GPS: ângulo da rotação no sistema de<br>coordenadas de introdução I-CS                                               |
|                  |                        | 6                                    | -          | GPS: fator de avanço                                                                                                 |
|                  |                        | 8                                    | Eixo       | GPS: sobreposição de volante<br>Valor máximo<br>Índex: 1 - 10 (X, Y, Z, A, B, C, U, V, W, VT)                        |
|                  |                        | 9                                    | Eixo       | GPS: valor para sobreposição de volante<br>Índex: 1 - 10 (X, Y, Z, A, B, C, U, V, W, VT)                             |
|                  |                        | 16                                   | Eixo       | GPS: deslocação no sistema de coordenadas<br>da peça de trabalho W-CS<br>Índex: 1 - 3 (X, Y, Z)                      |
|                  |                        | 17                                   | Eixo       | GPS: Offsets de eixo<br>Índex: 4 - 6 (A, B, C)                                                                       |
| Apalpador o      | digital TS             |                                      |            |                                                                                                    |
|                  | 350                    | 50                                   | 1          | Tipo de apalpador:<br>0: TS120, 1: TS220, 2: TS440,<br>3: TS630, 4: TS632, 5: TS640,<br>6: TS444, 7: TS740           |
|                  |                        |                                      | 2          | Linha na tabela de apalpador                                                                                         |
|                  |                        | 51                                   | -          | Comprimento efetivo                                                                                                  |
|                  |                        | 52                                   | 1          | Raio efetivo da esfera de apalpação                                                                                  |
|                  |                        |                                      | 2          | Raio de arredondamento                                                                                               |
|                  |                        | 53                                   | 1          | Desvio central (eixo principal)                                                                                      |
|                  |                        |                                      | 2          | Desvio central (eixo secundário)                                                                                     |
|                  |                        | 54                                   | -          | Ângulo da orientação do mandril em graus<br>(desvio central)                                                         |
|                  |                        | 55                                   | 1          | Marcha rápida                                                                                                    |
|                  |                        |                                      | 2          | Avanço de medição                                                                                                    |
|                  |                        |                                      | 3          | Avanço para posicionamento prévio<br>FMAX_PROBE ou FMAX_MACHINE                                                      |
|                  |                        | 56                                   | 1          | Máximo caminho de medição                                                                                            |
|                  |                        |                                      | 2          | Distância de segurança                                                                                               |
|                  |                        | 57                                   | 1          | Orientação do mandril possível<br>0=não, 1=sim                                                                       |
|                  |                        |                                      | 2          | Ângulo da orientação da ferramenta em graus                                                                          |

| Nome do<br>grupo | Número de<br>grupo ID… | Número de<br>dados do<br>sistema NR | Índice IDX | Descrição                                                                      |
|------------------|------------------------|-------------------------------------|------------|--------------------------------------------------------------------------------|
| Apalpador        | de mesa para m         | edição de ferrame                   | nta TT     |                                                                                |
|                  | 350                    | 70                                  | 1          | TT: Tipo de apalpador                                                          |
|                  |                        |                                     | 2          | TT: Linha na tabela de apalpadores                                             |
|                  |                        | 71                                  | 1/2/3      | TT: Ponto central do apalpador (Sistema REF)                                   |
|                  |                        | 72                                  | -          | TT: Raio do apalpador                                                          |
|                  |                        | 75                                  | 2          | TT: Avanço de medição com o mandril parado                                     |
|                  |                        |                                     | 3          | TT: Avanço de medição com o mandril a rodar                                    |
|                  |                        |                                     | 1          | TT: Marcha rápida                                                              |
|                  |                        | 76                                  | 1          | TT: Máximo caminho de medição                                                  |
|                  |                        |                                     | 2          | TT: Distância de segurança para medição de<br>comprimentos                     |
|                  |                        |                                     | 3          | TT: Distância de segurança para medição do raio                                |
|                  |                        |                                     | 4          | TT: Distância entre a aresta inferior da fresa e<br>a aresta superior da haste |
|                  |                        | 77                                  | -          | TT: Velocidade do mandril                                                      |
|                  |                        | 78                                  | -          | TT: Direção de apalpação                                                       |
|                  |                        | 79                                  | -          | TT: Ativar transmissão via rádio                                               |
|                  |                        | 80                                  | -          | TT: Paragem em caso de deflexão do apalpa-<br>dor                              |

| Nome do<br>grupo | Número de<br>grupo ID | Número de<br>dados do<br>sistema NR… | Indice IDX           | Descrição                                                                                                    |
|------------------|-----------------------|--------------------------------------|----------------------|----------------------------------------------------------------------------------------------------|
| Ponto de re      | ferência a partir     | do ciclo de apalpa                   | ação (Resultados     | s da apalpação)                                                                                                    |
|                  | 360                   | 1                                    | Coordenada           | Último ponto de referência de um ciclo de<br>apalpação manual ou último ponto de apalpa-<br>ção a partir do ciclo 0 (sistema de coordena-<br>das de introdução).<br>Correções: comprimento, raio e desvio<br>central                                                             |
|                  |                       | 2                                    | Eixo                 | Último ponto de referência de um ciclo de<br>apalpação manual ou último ponto de apalpa-<br>ção a partir do ciclo 0 (sistema de coorde-<br>nadas da máquina, como índex admitem-se<br>apenas eixos da cinemática 3D ativa).<br>Correção: somente o desvio central                |
|                  |                       | 3                                    | Coordenada           | Resultado de medição no sistema de introdu-<br>ção dos ciclos de apalpação 0 e 1 O resultado<br>de medição é exportado na forma de coorde-<br>nadas. Correção: somente o desvio central                                                                                          |
|                  |                       | 4                                    | Coordenada           | Último ponto de referência de um ciclo de<br>apalpação manual ou último ponto de apalpa-<br>ção a partir do ciclo 0 (sistema de coorde-<br>nadas da peça de trabalho). O resultado de<br>medição é exportado na forma de coordena-<br>das.<br>Correção: somente o desvio central |
|                  |                       | 5                                    | Eixo                 | Valores dos eixos, não corrigidos                                                                                                    |
|                  |                       | 6                                    | Coordenada /<br>eixo | Exportação dos resultados de medição na<br>forma de coordenadas/valores dos eixos<br>no sistema de introdução de processos de<br>apalpação.<br>Correção: somente o comprimento                                                                                                   |
|                  |                       | 10                                   | -                    | Orientação do mandril                                                                                                    |
|                  |                       | 11                                   | -                    | Estado de erro do processo de apalpação:<br>0: processo de apalpação bem sucedido<br>–1: ponto de apalpação não alcançado<br>–2: sensor já defletido no início do processo<br>de apalpação                                                                                       |

| Nome do<br>grupo | Número de<br>grupo ID… | Número de<br>dados do<br>sistema NR… | Índice IDX        | Descrição                                                                                                    |
|------------------|------------------------|--------------------------------------|-------------------|----------------------------------------------------------------------------------------------------|
| Ler ou escre     | ever valores a pa      | artir da tabela de                   | pontos zero ativa | a                                                                                                    |
|                  | 500                    | Row number                           | Coluna            | Ler ou                                                                                                    |
| Ler ou escre     | ever valores a pa      | artir da tabela de                   | preset (transforn | nação básica)                                                                                                    |
|                  | 507                    | Row number                           | 1-6               | Ler ou                                                                                                    |
| Ler ou escre     | ever offsets de e      | ixo a partir da tal                  | bela de preset    |                                                                                                    |
|                  | 508                    | Row number                           | 1-9               | Ler ou                                                                                                    |
| Dados para       | maquinagem d           | e paletes                            |                   |                                                                                                    |
|                  | 510                    | 1                                    | -                 | Linha ativada                                                                                                    |
|                  |                        | 2                                    | -                 | Número da palete atual Valor da coluna<br>NAME da última entrada do tipo PAL Se a<br>coluna estiver vazia ou não contiver nenhum<br>valor numérico, é devolvido o valor -1.                                                                                                    |
|                  |                        | 3                                    | -                 | Linha atual da tabela de paletes.                                                                                                    |
|                  |                        | 4                                    | -                 | Última linha do programa NC da palete atual.                                                                                                    |
|                  |                        | 5                                    | Eixo              | Maquinagem orientada para a ferramenta:<br>Altura segura programada:<br>0 = não, 1 = sim<br>Índex: 1 - 9 (X, Y, Z, A, B, C, U, V, W)                                                                                                    |
|                  |                        | 6                                    | Eixo              | Maquinagem orientada para a ferramenta:<br>Altura segura<br>O valor é inválido se ID510 NR5 com o IDX<br>correspondente fornecer o valor 0.<br>Índex: 1 - 9 (X, Y, Z, A, B, C, U, V, W)                                                                                                    |
|                  |                        | 10                                   | -                 | Número da linha da tabela de paletes até à qual se procura no processo de bloco.                                                                                                    |
|                  |                        | 20                                   | -                 | Tipo de maquinagem de paletes?<br>0 = Orientada para a peça de trabalho<br>1 = Orientada para a ferramenta                                                                                                    |
|                  |                        | 21                                   | -                 | Continuação automática após erro NC:<br>0 = bloqueada<br>1 = ativa<br>10 = Cancelar continuação<br>11 = Continuação com a linha na tabela de<br>paletes que teria sido executada em seguida<br>se não fosse o erro NC<br>12 = Continuação com a linha na tabela de<br>paletes na qual ocorreu o erro NC<br>13 = Continuação com a palete seguinte |

| Nome do<br>grupo | Número de<br>grupo ID… | Número de<br>dados do<br>sistema NR… | Índice IDX       | Descrição                                                                                                    |
|------------------|------------------------|--------------------------------------|------------------|----------------------------------------------------------------------------------------------------|
| Ler dados d      | la tabela de pon       | tos                                  |                  |                                                                                                    |
|                  | 520                    | Row number                           | 10               | Ler o valor da tabela de pontos ativa.                                                                                                    |
|                  |                        |                                      | 11               | Ler o valor da tabela de pontos ativa.                                                                                                    |
|                  |                        |                                      | 1-3 X/Y/Z        | Ler o valor da tabela de pontos ativa.                                                                                                    |
| Ler ou escre     | ever preset ativo      | )                                    |                  |                                                                                                    |
|                  | 530                    | 1                                    | -                | Número do ponto de referência ativo na<br>tabela de pontos de referência.                                                                                                    |
| Ponto de re      | ferência de pale       | tes ativo                            |                  |                                                                                                    |
|                  | 540                    | 1                                    | -                | Número do ponto de referência de paletes<br>ativo.<br>Devolve o número do ponto de referência<br>ativo. Se não nenhum ponto de referência de<br>paletes estiver ativo, a função devolve o valor<br>–1. |
|                  |                        | 2                                    | -                | Número do ponto de referência de paletes<br>ativo.<br>Como NR1.                                                                                                    |
| Valores par      | a transformação        | básica do ponto                      | de referência de | paletes                                                                                                    |
|                  | 547                    | row number                           | seguinte         | Ler valores da transformação básica da tabela<br>de preset de paletes<br>Índex: 1 - 6 (X, Y, Z, SPA, SPB, SPC)                                                                                         |
| Offsets de e     | eixo da tabela de      | e pontos de referê                   | ncia de paletes  |                                                                                                    |
|                  | 548                    | Row number                           | Offset           | Ler valores dos offsets de eixo da tabela de<br>pontos de referência de paletes<br>Índex: 1 - 9 (X_OFFS, Y_OFFS, Z_OFFS, )                                                                             |
| Offset OEM       |                        |                                      |                  |                                                                                                    |
|                  | 558                    | Row number                           | Offset           | Ler valores para offset de OEM<br>Índex: 1 - 9 (X_OFFS, Y_OFFS, Z_OFFS, )                                                                                                    |
| Ler e escrev     | ver o estado da ı      | náquina                              |                  |                                                                                                    |
|                  | 590                    | 2                                    | 1-30             | Livremente disponível, não é eliminado com<br>a seleção do programa.                                                                                                    |
|                  |                        | 3                                    | 1-30             | Livremente disponível, não é eliminado em<br>caso de falha da tensão de rede (armazena-<br>mento persistente).                                                                                         |
| Ler ou escre     | ever parâmetros        | de Look Ahead d                      | e um eixo indivi | dual (plano da máquina)                                                                                                    |
|                  | 610                    | 1                                    | -                | Avanço mínimo ( <b>MP_minPathFeed</b> ) em mm/<br>min.                                                                                                    |
|                  |                        | 2                                    | -                | Avanço mínimo em esquinas( <b>MP_minCor-</b><br>nerFeed) em mm/min                                                                                                    |
|                  |                        | 3                                    | -                | Limite de avanço para alta velocidade<br>( <b>MP_maxG1Feed</b> ) em mm/min                                                                                                    |
|                  |                        | 4                                    | -                | Ressalto máx. a baixa velocidade ( <b>MP_max-</b><br><b>PathJerk</b> ) em m/s <sup>3</sup>                                                                                                    |

| Nome do<br>grupo | Número de<br>grupo ID… | Número de<br>dados do<br>sistema NR… | Índice IDX              | Descrição                                                                                                    |
|------------------|------------------------|--------------------------------------|-------------------------|----------------------------------------------------------------------------------------------------|
|                  |                        | 5                                    | -                       | Ressalto máx. a alta velocidade ( <b>MP_max-</b><br><b>PathJerkHi</b> ) em m/s³                                    |
|                  |                        | 6                                    | -                       | Tolerância a baixa velocidade ( <b>MP_pathTole-</b><br>rance) em mm                                                |
|                  |                        | 7                                    | -                       | Tolerância a alta velocidade ( <b>MP_pathTole-</b><br>ranceHi) em mm                                               |
|                  |                        | 8                                    | -                       | Derivação máx. do ressalto ( <b>MP_max-</b><br><b>PathYank</b> ) em m/s <sup>4</sup>                               |
|                  |                        | 9                                    | -                       | Fator de tolerância em curvas ( <b>MP_curveTol-</b><br>Factor)                                                     |
|                  |                        | 10                                   | -                       | Parte do ressalto máx. admissível na altera-<br>ção da curvatura ( <b>MP_curveJerkFactor</b> )                     |
|                  |                        | 11                                   | -                       | Ressalto máx. em movimentos de apalpação<br>( <b>MP_pathMeasJerk</b> )                                             |
|                  |                        | 12                                   | -                       | Tolerância angular com avanço de maquina-<br>gem ( <b>MP_angleTolerance</b> )                                      |
|                  |                        | 13                                   | -                       | Tolerância angular com marcha rápida<br>( <b>MP_angleToleranceHi</b> )                                             |
|                  |                        | 14                                   | -                       | Ângulo de esquinas máx. para polígonos<br>( <b>MP_maxPolyAngle</b> )                                               |
|                  |                        | 18                                   | -                       | Aceleração radial com avanço de maquina-<br>gem ( <b>MP_maxTransAcc</b> )                                          |
|                  |                        | 19                                   | -                       | Aceleração radial com marcha rápida<br>( <b>MP_maxTransAccHi</b> )                                                 |
|                  |                        | 20                                   | Índex do eixo<br>físico | Avanço máx. ( <b>MP_maxFeed</b> ) em mm/min                                                                        |
|                  |                        | 21                                   | Índex do eixo<br>físico | Aceleração máx. ( <b>MP_maxAcceleration</b> ) em<br>m/s²                                                           |
|                  |                        | 22                                   | Índex do eixo<br>físico | Ressalto de transição máximo do eixo com<br>marcha rápida ( <b>MP_axTransJerkHi</b> ) em m/s²                      |
|                  |                        | 23                                   | Índex do eixo<br>físico | Ressalto de transição máximo do eixo com<br>avanço de maquinagem ( <b>MP_axTransJerk</b> )<br>em m/s <sup>3</sup>  |
|                  |                        | 24                                   | Índex do eixo<br>físico | Pré-comando de aceleração ( <b>MP_compAcc</b> )                                                                    |
|                  |                        | 25                                   | Índex do eixo<br>físico | Ressalto específico do eixo a baixa velocida-<br>de ( <b>MP_axPathJerk</b> ) em m/s <sup>3</sup>                   |
|                  |                        | 26                                   | Índex do eixo<br>físico | Ressalto específico do eixo a alta velocidade<br>( <b>MP_axPathJerkHi</b> ) em m/s <sup>3</sup>                    |
|                  |                        | 27                                   | Índex do eixo<br>físico | Consideração da tolerância mais precisa em<br>esquinas ( <b>MP_reduceCornerFeed</b> )<br>0 = desligada, 1 = ligada |
|                  |                        | 28                                   | Índex do eixo<br>físico | DCM: Tolerância máxima para eixos lineares<br>em mm ( <b>MP_maxLinearTolerance</b> )                               |

Número de

grupo ID...

Número de

sistema NR...

dados do

29

30

Nome do

grupo

|                                                                                                    | 15 |
|----------------------------------------------------------------------------------------------------|----|
|                                                                                                    |    |
| Descrição                                                                                                 |    |
| DCM: Tolerância angular máxima em [°]<br>( <b>MP_maxAngleTolerance</b> )                                  |    |
| Supervisão da tolerância para rosca encadea-<br>da ( <b>MP_threadTolerance</b> )                          |    |
| Forma ( <b>MP_shape</b> ) do filtro <b>axisCutterLoc</b><br>0: Off<br>1: Average<br>2: Triangle<br>3: HSC |    |

| 31 | Índex do eixo<br>físico | Forma ( <b>MP_shape</b> ) do filtro <b>axisCutterLoc</b><br>0: Off<br>1: Average<br>2: Triangle<br>3: HSC<br>4: Advanced HSC |
|----|-------------------------|----------------------------------------------------------------------------------------------------|
| 32 | Índex do eixo<br>físico | Frequência ( <b>MP_frequency</b> ) do filtro <b>axisCu</b><br><b>terLoc</b> em Hz                                            |
| 33 | Índex do eixo<br>físico | Forma ( <b>MP_shape</b> ) do filtro <b>axisPosition</b><br>0: Off<br>1: Average<br>2: Triangle<br>3: HSC<br>4: Advanced HSC  |
| 34 | Índex do eixo<br>físico | Frequência ( <b>MP_frequency</b> ) do filtro <b>axisPo</b><br><b>sition</b> em Hz                                            |
| 35 | Índex do eixo<br>físico | Ordem do filtro para o modo de Funciona-<br>mento Manual (MP_manualFilterOrder)                                              |
| 36 | Índex do eixo<br>físico | Modo HSC ( <b>MP_hscMode</b> ) do filtro <b>axisCut</b><br><b>terLoc</b>                                                     |
| 37 | Índex do eixo<br>físico | Modo HSC ( <b>MP_hscMode</b> ) do filtro <b>axisPos</b><br>tion                                                              |
| 38 | Índex do eixo<br>físico | Ressalto específico do eixo para movimento de apalpação ( <b>MP_axMeasJerk</b> )                                             |
| 39 | Índex do eixo<br>físico | Ponderação do erro de filtro para cálculo do desvio de filtro ( <b>MP_axFilterErrWeight</b> )                                |
| 40 | Índex do eixo<br>físico | Comprimento máximo do filtro de posições ( <b>MP_maxHscOrder</b> )                                                           |
| 41 | Índex do eixo<br>físico | Comprimento máximo do filtro CLP<br>( <b>MP_maxHscOrder</b> )                                                                |
| 42 | -                       | Avanço máximo do eixo com avanço de maquinagem ( <b>MP_maxWorkFeed</b> )                                                     |
| 43 | -                       | Aceleração de trajetória máxima com avanço de maquinagem ( <b>MP_maxPathAcc</b> )                                            |
| 44 | -                       | Aceleração de trajetória máxima com march rápida ( <b>MP_maxPathAccHi</b> )                                                  |
| 51 | Índex do eixo<br>físico | Compensação do erro de arrasto na fase de ressalto ( <b>MP_lpcJerkFact</b> )                                                 |
| 52 | Índex do eixo<br>físico | Fator de correção do regulador de posição<br>em 1/s ( <b>MP_kvFactor</b> )                                                   |
|    |                         |                                                                                                    |

Índice IDX...

Índex do eixo

Índex do eixo

físico

físico

| Nome do<br>grupo | Número de<br>grupo ID… | Número de<br>dados do<br>sistema NR | Índice IDX              | Descrição                                                                                                    |
|------------------|------------------------|-------------------------------------|-------------------------|----------------------------------------------------------------------------------------------------|
| Medir o ap       | roveitamento ma        | áximo de um eixo                    | )<br>                   |                                                                                                    |
|                  | 621                    | 0                                   | Índex do eixo<br>físico | Finalizar a medição da carga dinâmica e<br>guardar o resultado no parâmetro Q indicado.                                                                                                    |
| Ler conteúo      | dos da SIK             |                                     |                         |                                                                                                    |
|                  | 630                    | 0                                   | Opção N.º               | É possível determinar especificamente se<br>a opção SIK indicada em <b>IDX</b> é aplicada ou<br>não.<br>1 = a opção está ativada<br>0 = a opção não está ativada                                                                                         |
|                  |                        | 1                                   | -                       | É possível determinar se e qual Feature<br>Content Level (Estado de desenvolvimento –<br>para funções de atualização) está aplicado.<br>–1 = nenhum FCL aplicado<br><n.º> = FCL aplicado</n.º>                                                           |
|                  |                        | 2                                   | -                       | Ler o número de série da SIK<br>-1 = nenhuma SIK válida no sistema                                                                                                    |
|                  |                        | 10                                  | -                       | Determinar o tipo de comando:<br>0 = iTNC 530<br>1 = Comando baseado em NCK (TNC 640,<br>TNC 620, TNC 320, TNC 128, PNC 610,)                                                                                                    |
| Ler as infor     | mações da Segı         | ırança Funcional I                  | FS                      |                                                                                                    |
|                  | 820                    | 1                                   | -                       | Limitação por FS:<br>0 = Sem Segurança Funcional FS,<br>1 = Porta de proteção aberta SOM1,<br>2 = Porta de proteção aberta SOM2,<br>3 = Porta de proteção aberta SOM3,<br>4 = Porta de proteção aberta SOM4,<br>5 = todas as portas de proteção fechadas |
| Contador         |                        |                                     |                         |                                                                                                    |
|                  | 920                    | 1                                   | -                       | Peças de trabalho planeadas.<br>Em geral, no modo de funcionamento <b>Teste</b><br><b>de programa</b> , o contador indica o valor 0.                                                                                                    |
|                  |                        | 2                                   | -                       | Peças de trabalho já produzidas.<br>Em geral, no modo de funcionamento <b>Teste</b><br><b>de programa</b> , o contador indica o valor 0.                                                                                                    |
|                  |                        | 12                                  | -                       | Peças de trabalho ainda a produzir.<br>Em geral, no modo de funcionamento <b>Teste</b><br><b>de programa</b> , o contador indica o valor 0.                                                                                                    |
| Ler e escrev     | ver os dados da        | ferramenta atual                    |                         |                                                                                                    |
|                  | 950                    | 1                                   | -                       | Comprimento L da ferramenta                                                                                                    |
|                  |                        | 2                                   |                         | Raio R da ferramenta                                                                                                    |
|                  |                        | 3                                   | -                       | Raio da ferramenta R2                                                                                                    |
|                  |                        | 4                                   | -                       | Medida excedente do comprimento da ferra-<br>menta DL                                                                                                    |
|                  |                        | 5                                   | -                       | Medida excedente do raio da ferramenta DR                                                                                                    |

| Nome do<br>grupo | Número de<br>grupo ID… | Número de<br>dados do<br>sistema NR… | Índice IDX | Descrição                                                                   |
|------------------|------------------------|--------------------------------------|------------|-----------------------------------------------------------------------------|
|                  |                        | 6                                    | -          | Medida excedente do raio da ferramenta DR2                                  |
|                  |                        | 7                                    | -          | Ferramenta bloqueada TL<br>0 = não bloqueada, 1 = bloqueada                 |
|                  |                        | 8                                    | -          | Número da ferramenta. gémea RT                                              |
|                  |                        | 9                                    | -          | Máximo tempo de vida TIME1                                                  |
|                  |                        | 10                                   | -          | Máximo tempo de vida TIME2 em TOOL<br>CALL                                  |
|                  |                        | 11                                   | -          | Tempo de vida atual CUR.TIME                                                |
|                  |                        | 12                                   | -          | Estado do PLC                                                               |
|                  |                        | 13                                   | -          | Comprimento de lâmina no eixo da ferramen-<br>ta LCUTS                      |
|                  |                        | 14                                   | -          | Máximo ângulo de aprofundamento ANGLE                                       |
|                  |                        | 15                                   | -          | TT: N.º de lâminas CUT                                                      |
|                  |                        | 16                                   | -          | TT: Tolerância de desgaste do comprimento<br>LTOL                           |
|                  |                        | 17                                   | -          | TT: Tolerância de desgaste do raio RTOL                                     |
|                  |                        | 18                                   | -          | TT: Direção de rotação DIRECT<br>0=positiva, –1=negativa                    |
|                  |                        | 19                                   | -          | TT: Desvio do plano R-OFFS<br>R = 99999,9999                                |
|                  |                        | 20                                   | -          | TT: Desvio do comprimento L-OFFS                                            |
|                  |                        | 21                                   | -          | TT: Tolerância de rotura do comprimento<br>LBREAK                           |
|                  |                        | 22                                   | -          | TT: Tolerância de rotura do raio RBREAK                                     |
|                  |                        | 28                                   | -          | Rotações máximas [1/min] NMAX                                               |
|                  |                        | 32                                   | -          | Ângulo de ponta TANGLE                                                      |
|                  |                        | 34                                   | -          | Levantar permitido LIFTOFF<br>(0=Não, 1=Sim)                                |
|                  |                        | 35                                   | -          | Raio de tolerância de desgaste R2TOL                                        |
|                  |                        | 36                                   | -          | Tipo de ferramenta (Fresa = 0, ferramenta de polimento = 1, apalpador = 21) |
|                  |                        | 37                                   | -          | Linha correspondente na tabela de apalpador                                 |
|                  |                        | 38                                   | -          | Carimbo de hora da última utilização                                        |
|                  |                        | 39                                   | -          | ACC                                                                         |
|                  |                        | 40                                   | -          | Passo para ciclos de roscagem                                               |
|                  |                        | 44                                   | -          | Cobertura do tempo de vida da ferramenta                                    |

| Nome do<br>grupo | Número de<br>grupo ID… | Número de<br>dados do<br>sistema NR | Índice IDX         | Descrição                                                                                                    |
|------------------|------------------------|-------------------------------------|--------------------|----------------------------------------------------------------------------------------------------|
| Espaço de r      | nemória livreme        | ente disponível pa                  | ira gestão da ferr | ramenta                                                                                                    |
|                  | 956                    | 0-9                                 | -                  | Intervalo de dados livremente disponível<br>para gestão da ferramenta. Os dados não<br>são restaurados em caso de interrupção do<br>programa.                                                                                                    |
| Aplicação e      | equipamento d          | a ferramenta                        |                    |                                                                                                    |
|                  | 975                    | 1                                   | -                  | Teste operacional da ferramenta para o<br>programa NC atual:<br>Resultado –2: Nenhum teste possível, a<br>função está desligada na configuração<br>Resultado –1: Nenhum teste possível, falta o<br>ficheiro de aplicação da ferramenta<br>Resultado 0: OK, todas as ferramentas dispo-<br>níveis<br>Resultado 1: Teste não OK              |
|                  |                        | 2                                   | Linha              | Verificar a disponibilidade das ferramentas<br>que na palete da linha IDX são necessárias na<br>tabela de paletes atual.<br>-3 = Não está nenhuma palete definida na<br>linha IDX ou a função foi chamada fora da<br>maquinagem de paletes<br>-2 / -1 / 0 / 1 ver NR1                                                                      |
| Levantar fer     | rramenta com p         | aragem NC                           |                    |                                                                                                    |
|                  | 980                    | 3                                   | -                  | (Esta função está obsoleta - a HEIDENHAIN<br>recomenda: Deixar de utilizar. ID980 NR3 = 1<br>é equivalente a ID980 NR1 = -1, ID980 NR3<br>= 0 atua de forma equivalente a ID980 NR1 =<br>0. Não são admissíveis outros valores.)<br>Ativar Levantar com o valor definido em<br>CfgLiftOff:<br>0 = Bloquear Levantar<br>1 = Ativar Levantar |
| Ciclos de ap     | palpação e trans       | formações de coo                    | ordenadas          |                                                                                                    |
|                  | 990                    | 1                                   | -                  | Comportamento de aproximação:<br>0 = comportamento standard,<br>1 = aproximar à posição de apalpação sem<br>correção. Raio atuante, distância de seguran-<br>ça zero                                                                                                    |
|                  |                        | 2                                   | 16                 | Modo de funcionamento da máquina<br>Automático/Manual                                                                                                    |
|                  |                        | 4                                   | -                  | 0 = haste de apalpação não defletida<br>1 = haste de apalpação defletida                                                                                                    |
|                  |                        | 6                                   | -                  | Apalpador de mesa TT ativo?<br>1 = Sim<br>0 = Não                                                                                                    |
|                  |                        | 8                                   | -                  | Ângulo do mandril atual em [°]                                                                                                    |

| Nome do<br>grupo | Número de<br>grupo ID… | Número de<br>dados do<br>sistema NR… | Índice IDX             | Descrição                                                                                                    |
|------------------|------------------------|--------------------------------------|------------------------|----------------------------------------------------------------------------------------------------|
|                  |                        | 10                                   | N.º de<br>parâmetro QS | Determinar o número da ferramenta a partir<br>do nome da ferramenta. O valor de retor-<br>no rege-se pelas regras configuradas para a<br>procura da ferramenta gémea.<br>Existindo várias ferramentas com o mesmo<br>nome, é entregue a primeira ferramenta da<br>tabela de ferramentas.<br>Se, em conformidade com as regras, a ferra-<br>menta selecionada estiver bloqueada, é<br>devolvida uma ferramenta gémea.<br>-1: Nenhuma ferramenta encontrada na<br>tabela de ferramentas com o nome transmiti-<br>do ou todos os valores elegíveis bloqueados. |
|                  |                        | 16                                   | 0                      | 0 = Transmitir o controlo sobre o mandril de<br>canal ao PLC,<br>1 = Assumir o controlo sobre o mandril de<br>canal                                                                                                    |
|                  |                        |                                      | 1                      | 0 = Transmitir o controlo sobre o mandril da<br>ferramenta ao PLC,<br>1 = Assumir o controlo sobre o mandril da<br>ferramenta                                                                                                    |
|                  |                        | 19                                   | -                      | Suprimir o movimento de apalpação em<br>ciclos:<br>0 = o movimento é suprimido (parâmetro<br>CfgMachineSimul/simMode diferente de<br>FullOperation ou modo de funcionamento<br><b>Teste de programa</b> ativo)<br>1 = o movimento é executado (parâmetro<br>CfgMachineSimul/simMode = FullOperation,<br>pode escrever-se para fins de teste)                                                                                                    |

| Nome do<br>grupo | Número de<br>grupo ID… | Número de<br>dados do<br>sistema NR… | Índice IDX | Descrição                                                                                                    |
|------------------|------------------------|--------------------------------------|------------|----------------------------------------------------------------------------------------------------|
| Estado da e      | execução               |                                      |            |                                                                                                    |
|                  | 992                    | 10                                   | -          | Processo de bloco ativo<br>1 = sim, 0 = não                                                                                                    |
|                  |                        | 11                                   | -          | Informações do processo de bloco para<br>procura de bloco:<br>0 = Programa NC iniciado sem processo de<br>bloco<br>1 = O ciclo do sistema Iniprog é executado<br>antes da procura de bloco<br>2 = Procura de bloco em curso<br>3 = As funções são reajustadas<br>-1 = O ciclo Iniprog foi cancelado antes da<br>procura de bloco<br>-2 = Cancelamento durante a procura de<br>bloco<br>-3 = Cancelamento do processo de bloco<br>após a fase de procura, antes ou durante o<br>reajuste de funções<br>-99 = Cancel implícito |
|                  |                        | 12                                   | -          | Tipo de cancelamento para consulta dentro<br>da macro OEM_CANCEL:<br>0 = Sem cancelamento<br>1 = Cancelamento devido a erro ou paragem<br>de emergência<br>2 = Cancelamento explícito com paragem<br>interna após paragem no meio do bloco<br>3 = Cancelamento explícito com paragem<br>interna após paragem no limite de bloco                                                                                                    |
|                  |                        | 14                                   | -          | Número dos últimos erros FN14                                                                                                    |
|                  |                        | 16                                   | -          | Execução autêntica ativa?<br>1 = execução,<br>0 = simulação                                                                                                    |
|                  |                        | 17                                   | -          | Gráfico de programação 2D ativo?<br>1 = sim<br>0 = não                                                                                                    |
|                  |                        | 18                                   | -          | Desenvolver gráfico de programação (softkey<br><b>GRAFICO AUTOMAT.</b> ) ativo?<br>1 = sim<br>0 = não                                                                                                    |
|                  |                        | 20                                   | -          | Informações sobre a maquinagem de fresa-<br>gem e torneamento:<br>0 = Fresar (segundo <b>FUNCTION MODE MILL</b> )<br>1 = Tornear (segundo <b>FUNCTION MODE</b><br><b>TURN</b> )<br>10 = Execução das operações para a transi-<br>ção do modo de torneamento para o modo<br>de fresagem<br>11 = Execução das operações para a transi-<br>ção do modo de fresagem para o modo de<br>torneamento                                                                                                    |

| Nome do<br>grupo | Número de<br>grupo ID | Número de<br>dados do<br>sistema NR… | Índice IDX         | Descrição                                                                                                    |
|------------------|-----------------------|--------------------------------------|--------------------|----------------------------------------------------------------------------------------------------|
|                  |                       | 30                                   | -                  | Interpolação de vários eixos permitida?<br>0 = não (p. ex., com comando numérico<br>linear)<br>1 = sim                                                                                                    |
|                  |                       | 31                                   | -                  | R+/R– possível / permitido em modo MDI?<br>0 = não<br>1 = sim                                                                                                    |
|                  |                       | 32                                   | 0                  | Chamada de ciclo possível / permitida?<br>0 = não<br>1 = sim                                                                                                    |
|                  |                       |                                      | Número de<br>ciclo | Ciclo individual ativado:<br>0 = não<br>1 = sim                                                                                                    |
|                  |                       | 40                                   | -                  | Copiar tabelas no modo de funcionamento<br><b>Teste de programa</b> ?<br>O valor 1 é definido na seleção do programa<br>e ao acionar a softkey <b>RESET+START</b> O ciclo<br>do sistema <b>iniprog.h</b> então copia as tabelas<br>e restaura a data do sistema.<br>0 = não<br>1 = sim |
|                  |                       | 101                                  | -                  | M101 ativo (estado visível)?<br>0 = não<br>1 = sim                                                                                                    |
|                  |                       | 136                                  | -                  | M136 ativo?<br>0 = não<br>1 = sim                                                                                                    |

| Nome do<br>grupo | Número de<br>grupo ID | Número de<br>dados do<br>sistema NR… | Índice IDX             | Descrição                                                                                                    |
|------------------|-----------------------|--------------------------------------|------------------------|----------------------------------------------------------------------------------------------------|
| Ativar subfi     | icheiro de parâm      | netros de máquina                    |                        |                                                                                                    |
|                  | 1020                  | 13                                   | N.º de<br>parâmetro QS | Subficheiro de parâmetros de máquina com<br>caminho carregado do número QS (IDX)?<br>1 = sim<br>0 = não                                                                                                    |
| Definições       | de configuração       | para ciclos                          |                        |                                                                                                    |
|                  | 1030                  | 1                                    | -                      | Mostrar mensagem de erro <b>Mandril não<br/>roda</b> ?<br><b>(CfgGeoCycle/displaySpindleErr)</b><br>0 = não, 1 = sim                                                                                                    |
|                  |                       |                                      | -                      | Mostrar mensagem de erro <b>Verificar sinal<br/>da profundidade!</b> ?<br>(CfgGeoCycle/displayDepthErr)<br>0 = não, 1 = sim                                                                                                    |
| Escrever ou      | ı ler dados de PL     | .C sincronizadame                    | nte com o temp         | o real                                                                                                    |
|                  | 2000                  | 10                                   | Marca N.º              | Marca de PLC<br>Recomendação geral para NR10 a NR80:<br>As funções são executadas sincronizada-<br>mente em tempo real, ou seja, a função só é<br>realizada quando a execução alcança o ponto<br>correspondente.<br>A HEIDENHAIN recomenda: Em lugar de<br>ID2000, utilize, de preferência, os coman-<br>dos <b>WRITE TO PLC</b> ou <b>READ FROM PLC</b> e<br>sincronize a execução com o tempo real com<br><b>FN20: WAIT FOR SYNC</b> . |
|                  |                       | 20                                   | Entrada N.º            | Entrada do PLC                                                                                                    |
|                  |                       | 30                                   | Saída N.º              | Saída do PLC                                                                                                    |
|                  |                       | 40                                   | Contador N.º           | Contador do PLC                                                                                                    |
|                  |                       | 50                                   | Temporizador<br>N.º    | Temporizador do PLC                                                                                                    |
|                  |                       | 60                                   | Byte N.º               | Byte do PLC                                                                                                    |
|                  |                       | 70                                   | Palavra N.º            | Palavra do PLC                                                                                                    |
|                  |                       | 80                                   | Palavra dupla<br>N.º   | Palavra dupla do PLC                                                                                                    |

| Nome do<br>grupo | Número de<br>grupo ID… | Número de<br>dados do<br>sistema NR… | Índice IDX             | Descrição                                                                                                    |
|------------------|------------------------|--------------------------------------|------------------------|----------------------------------------------------------------------------------------------------|
| Escrever ou      | ler dados de PLC       | não sincronizada                     | amente com o te        | empo real                                                                                                    |
|                  | 2001                   | 10-80                                | ver ID 2001            | Como ID2000 NR10 a NR80, mas não sincro-<br>nizadamente com o tempo real A função é<br>executada no cálculo prévio.<br>A HEIDENHAIN recomenda: Em lugar de<br>ID2001, utilize, de preferência, os comandos<br>WRITE TO PLC ou READ FROM PLC.                                                                                   |
| Teste de Bit     |                        |                                      |                        |                                                                                                    |
|                  | 2300                   | Number                               | Número de Bit          | A função verifica se está definido um bit num<br>número. O número a controlar é transferido<br>como NR e o bit procurado como IDX, desig-<br>nando IDX0 o bit com o valor mais baixo. Para<br>chamar a função para números grandes, o NR<br>deve ser transferido como parâmetro Q.<br>0 = Bit não definido<br>1 = Bit definido |
| Ler informaç     | ões do program         | a (string do sister                  | na)                    |                                                                                                    |
|                  | 10010                  | 1                                    | -                      | Caminho do programa principal ou programa<br>de paletes atual.                                                                                                    |
|                  |                        | 2                                    | -                      | Caminho do programa NC visível na visualiza-<br>ção do bloco                                                                                                    |
|                  |                        | 3                                    | -                      | Caminho do ciclo selecionado com <b>SEL</b><br><b>CYCLE</b> ou <b>CYCLE DEF 12 PGM CALL</b> ou<br>caminho do ciclo atualmente selecionado.                                                                                                    |
|                  |                        | 10                                   | -                      | Caminho do programa NC seleccionado com SEL PGM ""                                                                                                    |
| Acesso index     | xado a parâmetr        | os QS                                |                        |                                                                                                    |
|                  | 10015                  | 20                                   | N.º de<br>parâmetro QS | Lê QS(IDX)                                                                                                    |
|                  |                        | 30                                   | N.º de<br>parâmetro QS | Fornece a string que se obtém quando tudo<br>exceto letras e números é substituído por '_'<br>em QS(IDX).                                                                                                    |
| Ler dados do     | o canal (string do     | o sistema)                           |                        |                                                                                                    |
|                  | 10025                  | 1                                    | -                      | Nome do canal de maquinagem (Key)                                                                                                    |
| Ler dados pa     | ara tabelas SQL (      | string do sistema                    | n)                     |                                                                                                    |
|                  | 10040                  | 1                                    | -                      | Nome simbólico da tabela de preset.                                                                                                    |
|                  |                        | 2                                    | -                      | Nome simbólico da tabela de pontos zero.                                                                                                    |
|                  |                        | 3                                    | -                      | Nome simbólico da tabela de pontos de referência de paletes.                                                                                                    |
|                  |                        | 10                                   | -                      | Nome simbólico da tabela de ferramentas.                                                                                                    |
|                  |                        | 11                                   | -                      | Nome simbólico da tabela de posições.                                                                                                    |
|                  |                        | 12                                   | -                      | Nome simbólico da tabela de ferramentas de tornear                                                                                                    |

| Nome do<br>grupo | Número de<br>grupo ID…            | Número de<br>dados do<br>sistema NR…             | Índice IDX           | Descrição                                                                                                    |
|------------------|-----------------------------------|--------------------------------------------------|----------------------|----------------------------------------------------------------------------------------------------|
| Valores pro      | gramados na ch                    | amada de ferram                                  | enta (string do si   | istema)                                                                                                    |
|                  | 10060                             | 1                                                | -                    | Nome da ferramenta                                                                                                    |
| Ler cinemát      | tica da máquina                   | (string do sistem                                | ia)                  |                                                                                                    |
|                  | 10290                             | 10                                               | -                    | Nome simbólico da cinemática de máquina<br>programada com <b>FUNCTIONMODE MILL</b> ou<br><b>FUNCTION MODE TURN</b> a partir de Channels/<br>ChannelSettings/CfgKinList/kinCompositeMo-<br>dels.                                                                                                    |
| Comutação        | de área de desl                   | ocação (string do                                | sistema)             |                                                                                                    |
|                  | 10300                             | 1                                                | -                    | Nome de chave da área de deslocação ativa-<br>da em último lugar                                                                                                    |
| Ler a hora a     | tual do sistema                   | (string do sistem                                | na)                  |                                                                                                    |
| Ler dados d      | 10321<br>Ios apalpadores<br>10350 | 1 - 16<br>( <b>TS, TT) (string d</b><br>50<br>70 | -<br>o sistema)<br>- | 1: DD.MM.YYYY hh:mm:ss<br>2 e 16: DD.MM.YYYY hh:mm<br>3: DD.MM.YY hh:mm<br>4: YYYY-MM-DD hh:mm:ss<br>5 e 6: YYYY-MM-DD hh:mm<br>7: YY-MM-DD hh:mm<br>8 e 9: DD.MM.YYY<br>10: DD.MM.YY<br>11: YYYY-MM-DD<br>12: YY-MM-DD<br>13 e 14: hh:mm:ss<br>15: hh:mm<br>Em alternativa, com <b>DAT</b> em <b>SYSSTR()</b> , é<br>possível indicar a hora do sistema em segun-<br>dos que deve ser utilizada para a formatação.<br>Tipo do apalpador TS da coluna TYPE da<br>tabela de apalpador de mesa TT de CfgTT/type. |
|                  |                                   | 73                                               | -                    | Nome de chave do apalpador de mesa TT<br>ativo de <b>CfgProbes/activeTT</b> .                                                                                                    |
| Ler e escrev     | ver dados dos ap                  | alpadores (TS, T                                 | T) (string do siste  | ema)                                                                                                    |
|                  | 10350                             | 74                                               | -                    | Número de série do apalpador de mesa TT<br>ativo de <b>CfgProbes/activeTT</b> .                                                                                                    |
| Ler dados p      | ara a execução                    | de paletes (string                               | do sistema)          |                                                                                                    |
|                  | 10510                             | 1                                                | _                    | Nome da palete                                                                                                    |
|                  |                                   | 2                                                | -                    | Caminho da tabela de paletes atualmente selecionada.                                                                                                    |
| Ler identific    | ação da versão                    | de software NC (                                 | string do sistema    | a)                                                                                                    |
|                  | 10630                             | 10                                               | -                    | A string corresponde ao formato da identi-<br>ficação de versão mostrada, ou seja, p. ex.,<br><b>340590 09</b> ou <b>817601 05 SP1</b> .                                                                                                    |

| Nome do<br>grupo | Número de<br>grupo ID… | Número de<br>dados do<br>sistema NR… | Índice IDX | Descrição                                                                                             |
|------------------|------------------------|--------------------------------------|------------|----------------------------------------------------------------------------------------------------|
|                  | 10855                  | 1                                    | -          | Caminho da tabela de calibração de desequilí-<br>brio pertencente à cinemática ativa                  |
| Ler os dado      | s da ferramenta        | atual (string do s                   | istema)    |                                                                                                    |
|                  | 10950                  | 1                                    | -          | Nome da ferramenta atual                                                                              |
|                  |                        | 2                                    | -          | Registo a partir da coluna DOC da ferramenta ativa                                                    |
|                  |                        | 3                                    | -          | Ajuste de regulação AFC                                                                               |
|                  |                        | 4                                    | -          | Cinemática suporte de ferr.ta                                                                         |
|                  |                        | 5                                    | -          | Registo da coluna DR2TABLE - Nome de<br>ficheiro da tabela de valores de correção para<br>3D-ToolComp |

#### Comparação: funções FN 18

Na tabela seguinte, encontra as funções FN 18 de comandos antigos que não estão implementadas no TNC 620.

Na maioria dos casos, estas funções são substituídas por outras.

| Nr         | IDX                    | Índice                                                                    | Função de substituição                          |
|------------|------------------------|---------------------------------------------------------------------------|-------------------------------------------------|
| ID 10 Info | rmação de programa     |                                                                           |                                                 |
| 1          | -                      | Estado em mm/poleg.                                                       | Q113                                            |
| 2          | -                      | Fator de sobreposição em fresagem de<br>caixas                            | CfgRead                                         |
| 4          | -                      | Número do ciclo de maquinagem ativo                                       | ID 10 N.º 3                                     |
| ID 20 Esta | do da máquina          |                                                                           |                                                 |
| 15         | Eixo log.              | Atribuição entre eixo lógico e geométrico                                 |                                                 |
| 16         | -                      | Avanço de círculos de transição                                           |                                                 |
| 17         | -                      | Margem de deslocação selecionada atual-<br>mente                          | SYSTRING 10300                                  |
| 19         | -                      | Máxima velocidade do mandril com a relação de engrenagem e mandril atuais | Relação de engrenagem mais<br>alta: ID 90 N.º 2 |
| ID 50 Dad  | os da tabela de ferram | entas                                                                     |                                                 |
| 23         | N.º ferramenta         | Valor PLC                                                                 | 1)                                              |
| 24         | N.º ferramenta         | Desvio central do apalpador eixo principal<br>CALOF1                      | ID 350 NR 53 IDX 1                              |
| 25         | N.º ferramenta         | Desvio central do apalpador eixo secundá-<br>rio CAL-OF2                  | ID 350 NR 53 IDX 2                              |
| 26         | N.º ferramenta         | Ângulo do mandril ao calibrar CAL-ANG                                     | ID 350 NR 54                                    |
| 27         | N.º ferramenta         | Tipo de ferramenta para a tabela de<br>posições PTYP                      | 2)                                              |
| 29         | N.º ferramenta         | Posição P1                                                                | 1)                                              |
| 30         | N.º ferramenta         | Posição P2                                                                | 1)                                              |
| 31         | N.º ferramenta         | Posição P3                                                                | 1)                                              |

| Nr             | IDX                | Índice                                                                                    | Função de substituição |
|----------------|--------------------|-------------------------------------------------------------------------------------------|------------------------|
| 33             | N.º ferramenta     | Passo de rosca Pitch                                                                      | ID 50 NR 40            |
| ID 51 Dados da | a tabela de posiçõ | bes                                                                                       |                        |
| 6              | N.º posição        | Tipo de ferramenta                                                                        | 2)                     |
| 7              | N.º posição        | P1                                                                                        | 2)                     |
| 8              | N.º posição        | P2                                                                                        | 2)                     |
| 9              | N.º posição        | P3                                                                                        | 2)                     |
| 10             | N.º posição        | P4                                                                                        | 2)                     |
| 11             | N.º posição        | P5                                                                                        | 2)                     |
| 12             | N.º posição        | Posição reservada:<br>0=não, 1=sim                                                        | 2)                     |
| 13             | N.º posição        | Carregador de superfícies: Posição reserva-<br>da por cima: 0=não, 1=sim                  | 2)                     |
| 14             | N.º posição        | Carregador de superfícies: Posição reserva-<br>da por baixo: 0=não, 1=sim                 | 2)                     |
| 15             | N.º posição        | Carregador de superfícies: Posição reserva-<br>da à esquerda: 0=não, 1=sim                | 2)                     |
| 16             | N.º posição        | Carregador de superfícies: Posição reserva-<br>da à direita: 0=não, 1=sim                 | 2)                     |
| ID 56 Informaç | ão de ficheiro     |                                                                                           |                        |
| 1              | -                  | Número de linhas da tabela de ferramentas                                                 |                        |
| 2              | -                  | Número de linhas da tabela de pontos zero<br>ativa                                        |                        |
| 3              | Parâmetros Q       | Número dos eixos ativos que estão progra-<br>mados na tabela de pontos zero ativa         |                        |
| 4              | -                  | Número de linhas de uma tabela de<br>definição livre que foi aberta com FN 26:<br>TABOPEN |                        |
| ID 214 Dados o | lo contorno atuai  | s                                                                                         |                        |
| 1              | -                  | Modo de transição do contorno                                                             |                        |
| 2              | -                  | Máx. erro de linearização                                                                 |                        |
| 3              | -                  | Modo para M112                                                                            |                        |
| 4              | -                  | Modo de caracteres                                                                        |                        |
| 5              | -                  | Modo para M124                                                                            | 1)                     |
| 6              | -                  | Especificação para a maquinagem de<br>caixas de contorno                                  |                        |
| 7              | -                  | Grau de filtro para o ciclo de regulação                                                  |                        |
| 8              | -                  | Tolerância programada através do ciclo 32<br>ou MP1096                                    | ID 30 N.º 48           |
| ID 240 Posiçõe | s nominais no sis  | tema REF                                                                                  |                        |
| 8              | -                  | Posição REAL no sistema REF                                                               |                        |
| ID 280 Informa | ções para M128     |                                                                                           |                        |
| 2              | -                  | Avanço que foi programado com M128                                                        | ID 280 N.º 3           |

| L |
|---|
|   |
|   |

| Nr          | IDX                | Índice                                                                                                    | Função de substituição                        |
|-------------|--------------------|----------------------------------------------------------------------------------------------------|-----------------------------------------------|
| ID 290 Con  | nutar a cinemátic  | a                                                                                                    |                                               |
| 1           | -                  | Linha da tabela de cinemática ativa                                                                       | SYSSTRING 10290                               |
| 2           | N.º bit            | Consulta dos bits em MP7500                                                                               | Cfgread                                       |
| 3           | -                  | Estado da supervisão de colisão antiga                                                                    | Pode ligar-se e desligar-se no<br>programa NC |
| 4           | -                  | Estado da supervisão de colisão nova                                                                      | Pode ligar-se e desligar-se no<br>programa NC |
| ID 310 Mod  | lificações do com  | portamento geométrico                                                                                     |                                               |
| 116         | -                  | M116: -1=ligado, 0=desligado                                                                              |                                               |
| 126         | -                  | M126: -1=ligado, 0=desligado                                                                              |                                               |
| ID 350 Dad  | os do apalpador    |                                                                                                    |                                               |
| 10          | -                  | TS: eixo do apalpador                                                                                     | ID 20 N.º 3                                   |
| 11          | -                  | TS: raio da esfera efetivo                                                                                | ID 350 NR 52                                  |
| 12          | -                  | TS: comprimento efetivo                                                                                   | ID 350 NR 51                                  |
| 13          | -                  | TS: raio do anel de ajuste                                                                                |                                               |
| 14          | 1/2                | TS: desvio central do apalpador do eixo principal/ eixo secundário                                        | ID 350 NR 53                                  |
| 15          | -                  | TS: direção do desvio central em relação à posição 0°                                                     | ID 350 NR 54                                  |
| 20          | 1/2/3              | TT: ponto central X/Y/Z                                                                                   | ID 350 NR 71                                  |
| 21          | -                  | TT: raio do prato                                                                                         | ID 350 NR 72                                  |
| 22          | 1/2/3              | TT: 1.ª posição de apalpação X/Y/Z                                                                        | Cfgread                                       |
| 23          | 1/2/3              | TT: 2. posição de apalpação X/Y/Z                                                                         | Cfgread                                       |
| 24          | 1/2/3              | TT: 3.ª posição de apalpação X/Y/Z                                                                        | Cfgread                                       |
| 25          | 1/2/3              | TT: 4.ª posição de apalpação X/Y/Z                                                                        | Cfgread                                       |
| ID 370 Defi | nições do ciclo de | e apalpação                                                                                               |                                               |
| 1           | -                  | Não sair da distância de segurança no ciclo<br>0.0 e 1.0 (semelhante a ID990 NR1)                         | ID 990 NR 1                                   |
| 2           | -                  | MP 6150 Marcha rápida de medição                                                                          | ID 350 NR 55 IDX 1                            |
| 3           | -                  | MP 6151 Marcha rápida da máquina como<br>marcha rápida de medição                                         | ID 350 NR 55 IDX 3                            |
| 4           | -                  | MP 6120 Avanço de medição                                                                                 | ID 350 NR 55 IDX 2                            |
| 5           | -                  | MP 6165 Condução posterior do ângulo<br>ligada/desligada                                                  | ID 350 NR 57                                  |
| ID 501 Tabe | ela de pontos zero | o (sistema REF)                                                                                           |                                               |
| Linha       | Coluna             | Valor na tabela de pontos zero                                                                            | Tabela de pontos de referência                |
| ID 502 Tabe | ela de pontos de i | referência                                                                                                |                                               |
| Linha       | Coluna             | Ler o valor da tabela de pontos de referên-<br>cia tendo em consideração o sistema de<br>maquinagem ativo |                                               |
| ID 503 Tabe | ela de pontos de i | referência                                                                                                |                                               |

| Nr               | IDX                | Índice                                                                         | Função de substituição                 |
|------------------|--------------------|--------------------------------------------------------------------------------|----------------------------------------|
| Linha            | Coluna             | Ler o valor diretamente na tabela de<br>pontos de referência                   | ID 507                                 |
| ID 504 Tabela de | e pontos de refei  | rência                                                                         |                                        |
| Linha            | Coluna             | Ler a rotação básica na tabela de pontos de<br>referência                      | ID 507 IDX 4-6                         |
| ID 505 Tabela de | e pontos zero      |                                                                                |                                        |
| 1                | -                  | 0=Nenhuma tabela pontos zero seleciona-<br>da                                  |                                        |
|                  |                    | 1=Tabela de pontos zero selecionada                                            |                                        |
| ID 510 Dados pa  | ara maquinagem     | de paletes                                                                     |                                        |
| 7                | -                  | Testar a suspensão de uma fixação na linha<br>PAL                              |                                        |
| ID 530 Ponto de  | e referência ativo |                                                                                |                                        |
| 2                | Linha              | Linha na tabela de pontos de referência<br>ativa protegida contra escrita:     | FN 26 e FN 28 Exportar a coluna Locked |
|                  |                    | 0 = não, 1 = sim                                                               |                                        |
| ID 990 Comport   | amento de apro     | ximação                                                                        |                                        |
| 2                | 10                 | 0 = Execução não em processo de bloco<br>1 = Execução em processo de bloco     | ID 992 NR 10 / NR 11                   |
| 3                | Parâmetros Q       | Número dos eixos que estão programados<br>na tabela de pontos zero selecionada |                                        |
| ID 1000 Parâme   | tros de máquina    | I                                                                              |                                        |
| Número de PM     | Índice de PM       | Valor do parâmetro de máquina                                                  | CfgRead                                |
| ID 1010 Parâmet  | tro de máquina o   | definido                                                                       |                                        |
| Número de PM     | Índex de PM        | 0 = parâmetro de máquina não existente<br>1 = parâmetro de máquina existente   | CfgRead                                |

<sup>1)</sup> Função ou coluna de tabela já não existente

<sup>2)</sup> Exportar a linha de tabela com FN 26 e FN 28 ou SQL

### 15.2 Tabelas de resumo

### Funções auxiliares

| Μ                     | Ativação Atuação                                                                                                    | no bloco -           | No<br>início | No<br>fim | Página            |
|-----------------------|----------------------------------------------------------------------------------------------------|----------------------|--------------|-----------|-------------------|
| M0                    | PARAGEM da execução do programa/PARAGEM do mandril/Refri<br>DESLIGADO                                                                                                    | gerante              |              |           | 215               |
| M1                    | PARAGEM facultativa da execução do programa/PARAGEM do ma<br>Refrigerante DESLIGADO                                                                                        | andril/              |              |           | 215               |
| M2                    | PARAGEM da execução do programa/PARAGEM da ferr.ta/Refrige<br>DESLIGADO/se necess. Apagamento da visualização de estado (<br>de parâmetros de máquina)/Regresso ao bloco 1 |                      | •            | 215       |                   |
| <b>M3</b><br>M4<br>M5 | Mandril LIGADO em sentido horário<br>Mandril LIGADO no sentido anti-horário<br>PARAGEM do mandril                                                                          |                      |              |           | 215               |
| M6                    | Troca da ferramenta/PARAGEM da execução do programa (depen parâmet.máquina)/PARAGEM do mandril                                                                             | de de                |              | •         | 215               |
| <b>M8</b><br>M9       | Refrigerante LIGADO<br>Refrigerante DESLIGADO                                                                                                    |                      |              |           | 215               |
| <b>M13</b><br>M14     | Mandril LIGADO no sentido horário /Refrigerante LIGADO<br>Mandril LIGADO no sentido anti-horário/refrigerante ligado                                                       |                      | :            |           | 215               |
| M30                   | Mesma função que M2                                                                                                    |                      |              |           | 215               |
| M89                   | Livre função auxiliar <b>ou</b><br>chamada do ciclo, ativada de forma modal (depende do parâmetro<br>máquina)                                                              | o de                 | •            |           | Manual-<br>Ciclos |
| M91                   | No bloco de posicionamento: as coordenadas referem-se ao pont<br>máquina                                                                                                   | o zero da            | •            |           | 216               |
| M92                   | No bloco de posicionamento: as coordenadas referem-se a uma p<br>definida pelo fabricante da máquina, p. ex., à posição de troca da<br>ta                                  | oosição<br>ferramen- | •            |           | 216               |
| M94                   | Reduzir a visualização do eixo rotativo para um valor inferior a 360                                                                                                    | 0                    |              |           | 413               |
| M97                   | Maquinagem de pequenos graus de contorno                                                                                                    |                      |              |           | 219               |
| M98                   | Maquinagem completa de contornos abertos                                                                                                    |                      |              |           | 220               |
| M99                   | Chamada de ciclo bloco a bloco                                                                                                    |                      |              |           | Manual-<br>Ciclos |
| M101                  | Anular a troca automática de ferramenta com ferramenta gémea excedido o tempo de vida                                                                                      | quando foi           |              |           | 123               |
| IVI102                |                                                                                                    |                      |              |           | 001               |
|                       | Fator de avanço para movimentos de afundamento                                                                                                    | liala                |              |           | 221               |
| M108                  | excedente<br>Anular M107                                                                                                    | liua                 |              | 2         | 425               |
| M109                  | Velocidade de trajetória constante na lâmina da ferramenta (aume                                                                                                    | nto e                |              | -         | 222               |
| M110                  | redução do avanço constante)<br>Velocidade de trajetória constante na lâmina da ferramenta (só red<br>avanço)                                                              | dução do             |              |           |                   |
| M111                  | avanço)<br>Anular M109/M110                                                                                                    |                      |              |           |                   |

| Μ                   | Ativação Atuação no blo                                                                                       | co - | No<br>início | No<br>fim | Página |
|---------------------|----------------------------------------------------------------------------------------------------|------|--------------|-----------|--------|
| <b>M116</b><br>M117 | Avanço em eixos rotativos em mm/min<br>Anular M116                                                            |      | •            |           | 411    |
| M118                | Sobrepor posicionamento com o volante durante a execução do program                                           | าล   |              |           | 224    |
| M120                | Cálculo prévio do contorno com correção de raio (LOOK AHEAD)                                                  |      |              |           | 223    |
| <b>M126</b><br>M127 | Deslocar eixos rotativos em trajetória otimizada<br>Anular M126                                               |      |              |           | 412    |
| <b>M128</b><br>M129 | Conservar a posição da extremidade da ferramenta em posicionamento<br>eixos basculantes (TCPM)<br>Anular M128 | de   | •            |           | 414    |
| M130                | No bloco de posicionamento: os pontos referem-se ao sistema de coord<br>nadas não inclinado                   | le-  | •            |           | 218    |
| <b>M136</b><br>M137 | Avanço F em milímetros por rotação do mandril<br>Anular M136                                                  |      |              |           | 222    |
| M138                | Seleção de eixos basculantes                                                                                  |      |              |           | 416    |
| M140                | Retrocesso do contorno no sentido do eixo da ferramenta                                                       |      |              |           | 225    |
| M141                | Suprimir supervisão de apalpador                                                                              |      |              |           | 227    |
| M143                | Anular a rotação básica                                                                                       |      |              |           | 227    |
| M144                | Consideração da cinemática da máquina em posições REAL/NOMINAL r<br>fim do bloco                              | סר   |              |           | 417    |
| M145                | Anular M144                                                                                                   |      |              | -         |        |
| M148                | Em caso de paragem do NC, levantar a ferramenta automaticamente do contorno                                   |      |              |           | 228    |
| M149                | Anular M148                                                                                                   |      |              |           |        |
| M197                | Arredondar esquinas                                                                                           |      |              |           | 229    |

# Funções do utilizador

| Funções do utilizador       |               |                                                                                                    |  |  |  |  |  |  |
|-----------------------------|---------------|----------------------------------------------------------------------------------------------------|--|--|--|--|--|--|
| Breve descrição             | -             | Execução básica: 3 eixos mais mandril regulado                                                                                                    |  |  |  |  |  |  |
|                             |               | Eixos auxiliares para 4 eixos e ferramenta regulada                                                                                                    |  |  |  |  |  |  |
|                             |               | Eixos auxiliares para 5 eixos e ferramenta regulada                                                                                                    |  |  |  |  |  |  |
| Introdução de programa      | Em            | Em Klartext HEIDENHAIN e DIN/ISO                                                                                                    |  |  |  |  |  |  |
| Indicações de posição       | •             | Posições nominais para retas em coordenadas cartesianas ou coordena-<br>das polares                                                                                                    |  |  |  |  |  |  |
|                             |               | Indicações de medida absolutas ou incrementais                                                                                                    |  |  |  |  |  |  |
|                             |               | Visualização e introdução em mm ou poleg                                                                                                    |  |  |  |  |  |  |
| Correções da ferramenta     | •             | Raio da ferramenta no plano de maquinagem e comprimento da ferra-<br>menta                                                                                                    |  |  |  |  |  |  |
|                             | х             | Calcular previamente contorno de raio corrigido até 99 blocos (M120)                                                                                                    |  |  |  |  |  |  |
| Tabelas de ferramentas      | Vária         | as tabelas de ferramentas com qualquer quantidade de ferramentas                                                                                                    |  |  |  |  |  |  |
| Velocidade de trajetória    |               | Referido à trajetória do ponto central da ferramenta                                                                                                    |  |  |  |  |  |  |
| constante                   |               | Referido à lâmina da ferramenta                                                                                                    |  |  |  |  |  |  |
| Funcionamento paralelo      | Criai<br>prog | r programa NC com apoio gráfico enquanto é executado outro<br>Irama NC                                                                                                    |  |  |  |  |  |  |
| Dados de corte              | Cálc<br>dent  | ulo automático da velocidade do mandril, velocidade de corte, avanço por<br>te e avanço por rotação                                                                                                    |  |  |  |  |  |  |
| Maquinagem 3D               |               | Guia do movimento especialmente livre de solavancos                                                                                                    |  |  |  |  |  |  |
| (Advanced Function Set 2)   | 2             | Correção da ferramenta 3D por meio de vetores normais                                                                                                    |  |  |  |  |  |  |
|                             | 2             | Alteração da posição de cabeça basculante com o volante eletrónico<br>durante a execução do programa; a posição do ponto de guia da ferra-<br>menta (ponta da ferramenta ou centro da esfera) permanece inalterada<br>(TCPM = <b>T</b> ool <b>C</b> enter <b>P</b> oint <b>M</b> anagement) |  |  |  |  |  |  |
|                             | 2             | Manter a ferramenta perpendicular ao contorno                                                                                                    |  |  |  |  |  |  |
|                             | 2             | Correção do raio da ferramenta perpendicular à direção do movimento e<br>da ferramenta                                                                                                    |  |  |  |  |  |  |
| Maquinagem de mesa rotativa | 1             | Programação de contornos sobre o desenvolvimento de um cilindro                                                                                                    |  |  |  |  |  |  |
| (Advanced Function Set 1)   | 1             | Avanço em mm/min                                                                                                    |  |  |  |  |  |  |
| Elementos do contorno       |               | Reta                                                                                                    |  |  |  |  |  |  |
|                             | •             | Chanfre                                                                                                    |  |  |  |  |  |  |
|                             |               | Trajetória circular                                                                                                    |  |  |  |  |  |  |
|                             |               | Ponto central do círculo                                                                                                    |  |  |  |  |  |  |
|                             | •             | Raio do círculo                                                                                                    |  |  |  |  |  |  |
|                             | •             | Trajetória circular tangente                                                                                                    |  |  |  |  |  |  |
|                             |               | Arredondamento de esquinas                                                                                                    |  |  |  |  |  |  |
|                             |               |                                                                                                    |  |  |  |  |  |  |

| Funções do utilizador                  |   |                                                                                                    |
|----------------------------------------|---|----------------------------------------------------------------------------------------------------|
| Aproximação e saída do                 |   | Sobre uma reta: tangente ou perpendicular                                                                                                    |
| contorno                               |   | Sobre um círculo                                                                                                    |
| Programação livre de<br>contornos (FK) | x | Livre programação de contornos FK em texto claro HEIDENHAIN com<br>apoio gráfico para peças de trabalho de dimensões não adequadas a NC                                                                               |
| Saltos no programa                     |   | Subprogramas                                                                                                    |
|                                        |   | Repetições de programa parcial                                                                                                    |
|                                        |   | Programas NC externos                                                                                                    |
| Ciclos de maquinagem                   | - | Ciclos de furação para furação, roscagem com e sem mandril compen-<br>sador                                                                                                    |
|                                        |   | Desbastar caixas retangulares e circulares                                                                                                    |
|                                        | x | Ciclos de furação para furar em profundidade, alargar furos, mandrilar e<br>rebaixar                                                                                                    |
|                                        | х | Ciclos para fresar roscas interiores e exteriores                                                                                                    |
|                                        | х | Acabar caixas retangulares e circulares                                                                                                    |
|                                        | x | Ciclos para o facejamento de superfícies planas e inclinadas                                                                                                    |
|                                        | x | Ciclos para fresar ranhuras retas e circulares                                                                                                    |
|                                        | x | Padrão de pontos sobre círculo e linhas                                                                                                    |
|                                        | х | Caixa de contorno em paralelo de contorno                                                                                                    |
|                                        | х | Traçado do contorno                                                                                                    |
|                                        | х | Além disso, podem ser integrados ciclos do fabricante – ciclos de<br>maquinagem especialmente criados pelo fabricante da máquina                                                                                      |
| Conversão de coordenadas               |   | Deslocar, rodar, espelhar                                                                                                    |
|                                        |   | Fator de escala (específico do eixo)                                                                                                    |
|                                        | 1 | Inclinação do plano de maquinagem (Advanced Function Set 1)                                                                                                    |
| Parâmetros Q                           |   | Funções matemáticas básicas =, +, -, *, /, cálculo de raízes                                                                                                    |
| Programação com variáveis              |   | Encadeamentos lógicos (=, ≠, <, >)                                                                                                    |
|                                        |   | Cálculo entre parênteses                                                                                                    |
|                                        | - | sinα, cos α, tanα , arcus sin, arcus cos, arcus tan, a <sup>n</sup> , e <sup>n</sup> , ln, log, valor<br>absoluto de um número, constante π, negar, cortar posições depois de<br>vírgula ou posições antes de vírgula |
|                                        |   | Funções para o cálculo dum círculo                                                                                                    |
|                                        | - | Parâmetro String                                                                                                    |

| Funções do utilizador                                  |   |                                                                                                    |
|--------------------------------------------------------|---|----------------------------------------------------------------------------------------------------|
| Ajudas à programação                                   |   | Calculadora                                                                                                    |
|                                                        |   | Lista completa de todas as mensagens de erro em espera                                                                                                    |
|                                                        |   | Função de ajuda sensível ao contexto em mensagens de erro                                                                                                    |
|                                                        |   | TNCguide: o sistema de ajuda integrado                                                                                                    |
|                                                        |   | Apoio gráfico na programação de ciclos                                                                                                    |
|                                                        |   | Blocos de comentário e blocos estruturais no programa NC                                                                                                    |
| Teach In                                               |   | As posições reais são aceites diretamente no programa NC                                                                                                    |
| Gráfico de teste<br>Tipos de representação             | X | Simulação gráfica da execução da maquinagem mesmo quando é executado outro programa NC                                                                               |
|                                                        | X | Vista de cima / representação em 3 planos / representação 3D / gráfico<br>de linhas 3D                                                                               |
|                                                        | х | Ampliação de um pormenor                                                                                                    |
| Gráfico de programação                                 |   | No modo de funcionamento <b>Programar</b> , os blocos NC introduzidos são<br>caracterizados (gráfico de traços 2D) mesmo quando é executado outro<br>programa NC     |
| <b>Gráfico de maquinagem</b><br>Tipos de representação | x | Representação gráfica do programa NC executado em vista de cima /<br>representação em 3 planos / representação 3D                                                    |
| Tempo de maquinagem                                    |   | Cálculo do tempo de maquinagem no modo de funcionamento <b>Teste do programa</b>                                                                                     |
|                                                        |   | Visualização do tempo de maquinagem atual nos modos de funciona-<br>mento <b>Execução do Programa Bloco a Bloco</b> e <b>Execução Contínua do</b><br><b>Programa</b> |
| Gestão de pontos de referência                         |   | Para guardar quaisquer pontos de referência                                                                                                    |
| Reaproximação ao contorno                              |   | Processo a partir dum bloco NC qualquer no programa NC e aproxima-<br>ção à posição nominal calculada para continuação da maquinagem                                 |
|                                                        |   | Interromper o programa NC, sair e reentrar no contorno                                                                                                    |
| Tabelas de pontos zero                                 |   | Várias tabelas de pontos zero para memorizar pontos zero referentes à peça de trabalho                                                                               |
| Ciclos do apalpador                                    | х | Calibrar apalpador                                                                                                    |
|                                                        | X | Compensar a posição inclinada da peça de trabalho de forma manual e<br>automática                                                                                    |
|                                                        | х | Definir o ponto de referência de forma manual e automática                                                                                                    |
|                                                        | х | Medir peças de trabalho automaticamente                                                                                                    |

**x** Medir ferramentas automaticamente

# 15.3 Diferenças entre o TNC 620 e o iTNC 530

### Comparação: software de PC

| Função                                                                    | TNC 620    | iTNC 530       |
|---------------------------------------------------------------------------|------------|----------------|
| <b>ConfigDesign</b> para a configuração dos parâmetros de máquina         | Disponível | Não disponível |
| <b>TNCanalyzer</b> para a análise e avaliação de ficheiros de assistência | Disponível | Não disponível |

### Comparação: Funções do utilizador

| Função                                                                                     |                                                                        | Т | NC 620                                                                       | iTNC 530 |                                            |  |
|--------------------------------------------------------------------------------------------|------------------------------------------------------------------------|---|------------------------------------------------------------------------------|----------|--------------------------------------------|--|
| In                                                                                         | trodução de programa                                                   |   |                                                                              |          |                                            |  |
|                                                                                            | smarT.NC                                                               |   | -                                                                            |          | Х                                          |  |
| •                                                                                          | Editor ASCII                                                           | - | X, editável<br>diretamente                                                   | -        | X, editável após a<br>conversão            |  |
| In                                                                                         | dicações de posição                                                    |   |                                                                              |          |                                            |  |
|                                                                                            | Memorizar a última posição da ferramenta como polo<br>(bloco CC vazio) | • | X (mensagem<br>de erro, caso a<br>aceitação do polo<br>não seja clara)       | -        | X                                          |  |
| •                                                                                          | Blocos spline (SPL)                                                    |   | _                                                                            |          | X, com opção #9                            |  |
| Та                                                                                         | bela de ferramentas                                                    |   |                                                                              |          |                                            |  |
|                                                                                            | Gestão flexível dos tipos de ferramenta                                |   | Х                                                                            |          | -                                          |  |
|                                                                                            | Visualização filtrada de ferramentas selecionáveis                     |   | Х                                                                            |          | -                                          |  |
|                                                                                            | Função de ordenação                                                    |   | Х                                                                            |          | -                                          |  |
| •                                                                                          | Nome da coluna                                                         | - | Parcialmente com<br>–                                                        | -        | Parcialmente com -                         |  |
| -                                                                                          | Vista de formulário                                                    |   | Comutação por<br>tecla Divisão de<br>ecrã                                    | -        | Comutação por<br>softkey                   |  |
|                                                                                            | Troca da tabela de ferramentas entre TNC 620 e iTNC 530                |   | Х                                                                            |          | Não é possível                             |  |
| Ta<br>3E                                                                                   | bela de apalpador para a gestão de diferentes apalpadores<br>D         | Х |                                                                              | -        |                                            |  |
| <b>Cálculo de dados de corte</b> : cálculo automático da velocidade do mandril e do avanço |                                                                        | • | Calculadora de<br>dados de corte<br>simples sem tabela<br>guardada           | Co<br>te | om base em tabelas<br>cnológicas realçadas |  |
|                                                                                            |                                                                        | - | Calculadora de<br>dados de corte<br>com tabelas<br>tecnológicas<br>guardadas |          |                                            |  |

| Função |                                                                                     | Tľ | TNC 620                                                                                                    |   | iTNC 530                                      |  |  |
|--------|-------------------------------------------------------------------------------------|----|----------------------------------------------------------------------------------------------------|---|-----------------------------------------------|--|--|
| De     | efinir quaisquer tabelas                                                            | 1  | Tabelas de<br>definição livre<br>(dados .TAB)                                                                              | - | Tabelas de<br>definição livre<br>(dados .TAB) |  |  |
|        |                                                                                     | •  | Ler e escrever<br>através de funções<br>FN                                                                                 | - | Ler e escrever<br>através de funções<br>FN    |  |  |
|        |                                                                                     | 1  | Podem ser<br>definidas através<br>de dados de<br>configuração                                                              |   |                                               |  |  |
|        |                                                                                     | •  | Os nomes das<br>tabelas e das<br>colunas devem<br>começar por uma<br>letra e não podem<br>conter operadores<br>aritméticos |   |                                               |  |  |
|        |                                                                                     | 1  | Ler e escrever<br>através de funções<br>SQL                                                                                |   |                                               |  |  |
| De     | eslocação na direção do eixo da ferramenta                                          |    |                                                                                                    |   |                                               |  |  |
|        | Modo manual (menu 3D ROT)                                                           |    | Х                                                                                                    |   | X, função FCL2                                |  |  |
|        | Volante sobreposto                                                                  |    | Х                                                                                                    |   | X, opção #44                                  |  |  |
| In     | trodução de avanço:                                                                 |    |                                                                                                    |   |                                               |  |  |
|        | FT (tempo em segundos para caminho)                                                 |    | -                                                                                                    |   | Х                                             |  |  |
|        | <b>FMAXT</b> (com o potenciómetro de entrada ativo: tempo em segundos para caminho) | 1  | -                                                                                                    | - | Х                                             |  |  |
| Liv    | vre programação de contornos FK                                                     |    |                                                                                                    |   |                                               |  |  |
|        | Programar peças de trabalho de dimensões não adequadas<br>a NC                      | -  | X, opção #19                                                                                                    | - | Х                                             |  |  |
|        | Conversão do programa FK de acordo com Klartext                                     |    | -                                                                                                    |   | Х                                             |  |  |
|        | Blocos FK em combinação com <b>M89</b>                                              |    | -                                                                                                    |   | Х                                             |  |  |
| Sa     | iltos no programa:                                                                  |    |                                                                                                    |   |                                               |  |  |
|        | Números de label máx.                                                               |    | 65535                                                                                                    |   | 1000                                          |  |  |
|        | Subprogramas                                                                        |    | Х                                                                                                    |   | Х                                             |  |  |
|        | <ul> <li>Profundidade de aninhamento em subprogramas</li> </ul>                     |    | <b>2</b> 0                                                                                                    |   | <b>6</b>                                      |  |  |

| Fι | Função                                                                                       |   |    | 620                                     | iTNC 530 |   |   |  |
|----|----------------------------------------------------------------------------------------------|---|----|-----------------------------------------|----------|---|---|--|
| Pr | ogramação de parâmetros Ω:                                                                   |   |    |                                         |          |   |   |  |
|    | FN 15: PRINT                                                                                 |   | _  |                                         |          | Х |   |  |
|    | FN 25: PRESET                                                                                |   | -  |                                         |          | Х |   |  |
|    | FN 29: PLC LIST                                                                              |   | Х  |                                         |          | _ |   |  |
|    | FN 31: RANGE SELECT                                                                          |   | -  |                                         |          | Х |   |  |
|    | FN 32: PLC PRESET                                                                            |   | -  |                                         |          | Х |   |  |
|    | FN 37: EXPORT                                                                                |   | Х  |                                         |          | _ |   |  |
|    | Escrever no ficheiro LOG com FN 16                                                           |   | Х  |                                         | -        | - |   |  |
| •  | Visualizar conteúdos de parâmetros na visualização de<br>estados adicional                   | 1 | Х  |                                         |          | - |   |  |
|    | Funções <b>SQL</b> para a leitura e escrita de tabelas                                       |   | Х  |                                         |          | - |   |  |
| Sı | uporte gráfico                                                                               |   |    |                                         |          |   |   |  |
|    | Gráfico de programação 2D                                                                    |   | Х  |                                         |          | Х |   |  |
|    | Função REDRAW ( <b>REDESENHAR</b> )                                                          |   |    | _                                       |          |   | Х |  |
|    | <ul> <li>Apresentar linhas de grelha como fundo</li> </ul>                                   |   |    | Х                                       |          |   | - |  |
|    | Gráfico de maquinagem (vista de cima, representação em<br>3 planos, representação 3D)        |   | Х, | com opção #20                           |          | Х |   |  |
|    | <ul> <li>Representação em alta resolução</li> </ul>                                          |   |    | Х                                       |          |   | Х |  |
|    | Gráfico de teste (vista de cima, representação em 3 planos, representação 3D)                | 1 | Х, | com opção #20                           |          | Х |   |  |
|    | <ul> <li>Visualizar ferramenta</li> </ul>                                                    |   | =  | X, com opção<br>#20                     |          |   | Х |  |
|    | <ul> <li>Ajustar a velocidade de simulação</li> </ul>                                        |   | -  | X, com opção<br>#20                     |          |   | Х |  |
|    | <ul> <li>Coordenadas em 3 planos da linha de intersecção</li> </ul>                          |   |    | _                                       |          |   | Х |  |
|    | <ul> <li>Funções de zoom avançadas (comando por rato)</li> </ul>                             |   | =  | X, com opção<br>#20                     |          |   | Х |  |
|    | <ul> <li>Visualizar moldura do bloco</li> </ul>                                              |   |    | X, com opção<br>#20                     |          |   | Х |  |
|    | <ul> <li>Representação do valor de profundidade na vista de<br/>cima do Mouseover</li> </ul> |   | -  | X, com opção<br>#20                     |          |   | Х |  |
|    | <ul> <li>Parar especificamente o teste do programa (STOP EM)</li> </ul>                      |   | -  | X, com opção<br>#20                     |          |   | Х |  |
|    | <ul> <li>Ter em conta a macro de troca de ferramenta</li> </ul>                              |   | -  | X (diferente<br>da execução<br>efetiva) |          | - | Х |  |
| Та | bela de pontos de referência                                                                 |   |    |                                         |          |   |   |  |
| •  | Linha 0 da tabela de pontos de referência editável<br>manualmente                            | 1 | Х  |                                         |          | _ |   |  |
| Fu | inção                                                        | Т | NC 620         | iT | NC 530       |
|----|--------------------------------------------------------------|---|----------------|----|--------------|
| G  | estão de paletes                                             |   |                |    |              |
|    | Apoio de ficheiros de paletes                                |   | X, opção #22   |    | Х            |
|    | Maquinagem orientada para a ferramenta                       |   | X, Opção #22   |    | Х            |
|    | Gerir pontos de referência para paletes numa tabela          |   | X, Opção #22   |    | Х            |
| Aj | udas à programação:                                          |   |                |    |              |
|    | Realce a cor de elementos de sintaxe                         |   | Х              |    | -            |
|    | Calculadora                                                  |   | X (científica) |    | X (standard) |
|    | Converter blocos NC em comentários                           |   | Х              |    | -            |
|    | Blocos estruturais no programa NC                            | - | Х              |    | Х            |
|    | <ul> <li>Vista da estrutura no teste do programa</li> </ul>  |   |                |    | <b>X</b>     |
| Sı | upervisão dinâmica de colisão DCM:                           |   |                |    |              |
| •  | Supervisão de colisão em modo de funcionamento<br>automático | - | -              |    | X, opção #40 |
|    | Supervisão de colisão no modo manual                         |   | -              | -  | X, opção #40 |
|    | Representação gráfica dos corpos de colisão definidos        |   | -              |    | X, opção #40 |
|    | Verificação de colisão no teste do programa                  |   | _              |    | X, opção #40 |
|    | Supervisão do dispositivo tensor                             |   | -              |    | X, opção #40 |
|    | Gestão de suportes de ferramenta                             |   | Х              | -  | X, opção #40 |
| A  | ooio CAM:                                                    |   |                |    |              |
|    | Aceitar contornos de dados Step e Iges                       |   | X, opção #42   |    | _            |
|    | Aceitar posições de maquinagem de dados Step e Iges          |   | X, opção #42   |    | _            |
|    | Filtro offline para ficheiros CAM                            |   | _              |    | Х            |
|    | Filtro Stretch                                               |   | Х              |    | -            |

| Função |                                                                                                    | TI | TNC 620                  |   | iTNC 530                |  |
|--------|----------------------------------------------------------------------------------------------------|----|--------------------------|---|-------------------------|--|
| Fu     | ınções MOD:                                                                                        |    |                          |   |                         |  |
| =      | Parâmetros do utilizador                                                                           | -  | Dados de<br>configuração | - | Estrutura de<br>números |  |
|        | Ficheiros de ajuda OEM com funções de assistência                                                  |    | _                        |   | Х                       |  |
|        | Verificação dos suportes de dados                                                                  |    | -                        |   | Х                       |  |
|        | Carregar pacotes de serviços                                                                       |    | -                        |   | Х                       |  |
|        | Determinar os eixos para a aceitação da posição real                                               |    | -                        |   | Х                       |  |
|        | Configurar contadores                                                                              |    | Х                        |   | _                       |  |
| Fu     | inções especiais:                                                                                  |    |                          |   |                         |  |
|        | Criar programa de retrocesso                                                                       |    | _                        |   | Х                       |  |
|        | Regulação do avanço adaptável AFC                                                                  |    | _                        |   | X, opção #45            |  |
|        | Definir contadores com FUNCTION COUNT                                                              |    | Х                        |   | _                       |  |
|        | Definir o tempo de espera com FUNCTION FEED                                                        |    | Х                        |   | _                       |  |
|        | Definir o tempo de espera com FUNCTION DWELL                                                       |    | Х                        |   | _                       |  |
|        | Determinar a interpretação das coordenadas programadas<br>com <b>FUNCTION PROG PATH</b>            | =  | Х                        | - | -                       |  |
| Fu     | inções de construções de formato grande:                                                           |    |                          |   |                         |  |
|        | Ajustes de programa globais GS                                                                     |    | -                        |   | X, opção #44            |  |
| V      | Visualizações de estado:                                                                           |    |                          |   |                         |  |
| -      | Visualização dinâmica de conteúdos de parâmetros Q,<br>intervalos numéricos passíveis de definição | -  | Х                        |   | -                       |  |
|        | Visualização gráfica do tempo de operação restante                                                 |    | -                        |   | Х                       |  |
| Ai     | ustes de cor individuais da interface de utilizador                                                | _  |                          | Х |                         |  |

### Comparação: Funções auxiliares

| М                        | Ativação                                                                                                    | TNC 620 | iTNC 530 |
|--------------------------|----------------------------------------------------------------------------------------------------|---------|----------|
| M00                      | PARAGEM da execução do programa/PARAGEM do mandril/<br>Refrigerante DESLIGADO                                                                                                    | Х       | Х        |
| M01                      | PARAGEM facultativa da execução do programa                                                                                                    | Х       | Х        |
| M02                      | PARAGEM da execução do programa/PARAGEM da ferr.ta/<br>Refrigerante DESLIGADO/se necess. Apagamento da<br>visualização de estado (depende de parâmetros de máqui-<br>na)/Regresso ao bloco 1 | Х       | Х        |
| <b>M03</b><br>M04<br>M05 | Mandril LIGADO em sentido horário<br>Mandril LIGADO no sentido anti-horário<br>PARAGEM do mandril                                                                                            | Х       | Х        |
| M06                      | Troca da ferramenta/PARAGEM da execução do programa<br>(função dependente da máquina)/PARAGEM do mandril                                                                                     | Х       | Х        |
| <b>M08</b><br>M09        | Refrigerante LIGADO<br>Refrigerante DESLIGADO                                                                                                    | Х       | Х        |
| <b>M13</b><br>M14        | Mandril LIGADO no sentido horário /Refrigerante LIGADO<br>Mandril LIGADO no sentido anti-horário/refrigerante ligado                                                                         | Х       | Х        |
| M30                      | Mesma função que M02                                                                                                    | Х       | Х        |

| Μ                    | Ativação                                                                                                    | TNC 620                                                                      | iTNC 530    |
|----------------------|----------------------------------------------------------------------------------------------------|------------------------------------------------------------------------------|-------------|
| M89                  | Livre função auxiliar <b>ou</b><br>chamada do ciclo, ativada de forma modal (depende do<br>parâmetro de máquina)                                                                                        | Х                                                                            | Х           |
| M90                  | Velocidade de trajetória constante em esquinas (não necessá-<br>ria no TNC 620)                                                                                                    | -                                                                            | Х           |
| M91                  | No bloco de posicionamento: as coordenadas referem-se ao ponto zero da máquina                                                                                                    | Х                                                                            | Х           |
| M92                  | No bloco de posicionamento: as coordenadas referem-se a<br>uma posição definida pelo fabricante da máquina, p. ex., à<br>posição de troca da ferramenta                                                 | Х                                                                            | Х           |
| M94                  | Reduzir a visualização do eixo rotativo para um valor inferior a 360°                                                                                                    | Х                                                                            | Х           |
| M97                  | Maquinagem de pequenos graus de contorno                                                                                                    | Х                                                                            | Х           |
| M98                  | Maquinagem completa de contornos abertos                                                                                                    | Х                                                                            | Х           |
| M99                  | Chamada de ciclo bloco a bloco                                                                                                    | Х                                                                            | Х           |
| <b>M101</b><br>M102  | Anular a troca automática de ferramenta com ferramenta<br>gémea quando foi excedido o tempo de vida<br>Anular M101                                                                                      | Х                                                                            | Х           |
| M103                 | Reduzir avanço do fator F no aprofundamento (valor percentu-<br>al)                                                                                                    | Х                                                                            | Х           |
| M104                 | Reativar o último ponto de referência memorizado                                                                                                    | – (recomendado:<br>ciclo 247)                                                | Х           |
| <b>M105</b><br>M106  | Executar a maquinagem com o segundo fator $k_{\rm v}$ Executar a maquinagem com o primeiro fator $k_{\rm v}$                                                                                            | _                                                                            | Х           |
| <b>M107</b><br>M108  | Suprimir a mensagem de erro nas ferramentas gémeas com medida excedente Anular M107                                                                                                    | Х                                                                            | Х           |
| M109<br>M110<br>M111 | Velocidade de trajetória constante na lâmina da ferramenta<br>(aumento e redução do avanço)<br>Velocidade de trajetória constante na lâmina da ferramenta<br>(só redução do avanço)<br>Anular M109/M110 | X                                                                            | Х           |
| M112                 | Inserir transições de contorno entre quaisquer transições de<br>contorno<br>Anular M112                                                                                                    | – (recomendado:<br>ciclo 32)                                                 | Х           |
| M114                 | Correção automática da geometria da máquina ao trabalhar<br>com eixos basculantes<br>Anular M114                                                                                                    | – (recomendado:<br>M128, TCPM)                                               | X, opção #8 |
| <b>M116</b><br>M117  | Avanço em mesas rotativas em mm/min<br>Anular M116                                                                                                    | X, opção #8                                                                  | X, opção #8 |
| M118                 | Sobrepor posicionamento com o volante durante a execução do programa                                                                                                    | X, opção #21                                                                 | X           |
| M120                 | Cálculo prévio do contorno com correção de raio (LOOK<br>AHEAD)                                                                                                    | X, opção #21                                                                 | Х           |
| M124                 | Filtro do contorno                                                                                                    | <ul> <li>– (possível através<br/>de parâmetros do<br/>utilizador)</li> </ul> | X           |

| Μ                   | Ativação                                                                                               | TNC 620                                         | iTNC 530    |
|---------------------|----------------------------------------------------------------------------------------------------|-------------------------------------------------|-------------|
| <b>M126</b><br>M127 | Deslocar eixos rotativos em trajetória otimizada<br>Anular M126                                        | Х                                               | Х           |
| M128                | Conservar a posição da extremidade da ferramenta no posici-<br>onamento de eixos basculantes (TCPM)    | X, opção #9                                     | X, opção #9 |
| M130                | No bloco de posicionamento: os pontos referem-se ao siste-<br>ma de coordenadas não inclinado          | Х                                               | Х           |
| <b>M134</b><br>M135 | Paragem exata em transições não tangenciais em posiciona-<br>mentos com eixos rotativos<br>Anular M134 | X (dependente do<br>fabricante da máqui-<br>na) | Х           |
| <b>M136</b><br>M137 | Avanço F em milímetros por rotação do mandril<br>Anular M136                                           | Х                                               | Х           |
| M138                | Seleção de eixos basculantes                                                                           | Х                                               | Х           |
| M140                | Retrocesso do contorno no sentido do eixo da ferramenta                                                | Х                                               | Х           |
| M141                | Suprimir supervisão de apalpador                                                                       | Х                                               | Х           |
| M142                | Apagar as informações de programa modais                                                               | _                                               | Х           |
| M143                | Anular a rotação básica                                                                                | Х                                               | Х           |
| <b>M144</b><br>M145 | Consideração da cinemática da máquina em posições REAL/<br>NOMINAL no fim do bloco<br>Anular M144      | X, opção #9                                     | X, opção #9 |
| M148                | Em caso de paragem do NC, levantar a ferramenta automati-<br>camente do contorno                       | Х                                               | Х           |
| M149                | Anular M148                                                                                            |                                                 |             |
| M150                | Suprimir o aviso do interruptor limite                                                                 | – (possível através<br>de FN 17)                | Х           |
| M197                | Arredondar esquinas                                                                                    | Х                                               | _           |
| M200                | Funções de corte a laser                                                                               | _                                               | X           |

M204

## Comparação: ciclos

| Ciclo                                                  | TNC 620      | iTNC 530    |
|--------------------------------------------------------|--------------|-------------|
| 1 FURAR EM PROF. (recomendado: ciclo 200, 203, 205)    | _            | Х           |
| 2 <b>ROSCAGEM</b> (recomendado: ciclo 206, 207, 208)   | -            | Х           |
| 3 FRES. CANAL (recomendado: ciclo 253)                 | _            | Х           |
| 4 FRES. CAVIDADE (recomendado: ciclo 251)              | _            | Х           |
| 5 CAVIDADE CIRC. (recomendado: ciclo 252)              | _            | Х           |
| 6 CTN FRESAR (SL I, recomendado: SL II, ciclo 22)      | _            | Х           |
| 7 PONTO ZERO                                           | Х            | Х           |
| 8 ESPELHAMENTO                                         | Х            | Х           |
| 9 TEMPO DE ESPERA                                      | Х            | Х           |
| 10 <b>ROTACAO</b>                                      | Х            | Х           |
| 11 FACTOR ESCALA                                       | Х            | Х           |
| 12 PGM CALL                                            | Х            | Х           |
| 13 ORIENTACAO                                          | Х            | Х           |
| 14 CONTORNO                                            | Х            | Х           |
| 15 CTN FURAR (SL I, recomendado: SL II, ciclo 21)      | _            | Х           |
| 16 CTN ACABAMENTO (SL I, recomendado: SL II, ciclo 24) | -            | Х           |
| 17 ROSCA RIGIDA (recomendado: ciclo 207, 209)          | -            | Х           |
| 18 ROSCA RIGIDA II                                     | Х            | Х           |
| 19 PLANO DE TRABALHO                                   | X, opção #8  | X, opção #8 |
| 20 DADOS DO CONTORNO                                   | X, opção #19 | Х           |
| 21 CTN FURAR                                           | X, opção #19 | Х           |
| 22 CTN FRESAR                                          | X, opção #19 | Х           |
| 23 ACABAMENTO FUNDO                                    | X, opção #19 | Х           |
| 24 ACABAMENTO LATERAL                                  | X, opção #19 | Х           |
| 25 CONJUNTO CONTORNO                                   | X, opção #19 | Х           |
| 26 FATOR ESCALA EIXO                                   | Х            | Х           |
| 27 CAPA CILINDRO                                       | X, opção #8  | X, opção #8 |
| 28 CAPA CILINDRO                                       | X, opção #8  | X, opção #8 |
| 29 ALMA SUPERF. CILIND.                                | X, opção #8  | X, opção #8 |
| 30 EXECUTAR DADOS CAM                                  | _            | Х           |
| 32 TOLERANCIA                                          | Х            | Х           |
| 39 CONT. SUPERF. CILIN.                                | X, opção #8  | X, opção #8 |
| 200 FURAR                                              | X            | X           |
| 201 ALARGAR                                            | X, opção #19 | X           |
| 202 MANDRILAR                                          | X, opção #19 | Х           |
| 203 FURAR UNIVERSAL                                    | X, opção #19 | X           |
| 204 REBAIXAR INVERSO                                   | X, opção #19 | X           |

| Ciclo                                                               | TNC 620       | iTNC 530 |
|---------------------------------------------------------------------|---------------|----------|
| 205 FURO PROF.UNIVERSAL                                             | X, opção #19  | Х        |
| 206 <b>ROSCA</b>                                                    | Х             | Х        |
| 207 ROSCA RIGIDA                                                    | Х             | Х        |
| 208 FRESADO DE FUROS                                                | X, opção #19  | Х        |
| 209 ROSCADO ROT. APARA                                              | X, opção #19  | Х        |
| 210 CANAL PENDULAR (recomendado: ciclo 253, opção #19)              | _             | Х        |
| 211 CANAL CIRCULAR (recomendado: ciclo 254, opção #19)              | _             | Х        |
| 212 ACAB.CAVID.RET. (recomendado: ciclo 251, opção #19)             | _             | Х        |
| 213 ACAB. ILHA RET. (recomendado: ciclo 256, opção #19)             | _             | Х        |
| 214 ACAB.CAVID.CIRC. (recomendado: ciclo 252, opção #19)            | _             | Х        |
| 215 ACAB. ILHA CIRC. (recomendado: ciclo 257, opção #19)            | _             | Х        |
| 220 MASCARA CIRCULAR                                                | X, opção #19  | Х        |
| 221 MASCARA LINEAR                                                  | X, opção #19  | Х        |
| 224 PADRAO COD.DATAMATRIX                                           | X, opção #19  | -        |
| 225 GRAVACAO                                                        | X, opção #19  | Х        |
| 230 FACEAR (recomendado: ciclo 233, opção #19)                      | _             | Х        |
| 231 DESBASTE SUPERF.                                                | _             | Х        |
| 232 FRESADO PLANO                                                   | X, opção #19  | Х        |
| 233 FRESAGEM TRANSVERSAL                                            | X, opção #19  | -        |
| 238 MEASURE MACHINE STATUS                                          | X, opção #155 | _        |
| 240 CENTRAR                                                         | X, opção #19  | Х        |
| 241 FURO PROFUND UM GUME                                            | X, opção #19  | Х        |
| 247 FIXAR P.REFERENCIA                                              | Х             | Х        |
| 251 CAIXA RECTANGULAR                                               | X, opção #19  | Х        |
| 252 CAVIDADE CIRC.                                                  | X, opção #19  | Х        |
| 253 FRES. CANAL                                                     | X, opção #19  | Х        |
| 254 CANAL CIRCULAR                                                  | X, opção #19  | Х        |
| 256 FACETA RECTANGULAR                                              | X, opção #19  | Х        |
| 257 FACETA CIRCULAR                                                 | X, opção #19  | Х        |
| 258 ILHA POLIGONAL                                                  | X, opção #19  | _        |
| 262 FRESADO ROSCA                                                   | X, opção #19  | Х        |
| 263 FRES. ROSCA EROSAO                                              | X, opção #19  | Х        |
| 264 FRESADO ROSCA FURO                                              | X, opção #19  | Х        |
| 265 FRES. ROSCA F.HELIC.                                            | X, opção #19  | Х        |
| 267 FRES. ROSCA EXTERIOR                                            | X, opção #19  | Х        |
| 270 DADOS RECOR. CONTOR. para o ajuste do comportamento do ciclo 25 | Х             | Х        |
| 271DADOS CONTORNO OCM                                               |               | _        |
| 272 DESBASTE OCM                                                    |               | _        |

| Ciclo                    | TNC 620      | iTNC 530     |
|--------------------------|--------------|--------------|
| 273 ACAB. PROFUND. OCM   |              | _            |
| 274 ACAB. LATERAL OCM    |              | _            |
| 275 RANH CONT FR TROCOID | X, opção #19 | Х            |
| 276 TRACADO CONTORNO 3D  | X, opção #19 | Х            |
| 290 TORNEAR INTERPOLACAO | _            | X, opção #96 |

#### Comparação: ciclos de apalpação nos modos de funcionamento Modo de operacao manual e Volante electronico

| Ciclo                                                                         | TNC 620                   | iTNC 530    |
|-------------------------------------------------------------------------------|---------------------------|-------------|
| Tabela de apalpador para a gestão de apalpadores 3D                           | Х                         | _           |
| Calibrar o comprimento efetivo                                                | X, opção #17              | Х           |
| Calibrar o raio efetivo                                                       | X, opção #17              | Х           |
| Determinar a rotação básica sobre uma reta                                    | X, opção #17              | Х           |
| Definição do ponto de referência num eixo selecionável                        | X, opção #17              | Х           |
| Memorizar uma esquina como ponto de referência                                | X, opção #17              | Х           |
| Memorizar o ponto central do círculo como ponto de referência                 | X, opção #17              | Х           |
| Considerar o eixo central como ponto de referência                            | X, opção #17              | Х           |
| Determinar a rotação básica sobre dois furos/ilhas circulares                 | X, opção #17              | Х           |
| Memorizar o ponto de referência sobre quatro furos/ilhas circulares           | X, opção #17              | Х           |
| Memorizar o ponto central do círculo sobre três furos/ilhas circulares        | X, opção #17              | Х           |
| Determinar e compensar a posição inclinada de um plano                        | X, opção #17              | _           |
| Apoio de apalpadores mecânicos através da confirmação manual da posição atual | Por Softkey ou<br>Hardkey | Por hardkey |
| Escrever valores de medição na tabela de pontos de referência                 | X, opção #17              | Х           |
| Escrever valores de medição na tabela de ponto zero                           | X, opção #17              | Х           |

# Comparação: ciclos de apalpação para controlo automático da peça de trabalho

| Ciclo                    | TNC 620      | iTNC 530 |
|--------------------------|--------------|----------|
| 0 PLANO DE REFERENCIA    | X, opção #17 | Х        |
| 1 PTO REF POLAR          | X, opção #17 | Х        |
| 2 CALIBRACAO TS          | _            | Х        |
| 3 MEDIR                  | X, opção #17 | Х        |
| 4 MEDIR 3D               | X, opção #17 | Х        |
| 9 CALIBRACAO TS LONG.    | _            | Х        |
| 30 CALIBRACAO TT         | X, opção #17 | Х        |
| 31 COMPR. FERRAMENTA     | X, opção #17 | Х        |
| 32 RAIO FERRAMENTA       | X, opção #17 | Х        |
| 33 MEDIR FERRAMENTA      | X, opção #17 | Х        |
| 400 GIRO BASICO          | X, opção #17 | Х        |
| 401 ROT 2 FUROS          | X, opção #17 | Х        |
| 402 ROT. DE 2 ILHAS      | X, opção #17 | Х        |
| 403 ROT SOBRE EIXO GIRO  | X, opção #17 | Х        |
| 404 FIXAR ROTACAO BASICA | X, opção #17 | Х        |
| 405 ROT MEDIANTE EIXO C  | X, opção #17 | Х        |
| 408 PTO.REF.CENTRO RAN.  | X, opção #17 | Х        |
| 409 PTO.REF.CENTRO PASSO | X, opção #17 | Х        |
| 410 PTO. REF DENTRO RECT | X, opção #17 | Х        |
| 411 PTO.REF FORA RECT.   | X, opção #17 | Х        |
| 412 PTO.REF DENTRO CIRC. | X, opção #17 | Х        |
| 413 PTO.REF FORA CIRCULO | X, opção #17 | Х        |
| 414 PTO.REF FORA ESQUINA | X, opção #17 | Х        |
| 415 PTO.REF DENTRO ESQ.  | X, opção #17 | Х        |
| 416 PTO REF CENT CIR TAL | X, opção #17 | Х        |
| 417 PTO. REF. NO EIXO TS | X, opção #17 | Х        |
| 418 PONTO REF 4 FUROS    | X, opção #17 | Х        |
| 419 PONTO REF. NUM EIXO  | X, opção #17 | Х        |
| 420 MEDIR ANGULO         | X, opção #17 | Х        |
| 421 MEDIR FURO           | X, opção #17 | Х        |
| 422 MEDIR CIRC EXTERNO   | X, opção #17 | Х        |
| 423 MEDIR RECTAN INTERNO | X, opção #17 | Х        |
| 424 MEDIR RECTAN EXTERNO | X, opção #17 | Х        |
| 425 MEDIR LARG. INTERNA  | X, opção #17 | Х        |
| 426 MEDIR SERRA EXTERNA  | X, opção #17 | Х        |
| 427 MEDIR COORDENADA     | X, opção #17 | Х        |

| Ciclo                          | TNC 620      | iTNC 530     |
|--------------------------------|--------------|--------------|
| 430 MEDIR CIRC FUROS           | X, opção #17 | Х            |
| 431 MEDIR PLANO                | X, opção #17 | Х            |
| 440 MEDIR DESLOC. EIXO         | -            | Х            |
| 441 APALPACAO RAPIDA           | X, opção #17 | Х            |
| 450 GUARDAR CINEMATICA         | X, opção #48 | X, opção #48 |
| 451 MEDIR CINEMATICA           | X, opção #48 | X, opção #48 |
| 452 COMPENSACAO PRESET         | X, opção #48 | X, opção #48 |
| 453 CINEMÁTICA GRELHA          |              | _            |
| 460 CALIBRAR TS NA ESFERA      | X, opção #17 | Х            |
| 461 CALIBRAR COMPRIMENTO DE TS | X, opção #17 | Х            |
| 462 CALIBRAR TS NO ANEL        | X, opção #17 | Х            |
| 463 CALIBRAR TS NA ILHA        | X, opção #17 | Х            |
| 480 CALIBRACAO TT              | X, opção #17 | Х            |
| 481 COMPR. FERRAMENTA          | X, opção #17 | Х            |
| 482 RAIO FERRAMENTA            | X, opção #17 | Х            |
| 483 MEDIR FERRAMENTA           | X, opção #17 | Х            |
| 484 CALIBRAR IR-TT             | X, opção #17 | Х            |
| 600 ESPACO TRAB. GLOBAL        | Х            | -            |
| 601 ESPACO TRAB. LOCAL         | Х            | -            |
| 1410 APALPACAO ARESTA          | X, opção #17 | _            |
| 1411 APALPACAO DOIS CIRCULOS   | X, opção #17 | _            |
| 1420 APALPACAO PLANO           | X, opção #17 | _            |

## Comparação: Diferenças na programação

| Função                                                                                           | TNC 620                                                                                                    | iTNC 530                                                                                                    |
|--------------------------------------------------------------------------------------------------|----------------------------------------------------------------------------------------------------|----------------------------------------------------------------------------------------------------|
| Gestão de ficheiros:                                                                             |                                                                                                    |                                                                                                    |
| <ul> <li>Introdução do nome</li> </ul>                                                           | <ul> <li>Abre a janela sobreposta</li> <li>Seleccionar ficheiro.</li> </ul>                                                                                                    | <ul> <li>Cursor sincronizado</li> </ul>                                                                                                    |
| <ul> <li>Apoio de atalhos</li> </ul>                                                             | <ul> <li>Não disponível</li> </ul>                                                                                                    | Disponível                                                                                                    |
| <ul> <li>Gestão de favoritos</li> </ul>                                                          | <ul> <li>Não disponível</li> </ul>                                                                                                    | Disponível                                                                                                    |
| <ul> <li>Configuração da vista das<br/>colunas</li> </ul>                                        | <ul> <li>Não disponível</li> </ul>                                                                                                    | Disponível                                                                                                    |
| Selecionar ferramenta a partir da tabela                                                         | A seleção é realizada através do<br>menu Split Screen                                                                                                    | A seleção é efetuada numa janela<br>sobreposta                                                                                                    |
| Programação de funções especiais<br>através da tecla <b>SPEC FCT</b>                             | A barra de softkeys é aberta<br>acionando a tecla como subme-<br>nu. Saída do submenu: premir<br>novamente a tecla <b>SPEC FCT</b> , o<br>comando apresenta a última barra<br>ativa | A barra de softkeys é aberta<br>acionando a tecla como última<br>barra. Saída do menu: premir<br>novamente a tecla <b>SPEC FCT</b> , o<br>comando apresenta a última barra<br>ativa |
| Programação de movimentos de<br>aproximação e de afastamento<br>através da tecla <b>APPR DEP</b> | A barra de softkeys é aberta<br>acionando a tecla como subme-<br>nu. Saída do submenu: premir<br>novamente a tecla <b>APPR DEP</b> , o<br>comando apresenta a última barra<br>ativa | A barra de softkeys é aberta<br>acionando a tecla como última<br>barra. Saída do menu: premir<br>novamente a tecla <b>APPR DEP</b> , o<br>comando apresenta a última barra<br>ativa |
| Pressão na hardkey <b>END</b> nos menus ativos <b>CYCLE DEF</b> e <b>TOUCH PROBE</b>             | Termina o processo de edição e<br>chama a gestão de ficheiros                                                                                                    | Termina o respetivo menu                                                                                                    |
| Chamada da gestão de ficheiros nos<br>menus ativos CYCLE DEF e TOUCH<br>PROBE                    | Termina o processo de edição e<br>chama a gestão de ficheiros. A<br>respetiva barra de softkeys perma-<br>nece selecionada quando a gestão<br>de ficheiros é terminada              | Mensagem de erro <b>Tecla sem</b><br>funcao.                                                                                                    |
| Chamada da gestão de ficheiros<br>nos menus ativos CYCL CALL,<br>SPEC FCT, PGM CALL e APPR DEP   | Termina o processo de edição e<br>chama a gestão de ficheiros. A<br>respetiva barra de softkeys perma-<br>nece selecionada quando a gestão<br>de ficheiros é terminada              | Termina o processo de edição e<br>chama a gestão de ficheiros. A<br>barra de softkeys básicas é selecio-<br>nada quando a gestão de ficheiros<br>é terminada                        |

| Fu                    | inção                                                                                                    | ΤN | IC 620                                                                                                    | iT | NC 530                                                                                             |
|-----------------------|----------------------------------------------------------------------------------------------------|----|----------------------------------------------------------------------------------------------------|----|----------------------------------------------------------------------------------------------------|
| Та                    | bela de ponto zero:                                                                                           |    |                                                                                                    |    |                                                                                                    |
| -                     | Função de ordenação por valores<br>dentro de um eixo                                                          | -  | Disponível                                                                                                    | -  | Não disponível                                                                                     |
|                       | Restaurar tabela                                                                                              |    | Disponível                                                                                                    |    | Não disponível                                                                                     |
| -                     | Comutação da vista Lista/<br>Formulário                                                                       | -  | Comutação através da tecla de<br>divisão de ecrã                                                                                  | -  | Comutação através da softkey<br>Toggle                                                             |
| -                     | Acrescentar linha individual                                                                                  | •  | Permitido no geral, nova<br>numeração possível a pedido.<br>É inserida uma linha vazia, para<br>preencher manualmente com 0       | -  | Permitido apenas no fim da<br>tabela. É inserida uma linha<br>com o valor 0 em todas as<br>colunas |
| -                     | Confirmação de valores reais de<br>posição no eixo individual, por<br>tecla, na tabela de ponto zero          | -  | Disponível nos modos de<br>funcionamento <b>Execucao passo</b><br><b>a passo</b> e <b>Execução contínua</b><br><b>do programa</b> | -  | Disponível                                                                                         |
| -                     | Confirmação de valores reais<br>de posição em todos os eixos<br>ativos, por tecla, na tabela de<br>ponto zero | -  | Não disponível                                                                                                    | -  | Disponível                                                                                         |
| -                     | Confirmação das últimas<br>posições medidas com TS, por<br>tecla                                              | •  | Não disponível                                                                                                    | -  | Disponível                                                                                         |
| Li <sup>,</sup><br>Fk | vre programação de contornos<br>Հ:                                                                            |    |                                                                                                    |    |                                                                                                    |
| -                     | Programação de eixos paralelos                                                                                | •  | Neutra com coordenadas X/<br>Y, comutação com <b>FUNCTION</b><br><b>PARAXMODE</b>                                                 | -  | Dependente da máquina com<br>eixos paralelos existentes                                            |
| -                     | Correção automática de<br>referências relativas                                                               | •  | As referências não são<br>automaticamente corrigidas em<br>subprogramas de contornos                                              | -  | Todas as referências relativas<br>são automaticamente corrigidas                                   |
|                       | Determinar o plano de<br>maquinagem ao programar                                                              | -  | BLK-Form (Bloco)<br>Premir a softkey<br><b>Plano XY ZX YZ</b> em caso de<br>plano de maquinagem diferente                         |    | BLK-Form (Bloco)                                                                                   |
| Pr                    | ogramação de parâmetros Q:                                                                                    |    |                                                                                                    |    |                                                                                                    |
| •                     | Fórmula de parâmetros Ω com<br>SGN                                                                            | Q1 | $2 = SGN \ Q50$<br>com Q50 = 0, Q12 = 0<br>com Q50 > 0, Q12 = 1<br>com Q50 < 0, Q12 = -1                                          |    | 12 = SGN Q50<br>com Q50 >= 0, Q12 = 1<br>com Q50 < 0, Q12 = -1                                     |

| Fu                                                                                           | inção                                                                                | TNC 620         |                                                                                                    | iTNC 530 |                                                                                                    |
|----------------------------------------------------------------------------------------------|--------------------------------------------------------------------------------------|-----------------|----------------------------------------------------------------------------------------------------|----------|----------------------------------------------------------------------------------------------------|
| Processamento de mensagens de erro:                                                          |                                                                                      |                 |                                                                                                    |          |                                                                                                    |
| -                                                                                            | Ajuda em caso de mensagens<br>de erro                                                |                 | Chamada através da tecla <b>ERR</b>                                                                                                    | -        | Chamada através da tecla <b>HELP</b>                                                                          |
| -                                                                                            | Troca de modo de<br>funcionamento, caso o menu de<br>ajuda esteja ativo              | •               | O menu de ajuda é fechado<br>durante a troca de modo de<br>funcionamento                                                                    | -        | Não é permitida a troca de<br>modo de funcionamento (tecla<br>sem função)                                     |
| -                                                                                            | Selecionar o modo de<br>funcionamento paralelo, caso o<br>menu de ajuda esteja ativo | -               | O menu de ajuda é fechado<br>durante a comutação com F12                                                                                    | -        | O menu de ajuda permanece<br>aberto durante a comutação<br>com F12                                            |
| -                                                                                            | Mensagens de erro idênticas                                                          | -               | São reunidas numa lista                                                                                                    | -        | São apresentadas apenas uma<br>vez                                                                            |
| •                                                                                            | Confirmação de mensagens de<br>erro                                                  | •               | Cada mensagem de erro<br>(mesmo quando são<br>apresentadas várias vezes)<br>tem de ser confirmada, função<br><b>APAGAR TODOS</b> disponível | •        | Confirmar mensagem de erro<br>apenas uma vez                                                                  |
| -                                                                                            | Acesso a funções de registo                                                          | -               | Registo e funções de filtro<br>potentes (erros, acionamentos<br>de teclas) disponíveis                                                      | •        | Registo completo disponível<br>sem funções de filtro                                                          |
| -                                                                                            | Guardar ficheiros de assistência                                                     | -               | Disponível. Em caso de<br>encerramento anormal do<br>sistema, não é criado qualquer<br>ficheiro de assistência                              | -        | Disponível. Em caso de<br>encerramento anormal<br>do sistema, é criado<br>automaticamente um ficheiro         |
|                                                                                              |                                                                                      | -               | Número de erro selecionável<br>para o qual é gerado um ficheiro<br>de assistência automático                                                |          | de assistência                                                                                                |
| Fu                                                                                           | inção de procura:                                                                    |                 |                                                                                                    |          |                                                                                                    |
| -                                                                                            | Lista das últimas palavras<br>pesquisadas                                            | -               | Não disponível                                                                                                    | -        | Disponível                                                                                                    |
| =                                                                                            | Visualização de elementos do<br>bloco ativo                                          |                 | Não disponível                                                                                                    | -        | Disponível                                                                                                    |
| =                                                                                            | Visualização da lista de todos os<br>blocos NC                                       | -               | Não disponível                                                                                                    | -        | Disponível                                                                                                    |
| Início da função de pesquisa no<br>estado marcado com teclas de seta<br>para cima/para baixo |                                                                                      | Fu<br>blo<br>da | nciona até um máximo de 50000<br>ocos NC, ajustáveis através do<br>do de configuração                                                       | Ne<br>ac | enhuma restrição relativamente<br>comprimento do programa                                                     |
| G                                                                                            | ráfico de programação:                                                               |                 |                                                                                                    |          |                                                                                                    |
| -                                                                                            | Representação da grelha à<br>escala                                                  | -               | Disponível                                                                                                    | -        | Não disponível                                                                                                |
| -                                                                                            | Edição de subprogramas de<br>contornos em ciclos SLII com<br><b>AUTO DRAW ON</b>     | -               | Em mensagens de erro, o<br>cursor encontra-se no programa<br>principal, no bloco NC <b>CYCL</b><br><b>CALL</b>                              | -        | Em mensagens de erro,<br>o cursor encontra-se no<br>bloco NC que causou o erro no<br>subprograma de contornos |
|                                                                                              | Deslocação da janela de erro                                                         |                 | Função Repeat não disponível                                                                                                    |          | Função Repeat disponível                                                                                      |

| Fu                                     | ınção                                                                                                    | TNC 620                                                                                                    | iTNC 530                                                                           |
|----------------------------------------|----------------------------------------------------------------------------------------------------|----------------------------------------------------------------------------------------------------|------------------------------------------------------------------------------------|
| Pı<br>se                               | ogramação de eixos<br>cundários:                                                                                |                                                                                                    |                                                                                    |
|                                        | Sintaxe <b>FUNCTION PARAXCOMP</b> :<br>definir o comportamento de<br>visualização e movimentos de<br>deslocação | <ul> <li>Disponível</li> </ul>                                                                              | Não disponível                                                                     |
| -                                      | Sintaxe <b>FUNCTION PARAXMODE</b> :<br>definir a atribuição dos eixos<br>paralelos a deslocar                   | <ul> <li>Disponível</li> </ul>                                                                              | Não disponível                                                                     |
| Programação de ciclos do<br>fabricante |                                                                                                    |                                                                                                    |                                                                                    |
| -                                      | Acesso a dados de tabela                                                                                        | <ul> <li>Através de comandos SQL e<br/>mediante as funções FN 17 e<br/>FN 18 ou TABREAD-TABWRITE</li> </ul> | <ul> <li>Através das funções FN 17 e</li> <li>FN 18 ou TABREAD-TABWRITE</li> </ul> |
|                                        |                                                                                                    | •                                                                                                    |                                                                                    |
|                                        | Acesso a parâmetros de<br>máquina                                                                               | Através da função CFGREAD                                                                                   | Através das funções FN 18                                                          |
| -                                      | Criação de ciclos interativos com<br><b>CYCLE QUERY</b> , p. ex., ciclos de<br>apalpação no modo manual         | Disponível                                                                                                  | Não disponível                                                                     |

# Comparação: diferenças no teste do programa, funcionalidade

| Função                          | TNC 620                                                                                             | iTNC 530                                                                                            |
|---------------------------------|----------------------------------------------------------------------------------------------------|----------------------------------------------------------------------------------------------------|
| Entrada com a tecla <b>GOTO</b> | Função possível somente se a<br>softkey <b>START PASSO</b> ainda não<br>tiver sido ativada          | Função possível também depois de <b>START PASSO</b>                                                 |
| Cálculo do tempo de maquinagem. | Em cada repetição da simulação<br>através da softkey START, é adicio-<br>nado o tempo de maquinagem | Em cada repetição da simulação<br>através da softkey START, o cálculo<br>do tempo é iniciado a 0    |
| Bloco a bloco                   | Com ciclos de padrões de pontos<br>e <b>CYCL CALL PAT</b> , o comando para<br>em cada ponto         | O comando trata os ciclos de<br>padrões de pontos e <b>CYCL CALL</b><br><b>PAT</b> como um bloco NC |

# Comparação: diferenças no teste do programa, comando

| Função                                         | TNC 620                                                                                                    | iTNC 530                                                                                                    |
|------------------------------------------------|----------------------------------------------------------------------------------------------------|----------------------------------------------------------------------------------------------------|
| Função de zoom                                 | Cada plano de corte pode ser<br>selecionado através de uma<br>softkey individual                                                                                                    | Plano de corte selecionável através<br>de softkeys Toggle                                                     |
| Funções auxiliares M específicas da máquina    | Levam à ocorrência de mensagens<br>de erro, caso não estejam integra-<br>das no PLC                                                                                                    | São ignoradas no teste do progra-<br>ma                                                                       |
| Visualizar/editar a tabela de ferra-<br>mentas | Função disponível por softkey                                                                                                    | Função não disponível                                                                                         |
| Representação da ferramenta                    | <ul> <li>Turquesa: comprimento da ferramenta</li> <li>Vermelho: comprimento da lâmina e a ferramenta está em ação</li> <li>Azul: comprimento da lâmina e a ferramenta não está em ação</li> </ul> | <ul> <li>-</li> <li>Vermelho: a ferramenta está<br/>em ação</li> <li>Verde: ferramenta não em ação</li> </ul> |
| Opções de vista na representação<br>3D         | Disponível                                                                                                    | Função não disponível                                                                                         |
| Qualidade do modelo ajustável                  | Disponível                                                                                                    | Função não disponível                                                                                         |

### Comparação: diferenças no posto de programação

| Função                                       | TNC 620                                                                                                    | iTNC 530                                                                                                    |
|----------------------------------------------|----------------------------------------------------------------------------------------------------|----------------------------------------------------------------------------------------------------|
| Versão Demo                                  | Não podem ser selecionados<br>programas NC com mais de 100<br>blocos NC; é emitida uma mensa-<br>gem de erro.                                                                             | Podem ser selecionados<br>programas NC; são representados,<br>no máximo, 100 blocos NC; outros<br>blocos NC são cortados para a<br>representação |
| Versão Demo                                  | Através do aninhamento com <b>PGM</b><br><b>CALL</b> são alcançados mais de 100<br>blocos NC; o gráfico de teste não<br>apresenta qualquer imagem; não é<br>emitida uma mensagem de erro. | Podem ser simulados<br>programas NC aninhados.                                                                                                   |
| Versão Demo                                  | É possível transferir até 10 elemen-<br>tos do CAD-Viewer para um<br>programa NC.                                                                                                    | É possível transferir até 31 linhas<br>do Conversor de DXF para um<br>programa NC.                                                               |
| Cópia de programas NC                        | Com o Explorador do Windows, é possível copiar para e do diretório <b>TNC:</b> \.                                                                                                    | O processo de cópia tem de ser<br>realizado através do <b>TNCremo</b> ou<br>da gestão de ficheiros do posto de<br>programação.                   |
| Comutação de barra de softkeys<br>horizontal | Clicando na barra, é comutada uma<br>barra para a direita ou uma barra<br>para a esquerda                                                                                                 | Clicando numa barra qualquer,<br>ativa-se a mesma                                                                                                |

## Índice

| <b>^</b>                                                                                                    |                                                                                                    |
|----------------------------------------------------------------------------------------------------|----------------------------------------------------------------------------------------------------|
| Aceitar a posição real<br>Acesso a tabelas<br>Acessos a tabelas<br>ADP<br>Ajuda em caso de mensagem o<br>erro<br>Ajuda sensível ao contexto<br>Alinhar eixo da ferramenta<br>Alinhar eixo da ferramenta<br>Aninhamentos<br>Arredondamento de esquinas<br>Arredondamento de valores<br>Arredondamento de valores<br>Arredondar esquinas M197<br>Avanço<br>com eixos rotativos, M116<br>possibilidades de introdução<br>Avanço em milímetros/rotação<br>mandril M136 | 91<br>366<br>285<br>439<br>200<br>2006<br>408<br>242<br>151<br>328<br>229<br>411<br>90<br>do<br>222 |
| В                                                                                                    |                                                                                                    |
| Batch Process Manager<br>abrir<br>Alterar lista de trabalhos<br>Aplicação<br>Criar lista de trabalhos<br>LIsta de trabalhos<br>Princípios básicos<br>Bloco<br>apagar<br>inserir, alterar<br>Bloco NC                                                                                                    | 471<br>474<br>478<br>471<br>477<br>472<br>471<br>. 93<br>. 93<br>. 93<br>. 93                       |
| С                                                                                                    |                                                                                                    |

| Cadeia de processo            | 434 |
|-------------------------------|-----|
| CAD Import                    | 443 |
| CAD Viewer                    | 443 |
| CAD-Viewer                    |     |
| Ajustar a camada              | 446 |
| Ajustes básicos               | 444 |
| definir o ponto de referência | 447 |
| determinar plano              | 449 |
| filtro para posições de       |     |
| furação                       | 461 |
| Selecionar contorno           | 453 |
| Selecionar posição de         |     |
| maguinagem                    | 457 |
| Calculadora                   | 191 |
| Cálculo de um círculo         | 261 |
| Cálculo entre parênteses      | 306 |
| Caminho                       | 100 |
| Chamada de programa           |     |
| Chamar um programa NC         |     |
| qualquer                      | 237 |
| Chanfre                       | 150 |
|                               | 152 |
| Comparação do funçãos         | 500 |
| Comparação de runções         | ააბ |

| Consola64Consola tátil.483Contadores.356Contornoaproximar.aproximar.138sair.138selecionar de ficheiro DXF.453Controlo de movimento.439Coordenadas cartesianasReta.Reta.148trajetória circular com ligaçãotangencial.155trajetória circular com raiodeterminado.154Trajetória circular em redor dumponto central do círculo CC.153Coordenadas polares.82Princípios básicos.82programação.159trajetória circular em redor dopolo CC.161Cópia de programas parciais.95Copriar programas parciais.95Correção 3D.424Face Milling.421Face Milling.421vetor normalizado.426Correção da ferramenta427vetor normalizado.426Correção de ferramenta126raio.127tridimensional.424Correção de ferramenta126raio.127tridimensional.424Correção de raioesquinas exteriores, esquinasinteriores.130Introdução.129, 129Correção do raio.127 | Comprimento de ferramenta       | 116      |
|----------------------------------------------------------------------------------------------------|---------------------------------|----------|
| Consola tátil                                                                                                    | Consola                         | . 64     |
| Contadores.356Contornoaproximar.138sair.138selecionar de ficheiro DXF.453Controlo de movimento.439Coordenadas cartesianasReta.Reta.148trajetória circular com ligaçãotangencial.155trajetória circular com raiodeterminado.154Trajetória circular em redor dumponto central do círculo CC.153Coordenadas polares.82Princípios básicos.82programação.159trajetória circular em redor dopolo CC.161Cópia de programas parciais.95Correção 3D.424Face Milling.429formas de ferramenta.428Peripheral Milling.431valores delta.427vetor normalizado.426Correção da ferramenta126Comprimento.126raio.127tridimensional.424Correção de raioesquinas exteriores, esquinasinteriores.130Introdução.129, 129Correção do raio.127                                                                                                    | Consola tátil                   | 483      |
| Contornoaproximar.138aproximar.138sair.138selecionar de ficheiro DXF.453Controlo de movimento.439Coordenadas cartesianasReta.Reta.148trajetória circular com ligaçãotangencial.155trajetória circular com raiodeterminado.154Trajetória circular em redor dumponto central do círculo CC.153Coordenadas polares.82Princípios básicos.82programação.159trajetória circular em redor dopolo CC.161Cópia de programas parciais.95Correção 3D.424Face Milling.429formas de ferramenta.428Peripheral Milling.431valores delta.427vetor normalizado.426Correção da ferramenta126Comprimento.126raio.127tridimensional.424Correção de raio130Introdução.129, 129Correção do raio.127                                                                                                    | Contadores                      | 356      |
| aproximar.138sair.138selecionar de ficheiro DXF.453Controlo de movimento.439Coordenadas cartesianasReta.Reta.148trajetória circular com ligaçãotangencial.155trajetória circular com raiodeterminado.154Trajetória circular em redor dumponto central do círculo CC.153Coordenadas polares.82Princípios básicos.82programação.159trajetória circular em redor dopolo CC.161Cópia de programas parciais.95Correção 3D.424Face Milling.429formas de ferramenta.428Peripheral Milling.431valores delta.427vetor normalizado.426Correção da ferramenta126Comprimento.126raio.127tridimensional.424Correção de raioesquinas exteriores, esquinasinteriores.130Introdução.129, 129Correção do raio.127                                                                                                    | Contorno                        |          |
| sair                                                                                                    | aproximar                       | 138      |
| selecionar de ficheiro DXF 453<br>Controlo de movimento                                                                                                    | sair                            | 138      |
| Controlo de movimento.439Coordenadas cartesianasReta.148trajetória circular com ligaçãotangencial.155trajetória circular com raiodeterminado.154Trajetória circular em redor dumponto central do círculo CC.153Coordenadas polares.82Princípios básicos.82programação.159trajetória circular em redor dopolo CC.161Cópia de programas parciais.95Correção 3D.424Face Milling.429formas de ferramenta.427orientação da ferramenta.428Peripheral Milling.431valores delta.427vetor normalizado.426Correção de ferramenta126comprimento.126raio.127tridimensional.424Correção de raioesquinas exteriores, esquinasinteriores.130Introdução.129, 129Correção do raio.127                                                                                                    | selecionar de ficheiro DXF      | 453      |
| Coordenadas cartesianas<br>Reta                                                                                                    | Controlo de movimento           | 439      |
| Reta                                                                                                    | Coordenadas cartesianas         |          |
| trajetória circular com ligação<br>tangencial                                                                                                    | Reta                            | 148      |
| tangencial                                                                                                    | trajetória circular com ligação | )        |
| trajetória circular com raio<br>determinado                                                                                                    | tangencial                      | ,<br>155 |
| determinado                                                                                                    | trajetória circular com rajo    | 100      |
| Trajetória circular em redor dum<br>ponto central do círculo CC 153Coordenadas polares                                                                                                    | determinado                     | 15/      |
| ponto central do círculo CC 153<br>Coordenadas polares                                                                                                    | Trajetória circular em redor de | um       |
| Coordenadas polares                                                                                                    | najetoria circular entredor di  | 152      |
| Princípios básicos                                                                                                    | Coordonadaa palaraa             | 100      |
| Principios basicos82programação159trajetória circular em redor dopolo CC161Cópia de programas parciais95Copiar programas parciais95Correção 3D424Face Milling429formas de ferramenta427orientação da ferramenta428Peripheral Milling431valores delta427vetor normalizado426Correção da ferramenta353Correção de ferramenta126raio127tridimensional424Correção de raioesquinas exteriores, esquinasinteriores130Introdução129, 129Correção do raio127                                                                                                    | Dringínian hésian               | oz       |
| pilogramação                                                                                                    |                                 | . OZ     |
| trajetoria circular em redor do<br>polo CC                                                                                                    | programação                     | 159      |
| polo CC161Cópia de programas parciais95Copiar programas parciais95Correção 3D424Face Milling429formas de ferramenta427orientação da ferramenta428Peripheral Milling431valores delta427vetor normalizado426Correção da ferramenta353Correção de ferramenta126raio127tridimensional424Correção de raioesquinas exteriores, esquinasinteriores130Introdução129, 129Correção do raio127                                                                                                    | trajetoria circular em redor do | )<br>101 |
| Copia de programas parciais                                                                                                    |                                 | 101      |
| Copiar programas parciais                                                                                                    | Copia de programas parciais     | . 95     |
| Correção 3D                                                                                                    | Copiar programas parciais       | . 95     |
| Face Milling.429formas de ferramenta.427orientação da ferramenta.428Peripheral Milling.431valores delta.427vetor normalizado.426Correção da ferramenta353Correção de ferramenta126raio.127tridimensional.424Correção de raioesquinas exteriores, esquinasinteriores.130Introdução.127                                                                                                    | Correçao 3D                     | 424      |
| formas de ferramenta                                                                                                    | Face Milling                    | 429      |
| orientação da ferramenta                                                                                                    | formas de ferramenta            | 427      |
| Peripheral Milling                                                                                                    | orientação da ferramenta        | 428      |
| valores delta                                                                                                    | Peripheral Milling              | 431      |
| vetor normalizado                                                                                                    | valores delta                   | 427      |
| Correção da ferramenta<br>Tabela                                                                                                    | vetor normalizado               | 426      |
| Tabela                                                                                                    | Correção da ferramenta          |          |
| Correção de ferramenta                                                                                                    | Tabela                          | 353      |
| Comprimento                                                                                                    | Correção de ferramenta          | 126      |
| raio                                                                                                    | Comprimento                     | 126      |
| tridimensional                                                                                                    | raio                            | 127      |
| Correção de raio<br>esquinas exteriores, esquinas<br>interiores                                                                                                    | tridimensional                  | 424      |
| esquinas exteriores, esquinas<br>interiores                                                                                                    | Correção de raio                |          |
| interiores                                                                                                    | esquinas exteriores, esquina    | s        |
| Introdução 129, 129<br>Correção do raio 127                                                                                                    | interiores                      | 130      |
| Correção do raio 127                                                                                                    | Introducão 129                  | 129      |
|                                                                                                    | Correção do raio                | 127      |
|                                                                                                    |                                 |          |

| Dados de ferramenta         | 116  |
|-----------------------------|------|
| chamar                      | 120  |
| introduzir no programa      | 119  |
| substituir                  | 107  |
| valores delta               | 118  |
| Dados do sistema            |      |
| lista                       | 496  |
| Definir bloco               | . 88 |
| Definir parâmetros Q locais | 255  |
| Definir parâmetros Q        |      |
| remanescentes               | 255  |
| Descrever livro de registos | 283  |
| Deslocação de ponto zero    |      |
| Através de tabela de pontos |      |
|                             |      |

| zero 3                      | 351 |
|-----------------------------|-----|
| Deslocação do ponto zero 3  | 349 |
| anular 3                    | 352 |
| introdução de coordenadas 3 | 50  |
| Diálogo                     | 89  |
| Diretório 100, 1            | 05  |
| apagar 1                    | 09  |
| copiar 1                    | 08  |
| criar 1                     | 05  |
| Disco rígido                | 98  |
| Divisão do ecrã             | 64  |
| CAD-Viewer                  | 142 |
| DNC                         |     |
| Informações desde o program | a   |
| NC 2                        | 283 |
|                             |     |

#### E

| Ecrã 6                           | 33       |
|----------------------------------|----------|
| Ecrã tátil 48                    | 32       |
| Editor de texto 18               | 37       |
| Eixo rotativo 41                 | 1        |
| deslocar pelo curso mais curto:  |          |
| M126.41                          | 2        |
| reduzir visualização M94 41      | 3        |
| Fixos auxiliares.                | 32       |
| Fixos basculantes 41             | 4        |
| Fixos paralelos 34               | 10       |
| Eixos principais                 | 32       |
| Emitir mensagem no ecrã 27       | 79       |
| Esquinas abertas do contorno     | 0        |
| M98 22                           | ٥<br>١   |
| Estado de desenvolvimento        | 20       |
| Estado de desenvolvimento c      | טי<br>רו |
| Estado do Incheiro               | Ω        |
| Estruturação de programas NC 18  | 3        |
| Extrair parametros de madulha 31 | 9        |

#### F

| Fator de avanço para movimentos    |
|------------------------------------|
| de afundamento M103 221            |
| Fazer o download dos ficheiros de  |
| ajuda 211                          |
| Ficheiro                           |
| classificar 111                    |
| criar 105                          |
| marcar 110                         |
| proteger 111                       |
| selecionar 103                     |
| sobrescrever 106                   |
| Ficheiro de texto 358              |
| abrir e fechar 358                 |
| criar 273                          |
| emitir formatado 272               |
| funções de apagamento 359          |
| procurar partes de texto 361       |
| Ficheiros ASCII 358                |
| Filtro para posições de furação na |
| aceitação de dados CAD 461         |
| FN 14: ERRO: Emitir mensagem de    |
|                                    |

| erro                              | 268         |
|-----------------------------------|-------------|
| FN 16: F-PRINT: Emitir textos     |             |
| formatados                        | 272         |
| FN 18: SYSREAD: Ler dados do      |             |
| sistema                           | 280         |
| FN 19: PLC: Transmitir valores a  | 0           |
| PLC                               | 281         |
| FN 20: WAIT FOR: Sincronizar N    | ١C          |
| e PLC                             | 281         |
| FN 23: DADOS DO CÍRCULO:          |             |
| Calcular círculo a partir de 3    |             |
| pontosFN 23                       | 261         |
| FN 24: DADOS DO CÍRCULO:          |             |
| Calcular círculo a partir de 4    |             |
| pontosFN 24                       | 261         |
| FN 26: TABOPEN: Abrir tabela d    | de          |
| definição livre                   | 365         |
| EN 27: TABWRITE: Descrever        |             |
| tabela de definição livre         | 366         |
| EN 28: TABREAD: Ler tabela de     |             |
| definição livre                   | 367         |
| FN 29: PI C: Transmitir valores a | 10          |
| PLC                               | 282         |
| FN 37 <sup>.</sup> EXPORT         | 282         |
| FN 38' SEND: Enviar               | 202         |
| informações                       | 283         |
| Fresadem inclinada em plano       | 200         |
| inclinado                         | 109         |
| Função de busca                   | 96          |
|                                   | . 00<br>36  |
|                                   | 281         |
|                                   | 201         |
| comportamento de                  | 505         |
|                                   | 208         |
| definição do ângulo Eulor         | 200         |
| definição de angulo Euler         | 202         |
| definição de polítos              | 200         |
| definição de vetor                | 206         |
| definição do ângulo de eixo       | 550         |
| proioção                          | 286         |
| dofinição do ângulo sólido        | 200         |
| definição incromental             | 204         |
| fresagem inclinada                | 100         |
|                                   | 200         |
| Modo do transformação             | 399<br>405  |
| Rocumo                            | 201         |
| Soloção do soluçãos               | 501         |
|                                   | 102         |
|                                   | 40Z         |
|                                   | 200         |
| introduzir                        | 214         |
| nara controlo da ovocução de      | 214         |
|                                   | ,<br>215    |
| programa                          | ∠10<br>//11 |
| para envos rotativos              | 11+         |
| 216                               | 103.        |
| nara mandril e agente             |             |
|                                   |             |

refrigerante..... 215

| para o tipo de trajetória   | 219 |
|-----------------------------|-----|
| Funções de trajetória       |     |
| círculos e arcos de círculo | 135 |
| princípios básicos          |     |
| posicionamento prévio       | 136 |
| princípios básicos          | 132 |
| Funções dos ficheiros       | 348 |
| Funções especiais           | 336 |
| FUNCTION COUNT              | 356 |
|                             |     |

| Gestão de ferramentas       |      |
|-----------------------------|------|
| resumo das funções          | 101  |
| Gestão de ficheiros         |      |
| apagar ficheiro             | 109  |
| chamar                      | 102  |
| copiar ficheiro             | 105  |
| copiar tabela               | 107  |
| diretório                   | 100  |
| Diretórios                  |      |
| copiar                      | 108  |
| criar                       | 105  |
| mudar o nome do ficheiro    | 111  |
| tipo de ficheiro            | . 98 |
| tipos de ficheiros externos | 100  |
| Gestos                      | 485  |
| Gestos táteis               | 485  |
| GOTO                        | 182  |
| Gráfico de programação      | 168  |
| Gráficos                    |      |
| ao programar                |      |
| ampliação duma secção       | 199  |
| na programação              | 197  |
|                             |      |

### н

L

Hélice...... 162

| Importar<br>tabela de iTNC 530 367  |
|-------------------------------------|
| Imprimir mensagem                   |
| Inclinação                          |
| do plano de maquinagem              |
| 379, 381                            |
| Inclinação sem eixos rotativos. 408 |
| Inclinar                            |
| restaurar 383                       |
| Inclinar plano de maquinagem        |
| função 379                          |
| Indicações do programa 337          |
| Inserir comentário 184, 185         |
| Instruções SQL 285                  |
| Interpolação de hélice 162          |
| iTNC 530 62                         |
| К                                   |

#### riet dade 4

| 314 |
|-----|
| 367 |
| 373 |
| 223 |
|     |

#### Μ

L

| M91, M92                        | 216  |
|---------------------------------|------|
| Maquinagem com eixos            |      |
| múltiplos 378,                  | 418  |
| Maquinagem orientada para a     |      |
| ferramenta                      | 468  |
| Marcha rápida                   | 114  |
| Medida excedente da ferrament   | ta   |
| suprimir erro: M107             | 425  |
| Memorizar ficheiros de assistêr | icia |
| técnica                         | 205  |
| Mensagem de erro                | 200  |
| ajuda em caso de                | 200  |
| emitir                          | 268  |
| Mensagem de erro NC             | 200  |
| Modos de funcionamento          | . 66 |
| Movimento de trajetória         | 148  |
| Movimento de trajetória -       |      |
| coordenadas cartesianas         | 148  |
| Movimentos de trajetória        |      |
| coordenadas cartesianas         |      |
| resumo                          | 148  |
| coordenadas polares             | 159  |
| resumo                          | 159  |
| Reta                            | 160  |
| trajetória circular com uniã    | 0    |
| tangencial                      | 161  |
| N                               |      |

Nome de ferramenta..... 116 Número de ferramenta..... 116

#### 0

Oscilação de ressonância...... 368

#### Ρ

| Parâmetros Q             | 252 |
|--------------------------|-----|
| controlar                | 265 |
| emitir formatados        | 273 |
| Exportar                 | 282 |
| parâmetros locais QL     | 252 |
| parâmetros remanescentes |     |
| QR                       | 252 |
| Parâmetros String QS     | 310 |
| pré-preenchidos          | 322 |
| programar 252,           | 310 |
| Transmitir valores ao    |     |
| PLC 281,                 | 282 |
| Parâmetros String        | 310 |
| copiar string parcial    | 313 |
| determinar o comprimento | 317 |
| ler dados do sistema     | 314 |

| verificar                          | 316     |
|------------------------------------|---------|
| Parametro string                   | ~ · · · |
| atrıbuır                           | 311     |
| converter                          | 315     |
| encadear                           | 311     |
| Paraxcomp                          | 340     |
| Paraxmode                          | 340     |
| PLANE programada                   | 379     |
| Ponto central do círculo           | 152     |
| Ponto de referência                |         |
| selecionar                         | 84      |
| Posicionamento                     |         |
| com plano de maquinagem            |         |
| inclinado                          | 417     |
| Posicionar                         |         |
| com plano de maquinagem            |         |
| inclinado                          | 218     |
| Posições da peça de trabalho       | . 83    |
| Pós-processador                    | 435     |
| Princípios básicos                 | 69      |
| Programa                           | . 85    |
| abrir novo                         | 88      |
| estrutura                          | 85      |
| estruturar                         | 189     |
| Programação CAM 424                | 434     |
| Programação de parâmetros $\Omega$ | 101     |
| cálculo de um círculo              | 261     |
| Função se/então                    | 262     |
| funçãos angularos                  | 202     |
| Funções auviliares                 | 200     |
| Funções matemáticas                | 207     |
| hásions                            | 257     |
| Dasicas                            | 207     |
|                                    | 254     |
|                                    | 204     |
| Programação FR                     | 100     |
|                                    | 109     |
| Gratico                            | 168     |
| Plano de maquinagem                | 16/     |
| ponto final                        | 1/1     |
| possibilidades de introdi          | uçao    |
| contornos fechados                 | 173     |
| dados do circulo                   | 172     |
| direção e comprimento de           | )       |
| elementos de contorno              | 1/1     |
| possibilidades de introdi          | Jção    |
| pontos auxiliares                  | 174     |
| referências relativas              | 175     |
| princípios básicos                 | 166     |
| retas                              | 170     |
| trajetórias circulares             | 170     |
| Programa NC                        | 85      |
| editar                             | 92      |
| estruturar                         | 189     |
| Programar movimento da             |         |
| ferramenta                         | 89      |
| R                                  |         |
|                                    |         |

| Repetição de programa parcial. | 235 |
|--------------------------------|-----|
| Representação do programa      |     |
| NC                             | 184 |
| Reta 148,                      | 160 |
| Retração do contorno           | 225 |
| Rotações por impulsos          | 368 |
| Rotações pulsantes             | 368 |
|                                |     |

#### Saída de dados

S

| 279   |
|-------|
| 280   |
|       |
| 182   |
|       |
| 457   |
|       |
| 460   |
| 459   |
| 458   |
| . 88  |
| 281   |
| 281   |
| 206   |
| ), 82 |
| . 74  |
| . 80  |
| . 79  |
| . 71  |
| . 75  |
| . 77  |
| . 30  |
|       |
| 224   |
| 336   |
| 233   |
| 97    |
| 227   |
|       |

#### - d L

Т

| Tabela de correção                |     |
|-----------------------------------|-----|
| criar                             | 354 |
| Тіро                              | 353 |
| Tabela de definição livre         |     |
| abrir                             | 365 |
| descrever                         | 366 |
| Tabela de paletes                 | 464 |
| aplicação                         | 464 |
| Colunas                           | 464 |
| editar                            | 466 |
| Inserir coluna                    | 467 |
| orientada para a ferramenta.      | 468 |
| selecionar e fechar               | 467 |
| ТСРМ                              | 418 |
| Restaurar                         | 423 |
| Teach In <b>91</b> ,              | 149 |
| Teclado virtual 65, 65, 183,      | 183 |
| Tempo de espera <b>370</b> , 371, | 372 |

| Tipos de funções                 |
|----------------------------------|
| Trajetória circular              |
| com ligação tangencial 155       |
| com raio fixo 154                |
| em redor do polo 161             |
| em torno dum ponto central do    |
| círculo CC 153                   |
| TRANS DATUM 350                  |
| Transformação de coordenadas 349 |
| Trigonometria 260                |
| Troca de ferramenta 123          |

| Variáveis de texto            | 310 |
|-------------------------------|-----|
| Velocidade do mandril         |     |
| introduzir                    | 120 |
| Vetor                         | 390 |
| Vetor normal à superfície     | 410 |
| Vetor normal de superfície 39 | 90, |
| 424,                          | 426 |
| Vetor T                       | 426 |
| Vista de formulário           | 365 |
|                               |     |

Raio de ferramenta..... 118

# HEIDENHAIN

#### DR. JOHANNES HEIDENHAIN GmbH

Dr.-Johannes-Heidenhain-Straße 5 83301 Traunreut, Germany 2 +49 8669 31-0 FAX +49 8669 32-5061 E-mail: info@heidenhain.de

Technical supportImage +49866932-1000Measuring systemsImage +49866931-3104E-mail: service.ms-support@heidenhain.deNC supportImage +49866931-3101E-mail: service.nc-support@heidenhain.deNC programmingImage +49866931-3103E-mail: service.nc-pgm@heidenhain.dePLC programmingImage +49866931-3102E-mail: service.plc@heidenhain.deAPP programmingImage +49866931-3102E-mail: service.plc@heidenhain.deAPP programmingImage +49866931-3106E-mail: service.plc@heidenhain.de

www.heidenhain.de

## Os apalpadores HEIDENHAIN

contribuem para reduzir os tempos não produtivose para melhorar a estabilidade dimensional das peças de trabalho produzidas.

#### Apalpadores de peças de trabalho

| TS 220         | transmissão de sinal por cabo  |
|----------------|--------------------------------|
| TS 440         | transmissão por infravermelhos |
| TS 642, TS 740 | transmissão por infravermelhos |

- Alinhar peças de trabalho
- memorizar pontos de referência
- Medir peças

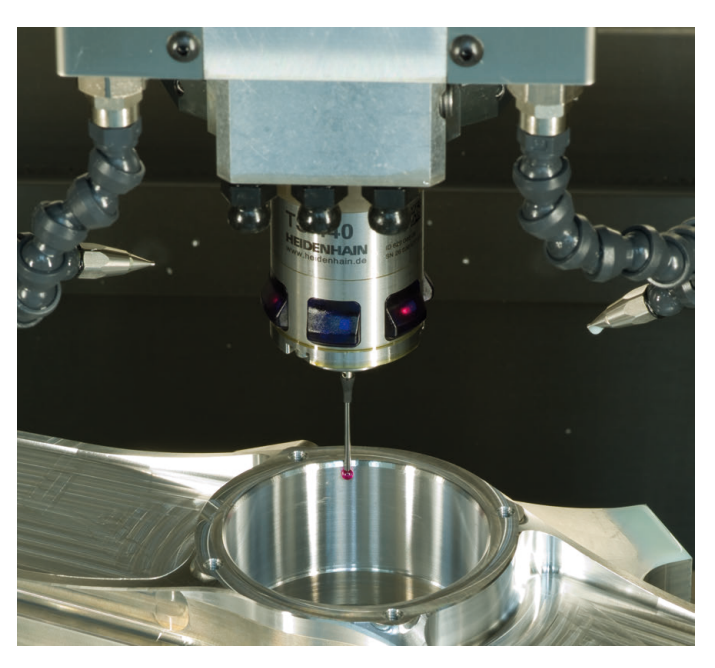

#### Apalpadores de ferramenta

| TT 160 | transmissão de sinal por cabo  |
|--------|--------------------------------|
| TT 460 | transmissão por infravermelhos |

- Medir ferramentas
- Supervisionar desgaste
- Detetar rotura de ferramenta

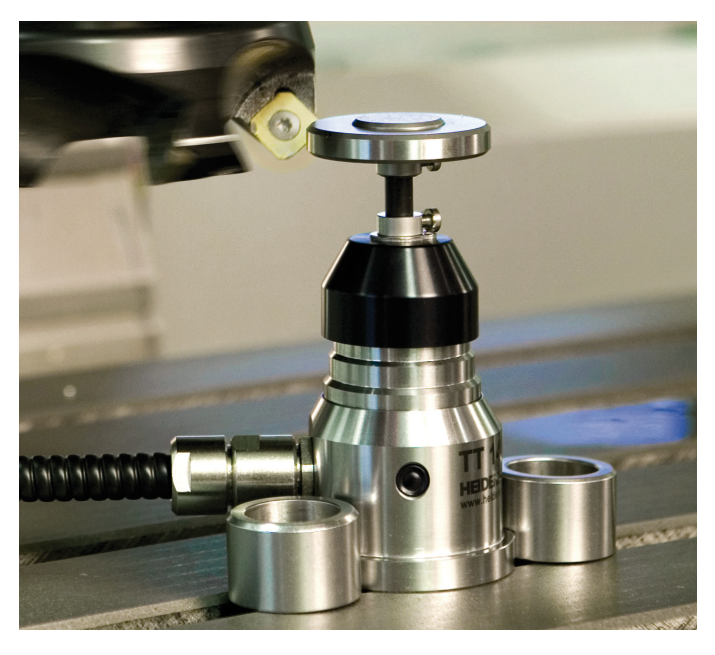

###